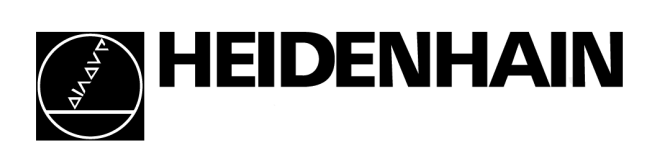

# iTNC 530 Service Manual

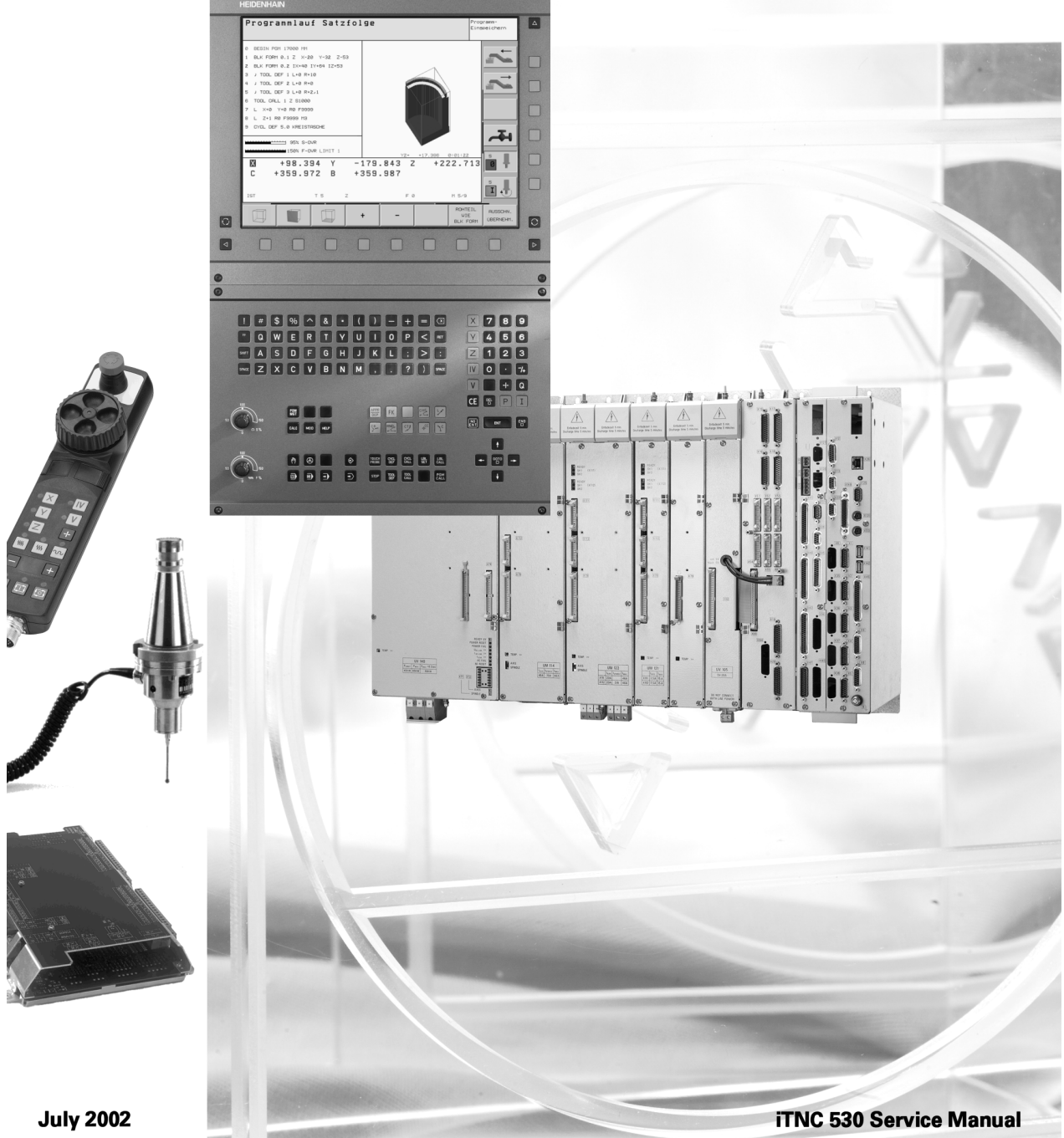

# Contents

| 1 Using the Service Manual<br>1.1 General                                                                                                    | <b> 5</b><br>5                                                                                                    |
|----------------------------------------------------------------------------------------------------|----------------------------------------------------------------------------------------------------|
| 1.2 Safety Precautions                                                                                                    | 6                                                                                                    |
| 2 Integral Monitoring System                                                                                                    | 7                                                                                                    |
| 2.1 Introduction                                                                                                    | 7                                                                                                    |
| 2.2 Monitoring Functions                                                                                                    | 8                                                                                                    |
| 2.2.1 Position monitoring                                                                                                    | 8                                                                                                    |
| 2.2.2 Nominal speed value monitoring                                                                                                    | 9                                                                                                    |
| 2.2.3 Movement monitoring                                                                                                    | 9                                                                                                    |
| 2.2.4 Standstill monitoring                                                                                                    | 10                                                                                                    |
| 2.2.5 Positioning window                                                                                                    | 10                                                                                                    |
| 2.2.6 Monitoring of the power supply unit                                                                                                    | 12                                                                                                    |
| 2.2.7 Temperature monitoring                                                                                                    | 13                                                                                                    |
| 2.2.8 l <sup>2</sup> t monitoring                                                                                                    | 14                                                                                                    |
| 2.2.9 Read actual utilization of drive motors                                                                                                    | 15                                                                                                    |
| 2.2.10 Status of HEIDENHAIN inverters                                                                                                    | 15                                                                                                    |
| 2.2.11 EMERGENCY STOP monitoring                                                                                                    | 15                                                                                                    |
| 2.3 Error Messages                                                                                                    | . 17                                                                                                    |
| 2.4 Log                                                                                                    | . 85                                                                                                    |
| 3 Errors and Error Analysis on the Machine or Control                                                                                                    | 89                                                                                                    |
| 3.1 Overview                                                                                                    | . 89                                                                                                    |
| 4 Reserved                                                                                                    | 91                                                                                                    |
| 4.1                                                                                                    | . 91                                                                                                    |
| F 0                                                                                                    | 00                                                                                                    |
| 5 Overview of Components                                                                                                    | 03<br>03                                                                                                    |
| 5.2 Accessories                                                                                                    | 96 .                                                                                                    |
|                                                                                                    | . 50                                                                                                    |
|                                                                                                    | ~-                                                                                                    |
| 6 Important Features of HEIDENHAIN Components                                                                                                    | <b>97</b>                                                                                                    |
| 6 Important Features of HEIDENHAIN Components<br>6.1 Hardware Identification                                                                                                    | <b>97</b><br>. 97                                                                                                    |
| 6 Important Features of HEIDENHAIN Components<br>6.1 Hardware Identification<br>6.2 Display of System Information                                                                                                    | <b>97</b><br>. 97<br>100                                                                                                    |
| <ul> <li>6 Important Features of HEIDENHAIN Components</li></ul>                                                                                                    | 97<br>. 97<br>100<br><b>103</b>                                                                                                    |
| 6 Important Features of HEIDENHAIN Components 6.1 Hardware Identification 6.2 Display of System Information 7 Connector Designation and Layout 7.1 MC and CC 7.1 1 Designation and position of connector                                                                                                    | 97<br>. 97<br>100<br><b>103</b><br>103                                                                                                    |
| 6 Important Features of HEIDENHAIN Components 6.1 Hardware Identification 6.2 Display of System Information 7 Connector Designation and Layout. 7.1 MC and CC 7.1.1 Designation and position of connectors 7.1.2 Displayoute                                                                                                    | 97<br>. 97<br>100<br><b>103</b><br>103<br>103                                                                                                    |
| <ul> <li>6 Important Features of HEIDENHAIN Components</li> <li>6.1 Hardware Identification</li> <li>6.2 Display of System Information</li> <li>7 Connector Designation and Layout</li> <li>7.1 MC and CC</li> <li>7.1.1 Designation and position of connectors</li> <li>7.1.2 Pin layouts</li> <li>7.2 PI C Expansion Peorda</li> </ul>                                                                                                    | . 97<br>. 97<br>100<br><b>103</b><br>103<br>103<br>105                                                                                                |
| <ul> <li>6 Important Features of HEIDENHAIN Components</li> <li>6.1 Hardware Identification</li> <li>6.2 Display of System Information</li> <li>7 Connector Designation and Layout</li> <li>7.1 MC and CC</li> <li>7.1.1 Designation and position of connectors</li> <li>7.1.2 Pin layouts</li> <li>7.2 PLC Expansion Boards</li> <li>7.2 1 Designation and position of connectors</li> </ul>                                                                                                    | 97<br>. 97<br>100<br>103<br>103<br>103<br>105<br>125                                                                                                  |
| <ul> <li>6 Important Features of HEIDENHAIN Components</li> <li>6.1 Hardware Identification</li> <li>6.2 Display of System Information</li> <li>7 Connector Designation and Layout.</li> <li>7.1 MC and CC</li> <li>7.1.1 Designation and position of connectors</li> <li>7.1.2 Pin layouts</li> <li>7.2 PLC Expansion Boards</li> <li>7.2.1 Designation and position of connectors</li> <li>7.2 Pin layouts</li> </ul>                                                                                                    | 97<br>. 97<br>100<br>103<br>103<br>103<br>105<br>125<br>125                                                                                           |
| <ul> <li>6 Important Features of HEIDENHAIN Components</li> <li>6.1 Hardware Identification</li> <li>6.2 Display of System Information</li> <li>7 Connector Designation and Layout</li> <li>7.1 MC and CC</li> <li>7.1.1 Designation and position of connectors</li> <li>7.1.2 Pin layouts</li> <li>7.2 PLC Expansion Boards</li> <li>7.2.1 Designation and position of connectors</li> <li>7.2.2 Pin layouts</li> <li>7.2 Pin layouts</li> <li>7.3 iTNC Operating Pagel</li> </ul>                                                                                                    | 97<br>. 97<br>100<br>103<br>103<br>103<br>105<br>125<br>125<br>127<br>133                                                                             |
| <ul> <li>6 Important Features of HEIDENHAIN Components</li> <li>6.1 Hardware Identification</li> <li>6.2 Display of System Information</li> <li>7 Connector Designation and Layout.</li> <li>7.1 MC and CC</li> <li>7.1.1 Designation and position of connectors</li> <li>7.1.2 Pin layouts</li> <li>7.2 PLC Expansion Boards</li> <li>7.2.1 Designation and position of connectors</li> <li>7.2.2 Pin layouts</li> <li>7.3 iTNC Operating Panel</li> <li>7.3 1 Designation and position of connectors</li> </ul>                                                                                                    | 97<br>100<br>103<br>103<br>103<br>105<br>125<br>125<br>127<br>133<br>133                                                                              |
| <ul> <li>6 Important Features of HEIDENHAIN Components</li> <li>6.1 Hardware Identification</li> <li>6.2 Display of System Information</li> <li>7 Connector Designation and Layout.</li> <li>7.1 MC and CC</li> <li>7.1.1 Designation and position of connectors</li> <li>7.1.2 Pin layouts</li> <li>7.2 PLC Expansion Boards</li> <li>7.2.1 Designation and position of connectors</li> <li>7.2.2 Pin layouts</li> <li>7.3 iTNC Operating Panel</li> <li>7.3.1 Designation and position of connectors</li> <li>7.3 2 Pin layouts</li> </ul>                                                                                                    | 97<br>. 97<br>100<br><b>103</b><br>103<br>105<br>125<br>125<br>125<br>127<br>133<br>133                                                               |
| <ul> <li>6 Important Features of HEIDENHAIN Components</li> <li>6.1 Hardware Identification</li> <li>6.2 Display of System Information</li> <li>7 Connector Designation and Layout</li> <li>7.1 MC and CC</li> <li>7.1.1 Designation and position of connectors</li> <li>7.1.2 Pin layouts</li> <li>7.2 PLC Expansion Boards</li> <li>7.2.1 Designation and position of connectors</li> <li>7.2.2 Pin layouts</li> <li>7.3 iTNC Operating Panel</li> <li>7.3.1 Designation and position of connectors</li> <li>7.3.2 Pin layouts</li> <li>7.4 Visual Display Units</li> </ul>                                                                                                    | 97<br>100<br>103<br>103<br>103<br>105<br>125<br>125<br>125<br>127<br>133<br>133<br>133                                                                |
| <ul> <li>6 Important Features of HEIDENHAIN Components</li> <li>6.1 Hardware Identification</li> <li>6.2 Display of System Information</li> <li>7 Connector Designation and Layout.</li> <li>7.1 MC and CC.</li> <li>7.1.1 Designation and position of connectors</li> <li>7.1.2 Pin layouts</li> <li>7.2 PLC Expansion Boards</li> <li>7.2.1 Designation and position of connectors</li> <li>7.2.2 Pin layouts</li> <li>7.3 iTNC Operating Panel</li> <li>7.3.1 Designation and position of connectors</li> <li>7.3.2 Pin layouts</li> <li>7.4 Visual Display Units</li> <li>7.4 1 BE 120</li> </ul>                                                                                                    | 97<br>100<br>103<br>103<br>103<br>105<br>125<br>125<br>127<br>133<br>133<br>133<br>135                                                                |
| <ul> <li>6 Important Features of HEIDENHAIN Components</li> <li>6.1 Hardware Identification</li> <li>6.2 Display of System Information</li> <li>7 Connector Designation and Layout.</li> <li>7.1 MC and CC.</li> <li>7.1.1 Designation and position of connectors</li> <li>7.1.2 Pin layouts</li> <li>7.2 PLC Expansion Boards</li> <li>7.2.1 Designation and position of connectors</li> <li>7.2.2 Pin layouts</li> <li>7.3 iTNC Operating Panel</li> <li>7.3.1 Designation and position of connectors</li> <li>7.3.2 Pin layouts</li> <li>7.4 Visual Display Units</li> <li>7.4.1 BF 120</li> <li>7.4.2 BF 150</li> </ul>                                                                                                    | 97<br>100<br>103<br>103<br>105<br>125<br>125<br>127<br>133<br>133<br>135<br>135                                                                       |
| <ul> <li>6 Important Features of HEIDENHAIN Components</li> <li>6.1 Hardware Identification</li> <li>6.2 Display of System Information</li> <li>7 Connector Designation and Layout</li> <li>7.1 MC and CC</li> <li>7.1.1 Designation and position of connectors</li> <li>7.1.2 Pin layouts</li> <li>7.2 PLC Expansion Boards</li> <li>7.2.1 Designation and position of connectors</li> <li>7.2.2 Pin layouts</li> <li>7.3 iTNC Operating Panel</li> <li>7.3.1 Designation and position of connectors</li> <li>7.3.2 Pin layouts</li> <li>7.4 Visual Display Units</li> <li>7.4.1 BF 120</li> <li>7.4.2 BF 150</li> <li>7.5 Interface Card for Simodrive 611D</li> </ul>                                                                                                    | 97<br>100<br>103<br>103<br>105<br>125<br>125<br>125<br>127<br>133<br>133<br>135<br>135<br>138<br>140                                                  |
| <ul> <li>6 Important Features of HEIDENHAIN Components</li> <li>6.1 Hardware Identification</li> <li>6.2 Display of System Information</li> <li>7 Connector Designation and Layout</li> <li>7.1 MC and CC</li> <li>7.1.1 Designation and position of connectors</li> <li>7.2.2 Pin layouts</li> <li>7.2 PLC Expansion Boards</li> <li>7.2.1 Designation and position of connectors</li> <li>7.2.2 Pin layouts</li> <li>7.3 iTNC Operating Panel</li> <li>7.3.1 Designation and position of connectors</li> <li>7.3.2 Pin layouts</li> <li>7.4 Visual Display Units</li> <li>7.4.1 BF 120</li> <li>7.4.2 BF 150</li> <li>7.5 Interface Card for Simodrive 611D</li> <li>7.5.1 Interface card Id.Nr. 324 955-xx</li> </ul>                                                                                                    | 97<br>100<br>103<br>103<br>105<br>125<br>125<br>125<br>127<br>133<br>133<br>135<br>135<br>135<br>138<br>140<br>140                                    |
| <ul> <li>6 Important Features of HEIDENHAIN Components</li> <li>6.1 Hardware Identification</li> <li>6.2 Display of System Information</li> <li>7 Connector Designation and Layout</li> <li>7.1 MC and CC</li> <li>7.1.1 Designation and position of connectors</li> <li>7.2 Pin layouts</li> <li>7.2 PLC Expansion Boards</li> <li>7.2.1 Designation and position of connectors</li> <li>7.2.2 Pin layouts</li> <li>7.3 iTNC Operating Panel</li> <li>7.3.1 Designation and position of connectors</li> <li>7.3.2 Pin layouts</li> <li>7.4 Visual Display Units</li> <li>7.4.1 BF 120</li> <li>7.4.2 BF 150</li> <li>7.5 Interface Card for Simodrive 611D</li> <li>7.5.1 Interface card Id.Nr. 31 437-xx</li> </ul>                                                                                                    | 97<br>. 97<br>100<br>103<br>103<br>103<br>105<br>125<br>125<br>125<br>133<br>133<br>133<br>135<br>138<br>140<br>140<br>141                            |
| <ul> <li>6 Important Features of HEIDENHAIN Components</li> <li>6.1 Hardware Identification</li> <li>6.2 Display of System Information</li> <li>7 Connector Designation and Layout.</li> <li>7.1 MC and CC</li> <li>7.1.1 Designation and position of connectors</li> <li>7.1.2 Pin layouts</li> <li>7.2 PLC Expansion Boards</li> <li>7.2.1 Designation and position of connectors</li> <li>7.2.2 Pin layouts</li> <li>7.3 iTNC Operating Panel</li> <li>7.3.1 Designation and position of connectors</li> <li>7.3.2 Pin layouts</li> <li>7.4 Visual Display Units</li> <li>7.4.1 BF 120</li> <li>7.4.2 BF 150</li> <li>7.5 Interface Card for Simodrive 611D</li> <li>7.5.1 Interface card Id.Nr. 324 955-xx</li> <li>7.5.3 Interface card Id.Nr. 324 952-1x</li> </ul>                                                                                                    | 97<br>. 97<br>100<br>103<br>103<br>105<br>125<br>125<br>125<br>125<br>133<br>133<br>133<br>135<br>138<br>140<br>140<br>141<br>142                     |
| <ul> <li>6 Important Features of HEIDENHAIN Components</li></ul>                                                                                                    | 97<br>100<br>103<br>103<br>105<br>125<br>125<br>125<br>125<br>133<br>133<br>135<br>135<br>135<br>138<br>140<br>140<br>141<br>142                      |
| <ul> <li>6 Important Features of HEIDENHAIN Components</li> <li>6.1 Hardware Identification</li> <li>6.2 Display of System Information</li> <li>7 Connector Designation and Layout.</li> <li>7.1 MC and CC</li> <li>7.1.1 Designation and position of connectors</li> <li>7.1.2 Pin layouts</li> <li>7.2 PLC Expansion Boards</li> <li>7.2.1 Designation and position of connectors</li> <li>7.2.2 Pin layouts</li> <li>7.3 iTNC Operating Panel</li> <li>7.3.1 Designation and position of connectors</li> <li>7.3.2 Pin layouts</li> <li>7.4 Visual Display Units</li> <li>7.4.1 BF 120</li> <li>7.4.2 BF 150</li> <li>7.5 Interface Card for Simodrive 611D</li> <li>7.5.1 Interface card Id.Nr. 324 955-xx</li> <li>7.5.2 Interface card Id.Nr. 324 952-1x</li> <li>7.5.4 Interface card Id.Nr. 324 952-1x</li> <li>7.5.4 Interface card Id.Nr. 324 952-0x</li> <li>7.6 Machine Operating Panel</li> </ul>                                                                                                | 97<br>100<br>103<br>103<br>105<br>125<br>125<br>127<br>133<br>135<br>135<br>135<br>138<br>140<br>140<br>141<br>142                                    |
| <ul> <li>6 Important Features of HEIDENHAIN Components</li> <li>6.1 Hardware Identification</li> <li>6.2 Display of System Information</li> <li>7 Connector Designation and Layout</li> <li>7.1 MC and CC</li> <li>7.1.1 Designation and position of connectors</li> <li>7.1.2 Pin Iayouts</li> <li>7.2 PLC Expansion Boards</li> <li>7.2.1 Designation and position of connectors</li> <li>7.2.2 Pin Iayouts</li> <li>7.3 iTNC Operating Panel</li> <li>7.3.1 Designation and position of connectors</li> <li>7.3.2 Pin Iayouts</li> <li>7.4 Visual Display Units</li> <li>7.4.1 BF 120</li> <li>7.4.2 BF 150</li> <li>7.5 Interface Card for Simodrive 611D</li> <li>7.5.1 Interface card Id.Nr. 324 955-xx</li> <li>7.5.2 Interface card Id.Nr. 324 952-1x</li> <li>7.5.4 Interface card Id.Nr. 324 952-1x</li> <li>7.5.4 Interface card Id.Nr. 324 952-0x</li> <li>7.6 Machine Operating Panel</li> <li>7.6.1 MB 420</li> </ul>                                                                           | 97<br>100<br>103<br>103<br>105<br>125<br>125<br>125<br>127<br>133<br>133<br>135<br>138<br>140<br>140<br>141<br>142<br>143                             |
| <ul> <li>6 Important Features of HEIDENHAIN Components</li> <li>6.1 Hardware Identification</li> <li>6.2 Display of System Information</li> <li>7 Connector Designation and Layout</li> <li>7.1 MC and CC</li> <li>7.1.1 Designation and position of connectors</li> <li>7.1.2 Pin Iayouts</li> <li>7.2 PLC Expansion Boards</li> <li>7.2.1 Designation and position of connectors</li> <li>7.2.2 Pin Iayouts</li> <li>7.3 iTNC Operating Panel</li> <li>7.3.1 Designation and position of connectors</li> <li>7.3.2 Pin Iayouts</li> <li>7.4 Visual Display Units</li> <li>7.4.1 BF 120</li> <li>7.4.2 BF 150</li> <li>7.5 Interface Card for Simodrive 611D</li> <li>7.5.1 Interface card Id.Nr. 324 955-xx</li> <li>7.5.2 Interface card Id.Nr. 324 952-1x</li> <li>7.5.4 Interface card Id.Nr. 324 952-0x</li> <li>7.6 Machine Operating Panel</li> <li>7.6.1 MB 420</li> <li>7.7 Handwheels</li> </ul>                                                                                                   | 97<br>100<br>103<br>103<br>105<br>125<br>125<br>125<br>125<br>127<br>133<br>133<br>133<br>135<br>135<br>138<br>140<br>140<br>141<br>142<br>143<br>144 |
| <ul> <li>6 Important Features of HEIDENHAIN Components</li> <li>6.1 Hardware Identification</li> <li>6.2 Display of System Information</li> <li>7 Connector Designation and Layout.</li> <li>7.1 MC and CC.</li> <li>7.1.1 Designation and position of connectors</li> <li>7.1.2 Pin Iayouts</li> <li>7.2 PLC Expansion Boards</li> <li>7.2.1 Designation and position of connectors</li> <li>7.2.2 Pin Iayouts</li> <li>7.3 iTNC Operating Panel</li> <li>7.3.1 Designation and position of connectors</li> <li>7.3.2 Pin Iayouts</li> <li>7.4 Visual Display Units</li> <li>7.4.1 BF 120</li> <li>7.4.2 BF 150</li> <li>7.5 Interface Card for Simodrive 611D</li> <li>7.5.1 Interface card Id.Nr. 324 955-xx</li> <li>7.5.2 Interface card Id.Nr. 324 952-1x</li> <li>7.5.4 Interface card Id.Nr. 324 952-1x</li> <li>7.5.4 Interface card Id.Nr. 324 952-0x</li> <li>7.6 Machine Operating Panel</li> <li>7.6.1 MB 420</li> <li>7.7 Handwheels</li> <li>7.7.1 HR 130 (Panel-mounted handwheel)</li> </ul> | 97<br>100<br>103<br>103<br>105<br>125<br>125<br>127<br>133<br>133<br>135<br>135<br>138<br>140<br>140<br>141<br>142<br>143<br>144<br>146<br>146        |
| <ul> <li>6 Important Features of HEIDENHAIN Components</li> <li>6.1 Hardware Identification</li> <li>6.2 Display of System Information</li> <li>7 Connector Designation and Layout.</li> <li>7.1 MC and CC.</li> <li>7.1.1 Designation and position of connectors</li> <li>7.1.2 Pin layouts</li> <li>7.2 PLC Expansion Boards</li> <li>7.2.1 Designation and position of connectors</li> <li>7.2.2 Pin layouts</li> <li>7.3 iTNC Operating Panel</li> <li>7.3.1 Designation and position of connectors</li> <li>7.3.2 Pin layouts</li> <li>7.4 Visual Display Units</li> <li>7.4.1 BF 120</li> <li>7.4.2 BF 150</li> <li>7.5 Interface Card Id.Nr. 324 955-xx</li> <li>7.5.2 Interface card Id.Nr. 324 952-1x</li> <li>7.5.4 Interface card Id.Nr. 324 952-1x</li> <li>7.5.4 Interface card Id.Nr. 324 952-0x</li> <li>7.6 Machine Operating Panel</li> <li>7.6.1 MB 420</li> <li>7.7 Hardwheels</li> <li>7.7.2 HR 410 (Portable handwheel)</li> <li>7.2 HR 410 (Portable handwheel)</li> </ul>              | 97<br>100<br>103<br>103<br>105<br>125<br>125<br>125<br>127<br>133<br>133<br>135<br>138<br>140<br>140<br>141<br>142<br>143<br>144<br>146<br>146<br>147 |

| 7.8 Touch Probe Systems                                                | 150 |
|------------------------------------------------------------------------|-----|
| 7.8.1 TS 220                                                           | 150 |
| 7.8.2 TS 632                                                           | 151 |
| 7.8.3 TT 130                                                           | 153 |
| 8 Grounding Diagrams and Block Diagrams                                | 154 |
| 8.1 Grounding Diagram                                                  | 154 |
| 8.2 Basic Circuit Diagrams                                             | 155 |
| 8.3 Block diagram                                                      | 160 |
| 9 Power Supply                                                         | 165 |
| 9.1 Power Supply for the iTNC 530                                      | 165 |
| 9.2 Power Supply for Control-Is-Ready Signal                           | 170 |
| 9.3 Buffer Battery                                                     | 171 |
| 9.4 Info Menu                                                          | 172 |
| 9.5 Power Supply for PLC Outputs                                       | 173 |
| 9.5.1 General                                                          | 173 |
| 9.5.2 Power supply for the PLC outputs of MC 422                       | 173 |
| 9.5.3 Supply voltage for PLC outputs on the PL 4xx B                   | 174 |
| 9.6 Power Supply for the Display Units                                 | 176 |
| 10 TE 420 and TE 530 Keyboard Units                                    | 177 |
| 10.1 Front View of the Keyboard Units                                  | 177 |
| 10.1.1 TE 420                                                          | 177 |
| 10.1.2 TE 530                                                          | 178 |
| 10.2 Checking the Keyboard Unit                                        | 179 |
| 10.3 Key Matrix of the TE 420 Keyboard Unit                            | 181 |
| 10.3.1 TE 420                                                          | 181 |
| 10.3.2 TE 530                                                          | 186 |
| 10.3.3 Keys on the VDUs                                                | 196 |
| 10.3.4 MB 420 machine operating panel                                  | 198 |
| 11 Visual Display Units                                                | 199 |
| 11.1 Checking the BC 120F Visual Display Unit                          | 199 |
| 11.2 Checking the BC 150 Visual Display Unit                           | 200 |
| 12 File Management of iTNC                                             | 201 |
| 12.1 Code Numbers                                                      | 201 |
| 12.2 Where are Which Data in the iTNC?                                 | 201 |
| 12.3 TNC Partition (TNC:\)                                             | 203 |
| 12.4 PLC Partition (PLC:)                                              | 205 |
| 12.5 Machine Parameter Editor                                          | 207 |
| 12.6 Switching the Position Display for Service Purposes               | 209 |
| 13 Encoder Interface                                                   | 211 |
| 13.1 Position Encoders Circuit                                         | 211 |
| 13.2 Speed Encoders Circuit                                            | 213 |
| 13.3 Checking Position and Speed Encoders                              | 215 |
| 13.4 Traverse with Indirect Distance Measurement (Emergency Operation) |     |
|                                                                        | 216 |
| 14 Reference Marks                                                     | 217 |
| 14.1 Definition                                                        | 217 |
| 14.2 Traversing the Reference Marks                                    | 217 |

| 15 Checking the Enables on the iTNC                                                                           | . 225       |
|----------------------------------------------------------------------------------------------------|-------------|
| 15.1 General                                                                                                  | 225         |
| 15.2 Examination                                                                                              | 227         |
| 15.2.1 Examination of the control-is-ready output (X41/pin 34) and the control-is-read<br>gnal acknowledgment | dy si-      |
| 15.2.2 Checking the global drive enable 132 connector X42 / pin 33                                            | 227         |
| 15.2.3 Checking the global arree enabling for the axis groups via connector X150 (if wired)                   | 220         |
| 15.2.4 Checking the readiness of the inverter system                                                          | . 229       |
| 15.2.5 Checking PLC modules, markers and words                                                                | 230         |
| 16 Interface to Some Amplifice                                                                                | 221         |
| 16 1 Analog/Digital Nominal Value to Servo Amplifier                                                          | 231         |
| 16.2 Overview of Test Boutines for Error Diagnosis                                                            | 231         |
| 16.2.1 Test routine 1. Checking the analog speed command interface                                            | 232         |
| 16.2.2 Test routine 2                                                                                         | 235         |
| 16.2.3 Test routine 3                                                                                         | 237         |
| 16.2.4 Test routine 4                                                                                         | 238         |
| 16.2.5 Test routine 5                                                                                         | 239         |
| 16 2 6 Test routine 6                                                                                         | 240         |
| 16.3 Speed Adjustment at Servo Amplifier                                                                      | 241         |
| 16.4 Adjusting the Electrical Offset                                                                          | 242         |
| 17 Integrated Occilloscope                                                                                    | 245         |
|                                                                                                    | . 245       |
| 18 PLC Interface                                                                                              | . 251       |
| 18.1 Specifications                                                                                           | 201         |
| 18.2 Service Diagnesis in DLC mode                                                                            | 252         |
| 19.2.1 TRACE function                                                                                         | 200         |
| 18.3.1 I HACE function                                                                                        | 255         |
| 18.3.2 LOGIC uldgraffit                                                                                       | 250         |
| 18.4 Be Compile the PLC program                                                                               | 250         |
| 18.5 Calling the PLC Error Table (~Name> PET) for Diagnosis Purposes                                          | 200         |
| 18.6 Nonvolatile PLC Markers and Words                                                                        | 261         |
| 10 Seviel Hendrickele                                                                                         | 201         |
| 19 Serial Handwheels                                                                                          | 263         |
| 19.2 HB /10 Handwheel                                                                                         | 203         |
|                                                                                                    | 204         |
| 20 Touch Probe Systems                                                                                        | . 267       |
| 20.1 1 Touch prohos for worknings manufament                                                                  | 207         |
| 20.1.2 Touch probe for tool measurement                                                                       | 207         |
|                                                                                                    | . 207       |
| 21 Data Interfaces                                                                                            | . 269       |
| 21.1 Cable Overview                                                                                           | 209         |
| 21.1.1 Ethemet interface 1040 port                                                                            | 203         |
| 21.1.2 No-232-0/V.24                                                                                          | 203         |
| 21.1.5 No-422/V.TT                                                                                            | 270         |
| 21.2 Data interface Operating Modes                                                                           | ∠/1<br>271  |
| 21.2.1 Overview of operating modes                                                                            | .∠/1<br>272 |
| 22 Transfor of Files via Data later for                                                                       | 070         |
| 22 I The Data Transfer Menu                                                                                   | 213.<br>272 |
| 22.1 The Data Transfer Menu                                                                                   | 213         |
| 22.2 Downloading Files into the iTNC via Data Interface                                                       | 274         |
| 22.0 Opivauling Flies vinto the FTNO via Data Internate                                                       | <u>~</u> // |

| 23 Replacing Instructions                              | 279 |
|--------------------------------------------------------|-----|
| 23.1 Important Information                             | 279 |
| 23.2 NC Software Update for PGM no. 340420/421         | 281 |
| 23.3 Activating an Existing NC Software in the Control | 286 |
| 23.4 Backup/Restoring Hard-Disk Data                   | 287 |
| 23.4.1 Data backup                                     | 287 |
| 23.4.2 Extracting files from the backup file           | 289 |
| 23.4.3 Restoring the data                              | 290 |
| 23.5 Exchanging the MC                                 | 292 |
| 23.6 Exchanging the CC                                 | 294 |
| 23.7 Exchanging the Hard Disk                          | 295 |
| 24 Inspection, Measuring and Test Equipment            | 297 |
| 24.1 Universal Measuring Adapter (Id.Nr. 255 480 01)   | 297 |
| 24.2 Encoder Diagnostic Set PWM 8 (Id.Nr. 309 956-xx)  | 299 |
| 25 Machine Parameter List                              | 301 |
| 25.1 Excerpt from the iTNC 530 Technical Manual        | 301 |
| 25.1.1 Encoders and machines                           | 301 |
| 25.1.2 Positioning                                     | 306 |
| 25.1.3 Operation with velocity feedforward control     | 309 |
| 25.1.4 Operation with following error (servo lag)      | 310 |
| 25.1.5 Integrated speed and current control            | 311 |
| 25.1.6 Spindle                                         | 314 |
| 25.1.7 Integral PLC                                    | 317 |
| 25.1.8 Configuration of the data interface             | 319 |
| 25.1.9 3-D touch probe                                 | 320 |
| 25.1.10 Tool measurement with TT                       | 322 |
| 25.1.11 Tapping                                        | 326 |
| 25.1.12 Display and operation                          | 327 |
| 25.1.13 Colors                                         | 334 |
| 25.1.14 Machining and program run                      | 337 |
| 25.1.15 Hardware                                       | 343 |
| 25.1.16 Second spindle                                 | 348 |

#### Using the Service Manual 1

#### General 1.1

| About this manual | This service manual will assist service personnel in the diagnosis and correction of errors on TNC-controlled machine tools.                                                                            |
|-------------------|----------------------------------------------------------------------------------------------------|
|                   | This manual refers to:                                                                                                    |
|                   | ■ iTNC 530 with NC software 340420 / 421                                                                                                    |
| Udpate service    | This service manual is regularly updated.<br>You will find a current - printable - version on the internet:<br>www.heidenhain\Service\Download Area\FileBase-Public\Documentation Service.              |
|                   | Printed copies of the manual are only distributed to the participants of our service training courses.                                                                                                  |
| Other service     | Other service manuals:                                                                                                    |
| manuals           | Inverter Systems and Motors                                                                                                    |
| <u>F</u>          | Note                                                                                                    |
|                   | Service personnel must possess a comprehensive knowledge about drives, inverters, NC controls and measuring systems for correct evaluation of the malfunction of an NC controlled machine.              |
|                   | Improper operation of the control, incorrect NC programming or incorrect (non-optimized) machine parameter values can lead to faulty machine performance.                                               |
| ஸ்                | Caution                                                                                                    |
|                   | HEIDENHAIN can accept no responsibility for direct or indirect damage or injury caused<br>to property or persons through improper use or incorrect operation of the machine.                            |
| Other             | You will find more important information in the following documents:                                                                                                    |
| documentation     | <ul> <li>OEM documentation</li> <li>Operation Manual (HEIDENHAIN)</li> <li>CD-ROM TNCguide (HEIDENHAIN)</li> <li>The machine tool builder must be contacted for error diagnosis.</li> </ul>             |
|                   | However, support will also be provided by the service department of HEIDENHAIN Traunreut or by the nearest HEIDENHAIN agent.                                                                            |
|                   | You will find the necessary telephone and fax numbers, as well as relevant e-mail addresses,<br>on the back cover of the Service Manual, or on the HEIDENHAIN home page at<br>http://www.heidenhain.de. |
| ſ                 | Note                                                                                                    |
|                   | It is extremely important to read also the general safety precautions on the following page, see page 1- 6.                                                                                             |

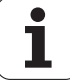

#### 1.2 **Safety Precautions**

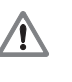

# DANGER

Ensure that the main electrical disconnect switch of the machine and the measuring system are switched off before connecting or disconnecting any plugs or terminals.

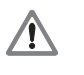

# DANGER

Ensure that the grounding conductor is connected.

Any interruption of the protective ground can result in serious injury to persons and damage to equipment.

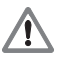

شل

# DANGER

Incorrect or non-optimized input values can lead to faulty machine performance and therefore to serious injury to persons and damage to equipment. Machine parameters may be altered only by the machine manufacturer or after consultation with the machine manufacturer.

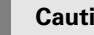

# Caution

Service personnel must possess a comprehensive knowledge about drives, inverters, NC controls and measuring systems for correct evaluation of the malfunction of an NC controlled machine.

Improper treatment or use may cause considerable damage or injury to property or persons.

HEIDENHAIN can accept no responsibility for direct or indirect damage or injury caused to property or persons through improper use or incorrect operation of the machine.

/!\

# DANGER

The interfaces for PLC inputs and outputs, machine operating panel and PL connection comply with the regulations for basic insulation according to IEC 742 EN 50 178. All connected devices must comply with the regulations for basic insulation in IEC 742 EN 50 178 . Failure to follow this instruction can result in serious injury to persons and damage to equipment.

The maximum mean dc voltage for PLC inputs is 31 V.

# 2 Integral Monitoring System

# 2.1 Introduction

iTNC 530 features a comprehensive integral monitoring system for the prevention of input or operation errors, as well as for identification and diagnosis of technical errors on the control and the connected units. The monitoring system is an integral component of the iTNC hardware and software and is active as long as the control is switched on. The presence of a technical fault or an operation error is made known through a plain-language message.

During operation, the iTNC monitors the following positions:

- Amplitude of encoder signals
- Edge separation of encoder signals
- Absolute position for encoders with distance-coded reference marks
- Current position (servo lag monitoring)
- Actual path traversed (movement monitoring)
- Position deviation at standstill
- Nominal speed value
- CRC sum of EPROM, RAM and Flash memory
- Power supply
- Buffer battery voltage
- Operating temperature of MC 422 and CPU
- Run time of PLC program

With digital axes, the iTNC also monitors:

- Motor current
- Motor temperature
- Temperature of power module
- DC-link voltage
- Actual utilization of drive motors
- Status of HEIDENHAIN inverters
- $\blacksquare$  l<sup>2</sup>t of power module and motor

If the "Control is ready" signal output and the "Control is ready" signal acknowledgment input are correctly connected to the emergency-stop loop, the control interrupts the loop via the "Control is ready" signal output as soon as a dangerous error occurs.

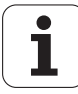

# 2.2 Monitoring Functions

The NC monitors the axis positions and the dynamic response of the machine. If the fixed values are exceeded, it displays an error message and stops the machine.

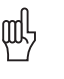

# Caution

Do NOT deactivate the monitoring functions!

Safe machine operation is not possible if the monitoring functions are switched off. Uncontrolled axis movements are not detected.

# 2.2.1 Position monitoring

The axis positions are monitored by the iTNC as long as the control loop is closed.

The input values for position monitoring depend on the maximum possible following error (servo lag). Therefore the input ranges for operation with following error and velocity feedforward are separate.

For both modes of operation there are two range limits for position monitoring.

If the first limit is exceeded, the error message **EXCESSIVE SERVO LAG IN <AXIS>** appears. The machine stops.

You can clear this message with the CE key. An actual-to-nominal value transfer is then executed for the respective axes. I.e. the control restarts calculation at the actual value.

If the second limit is exceeded, the error message **EXCESSIVE SERVO LAG IN <AXIS>** appears. The control-is-ready signal output is reset.

You cannot clear this message. You must restart the control to correct the error.

If blocked axes are the cause of the erasable error message **EXCESSIVE SERVO LAG IN <AXIS>**, a nominal velocity value may freeze, since the machine axes can no longer be moved:

- In MP1150.0, specify the time after which the nominal velocity value is to be deleted. After this time has expired, the actual position value is assumed as nominal position value. Before this time has expired, the error message cannot be cleared with the CE key. At this time the actual position value is assumed as nominal value, and the nominal velocity value is deleted.
- MP1410.x Position monitoring in operation with velocity feedforward control (erasable)
- MP1420.x Position monitoring in operation with velocity feedforward control (EMERGENCY STOP)
- MP1710.x Position monitoring for operation with following error (erasable)
- MP1720.x Position monitoring for operation with following error (EMERGENCY STOP)

### 2.2.2 Nominal speed value monitoring

For the axes, the nominal speed value monitoring is effective only in operation with velocity feedforward.

For the spindle, it is effective in operation with following error as long as the position control loop is closed (orientation).

If the nominal speed value calculated by the position controller is greater than the maximum possible nominal value, the blinking error message **NOMINAL SPEED VALUE TOO HIGH <AXIS>** appears and the control-is-ready output is reset.

Analog axes: Maximum nominal value = 10 V

Analog spindle: Maximum nominal value = 20 V

Digital axes and spindle: Maximum nominal value = maximum motor speed from motor table

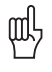

#### Caution

Never make any changes to the motor table!

### 2.2.3 Movement monitoring

Movement monitoring is possible during operation both with velocity feedforward and with following error.

During movement monitoring, the actual path traveled is compared at short intervals (several servo cycles) with the nominal path calculated by the NC. If during this period the actual path traveled differs from the calculated path, the blinking error message **MOVEMENT MONITORING IN <AXIS>** appears.

### Analog axes:

An existing offset during a standstill may cause a potential at the analog output without any resulting positioning movement:

In MP1140.x, enter a threshold from which the movement monitoring should go into effect.

#### Digital axes:

There is no offset.

▶ In MP1140.x, enter a speed from which the movement monitoring should go into effect.

For digital axes, in addition to the comparison of actual and nominal values, the calculated position from the pulses of the position encoder are compared with the pulses of the speed encoder:

- Enter in MP332.x the number of signal periods and in MP331.x the path for the number of signal periods.
- MP1054.x contains the displacement per motor revolution. A formula can also be entered here.
- MP1144.x contains the value for this position difference. If no position encoder is used, the value 0 must be entered as position difference.

If the difference is greater than the input value from MP1144.x, the error message **MOVEMENT MONITORING IN <AXIS> B** appears.

#### Caution

ᇞ

If you enter the maximum value in MP1140.x or MP1144.x, no movement monitoring is active.

Safe machine operation is not possible without the movement monitoring function.

#### MP1140.x Threshold at which the movement monitoring goes into effect.

MP1054.x Traverse distance per motor revolution (for digital axes only).

MP1144.x Motion monitor for position and speed (for digital axes only).

1

# 2.2.4 Standstill monitoring

Standstill monitoring is effective during operation both with velocity feedforward and with following error, as soon as the axes have reached the positioning window.

If the position difference is greater than the value defined in MP2800.x, the blinking error message STANDSTILL MONITORING IN <AXIS> appears. The message also appears if, while moving to a position, an overshoot occurs that is larger than the input value in MP1110.x, or if the axis moves in the opposite direction when beginning a positioning movement:

▶ In MP1110.x, enter a threshold from which the standstill monitoring should go into effect.

#### MP1110.x Standstill monitoring

#### 2.2.5 Positioning window

The positioning window defines the limits within which the control considers a position to have been reached. After the position has been reached, the control begins running the next block. The position controller can correct a disturbance inside this window without activating the "Return to the Contour" function.

The size of the positioning window is defined in MP1030.x.

#### MP1030.x Positioning window

Axes in position Once the axes have moved into the positioning window, the corresponding bits are set in W1026. This also applies to the status after the machine control voltage is switched on. Axes that are not used are considered to be in position.

> The NC resets the bits as soon as you start a positioning movement or traverse the reference marks.

> In the ELECTRONIC HANDWHEEL mode of operation the bit for the current handwheel axis is reset.

On contours that can be machined with constant surface speed, W1026 is not set.

|       |                                       | Set | Reset |
|-------|---------------------------------------|-----|-------|
| W1026 | Axes in position                      | NC  | NC    |
|       | Bits 0 to 8 correspond to axes 1 to 9 |     |       |
|       | 0: Axis not in positioning window     |     |       |
|       | 1: Axis in positioning window         |     |       |

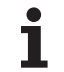

# Axes in motion

During axis movement, the NC sets the corresponding bits in W1028.

|       |                                       | Set | Reset |
|-------|---------------------------------------|-----|-------|
| W1028 | Axes in motion                        | NC  | NC    |
|       | Bits 0 to 8 correspond to axes 1 to 9 |     |       |
|       | 0: Axis not in motion                 |     |       |
|       | 1: Axis in motion                     |     |       |

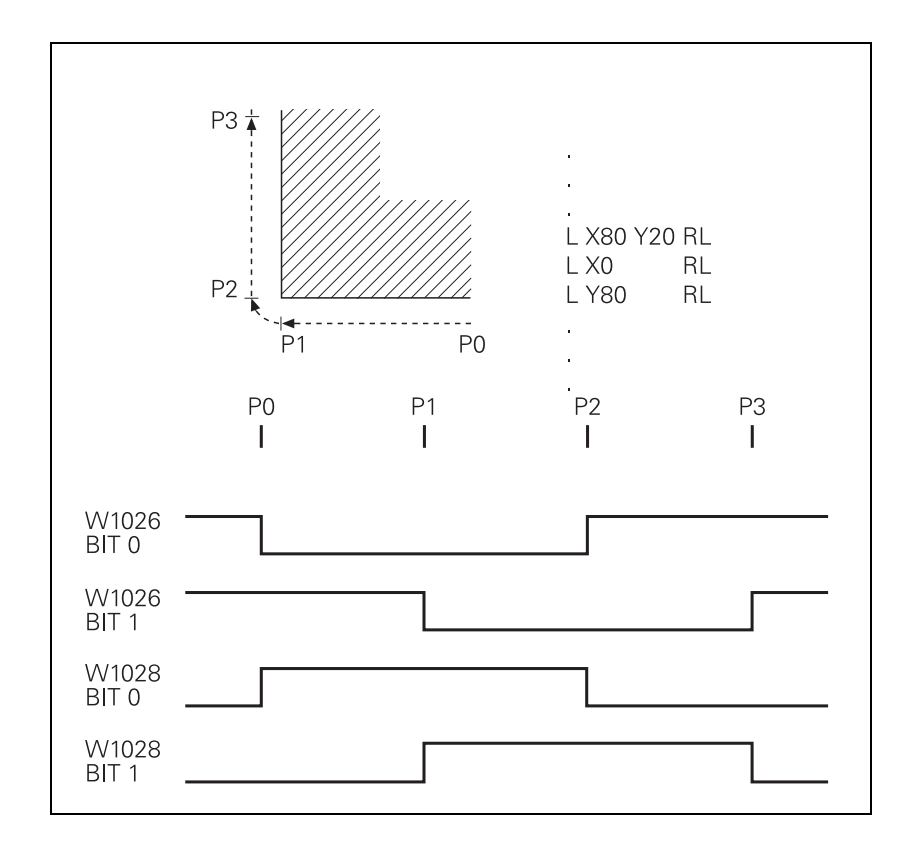

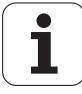

# 2.2.6 Monitoring of the power supply unit

Regenerative systems:

The rectified supply voltage of the power supply unit is monitored. The supply voltage must lie within a defined range  $\rightarrow$  (400 V +/- 10%). If this is not the case the power supply unit reports an AC fail (PF.PS.AC).

Regenerative and non-regenerative systems:

At the same time, the dc-link voltage is monitored:

- If approx. 760 Vdc (UV 120, UV 140, UV 150, UR 2xx: approx. 800 V) is exceeded, the NC revokes the pulse release (reset) for the IGBT of the power module. The motors coast out of loop to a stop. No energy is returned to the dc link.
- If the dc-link voltage falls below approx. 385 Vdc (UV 120, UV 140, UV 150, UR 2xx: approx. 410 V), the power supply unit reports a power fail (signal PF.PS.ZK)
- If the dc-link voltage falls below approx. 155 Vdc (UV 120, UV 140, UV 150, UR 2xx, UV 105: approx. 200 V), the control is reset (signal RES.PS).
- Below approx. 135 Vdc (UV 120, UV 140, UV 150, UR 2xx, UV 105: approx. 180 V) the power supply unit switches off.

The UV 105 power supply unit reports a **power fail** if the dc-link voltage is < approx. 385 V and the supply voltage is < approx. 330 V.

With MP2150, you define which inverter signal is to trigger the **Power fail** on the control.

| Inverter signal       | Explanation                            |
|-----------------------|----------------------------------------|
| AC fail (PF.PS.AC)    | Failure of supply voltage for inverter |
| Power fail (PF.PS.ZK) | DC-link voltage failure                |

Since the AC fail is reported to the control before the power fail, the control has more time to react to the subsequent dc-link voltage failure.

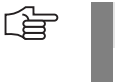

#### Note

Only the regenerative HEIDENHAIN inverter units provide the AC-fail signal.

If a power fail is triggered on the control, all drives are brought to a controlled stop. The PLC outputs are switched off and the control displays the error message **POWERFAIL**. The control must be turned off and on again.

## MP2150 Power-fail signals on the control

Input:

- 0: AC fail
- 1: Power fail and AC fail
- 2: Neither power fail nor AC fail
- 3: Power fail

### 2.2.7 Temperature monitoring

Temperature of<br/>the MC 422The internal temperature of the MC 422 is continuously being monitored. At approx. 55 °C the<br/>message TNC temperature warning is displayed. If the temperature does not fall below 55 °C<br/>any more, the warning is reactivated after two minutes. As of approx. 60 °C the error message<br/>TNC temperature too high <temperature> °C is displayed and an emergency stop generated.<br/>If the temperature does not fall below 60 °C when the machine is switched on again, the error<br/>message reappears after 10 to 20 seconds.

**Motor temperature** To measure the motor temperature, a KTY 84 must be connected at pins 13 and 25 of X15 to X20, X80 to X83. The temperature value is ascertained at least once per second. The maximum permissible motor temperature is taken from the motor table.

As soon as the given temperature is exceeded, the blinking error message **MOTOR TEMPERATURE <AXIS> TOO HIGH** appears and the drives are automatically switched off.

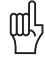

### Caution

Never make any changes to the motor table!

Temperature of the power module's heat sink

At X51 to X60 the temperature warning signal is available at pin 13.

If the permissible temperature of the heat sink on the power module is exceeded, this signal is reset.

The temperature warning signal is not evaluated in the NC:

When a temperature warning is generated, the PLC program of the machine tool builder immediately must bring the drives to standstill; otherwise the power modules would be destroyed.

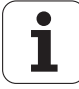

# 2.2.8 l<sup>2</sup>t monitoring

The instantaneous motor current is limited to either the maximum current of the power module, or the maximum motor current, whichever is lower. The values result from the type of power module and type of motor, and are saved in the motor or power module table.

In addition the I<sup>2</sup>t monitoring for the power module and for the motor is executed individually. The temperature rise of motor and power module is proportinal to the square of the current consumed. Since heat removal may be non-uniformly during standstill or slow movement of the motor, the monitoring distinguishes two different ranges. For this purpose the value F-AC (crossover frequency to T-AC [Hz] has been added to the motor and power-module table. Above this frequency the T-AC entry (Thermal time constant AC [s] applies; below this frequency the T-DC entry Thermal time curve at which 63 % of the maximum temperature are reached. This defines a temperature model of motor or power module.

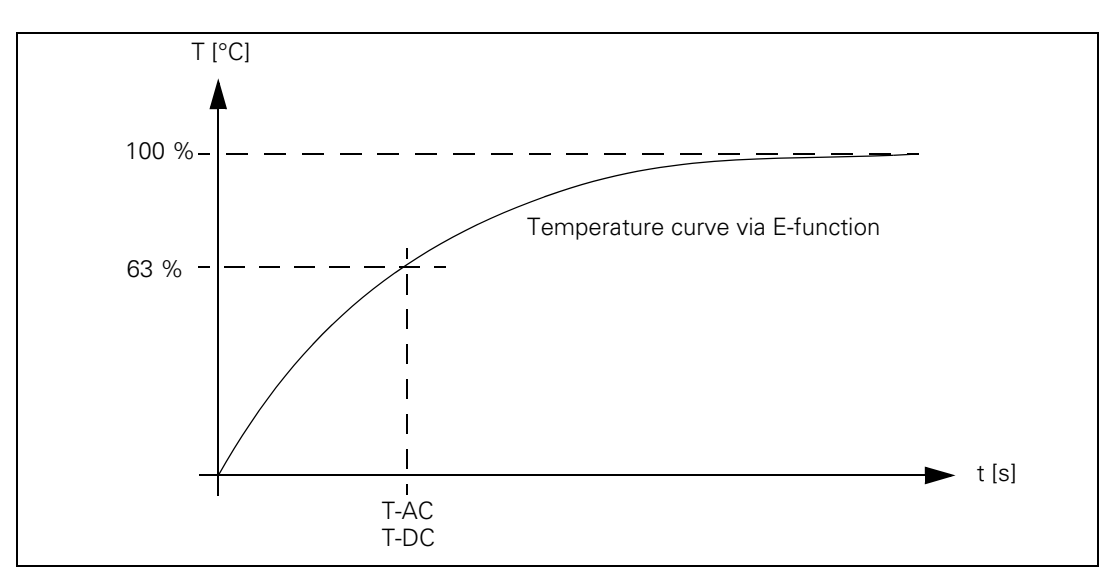

This temperature model serves to continuously calculate a mean current value. If the result exceeds the nominal current (for motors MP2302.x is added) the I<sup>2</sup>-t monitoring responds (module 9160). In this case the PLC program should reduce the machining feed rate. If the calculated mean current is higher than 1.1 times the nominal current (for motors MP2302.x is added), an error message is generated; the drives are not switched off.

MP2302.x contains a reference value for I<sup>2</sup>t monitoring. The input value is a factor of the rated current of the motor (1 = rated current of the motor). If you enter zero, the I<sup>2</sup>t monitoring for the motor (not for the power supply unit) is switched off.

#### Note

Never make any changes to the motor table!

#### Note

In the oscilloscope you can display the current values of the l<sup>2</sup>-t monitoring of motor and power module as well as the current utilization of the drive.

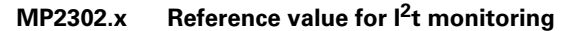

# 2.2.9 Read actual utilization of drive motors

The PLC module 9166 provides the momentary utilization of the given drive motor as a percentage value.

Ask your machine tool builder, how he evaluates this PLC module and how this information is displayed.

# 2.2.10 Status of HEIDENHAIN inverters

Status information of the HEIDENHAIN inverters can be read with PLC module 9066:

- DC-link voltage too high (ERR.UZ.GR)
- Heat sink temperature too high (ERR.TEMP)
- Short-circuit of a motor phase with U<sub>Z</sub> (AXISFAULT)
- DC-link current too high (ERR.IZ.GR)
- Power supply unit not ready (RDY.PS)
- Leakage current too high (ERR.ILEAK)

Ask your machine tool builder, how he evaluates this PLC module and how this information is displayed.

# 2.2.11 EMERGENCY STOP monitoring

On the control there is a PLC input (X42/4) designated ""Control-is-ready signal acknowledgment" and a PLC output (X41/34) designated "Control-is-ready" for the EMERGENCY STOP routine.

If a functional error is detected, the iTNC switches the control-is-ready output off. A blinking error messages appears and the PLC program is stopped. You **cannot** clear this error message with CE:

▶ Correct the error and restart the switch-on routine.

# Connection diagram

In the event of an error, the control-is-ready output must trigger an emergency stop. The control therefore checks this output every time that line power is switched on.

Note

The circuitry recommended by HEIDENHAIN is illustrated in the Basic Circuit Diagram.

Ensure that the control-is-ready acknowledgment occurs within 1s.

# Flowchart

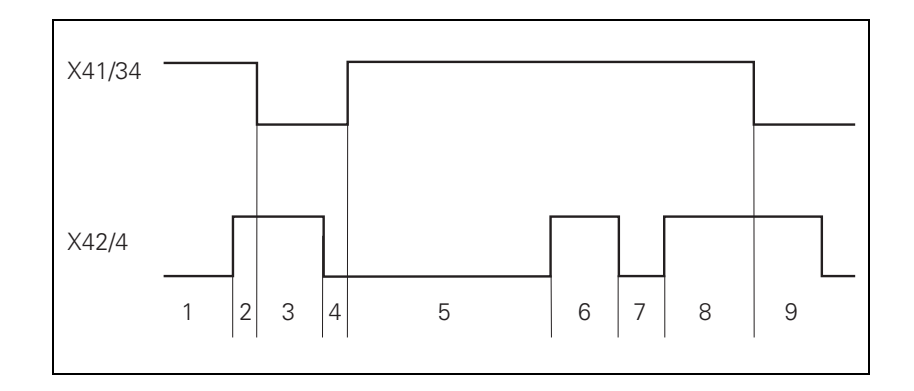

| Step | Function                                                                                                    | Screen display                           |
|------|----------------------------------------------------------------------------------------------------|------------------------------------------|
| 1    | Waiting for machine control voltage                                                                                                    | RELAY EXTERNAL DC VOLTAGE<br>MISSING     |
| 2    | Recognition of the machine<br>control voltage on X42/4 and<br>switch-off of the control-is-<br>ready signal on X41/34 by host<br>computer (t < 66 ms) |                                          |
| 3    | Maximum time within which<br>the control-is-ready<br>acknowledgment on X42/4<br>must go to zero (t < 1 s)                                             | lf exceeded, EMERGENCY STOP<br>defective |
| 4    | Recognition of the<br>acknowledgment and setting of<br>X41/34 (t < 20 ms)                                                                             |                                          |
| 5    | Waiting for machine control voltage                                                                                                    | RELAY EXTERNAL DC VOLTAGE<br>MISSING     |
| 6    | Normal control operation.<br>Control-is-ready output and<br>acknowledgment are high.                                                                  |                                          |
| 7    | Control voltage is switched off externally.                                                                                                    | EMERGENCY STOP                           |
| 8    | After switching on again, the machine control voltage can be switched off, and then the control operates normally.                                    |                                          |
| 9    | After detecting a fault, the control switches off the control-<br>is-ready output (X41/34).                                                           | Blinking error message                   |

# 2.3 Error Messages

Classification of<br/>error messagesDepending on the gravity and the priority of the error message, the iTNC may trigger different<br/>reactions following the error message acknowledgment.

Different iTNC reactions

# Display only

- No reaction of iTNC/drives
- Error message can be reset with CE key
- iTNC operation still possible
- Additional information via HELP key

# NC stop

- iTNC carries out an NC stop
- Axes are braked at the nominal value characteristic
- Error message can be reset with CE key
- iTNC operation still possible
- Additional information via HELP key

# EMERGENCY STOP (Emergency-stop button or hardware limit switch)

- Deceleration of axes at current limit
- Error message can be reset with CE key
- iTNC operation still possible
- Additional information via HELP key

# Output "Control is ready" is reset

- Deceleration of axes at current limit
- Error message can be reset with CE key
- Some errors necessitate another reference-mark traverse for the problem axis
- iTNC operation still possible
- Additional information via HELP key

# Blinking error message (red window) with Reset

- iTNC keyboard disabled
- Deceleration of axes at current limit
- Reset error message with END BLOCK key or main On/Off switch
- All axes must be referenced

### Operating-system error message (white letters on black background) with Reset

- Error message: HEIDENHAIN OPERATING SYSTEM FATAL ERROR MESSAGE
- Deceleration of axes at current limit
- iTNC keyboard disabled
- Reset error message with END BLOCK key or main On/Off switch
- All axes must be referenced

Context sensitive<br/>helpIn the event of errors that do not affect the function of the iTNC keyboard the service engineer<br/>has the possibility of pressing the HELP key to obtain context sensitive help.<br/>I.e. the iTNC displays error cause and possiblecorrective action together with the error<br/>message.<br/>This type of support may also be realized for PLC error messages by the machine tool builder.

# The error messages are listed in alphabetical order:

# List of error messages

| Error message                       | Error<br>number | Cause of error                                                                                                    | Corrective action                                                                                                    |
|-------------------------------------|-----------------|----------------------------------------------------------------------------------------------------|----------------------------------------------------------------------------------------------------|
| 3-D CORR: Plane<br>wrongly defined  | 314             | LN block:Calculation of the plane<br>direction resulted in an error.                                                                                                    | Have the components NX, NY and<br>NZ of the surface normals checked.                                                                                   |
| 3-D ROT active:<br>Useaxis buttons  | 1178            | You have attempted to traverse the<br>reference marks with NC start,<br>although the function "Rotate<br>working plane" is active.                                                            | Traverse reference marksusing the axis direction keys.                                                                                                 |
| 3DROT not<br>permitted              | 2526            | The tilted working plane function is<br>active during execution of a<br>digitizing cycle.                                                                                                    | Deactivate the tilted working plane<br>function and restart the program.                                                                               |
| 3DROT: No<br>description found      | 3063            | An incorrect path or file name of a<br>kinematic description is saved in<br>the assignment table for kinematic<br>descriptions.                                                               | Correct the path or file name in the<br>assignment table. Copy the<br>kinematic description to the correct<br>directory.                               |
| 3DROT:<br>Description<br>incomplete | 3064            | Not all of the required machine<br>parameters are defined in a<br>kinematic description.                                                                                                    | Ensure that kinematic tables are complete.                                                                                                    |
| 3DROT: No<br>assignment table       | 3062            | An incorrect path or file name for<br>the assignment table for kinematic                                                                                                    | Correct the path or file name in<br>OEM.SYS.                                                                                                    |
| found                               |                 | descriptions is saved in the<br>OEM.SYS under the code word<br>KINEMATIC=.                                                                                                    | Remove the code word<br>KINEMATIC= from OEM.SYS.<br>Machine parameters MP7500 and<br>following become active in the<br>currect machine parameter file. |
| 8B00 Zn track axis<br>error         |                 | Contamination of motor encoder<br>(Zn track).                                                                                                    | <ul> <li>Inform your service agency.</li> <li>Evolution the motor</li> </ul>                                                                           |
|                                     |                 | <ul> <li>Motor encoder cable is defective.</li> <li>Drive control board defective.</li> </ul>                                                                                                 | <ul> <li>Exchange the motor.</li> <li>Check the motor encoder cable.</li> <li>Exchange drive control board.</li> </ul>                                 |
| 8B30 Motor temp.                    |                 | Measured motor temperature is too<br>high.                                                                                                    | Let the motor cool down.                                                                                                    |
| too mgm                             |                 | No temperature sensor.                                                                                                    | <ul> <li>Check the motor encoder cable.</li> </ul>                                                                                                    |
|                                     |                 | <ul> <li>Motor encoder cable is defective.</li> <li>Entry in motor table is incorrect.</li> </ul>                                                                                             | Check the entry in the motor table.                                                                                                    |
|                                     |                 | Incorrect or defective temperature<br>sensor was installed.                                                                                                    |                                                                                                    |
| 8B50 Axis module                    |                 | Inverter is not ready for operation.                                                                                                    | Inform your service agency.                                                                                                    |
| not ready                           |                 | No pulse release for the power supply unit.                                                                                                    | Check the control and cabling of the pulse release.                                                                                                    |
|                                     |                 | Uz too high.                                                                                                    | Check Uz.                                                                                                    |
|                                     |                 | <ul> <li>Power-fail signal is active.</li> <li>If M control: NE2 input is active.</li> <li>If P control: drive release at X50 is inactive.</li> </ul>                                         | <ul> <li>Check the emergency stop circuit.</li> <li>If the power supply is not<br/>regenerative: Is the braking resistor<br/>connected?</li> </ul>     |
|                                     |                 | Motor control board defective.                                                                                                    | If the power supply is regenerative:<br>Is the energy recovery activated?                                                                              |
|                                     |                 | <ul> <li>PVVIVI cable detective.</li> <li>Noise signals.</li> </ul>                                                                                                    | Check the grounding and shielding of the cable.                                                                                                    |
|                                     |                 |                                                                                                    | Exchange the power module.                                                                                                    |
|                                     |                 |                                                                                                    | For P controls: Exchange the<br>interface card.                                                                                                    |
|                                     |                 |                                                                                                    | Exchange the motor drive control<br>board.                                                                                                    |
| Dist value too small                | 1590            | The value entered for 'DIST' in the<br>digitizing cycle 16.0 MEANDER or<br>18.0 LINE is smaller than the<br>minimum permissible distance that<br>the TNC calculates from the<br>machine data. | Press <no ent=""> to delete value<br/>for 'DIST'. The TNC enters a value<br/>automatically.</no>                                                       |

| Error message                               | Error<br>number | Cause of error                                                                                                    | Corrective action                                                                                                    |
|---------------------------------------------|-----------------|----------------------------------------------------------------------------------------------------|----------------------------------------------------------------------------------------------------|
| Current to axis<br>%.1s not equal 0         | 2657            | The axis motor is receiving current,<br>although its inverter was switched<br>off.                                                                                                    | Inform your service agency.                                                                                                    |
| Axis %.1.s: MP112/<br>MP113 incorrect       | 2200            | MP112 / MP113 for the displayed<br>axis is incorrect.                                                                                                    | Inform your service agency.                                                                                                    |
| Axis %.1.s: MP120<br>/ MP121 incorrect      | 2201            | MP120 / MP121 for the displayed<br>axis is incorrect.                                                                                                    | Inform your service agency.                                                                                                    |
| Axis %.1.s:<br>MP2190 incorrect             | 2199            | MP2190 for the displayed axis is incorrect.                                                                                                    | Inform your service agency.                                                                                                    |
| Axis %.1.s:<br>MP2340 / MP2350<br>incorrect | 2198            | MP2340/MP2350 for the displayed axis is incorrect.                                                                                                    | Inform your service agency.                                                                                                    |
| Axis %.1.s:<br>MP2540 / MP2550<br>incorrect | 2202            | MP2540 / MP2550 for the displayed axis is incorrect.                                                                                                    | Inform your service agency.                                                                                                    |
| Axis double<br>programmed                   | 307             | In the Contour Lines cycles (TCH<br>PROBE 7) you programmed the<br>starting position in one axis twice.                                                                                                 | Edit the part program.                                                                                                    |
| Axis double programmed                      | 308             | You programmed an axis twice in a single positioning block.                                                                                                    | Edit the part program.                                                                                                    |
| Axis double<br>programmed                   | 309             | You programmed an axis twice in<br>the Mirror Image cycle.                                                                                                    | Edit the part program.                                                                                                    |
| Axis double<br>programmed                   | 310             | You called a Slot Milling or<br>Rectangular Pocket cycle in which<br>the same axis is programmed for<br>length and width.                                                                               | Edit the part program.                                                                                                    |
| Axis double<br>programmed                   | 311             | While defining Cycle 26 (axis-<br>specific scaling factor), you<br>programmed the scaling factor or<br>the scaling datum twice in one axis.                                                             | Edit the part program.                                                                                                    |
| Axis locked                                 | 2285            | The datum point for this axis is<br>disabled in machine parameter<br>MP7295.                                                                                                    | Edit machine parameter MP7295:<br>Input value 0 allows the datum to<br>be set in all axes.                                                                 |
| Axis not at test position                   | 3219            | Safety-oriented function:<br>The axis moved from the test<br>position before you pressed the<br>permissive button.                                                                                      | Reapproach the test position.                                                                                                    |
| Axis cannot be<br>shown                     | 860             | Simulation of a movement in the<br>axes A, B, C, U, V, W is not possible<br>in the graphics.                                                                                                    |                                                                                                    |
| Axis geometry not<br>defined                | 336             | You programmed Cycle 27 (Cylinder<br>Surface, ISO:G127), although in<br>machine parameter MP7510 and<br>following no rotary axis is<br>programmed, or the programmed<br>rotary axis, is not configured. | <ul> <li>Define the correct rotary axis in the contour subprogram.</li> <li>Have the machine manufacturer check parameter MP7510 and following.</li> </ul> |
| Axis configuration not equal 0              | 2696            | The safe inputs for the axis configurations are not equal to 0 V.                                                                                                    | Inform your service agency.                                                                                                    |

| Error message                             | Error<br>number | Cause of error                                                                                                    | Corrective action                                                                                                    |
|-------------------------------------------|-----------------|----------------------------------------------------------------------------------------------------|----------------------------------------------------------------------------------------------------|
| Axis module %.2s<br>not ready             | 2874            | <ul> <li>No pulse release for the power supply unit.</li> <li>Uz too high.</li> <li>5-V power supply too weak.</li> <li>Inverter is not ready for operation.</li> <li>Motor control board defective.</li> <li>PWM cable defective.</li> <li>Noise pulses.</li> </ul> | <ul> <li>Inform your service agency.</li> <li>Check the control and cabling of the pulse release.</li> <li>Check Uz.</li> <li>If the power supply is not regenerative: Is the braking resistor connected?</li> <li>If the power supply is regenerative: Is the energy recovery activated?</li> <li>Check the grounding and shielding of the cable.</li> <li>Exchange the power module.</li> <li>For P controls: Exchange the interface card.</li> <li>Exchange the motor drive control board.</li> </ul> |
| Axis module %.2s<br>not ready             | 2918            | <ul> <li>No pulse release for the power axis module.</li> <li>Uz too high.</li> <li>5-V power supply too weak.</li> <li>Inverter is not ready for operation.</li> <li>Motor control board defective.</li> <li>PWM cable defective.</li> <li>Noise pulses.</li> </ul> | <ul> <li>Inform your service agency.</li> <li>Check the control and cabling of the pulse release.</li> <li>Check Uz.</li> <li>If the power supply is not regenerative: Is the braking resistor connected?</li> <li>If the power supply is regenerative: Is the energy recovery activated?</li> <li>Check the grounding and shielding of the cable.</li> <li>Exchange the power module.</li> <li>For P controls: Exchange the interface card.</li> <li>Exchange the motor drive control board.</li> </ul> |
| Address letter<br>already assigned        | 954             | You used an address letter<br>incorrectly in an ISO block.                                                                                                    | Edit the highlighted block.                                                                                                    |
| Selected block not<br>addressed           | 183             | After an interruption of the program<br>run, the TNC can no longer resume<br>the program run from the cursor's<br>current location.                                                                                                    | Press GOTO and enter a block<br>number to select the desired<br>location for returning to the<br>program, or select the mid-program<br>startup function.                                                                                                    |
| Mot. enc. ampl. too<br>high %.2s          | 2940            | <ul> <li>Noise on motor encoder signal.</li> <li>Short-circuit in motor encoder cable.</li> <li>Motor encoder signal amplitude too high.</li> </ul>                                                                                                    | <ul> <li>Inform your service agency.</li> <li>Check connection of motor<br/>encoder (ground connection).</li> <li>Check the motor encoder.</li> </ul>                                                                                                    |
| Analog output<br>already assigned<br>%.1s | 1123            | An analog output is being used by several axes.                                                                                                    | Inform your service agency.                                                                                                    |
| Analog voltage not defined                | 1147            | Function definition for laser power<br>control missing in machine<br>parameter 3013/3014.                                                                                                    | Edit the machine parameter list.                                                                                                    |
| Analog voltage<br>ambiguous               | 1148            | Function definition for laser power<br>control ambiguous in machine<br>parameter 3013/3014.                                                                                                    | Edit the machine parameter list.                                                                                                    |
| The calling program<br>was changed        | 202             | <ul> <li>During start-up of a subprogram,<br/>the control found that the calling<br/>program had been changed.</li> <li>During a return jump from a sub-<br/>program, the control found that the<br/>calling program had been changed.</li> </ul>                    | Select the point of interruption with<br>GOTO + block number, then<br>continue the run.                                                                                                    |

| Error message                 | Error<br>number | Cause of error                                                                           | Corrective action                                                |
|-------------------------------|-----------------|------------------------------------------------------------------------------------------|------------------------------------------------------------------|
| Start position<br>incorrect   | 445             | Digitizing with contour lines:<br>Incorrect starting position selected.                  | Check the axes defined in the<br>Contour Lines cycle.            |
| Radius comp. entry is missing | 1142            | M120 with LA greater than 0<br>permitted only during active tool<br>radius compensation. | Edit the part program.                                           |
| ANGLE in TOOL.T<br>too small  | 2243            | Cycle 22 (DIN/ISO:G122) ROUGH-<br>OUT: The plunge angle of the active                    | Change the plunge angle in the tool table TOOL.T (column ANGLE). |
|                               |                 | tool is too small.                                                                       | Enter a smaller plunging angle in<br>the rough-out cycle.        |
|                               |                 |                                                                                          | Use a tool which permits a greater<br>plunging angle.            |
| Probing already               | 2870            | Internal software error                                                                  | Inform your service agency.                                      |
| active                        |                 |                                                                                          | Check the software version.                                      |
| Touch point                   | 50              | In the TCH-PROBE 0 (ISO: G55)                                                            | Pre-position the touch probe to the workpiece                    |
| Inaccessible                  |                 | probe cycles, no touch point was                                                         | Increase the value in MP6130                                     |
|                               |                 | reached within the traverse defined                                                      |                                                                  |
| 0514                          | 074             | in machine parameter MP6130.                                                             |                                                                  |
| OEM cycle not                 | 271             | An OEM cycle has been called in a program being run blockwise from                       | Delete the OEM cycle.                                            |
| pormitiou                     |                 | an external data medium.                                                                 |                                                                  |
| OEM cycle does                | 264             | Vou attempted to call an OEM cycle                                                       | Delete the cycle definition.                                     |
| not exist                     |                 | that is not stored in TNC memory.                                                        | Read-in the OEM cycle.                                           |
| APPR LCT before               | 286             | ■ You programmed the APPR LCT                                                            | Edit the part program.                                           |
| HELIX not permtd              |                 | approaching a contour immediately                                                        |                                                                  |
|                               |                 | before a helix.                                                                          |                                                                  |
| APPR not permitted            | 296             | Vou programmed an APPR block in                                                          | Edit the part program.                                           |
|                               |                 | the definition of a contour or a contour pocket                                          |                                                                  |
| APPR not first block          | 297             | You programmed an APPR block in                                                          | Edit the part program.                                           |
|                               |                 | a position other than first in the                                                       |                                                                  |
|                               |                 | definition of a contour or a contour train.                                              |                                                                  |
| Too little main               | 2888            | Internal software error                                                                  | Inform your service agency.                                      |
| memory                        |                 |                                                                                          | Check software version                                           |
| Arithmetical error            | 213             | Internal calculations have resulted                                                      | Check the input values.                                          |
|                               |                 | in a non-representable numerical                                                         |                                                                  |
| Arithmotical orror            | 214             | Value.                                                                                   | Check the input values                                           |
| Antimetical error             | 214             | in a non-representable numerical                                                         |                                                                  |
|                               |                 | value.                                                                                   |                                                                  |
| Arithmetical error            | 215             | Internal calculations have resulted<br>in a pap representable pumprised                  | Check the input values.                                          |
|                               |                 | value.                                                                                   |                                                                  |
| Arithmetical error            | 226             | Error in internal calculations, e.g. due                                                 | Check the input values.                                          |
|                               |                 | to:                                                                                      |                                                                  |
|                               |                 | Division by 0                                                                            |                                                                  |
|                               |                 | Extracting the root of a negative                                                        |                                                                  |
|                               |                 | value, etc.                                                                              |                                                                  |
| Arithmetical error in         | 227             | Calculation of an APPR or DEP                                                            | Check the input values.                                          |
| AFFNULF                       |                 | an arithmetic error.                                                                     | point.                                                           |
| Arithmetical error in         | 228             | Calculation of an APPR or DEP                                                            | Check the input values.                                          |
| APPR/DEP                      |                 | block in a part-program resulted in                                                      | If necessary change the starting                                 |
| Arithmotical arraria          | 220             |                                                                                          |                                                                  |
| APPR/DEP                      | 223             | block in a part-program resulted in                                                      | If necessary change the starting                                 |
|                               |                 | an arithmetic error.                                                                     | point.                                                           |

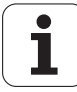

| Error message                     | Error<br>number | Cause of error                                                                                                    | Corrective action                                                                                                    |
|-----------------------------------|-----------------|----------------------------------------------------------------------------------------------------|----------------------------------------------------------------------------------------------------|
| Arithmetical error in APPR/DEP    | 230             | Calculation of an APPR or DEP<br>block before or after a helix resulted<br>in an arithmetic error.                                                              | Check the input values.<br>If necessary change the starting<br>point.                                                        |
| Arithmetical error in APPR/DEP    | 238             | Calculation of the approaching or<br>departing path with APPR LCT or<br>DEP LCT in the Contour Train cycle<br>resulted in an arithmetical error.                | <ul> <li>Check the input values.</li> <li>If necessary, use another tool radius.</li> </ul>                                  |
| Arithmetical error in<br>CR       | 232             | Calculation of the circle center of a<br>"circle with radius" block in a<br>contour pocket resulted in an<br>arithmetical error.                                | Check the coordinates in the<br>CR block (ISO: G2, G3 with R).                                                               |
| Arithmetical error in<br>CT       | 233             | Calculation of a "circle with tangent"<br>block in a contour pocket resulted in<br>an arithmetical error.                                                       | Check the coordinates in the<br>CT block (ISO: G6, G16 with R).                                                              |
| Arithmetical error<br>during M112 | 250             | Calculation of automatically<br>inserted rounding arcs (M function<br>M112) resulted in an arithmetic<br>error.                                                 | Check input values for M112.                                                                                                 |
| Arithmetical error in RND/CHF     | 234             | Calculation of a rounding arc or<br>chamfer in a contour pocket<br>resulted in an arithmetic error.                                                             | <ul> <li>Check the input values in the chamfer or rounding block.</li> <li>If necessary, use another tool radius.</li> </ul> |
| Arithmetical error in rough-out   | 231             | Calculation of a rounding arc for<br>contour-parallel rough-out resulted<br>in an arithmetic error.                                                             | <ul> <li>Change the starting point.</li> <li>If necessary, use another tool radius.</li> </ul>                               |
| Oversize greater than depth       | 448             | SLII contour cycles: Allowance for<br>floor is greater than milling depth.                                                                                      | Check Q4 in cycle 20 (ISO: G120).                                                                                            |
| Autostart not<br>enabled          | 3205            | You have attempted to activate the<br>autostart function even though it<br>was not enabled by the machine<br>tool builder.                                      | Contact your machine tool builder.                                                                                           |
| Contouring disabled<br>by PLC     | 3056            | In your NC program you have<br>programmed a movement to be<br>executed in more than one axis.<br>However, contouring operation has<br>been disabled by the PLC. | Edit the NC program so that it contains only paraxial line blocks.                                                           |
| Path comp wrongly<br>ended        | 253             | You attempted to cancel radius<br>compensation in a circle block (with<br>R0, ISO: G40).                                                                        | <ul> <li>Radius compensation can only be<br/>cancelled with a line block<br/>(L, DIN/ISO: G0, G1, G10, G11).</li> </ul>      |
| Path comp wrongly started         | 254             | You attempted to program a<br>chamfer before tool radius<br>compensation was started.                                                                           | A chamfer may only be<br>programmed if tool radius<br>compensation is active.                                                |
| Path comp wrongly started         | 255             | You attempted to program a corner<br>radius before tool radius<br>compensation was started.                                                                     | A corner radius may only be<br>programmed if tool radius<br>compensation is active.                                          |
| Path comp wrongly started         | 256             | You attempted to activate tool<br>radius compensation in a circle<br>block (with RL or RR, ISO: G41 or<br>G42).                                                 | <ul> <li>Tool radius compensation can only<br/>be activated with a line block<br/>(L, DIN/ISO: G0, G1, G10, G11).</li> </ul> |
| Path comp wrongly started         | 257             | You attempted to program a corner<br>radius between a part-program<br>block without radius compensation<br>and a line block with tool radius<br>compensation.   | Program a corner radius only with active tool radius compensation.                                                           |
| Path comp wrongly started         | 258             | You attempted to take over a pole<br>(or circle center) after the first block<br>with tool radius compensation<br>(empty CC block, ISO: G29).                   | The pole can be taken over no<br>earlier than in the second block<br>with tool radius compensation.                          |
| Path comp wrongly started         | 259             | You tried to program an APPR block<br>with tool radius compensation<br>active.                                                                                  | APPR block is permitted only when<br>no tool radius compensation is<br>active.                                               |

| Error message                                                 | Error<br>number | Cause of error                                                                                                    | Corrective action                                                                                                    |
|---------------------------------------------------------------|-----------------|----------------------------------------------------------------------------------------------------|----------------------------------------------------------------------------------------------------|
| Path comp<br>incorrectly begun:<br>NC block must be a<br>line | 515             | You attempted to begin a tool<br>radius compensation on a circular<br>path.                                                                                                    | Tool radius compensation can only<br>be activated with a line.                                                                                |
| Path comp wrongly<br>ended:NC block<br>must be a line         | 516             | You attempted to end a tool radius<br>compensation on a circular path.                                                                                                    | Tool radius compensation can only<br>be canceled with a line block.                                                                           |
| Band-pass<br>parameter %.2s                                   | 2913            | <ul> <li>Incorrect entry in MP2540,<br/>MP2541, MP2550 or MP2551</li> <li>Internal software error</li> </ul>                                                                                     | <ul> <li>Inform your service agency.</li> <li>Check entry in MP2540, MP2541,<br/>MP2550 and MP2551</li> <li>Check software version</li> </ul> |
| Baud rate not<br>possible                                     | 197             | The baud rates set at the two data<br>interfaces do not permit<br>simultaneous transmission over<br>both interfaces.                                                                             | Select another baud rate.                                                                                                    |
| Calculated rpm too<br>large                                   | 218             | Calculation of a spindle speed from<br>a Q parameter resulted in a value<br>that was outside the permissible<br>range of 0 to +99 999.9999.                                                      | Edit the part program.                                                                                                    |
| Calculated error no.<br>too large                             | 222             | Calculation of an error number for<br>the function FN14 (ISO: D14) from a<br>Q parameter resulted in a value that<br>was outside the permissible range<br>of 0 to 499.                           | Edit the part program.                                                                                                    |
| Calculated coordinate too large                               | 217             | Calculation of a coordinate from a Q<br>parameter resulted in a value that<br>was outside the permissible range<br>of -99 999.9999 to +99 999.9999.                                              | Edit the part program.                                                                                                    |
| Calculated label no.<br>too large                             | 221             | Calculation of a label number from a<br>Q parameter resulted in a value that<br>was outside the permissible range<br>of 1 to 255.                                                                | Edit the part program.                                                                                                    |
| Calculated tool<br>number too large                           | 220             | <ul> <li>Calculation of a tool number from a<br/>Q parameter resulted in a value that<br/>was outside the permissible range<br/>of 0 to 32767.</li> <li>You have called a tool number</li> </ul> | Edit the part program.                                                                                                    |
|                                                               |                 | which is greater than the number of tools defined in the tool table.                                                                                                    |                                                                                                    |
| Calc. scaling factor<br>too large                             | 223             | Calculation of a scaling factor from a<br>Q parameter resulted in a value that<br>was outside the permissible range<br>of 0.0001 to 100.007936.                                                  | Edit the part program.                                                                                                    |
| Calculated<br>Q-parameter too<br>large                        | 216             | The TNC tried to display a<br>Q parameter, whose value was<br>outside the permissible range of<br>–99 999.9999 to +99 999.9999.                                                                  | Edit the part program.                                                                                                    |
| Calculated feed rate too large                                | 219             | Calculation of a feed rate from a<br>Q parameter resulted in a value that<br>was outside the permissible range<br>of 0 to 300 000.                                                               | Edit the part program.                                                                                                    |
| Range exceeded                                                | 443             | During digitizing the stylus went<br>outside the defined digitizing range.                                                                                                    | Check the data in the Range cycle,<br>in particular the entry for the touch<br>probe axis.                                                    |
| Trav. range shift not permitted                               | 2996            | During a return to the contour, the<br>PLC commanded an illegal traverse<br>range shift.                                                                                                    | If the error recurs: Have the<br>machine manufacturer change the<br>PLC program.                                                              |
| Enter Q247 greater<br>than 5                                  | 2830            | In a measuring cycle, you entered in<br>parameter Q247 an angular step<br>smaller than 5 degrees.                                                                                                | To ensure sufficient measuring<br>accuracy, enter in Q247 an angular<br>step greater than 5 degrees.                                          |

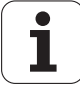

| Error message                                   | Error<br>number | Cause of error                                                                                                    | Corrective action                                                                                                    |
|-------------------------------------------------|-----------------|----------------------------------------------------------------------------------------------------|----------------------------------------------------------------------------------------------------|
| Operating<br>parameters erased                  | 947             | The machine parameters have been<br>erased and the PLC program is<br>missing.                                                                                                    | Enter new operating parameters.                                                                                                    |
| Op. state MCU not<br>equal CCU                  | 2877            | The operating states Automatic,<br>SRG, SBH, and SH of the MCU and<br>CCU are compared cyclically. If the<br>values remain unequal for longer<br>than 200 ms, a Stop 1 is released.                                                                                                    | <ul> <li>Press CE to acknowledge the error message.</li> <li>Switch on the machine.</li> <li>Inform your service agency.</li> <li>Check software version.</li> </ul>                                                                 |
| Movement<br>monitoring<br>%.1s A                | 40              | The axis is moving at least 4 times<br>slower or faster than commanded<br>by the nominal speed command<br>output.                                                                                                    | <ul> <li>Check machine parameter 1140.x .</li> <li>Inform your service agency.</li> </ul>                                                                                                    |
| Movement<br>monitoring<br>%.1s B                | 43              | The motor is moving while the axis<br>slides are stationary or vice versa.                                                                                                    | <ul> <li>Check MP2800.x.</li> <li>Inform your service agency.</li> </ul>                                                                                                    |
| Reference to<br>specific block not<br>permitted | 522             | <ul> <li>FK programming: Relative references are possible only to the last 64 positioning blocks:</li> <li>A reference is made to a more distant block.</li> <li>A reference is made to a block, which at that point in the program, would lead to more than one FK solution.</li> </ul> | Change the relative reference.                                                                                                    |
| Reference to CC block not permitted             | 523             | a relative reference to a CC block.                                                                                                    | Change the relative reference.                                                                                                    |
| Reference to block<br>%.6s : no DEL             | 1125            | FK programming: You have<br>attempted to delete a part-program<br>block to which another block refers.                                                                                                    | First edit the referring block, then delete the reference.                                                                                                    |
| BLK FORM cannot<br>be shown                     | 863             | <ul> <li>The workpiece blank cannot be displayed:</li> <li>The workpiece blank is not fully defined.</li> <li>One edge has a negative length.</li> <li>The longest edge is too large or too small.</li> <li>Ratio of edge lengths is excessive.</li> </ul>                               | Edit the part program.                                                                                                    |
| Hole diameter too<br>large                      | 2509            | <ul> <li>Probing cycle for workpiece<br/>measurement: Tolerance for hole<br/>diameter exceeded.</li> <li>Cycle 208: The programmed hole<br/>diameter (Q335) cannot be<br/>machined with the active tool.</li> </ul>                                                                      | <ul> <li>Check the workpiece, and if<br/>necessary the measuring log.</li> <li>Cycle 208: Use larger tool: Hole<br/>diameter must not be larger than<br/>twice tool diameter.</li> </ul>                                             |
| Hole diameter too<br>small                      | 2508            | Probing cycle for workpiece<br>measurement: Hole diameter too<br>small for tolerance.                                                                                                    | Check the workpiece, and if<br>necessary the measuring log.                                                                                                    |
| C330 Motor temp.<br>too high                    |                 | <ul> <li>Measured motor temperature is too high.</li> <li>No temperature sensor.</li> <li>Motor encoder cable is defective.</li> <li>Entry in motor table is incorrect.</li> <li>Incorrect or defective temperature sensor was installed.</li> </ul>                                     | <ul> <li>Let the motor cool down.</li> <li>Inform your service agency.</li> <li>Check the motor encoder cable.</li> <li>Check the entry in the motor table.</li> <li>Measure the temperature sensor (2000[Ohm] at 25[°C])</li> </ul> |
| C340 Unknown<br>counter compnt                  |                 | <ul><li>Hardware defective.</li><li>Incorrect software version.</li></ul>                                                                                                    | <ul> <li>Inform your service agency.</li> <li>Check software version.</li> <li>Exchange drive control board.</li> </ul>                                                                                                    |

| Error message                   | Error<br>number | Cause of error                                                                                                    | Corrective action                                                                                                    |
|---------------------------------|-----------------|----------------------------------------------------------------------------------------------------|----------------------------------------------------------------------------------------------------|
| C350 Axis module<br>not ready   |                 | <ul> <li>No pulse release for the power supply unit.</li> <li>Uz too high.</li> <li>5-V power supply too weak.</li> </ul>     | <ul> <li>Inform your service agency.</li> <li>Check the control and cabling of<br/>the pulse release.</li> <li>Check Uz.</li> </ul> |
|                                 |                 | <ul> <li>Inverter is not ready for operation.</li> <li>Motor control board defective.</li> <li>PWM cable defective</li> </ul> | If the power supply is not<br>regenerative: Is the braking resistor<br>connected?                                                   |
|                                 |                 | Noise pulses.                                                                                                    | If the power supply is regenerative:<br>Is the energy recovery activated?                                                           |
|                                 |                 |                                                                                                    | Check the grounding and shielding of the cable.                                                                                     |
|                                 |                 |                                                                                                    | Exchange the power module.                                                                                                    |
|                                 |                 |                                                                                                    | For P controls: Exchange the<br>interface card.                                                                                     |
|                                 |                 |                                                                                                    | Exchange the motor drive control board.                                                                                             |
| C370 Angle error                |                 | Motor encoder defective.                                                                                                    | Inform your service agency.                                                                                                    |
| motor encdr.                    |                 | <ul><li>Motor encoder cable is defective.</li><li>Drive control board defective.</li></ul>                                    | Check the motor encoder and leads.                                                                                                  |
|                                 |                 |                                                                                                    | Exchange drive control board.                                                                                                    |
| C380 Motor not                  |                 | Motor cables were crossed                                                                                                    | Inform your service agency.                                                                                                    |
| Controllable                    |                 | Motor encoder cables crossed                                                                                                  | Check motor and motor cables.                                                                                                    |
|                                 |                 | Phases connected incorrectly to motor.                                                                                        |                                                                                                    |
|                                 |                 | Motor encoder cable is defective.                                                                                             |                                                                                                    |
|                                 |                 | Incorrect entry in motor table<br>(rotation direction, no. pole pairs).                                                       |                                                                                                    |
|                                 |                 | Motor defective.                                                                                                    |                                                                                                    |
|                                 |                 | Check the motor cabling.                                                                                                    |                                                                                                    |
|                                 |                 | Current or speed controller not optimized (values too high).                                                                  |                                                                                                    |
| C3B0 Motor does                 |                 | Inverter is not ready for operation.                                                                                          | Inform your service agency.                                                                                                    |
| not rotate                      |                 | Disturbance on RDY input of PWM<br>output connector.                                                                          | <ul><li>Check the inverter.</li><li>Check the motor and cabling.</li></ul>                                                          |
|                                 |                 | Motor jammed.                                                                                                    | Check the machine parameters.                                                                                                    |
|                                 |                 | Inverter defective.                                                                                                    |                                                                                                    |
|                                 |                 | Notor defective.                                                                                                    |                                                                                                    |
|                                 |                 | Assignment of PM/M outputs                                                                                                    |                                                                                                    |
|                                 |                 | entered incorrectly in MP120.                                                                                                 |                                                                                                    |
|                                 |                 | entered incorrectly in MP112.                                                                                                 |                                                                                                    |
|                                 |                 | Notor power cables crossed.                                                                                                   |                                                                                                    |
|                                 |                 | Notor encoder cables crossed.                                                                                                 |                                                                                                    |
|                                 | 2000            | The EV review events of the ITNC is                                                                                           |                                                                                                    |
| outside tolerance               | 2088            | outside the permissible tolerance range.                                                                                      | Inform your service agency.                                                                                                    |
| CCU amplitude too<br>high %.2s  | 2720            | The amplitude of the encoder signal<br>is too large or the signal for<br>contamination is active.                             | Check the amplitude of the<br>encoder signal.                                                                                       |
| CCU amplitude too<br>small %.2s | 44              | The amplitude of the encoder signal<br>is too small or the signal for<br>contamination is active.                             | Check the amplitude of the encoder signal.                                                                                          |

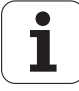

| Error message                         | Error<br>number | Cause of error                                                                                                    | Corrective action                                                                                                    |
|---------------------------------------|-----------------|----------------------------------------------------------------------------------------------------|----------------------------------------------------------------------------------------------------|
| Op. state of CCU<br>not equal MCU     | 2710            | The operating states Automatic,<br>SRG, SBH, and SH of the MCU and<br>CCU are compared cyclically. If the<br>values remain unequal for longer<br>than 200 ms, a Stop 1 is released.                                        | Switch on the machine and press<br>CE to acknowledge error message.                                                                                              |
| CCU speed greater<br>than SRG %.2s    | 3213            | Rotational speed for safety-oriented operation too high.                                                                                                    | Inform your service agency.                                                                                                    |
| CCU limit switch<br>%.1s-             | 57              | The calculated path of the tool<br>exceeds the traversing range<br>(software limit switch) of the<br>machine.                                                                                                    | <ul> <li>Check the programmed<br/>coordinates, and if necessary edit<br/>the program.</li> <li>Check the datum, and if necessary<br/>reset the datum.</li> </ul> |
| CCU limit switch<br>%.1s+             | 55              | The calculated path of the tool<br>exceeds the traversing range<br>(software limit switch) of the<br>machine.                                                                                                    | <ul> <li>Check the programmed<br/>coordinates, and if necessary edit<br/>the program.</li> <li>Check the datum, and if necessary<br/>reset the datum.</li> </ul> |
| CCU frequency too<br>high %.2s        | 45              | The maximum input frequency was<br>exceeded at an encoder input.                                                                                                    | Check input frequency of the<br>encoder signal.                                                                                                    |
| CCU NC<br>temperature<br>outside tol. | 2687            | The temperature inside the iTNC is<br>outside the permissible tolerance<br>range.                                                                                                    | Ensure adequate ventilation in the<br>electrical cabinet.                                                                                                    |
| CCU S input signals<br>%d not equal   | 2336            | In a safe circuit, each machine<br>operating keystroke sends a signal<br>through separate inputs to two<br>microprocessors. In this case, one<br>of the inputs was not set. The<br>machine function cannot be<br>executed. | Inform your service agency.                                                                                                    |
| CCU S input signals<br>%d not equal 0 | 2612            | The safety-oriented inputs for key<br>switch, door contact and axis<br>configuration were not correctly set<br>during the cyclical test.                                                                                   | Inform your service agency.                                                                                                    |
| CCU standstill<br>monitoring %.2s     | 41              | The position deviation at standstill is<br>greater than the value entered in<br>machine parameter MP1110.x.                                                                                                    | Inform your service agency.                                                                                                    |
| CCU feed rate<br>greater SRG %.2s     | 2376            | Feed rate for safety-oriented<br>operation too high.                                                                                                    | Inform your service agency.                                                                                                    |
| CDT path not found                    | 2320            | The path entered in OEM.SYS for<br>the display of cutting data (CDT<br>files) was not found.                                                                                                    | Check the entry in OEM.SYS and change if necessary.                                                                                                    |
| CHF after APPR not permitted          | 277             | You programmed a chamfer (CHF)<br>immediately after an APPR block.                                                                                                    | Edit the part program.                                                                                                    |
| CMA file: No active<br>line           | 497             | Error in compensation value<br>conversion: In the *.CMA file either<br>there is no active line selected or<br>the selected line does not exist.                                                                            | Activate a line.                                                                                                    |
| C block: Circle end<br>pos. incorrect | 358             | The difference between the radius<br>at the end point of a C block (ISO:<br>G2, G3) and the radius at the<br>starting point is larger than defined<br>in MP7431.                                                           | <ul> <li>Check the circle end-point coordinates.</li> <li>If necessary, increase the value in MP 7431.</li> </ul>                                                |
| CT after APPR not permitted           | 276             | You programmed a tangentially<br>connecting circle (CT) immediately<br>after an APPR block.                                                                                                    | Edit the part program.                                                                                                    |
| CYCL 210 not<br>permitted             | 2045            | Cycle 210 cannot be run in the<br>CIRCULAR PATTERN or LINEAR<br>PATTERN cycles.                                                                                                    | Use another fixed cycle.                                                                                                    |

| Error message                        | Error<br>number | Cause of error                                                                                                    | Corrective action                                                                                                    |
|--------------------------------------|-----------------|----------------------------------------------------------------------------------------------------|----------------------------------------------------------------------------------------------------|
| CYCL 211 not<br>permitted            | 2046            | Cycle 211 cannot be run in the<br>CIRCULAR PATTERN or LINEAR<br>PATTERN cycles.                                                                                                    | Use another fixed cycle.                                                                                               |
| CYCL CALL PAT<br>not permitted       | 3189            | You have used Cycle 12 (ISO: G39)<br>to declare a program containing<br>CYCL CALL PAT to be a cycle.                                                                                       | CYCL CALL PAT in connection<br>with cycle 12 (ISO: G39) is not<br>permitted.                                           |
| CYCL DEF not<br>defined              | 261             | <ul> <li>You have programmed a cycle call without having first defined a fixed cycle.</li> <li>You attempted to call a cycle that automatically becomes active upon definition.</li> </ul> | <ul> <li>Define the cycle call after definiton of a fixed cycle.</li> <li>Delete the cycle call.</li> </ul>            |
| CYCL DEF<br>incomplete               | 260             | <ul> <li>You deleted part of a cycle.</li> <li>You have inserted other part-<br/>program blocks within a cycle.</li> </ul>                                                                 | <ul><li>Redefine complete cycle again.</li><li>Delete NC blocks within cycle.</li></ul>                                |
| CYCL parameter<br>incorrect          | 447             | For digitizing cycles:<br>Probe point interval greater than<br>65 535 (with Q parameter)<br>Incorrect line-by-line digitizing axis                                                         | Check the entries in the digitizing cycle.                                                                             |
| File %.16s is<br>missing             | 498             | Error in compensation value<br>conversion: The *.COM file<br>selected in the *.CMA file does not<br>exist.                                                                                 | Load the file.                                                                                                    |
| File %.16s is<br>missing             | 499             | "PGM not found" error message<br>during Include in ASCII file.                                                                                                    | Load the file.                                                                                                    |
| File %s%s already<br>exists          | 2498            | You have already used the entered<br>file name for another file type.                                                                                                    | Select a new file name or delete<br>the existing file.                                                                 |
| File empty                           | 2225            | You attempted to select a tool<br>material or a cutting material<br>although the corresponding table<br>has no entries.                                                                    | Enter the missing workpiece<br>material in the file MAT.TAB or the<br>missing cutting material in the file<br>CUT.TAB. |
| File not found.                      | 2382            | In your program you called a file or a<br>table that does not exist in your<br>TNC.                                                                                                    | Enter the name of an existing table.                                                                                   |
| File not found in<br>OEM.SYS         | 2222            | You attempted to use a workpiece-<br>material table or a tool-material<br>table, although your machine<br>manufacturer has not made the<br>required entries in OEM.SYS.                    | The OEM.SYS must be changed.<br>Contact your machine tool builder.                                                     |
| File format has<br>changed           | 1186            | This error message will be<br>displayed when opening a binary<br>file (*.H,*.T) if the binary format<br>has changed since the last output<br>version.                                      | Delete the file.                                                                                                    |
| File name on data<br>medium assigned | 1035            | The file name already exists on the external data medium.                                                                                                    | Select with the YES/NO key<br>whether to overwrite the file.                                                           |
| Program name<br>already exists       | 186             | You attempted to create a file that already exists.                                                                                                    | Use another file name.                                                                                                 |
| Program name<br>already exists       | 944             | This file name already exists.                                                                                                    | Select another file name.                                                                                              |
| File system error 1                  | 1160            | Incorrect cluster number in the<br>"get_cluster" routine, caused by a<br>software error.                                                                                                   | Inform your service agency.                                                                                            |
| File system error 2                  | 1161            | Incorrect cluster number in the<br>"put_cluster" routine, caused by a<br>software error.                                                                                                   | Inform your service agency.                                                                                            |
| File system error 3                  | 1162            | Incorrect cluster number in the<br>"next_cluster" routine, caused by a<br>software error.                                                                                                  | Inform your service agency.                                                                                            |

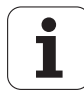

| Error message           | Error<br>number | Cause of error                                                                                 | Corrective action                  |
|-------------------------|-----------------|------------------------------------------------------------------------------------------------|------------------------------------|
| File system error 4     | 1163            | Incorrect cluster number in the<br>"update_cluster" routine, caused by<br>a software error.    | Inform your service agency.        |
| File system error 5     | 1164            | Incorrect cluster number in the<br>"get_free_cluster" routine, caused<br>by a software error.  | Inform your service agency.        |
| File system error 6     | 1165            | Incorrect cluster number in the<br>"get_last_cluster" routine, caused<br>by a software error.  | Inform your service agency.        |
| File system error 7     | 1166            | Incorrect cluster number in the<br>"get_cluster_befor" routine, caused<br>by a software error. | Inform your service agency.        |
| File system error 8     | 1167            | Incorrect cluster number in the<br>"read_dos_data" routine, caused by<br>a software error.     | Inform your service agency.        |
| File system error 9     | 1168            | Incorrect cluster number in the<br>"write_dos_data" routine, caused by<br>a software error.    | Inform your service agency.        |
| File system error A     | 1155            | Semaphore or queue could not be created.                                                       | Inform your service agency.        |
| File system error B     | 1156            | Partition faulty or cannot be read.                                                            | Inform your service agency.        |
| File system error C     | 1157            | Disk has been incorrectly<br>partitioned.                                                      | Inform your service agency.        |
| File system error D     | 1158            | Sector number is incorrect in the<br>hard-disk server task.                                    | Inform your service agency.        |
| File system error E     | 1159            | Timeout while waiting for the<br>interrupt from the hard disk.                                 | Inform your service agency.        |
| File system error F     | 1185            | Write or read error on the hard disk.                                                          | Inform your service agency.        |
| File system error L     | 1702            | No data request from the hard disk,<br>though expected.                                        | Inform your service agency.        |
| File system error<br>10 | 1169            | Undefined software error in the<br>"test_file" routine.                                        | Inform your service agency.        |
| File system error<br>11 | 1207            | Reserved                                                                                       | xxxx                               |
| File system error<br>12 | 1208            | Reserved                                                                                       | ×xxx                               |
| File system error<br>13 | 1209            | Reserved                                                                                       | xxxx                               |
| File system error<br>14 | 1210            | Reserved                                                                                       | xxxx                               |
| File system error<br>15 | 1211            | Reserved                                                                                       | xxxx                               |
| File system error<br>G  | 1212            | Reserved                                                                                       | xxxx                               |
| File system error<br>H  | 1213            | Reserved                                                                                       | ×xxx                               |
| File system error       | 1214            | Reserved                                                                                       | xxxx                               |
| File system error<br>J  | 1215            | ■ Reserved                                                                                     | ×xxx                               |
| File system error<br>K  | 1216            | Reserved                                                                                       |                                    |
| Faulty range data       | 444             | Range cycle: Max. value is smaller<br>than min. value.                                         | Check the data in the Range cycle. |
|                         |                 | Range extends past software limit switch.                                                      |                                    |
|                         |                 | No Range cycle defined.                                                                        |                                    |

| Error message                           | Error<br>number | Cause of error                                                                                                    | Corrective action                                                                |
|-----------------------------------------|-----------------|----------------------------------------------------------------------------------------------------|----------------------------------------------------------------------------------|
| DEP LCT after<br>HELIX not<br>permitted | 285             | You programmed a DEP LCT block<br>for departing a contour immediately<br>after a helix.                                                                                           | Edit the part program.                                                           |
| DEP not permitted                       | 295             | You programmed a DEP block in the<br>definition of a contour or a contour<br>pocket.                                                                                              | Edit the part program.                                                           |
| DEP not last block                      | 291             | You programmed a DEP block in a<br>position other than last in the<br>definition of a contour or a contour<br>train.                                                              | Edit the part program.                                                           |
| DEP interruption<br>not permitted       | 440             | You interrupted the part program<br>during a DEP block and then<br>attempted to restart.                                                                                          | Begin machining before or after<br>DEP block (if necessary select with<br>GOTO). |
| DEP interruption<br>not permitted       | 441             | You interrupted the part program<br>during a DEP block, then moved the<br>axes and attempted to restart.                                                                          | Begin machining before or after<br>DEP block (if necessary select with<br>GOTO). |
| The contour is                          | 508             | FK programming:                                                                                                    | Delete FSELECT block.                                                            |
| resolved:<br>FSELECT block is           |                 | FSELECT block follows an already<br>resolved contour.                                                                                                    |                                                                                  |
|                                         |                 | FSELECT block follows an as yet<br>unresolvable FK contour (shown in<br>red).                                                                                                    |                                                                                  |
| Digitized data<br>incomplete            | 2337            | Digitizing with touch trigger probe:<br>Digitizing was interrupted, because<br>the sensor could no longer record                                                                  | Select digitizing direction, so that<br>probe can be as vertical as<br>possible. |
|                                         |                 | realistic data, e.g. with grinding probe.                                                                                                    | Range of digitizing cycle = Enter<br>half probe point interval                   |
|                                         |                 |                                                                                                    | Enter smaller value in machine<br>parameter 6230 (approximate<br>value: 50).     |
| DP RAM<br>areaoverlap                   | 2927            | Internal software error                                                                                                    | <ul><li>Inform your service agency.</li><li>Check software version.</li></ul>    |
| Rotary axis not<br>permitted here       | 329             | You programmed a rotary axis as tool axis.                                                                                                    | In the TOOL CALL block (ISO: T)<br>program only linear axes.                     |
| Rotary axis not<br>programmed           | 335             | In cycle 27, Cylinder Surface (ISO:<br>G127) you did not program the<br>rotary axis corresponding to the<br>linear axis in the first NC block of<br>the description of a contour. | Edit the contour subprogram.                                                     |
| Direction of rotation missing           | 502             | You programmed an FK arc without<br>a direction of rotation.                                                                                                    | Always program the direction of rotation (DR).                                   |
| Rotary-table<br>coordinates<br>missing  | 1121            | Coordinates for rotary table center<br>are missing in machine parameters<br>MP75xx.                                                                                               | Inform your service agency.                                                      |
| Rotation not                            | 449             | Rotation not permitted during<br>digitizing                                                                                                    | Delete Rotation cycle.                                                           |
| permitted                               |                 | <ul> <li>Rotation not permitted during<br/>automatic measuring (measuring<br/>cycles 400 to 418) together with<br/>3-D rotation.</li> </ul>                                       | Reset rotation (Manual mode).                                                    |
| 0 rpm not permitted                     | 345             | You called a Rigid Tapping or a<br>Tapping cycle with a programmed<br>spindle speed of 0.                                                                                         | Program a spindle speed greater than 0.                                          |
| Rpm too high for<br>this cycle          | 344             | The programmed spindle speed<br>results in an excessively high feed<br>rate in the tool axis during execution<br>of a Rigid Tapping or Tapping cycle.                             | Reduce spindle speed.                                                            |

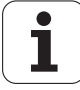

| Error message                        | Error<br>number | Cause of error                                                                                                    | Corrective action                                                                      |
|--------------------------------------|-----------------|----------------------------------------------------------------------------------------------------|----------------------------------------------------------------------------------------|
| Nominal speed<br>value too high %.2s | 39              | <ul> <li>An excessively high nomial speed<br/>value was calculated.</li> <li>Analog axes:</li> <li>Max. nominal speed value –10V</li> <li>Analog spindle:</li> <li>Max. nominal speed value –10 V</li> <li>Digital axes and spindle:</li> <li>Max. nominal speed value = max.</li> <li>motor speed</li> </ul> | Inform your service agency.                                                            |
| PWM triangular signal error          | 2887            | Hardware error: Triangular signal<br>does not oscillate or it oscillates at<br>the wrong frequency                                                                                                    | <ul> <li>Inform your service agency.</li> <li>Exchange drive control board.</li> </ul> |
| DSP error %c                         | 1122            | <ul> <li>Error in the power stage of the<br/>displayed axis.</li> <li>FF01</li> <li>F240</li> </ul>                                                                                                    | Inform your service agency.                                                            |
| DSP error in axis<br>%.2s            | 2187            | Error in the power stage of the<br>displayed axis.                                                                                                    | Inform your service agency.                                                            |
| Plane wrongly<br>defined             | 313             | The two axes of the circle end point<br>in a circle block (C, ISO: G2, G3,<br>G12, G13) differ from the axes in<br>the circle center block (CC, ISO:<br>I,J,K).                                                                                                    | Edit the part program.                                                                 |
| Plane wrongly<br>defined             | 315             | The tool axis is not perpendicular to<br>the plane in which the basic rotation<br>is active.                                                                                                    | Edit the part program.                                                                 |
| Plane wrongly<br>defined             | 316             | In a probing operation, the tool axis<br>active in the NC program is not<br>identical or parallel to the touch<br>probe axis, and the machine<br>parameter 7411 has the value 1<br>(current tool data remain in the part-<br>program block TCH PROBE, ISO:<br>G55).                                           | Edit the part program.                                                                 |
| Plane wrongly<br>defined             | 317             | In a circular block you programmed<br>the coordinates for the end point in<br>a main axis and its associated<br>parallel axis.                                                                                                    | Edit the part program.                                                                 |
| Plane wrongly<br>defined             | 318             | You programmed only one axis for<br>the arc end-point in a "Circle with<br>Radius" block (CR, ISO: G2, G3 with<br>R). You also either did not define a<br>tool axis or the programmed axis is<br>the tool axis.                                                                                               | Edit the part program.                                                                 |
| Plane wrongly<br>defined             | 319             | In a CT block -(ISO: G6, G16) you<br>defined an axis that is not included<br>in the working plane.                                                                                                    | Edit the part program.                                                                 |
| Plane wrongly<br>defined             | 320             | Radius compensation in a circle<br>block is not possible if the circle lies<br>in a plane parallel to the tool axis<br>and a basic rotation or a<br>programmed rotation is active.                                                                                                    | Edit the part program.                                                                 |
| Plane wrongly<br>defined             | 321             | Radius compensation in a circle<br>block is not possible C (ISO: G2, G3)<br>if the starting point and end point do<br>not have the same two axes or<br>those axes are not parallel to the<br>axes of the circle center (CC, ISO:<br>I,J;K).                                                                   | Edit the part program.                                                                 |

| Error message                                   | Error<br>number | Cause of error                                                                                                    | Corrective action                                                                                 |
|-------------------------------------------------|-----------------|----------------------------------------------------------------------------------------------------|---------------------------------------------------------------------------------------------------|
| Plane wrongly<br>defined                        | 322             | Radius compensation in a rounding<br>block is not possible (RND, ISO:<br>G25) if two mutually parallel linear<br>axes are programmed in the<br>preceding positioning block<br>(e.g. X and U).                                   | Edit the part program.                                                                            |
| Plane wrongly<br>defined                        | 323             | Radius compensation in a chamfer<br>block is not possible (CHF, ISO:<br>G24) if two mutually parallel linear<br>axes are programmed in the<br>preceding positioning block<br>(e.g. X and U).                                    | Edit the part program.                                                                            |
| Plane wrongly<br>defined                        | 324             | You programmed a radius-<br>compensated circle block that does<br>not lie in the compensation plane.                                                                                                    | Check the programmed axes in the circle block.                                                    |
| Plane wrongly<br>defined                        | 325             | You programmed only one axis in a<br>circle center or pole takeover block<br>(CC, ISO: I,J,K) and this axis does<br>not lie in the plane that was<br>previously defined in a CC block, or<br>there is no preceding CC block.    | Edit the part program.                                                                            |
| Plane wrongly<br>defined                        | 326             | You programmed a circle center or<br>pole takeover block (CC, ISO: I,J,K)<br>without entering coordinates (pole<br>assumption) and without explicitly<br>programming two linear axes in the<br>preceding positioning block.     | In the block before the pole-<br>takeover block, program two linear<br>axes of the working plane. |
| Plane wrongly<br>defined                        | 327             | The calculated positioning<br>operation requires movement in<br>more than 5 axes.                                                                                                    | Edit the part program.                                                                            |
| Plane wrongly<br>defined                        | 328             | You programmed a helix for which<br>the axis of linear motion is identical<br>or parallel to one of the axes of<br>circular motion.                                                                                             | Edit the part program.                                                                            |
| Insertion not<br>possible here                  | 2663            | You attempted to insert a copied<br>block behind the END block (ISO:<br>block N 999999).                                                                                                    | Select another block before<br>inserting.                                                         |
| Input as context not permitted                  | 2776            | You entered a function that cannot<br>initiate a context.                                                                                                    | Only enter permissible functions.                                                                 |
| Input of further<br>programs is not<br>possible |                 |                                                                                                    |                                                                                                   |
| Contradictory input                             | 504             | FK programming: You have entered<br>contradictory values.                                                                                                    | Check the input values.                                                                           |
| Input error                                     | 1073            | You entered a value that exceeds<br>the permissible input range.                                                                                                    | Check the input values.                                                                           |
| Input value<br>incorrect                        | 171             | In an APPR or DEP block in a part<br>program the use of a Q parameter<br>leads to an illegal intermediate<br>result: The length of the tangential<br>line for approaching or departing the<br>contour becomes negative.         | Edit the part program.                                                                            |
| Input value<br>incorrect                        | 172             | In an APPR or DEP block in a part<br>program the use of a Q parameter<br>leads to an illegal intermediate<br>result: The center angle of the<br>tangential arc for approaching or<br>departing the contour becomes<br>negative. | Edit the part program.                                                                            |

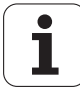

| Error message                 | Error<br>number | Cause of error                                                                                                    | Corrective action                                                                         |
|-------------------------------|-----------------|----------------------------------------------------------------------------------------------------|-------------------------------------------------------------------------------------------|
| Input value<br>incorrect      | 173             | In a Contour Train cycle the use of<br>a Q parameter leads to an illegal<br>intermediate result: The length of<br>the tangential line for approaching<br>or departing the contour becomes<br>negative.                          | Edit the part program.                                                                    |
| Input value<br>incorrect      | 174             | In a Contour Train cycle the use of<br>a Q parameter leads to an illegal<br>intermediate result: The center<br>angle of the tangential arc for<br>approaching or departing the<br>contour becomes negative.                     | Edit the part program.                                                                    |
| Input value<br>incorrect      | 175             | You have entered a negative value<br>as tolerance for the automatic<br>insertion of a rounding arc (M<br>function M112).                                                                                                    | Enter a positive tolerance.                                                               |
| Input value<br>incorrect      | 176             | In the programmed positioning of a<br>rotary axis with feed rate in mm/min<br>(M116) an excessively high velocity<br>results for the rotary table.                                                                              | Reduce the feed rate.                                                                     |
| Input value<br>incorrect      | 178             | In the execution of a "Cylinder<br>Surface" cycle, the programmed<br>radius of the cylinder surface is less<br>than or equal to 0.                                                                                              | Edit the part program.                                                                    |
| Input value<br>incorrect      | 179             | In the superimposition of a<br>handwheel movement (M function<br>M118) the programmed maximum<br>permissible superimposition is less<br>than 0.                                                                                 | Enter only positive values after<br>M118.                                                 |
| Input value<br>incorrect      | 942             | <ul> <li>The value you entered is out-of-range.</li> <li>Cycle 209 (ISO: G209): You entered the value 0 as infeed depth for chip breaking (Q257).</li> </ul>                                                                    | <ul> <li>Enter the correct value.</li> <li>Enter a value other than 0 in Q257.</li> </ul> |
| Input value<br>incorrect      | 943             | You pressed a sequence of keys so<br>quickly that you filled up the<br>keyboard buffer.                                                                                                    | Repeat entry.                                                                             |
| Input (NE2) not<br>equal to 0 | 2697            | During the dynamic test, the<br>voltage at NE2 is expected to be<br>0 V. If the input has voltage 24 V,<br>an error message appears.                                                                                            | Inform your service agency.                                                               |
| Enter the element.            | 2344            | You forgot to enter an element<br>required to complete the block or<br>cycle.                                                                                                    | Enter the element.                                                                        |
| EnDat defective<br>%d %.1s    | 2834            | <ul> <li>The encoder with EnDat interface is defective. The error codes have the following meanings:</li> <li>001 Light source defective</li> <li>010 Signal amplitude too low</li> <li>100 Position value incorrect</li> </ul> | Inform your service agency.                                                               |

| Error message                                                   | Error<br>number | Cause of error                                                                                                    | Corrective action                                                                                                    |
|-----------------------------------------------------------------|-----------------|----------------------------------------------------------------------------------------------------|----------------------------------------------------------------------------------------------------|
| EnDat defective<br>xxxxx axis                                   |                 | When you were downloading the<br>current position value from the EnDat<br>encoder (only following switch-on of<br>machine), an error was detected in<br>the encoder. If the speed encoder is<br>used for reading the position value,<br>the evaluation is the same. | <ul> <li>Exchange the encoder cable.</li> <li>Exchange the encoder.</li> <li>Use another encoder input on the TNC.</li> </ul>                                                                                                    |
|                                                                 |                 | The cause of the error is transferred<br>as a status bit and displayed on the<br>TNC with 5 status bits:                                                                                                    |                                                                                                    |
|                                                                 |                 | xxxxx = xx001 Light source<br>defective<br>xx010 Signal amplitude<br>too low<br>xx100 Position value<br>incorrect                                                                                                    |                                                                                                    |
|                                                                 |                 | <ul> <li>Encoder cable defective.</li> <li>Encoder defective.</li> <li>Encoder input on TNC defective.</li> </ul>                                                                                                    |                                                                                                    |
| End of closed<br>contour — no incr.<br>coordinates<br>permitted | 509             | FK programming: An FK block in<br>which CLSD (contour end) is<br>programmed contains incremental<br>axis coordinates.                                                                                                    | Use CLSD only with absolute axis coordinates.                                                                                                    |
| Limit switch %.1s-<br>traversed                                 | 58              | The calculated path of the tool<br>exceeds the traversing range<br>(software limit switch) of the<br>machine.                                                                                                    | <ul> <li>Check the programmed<br/>coordinates, and if necessary edit<br/>the program.</li> <li>Check the datum, and if necessary<br/>reset the datum.</li> </ul>                                                                                                    |
| Limit switch %.1s+                                              | 56              | The calculated path of the tool<br>exceeds the traversing range<br>(software limit switch) of the<br>machine.                                                                                                    | <ul> <li>Check the programmed<br/>coordinates, and if necessary edit<br/>the program.</li> <li>Check the datum, and if necessary<br/>reset the datum.</li> </ul>                                                                                                    |
| Limit switch <axis></axis>                                      |                 |                                                                                                    |                                                                                                    |
| Range beyond limit switch                                       | 1798            | The digitizing range exceeds the traversing range (limit switch).                                                                                                    | Check the values in the Range cycle.                                                                                                    |
|                                                                 |                 |                                                                                                    | If necessary, reset the datum.                                                                                                    |
| Correct the error<br>block                                      | 2232            | In the active part program there are<br>ERROR blocks that cannot be run<br>by the iTNC (e.g. TOOL DEF block<br>—ISO: G99 block — with active tool<br>file).                                                                                                    | <ul> <li>If necessary, delete the entire<br/>ERROR block.</li> <li>In the Programming and Editing<br/>mode, select the ERROR block<br/>and, with the rightward arrow key,<br/>go into the block. Edit the block and<br/>exit it with END. When the error is<br/>eliminated, the TNC automatically<br/>cancels the word ERROR.</li> </ul> |
| Ext. in-/output not<br>ready                                    | 200             | <ul> <li>The interface is not connected.</li> <li>The external unit is not switched on or not ready.</li> <li>The transmission cable is defective or incorrect.</li> </ul>                                                                                          | Check the data transfer line.                                                                                                    |
| External<br>EMERGENCY<br>STOP                                   | 182             | The "control-is-ready" input is not active.                                                                                                    | Check the emergency-stop circuit.                                                                                                    |

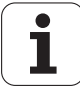

| Error message                    | Error<br>number | Cause of error                                                                                                    | Corrective action                                                                                                    |
|----------------------------------|-----------------|----------------------------------------------------------------------------------------------------|----------------------------------------------------------------------------------------------------|
| Incorrect axis in<br>Range cycle | 1795            | <ul> <li>A rotary axis is active in the range during the start of a contour line cycle.</li> <li>Digitizing with measuring touch probe: A rotary axis is defined in the range during the start of a meander cycle.</li> <li>Touch probe axis in the Range cycle is not the same as the calibrated touch probe axis in the Manual</li> </ul> | <ul> <li>Check the axis definitions in the<br/>Range cycle.</li> <li>Check the calibrated touch-probe<br/>axis (Manual mode, probing<br/>functions).</li> </ul> |
| Wrong axis<br>programmed         | 331             | <ul> <li>You called a Slot Milling or a Pocket<br/>Milling cycle in which the<br/>programmed axes for length and<br/>width do not lie in the working<br/>plane.</li> </ul>                                                                                                    | Change cycle parameters.                                                                                                    |
| Wrong axis<br>programmed         | 332             | You called a Slot Milling or a Pocket<br>Milling cycle in which one of the<br>axes for length or width is a rotary<br>axis.                                                                                                    | Change cycle parameters.                                                                                                    |
| Wrong axis<br>programmed         | 333             | You called a Slot Milling or a Pocket<br>Milling cycle, in which one of the<br>axes programmed for length or<br>width is a secondary axis, even<br>though a programmed rotation or<br>basic rotation is active.                                                                                                    | <ul> <li>Reset basic rotation.</li> <li>Use a principal axis for this cycle.</li> </ul>                                                                         |
| Wrong axis<br>programmed         | 334             | In the Thread Cutting cycle (18, ISO:<br>G86) you programmed as target<br>point a coordinate that does not<br>agree with the current tool axis.                                                                                                    | Edit the part program.                                                                                                    |
| Wrong axis<br>programmed         | 950             | An incorrect axis is programmed in the highlighted block.                                                                                                    | Check whether you have<br>programmed an axis twice.                                                                                                    |
| Wrong axis<br>programmed         | 951             | An incorrect axis is programmed in the highlighted block.                                                                                                    | Check whether you have<br>programmed an axis twice.                                                                                                    |
| Wrong axis in<br>.PNT file       | 1568            | In the selected point file, which<br>limits the digitizing range, no<br>coordinates have been saved for<br>the working plane.                                                                                                    | In the point file, use only the<br>coordinates of the working plane<br>as limits.                                                                               |
| Wrong rpm                        | 340             | The spindle speed you programmed<br>is greater than the maximum<br>spindle speed defined in machine<br>parameter MP3020.                                                                                                    | Enter a permissible speed.<br>Refer to your machine manual.                                                                                                    |
| Wrong rpm                        | 341             | The spindle speed you programmed<br>is smaller than the minimum<br>spindle speed defined in machine<br>parameter MP3020.                                                                                                    | Enter a permissible speed.<br>Refer to your machine manual.                                                                                                    |
| Wrong rpm                        | 342             | The spindle speed you programmed<br>is greater than the maximum analog<br>spindle speed defined in machine<br>parameter MP3515.                                                                                                    | Enter a permissible speed.<br>Refer to your machine manual.                                                                                                    |
| Wrong rpm                        | 343             | The spindle speed that you<br>programmed results in an<br>excessively low analog voltage<br>(MP3240.1).                                                                                                    | Enter a permissible speed.<br>Refer to your machine manual.                                                                                                    |
| Wrong rpm                        | 346             | The programmed spindle speed<br>does not lie in the pattern of spindle<br>speed ranges defined in MP3020.                                                                                                    | Enter the correct spindle speed.                                                                                                    |
| Wrong rpm                        | 952             | You entered an invalid spindle speed.                                                                                                    | Enter the correct speed.<br>Refer to your machine manual.                                                                                                    |
| Incorrect entry in MP%.4u        | 1149            | The permissible input range of a machine parameter was exceeded.                                                                                                    | Check the input range of the marked machine parameter.                                                                                                    |
| Error message                        | Error<br>number | Cause of error                                                                                                    | Corrective action                                                                                                    |
|--------------------------------------|-----------------|----------------------------------------------------------------------------------------------------|----------------------------------------------------------------------------------------------------|
| Incorrect entry in MP%.4u.%u         | 1182            | An incorrect value was entered in a machine parameter.                                                                                                    | Edit your entry.                                                                                                    |
| Incorrect entry in MP%u              | 2746            | Input value of the machine<br>parameter MP2180 (PWM<br>frequency) is incorrect.                                                                                                    | Edit MP2180: PWM frequency.                                                                                                    |
| Incorrect gear<br>range              | 2934            | Software error                                                                                                    | <ul><li>Inform your service agency.</li><li>Check software version.</li></ul>                                                                                                    |
| Incorrect datum<br>number            | 2039            | You have called a datum number<br>that does not exist in the active<br>datum table.                                                                                                    | Call another datum number or<br>activate another datum table.                                                                                                    |
| Incorrect number<br>for FN17/FN18    | 1749            | The number combination of the<br>system datum (FN17/FN18, ISO:<br>D17/D18) is not allowed.                                                                                                    | Check the number and index of the system datum.                                                                                                    |
| Wrong pocket<br>number               | 160             | <ul> <li>The input number of the pocket<br/>number in the tool table is greater<br/>than machine parameter MP7261.</li> <li>MP7261 = 0, pocket output is<br/>activated through MP7480 and no<br/>pocket has been assigned to the<br/>called tool.</li> </ul> | <ul> <li>Check the tool pocket table.</li> <li>Inform your service agency.</li> </ul>                                                                                                    |
| Wrong pocket<br>number               | 937             | <ul> <li>The input number of the pocket<br/>number in the tool table is greater<br/>than machine parameter MP7261.</li> <li>MP7261 = 0, pocket output is<br/>activated through MP7480 and no<br/>pocket has been assigned to the<br/>called tool.</li> </ul> | <ul> <li>Check the tool pocket table.</li> <li>Inform your service agency.</li> </ul>                                                                                                    |
| Incorrect reference<br>position %.1s | 2745            | <ul> <li>1) Signal of the reference pulse is disturbed (ground shield).</li> <li>2) Position determination via Z1-track is defective.</li> <li>3) Incorrect encoder line count.</li> </ul>                                                                   | <ul> <li>1) Take measures for noise<br/>suppression.</li> <li>2) Inform your service agency.</li> <li>3) Inform your service agency;<br/>take measures for noise<br/>suppression; check motor table.</li> </ul> |
| Incorret reference<br>position %.2s  | 2922            | <ul> <li>Incorrect motor selected (MP2200).</li> <li>Grounding error on motor encoder cable (disturbance on reference signal line).</li> <li>Motor encoder defective.</li> </ul>                                                                             | <ul> <li>Inform your service agency.</li> <li>Check the motor selection<br/>(MP2200).</li> <li>Check cabling of the motor encoder<br/>(grounding).</li> <li>Exchange the motor.</li> </ul>                      |
| Wrong axis for<br>column             | 1793            | Digitizing with measuring touch<br>probe: In the Meander or Contour<br>Lines cycle you defined a rotary axis<br>as column axis.                                                                                                    | In the Meander or Contour Lines<br>cycle, define a linear axis as column<br>axis.                                                                                                    |
| Wrong angular axis                   | 1794            | During digitizing with rotary axes,<br>the rotary axis is not parallel to the<br>line axis or the column axis.                                                                                                    | Check the axis definitions in the<br>Range, Meander, Contour Lines<br>and Line cycles.                                                                                                    |
| Wrong axis for line                  | 1792            | <ul> <li>During a Meander or Contour Line cycle, the line axis is the same as the probe axis</li> <li>There is no line axis in the range definition (RANGE cycle).</li> </ul>                                                                                | Check the axes defined in the RANGE cycle.                                                                                                    |
| Wrong Range cycle                    | 1790            | Cycle 15 RANGE is active at the start of a Contour Line cycle.                                                                                                    | Use the Contour Lines cycle only in<br>connection with Cycle 5 RANGE.                                                                                                    |
| Incorrect file type                  | 2223            | You searched for a table that does<br>not have the file extension .TAB.                                                                                                    | Search only for tables with<br>extension .TAB.                                                                                                    |
| Incorrect NC block<br>in cycle       | 273             | A part program stored in an EPROM<br>contains a jump to a label (LBL<br>CALL) indicating a jump counter.                                                                                                    | Edit the user cycle.                                                                                                    |

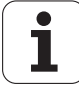

| Error message                                             | Error<br>number | Cause of error                                                                                                    | Corrective action                                                                 |
|-----------------------------------------------------------|-----------------|----------------------------------------------------------------------------------------------------|-----------------------------------------------------------------------------------|
| Wrong RDY status                                          | 2932            | Cabling to inverter defective.                                                                                                    | Inform your service agency.                                                       |
| of axes                                                   |                 | No axis connected (axis release relay).                                                                                                    | Check the inverter and cabling.                                                   |
|                                                           |                 | Inverter defective.                                                                                                    |                                                                                   |
| Wrong RDY status                                          | 2931            | Cabling to inverter defective.                                                                                                    | Inform your service agency.                                                       |
| of spindle                                                |                 | Spindle not connected (spindle release relay).                                                                                                    | Check the inverter and cabling.                                                   |
|                                                           |                 | Inverter defective.                                                                                                    |                                                                                   |
| Incorrect block<br>syntax                                 | 272             | An NC block contains a syntax error.                                                                                                    | Edit the part program.                                                            |
| Incorrect                                                 | 237             | Calculation of the intersection of                                                                                                    | Check the input values.                                                           |
| intersection line/<br>line                                |                 | two lines in the contour pocket resulted in an arithmetical error.                                                                                                    | If necessary, use another tool radius.                                            |
| Incorrect                                                 | 236             | Calculation of the intersection of an                                                                                                    | Check the input values.                                                           |
| intersection arc/line                                     |                 | arc with a line in the contour pocket resulted in an arithmetical error.                                                                                                    | If necessary, use another tool radius.                                            |
| Incorrect<br>intersection arc/arc                         | 235             | Calculation of the intersection of<br>two arcs in the contour pocket                                                                                                    | Check the coordinates in the circle blocks.                                       |
|                                                           |                 | resulted in an arithmetical error.                                                                                                    | If necessary, use another tool radius.                                            |
| Correct the block                                         | 2668            | The program contains blocks                                                                                                    | Correct the blocks.                                                               |
| format                                                    |                 | (Indicated with ERROR), with incorrect block format.                                                                                                    | Delete the blocks and enter<br>them again.                                        |
| Chamfer length = 0<br>not permitted                       | 280             | In the definition of a contour, a<br>contour pocket or a contour train,<br>you programmed a chamfer (CHF,<br>ISO: G24) with length 0.                                                                   | Edit the part program.                                                            |
| Chamfer not<br>permitted with<br>M120                     | 1146            | When M120 is active, chamfer is<br>permitted only in the compensation<br>plane.                                                                                                    | Edit the part program.                                                            |
| Chamfer is possible<br>only between two<br>straight lines | 513             | The CHF block is not located<br>between two line blocks.                                                                                                    | Edit the part program.                                                            |
| Chamfer after RND<br>not permitted                        | 283             | In the definition of a contour, a<br>contour pocket or a contour train,<br>you programmed a chamfer (CHF,<br>ISO: G24) immediately behind a<br>rounding arc (RND, ISO: G25) block<br>in the definition. | Edit the part program.                                                            |
| Chamfer not<br>permitted                                  | 290             | In the definition of a contour, a<br>contour pocket or a contour train,<br>you programmed a chamfer (CHF,<br>ISO: G24) as first NC block.                                                               | Edit the part program.                                                            |
| Chamfer not<br>permitted                                  | 347             | In the definition of a contour, a<br>contour pocket or a contour train,<br>you programmed a chamfer<br>between two elements, of which at<br>least one is an arc.                                        | Enter a chamfer only between<br>straight lines.                                   |
| Chamfer not<br>permitted                                  | 348             | The positioning block preceding a<br>chamfer block (CHF, ISO: G24) is<br>not a straight line.                                                                                                    | Enter a chamfer only between<br>straight lines.                                   |
| Chamfer not<br>permitted                                  | 349             | The positioning block following a<br>chamfer block (CHF, ISO: G24) is<br>not a straight line.                                                                                                    | Enter a chamfer only between<br>straight lines.                                   |
| Chamfer not<br>permitted                                  | 350             | You programmed in sequence a<br>positioning block without radius<br>compensation, a positioning block<br>with radius compensation and a<br>chamfer (CHF, ISO: G24).                                     | Enter a chamfer no earlier than<br>after two compensated part-<br>program blocks. |

| Error message                                      | Error<br>number | Cause of error                                                                                                    | Corrective action                                                                                                    |
|----------------------------------------------------|-----------------|----------------------------------------------------------------------------------------------------|----------------------------------------------------------------------------------------------------|
| Chamfer not<br>permitted                           | 351             | You programmed in sequence a<br>positioning block without radius<br>compensation, a chamfer (CHF,<br>ISO: G24) and a positioning block<br>with radius compensation.                                                | Enter a chamfer only between<br>radius-compensated blocks.                                                                                                    |
| Chamfer not<br>permitted                           | 352             | You programmed in sequence a<br>positioning block with radius<br>compensation, a chamfer (CHF,<br>ISO: G24) and a positioning block<br>without radius compensation.                                                | Enter a chamfer only between radius-compensated blocks.                                                                                                    |
| Chamfer not<br>permitted                           | 353             | You programmed a chamfer<br>(CHF, DIN/ISO: G24) in a plane<br>perpendicular to the working plane<br>followed by a movement only in the<br>tool axis.                                                               | Execute a chamfer only in the working plane.                                                                                                    |
| Chamfer too large                                  | 354             | You programmed a chamfer (CHF,<br>DIN/ISO: G24) that cannot be<br>inserted because the preceding line<br>is too short.                                                                                             | Enter a smaller chamfer length.                                                                                                    |
| Chamfer too large                                  | 355             | You programmed a chamfer (CHF,<br>DIN/ISO: G24) that cannot be<br>inserted because the line following<br>the chamfer is too short.                                                                                 | Enter a smaller chamfer length.                                                                                                    |
| Chamfer too large                                  | 356             | In the definition of a contour, a<br>contour pocket or a contour train,<br>you programmed a chamfer (CHF,<br>ISO: G24) whose starting and end<br>points no longer lie on one of the<br>adjoining contour elements. | Enter a smaller chamfer length.                                                                                                    |
| Chamfer too large                                  | 514             | The programmed chamfer length is too large.                                                                                                    | Edit the part program.                                                                                                    |
| FCT or FLT block<br>not permitted at<br>this point | 520             | FK programming: A tangential FK<br>block (FLT, FCT) can follow a<br>conventional positioning block only<br>if the approach direction is<br>unambiguously defined.                                                  | Program at least two positioning<br>blocks with the gray function keys<br>before the tangential FK block.                                                                              |
| Error                                              | 168             | This message indicates that there is<br>an error message on the screen<br>now in the background.                                                                                                    | Switch to the background mode<br>and acknowledge the error<br>message.                                                                                                    |
| ERROR                                              | 859             | General indication of a previous<br>error in the graphic simulation.                                                                                                    | Press CE to acknowledge the error message.                                                                                                    |
| Error in 3-D touch<br>probe %.2s                   | 2921            | <ul> <li>Software error.</li> <li>Hardware error in drive control board.</li> </ul>                                                                                                    | <ul> <li>Inform your service agency.</li> <li>Exchange the motor drive control board.</li> <li>Check the software version.</li> </ul>                                                  |
| Error in axis module<br>%.2s                       | 3011            | Undervoltage, temperature, or<br>short-circuit monitor of an IGBT in<br>the inverter has responded.                                                                                                    | <ul> <li>Let the inverter cool down.</li> <li>Inform your service agency.</li> <li>Examine the motor for short circuit in the windings.</li> <li>Exchange the power module.</li> </ul> |
| Error while testing<br>limit switch                | 249             | Checking the software limit switch<br>for a circle or a helix in space<br>resulted in an arithmetic error.                                                                                                    | Check the input values.                                                                                                    |
| Error while testing<br>limit switch                | 252             | Checking the software limit<br>switches resulted in an arithmetic<br>error.                                                                                                    | Check the input values.                                                                                                    |
| LSV2 transmission<br>error                         | 2871            | <ul> <li>Interrupted LSV2 connection.</li> <li>Internal software error.</li> </ul>                                                                                                    | <ul> <li>Check the LSV2 connection.</li> <li>Inform your service agency.</li> <li>Check the software version.</li> </ul>                                                               |

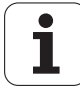

| Error message                    | Error<br>number | Cause of error                                                                                                    | Corrective action                                                                                                  |
|----------------------------------|-----------------|----------------------------------------------------------------------------------------------------|----------------------------------------------------------------------------------------------------|
| Error in MP transfer             | 2937            | <ul> <li>MP3210 or MP3510 incorrect.</li> <li>Software error MCU.</li> </ul>                                                                                                    | <ul> <li>Inform your service agency.</li> <li>Check MP3210 and MP3510.</li> <li>Check software version.</li> </ul> |
| Parameter<br>calculation error   | 251             | Calculation of an arithmetic<br>expression in the Q-parameter<br>calculation resulted in an<br>arithmetical error.                                                                              | Check the input values.                                                                                            |
| Error in radius compensation     | 239             | Calculation of the radius<br>compensation in the Contour Train<br>cycle resulted in an arithmetical<br>error.                                                                                   | <ul> <li>Check the input values.</li> <li>If necessary, use another tool radius.</li> </ul>                        |
| Error in radius compensation     | 244             | Calculation of the radius<br>compensation in the Contour<br>Pocket cycle resulted in an<br>arithmetical error.                                                                                  | <ul> <li>Check the input values.</li> <li>If necessary, use another tool radius.</li> </ul>                        |
| Error in radius compensation     | 245             | Calculation of the radius<br>compensation in the Contour<br>Pocket cycle resulted in an<br>arithmetical error.                                                                                  | <ul> <li>Check the input values.</li> <li>If necessary, use another tool radius.</li> </ul>                        |
| Error during<br>conversion!      | 2387            | You changed the structure of a freely defined table. During conversion of an element, one of the following errors occurred:                                                                     | In your table, examine all the<br>elements marked with # for the<br>described errors.                              |
|                                  |                 | <ul> <li>Incorrect number range defined.</li> <li>Permissible column width was exceeded.</li> <li>An element contains illegal</li> </ul>                                                        |                                                                                                    |
| Error in PLC<br>program          | 979             | <ul> <li>Collective error message for all<br/>errors in the compilation or<br/>execution of the PLC program. The<br/>explanatory text is inserted in the<br/>context of the program.</li> </ul> | Refer to the Technical Manual for<br>the respective control.                                                       |
| Error in software<br>timer       | 2891            | Internal software error.                                                                                                    | <ul> <li>Inform your service agency.</li> <li>Check software version.</li> </ul>                                   |
| Error in contour<br>pocket       | 240             | Calculation of the intersection of<br>the contour with the tool path in the<br>contour pocket resulted in an<br>arithmetical error.                                                             | <ul> <li>Check the input values.</li> <li>If necessary, use another tool radius.</li> </ul>                        |
| Error in contour<br>pocket       | 242             | Calculation of the contour-parallel<br>paths for clearing out a contour<br>pocket resulted in an arithmetical<br>error.                                                                         | <ul> <li>Check the input values.</li> <li>If necessary, use another tool radius.</li> </ul>                        |
| Error in contour<br>pocket       | 243             | Calculation of the contour elements<br>of a contour pocket resulted in an<br>arithmetical error.                                                                                                | Check the input values.                                                                                            |
| Error in contour<br>pocket       | 246             | Calculation of the normal from a<br>given point on a contour element<br>for contour-parallel rough-out<br>resulted in an arithmetical error.                                                    | Check the input values.                                                                                            |
| Error in contour<br>pocket       | 247             | Calculation of the intersections in<br>the contour pocket resulted in an<br>arithmetical error.                                                                                                 | Check the input values.                                                                                            |
| Error in contour<br>pocket/train | 241             | The length of the path to be<br>traversed in the contour pocket or<br>Contour Train cycle is too large to<br>be represented as a number.                                                        | ■ Check the input values.                                                                                          |

| Error message                  | Error<br>number | Cause of error                                                                                                    | Corrective action                                                                                                    |
|--------------------------------|-----------------|----------------------------------------------------------------------------------------------------|----------------------------------------------------------------------------------------------------|
| Pos. control cyc.<br>time err. | 2893            | <ul> <li>MCU is outputting erroneous cycle<br/>time for CCU position controller.</li> <li>Hardware error.</li> </ul>                                                              | <ul> <li>Inform your service agency.</li> <li>Check machine parameter 7600.0.</li> <li>Exchange drive control board.</li> </ul> |
| Cutout channels<br>test error  | 2936            | Machine key depressed (ZT.HR,<br>ZT.MB, MT signal).                                                                                                    | <ul> <li>Inform your service agency.</li> <li>Check the wiring X65, X66, (X67).</li> <li>Check the machine keys.</li> </ul>     |
| Faulty data from<br>CCU        | 2819            | Faulty software.                                                                                                    | Inform your service agency.                                                                                                    |
| Processor check<br>error       | 977             | Collective error message for all<br>software errors. Here the<br>explanatory texts are not yet shown<br>individually, but are inserted where<br>the error occurs in the programs. | Refer to the Technical Manual for<br>the respective control.                                                                    |
| Processor check<br>error 0     | 1               | The CRC sum for the control's data<br>(datum point, etc.) is incorrect.                                                                                                    | Inform your service agency.                                                                                                    |
| Processor check<br>error 0     | 2               | The CRC sum for the control's data<br>(datum point, etc.) is incorrect.                                                                                                    | Inform your service agency.                                                                                                    |
| Processor check<br>error 1     | 1077            | The CRC sum for the machine's<br>parameters is incorrect.                                                                                                    | Inform your service agency.                                                                                                    |
| Processor check<br>error 2     | 3               | The CRC sum of a file in the block<br>memory is incorrect.                                                                                                    | Inform your service agency.                                                                                                    |
| Processor check<br>error 3     | 4               | Not all tests were run completely.                                                                                                    | Inform your service agency.                                                                                                    |
| Processor check<br>error 4     | 5               | There is crosstalk of data in the RAM.                                                                                                    | Inform your service agency.                                                                                                    |
| Processor check<br>error 5     | 6               | There is crosstalk of addresses in the RAM.                                                                                                    | Inform your service agency.                                                                                                    |
| Processor check<br>error 6     | 7               | Internal error: Stack overflow or stack underflow.                                                                                                    | Inform your service agency.                                                                                                    |
| Processor check<br>error 7     | 8               | The CRC sum of a PLC file is incorrect.                                                                                                    | Inform your service agency.                                                                                                    |
| Processor check<br>error 8     | 9               | The CRC sum of a PLC file is<br>incorrect.                                                                                                    | Inform your service agency.                                                                                                    |
| Processor check<br>error 9     | 10              | The CRC sum of the test programs is incorrect.                                                                                                    | Inform your service agency.                                                                                                    |
| Processor check<br>error A     | 11              | General file management error.                                                                                                    | Inform your service agency.                                                                                                    |
| Processor check<br>error A     | 12              | General software error in the main processor task.                                                                                                    | Inform your service agency.                                                                                                    |
| Processor check<br>error A     | 13              | General software error in the Sync task.                                                                                                    | Inform your service agency.                                                                                                    |
| Processor check<br>error A     | 14              | There is no free NC memory space<br>available for opening a machine-<br>parameter file.                                                                                           | Delete NC programs that are no<br>longer required to increase<br>memory space.                                                  |
| Processor check<br>error A     | 15              | Error in file management: In the<br>Program Run or Program Test<br>operating modes, an NC program<br>was selected although no status<br>flag M or S is set.                       | Inform your service agency.                                                                                                    |
| Processor check<br>error B     | 16              | Internal error: Incorrect interrupt.                                                                                                    | Inform your service agency.                                                                                                    |
| Processor check<br>error C     | 17              | Overrun of the internal time slice:<br>Control loop, PLC and interrupts<br>need all the processing time, or the<br>timer interrupt interrupts itself.                             | Inform your service agency.                                                                                                    |

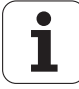

| Error message                     | Error<br>number | Cause of error                                                                                                    | Corrective action                                                                    |
|-----------------------------------|-----------------|----------------------------------------------------------------------------------------------------|--------------------------------------------------------------------------------------|
| Processor check<br>error D        | 18              | Internal error: More commands are<br>given to the control loop than have<br>space in the transfer buffer.                                                                                                    | Inform your service agency.                                                          |
| Processor check<br>error E        | 19              | Internal error: A task was given an<br>unknown command or a command<br>with illegal parameters.                                                                                                    | Inform your service agency.                                                          |
| Processor check<br>error F        | 21              | Internal calculations have resulted<br>in a non-representable numerical<br>value.                                                                                                    | Inform your service agency.                                                          |
| Processor check<br>error F        | 1078            | Incorrect display mode in the main processor.                                                                                                    | Inform your service agency.                                                          |
| Processor check<br>error G        | 22              | Internal error: A CPU was given an<br>unknown command to load the<br>program (boot).                                                                                                    | Inform your service agency.                                                          |
| Processor check<br>error H        | 23              | Internal error: The program was<br>incorrectly loaded (booted) by a<br>CPU.                                                                                                    | Switch the control off and on again.                                                 |
| Processor check<br>error I        | 24              | Internal error: While a program was<br>being loaded (booted) an incorrect<br>auxiliary instruction was given<br>together with the "test" command.                                                                                                  | Inform your service agency.                                                          |
| Processor check<br>error J        | 25              | Internal error: The memory for<br>transferring commands for loading<br>the program cannot be written or<br>read properly.                                                                                                    | Inform your service agency.                                                          |
| Processor check<br>error K        | 26              | Internal error: The program loaded<br>in the RAM of a CPU does not<br>match the code stored in the<br>EPROM.                                                                                                    | Inform your service agency.                                                          |
| Processor check<br>error L        | 1079            | Incorrect command in control loop.                                                                                                    | Inform your service agency.                                                          |
| Processor check<br>error M        | 27              | The operating voltage lies outside<br>the permissible tolerance.                                                                                                    | Have the operating voltage at the<br>iTNC checked by trained personnel.              |
| Processor check<br>error N        | 28              | There are no files stored in the PLC<br>EPROM with PLC dialogs or PLC<br>error messages.                                                                                                    | Have the machine manufacturer<br>exchange the PLC EPROM.                             |
| Processor check<br>error O        | 29              | You have attempted to<br>simultaneously move more axes<br>than is possible with the export<br>version of a control.                                                                                                    | <ul> <li>Reset the basic rotation.</li> <li>Reset 3-D rotation.</li> </ul>           |
| Processor check<br>error P        | 30              | You have tried to activate a<br>protected function, without<br>activating the appropriate software<br>protection module.                                                                                                    | Order the software protection<br>module from HEIDENHAIN.                             |
| Processor check<br>error Q        | 31              | A required CPU (control loop,<br>geometry) is not ready for<br>operation.                                                                                                    | Switch control Off and On again.                                                     |
| Processor check<br>error R        | 32              | During output of a miscellaneous<br>function M or the spindle speed S<br>the PLC commanded a PLC<br>positioning, a datum shift or a range<br>shift, although machine parameter<br>MP7440 or MP3330 commanded<br>constant speed with M or S output. | Inform your service agency.                                                          |
| Processor check<br>error S        | 20              | Internal error: More dynamically<br>managed memory was requested<br>than is available.                                                                                                    | Inform your service agency.                                                          |
| Incorrect include<br>file version | 2831            | <ul> <li>An include file was called that has differing version numbers in the MCU and CCU.</li> <li>Software error.</li> </ul>                                                                                                    | <ul> <li>Check the software version.</li> <li>Inform your service agency.</li> </ul> |

| Error message                                        | Error<br>number | Cause of error                                                                                                    | Corrective action                                                                    |
|------------------------------------------------------|-----------------|----------------------------------------------------------------------------------------------------|--------------------------------------------------------------------------------------|
| Incorrect<br>compensation<br>values                  | 2373            | Erroneous data in compensation table.                                                                                                    | Inform your service agency.                                                          |
| Program data<br>erroneous                            | 945             | This is a general error message<br>which informs that there is some<br>error in the program data (e.g.<br>ERROR block).                                                                                                    | Edit the part program.                                                               |
| Program data<br>erroneous                            | 946             | A syntax error occurred during<br>downloading via the data interface.<br>The TNC marks the erroneous block<br>with ERROR.                                                                                                    | Edit the part program.                                                               |
| Incorrect tool data                                  | 2374            | Erroneous data in tool table.                                                                                                    | Inform your service agency.                                                          |
| Faulty braking process %.2s                          | 2827            | The braking process was not<br>started or it was started after a<br>delay.                                                                                                    | Switch the control voltage off and<br>on again, or inform your service<br>agency.    |
| Field name not<br>found                              | 2224            | In the definition of a freely definable<br>table you used a field name that is<br>not an element of the table.                                                                                                    | The table definition must be<br>changed. Contact your machine<br>tool builder.       |
| Field current error<br>%.2s                          | 2897            | Incorrect entry in motor table.                                                                                                    | <ul><li>Inform your service agency.</li><li>Check the motor table.</li></ul>         |
| Field angle error<br>%.2s                            | 2909            | Incorrect entry in MP2340 or<br>MP2350.                                                                                                    | <ul><li>Inform your service agency.</li><li>Check entry in MP2340 / MP2350</li></ul> |
| Window cannot be<br>shifted further                  | 530             | In a programming graphic<br>simulation you moved the selection<br>frame to the edge of the window<br>which calls for a reduction of scale<br>beyond the capability of the<br>graphics controller.                                                                                                    | Keep the selection frame within<br>the window.                                       |
| Window too large                                     | 528             | Programming graphics: During<br>reduction of a programming graphic<br>simulation the window section<br>exceeds the limits of the graphics<br>processor.                                                                                                    | Enlarge the programming graphic.                                                     |
| Window too small                                     | 529             | During enlargement of a<br>programming graphic simulation<br>the window section does not reach<br>the limits of the graphics processor.                                                                                                    | Reduce the programming graphic.                                                      |
| FK: Arithmetical<br>error                            | 518             | FK programming: Arithmetical error<br>in calculation of a FK contour (e.g.<br>division by 0, root of a negative<br>number).                                                                                                    | Check the input in the FK section.                                                   |
| FK reference to<br>current block                     | 212             | You attempted in an FK program to<br>delete a block to which another part<br>of the program makes a reference.                                                                                                    | Change FK reference.                                                                 |
| Parallel operation of<br>FK graphics not<br>possible | 526             | FK programming: You attempted to<br>start an FK graphic while the iTNC<br>was already running a part program.                                                                                                    | Start FK graphic after part program<br>has been run.                                 |
| FK block not<br>permitted at this<br>point           | 519             | <ul> <li>FK programming: An FK positioning block (FL,FC,FLT, FCT) can follow a conventional positioning block only if the end point of the conventional positioning block is unambiguously defined, i.e.:</li> <li>The conventional positioning block must not contain any Q parameters.</li> <li>The first FK block must not follow a label.</li> </ul> | Edit the part program.                                                               |

| Error message                                                         | Error<br>number | Cause of error                                                                                                    | Corrective action                                                                                                    |
|-----------------------------------------------------------------------|-----------------|----------------------------------------------------------------------------------------------------|----------------------------------------------------------------------------------------------------|
| FK blk not<br>selectable with<br>GOTO                                 | 2233            | You attempted to resume the<br>program at an FK block which<br>contains Q parameters.                                                                                                    | Use the mid-program startup<br>function to resume the program.                                                                                                    |
| FK block was not converted                                            | 2837            | Automatic FK conversion at NC<br>start not possible. FK section may<br>be located at end of the program.                                                                                                    | <ul> <li>First run the program in the<br/>Programming and Editing mode</li> <li>Increase the input value in MP<br/>7229.1 (maximum value: 9 999).</li> </ul>        |
| FK translation is erroneous                                           | 1870            | The FK translation is erroneous.                                                                                                    | Convert from FK to H again.                                                                                                    |
| FN 14: Error code<br>%-3u                                             | 59              | Forced error through function FN14<br>(ISO: D14). With this function the<br>TNC calls the pre-programmed<br>messages of the machine<br>manufacturer (e.g. from an OEM<br>cycle). If during a program run or<br>test run, the TNC comes to a block<br>with FN14 (D14), it stops operation<br>and displays a message. You must<br>then restart the program. | Refer to the User's Manual for a<br>description of the error.<br>Correct the error and restart the<br>program.                                                      |
| FN 17: Assignment<br>value illegal                                    | 2342            | In the function "Write system data"<br>you entered an assignment value<br>that lies outside the permitted input<br>range.                                                                                                    | Check the assignment value.                                                                                                    |
| FN20/D20:<br>Incorrect condition                                      | 1892            | Condition in FN20 (ISO: F20): Wait<br>is not permitted.                                                                                                    | Correct FN20/D20 block.<br>Permissible comparisons are:<br>=, <, >, <=, >=                                                                                          |
| Format error in date<br>or time                                       | 2618            | While creating a log you entered an<br>illegal format for the date or the<br>time.                                                                                                    | <ul> <li>Enter the permissible format:<br/>Format for date: 25.10.97<br/>(day.month.year)</li> <li>Format for time: 10:25:00<br/>(hours:minutes:seconds)</li> </ul> |
| FPOL missing                                                          | 506             | FK programming: You programmed<br>with polar coordinates without first<br>defining an FPOL.                                                                                                    | Program FPOL at some location<br>before the block in which you first<br>use polar coordinates.                                                                      |
| Enter direction<br>Q351 unequal 0                                     | 3055            | In a fixed cycle you did not define<br>the cutting direction (climb/up-cut).                                                                                                    | Define cutting direction as climb<br>milling (= 1) or upcut milling (= -1).                                                                                         |
| For FPOL give both coordinates                                        | 524             | FK programming: In FPOL you did<br>not program both coordinates of the<br>working plane.                                                                                                    | Add a coordinate to the FPOL block                                                                                                    |
| Auxiliary point<br>requires both<br>coordinates                       | 525             | FK programming: You did not<br>program both coordinates of an<br>auxiliary point.                                                                                                    | Add an auxiliary point to FK block.                                                                                                    |
| Slave axis of gantry programmed                                       | 339             | You programmed the slave axis of a<br>gantry axis in a part-program block.                                                                                                    | Do not program any slave axes.                                                                                                    |
| MCU/CCU checked<br>axes unequal                                       | 2823            | Contradictory status of checked<br>position values in the MCU and<br>CCU.                                                                                                    | <ul><li>Switch the control off and on again.</li><li>Inform your service agency.</li></ul>                                                                          |
| Straight line before<br>or after rounding/<br>chamfer has length<br>0 | 512             | A straight line before or after a RND<br>or CHF block has length 0.                                                                                                    | Edit the part program.                                                                                                    |
| Device busy                                                           | 1900            | You attempted to interrupt the<br>connection to a device (e.g.<br>network), although the TNC is still<br>accessing the device.                                                                                                    | Wait to end the connection until the<br>TNC is no longer accessing the<br>device.                                                                                   |
| Protected file!                                                       | 948             | You cannot edit or erase this<br>program until the protection has<br>been removed.                                                                                                    | Cancel file protection.                                                                                                    |

| Error message                                        | Error  | Cause of error                                                                                                    | Corrective action                                                                                               |
|------------------------------------------------------|--------|----------------------------------------------------------------------------------------------------|----------------------------------------------------------------------------------------------------|
|                                                      | number |                                                                                                    |                                                                                                    |
| Locked axis was<br>programmed                        | 330    | <ul> <li>You programmed a locked axis in a part program block.</li> <li>A traverse was calculated for a locked axis (e.g. due to an active rotation).</li> <li>A programmed axis is a freely</li> </ul> | <ul> <li>If necessary, activate the axis.</li> <li>Delete the axis from the part-<br/>program block.</li> </ul> |
| Thread diameter                                      | 3183   | In the technology table for threads,                                                                                                    | Check the thread diameter and,                                                                                  |
| not found                                            |        | the TNC could not find the thread diameter defined in the cycle.                                                                                                    | if required, add it to the corresponding technology table.                                                      |
| Thread depth too<br>large                            | 3081   | The programmed thread depth plus<br>1/3 of the pitch is greater than the<br>drilling or sinking depth.                                                                                                  | Program the total hole depth to be<br>at least 1/3 of a thread pitch smaller<br>that the total hole depth.      |
| G-code group<br>already assigned                     | 955    | In a part program block you use<br>G codes from the same group (e.g.<br>G01 and G02).                                                                                                    | Check the highlighted block for<br>G codes that influence each other.                                           |
| Synchronization monitoring %.1s                      | 2853   | The positions of two synchronized<br>axes differ by a value greater than                                                                                                    | Reduce the feed rate and increase<br>the spindle speed.                                                         |
|                                                      |        | that defined in machine parameter<br>MP855.                                                                                                    | Remove potential sources of<br>vibration.                                                                       |
|                                                      |        |                                                                                                    | If this occurs frequently: Inform<br>your service agency.                                                       |
| Gross positioning<br>error %.1s F                    | 1080   | Central drive configuration.                                                                                                    | Inform your service agency.                                                                                     |
| Handwheel not<br>ready                               | 1096   | Handwheel not ready.                                                                                                    | Check handwheel connections.                                                                                    |
| Handwheel?                                           | 63     | Electronic handwheel is not<br>connected.                                                                                                    | Connect the handwheel via cable adapter.                                                                        |
|                                                      |        | Incorrect handwheel selected in<br>machine parameter MP7640.                                                                                                    | Check machine parameter<br>MP7640.                                                                              |
|                                                      |        | The transmission line is defective or incorrect.                                                                                                    | Inspect the data transfer line for<br>damage.                                                                   |
| Unknown hardware                                     | 2884   | Software does not fit the hardware.                                                                                                    | Inform your service agency.                                                                                     |
| identifier                                           |        | Hardware defective.                                                                                                    | Check the software version.                                                                                     |
|                                                      | 0000   |                                                                                                    | Exchange drive control board.                                                                                   |
| max of power<br>module %.2s                          | 2902   | table.                                                                                                    | <ul> <li>Inform your service agency.</li> <li>Check the power module table.</li> </ul>                          |
| Imax of motor %.2s<br>error                          | 2907   | Incorrect entry in motor table.                                                                                                    | <ul><li>Inform your service agency.</li><li>Check the motor table.</li></ul>                                    |
| Rated I of power<br>module %.2s                      | 2905   | Incorrect entry in power module table.                                                                                                    | <ul> <li>Inform your service agency.</li> <li>Check the power module table.</li> </ul>                          |
| Rated I of motor                                     | 2906   | Incorrect entry in motor table.                                                                                                    | Inform your service agency.                                                                                     |
| %.2s error                                           |        |                                                                                                    | Check the motor table.                                                                                          |
| Incr. polar angle too<br>large                       | 224    | In an NC block you have<br>programmed an incremental polar<br>angle (IPA, ISO: G91 H) greater<br>than or equal to 5760 degrees<br>(16 full circles).                                                    | Edit the part program.                                                                                          |
| Incremental angle<br>reference not<br>permitted here | 521    | FK programming: You programmed<br>a relative angle reference to a part<br>program block whose slope angle is<br>not constant.                                                                           | Change the relative reference.                                                                                  |

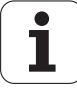

| Error message                    | Error<br>number | Cause of error                                                                                                    | Corrective action                                                                 |
|----------------------------------|-----------------|----------------------------------------------------------------------------------------------------|-----------------------------------------------------------------------------------|
| Internet address<br>error        | 2993            | When the service support ON/OFF<br>soft key was pressed there was no<br>valid Internet address entered<br>under the code word<br>SERVICE.REQUEST.HOST or<br>SUPPORT.REQUEST.HOST in the<br>OEM.SYS file. | Check with the machine<br>manufacturer about the Internet<br>address.             |
| Missing calibration<br>data      | 3192            | You have attempted to perform a<br>measurement with Cycle 440<br>without first performing a<br>calibration.                                                                                              | ■ Repeat Cycle 440, but with<br>Q363 = 0 (calibrate).                             |
| No fixed cycle<br>defined        | 1855            | There is no fixed cycle defined<br>before Cycle 220/221 (circular/linear<br>point pattern).                                                                                                    | Define a fixed cycle before Cycle 220/221.                                        |
| Nothing is marked                | 2665            | You attempted to fill the<br>intermediate memory using the<br>DELETE BLOCK, COPY BLOCK soft<br>keys, although you have not yet<br>marked a block.                                                        | Mark the block that you wish to delete/copy.                                      |
| No appropriate tool found        | 3181            | Automatic tool search: The TNC<br>could not find an appropriate tool in<br>the tool table.                                                                                                    | Check the tool table.                                                             |
| No sign permitted                | 1812            | You attempted to enter an algebraic<br>sign in a cycle parameter for which<br>a sign is not permitted.                                                                                                   | Press CE to acknowledge the error message.                                        |
| No material<br>selected          | 2228            | You attempted to have the TNC<br>automatically calculate the spindle<br>speed or the feed rate without first<br>selecting a workpiece material in<br>the workpiece blank definition.                     | Enter the workpiece material in the workpiece blank definition.                   |
| Range cycle not yet defined      | 1797            | There was no range cycle defined<br>before the start of a digitizing cycle.                                                                                                    | Program the Range cycle before<br>the Digitizing cycle.                           |
| No .TAB file open?               | 2736            | You attempted to use FN27 to write<br>to a table, or FN28 to read from a<br>table, although no table was open.                                                                                           | Use FN26 to open the desired table.                                               |
| No axis column<br>selected       | 2734            | While editing a pallet table, you<br>pressed the actual-position-capture<br>key and the PRESENT VALUE soft<br>key, although the highlight was not<br>on an axis column.                                  | Use the rightward/leftward cursor<br>keys to select the desired axis<br>column.   |
| No editing of<br>running program | 949             | You cannot edit the program while<br>it is being transferred or executed.                                                                                                    | Stop the program or edit it after it is finished.                                 |
| No drive release                 | 2994            | Inverter is not ready for operation.                                                                                                    | Inform your service agency.                                                       |
| %.2s                             |                 | No pulse release for the power<br>supply unit.                                                                                                    | Check the control and cabling of the pulse release.                               |
|                                  |                 | Uz too high.                                                                                                    | Check Uz.                                                                         |
|                                  |                 | Power-fail signal is active.                                                                                                    | Check the emergency stop circuit.                                                 |
|                                  |                 | <ul> <li>If M control: NE2 input is active.</li> <li>If P control: drive release at X50 is inactive.</li> </ul>                                                                                          | If the power supply is not<br>regenerative: Is the braking resistor<br>connected? |
|                                  |                 | <ul> <li>Motor control board defective.</li> <li>RWM cable defective.</li> </ul>                                                                                                    | If the power supply is regenerative:<br>Is the energy recovery activated?         |
|                                  |                 |                                                                                                    | Exchange the power module.                                                        |
|                                  |                 |                                                                                                    | For P controls: Exchange the<br>interface card.                                   |
|                                  |                 |                                                                                                    | Exchange the motor drive control<br>board.                                        |
| No rotary axis was<br>programmed | 337             | The axis recognized as main axis in<br>Cycle 27 (Cylinder Surface, ISO:<br>G127) is not a rotary axis.                                                                                                   | Edit the contour subprogram.                                                      |

| Error message                          | Error<br>number | Cause of error                                                                                                    | Corrective action                                                                                                    |
|----------------------------------------|-----------------|----------------------------------------------------------------------------------------------------|----------------------------------------------------------------------------------------------------|
| All elements deleted!                  | 2384            | While editing the structure of a<br>freely definable table you erased all<br>the elements.                                                                                                  | Insert at least one element.                                                                                                    |
| No chamfer as last<br>block            | 293             | In the definition of a contour, a<br>contour pocket or a contour train,<br>you programmed a chamfer (CHF,<br>ISO: G24) as last NC block.                                                    | Edit the part program.                                                                                                    |
| No principal axis<br>was programmed    | 338             | The linear axis programmed in<br>Cycle 27 (Cylinder Surface, ISO:<br>G127) or the tool axis selected for<br>machining is none of the axes X, Y<br>or Z.                                     | Edit the contour subprogram.                                                                                                    |
| Coordinates after<br>APPR missing      | 442             | You did not give any coordinates in<br>the NC block after APPR.                                                                                                    | Add coordinate data to the part<br>program block after APPR.                                                                                   |
| No position values                     | 2821            | For a certain time the CCU has not                                                                                                    | Switch control Off and On again.                                                                                                    |
| from the CCU                           |                 | sent any position values to the MCU.                                                                                                    | Inform your service agency.                                                                                                    |
| No position values                     | 2822            | The MCU must not send any                                                                                                    | Switch control Off and On again.                                                                                                    |
| from the IVICU                         |                 | position values to the CCO.                                                                                                    | Inform your service agency.                                                                                                    |
| No measuring axis<br>defined           | 2617            | You failed to define the measuring axis in one of the measuring cycles 400, 402, 420, 425, 426 or 427.                                                                                      | Check Q272 in the corresponding cycle. Permitted input values: 1 or 2; for cycle 427 1, 2 or 3.                                                |
| No connection to<br>network            | 2339            | The connection to the NFS server was interrupted.                                                                                                    | Check whether the NFS server is<br>available                                                                                                   |
|                                        |                 |                                                                                                    | If necessary, inspect the<br>connections, the cables and the<br>Ethernet card.                                                                 |
| No new axis during rotatn              | 162             | In a tool call a programmed rotation<br>is active and at the same time the<br>new tool axis is not the same as or<br>parallel to the previous tool axis.                                    | Cancel the programmed rotation in<br>the part program before changing<br>the tool axis.                                                        |
| No datum table<br>active               | 2505            | Probing cycle for datum setting:<br>You want the TNC to write the<br>measured point into a datum table,<br>but you have not activated a datum<br>table in a program run mode (status<br>M). | In the single block or full sequence<br>program run mode, activate the<br>datum table into which you want<br>the measured point to be entered. |
| No PNT file<br>selected                | 3187            | You have called a fixed cycle with<br>CYCL CALL PAT without having<br>activated a point table.                                                                                              | Use SEL PATTERN to select a point table before CYCL CALL PAT.                                                                                  |
| No polar<br>coordinates<br>possible    | 2774            | You pressed the P key to enter<br>polar coordinates. Polar coordinates<br>are not programmable for the active<br>function.                                                                  | Enter Cartesian coordinates to<br>program the active function, or use<br>a function that permits polar<br>coordinate input.                    |
| No testing rights                      | 2858            | The detachable-key switch does not<br>permit axis testing. The "untested"<br>status remains in effect.                                                                                      | Turn the key switch to the proper<br>position and restart the testing<br>procedure.                                                            |
| No rounding arc as<br>last block       | 292             | In the definition of a contour, a<br>contour pocket or a contour train,<br>you programmed a rounding arc<br>(RND, ISO: G25) as last NC block.                                               | Edit the part program.                                                                                                    |
| No cutting data table selected         | 2230            | You attempted to call a tool without<br>first assigning it a cutting data table.                                                                                                    | Edit the tool table.                                                                                                    |
| No permission to<br>write              | 2771            | You have selected a write-<br>protected file for editing.                                                                                                    | Before editing, enter the code<br>number 86357 to cancel the write<br>protection.                                                              |
| Further<br>enlargement not<br>possible | 862             | The selected section cannot be<br>enlarged any further.                                                                                                    | Enter the section at its current size.                                                                                                    |

| Error message                                | Error<br>number | Cause of error                                                                                                    | Corrective action                                                                 |
|----------------------------------------------|-----------------|----------------------------------------------------------------------------------------------------|-----------------------------------------------------------------------------------|
| Further reduction not possible               | 861             | The selected section cannot be reduced any further.                                                                                         | Enter the section at its current size.                                            |
| Further file entry impossible                | 185             | The TNC cannot save any more<br>files.                                                                                                    | Delete any files that you no longer need.                                         |
| Check parentheses<br>for pairs               | 2777            | You attempted to end a Q-<br>parameter block containing an odd<br>number of parentheses.<br>Parentheses can be programmed<br>only in pairs. | Enter the missing parentheses.                                                    |
| Command not<br>acknowledged                  | 2759            | Command was not acknowledged<br>by the Computer Control Unit (CCU)<br>within 200 ms.                                                        | Inform your service agency.                                                       |
| Commands do not<br>agree                     | 2758            | The command returned by the CCU<br>as echo is not the command it<br>received.                                                               | Inform your service agency.                                                       |
| Command buffer<br>overflow                   | 2757            | Too many commands were not<br>returned by the Control Computer<br>Unit (CCU) to the Main Computer<br>Unit (MCU) as an echo.                 | Inform your service agency.                                                       |
| Impermissible<br>change of context           | 2773            | You attempted to open another<br>context within a context dialog<br>sequence.                                                               | Continue the dialog, or completely<br>erase the block and enter a new<br>context. |
| Press ENT to change the context.             | 2775            | You attempted to change a context<br>initiator to which other elements in<br>the current block belong.                                      | First delete the elements, then<br>change the context initiator.                  |
| Press NO ENT to<br>delete entire<br>context. | 2772            | During editing you attempted to<br>delete a word that is a required<br>element of a function.                                               | Press NO ENT to delete the entire<br>function, or press END to cancel.            |
| Contour too<br>complex                       | 484             | Contour cannot be resolved.                                                                                                    | Try to split the contour<br>subprograms.                                          |
| Contour too<br>complex                       | 485             | Contour cannot be resolved.                                                                                                    | Try to split the contour<br>subprogram.                                           |
| Contour too<br>complex                       | 486             | Contour cannot be resolved.                                                                                                    | Try to split the contour<br>subprograms.                                          |
| Contour too<br>complex                       | 487             | Contour cannot be resolved.                                                                                                    | Try to split the contour<br>subprograms.                                          |
| Contour too<br>complex                       | 488             | Contour cannot be resolved.                                                                                                    | Try to split the contour<br>subprograms.                                          |
| Contour too<br>complex                       | 489             | Contour cannot be resolved.                                                                                                    | Try to split the contour<br>subprograms.                                          |
| Contour too<br>complex                       | 490             | Contour cannot be resolved.                                                                                                    | Try to split the contour<br>subprograms.                                          |
| Contour too<br>complex                       | 491             | Contour cannot be resolved.                                                                                                    | Try to split the contour<br>subprograms.                                          |
| Contour too<br>complex                       | 492             | Contour cannot be resolved.                                                                                                    | Try to split the contour<br>subprograms.                                          |
| Contour too<br>complex                       | 493             | Contour cannot be resolved.                                                                                                    | Try to split the contour<br>subprograms.                                          |
| Contour too<br>complex<br>More data needed   | 517             | FK programming: The information<br>does not suffice for the calculation<br>of an FK contour.                                                | Enter more geometrical<br>information.                                            |
| Insufficient contour definition              | 505             | FK programming: The contour was<br>not resolved by the end of the<br>program.                                                               | Resolve the FK section by entering more information.                              |
| Contour<br>programming error                 | 475             | A contour starting point lies on a<br>contour intersection: The TNC<br>cannot recognize how you wish to<br>combine the contours.            | Change the contour starting point<br>in a contour subprogram.                     |

| Error message                | Error<br>number | Cause of error                                                              | Corrective action                                    |
|------------------------------|-----------------|-----------------------------------------------------------------------------|------------------------------------------------------|
| Contour                      | 476             | Two successive contour elements                                             | Check the arc end-point                              |
| programming error            |                 | are circles with the same center but different radii.                       | coordinates.                                         |
| Contour                      | 477             | A contour subprogram contains                                               | Add data to the contour                              |
| programming error            |                 | only one point.                                                             | subprogram. At least two points are required.        |
| Contour                      | 479             | Programmed contour is not                                                   | Check the contour subprogram.                        |
| programming error            |                 | continuous.                                                                 |                                                      |
| Contour<br>programming error | 480             | Contour is too complex.                                                     | Try to split the contour<br>subprograms.             |
| Contour                      | 481             | On a self-intersecting contour the<br>starting point line on on             | Change the starting point in the                     |
| programming error            |                 | intersection.                                                               |                                                      |
| Contour                      | 482             | At the starting point of the contour                                        | Change the starting point in the                     |
| programming error            |                 | resolved by the TNC.                                                        |                                                      |
| Contour                      | 483             | Incorrect entry in MP810.                                                   | Inform your service agency.                          |
| programming error            |                 |                                                                             |                                                      |
| Contour<br>programming error | 1076            | Error in the contour subprogram<br>during contour cycle run.                | ×xx                                                  |
| Contour                      | 478             | The TNC cannot determine the                                                | In the contour subprogram, clearly                   |
| programming error            |                 | rotational direction of the programmed contour.                             | define the rotational direction.                     |
| Contour pocket not           | 262             | You attempted to run a contour                                              | Delete contour pocket cycle.                         |
| permitted                    |                 | blockwise from an external data                                             |                                                      |
|                              | 057             |                                                                             |                                                      |
| Circle end pos.              | 357             | at the end point of a C block (ISO:                                         | Check the circle end-point coordinates               |
| moonoot                      |                 | G2, G3) and the radius at the                                               | If necessary increase the value in                   |
|                              |                 | starting point is larger than defined in MP7431.                            | MP 7431.                                             |
| Circle end pos.              | 359             | The distance between the circle                                             | Check coordinates in CR block.                       |
| incorrect                    |                 | starting point and the circle end                                           |                                                      |
|                              |                 | with R) is less than 0.2 $\mu$ m.                                           |                                                      |
| Circle end pos.              | 360             | You programmed a "circle with                                               | Check the coordinates of the starting and and points |
| Incorrect                    |                 | R) such that the distance between                                           | starting and end points.                             |
|                              |                 | the starting point and the end point                                        |                                                      |
|                              |                 | is greater than the diameter.                                               |                                                      |
| Circle end pos.              | 361             | After an interruption in a circle block                                     | Use a mid-program startup to                         |
| mooneet                      |                 | although the starting position                                              |                                                      |
|                              |                 | deviates from the arc by a distance                                         |                                                      |
|                              |                 | in machine parameter MP7431                                                 |                                                      |
|                              |                 | This can happen, for example, after                                         |                                                      |
|                              |                 | you move an axis in a manual mode.                                          |                                                      |
| Circular                     | 3013            | Peripheral milling is permitted only<br>for attributing blacks in (ICC) CCC | Edit the part program.                               |
| interpolation illegal        |                 | G01) or LP (SO: G10, G11).                                                  |                                                      |
| Circle center                | 367             | ■ You programmed a circle block (C,                                         | Define a circle center before the                    |
| missing                      |                 | ISO: G2/G3) without first defining a circle center (CC, ISO: I/J/K).        | circle block.                                        |
| Radius too small             | 437             | You programmed a circular                                                   | Check the circle block.                              |
|                              |                 | movement in which the radius is                                             | For thread milling cycles: Program                   |
|                              |                 | In the thread milling cycle 263, 264                                        | Q359 greater than 0.                                 |
|                              |                 | or 265 you entered 0 for the                                                |                                                      |
|                              |                 | countersinking offset at front.                                             |                                                      |

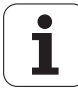

| Error message                          | Error<br>number | Cause of error                                                                                                    | Corrective action                                                                                                    |
|----------------------------------------|-----------------|----------------------------------------------------------------------------------------------------|----------------------------------------------------------------------------------------------------|
| Label 0 is missing                     | 363             | A contour subprogram defined in<br>Cycle 14 (Contour Geometry, ISO:<br>G37) is not concluded with LBL 0<br>(ISO: G98).                                                                  | Conclude the contour subprogram<br>with LBL 0 (ISO: G98).                                                                                     |
| Label number not<br>found              | 362             | In Cycle 14 (contour geometry, ISO:<br>G37) you defined a subprogram<br>number that does not exist.                                                                                     | <ul> <li>Correct the subprogram number in<br/>Cycle 14.</li> <li>Enter the missing subprogram</li> </ul>                                      |
| Label number not<br>found              | 364             | You attempted to use LBL CALL<br>(ISO: L x,x) to call a subprogram or a<br>program section repeat that does<br>not exist.                                                               | <ul> <li>Change the number in the LBL<br/>CALL block.</li> <li>Insert a subprogram or program<br/>section repeat.</li> </ul>                  |
| Label number %-3u<br>already assigned  | 188             | During a program start or a<br>subprogram call, several LBL SET<br>(ISO: G98 Lxx) blocks with the<br>same label number were found.                                                      | Edit the part program.                                                                                                    |
| Label number<br>already assigned       | 187             | You attempted to program the<br>same label number in several LBL<br>SET (ISO: G98 Lxx) blocks in a part<br>program.                                                                     | Edit the part program.                                                                                                    |
| Pos. deviation too<br>large %.1s       | 2944            | <ul> <li>MP640 too small.</li> <li>Incorrect mounting of position encoder.</li> <li>Incorrect temperature compensation, linear or nonlinear compensation, or reversal error.</li> </ul> | <ul> <li>Inform your service agency.</li> <li>Correct MP640.</li> <li>Check the encoder mounting.</li> <li>Check the compensation.</li> </ul> |
| Position error:<br>Center in axis 1    | 2506            | Probing cycle for workpiece<br>measurement: Center of 1st axis<br>outside of position tolerance.                                                                                        | Check the workpiece, and if necessary the measuring log.                                                                                      |
| Position error:<br>Center in axis 2    | 2507            | Probing cycle for workpiece<br>measurement: Center of 2nd axis<br>outside of position tolerance.                                                                                        | Check the workpiece, and if<br>necessary the measuring log.                                                                                   |
| Pos. contr. cyc.<br>time error         | 2854            | <ul> <li>MCU is outputting erroneous cycle<br/>time for CCU position controller.</li> <li>Hardware error.</li> </ul>                                                                    | <ul> <li>Inform your service agency.</li> <li>Check machine parameter 7600.x.</li> <li>Exchange drive control board.</li> </ul>               |
| Position control<br>time too short     | 2828            | The time frame for the position<br>controller is too small. It can be<br>increased in MP7600.0.                                                                                         | <ul> <li>Increase the input value in<br/>MP7600.0 by 1.</li> <li>Inform your service agency.</li> </ul>                                       |
| Language load<br>error XX              |                 |                                                                                                    |                                                                                                    |
| Interrupt running<br>transmission?     | 2210            | You attempted to start a data<br>transfer, although the interface is<br>already occupied.                                                                                               | Reply with YES to interrupt the<br>transmission now running. Reply<br>with NO to allow it to continue.                                        |
| Drive not found                        | 1901            | The NFS server cannot find the<br>drive that you selected.                                                                                                    | Check whether your network is<br>active.                                                                                                    |
| LBL CALL not<br>permitted              | 269             | A subprogram call (LBL CALL, ISO:<br>Lx,x) has been programmed in a<br>program being run blockwise from<br>an external data medium.                                                     | Delete the sub program call.                                                                                                    |
| Power supply unit<br>%.1s is not ready | 2318            | The readiness signal for the power<br>supply module was switched off<br>during operation.                                                                                               | Inform your service agency.                                                                                                    |
| Power stage %.1s:<br>I max incorrect   | 2193            | IMAX of the power stage for the<br>displayed axis is incorrect<br>IMAX = peak current                                                                                                   | Inform your service agency.                                                                                                    |
| Power stage %.1s:<br>U-Imax incorrect  | 2192            | <ul> <li>U-IMAX of the power stage for the<br/>displayed axis is incorrect</li> <li>U-IMAX = voltage of the current<br/>sensor</li> </ul>                                               | Inform your service agency.                                                                                                    |

| Error message                          | Error<br>number | Cause of error                                                                                                    | Corrective action                                                                                             |
|----------------------------------------|-----------------|----------------------------------------------------------------------------------------------------|----------------------------------------------------------------------------------------------------|
| Power stage in axis<br>%.1s too weak   | 2188            | Power stage for displayed axis is too weak.                                                                                                    | Inform your service agency.                                                                                   |
| LN: Oriented stop<br>not possible      | 2691            | The tool direction given in the LN<br>block (TX, TY, TZ) cannot be realized<br>with the active swivel head.                                                                                                    | Have the CAD system recalculate<br>the tool direction.                                                        |
| LSV2                                   | 198             | There was an erroneous<br>transmission in LSV2 mode.                                                                                                    | Data transfer line must be checked.                                                                           |
| LSV2 transfer not possible             | 199             | LSV2 mode in the control is not<br>possible with the present<br>combination of data transfer rates.                                                                                                    | Change the data transfer rates<br>(MOD, RS 232 SETUP)                                                         |
| Deactivate M112                        | 1126            | M112 is active during a cycle call.                                                                                                    | Deactivate M112 with M113 prior<br>to the cycle call.                                                         |
| M112 not<br>permitted with<br>M128     | 2375            | You must not program M112<br>together with M128.                                                                                                    | Delete M112 in the NC program.                                                                                |
| M114 with 3DROT not permitted          | 303             | You attempted to activate the Tilted<br>Working Plane functions and M114<br>simultaneously.                                                                                                    | Edit the part program.                                                                                        |
| No M114 with<br>radius<br>compensation | 305             | You programmed the M function<br>M114 in a block with tool radius<br>compensation.                                                                                                    | Edit the part program.                                                                                        |
| M114 not<br>permitted with<br>M116     | 1809            | The M functions M114 and M116<br>cannot be used together.                                                                                                    | Correct the part program.                                                                                     |
| M114 not<br>permitted with<br>M128     | 2610            | You attempted to activate M114<br>and M128 simultaneously.                                                                                                    | Edit the part program.                                                                                        |
| M114 without<br>machine geometry       | 304             | You programmed the M function<br>M114 without entering a<br>corresponding description of the<br>machine geometry in the machine<br>parameters MP7510 and following.                                                                     | Define the machine geometry in<br>machine parameters MP7510 and<br>following.                                 |
| Reset M114, M128<br>or CYCL19.         | 3065            | You attempted to activate a<br>kinematic description, although one<br>of the functions M114, M128 or the<br>tilted-working-plane is active.                                                                                             | Before selecting a new kinematic<br>description, reset all active 3DROT<br>functions.                         |
| M114, M128,<br>3DROT not<br>permitted  | 2750            | You attempted to run the funtion<br>M138, although one of the<br>functions M114, M128, or tilted<br>working plane was active.                                                                                                    | Before running M138, either:<br>Deactivate M114 with M115<br>Deactiavte M128 with M129, or<br>Reset Cycle 19. |
| M120 LA not<br>permitted               | 3012            | You used the M120 function during<br>peripheral milling with active tool<br>radius compensation.                                                                                                    | M120 is not permitted with this<br>function. Delete M120 from the NC<br>program.                              |
| M120: LOOK<br>AHEAD not<br>possible    | 2644            | You attempted to cancel radius<br>compensation immediately behind<br>a positioning block with M120. In<br>order to be able to check for<br>potential collisions, however, the<br>TNC requires several radius-<br>compensated positions. | <ul> <li>Delete M120 in the NC program.</li> <li>Activate M120 earlier.</li> </ul>                            |
| M128 not<br>permitted with<br>3DROT    | 2609            | You attempted to activate the Tilted<br>Working Plane functions and M128<br>simultaneously.                                                                                                    | Edit the part program.                                                                                        |
| M128 with LN block<br>not possible     | 2692            | The rotary-axis coordinate resulting<br>from M128 and from the tool<br>direction given in the LN block (TX,<br>TY, TZ) cannot be realized with this<br>swivel head configuration.                                                       | There is no solution with your swivel head configuration.                                                     |

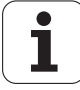

| Error message                          | Error<br>number | Cause of error                                                                                                    | Corrective action                                                                                                    |
|----------------------------------------|-----------------|----------------------------------------------------------------------------------------------------|----------------------------------------------------------------------------------------------------|
| M128 not<br>permitted with<br>RR/RL    | 2611            | You attempted to activate M128<br>while radius compensation was<br>active (RL/RR, ISO: G41/G42).                                                                | Edit the part program.                                                                                                    |
| M128 not<br>permitted                  | 2735            | You attempted a mid-program<br>startup in a program that contains<br>the miscellaneous function M128.                                                           | Delete M128 from the program.                                                                                                    |
| M128: DATUM setting not allowed        | 2621            | You attempted to set a new datum<br>while M128 was active.                                                                                                    | Deactivate M128 and M129 before setting the datum.                                                                                      |
| M130 not<br>permitted with<br>comp.    | 1854            | The function M130 is not permitted together with radius compensation.                                                                                           | Correct the part program.                                                                                                    |
| M130 not<br>permitted M114             | 1852            | The function M130 is not permitted together with M114.                                                                                                    | Correct the part program.                                                                                                    |
| M130 not<br>permitted                  | 1851            | The function M130 is only<br>permitted for a tilted working plane.                                                                                              | Correct the part program.                                                                                                    |
| M130 not<br>permitted                  | 1853            | The function M130 is only<br>permitted for line interpolation.                                                                                                  | Correct the part program.                                                                                                    |
| M89 not permitted                      | 1187            | M89 is not allowed during Cycle 9<br>PGM CALL.                                                                                                    | Edit the part program.                                                                                                    |
| M91/M92 with<br>3DROT not<br>permitted | 302             | You have programmed a positioning<br>operation with M91 or M92 with a<br>tilted working plane.                                                                  | Edit the part program.                                                                                                    |
| M91/M92 not<br>permitted with<br>M128  | 2212            | M91 or M92 were programmed<br>with M128 active.                                                                                                    | Do not program any machine-<br>referenced coordinates while<br>M128 is active.                                                          |
| M91/M92 not<br>permitted               | 2945            | In an active tilted working plane and<br>during an active Sie radius<br>compensation you attempted to<br>use M91 or M92 to move to a<br>machine-based position. | Use only linear interpolation and<br>inactive radius compensation to<br>move to a machine-based position<br>in an active working plane. |
| No macro %.20s                         | 3206            | During a program abort the TNC<br>was not able to run a macro defined<br>by your machine tool builder.                                                          | Contact your machine tool builder.                                                                                                    |
| Begin/end block not<br>markable        | 2662            | You attempted to mark the BEGIN<br>block (ISO: first block with %)<br>or the END block (ISO: block N<br>999999).                                                | The marked block must not include<br>the first or last block of a program.                                                              |
| Machine key<br>depressed               | 2646            | Contact of a machine key does not<br>open!                                                                                                    | Release the key if pressed,<br>otherwise Inform your service<br>agency.                                                                 |
| Scaling factor not<br>permitted        | 450             | You programmed a scaling factor<br>before the TCH PROBE 0 cycle<br>(ISO: G55) or before the digitizing<br>cycles.                                               | Delete the Scaling Factor or the axis-specific scaling cycles.                                                                          |
| Scaling factors not<br>equal           | 451             | You attempted to scale a circular<br>contour element with differing axis-<br>specific scaling factors.                                                          | Scale the axes of circular contour<br>elements with the same scaling<br>factors.                                                        |
| Max. line length<br>exceeded!          | 2386            | In a freely definable table, the sum<br>of the column widths of all<br>elements exceeds the maximum<br>permissible line length of 200<br>characters.            | Decrease the column width of the individual elements.                                                                                   |
| MCU pos. deviation<br>too large %.1s   | 2820            | The calculated position deviation<br>between speed encoder and<br>position encoder is greater than the<br>value from MP640.x.                                   | <ul> <li>Switch the control off and on again.</li> <li>Inform your service agency.</li> </ul>                                           |
| MCU command invalid                    | 2880            | Internal software error.                                                                                                    | <ul><li>Inform your service agency.</li><li>Check the software version.</li></ul>                                                       |

| Error message                              | Error<br>number | Cause of error                                                                                                    | Corrective action                                                                                                    |
|--------------------------------------------|-----------------|----------------------------------------------------------------------------------------------------|----------------------------------------------------------------------------------------------------|
| MCU command<br>unknown                     | 2869            | Internal software error.                                                                                                    | <ul><li>Inform your service agency.</li><li>Check the software version.</li></ul>                                      |
| ME: Tape end                               | 195             | The cassette in the ME magnetic<br>tape unit has reached the end of the<br>tape.                                                                      | Turn the cassette over or insert<br>a new one.                                                                         |
| ME: Incorrect<br>operating mode            | 192             | The operating mode set at the ME<br>magnetic tape unit (transmit/<br>receive) does not match the<br>transmission direction set at the<br>TNC.         | Correct the transmission direction<br>(transmit/receive) set on the ME.                                                |
| ME: Cassette is<br>empty                   | 193             | The cassette loaded in the ME magnetic tape unit is empty.                                                                                            | Insert the correct cassette.                                                                                           |
| ME: Cassette is write-protected            | 191             | The cassette loaded in the ME<br>magnetic tape unit is write-<br>protected.                                                                           | Cancel the write-protection on the cassette.                                                                           |
| ME: Cassette is<br>missing                 | 190             | No cassette was loaded in the ME magnetic tape unit.                                                                                                  | Insert a cassette into the ME.                                                                                         |
| Only one DEP block permitted               | 294             | You programmed more than one<br>DEP block in the definition of a<br>contour or a contour train.                                                       | Edit the part program.                                                                                                 |
| Measuring touch probe selected             | 1170            | You have attempted to start a<br>digitizing cycle for a triggering<br>probe, although a measuring probe<br>is defined in machine parameter<br>MP6200. | Edit machine parameter MP6200.                                                                                         |
| %.2s measuring system defective            | 46              | Contradiction apparent from<br>comparison of the absolute and<br>incremental positions.                                                               | Inform your service agency.                                                                                            |
| Axis encoder<br>defective                  |                 | Error on coded scales.                                                                                                    | <ul> <li>Glass scale tape contaminated or<br/>damaged.</li> <li>Scanning head contaminated or<br/>defective</li> </ul> |
|                                            |                 |                                                                                                    | Cable damaged.                                                                                                    |
| Axis encoder:                              |                 | Amplitude error                                                                                                    | Encoder input on iTNC detective.     Glass scale tape contaminated or                                                  |
| amplitude too low                          |                 |                                                                                                    | <ul> <li>damaged.</li> <li>Scanning head contaminated or</li> </ul>                                                    |
|                                            |                 |                                                                                                    | defective.                                                                                                    |
|                                            |                 |                                                                                                    | <ul> <li>Encoder input on iTNC defective.</li> </ul>                                                                   |
| Axis encoder:<br>frequency too high        |                 | Signal frequency error<br>(edge separation).                                                                                                    | Glass scale tape contaminated or<br>damaged.                                                                           |
|                                            |                 |                                                                                                    | Scanning head contaminated or<br>defective.                                                                            |
|                                            |                 |                                                                                                    | Cable damaged.                                                                                                    |
|                                            |                 |                                                                                                    | Encoder input on iTNC defective.                                                                                       |
| Encoder input %.2s                         | 2911            | Incorrect entry in MP112 or MP113                                                                                                    | Inform your service agency.                                                                                            |
|                                            |                 | (speed encoder).                                                                                                    | Check entry in MP112 / MP113.                                                                                          |
|                                            |                 | Internal software error.                                                                                                    | Check software version.                                                                                                |
| Measuring cycle:<br>Length exceeds<br>max. | 2520            | Probing cycle 425 or 427: The<br>measured length exceeds the max.<br>permissible value.                                                               | Check the workpiece, and if necessary the measuring log.                                                               |
| Measuring cycle:<br>Length below min.      | 2521            | Probing cycle 425 or 427: The<br>measured length is below the min.<br>permissible value.                                                              | Check the workpiece, and if necessary the measuring log.                                                               |
| Measuring cycle:<br>M114 not<br>permitted. | 2748            | You attempted to run a measuring<br>cycle while M114 was active.                                                                                      | Use M115 to cancel M114 before<br>running the measuring cycle.                                                         |

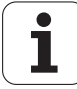

| Error message                               | Error<br>number | Cause of error                                                                                                    | Corrective action                                                                                                    |
|---------------------------------------------|-----------------|----------------------------------------------------------------------------------------------------|----------------------------------------------------------------------------------------------------|
| Measuring cycle:<br>M128 not<br>permitted.  | 2749            | You attempted to run a measuring cycle while M128 was active.                                                                                                    | Use M129 to cancel M128 before<br>running the measuring cycle.                                                                                            |
| RL/RR not<br>permitted if<br>M120 = 0       | 1141            | M120 with LA = 0 during active tool<br>radius compensation not permitted.                                                                                                    | <ul> <li>Cancel tool radius compensation.</li> <li>Enter a value other than 0 for LA.</li> </ul>                                                          |
| Motor %.1s:<br>is not turning               | 2209            | The motor of the displayed axis is not rotating.                                                                                                    | Inform your service agency.                                                                                                    |
| Motor %.1s:<br>speed not equal<br>to Imax   | 2207            | The current speed of the motor<br>does not correspond to the<br>expected speed at Imax. Perhaps<br>direction of rotation is incorrect.                                                                                                    | Inform your service agency.                                                                                                    |
| Motor %.1s:<br>I max incorrect              | 2196            | <ul> <li>I max. of the motor for the<br/>displayed axis is incorrect.</li> <li>I-MAX = peak current</li> </ul>                                                                                                    | Inform your service agency.                                                                                                    |
| Motor %.1s:<br>I-n incorrect                | 2195            | <ul> <li>Rated current of the motor for the<br/>displayed axis is incorrect.</li> <li>I-N = rated current</li> </ul>                                                                                                    | Inform your service agency.                                                                                                    |
| Motor %.1s:<br>n max incorrect              | 2197            | N max. of the motor for the<br>displayed axis is incorrect.<br>N-MAX = maximum rotational<br>speed                                                                                                    | Inform your service agency.                                                                                                    |
| Motor %.1s:<br>n-n; f-n incorrect           | 2191            | <ul> <li>One of the following motor data for<br/>the displayed axis is incorrect:</li> <li>N-N = rated speed</li> <li>F-N = rated frequency</li> </ul>                                                                                                    | Inform your service agency.                                                                                                    |
| Motor %.1s:<br>temperature<br>too high      | 2205            | Temperature of the motor for the<br>displayed axis is too high.                                                                                                    | If the error recurs, contact your service agency.                                                                                                    |
| Motor %.1s:<br>T max incorrect              | 2194            | <ul> <li>T max. of the motor for the<br/>displayed axis is incorrect.</li> <li>T-MAX = maximum temperature</li> </ul>                                                                                                    | Inform your service agency.                                                                                                    |
| Motor %.1s:<br>Xh; X2; f-n; R2<br>incorrect | 2190            | <ul> <li>One of the following motor data for<br/>the displayed axis is incorrect:</li> <li>XH = Magnetizing reactance</li> <li>X2 = Rotor leakage reactance</li> <li>F-N = rated frequency</li> <li>R2 = Rotor resistance cold</li> </ul>                                                                                                    | Inform your service agency.                                                                                                    |
| Motor %.2s:<br>is not turning               | 2923            | <ul> <li>Inverter is not ready for operation.</li> <li>Disturbance on RDY input of PWM output connector.</li> <li>Motor jammed.</li> <li>Inverter defective.</li> <li>Motor defective.</li> <li>Incorrect motor selected (MP2200).</li> <li>Assignment of PWM outputs entered incorrectly in MP120.</li> <li>Assignment of encoder inputs entered incorrectly in MP112.</li> <li>Motor power cables crossed.</li> <li>Motor encoder cables crossed.</li> <li>Motor connection defective</li> </ul> | <ul> <li>Inform your service agency.</li> <li>Check the inverter.</li> <li>Check the motor and cabling.</li> <li>Check the machine parameters.</li> </ul> |

| Error message                                 | Error<br>number | Cause of error                                                                                                    | Corrective action                                                                                                    |
|-----------------------------------------------|-----------------|----------------------------------------------------------------------------------------------------|----------------------------------------------------------------------------------------------------|
| Motor %.2s not<br>controllable                | 2920            | <ul> <li>Motor cables were crossed<br/>(e.g. X with Y).</li> <li>Motor encoder cables crossed.</li> <li>Phases connected incorrectly to<br/>motor.</li> <li>Motor encoder cable is defective.</li> <li>Incorrect motor table entry<br/>(direction of rotation).</li> <li>Motor defective.</li> </ul> | <ul> <li>Check the motor cabling.</li> <li>Inform your service agency.</li> <li>Check motor and motor encoder cabling.</li> <li>Check motor table entry.</li> </ul> |
| Motor temperature<br>too high %.1s            | 1217            | Temperature of motor is too high.                                                                                                    | Switch off machine. Allow motor cool down.                                                                                                    |
| Motor encoder<br>%.1s defective               | 2206            | The motor encoder of the displayed axis is defective.                                                                                                    | Inform your service agency.                                                                                                    |
| Motor encoder<br>%.1s Frequency<br>too high   | 2208            | The input frequency of the motor<br>encoder for the displayed axis is<br>incorrect.                                                                                                    | Check input frequency of the<br>encoder signal.                                                                                                    |
| Motor encoder<br>%.1s Line count<br>too high  | 2189            | Line count of the motor encoder for<br>the displayed axis too high.                                                                                                    | Inform your service agency.                                                                                                    |
| %.1s z1 motor enc.<br>ampl. too small         | 2204            | Z1 amplitude of the motor encoder<br>(ERN 1381) for the displayed axis is<br>too low.                                                                                                    | Inform your service agency.                                                                                                    |
| %.1s motor enc. zn<br>ampl too low            | 2203            | ZN amplitude of the motor encoder<br>(ERN 1381) for the displayed axis is<br>too low.                                                                                                    | Inform your service agency.                                                                                                    |
| Motor encoder<br>%.1s: Amplitude<br>too small | 47              | During digital speed control the<br>signal amplitude from one motor<br>encoder is too small for the motor<br>speed.                                                                                                    | Check the amplitude of the<br>encoder signal.                                                                                                    |
| Motor encoder<br>%.1s: Frequency<br>too high  | 48              | The input frequency of the motor<br>encoder for the displayed axis is<br>incorrect.                                                                                                    | Check input frequency of the<br>encoder signal.                                                                                                    |
| Motor encoder axis:                           |                 | Amplitude error                                                                                                    | Motor encoder cable damaged.                                                                                                    |
| Amplitude too small                           |                 |                                                                                                    | Graduated disk of encoder contaminated or damaged.                                                                                                    |
|                                               |                 |                                                                                                    | Speed encoder input on iTNC defective.                                                                                                    |
| Motor encoder axis:                           |                 | Signal frequency error<br>(edge separation)                                                                                                    | Motor encoder cable damaged.                                                                                                    |
| inequency too high                            |                 |                                                                                                    | contaminated or damaged.                                                                                                    |
|                                               |                 |                                                                                                    | Speed encoder input on iTNC defective.                                                                                                    |
| Mot. current %.2s<br>not equal to 0           | 2941            | Motor current was determined<br>during cutout channel test (24-h<br>test).                                                                                                    | <ul><li>Inform your service agency.</li><li>Check the inverter</li></ul>                                                                                            |
| Motor current %.2s                            | 2876            | Incorrect current controller<br>parameters                                                                                                    | Inform your service agency.                                                                                                    |
| too nign                                      |                 | Incorrect parameters in the motor                                                                                                    | Is the correct motor and power<br>module selected?                                                                                                    |
|                                               |                 | table.<br>Power module defective.                                                                                                    | Check the current control<br>adjustment.                                                                                                    |
|                                               |                 | <ul> <li>Motor cable defective.</li> <li>Motor defective</li> </ul>                                                                                                    | Check the motor and motor cable<br>for a short circuit.                                                                                                    |
|                                               |                 | Motor control board defective.                                                                                                    | Exchange the power module or<br>drive control board.                                                                                                    |

| Error message                | Error<br>number | Cause of error                                                                                                    | Corrective action                                                                                                    |
|------------------------------|-----------------|----------------------------------------------------------------------------------------------------|----------------------------------------------------------------------------------------------------|
| Motor current %.2s           | 2924            | Incorrect current controller                                                                                                    | Inform your service agency.                                                                                                    |
| too high                     |                 | parameters.<br>Incorrect parameters in the motor                                                                                              | Is the correct motor and power module selected?                                                                                |
|                              |                 | table.  Power module defective.                                                                                                    | Check the current control<br>adjustment.                                                                                       |
|                              |                 | Motor cable defective.                                                                                                    | Check the motor and motor cable                                                                                                |
|                              |                 | Motor defective.                                                                                                    | for a short circuit.                                                                                                    |
|                              |                 | Motor control board defective.                                                                                                    | Exchange the power module or<br>drive control board.                                                                           |
| Motor temp. too<br>high %.2s | 2916            | Measured motor temperature is too high.                                                                                                    | <ul> <li>Let the motor cool down.</li> <li>Inform your service agency.</li> </ul>                                              |
|                              |                 | No temperature sensor.                                                                                                    | Check the motor encoder cable.                                                                                                 |
|                              |                 | Motor encoder cable is defective.                                                                                                    | Check the entry in the motor table.                                                                                            |
|                              |                 | <ul> <li>Entry in motor table is incorrect.</li> <li>Incorrect or defective temperature sensor was installed.</li> </ul>                      | Measure the temperature sensor<br>(2000 [Ohms] at 25 [°C]).                                                                    |
| Motor temp. %.2s             | 2873            | Measured motor temperature is                                                                                                    | Let the motor cool down.                                                                                                    |
| too high                     |                 | too high.                                                                                                    | Inform your service agency.                                                                                                    |
|                              |                 | No temperature sensor.                                                                                                    | Check the motor encoder cable.                                                                                                 |
|                              |                 | Motor encoder cable is defective.                                                                                                    | Check the entry in the motor table.                                                                                            |
|                              |                 | Entry in motor table is incorrect.                                                                                                    | Measure the temperature sensor                                                                                                 |
|                              |                 | Incorrect or defective temperature sensor was installed.                                                                                      | (2000 [Ohms] at 25 [°C]).                                                                                                    |
| Unknown motor                | 2895            | Error in MP file or in motor table.                                                                                                    | Inform your service agency.                                                                                                    |
| type %.2s                    |                 | Internal software error.                                                                                                    | <ul><li>Check the MP file and motor table.</li><li>Check software version.</li></ul>                                           |
| MP not yet                   | 2764            | The value of a new MP was not yet                                                                                                    | Re-enter the MP value and confirm                                                                                              |
| confirmed with ENT           |                 | confirmed by pressing the ENT key.                                                                                                    | it by pressing ENT, or simply press<br>ENT to confirm the default value.                                                       |
| MP locked by PLC             | 1748            | The machine parameter is disabled.<br>It is occupied by the PLC.                                                                              | Edit the PLC program.                                                                                                    |
| MP: defined twice            | 155             | Machine paremeter input error:<br>A machine parameter has been<br>defined twice.                                                              | Edit machine parameter list.                                                                                                   |
| MP: Contradictory<br>input   | 158             | Machine parameter input error:<br>The entered values for the machine<br>parameters are contradictory,<br>which results in a conversion error. | Inform your service agency.                                                                                                    |
| MP: Contradictory<br>input   | 2752            | You entered a machine parameter<br>that does not match the default<br>value set by your machine tool<br>builder.                              | <ul> <li>To accept the default setting:<br/>Press ENT.</li> <li>To confirm the value you entered:<br/>Press NO ENT.</li> </ul> |
| MP: Input value<br>incorrect | 154             | Machine parameter input error:<br>Input value of the machine<br>parameter is incorrect.                                                       | Edit machine parameter list.                                                                                                   |
| MP: Incorrect<br>number      | 152             | Machine parameter input error:<br>The given machine parameter does<br>not exist (incorrect number).                                           | Edit machine parameter list.                                                                                                   |
| MP: No separator<br>found    | 153             | Machine parameter input error:<br>No separator (":") was found<br>between the number and value of<br>the machine parameter.                   | Edit machine parameter list.                                                                                                   |
| MP: not defined              | 156             | Machine parameter input error:<br>A machine parameter has not been<br>defined. The line is generated<br>automatically.                        | Edit machine parameter list.                                                                                                   |
| MP: Saving not possible      | 157             | Machine parameter input error:<br>A machine parameter cannot be<br>stored.                                                                    | Inform your service agency.                                                                                                    |

| Error message                    | Error<br>number | Cause of error                                                                                                    | Corrective action                                                                   |
|----------------------------------|-----------------|----------------------------------------------------------------------------------------------------|-------------------------------------------------------------------------------------|
| MP: Line w/o<br>number           | 151             | Machine parameter input error:<br>A line was found without a machine<br>parameter number (not an empty<br>line or comment).                                               | Edit machine parameter list.                                                        |
| MP75XX not<br>defined            | 2213            | M128 without machine geometry<br>description MP 7500 and following.                                                                                                    | Inform your service agency.                                                         |
| MP file from<br>EPROM defective  | 2637            | A machine parameter file that was<br>to be copied from the EPROM to<br>the TNC main memory is defective.                                                                  | Inform your service agency.                                                         |
| Error in MP transfer             | 3061            | While copying a machine parameter<br>file into the working memory, the<br>TNC determined that the file to be<br>copied is defective.                                      | Inform your service agency.                                                         |
| N-code missing                   | 496             | In the NC block, block number N is missing.                                                                                                    | Enter the block number.                                                             |
| NC: Pprogram<br>memory erased    | 201             | After the control was switched on,<br>a file in NC memory was found<br>faulty and deleted.                                                                                | Create the file again.                                                              |
| Rated speed error %.2s           | 2900            | Incorrect entry in motor table.                                                                                                    | <ul><li>Inform your service agency.</li><li>Check the motor table.</li></ul>        |
| Illegal name for<br>path or file | 1154            | File name/path is not allowed.                                                                                                    | Select another file/path name.                                                      |
| Illegal NC block                 | 268             | A program being executed blockwise<br>contains the following part program<br>blocks:                                                                                      | Delete impermissible part program<br>blocks from the externally stored<br>program.  |
|                                  |                 | <ul> <li>CALL LBL x REP y (ISO: L x,y)</li> <li>LBL SET x (ISO: G98 Lx)</li> <li>FN15:PRINT (ISO: D15)</li> </ul>                                                         |                                                                                     |
| Illegal NC block                 | 287             | You programmed one of the following<br>(non-permissible) blocks within the<br>definition of a contour, a contour<br>pocket or a contour train:                            | Edit the part program.                                                              |
|                                  |                 | TCH PROBE (ISO: G55)<br>TOOL DEF (ISO: G99)                                                                                                    |                                                                                     |
|                                  |                 | BEGIN PGM (ISO: %)                                                                                                    |                                                                                     |
| Nmax of motor<br>%.2s error      | 2908            | Incorrect entry in motor table.                                                                                                    | <ul> <li>Inform your service agency.</li> <li>Check the motor table.</li> </ul>     |
| EMERGENCY<br>STOP defective      | 203             | The internal or external<br>EMERGENCY STOP circuit is found<br>by the system CPU to be defective.                                                                         | Check the emergency-stop circuit.                                                   |
| EMERGENCY<br>STOP PLC            | 205             | Error message from the PLC (see machine documentation).                                                                                                    | Inform your service agency.                                                         |
| Datum table?                     | 167             | A datum table is required to<br>machine a part program. Either<br>there is no table in the control's<br>NC memory, or several tables<br>have be saved and none activated. | Activate the datum table in the<br>Program Run, Full Sequence mode<br>(status "M"). |
| Insufficient slot<br>width       | 2040            | The width defined in the slot cycle<br>cannot be machined with the active<br>tool.                                                                                        | Use a smaller tool.                                                                 |
| Excessive offset in %.1s         | 42              | During offset adjustment (with<br>code number or cyclic) an offset<br>voltage of more than 100 mV was<br>determined.                                                      | Inform your service agency.                                                         |

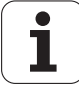

| Error message                         | Error<br>number | Cause of error                                                                                                    | Corrective action                                                                                                    |
|---------------------------------------|-----------------|----------------------------------------------------------------------------------------------------|----------------------------------------------------------------------------------------------------|
| Oriented spindle<br>stop inactive     | 165             | You attempted to call either the<br>Rigid Tapping cyle or the Tapping<br>cycle, although your machine does<br>not have a controlled analog<br>spindle.                                                              | Contact your machine tool builder.                                                                                                    |
| Oscilloscope error<br>%1s             | 2904            | Internal software error.                                                                                                    | <ul> <li>Inform your service agency.</li> <li>Chock software version</li> </ul>                                                                    |
| 'PALETT' in<br>NCMACRO.SYS<br>missing | 2102            | Pallet changer: A pallet change was<br>started although there is no<br>NCMACRO.SYS file.                                                                                                    | <ul> <li>Inform your service agency.</li> </ul>                                                                                                    |
| Wrong pallet                          | 2100            | Pallet changer: The part program<br>that was started belongs to another<br>pallet.                                                                                                    | Change to the proper pallet.                                                                                                    |
| Pallet data missing                   | 2103            | Pallet changer: You started a part<br>program that does not belong to<br>any pallet.                                                                                                    | Add the PALLET entry to the pallet<br>file. The PALLET entry assigns a<br>pallet to the part program.                                              |
| Pallet line locked                    | 3025            | You attempted to run a locked<br>pallet line.                                                                                                    | To resume program run, unlock the<br>line or continue with the next line. If<br>necessary, refer to your machine<br>manual.                        |
| Parallel operation<br>not possible    | 208             | You attempted to start a program at<br>the same time in the Program Run<br>and Program Test operating modes,<br>or to start a program in the Program<br>Test mode during execution of a<br>PLC positioning command. | Start the part program only in one of the operating modes.                                                                                         |
| Parallel operation<br>not possible    | 209             | You edited the machine or user<br>parameter list and tried to exit the<br>editor with END. This is not<br>permitted if the part program or<br>a PLC positioning operation is<br>running.                            | Wait until the part program run is<br>ended, or interrupt it.                                                                                      |
| Parallel operation<br>not possible    | 210             | You attempted to compile an FK<br>program or generate an FK graphic<br>simulation during a running NC<br>program or PLC positioning<br>operation.                                                                   | Stop the part program.                                                                                                    |
| Parallel operation<br>not possible    | 2284            | The window for the help text could<br>not be displayed. It could be that a<br>help window is already open in<br>another operating mode.                                                                             | Close the window that is open<br>in parallel.                                                                                                    |
| Mandatory field<br>deleted!           | 2385            | While editing the structure of a<br>freely definable table you deleted<br>an element that is always required<br>by the TNC (mandatory element).                                                                     | Reinsert the mandatory element.                                                                                                    |
| PGM %.16s is<br>missing               | 206             | The program that you have selected<br>contains a program call into a<br>program that does not exist in<br>TNC memory.                                                                                               | <ul> <li>If necessary, modify the program name.</li> <li>Modify the program call so than the TNC can call an externally stored program.</li> </ul> |
| PGM CALL not<br>permitted             | 270             | A program call (PGM CALL, ISO:<br>%) has been programmed in a<br>program being run blockwise from<br>an external data medium.                                                                                       | Delete the program call.                                                                                                    |
| PGM not found                         | 207             | During execution of a blockwise<br>transferred part program (DNC<br>mode) the control found that a<br>called subprogram does not exist<br>in NC memory.                                                             | Load the part program.                                                                                                    |

| Error message                       | Error<br>number | Cause of error                                                                                                    | Corrective action                                                                                                    |
|-------------------------------------|-----------------|----------------------------------------------------------------------------------------------------|----------------------------------------------------------------------------------------------------|
| PGM section<br>cannot be shown      | 49              | <ul> <li>During graphic simulation of a positioning block one of the following errors occurred:</li> <li>In the positioning block to be simulated one of the axes A, B, C, U, V, W was moved.</li> <li>Starting point or target point of the positioning block lies in at least one axis farther away than approx. 128 times the maximum edge length of the programmed BLK FORM.</li> <li>The center of a circle lies in at least one axis farther away than approx. 128 times the maximum edge length of the programmed BLK FORM.</li> <li>The center of a circle lies in at least one axis farther away than approx. 128 times the maximum edge length of the programmed BLK FORM.</li> <li>The circle radius is larger than</li> </ul> | <ul> <li>The TNC cannot graphically simulate traverse in the A, B, C, U, V, and W axes.</li> <li>Enlarge the BLK FORM.</li> </ul> |
|                                     |                 | <ul> <li>approx. 128 times the longest side of the programmed BLK FORM.</li> <li>The arc length of a circle is greater than approx. 128 times the longest side of the programmed BLK FORM.</li> </ul>                                                                                                    |                                                                                                    |
| Pocket 0 undefined                  | 159             | You attempted to assign a tool to<br>a locked pocket in the tool-pocket<br>table.                                                                                                    | <ul><li>Check the tool pocket table.</li><li>Inform your service agency.</li></ul>                                                |
| PLC: CASE/KFIELD<br>is empty        | 92              | PLC syntax error: You programmed<br>a CASE instruction followed<br>immediately by an ENDC<br>instruction, or you programmed a<br>KFIELD label followed immediately<br>by an ENDK instruction.                                                                                                    | Edit the PLC program.                                                                                                    |
| PLC: File not found                 | 98              | PLC syntax error: A file linked with<br>the USES command cannot be<br>found, or you attempted to include<br>a file from the RAM memory in a<br>PLC program from the EPROM<br>(machine parameter MP4010 = 0).                                                                                                    | Edit the PLC program.                                                                                                    |
| PLC: File too long                  | 99              | PLC syntax error: The program code<br>of a single file would be larger than<br>64 KB and therefore cannot be<br>compiled. Split the file into several<br>smaller files and link them with the<br>USES command.                                                                                                    | Edit the PLC program.                                                                                                    |
| PLC: ENDC/ENDK<br>without beginning | 89              | PLC syntax error: You programmed<br>an ENDC command without a<br>preceding CASE statement, or an<br>ENDK command without a<br>preceding KFIELD label.                                                                                                    | Edit the PLC program.                                                                                                    |
| PLC: Event file not found           | 2316            | In the system file OEM.SYS the file<br>defined with PLCEVENTS= was not<br>found.                                                                                                    | Inform your service agency.                                                                                                    |
| PLC: External label<br>in CASE      | 103             | PLC syntax error: A label declared<br>with EXTERN has been<br>inserted in the CM list of a CASE<br>command. Define a local module,<br>which in the simplest case calls<br>only the global module via CM.                                                                                                    | Edit the PLC program.                                                                                                    |
| PLC: External label<br>in JP        | 104             | PLC syntax error: You attempted to<br>jump to a label defined with<br>EXTERN using a JP/JPF/JPT<br>statement.                                                                                                    | Edit the PLC program.                                                                                                    |

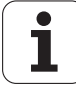

| Error message                        | Error<br>number | Cause of error                                                                                                    | Corrective action                                                                               |
|--------------------------------------|-----------------|----------------------------------------------------------------------------------------------------|-------------------------------------------------------------------------------------------------|
| PLC: External label<br>not defined   | 102             | PLC syntax error: A label declared<br>with EXTERN has not been defined<br>with GLOBAL in any of the<br>associated modules.                                                                                                    | Edit the PLC program.                                                                           |
| PLC: Incorrect<br>program structure  | 106             | <ul> <li>PLC syntax error:</li> <li>You programmed an ELSE/ENDI/<br/>ENDW/UNTIL statement without a<br/>previous IF/ELSE/WHILE/REPEAT<br/>statement.</li> <li>Differently structured statements<br/>have been interlinked instead of<br/>nested within each other. The<br/>structures must always be closed in<br/>the order opposite to that in which<br/>they are opened!</li> </ul> | Edit the PLC program.                                                                           |
| PLC: Error in text<br>after command  | 68              | PLC syntax error: The PLC<br>command is followed by further<br>characters that cannot be<br>interpreted.                                                                                                    | Edit the PLC program.                                                                           |
| PLC: Incorrect type in parenth.      | 87              | PLC syntax error: Depending on<br>the logic operation formed before<br>a parenthesis and the parenthesis<br>command used, it is expected that<br>the sequence in parentheses<br>supplies a result of the same type<br>(word/logic). If the types differ, the<br>logic operation requested in the<br>open-parenthesis command cannot<br>be formed.                                      | Edit the PLC program.                                                                           |
| PLC: Error in<br>module call         | 1750            | Fatal error during PLC module call<br>(e.g. module 9031: error converting<br>MP).                                                                                                    | Edit the PLC program.                                                                           |
| PLC: Error in CASE/<br>KFIELD        | 90              | PLC syntax error: You programmed<br>a command other than CM behind a<br>CASE instruction and before the<br>associated ENDC instruction, or you<br>programmed a command other<br>than K behind a KFIELD and before<br>the associated ENDK label.                                                                                                    | Edit the PLC program.                                                                           |
| PLC: Error table<br>format incorrect | 1528            | PLC error table: The error table<br>selected in the OEM.SYS file does<br>not have an up-to-date binary<br>format (e.g. after a software<br>exchange).                                                                                                    | Delete the PLC error table and<br>download a new PLC error table<br>through the data interface. |
| PLC: Error table not<br>.PET         | 1525            | The PLC error table selected in<br>OEM.SYS is not a PET file.                                                                                                    | Check the format of the PLC error table.                                                        |
| PLC: Error table not found           | 1527            | The PLC error table selected in<br>OEM.SYS could not be found.                                                                                                    | Check the file name or the path name.                                                           |
| PLC: Error table not yet compiled    | 1521            | A PLC error table selected in the<br>OEM.SYS file has not been<br>recompiled after a change.                                                                                                    | Compile PLC error table.                                                                        |
| PLC: Global in the main file         | 108             | PLC syntax error: You defined a<br>module from the main file as<br>GLOBAL. Only modules from files<br>that are linked with the USES<br>statement can be made accessible<br>for other files through the GLOBAL<br>statement.                                                                                                    | Edit the PLC program.                                                                           |

| Error message                              | Error<br>number | Cause of error                                                                                                    | Corrective action                            |
|--------------------------------------------|-----------------|----------------------------------------------------------------------------------------------------|----------------------------------------------|
| PLC: Global/<br>external incorrect         | 96              | PLC syntax error: You wrote the<br>GLOBAL or EXTERN commands<br>behind other program code in the<br>file. These commands must always<br>appear before the program code.                                                                            | Edit the PLC program.                        |
| PLC: Global label<br>defined twice         | 105             | PLC syntax error: You defined the<br>same label more than once with<br>GLOBAL in the same or in several<br>files.                                                                                                    | Edit the PLC program.                        |
| PLC: Index range                           | 115             | PLC runtime error:                                                                                                    | Edit the PLC program.                        |
| Incorrect                                  |                 | The address for writing access to<br>data types B/W/D/M/I/O/T/C is,<br>through the inclusion of the index<br>register, in an invalid region for<br>these operand types.                                                                            |                                              |
|                                            |                 | During access to a constant field,<br>the index register contains a value<br>that is not possible for this field<br>(less than 0, or greater than or equal<br>to field length).                                                                    |                                              |
|                                            |                 | Due to the inclusion of the index<br>register, the address of a string<br>leads to an illegal value.                                                                                                    |                                              |
|                                            |                 | The number of a dialog (S#Dn[X])<br>or an error message (S#En[X]) leads<br>to a prohibited value owing to<br>inclusion of the index register<br>(less than 0 or greater than 999).                                                                 |                                              |
|                                            |                 | During the addressing of a<br>component string.                                                                                                    |                                              |
| PLC: End of block<br>not found             | 71              | PLC syntax error — block end not<br>found: At the end of the program<br>file there are PLC commands that<br>are not concluded by an EM or JP<br>command. The danger therefore<br>exists that an undefined program<br>area is executed at run time. | Edit the PLC program.                        |
| PLC: Invalid<br>command                    | 64              | PLC syntax error: The TNC cannot<br>interpret the line it has read as a<br>PLC command.                                                                                                    | Edit the PLC program.                        |
| PLC: Error table                           | 1524            | There is no PLC error table.                                                                                                    | Compile PLC error table.                     |
| missing                                    |                 | A PLC error module 9085/9086 was<br>called although no error table was<br>compiled, or there were no entries<br>in the table.                                                                                                    | Check the entries in the<br>PLC error table. |
|                                            |                 | A PLC error module 9085/9086 was<br>called or an error marker was set,<br>although the error table was edited<br>or deleted after compilation.                                                                                                    |                                              |
| PLC: Opening<br>parenth. incorrect         | 86              | PLC syntax error: You programmed<br>an opening parenthesis command<br>without first beginning a logic or a<br>word sequence.                                                                                                    | Edit the PLC program.                        |
| PLC: Parentheses<br>not closed             | 80              | PLC syntax error: You have<br>programmed an EM instruction in<br>a parenthetical expression.                                                                                                    | Edit the PLC program.                        |
| PLC: Closing<br>parenthesis w/o<br>opening | 76              | PLC syntax error: There were more closing than opening parentheses.                                                                                                    | Edit the PLC program.                        |

| Error message                            | Error<br>number | Cause of error                                                                                                    | Corrective action       |
|------------------------------------------|-----------------|----------------------------------------------------------------------------------------------------|-------------------------|
| PLC: Label defined                       | 81              | PLC syntax error:                                                                                                    | Edit the PLC program.   |
| twice                                    |                 | The same label name was used<br>twice for a LBL or KFIELD<br>instruction.                                                                                                    |                         |
|                                          |                 | A label name that was imported<br>with EXTERN from another module<br>was used again with a LBL or<br>KFIELD instruction.                                                                                                    |                         |
|                                          |                 | A name reserved for internal<br>modules (9000–9255) was used<br>with an LBL, KFIELD or EXTERN<br>instruction.                                                                                                    |                         |
| PLC: Label<br>incorrectly<br>programmed  | 77              | PLC syntax error: A label was set<br>within a parenthetical calculation.<br>This is illegal because closing<br>parenthesis commands cannot be<br>executed without the associated<br>opening parenthesis commands.                                                                                     | Edit the PLC program.   |
| PLC: Label<br>incorrectly<br>programmed  | 78              | PLC syntax error: A label was<br>programmed in a connective<br>operation that was already started.<br>This is illegal because the first<br>command behind the label would<br>then have to be interpreted,<br>depending on the program, once<br>as a logical connection and once<br>as a load command. | Edit the PLC program.   |
| PLC: Label not<br>defined                | 70              | PLC syntax error: A reference was<br>made to a label that has not been<br>defined with BL, KFIELD or<br>EXTERN.                                                                                                    | ■ Edit the PLC program. |
| PLC: Logic<br>accumulator not<br>loaded  | 85              | Syntax error: A command was<br>programmed that gates, assigns<br>or manipulates the already loaded<br>logic accumulator even though the<br>accumulator was not previously<br>loaded.                                                                                                    | Edit the PLC program.   |
| PLC: Logic<br>assignment<br>missing      | 83              | PLC syntax error: A logic operation<br>was conducted. However, the<br>result was not assigned to an<br>operand, but to a new logic<br>operation.                                                                                                    | Edit the PLC program.   |
| PLC: M4005,<br>M4006, M4007<br>incorrect | 133             | PLC runtime error: More than one<br>of the markers M4005 (M03),<br>M4006, (M04), M4007 (M05) is set.                                                                                                    | ■ Edit the PLC program. |
| PLC: Module 9008<br>not called           | 1124            | Compatibility module 9008 has not<br>been called at the start of the PLC<br>program. The module is required by<br>the TNC 426 in order to be able to<br>process the interface markers of<br>the TNC 425/407.                                                                                          | ■ Edit the PLC program. |
| PLC: Operand<br>incorrect                | 67              | PLC syntax error: An operand<br>number was specified that lies<br>outside the value range for this<br>operand.                                                                                                    | ■ Edit the PLC program. |
| PLC: Operand not found                   | 66              | PLC syntax error: Operand not<br>found. A type was indicated for<br>the operand, but no value.                                                                                                    | Edit the PLC program.   |
| PLC: Program too<br>long                 | 72              | PLC syntax error: The complete<br>length of the program code to be<br>generated exceeds the storage<br>space available in the control.                                                                                                    | Edit the PLC program.   |

| Error message                            | Error<br>number | Cause of error                                                                                                    | Corrective action     |
|------------------------------------------|-----------------|----------------------------------------------------------------------------------------------------|-----------------------|
| PLC: Jump<br>incorrectly<br>programmed   | 75              | PLC syntax error: An unconditional<br>jump was programmed although<br>the assignment chain begun<br>beforehand had not yet been<br>assigned.                                                                                                    | Edit the PLC program. |
| PLC: Jump<br>incorrectly<br>programmed   | 79              | PLC syntax error: A jump statement<br>was programmed within<br>parentheses. This is not possible<br>because, due to the internal<br>implementation, opening<br>parentheses must be closed again.<br>This could not happen in the event<br>of a jump. | Edit the PLC program. |
| PLC: Jump<br>incorrectly<br>programmed   | 88              | PLC syntax error: You programmed<br>a conditional jump (CMT/CMF/JPT/<br>JPF/EMT/EMF) without first<br>starting a logic operations sequence<br>in the logic accumulator.                                                                              | Edit the PLC program. |
| PLC: Stack<br>overflow                   | 111             | PLC runtime error: You attempted<br>to write more than 128 bytes of<br>data to the stack. Word operands<br>(B/W/D/K) occupy 4 bytes each.<br>Logic operands (M/I/O/T/C) occupy<br>2 bytes.                                                           | Edit the PLC program. |
| PLC: Stack<br>underflow                  | 110             | PLC runtime error: You attempted<br>to retrieve data from the stack<br>although it had not yet been written<br>there.                                                                                                    | Edit the PLC program. |
| PLC: String within<br>parentheses        | 94              | PLC syntax error: You programmed<br>a string statement within<br>parentheses. String operands<br>cannot be nested with parentheses.                                                                                                    | Edit the PLC program. |
| PLC: String<br>accumulator not<br>loaded | 93              | PLC syntax error: A command was<br>programmed that logically<br>connects, assigns or manipulates<br>the loaded string accumulator,<br>although the string accumulator<br>was not previously loaded.                                                  | Edit the PLC program. |
| PLC: String<br>assignment<br>missing     | 95              | PLC syntax error: You started a new<br>logic operations sequence without<br>first assigning the logic operation<br>formed in the string accumulator.                                                                                                 | Edit the PLC program. |
| PLC: More than one strobe active         | 134             | PLC runtime error: More than one<br>of the functions "PLC positioning,"<br>"datum shift," or "spindle<br>orientation" has been activated.                                                                                                    | Edit the PLC program. |
| PLC: Structure<br>open at file end       | 107             | PLC syntax error: A structured<br>command has been opened and<br>not closed again prior to the end<br>of the file.                                                                                                    | Edit the PLC program. |

| Error message                          | Error<br>number | Cause of error                                                                                                    | Corrective action           |
|----------------------------------------|-----------------|----------------------------------------------------------------------------------------------------|-----------------------------|
| PLC: Timeout                           | 112             | PLC runtime error:                                                                                                    | Edit the PLC program.       |
|                                        |                 | The processing of the cyclically<br>executed program section takes<br>too long. Check the program<br>substructure for very compute-<br>intensive sections that you can<br>start as submit jobs.                                                                                                    |                             |
|                                        |                 | The displayed processing time<br>might increase during data transfer<br>and in handwheel mode. In case<br>of doubt, select handwheel mode<br>and simultaneously start data<br>transfer with max. baud rate, then<br>check "MAXIMUM PROCESSING<br>TIME" in the PLC programming<br>environment. Values should not<br>exceed 150% (safety reserve in the<br>event of unfavorable operating<br>conditions). |                             |
| PLC: CASE out of range                 | 113             | PLC runtime error: The operand for<br>the CASE statement contains a<br>value that cannot be interpreted as<br>an offset in the CM table (smaller<br>than 0, or greater than or equal to<br>the table length).                                                                                                    | Edit the PLC program.       |
| PLC: Invalid<br>operand type           | 65              | PLC syntax error - invalid operand<br>type: An unkown operand type was<br>given, or the command cannot be<br>used for the given operand type.                                                                                                    | Edit the PLC program.       |
| PLC: Subprogram<br>not defined         | 114             | PLC runtime error — subprogram<br>was not defined.                                                                                                    | Edit the PLC program.       |
| PLC: Word<br>accumulator not<br>loaded | 84              | PLC syntax error: A command was<br>programmed that logically<br>connects, assigns or manipulates<br>the loaded word accumulator,<br>although the word accumulator was<br>not previously loaded.                                                                                                    | Edit the PLC program.       |
| PLC: Word<br>assignment<br>missing     | 82              | PLC syntax error: A word gate was<br>executed but the result had not<br>been assigned to any operand, and<br>a new gate had begun instead.                                                                                                    | Edit the PLC program.       |
| PLC: Line too long                     | 69              | PLC syntax error: The line is longer<br>than 128 characters.                                                                                                    | Edit the PLC program.       |
| PLC: Excessive                         | 109             | PLC runtime error:                                                                                                    | Edit the PLC program.       |
| nesting                                |                 | You attempted to nest more than<br>32 module calls.                                                                                                    |                             |
|                                        |                 | You programmed a recursive<br>module call that exceeds the limit<br>of 32 levels.                                                                                                    |                             |
| PLC: Too many<br>entries in CASE       | 91              | PLC syntax error: A CASE table<br>was programmed with more than<br>128 entries.                                                                                                    | Edit the PLC program.       |
| PLC: Too many<br>events                | 2317            | More than 15 events were defined<br>for the current SPAWN process<br>(cooperative multitasking).                                                                                                    | Inform your service agency. |
| PLC: Too many<br>global labels         | 101             | PLC syntax error: A total of more<br>than 1,000 global labels were<br>defined within the associated files.                                                                                                    | Edit the PLC program.       |
| PLC: Too many parentheses              | 74              | An attempt was made to nest more than 16 parenthetical expressions in each other.                                                                                                    | Edit the PLC program.       |

| Error message                       | Error<br>number | Cause of error                                                                                                    | Corrective action                                                                                                    |
|-------------------------------------|-----------------|----------------------------------------------------------------------------------------------------|----------------------------------------------------------------------------------------------------|
| PLC: Too many<br>local labels       | 100             | PLC syntax error: More than 1,000<br>labels assigned in one file. All LBL,<br>KFIELD and EXTERN statements<br>are added together along with the<br>(hidden) labels created through<br>structured commands. Split the<br>file into several smaller files and<br>link them with the USES command.            | Edit the PLC program.                                                                                                    |
| PLC: Too many<br>modules            | 97              | PLC syntax error: You attempted<br>to link more than 64 files into<br>one program using the USES<br>instruction.                                                                                                    | Edit the PLC program.                                                                                                    |
| PLC: assignment in<br>1 parenthesis | 73              | PLC syntax error: An attempt was<br>made to assign the result of a gated<br>operand, although not all opening<br>parentheses were closed.                                                                                                    | Edit the PLC program.                                                                                                    |
| PLC:\NCMACRO.SYS<br>missing         | 2101            | Pallet changer: A pallet change<br>was started although there is no<br>NCMACRO.SYS file.                                                                                                    | Inform your service agency.                                                                                                    |
| PLC: No error table selected        | 1523            | After an interruption in power, the<br>PLC error table cannot be<br>automatically compiled because<br>there is no table selected in<br>OEM.SYS.                                                                                                    | Enter PLC error table in OEM.SYS.                                                                                                    |
| PLC function not<br>permitted       | 3218            | During mid-program startup, the<br>PLC function programmed in the<br>displayed block cannot be properly<br>executed.                                                                                                    | Inform your service agency.                                                                                                    |
| PLC module 9169<br>illegal          | 2930            | <ul> <li>PLC Module 9169 in safety-oriented software (illegal).</li> <li>Software error</li> </ul>                                                                                                    | <ul> <li>Inform your service agency.</li> <li>Check the PLC program.</li> <li>Check software version.</li> </ul>                                                      |
| Illegal PLC datum<br>shift          | 2995            | During a return to the contour,<br>the PLC commanded an illegal<br>datum shift.                                                                                                    | If the error recurs: Have the<br>machine manufacturer change<br>the PLC program.                                                                                      |
| PLC program not<br>translated       | 211             | <ul> <li>The PLC program was not compiled<br/>after switch-on, or it has been<br/>edited since it was last compiled.</li> <li>You attempted to activate the In<br/>Code Tracer, although the PLC<br/>program was not compiled after<br/>switch-on or was edited since it<br/>was last compiled.</li> </ul> | Compile the PLC program.                                                                                                    |
| PNT: Clearance<br>height too low    | 3188            | You have called a fixed cycle<br>with CYCL CALL PAT, and the<br>coordinate you have entered in<br>the tool axis (clearance height) is<br>too small.                                                                                                    | The clearance height entered in<br>the point table is greater than<br>the clearance height in a cycle.                                                                |
| Pole is missing                     | 366             | You attempted to traverse with<br>polar coordinates (LP/CP/CTP, ISO:<br>G10/G11/G12/G13/G15/G16)<br>without first programming a pole<br>(CC, ISO: I/J/K).                                                                                                    | Program a pole before the first<br>block with polar coordinates.                                                                                                    |
| Pole pair no. too<br>large %.2s     | 2896            | Incorrect entry in motor table                                                                                                    | <ul> <li>Inform your service agency.</li> <li>Check the motor table.</li> </ul>                                                                                       |
| Positioning error                   | 51              | The servo lag of a moving axis<br>is greater than the value given in<br>machine parameter MP1710 (in<br>lag mode) or MP 1410 (feedforward<br>mode).                                                                                                    | <ul> <li>Reduce the feed rate and increase<br/>the spindle speed.</li> <li>Remove potential sources of<br/>vibration.</li> <li>Inform your service agency.</li> </ul> |
| Program<br>incomplete               | 194             | Data transmission was interrupted<br>with the <end> key.</end>                                                                                                    | Transfer the program again.                                                                                                    |

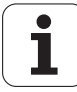

| Error message                     | Error<br>number | Cause of error                                                                                                    | Corrective action                                                       |
|-----------------------------------|-----------------|----------------------------------------------------------------------------------------------------|-------------------------------------------------------------------------|
| Program not found                 | 184             | You attempted to call a program<br>that is not stored in TNC memory.                                                          | Edit the part program.                                                  |
| Program checksum                  | 2889            | Internal software or hardware error                                                                                           | Inform your service agency.                                             |
| error                             |                 |                                                                                                    | Check software version                                                  |
|                                   |                 |                                                                                                    | Exchange drive control board.                                           |
| Program memory exceeded           | 939             | The NC program memory no longer suffices for part programs.                                                                   | Delete any programs that you<br>no longer need.                         |
| Checksum error                    | 978             | Collective error message for all<br>checksum errors. The explanatory<br>texts are inserted in the context of<br>the programs. | Refer to the Technical Manual<br>for the respective control.            |
| Checksum<br>error A               | 33              | The CRC sum of the EPROMs IC-P1<br>and IC-P2 is incorrect.                                                                    | Inform your service agency.                                             |
| Checksum<br>error B               | 34              | The CRC sum of the EPROMs IC-P3<br>and IC-P4 is incorrect.                                                                    | Inform your service agency.                                             |
| Checksum<br>error C               | 35              | The CRC sum of the EPROMs<br>IC-P5 and IC-P6 is incorrect.                                                                    | Inform your service agency.                                             |
| Checksum<br>error D               | 36              | The CRC sum of the PLC EPROM is incorrect.                                                                                    | Inform your service agency.                                             |
| Checksum<br>error E               | 37              | The CRC sum of PLC EPROM<br>IC-P7 is incorrect.                                                                               | Inform your service agency.                                             |
| Checksum<br>error R               | 2239            | EPROMS defective                                                                                                    | Inform your service agency.                                             |
| Exchange buffer battery           | 164             | The voltage of the buffer battery in<br>the power supply unit is too low.                                                     | Exchange the buffer battery (see User's Manual).                        |
| Point spacing too<br>large        | 1791            | The point spacing in a digitizing<br>cycle was programmed by Q<br>parameter as a value greater than<br>6.5535 mm.             | Check the data for the probe point<br>interval in the digitizing cycle. |
| PWM output %.2s                   | 2912            | Incorrect entry in MP120 or MP121                                                                                             | Inform your service agency.                                             |
|                                   |                 | (nominal speed command signal                                                                                                 | Check entry in MP120 / MP121.                                           |
|                                   |                 | Internal software error.                                                                                                    | Check software version.                                                 |
| PWM component                     | 2925            | Internal hardware error.                                                                                                    | Inform your service agency.                                             |
| defective %.2s                    |                 |                                                                                                    | Exchange drive control board.                                           |
| PWM frequency                     | 2894            | Entered PWM frequency in                                                                                                    | Inform your service agency.                                             |
| error                             |                 | MP2180 lies outside the<br>permissible input range.                                                                           | Check MP2180.                                                           |
| Q202 not defined                  | 2042            | There is no plunging depth (Q202)<br>defined in the fixed cycles 200 to<br>215.                                               | Enter a plunging depth in the fixed cycle.                              |
| Q205 not defined                  | 2043            | In the Universal Drilling cycle, you<br>have not defined the minimum<br>plunging depth.                                       | Enter a minimum plunging depth<br>in the fixed cycle.                   |
| Q124: 0 not<br>permitted          | 2315            | In the definition of cycle 204 you<br>have entered the disengaging<br>direction 0.                                            | In Q214, enter a value from<br>1 to 4.                                  |
| Q218 must be<br>greater than Q219 | 2044            | Pocket finishing cycle: Q218 must<br>be greater than Q219.                                                                    | Correct the values in the fixed cycle.                                  |
| Q220 too large                    | 2047            | Pocket or stud finishing cycle:<br>Rounding radius Q220 too large.                                                            | Correct the rounding radius in the fixed cycle.                         |
| Q222 must be<br>greater than Q223 | 2048            | Stud finishing cycle: Workpiece<br>blank diameter Q222 must be<br>greater than the finished part<br>diameter Q223.            | Correct the workpiece blank<br>diameter in the fixed cycle.             |

| Error message                           | Error<br>number | Cause of error                                                                                                    | Corrective action                                                                                                    |
|-----------------------------------------|-----------------|----------------------------------------------------------------------------------------------------|----------------------------------------------------------------------------------------------------|
| Q223 must be<br>greater than Q222       | 2238            | In the Circular Pocket Finishing<br>cycle (Cycle 212, ISO: G212), you<br>entered a finished-part diameter<br>(Q223) smaller than the workpiece-<br>blank diameter (Q222).                                                                        | Edit Q222 in the cycle definition.                                                                                                    |
| Q244 must be greater than 0             | 2049            | Circular pattern cycle: You entered a pitch circle diameter of zero.                                                                                                    | Correct the pitch circle diameter in the cycle.                                                                                                    |
| Q245 must not<br>equal Q246             | 2050            | Circular pattern cycle: Enter a<br>stopping angle equal to the starting<br>angle.                                                                                                    | Correct the starting or stopping<br>angle in the cycle.                                                                                               |
| Enter Q247 unequal 0.                   | 2829            | In a measuring cycle you entered<br>in parameter Q247 an angular step<br>of 0.                                                                                                    | Enter an angular step (Q247) other than 0.                                                                                                    |
| R+/R-not permitted with M120            | 1144            | Paraxial radius compensation<br>(R+/R-, ISO: G43/G44) is not<br>permitted when M120 is active.                                                                                                    | Edit the part program.                                                                                                    |
| Cancel comp.<br>before PLC positng      | 425             | During resumption of a part<br>program a tool radius compensation<br>is active RL/RR (ISO: G41, G42)<br>although a PLC datum shift must<br>be executed.                                                                                          | Cancel tool radius compensation<br>before resuming the program.                                                                                       |
| Cancel radius<br>comp. before M128      | 2636            | You activated M128 while a tool<br>radius compensation RL/RR (DIN/<br>ISO: G41/G42) was still active.<br>The TNC cannot switch from 2-D<br>to 3-D radius compensation.                                                                           | If you wish to run a 3-D radius<br>compensation, you must first<br>program M128 and then the tool<br>radius compensation with RL/RR<br>(ISO:G41/G42). |
| Radius<br>compensation not<br>defined   | 267             | <ul> <li>You programmed four axes and<br/>a tool radius compensation in an<br/>L block, but the TNC can move no<br/>more than three axes with radius<br/>compensation.</li> <li>M112 not permitted for circular<br/>movement.</li> </ul>         | <ul> <li>Remove one of the four axes or the radius compensation.</li> <li>Deactivate M112 with M113.</li> </ul>                                       |
| Impermissible<br>radius comp.           | 1143            | <ul> <li>You cannot change the tool radius compensation while M120 is active.</li> <li>You programmed a tool radius compensation RR/RL in an LN block, but the TNC will calculate the compensation from the normal vector NX, NY, NZ.</li> </ul> | <ul> <li>Edit the part program.</li> <li>Delete RR/RL from the LN block.</li> </ul>                                                                   |
| Radius<br>compensation not<br>possible! | 3026            | The TNC cannot execute radius<br>compensation on the programmed<br>contour. Possible cause: You<br>programmed two tangentially<br>connecting straight lines in<br>sequence.                                                                      | Correct the contour.                                                                                                    |
| Radius comp.<br>undefined               | 370             | You programmed a radius-<br>compensated single-axis<br>positioning block which without<br>the radius compensation does not<br>result in tool movement (e.g. IX+0<br>R+, ISO: G7).                                                                | Edit the part program.                                                                                                    |
| Radius comp.<br>undefined               | 371             | You programmed a radius-<br>compensated single-axis<br>positioning block whose path<br>would take a direction opposite to<br>that of the non-compensated path.                                                                                   | Edit the part program.                                                                                                    |
| Radius comp.<br>undefined               | 372             | You attempted to run a part<br>program block with tool radius<br>compensation after inserting a<br>spherical or toroidal cutter.                                                                                                    | Set R2 to equal 0 in the tool<br>table = 0.                                                                                                    |

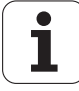

| Error message                       | Error<br>number | Cause of error                                                                                                    | Corrective action                                                                                                    |
|-------------------------------------|-----------------|----------------------------------------------------------------------------------------------------|----------------------------------------------------------------------------------------------------|
| Radius comp.<br>undefined           | 373             | In the definition of a contour, a<br>contour pocket or a contour train<br>you neglected to program radius<br>compensation.                                                              | Set a tool radius compensation in<br>the contour subprogram to define<br>whether the contour is for a pocket<br>or island. |
| Radius comp.<br>undefined           | 374             | ■ You called cycle 22 (Contour-<br>Parallel Roughing, ISO: G122) or<br>Cycle 21 (Pilot Drilling, ISO: G121)<br>although the product of the tool<br>radius and the overlap factor is 0.  | Edit the part program.                                                                                                    |
| Cross over<br>reference points      | 375             | In a part program block you<br>attempted to move an axis that has<br>not yet traversed the reference<br>point.                                                                          | Move the axis over the reference point.                                                                                    |
| Ref mark %.1s:<br>Incorrect spacing | 62              | During a reference run on an<br>encoder with distance-coded<br>reference marks a distance of<br>more than 1000 grating periods<br>was covered without passing over<br>a reference mark. | Correct machine parameter<br>MP1350.                                                                                       |
| Reaming diameter<br>not found       | 3184            | In the technology table for reaming,<br>the TNC could not find the reaming<br>diameter defined in the cycle.                                                                            | Check the reaming diameter and,<br>if required, add it to the<br>corresponding technology table.                           |
| Relay: n.c. contact closed?         | 2647            | In the relay chain, the normally<br>closed contact of one or more<br>relays is closed.                                                                                                  | Check the relay for proper function.<br>If necessary, Inform your service<br>agency.                                       |
| Relay: n.c. contact open?           | 2254            | In the relay chain, the normally<br>closed contact of one or more<br>relays is open.                                                                                                    | Check the relay for proper function.<br>If necessary, inform your service<br>agency.                                       |
| RND not permitted with M120         | 1145            | When M120 is active, rounding is<br>permitted only in the compensation<br>plane.                                                                                                    | Edit the part program.                                                                                                    |
| RND after APPR not permitted        | 278             | You programmed a rounding arc<br>(RND) immediately after an APPR<br>block.                                                                                                    | Edit the part program.                                                                                                    |
| Blank form too large                | 527             | The blank form is so large that the<br>graphic elements cannot be<br>displayed by the graphics<br>processor.                                                                            | Reduce the size of the blank form.                                                                                         |
| Blank form<br>definition incorrect  | 180             | Error in the conversion of the programmed workpiece blank in the graphic:                                                                                                    | Edit the part program.                                                                                                    |
|                                     |                 | The programmed spindle axis was<br>not X. Y or Z.                                                                                                    |                                                                                                    |
|                                     |                 | An edge length is negative (the minimum and limits were switched).                                                                                                    |                                                                                                    |
|                                     |                 | One edge length is smaller than<br>0.1 mm.                                                                                                    |                                                                                                    |
|                                     |                 | The length of the shortest edge<br>is less than approx. 1% of the<br>longest edge.                                                                                                    |                                                                                                    |
| Blank form<br>definition incorrect  | 181             | Error in the conversion of the<br>programmed workpiece blank in<br>the graphic: An edge length is<br>negative (the minimum and limits<br>were switched).                                | Edit the part program.                                                                                                    |
| Rotor time constant<br>err. %.2s    | 2899            | The rotor time constant calculated from the rotor table is invalid.                                                                                                    | <ul><li>Inform your service agency.</li><li>Check the motor table.</li></ul>                                               |

| Error message                                                         | Error<br>number | Cause of error                                                                                                    | Corrective action                                                                                                    |
|-----------------------------------------------------------------------|-----------------|----------------------------------------------------------------------------------------------------|----------------------------------------------------------------------------------------------------|
| RND radius = 0 not<br>permitted                                       | 279             | In the definition of a contour, a<br>contour pocket or a contour train,<br>you programmed a rounding arc<br>(RND, ISO: G25) with radius 0.                                                                    | Edit the part program.                                                                                                    |
| RND after chamfer<br>not permitted                                    | 282             | In the definition of a contour, a<br>contour pocket or a contour train,<br>you programmed a rounding arc<br>(RND, ISO: G25) immediately<br>behind a chamfer (CHF, ISO: G24)<br>block in the definition.       | Edit the part program.                                                                                                    |
| Rounding-off<br>undefined                                             | 376             | You programmed in sequence a<br>positioning block without radius<br>compensation, a rounding arc<br>(RND, ISO: G25), and a circle block<br>with radius compensation.                                          | Edit the part program.                                                                                                    |
| Rounding-off<br>undefined                                             | 377             | You programmed a corner radius<br>perpendicular to the working plane,<br>followed only by a movement in the<br>tool axis.                                                                                     | Edit the part program.                                                                                                    |
| Rounding arc not permitted                                            | 288             | In the definition of a contour, a<br>contour pocket or a contour train,<br>you programmed a rounding arc<br>immediately before a CT (ISO: G6)<br>or CTP (ISO: G16) block in the<br>definition.                | Edit the part program.                                                                                                    |
| Rounding arc not<br>permitted                                         | 289             | In the definition of a contour, a<br>contour pocket or a contour train,<br>you programmed a rounding arc<br>(RND, ISO: G25) as first NC block.                                                                | Edit the part program.                                                                                                    |
| Rounding arc not permitted                                            | 378             | In the positioning block before<br>a rounding arc (RND, ISO: G25)<br>either you programmed a<br>movement only in the tool axis<br>or you used the M function M98<br>to cancel compensation.                   | Edit the part program.                                                                                                    |
| Rounding arc or<br>chamfer not<br>permitted at this<br>point          | 510             | You programmed a rounding arc<br>or chamfer that does not<br>immediately follow a positioning<br>block.                                                                                                    | Edit the part program.                                                                                                    |
| Rounding/chmafer<br>with tangential<br>transition is not<br>permitted | 511             | You programmed a rounding arc<br>or chamfer between tangential<br>contour transitions.                                                                                                    | Edit the part program.                                                                                                    |
| Rounding radius too<br>large                                          | 379             | In the definition of a contour, a<br>contour pocket or a contour train,<br>you programmed a rounding arc<br>(RND, ISO: G25) with so large a<br>radius that it does not fit between<br>the adjoining elements. | Define a smaller rounding radius in the contour subprogram.                                                                                    |
| Rounding radius too<br>large                                          | 380             | In a rounding block approaching a<br>contour, the starting point of the<br>block lies inside the circle of the arc.                                                                                           | <ul> <li>Use a smaller rounding radius.</li> <li>Program the starting point of the approaching block farther away from the contour.</li> </ul> |
| Rounding radius too<br>large                                          | 381             | In a rounding block approaching<br>a contour the starting point of the<br>block lies too close to the center<br>of the rounding circle (less than<br>1.6 μm).                                                 | Program the starting point of the<br>approaching block farther away<br>from the center of the rounding<br>circle.                              |
| Rounding radius too<br>large                                          | 382             | In a rounding block departing a<br>contour, the end point of the<br>departing block lies within the<br>rounding circle.                                                                                       | <ul> <li>Use a smaller rounding radius.</li> <li>Program the end point of the departing block farther away from the contour.</li> </ul>        |

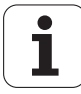

| Error message                        | Error<br>number | Cause of error                                                                                                    | Corrective action                                                                                       |
|--------------------------------------|-----------------|----------------------------------------------------------------------------------------------------|----------------------------------------------------------------------------------------------------|
| Rounding radius too<br>large         | 383             | In a rounding block departing a<br>contour, the end point of the<br>departing block lies too close to the<br>center of the rounding circle (less<br>than 1.6 μm).                                                                            | Program the end point of the<br>departing block farther away from<br>the center of the rounding circle. |
| Rounding radius too<br>large         | 384             | You programmed a rounding arc<br>(RND) whose starting point does<br>not lie on the contour or on the<br>compensated contour.                                                                                                    | Edit the part program.                                                                                  |
| Rounding radius too<br>large         | 385             | You programmed a rounding arc<br>(RND) whose end point does not lie<br>on the contour or on the<br>compensated contour.                                                                                                    | Edit the part program.                                                                                  |
| Rounding radius too<br>large         | 386             | You defined a pocket (cycle 4) in<br>which the sum of twice the corner<br>radius plus the stepover factor is<br>greater than the width of the<br>pocket.                                                                                     | Edit the part program.                                                                                  |
| Rounding radius too<br>large         | 387             | In the Contour Train cycle, you<br>programmed the approach to or<br>departure from a contour with a<br>rounding block whose starting<br>position or target position lies<br>within the arc.                                                  | Edit the part program.                                                                                  |
| Rounding radius too<br>large         | 503             | <ul> <li>Tool radius 0 is active.</li> <li>A rounding radius does not fit</li> </ul>                                                                                                    | <ul> <li>Program a tool radius other than 0.</li> <li>Program a smaller rounding radius</li> </ul>      |
|                                      |                 | between two contour elements.                                                                                                    |                                                                                                    |
| Limit switch %.1s-                   | 2377            | You have traversed the hardware<br>limit switch.                                                                                                    | Inform your service agency.                                                                             |
| S: Gross positioning<br>error L %.1s | 2378            | During acceleration or deceleration<br>the machine did not behave as<br>instructed by the software.                                                                                                    | Inform your service agency.                                                                             |
| Block not permitted with M112        | 2231            | The highlighted block is not<br>permitted with M112 active.                                                                                                    | Edit the part program.                                                                                  |
| Block in cycle not<br>allowed!       | 1107            | HEIDENHAIN cycles usually consist<br>of several component blocks. You<br>have attempted to write another<br>part program block in between<br>these component blocks.                                                                         | Insert the new part program block<br>before or after the cycle.                                         |
| Block in cycle not<br>allowed!       | 1107            | HEIDENHAIN cycles usually consist<br>of several component blocks. You<br>have attempted to write another<br>part program block in between<br>these component blocks.                                                                         | Insert the new part program block<br>before or after the cycle.                                         |
| Block too long                       | 494             | The maximum block length has<br>been exceeded.                                                                                                    | Shorten the highlighted block.                                                                          |
| Block format<br>incorrect            | 427             | The radius is missing for a Circle<br>with Radius block (G02, G03).                                                                                                    | Edit the part program.                                                                                  |
| Block format<br>incorrect            | 953             | Incorrect block format in the<br>highlighted block.                                                                                                    | Edit the part program.                                                                                  |
| Block format<br>incorrect            | 1266            | Binary format of a plain language<br>block is incorrect.                                                                                                    | Delete the block and enter again.                                                                       |
| Block number<br>already assigned     | 956             | You attempted to save a block<br>number that already exists.                                                                                                    | Use a block number that is not already being used.                                                      |
| Contradictory block<br>scan %s       | 3217            | At the end of a block scan for a mid-<br>program startup, the control<br>detected a disagreement between<br>the geometry and the machine in<br>the data of the active spindle (S),<br>the traverse range (R), or the PLC<br>datum shift (P). | Acknowledge the error message<br>by pressing the END key.<br>The TNC will restart.                      |

| Error message                        | Error<br>number | Cause of error                                                                                                    | Corrective action                                                                                                    |
|--------------------------------------|-----------------|----------------------------------------------------------------------------------------------------|----------------------------------------------------------------------------------------------------|
| Triggering touch<br>probe selected   | 1171            | You have attempted to start a<br>digitizing cycle for a measuring<br>touch probe, although a triggering<br>touch probe is defined in machine<br>parameter 6200. | Edit machine parameters 6200.                                                                                                    |
| Excessive servo lag<br>in %.1s       | 38              | The servo lag of a moving axis is<br>greater than the value given in<br>machine parameter MP1720 (in lag<br>mode) or MP 1420 (feedforward<br>mode).             | <ul> <li>Reduce the feed rate and increase<br/>the spindle speed.</li> <li>Remove potential sources of<br/>vibration.</li> <li>If this occurs frequently: Inform<br/>your service agency.</li> </ul> |
| Cutting-material table not found     | 2227            | The cutting material table<br>integrated in OEM.SYS was<br>not found.                                                                                           | <ul> <li>Check the entry in the OEM.SYS<br/>file and, if necessary, regenerate<br/>the CUT.TAB file.</li> </ul>                                                                                      |
| Check the cutting data!              | 2300            | You have altered the entries for<br>automatic cutting data calculation in<br>the part program block WMAT or in<br>the TOOL CALL block (ISO: G99<br>block).      | Check whether the changed<br>entries have any effects on the<br>spindle speed automatically<br>calculated by the TNC or on the<br>automatically calculated feed rate.                                |
| Interface already<br>assigned        | 196             | You attempted to assign an already occupied data interface.                                                                                                    | End the data transmission and restart it.                                                                                                    |
| Tilting not possible                 | 301             | The existing machine geometry<br>does not allow the definition of the<br>angle entered in cycle 19 for tilting<br>the working plane.                            | Check the angle in the Tilted<br>Working Plane cycle.                                                                                                    |
| Tilt plane, tool axis<br>is missing  | 2186            | Tilting the working plane: Tool axis<br>for the setup clearance in cycle 19<br>is missing.                                                                      | Before the cycle definition, define<br>a tool call with the tool axis.                                                                                                    |
| Safe inputs %.2s<br>not equal        | 2938            | <ul> <li>Wiring error X65, X66, (X67).</li> <li>Safety module defective.</li> </ul>                                                                             | <ul> <li>Inform your service agency.</li> <li>Check the wiring X65, X66, (X67).</li> <li>Exchange the safety module.</li> </ul>                                                                      |
| Countersinking dia.<br>not found     | 3185            | In the technology table for<br>countersinking, the TNC could not<br>find the countersinking diameter<br>defined in the cycle.                                   | Check the countersinking diameter<br>and, if required, add it to the<br>corresponding technology table.                                                                                              |
| S function not<br>performed          | 2760            | One or more S functions within a cycle were not performed.                                                                                                    | Inform your service agency.                                                                                                    |
| Safe function call error             | 2939            | Software error                                                                                                    | <ul><li>Inform your service agency.</li><li>Check the software version.</li></ul>                                                                                                    |
| Clear hgt. Q260 <<br>Meas. hgt. Q261 | 2645            | In a touch probe cycle you defined<br>a clearance height (Ω260) below<br>the measuring height (Ω261).<br>Risk of collision!                                     | Check the entry in the touch probe<br>cycle last defined, and enter a value<br>for Q260 that is greater than Q261.                                                                                   |
| Clearance height<br>too small        | 1799            | The clearance height entered in<br>cycle 8 orcycle 18 was less than the<br>MIN point of the touch probe axis in<br>the Range cycle.                             | Enter a larger value for the<br>clearance height in cycle 8 or<br>cycle 18.                                                                                                    |
| Safe stop (SH2) is active            | 2695            | Error in program run.                                                                                                    | Inform your service agency.                                                                                                    |
| Safe machine<br>parameter error      | 2935            | CRC checksum does not fit the<br>entered safe MPs.                                                                                                    | <ul> <li>Inform your service agency.</li> <li>Check the safe machine parameters.</li> </ul>                                                                                                    |
| Safe machine<br>parameter error      | 2704            | The input value for the safety-<br>oriented machine parameter is<br>not permitted!                                                                              | <ul> <li>Enter correct input value.</li> <li>Inform your service agency.</li> </ul>                                                                                                    |
| Softw.<br>synchronization err.       | 2892            | Internal software error                                                                                                    | <ul><li>Inform your service agency.</li><li>Check the software version.</li></ul>                                                                                                    |
| Software error                       | 2883            | Internal software error                                                                                                    | <ul><li>Inform your service agency.</li><li>Check the software version.</li></ul>                                                                                                    |

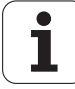

| Error message                         | Error<br>number | Cause of error                                                                                                    | Corrective action                                                                                                    |
|---------------------------------------|-----------------|----------------------------------------------------------------------------------------------------|----------------------------------------------------------------------------------------------------|
| Special spindle<br>mode not permitted | 3002            | The code number 561320 is non-<br>functional because the servicing<br>mode for the spindle was not<br>enabled by the machine tool<br>manufacturer.                                                                                                  | <ul> <li>Check MP560.</li> <li>Inform your service agency.</li> </ul>                                                                                                    |
| Plane wrongly<br>defined              | 312             | While defining the Contour Lines<br>cycle (TCH PROBE 7) you<br>programmed a height axis in the<br>starting point.                                                                                                    | Edit the part program.                                                                                                    |
| Voltage monitoring not active         | 2698            | Cyclic voltage monitoring could not<br>be carried out.                                                                                                    | Inform your service agency.                                                                                                    |
| Memory test                           | 869             | Memory is tested whenever the<br>control is switched on.                                                                                                    | Wait until the message disappears,<br>or acknowledge the message<br>with CE.                                                                                                    |
| Mirroring not<br>permitted            | 452             | You programmed a mirror image<br>before the TCH PROBE 0 cycle<br>(ISO: G55) or before the digitizing<br>cycles.                                                                                                    | Delete the Mirror Image cycle.                                                                                                    |
| Rotate spindle<br>by 180 degrees!     | 248             | During measurement of the stylus<br>center offset the spindle was not<br>rotated by 180 degrees.                                                                                                    | Rotate the spindle by 180 degrees.                                                                                                    |
| Spindle must be turning               | 388             | You called a fixed cycle without first<br>switching on the spindle.                                                                                                    | Edit the part program.                                                                                                    |
| Current to spindle<br>not equal to 0  | 2655            | The spindle motor is receiving<br>current, although its inverter was<br>switched off!                                                                                                    | Inform your service agency.                                                                                                    |
| Spindle switching<br>not permitted    | 3199            | <ul> <li>During a mid-program startup, the active gear range did not match the gear range at the restore position.</li> <li>During a mid-program startup, the active spindle did not match the spindle required at the restore position.</li> </ul> | <ul> <li>Restart the mid-program startup.</li> <li>Before the mid-program startup, activate the gear range and/or the spindle that is needed at the restore position.</li> <li>If the error recurs, contact your service agency.</li> </ul> |
| Safe checksum<br>erroneous            | 2711            | Checksum was not yet entered,<br>or it is incorrect.                                                                                                    | Inform your service agency.                                                                                                    |
| S checksum error                      | 2743            | Checksum error due to faulty data.                                                                                                    | Inform your service agency.                                                                                                    |
| Jump to label 0 not<br>permitted      | 170             | In a LBL CALL (ISO: L 0,0) block of<br>a part program or in a jump<br>instruction (parametric calculation)<br>you attempted to program a jump<br>to the label 0.                                                                                    | Edit the part program.                                                                                                    |
| SRG speed too high                    | 2933            | <ul> <li>Safe reduced rotational velocity<br/>(SRG) was exceeded.</li> <li>No standstill in safe controlled stop<br/>(SBH) operating mode.</li> </ul>                                                                                               | Inform your service agency.                                                                                                    |
| Safe speed SRG<br>exceeded %.2s       | 2879            | The safe reduced speed SRG was<br>exceeded while the protective door<br>was open.                                                                                                    | Inform your service agency.                                                                                                    |
| Stack overflow                        | 2886            | Internal software error                                                                                                    | <ul><li>Inform your service agency.</li><li>Check the software version.</li></ul>                                                                                                    |
| Status NE1/NE2 not<br>equal           | 2929            | <ul> <li>NE2 input incorrectly connected.</li> <li>Software error</li> </ul>                                                                                                    | <ul> <li>Inform your service agency.</li> <li>Check the wiring.</li> <li>Check the software version.</li> </ul>                                                                                                    |
| Status NR1/NR2<br>not equal           | 2928            | <ul> <li>NR2 input incorrectly connected.</li> <li>Software error</li> </ul>                                                                                                    | <ul> <li>Inform your service agency.</li> <li>Check the wiring.</li> <li>Check the software version.</li> </ul>                                                                                                    |
| 0 pitch not<br>permitted              | 225             | You have programmed a thread<br>pitch of 0 in the Rigid Tapping cycle<br>or Tapping cycle.                                                                                                    | Edit the part program.                                                                                                    |
| Error message                          | Error<br>number | Cause of error                                                                                                    | Corrective action                                                                                                    |
|----------------------------------------|-----------------|----------------------------------------------------------------------------------------------------|----------------------------------------------------------------------------------------------------|
| Pitch not found                        | 3186            | In the technology table for threads,<br>the TNC could not find the pitch<br>defined in the cycle.                                                                                                    | Check the pitch and, if required,<br>add it to the corresponding<br>technology table.                                                                                                    |
| Switch off external dc voltage!        | 2253            | The machine control voltage is still switched on.                                                                                                    | Switch off the machine control voltage.                                                                                                    |
| Switch on the machine control voltage. | 2255            | The machine control voltage is<br>switched off.                                                                                                    | Switch on the machine control voltage.                                                                                                    |
| Relay external DC voltage missing      | 958             | Error message after power<br>interruption.                                                                                                    | Switch on the control voltage<br>separately.                                                                                                    |
| Standstill<br>monitoring %.2s          | 2878            | The rotational speed limit SBH was<br>exceeded while the protective door<br>was open and the key switch was<br>turned to "automatic".                                                                                                    | Inform your service agency.                                                                                                    |
| Incorrect line count<br>%.2s           | 2875            | <ul> <li>Incorrect entry in motor table.</li> <li>Faulty reference signal.</li> <li>Noise pulses.</li> <li>Encoder cable is defective.</li> </ul>                                                                                             | <ul> <li>Inform your service agency.</li> <li>Check the entry in the motor table.</li> <li>Check the motor encoder cable.</li> <li>Exchange the motor encoder cable.</li> <li>Exchange the motor.</li> </ul> |
| Current sensor<br>voltage %.2s         | 2901            | Incorrect entry in power module table.                                                                                                    | <ul> <li>Inform your service agency.</li> <li>Check the power module table.</li> </ul>                                                                                                    |
| Power interruption                     |                 |                                                                                                    |                                                                                                    |
| Search address<br>missing              | 940             | In the NC program the original search address no longer exists.                                                                                                    | Interrupt search.                                                                                                    |
| Update the system data!                | 1845            | The system files on your hard disk<br>are no longer up-to-date.                                                                                                    | Ask your machine tool builder or<br>HEIDENHAIN for a SETUP disk for<br>your present software.                                                                                                    |
| System memory<br>overflow              | 1810            | This error occurs when the TNC<br>does not have enough buffer<br>memory for calculations, e.g. for<br>generating complex FK graphics<br>while machining a complex part.                                                                       | Acknowledge the error message<br>by pressing CE and repeat the<br>function.                                                                                                    |
| System clock MCU                       | 2881            | Hardware error (quartz generator)                                                                                                    | Inform your service agency.                                                                                                    |
| not equal to CCU                       |                 | Software error                                                                                                    | Exchange the drive control board or processor board.                                                                                                    |
|                                        |                 |                                                                                                    | Check the software version.                                                                                                    |
| MCU/CCU system<br>clock mismatch       | 2818            | Hardware error                                                                                                    | Inform your service agency.                                                                                                    |
| TAB: Field not<br>numerical            | 2738            | You attempted to use an FN27 or<br>FN28 function to write to or read<br>from a non-numerical field.                                                                                                    | Write and read operations are<br>possible only with numerical fields.                                                                                                    |
| TAB: Field name<br>too long            | 2737            | You entered an excessively long<br>field name in an FN27 or FN28<br>function.                                                                                                    | Enter field names with no more<br>than 8 characters.                                                                                                    |
| TAB: Too many<br>field names           | 2739            | Vou entered more than 8 field names in an FN27 or FN28 function.                                                                                                    | Enter no more than 8 field names.                                                                                                    |
| Table values were<br>changed           | 3214            | During a program run, you changed<br>a value in a datum table or point<br>table while in the Programming and<br>Editing operating mode. The TNC<br>was no longer able to include the<br>new value in its geometry look-<br>ahead calculation. | Start the program again.                                                                                                    |
| Pocket too large:<br>Scrap axis 1.A.   | 2514            | Probing cycle for workpiece<br>measurement: Pocket length in 1st<br>axis too large for tolerance.                                                                                                    | Check the workpiece, and if<br>necessary the measuring log.                                                                                                    |

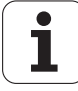

| Error message                           | Error<br>number | Cause of error                                                                                               | Corrective action                                                                                                    |
|-----------------------------------------|-----------------|----------------------------------------------------------------------------------------------------|----------------------------------------------------------------------------------------------------|
| Pocket too large:<br>Scrap axis 2.A.    | 2515            | Probing cycle for workpiece<br>measurement: Pocket length in<br>2nd axis too large for tolerance.            | Check the workpiece, and if<br>necessary the measuring log.                                                                                  |
| Pocket too small                        | 2041            | The side lengths defined in the<br>Pocket Milling cycle are too small.                                       | Use a smaller tool.                                                                                                    |
| Pocket too small:<br>Rework axis 1.A.   | 2512            | Probing cycle for workpiece<br>measurement: Pocket length in<br>1st axis too small for tolerance.            | Check the workpiece, and if<br>necessary the measuring log.                                                                                  |
| Pocket too small:<br>Rework axis 2.A.   | 2513            | Probing cycle for workpiece<br>measurement: Pocket length in<br>2nd axis too small for tolerance.            | Check the workpiece, and if necessary the measuring log.                                                                                     |
| Key non-functional                      | 938             | In this context the key has no function.                                                                     | ×xxx                                                                                                    |
| Stylus deflection<br>exceeds max.       | 454             | Digitizing with measuring touch<br>probe: Maximum stylus deflection<br>exceeded.                             | <ul> <li>Reduce the digitizing feed rate.</li> <li>If necessary, increase the maximum stylus deflection (machine parameter 6330).</li> </ul> |
| Stylus already in<br>contact            | 52              | The stylus is already deflected at<br>the start of a probing movement.                                       | Get the touch probe clear and<br>repeat the probe.                                                                                           |
|                                         |                 |                                                                                                    | If the error frequently recurs,<br>inspect the probe for damage.                                                                             |
|                                         |                 |                                                                                                    | If necessary, Inform your service<br>agency.                                                                                                 |
| Calibrate touch<br>probe                | 1172            | You have attempted to<br>automatically measure a tool,<br>although the table probe is not<br>yet calibrated. | Calibrate table probe with<br>cycle 30 TCH PROBE.                                                                                            |
| Touch probe not                         | 54              | Touch probe is not connected.                                                                                | Connect touch probe.                                                                                                    |
| ready                                   |                 | Battery in touch probe is dead.                                                                              | Replace battery.                                                                                                    |
|                                         |                 | No connection between infrared<br>probe system and receiver unit.                                            | Clean receiver unit.                                                                                                    |
| Touch probe not ready %.3s              | 1150            | The touch probe is not ready                                                                                 | Check connecting cable.                                                                                                    |
| Exchange touch probe battery            | 53              | Battery in touch probe is dead.                                                                              | Replace battery.                                                                                                    |
| TCHPROBE 426:<br>Length exceeds<br>max. | 2522            | Probe cycle 426: The measured<br>length exceeds the max.<br>permissible value.                               | Check the workpiece, and if<br>necessary the measuring log.                                                                                  |
| TCHPROBE 426:<br>Length below min.      | 2523            | Probe cycle 426: The measured<br>length is below the min.<br>permissible value.                              | Check the workpiece, and if<br>necessary the measuring log.                                                                                  |
| TCHPROBE 430:<br>Diameter too large     | 2524            | Probe cycle 430: The measured<br>bolt-hole-circle diameter exceeds<br>the maximum permissible value.         | Check the workpiece, and if<br>necessary the measuring log.                                                                                  |
| TCHPROBE 430:<br>Diameter too small     | 2525            | Probe cycle 430: The measured<br>bolt-hole-circle diameter is below<br>the minimum permissible value.        | Check the workpiece, and if<br>necessary the measuring log.                                                                                  |
| Grating per. motor<br>enc. %.2s         | 2898            | Measured grating period does<br>not agree with entry in the motor<br>table.                                  | <ul> <li>Inform your service agency.</li> <li>Check the motor table (line count).</li> <li>Check the motor.</li> </ul>                       |
| Temperature<br>monitoring not<br>active | 2699            | Cyclic temperature monitoring<br>could not be carried out.                                                   | Inform your service agency.                                                                                                    |
| Test of cutout channels inactive        | 2700            | The MCU (Main Computer Unit) failed to test the cutoff channels.                                             | Inform your service agency.                                                                                                    |
| Text not found                          | 888             | The ASCII editor could not find the desired text in a file.                                                  | Search for another text (note upper<br>and lower case).                                                                                      |

| Error message                                                   | Error<br>number | Cause of error                                                                                                    | Corrective action                                                                                                    |
|-----------------------------------------------------------------|-----------------|----------------------------------------------------------------------------------------------------|----------------------------------------------------------------------------------------------------|
| Tmax of motor table<br>%.2s                                     | 2903            | Incorrect temperature entry in<br>motor table.                                                                                                    | <ul><li>Inform your service agency.</li><li>Check the motor table.</li></ul>                                                                                    |
| TNC program block<br>not permitted until<br>contour is resolved | 507             | <ul> <li>FK programming: Conventional blocks may follow an FK block only if the FK block led to a complete resolution of the contour. Exceptions:</li> <li>RND block</li> <li>CHF block</li> </ul>                     | Resolve the FK contour completely.                                                                                                    |
| TNC exercting                                                   | 204             | the tool axis or auxiliary axis.                                                                                                    |                                                                                                    |
| temp. exceeded                                                  | 204             | iTNC has detected an excessively<br>high temperature inside the control<br>housing.                                                                                                    | in the electrical cabinet.                                                                                                    |
| Tolerance<br>exceeded                                           | 3193            | Cycle 440: The maximum<br>permissible tolerance for thermal<br>expansion was exceeded in one<br>axis.                                                                                                    | <ul> <li>Increase permissible tolerance:<br/>Change LTOL/RTOL of calibration<br/>tool.</li> <li>Allow machine to cool down.</li> </ul>                          |
| Tolerance value too<br>great                                    | 1097            | Geometry error message: The<br>tolerance value entered with M124<br>is greater than half the tolerance<br>value in M112.                                                                                               | Reduce tolerance value in M124.                                                                                                    |
| No TOOL CALL<br>permitted with<br>M128                          | 2211            | A TOOL CALL is not permitted with<br>M128 active.                                                                                                    | Enter M129 to cancel M128 and<br>then run the TOOL CALL.                                                                                                    |
| TOOL.T: LCUTS or<br>ANGLE missing!                              | 1682            | <ul> <li>Cycle 22 needs informaion on the tooth length and the plunge angle of the active tool.</li> <li>The data for LCUTS and ANGLE are missing in the tool table.</li> <li>The tool table is not active.</li> </ul> | <ul> <li>In the tool table, enter LCUTS<br/>and ANGLE for the current tool.</li> <li>Activate the tool table via machine<br/>parameter 7260 or 7224.</li> </ul> |
| TOOL.T: Enter<br>number of teeth                                | 1193            | Automatic tool measurement:<br>Number of teeth not entered into<br>tool table.                                                                                                    | Transfer number of teeth (CUT.)<br>into TOOL.T.                                                                                                    |
| TOOL.T: Too many<br>tools                                       | 1075            | More than 99 tools are defined in the tool table.                                                                                                    | Delete some lines out of the tool<br>table so that no more than 99 tools<br>are stored.                                                                         |
| TS: Inadequate<br>consistency                                   | 2273            | During multiple measurement<br>with the automatic probe cycle<br>the variance of the individual<br>measured values is greater than<br>the value defined in machine<br>parameter MP6171.                                | <ul> <li>Check whether the probe point and<br/>the stylus are clean.</li> <li>Expand the tolerance in machine<br/>parameter MP6171.</li> </ul>                  |
| Calibrate TT in tilted plane                                    | 2824            | You attempted to run a cycle for<br>tool measurement while the tilted-<br>plane function was active, although<br>the touch probe was not calibrated<br>in the tilted working plane.                                    | Run the calibration cycle 30 while<br>the working plane is tilted.                                                                                              |
| TT not parallel to tool axis                                    | 2826            | You attempted to run a cycle for<br>tool measurement although the<br>touch probe is not parallel to the<br>tool axis.                                                                                                  | Position the axes so that the touch<br>probe axis and the tool axis are<br>parallel.                                                                            |
| Calibrate TT in non-tilted plane                                | 2825            | You attempted to run a cycle for<br>tool measurement, although the<br>touch probe was last calibrated in<br>a tilted working plane.                                                                                    | Run the calibration cycle 30 when<br>the working plane is not tilted.                                                                                           |

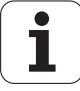

| Error message                       | Error<br>number | Cause of error                                                                                                    | Corrective action                                                                                                    |
|-------------------------------------|-----------------|----------------------------------------------------------------------------------------------------|----------------------------------------------------------------------------------------------------|
| TT: Pre-position<br>the axes        | 2868            | You tried to start tool measurement<br>although the REF coordinates of<br>one or more rotary axes (or parallel<br>axes) do not agree with the<br>coordinates defined in machine<br>parameters MP6586.x.                                                                                                    | In the Manual operating mode,<br>position the rotary or parallel axes<br>so that the REF coordinates of the<br>axes agree with the machine<br>parameter values. Then restart the<br>measuring program. |
| Data transfer<br>erroneous          | 189             | <ul> <li>E: During data transfer with BCC, the <nak> signal was received 15 times in succession.</nak></li> <li>A to H w/o E: error code of the receiver module with one of the following causes:</li> <li>The baud rate setting of the TNC and peripheral device do not match.</li> <li>Parity bit wrong.</li> <li>Erroneous data frame (e.g.: no stop bit).</li> <li>The receiver module of the interface is faulty.</li> <li>K: During transmission of an error to the TNC, the &lt;1&gt; character was not transmitted after the <esc> character.</esc></li> <li>L: After the error sequence <esc<1>&lt; an incorrect error number was received (error numbers 0 to 7 are permitted).</esc<1></li> <li>M: During data transfer with BCC, the <nak< 15="" in="" li="" signal="" succession.<="" times="" transmitted="" was=""> <li>N: An expected acknowledgment &gt;ACK&lt; or <nak< a="" by="" certain="" li="" not="" time.<="" transmitted="" was=""> </nak<></li></nak<></li></ul> | Data transfer channel must be<br>checked.                                                                                                    |
| Inverter %.2s ready                 | 2942            | RDY status of the inverter is LOW instead of HIGH.                                                                                                    | <ul> <li>Inform your service agency.</li> <li>Check the inverter.</li> <li>Check the cabling of the cutout channels.</li> </ul>                                                                        |
| Inverter %.2s not ready             | 2943            | RDY status of the inverter is LOW instead of HIGH.                                                                                                    | <ul> <li>Inform your service agency.</li> <li>Check the inverter.</li> <li>Check the cabling of the cutout channels.</li> </ul>                                                                        |
| Inverter for axes<br>RDY=0          | 2653            | The power supply of an axis could<br>not be switched to ready condition.                                                                                                    | Check the wiring and Inform your service agency.                                                                                                    |
| Inverter for axes<br>RDY=1          | 2656            | The power supply for a spindle<br>or for an axis is ready for operation<br>although it ought to be switched<br>off.                                                                                                    | Inform your service agency.                                                                                                    |
| Inverter is not ready for operation | 2642            | After a "safe stop" the inverter did<br>not return to the ready state.                                                                                                    | Inform your service agency.                                                                                                    |
| Inverter still in operation         | 2289            | The inverter is still ready for<br>operation, although it is supposed<br>to be switched off.                                                                                                    | Inform your service agency.                                                                                                    |
| Inverter for spindle<br>RDY=0       | 2652            | The power supply of the spindle<br>could not be switched to ready<br>condition.                                                                                                    | Check the wiring and Inform your service agency.                                                                                                    |
| Inverter for spindle<br>RDY=1       | 2654            | The power supply for a spindle is<br>ready for operation although it<br>ought to be switched off.                                                                                                    | Inform your service agency.                                                                                                    |

| Error message                    | Error<br>number | Cause of error                                                                                                    | Corrective action                                                                                                    |
|----------------------------------|-----------------|----------------------------------------------------------------------------------------------------|----------------------------------------------------------------------------------------------------|
| Unknown computer<br>compnt. %.2s | 2917            | <ul><li>Hardware defective.</li><li>Incorrect software version.</li></ul>                                                                                                    | <ul> <li>Inform your service agency.</li> <li>Check the software version.</li> <li>Exchange drive control board.</li> </ul>                                                                        |
| Unknown G code                   | 495             | You have programmed an<br>unknown G code.                                                                                                    | Check the highlighted block.<br>Permissible G functions: See<br>Overview in the User's Manual.                                                                                                    |
| Undefined interrupt              | 2882            | <ul> <li>Software error.</li> <li>Hardware error:<br/>Disturbance results in internal<br/>interrupt.</li> </ul>                                                                                                    | <ul> <li>Switch off the machine.</li> <li>Switch on the machine.</li> <li>Inform your service agency.</li> <li>Check the software version.</li> <li>Check the grounding.</li> </ul>                |
| Program start<br>undefined       | 413             | Type of interpolation undefined.                                                                                                    | Restart NC program.                                                                                                    |
| Program start<br>undefined       | 414             | Type of dimensions undefined.                                                                                                    | Before the first positioning block<br>in the ISO program, use G90 or G91<br>to define whether you are entering<br>absolute or incremental<br>coordinates.                                          |
| Program start<br>undefined       | 415             | A direction of rotation is required<br>to start a circular movement.                                                                                                    | Define the direction of rotation in the first circle block.                                                                                                    |
| Program start<br>undefined       | 416             | The TNC cannot exactly calculate<br>the geometry from the present<br>position (e.g., the programmed<br>coordinates of the first positioning<br>block are the same as the<br>compensated actual position).                                                          | <ul> <li>Restart NC program.</li> <li>Use mid-program startup to return<br/>to the point of interruption.</li> </ul>                                                                               |
| Program start<br>undefined       | 417             | <ul> <li>Error after an interruption in<br/>program run (with change of<br/>operating mode or PLC positioning):</li> <li>A pole cannot be taken over if a<br/>CT block was programmed before<br/>the interruption.</li> </ul>                                      | Restart NC program.                                                                                                    |
| Program start<br>undefined       | 418             | Error after an interruption in<br>program run (with change of<br>operating mode or PLC positioning):<br>After an interruption you attempted<br>to start the program with a cycle<br>call or with the TOUCH PROBE<br>measuring cycle.                               | Press GOTO select a cycle<br>definition block.                                                                                                    |
| Program start<br>undefined       | 419             | <ul> <li>The first block in the part program<br/>is a block with automatic pole<br/>assumption (CC without<br/>coordinates, ISO: G29).</li> <li>After a program interruption you<br/>pressed GOTO to select a block<br/>with automatic pole assumption.</li> </ul> | <ul> <li>Automatic pole assumption must<br/>not be the first coordinate block.</li> <li>To return to the program, use a<br/>positioning block with all<br/>coordinates.</li> </ul>                 |
| Program start<br>undefined       | 420             | <ul> <li>The first positioning block in the part program is a CT block (ISO: G6, G16).</li> <li>After a program interruption you pressed GOTO to select a CT block (ISO: G6, G16).</li> </ul>                                                                      | <ul> <li>Program at least two positioning<br/>blocks before the CT block.</li> <li>After a program interruption, restart<br/>at least two positioning blocks<br/>before the CT block.</li> </ul>   |
| Program start<br>undefined       | 421             | <ul> <li>The first positioning block in the part program is a RND block (ISO: G25).</li> <li>After a program interruption you pressed GOTO to select a RND block (ISO: G25).</li> </ul>                                                                            | <ul> <li>Program at least two positioning<br/>blocks before the RND block.</li> <li>After a program interruption, restart<br/>at least two positioning blocks<br/>before the RND block.</li> </ul> |

| Error message                     | Error<br>number | Cause of error                                                                                                    | Corrective action                                                                                                    |
|-----------------------------------|-----------------|----------------------------------------------------------------------------------------------------|----------------------------------------------------------------------------------------------------|
| Program start<br>undefined        | 422             | The first positioning block in the<br>part program is a CHF block (ISO:<br>2001)                                                                                                    | Program at least two positioning<br>blocks before the CHF block.                                                                                               |
|                                   |                 | G24).<br>After a program interruption you<br>pressed GOTO to select a CHF<br>block (ISO: G24).                                                                                                    | After a program interruption, restart<br>at least two positioning blocks<br>before the CHF block.                                                              |
| Program start<br>undefined        | 423             | After a program interruption you<br>attempted to select a departing<br>block with GOTO.                                                                                                    | After a program interruption, do<br>not resume the program at a<br>departing block.                                                                            |
| Program start<br>undefined        | 424             | At the beginning of the program you<br>activated a tilted working plane and<br>M114 at the same time.                                                                                                    | M114 cannot be run while the working plane is tilted.                                                                                                    |
| Program start<br>undefined        | 426             | When resuming a part program you<br>selected a CT block (ISO: G6, G16)<br>although a PLC positioning or a PLC<br>datum shift must be executed.                                                                               | Resume the program several<br>blocks before the CT block.                                                                                                    |
| Err. in rated U of motor %.2s     | 2926            | Motor rated voltage outside of<br>permitted input range.                                                                                                    | <ul> <li>Inform your service agency.</li> <li>Check entry in motor table.</li> </ul>                                                                           |
| Subprogram does<br>not exist      | 265             | You defined a subprogram number<br>in Cycle 14 Contour Geometry (ISO:<br>2027 dl 14 Contour Geometry)                                                                                                    | Correct the subprogram number<br>in the cycle.                                                                                                    |
|                                   |                 | G37) that does not exist in your program.                                                                                                    | Program a subprogram with the<br>correct number.                                                                                                    |
| Subprogram does<br>not exist      | 266             | You called a user cycle or a<br>subprogram in the definition of a<br>contour, a contour pocket or a cycle<br>contour train. However, the<br>corresponding file could not be<br>opened for reading.                           | Load the file again.                                                                                                    |
| Incomplete cycle<br>was deleted   | 2769            | Informational message that the<br>TNC has erased an incomplete<br>cycle.                                                                                                    |                                                                                                    |
| Illegal file name                 | 1807            | Syntax error during file-name input.                                                                                                    | Use no more than 16 characters<br>for file names.                                                                                                    |
| Illegal file type                 | 1867            | The function cannot be used for this type of file.                                                                                                    | Select another file type.                                                                                                    |
| Uz %.2s error                     | 2910            | Incorrect entry in MP2190 (dc-link voltage Uz).                                                                                                    | <ul> <li>Inform your service agency.</li> <li>Check entry in MP2190.</li> </ul>                                                                                |
| Traverse definition not defined   | 2504            | In a probing cycle you entered 0<br>for the traverse direction Q267.                                                                                                    | For Ω267, enter either +1 (for<br>positive traverse direction) or -1<br>(for negative traverse direction).                                                     |
| Datum shift not<br>permitted      | 453             | Digitizing with contour lines:<br>Datum shift is active.                                                                                                    | Delete the datum shift.                                                                                                    |
| Directory not empty               | 1848            | You attempted to erase a directory<br>that still contains files.                                                                                                    | <ul> <li>First delete all files and<br/>subdirectories stored in the<br/>directory that you wish to delete.</li> <li>Use the DELETE ALL function to</li> </ul> |
|                                   |                 |                                                                                                    | delete directories at once together with their contents.                                                                                                    |
| Move to target<br>before starting | 2666            | You pressed the NC start button<br>before positioning manually (in<br>distance-to-go) to the target.                                                                                                    | Position to the zero display<br>position, then press the NC start<br>key again.                                                                                |
| Use RESTORE<br>POS AT N           | 2500            | You attempted a mid-program<br>startup by pressing GOTO block<br>number, although it is defined in<br>machine parameter 7680 that a<br>spline be inserted as connecting<br>element at radius-compensated<br>outside corners. | Use the RESTORE POS. AT N<br>function to resume the program.                                                                                                   |
| Feed rate is missing              | 161             | You did not program a feed rate.                                                                                                    | Edit part program, FMAX only<br>effective for block programming.                                                                                               |

| Error message                      | Error<br>number | Cause of error                                                                                                    | Corrective action                                                                                                    |
|------------------------------------|-----------------|----------------------------------------------------------------------------------------------------|----------------------------------------------------------------------------------------------------|
| Reciprocation feed rate missing    | 1856            | In the Rough-Out cycle, the reciprocation feed rate has not yet been defined.                                                                    | Define the feed rate.                                                                                                    |
| Feed rate too fast<br>for graphics | 866             | The feed rate is too high for the<br>program-run graphics to display tool<br>movement.                                                           | Select another screen layout.                                                                                                    |
| Wrong sign<br>programmed           | 434             | The programmed dwell time in the<br>Dwell Time cycle, Peck Drilling<br>cycle, or Tapping cycle is negative<br>(through Q parameter).             | Edit the cycle parameter.                                                                                                    |
| Material table not found           | 2226            | The workpiece material table in<br>OEM.SYS was not found.                                                                                        | Check the entry in the OEM.SYS<br>file and, if necessary, regenerate<br>the MAT.TAB file.                                              |
| Tool locked                        | 1789            | The tool was locked.(e.g. after breakage).                                                                                                    | Check the tool and, if necessary,<br>change it or unlock it in the tool<br>table.                                                      |
| Tool not defined                   | 2345            | You have called a tool that is not defined in the tool table.                                                                                    | <ul> <li>Add the missing tool to the tool table.</li> <li>Use another tool.</li> </ul>                                                 |
| Tool axis is missing               | 391             | You programmed a positioning<br>block with tool radius compensation<br>without first calling a tool.                                             | Edit the part program.                                                                                                    |
| Tool axis is missing               | 392             | You programmed a single-axis<br>positioning block with tool radius<br>compensation without first calling<br>a tool.                              | Edit the part program.                                                                                                    |
| Tool axis is missing               | 393             | You called a fixed cycle without first activating a tool.                                                                                        | Edit the part program.                                                                                                    |
| Tool axis is missing               | 394             | You programmed cycle 10<br>(Rotation,ISO: G73) without first<br>calling a tool. The tool call defines<br>which working plane the TNC<br>rotates. | Edit the part program.                                                                                                    |
| Tool axis is missing               | 395             | You attempted to approach<br>a position using the positioning<br>logic, but did not first define the<br>working plain through a tool call.       | Edit the part program.                                                                                                    |
| Tool axis is missing               | 396             | You programmed the M function for<br>reducing the feed rate in the tool<br>axis, but did not call a tool first.                                  | Edit the part program.                                                                                                    |
| Tool axis is missing               | 397             | You called the TCH PROBE 0 cycle<br>(ISO: G55) without first calling a<br>tool.                                                                  | Edit the part program.                                                                                                    |
| Mirror image on<br>tool axis       | 389             | You ran a TOOL CALL block (ISO:<br>T) in which a mirrored axis is given<br>as tool axis.                                                         | <ul> <li>Cancel the mirror image before a tool change.</li> <li>If necessarya, change the tool axis in the TOOL CALL block.</li> </ul> |
| Mirror image on<br>tool axis       | 390             | In cycle 8 (Mirror Image, ISO: G28)<br>you defined the tool axis as a<br>mirrored axis.                                                          | Edit the part program.                                                                                                    |

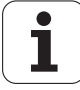

| Error message                       | Error<br>number | Cause of error                                                                                                    | Corrective action                                                                                                    |
|-------------------------------------|-----------------|----------------------------------------------------------------------------------------------------|----------------------------------------------------------------------------------------------------|
| Wrong tool axis in<br>BLK FORM      | 864             | The tool axis entered in a tool call<br>does not match the tool axis<br>entered in the BLK FORM block<br>(ISO: G30/G31).                                                                                                    | <ul> <li>Change the tool axis for tool call,<br/>or in the blank form definition.</li> <li>Check the APPR or DEP block.</li> </ul> |
|                                     |                 | Programming graphics: In an APPR<br>or DEP block you have programmed<br>coordinates that do not lie in the<br>drawing plane. The drawing plane is<br>perpendicular to the tool axis, which<br>is indicated in the BLK FORM. If no<br>BLK FORM has been programmed,<br>the drawing plane lies in the X/Y. |                                                                                                    |
| Tool call not<br>permitted          | 298             | You programmed the M function for<br>automatic tool call in a block with<br>radius compensation.                                                                                                    | Cancel the radius compensation<br>before an automatic tool change.                                                                 |
| Tool call not<br>permitted          | 300             | You attempted to execute an<br>automatic tool call while a part<br>program block with radius<br>compensation was running.                                                                                                    | Edit the part program.                                                                                                    |
| Tool broken                         | 1914            | Automatic tool measurement:<br>The breakage tolerance (LBREAK<br>or RBREAK) from the tool table was<br>exceeded.                                                                                                    | Check the tool and, if necessary, replace it.                                                                                      |
| Tool breakage<br>tolerance exceeded | 2635            | During workpiece inspection using<br>a measuring cycle, the tool<br>breakage tolerance RBREAK given<br>in the tool table was exceeded.                                                                                                    | Check whether the tool is<br>damaged.                                                                                              |
| Tool number<br>already assigned     | 169             | You attempted to give a tool more<br>than one definition.                                                                                                    | Edit the part program.                                                                                                    |
| Tool number<br>missing              | 401             | You programmed a tool axis in the<br>TOOL CALL block (ISO: T), but no<br>tool number.                                                                                                    | Edit the part program.                                                                                                    |
| Tool radius 0 not<br>permitted      | 369             | You called the Slot Milling, Pocket<br>Milling, Circular Pocket Milling,<br>or Contour Pocket cycle although<br>the active tool has a radius of 0.                                                                                                    | Edit the part program.                                                                                                    |
| Tool radius cannot<br>be shown      | 865             | The radius of the active tool cannot be displayed.                                                                                                    | Verify without graphic simulation.                                                                                                 |
| Tool radius too<br>large            | 402             | Contour milling: During inside<br>compensation, the radius of an<br>arc block is smaller than the cutter<br>radius.                                                                                                    | Use a smaller tool.                                                                                                    |
|                                     |                 | Thread milling: The core diameter<br>of the thread is smaller than the tool<br>diameter.                                                                                                    |                                                                                                    |
| Tool radius too<br>large            | 403             | During inside compensation, the<br>radius of a rounding block is smaller<br>than the cutter radius.                                                                                                    | Edit the part program.                                                                                                    |
| Tool radius too<br>large            | 404             | The compensated path of the<br>straight line or of the circle would<br>take a direction opposite to that of<br>the non-compensated path.                                                                                                    | Edit the part program.                                                                                                    |
| Tool radius too<br>large            | 405             | On inside corners the resulting<br>intermediate angle would be<br>smaller than 0.028 degrees.                                                                                                    | Edit the part program.                                                                                                    |
| Tool radius too<br>large            | 406             | Slot cycle: The slot width is less<br>than the tool diameter                                                                                                    | Edit the part program.                                                                                                    |
| Tool radius too<br>large            | 407             | Rectangular pocket cycle: The<br>pocket width is less than or equal<br>to the tool diameter.                                                                                                    | Edit the part program.                                                                                                    |

| Error message                    | Error  | Cause of error                                                                                                    | Corrective action                                                                                                    |
|----------------------------------|--------|----------------------------------------------------------------------------------------------------|----------------------------------------------------------------------------------------------------|
| <b>T</b>                         | number |                                                                                                    |                                                                                                    |
| lool radius too<br>large         | 408    | Rectangular pocket cycle:<br>The corner rounding radius is<br>smaller than the cutter radius.                                                                                                    | Edit the part program.                                                                                                   |
| Tool radius too<br>large         | 409    | Circular pocket cycle:<br>The pocket radius is smaller than<br>the cutter radius.                                                                                                    | Edit the part program.                                                                                                   |
| Tool radius too<br>large         | 410    | In cycle 24 (Side Finishing, ISO:<br>G123) the sum of the finishing<br>cutter radius and the finishing<br>allowance is greater than or equal<br>to the sum of the roughing cutter<br>radius and the roughing allowance. | <ul> <li>Reduce the finishing allowance<br/>in cycle 23.</li> <li>Use a smaller finishing tool.</li> </ul>               |
| Tool radius too<br>large         | 411    | During cycle 21 (Pilot Drilling for<br>Contour-Parallel Rough-Out, ISO:<br>G121), the drilling tool radius is<br>so large that it would gouge the<br>workpiece.                                                         | Use a smaller drilling tool.                                                                                             |
| Tool radius too<br>large         | 412    | The tip edge radius of the toroidal<br>cutter is greater than its shaft<br>radius.                                                                                                    | Enter in the tool table a value for<br>R2 that is less than or equal to R.                                               |
| Tool radius too<br>large         | 1857   | Rough-out cycle: The radius of the fine-roughing tool is too large.                                                                                                    | Use a smaller tool.                                                                                                    |
| Tool radius too<br>small         | 368    | In cycle 3 (Slot Milling) you defined<br>a width that is greater than four<br>times the tool radius.                                                                                                    | Input limits for slot width: Greater<br>than tool diameter, smaller than<br>four times the tool radius.                  |
|                                  |        |                                                                                                    | If the slot width is greater than<br>four times the tool radius, use<br>the pocket milling cycle.                        |
| Tool holder<br>defective!        | 2288   | The tool holder does not open<br>or close.                                                                                                    | Check the tool holder. If necessary,<br>Inform your service agency.                                                      |
| Max. tool age<br>expired         | 163    | The service life of the called tool<br>has expired and you have not<br>defined a replacement tool.                                                                                                    | Check the tool and, if necessary,<br>exchange it or define a replace-<br>ment tool.                                      |
| Tool table locked                | 61     | The tool file (TOOL.T) cannot be<br>edited while the TNC is executing a<br>tool call. Pressing the EDIT ON/OFF<br>soft key provokes this error<br>message.                                                              | Wait until the TOOL CALL has<br>been executed, the press the<br>EDIT ON/OFF soft key again.                              |
| Tool file?                       | 166    | There are several tool tables in the<br>NC memory and no table is<br>activated in the Test Run operating<br>mode.                                                                                                    | Activate the tool table in the<br>Test Run operating mode<br>(status "S").                                               |
| Tool type not found              | 3182   | Automatic tool search:<br>The TNC could not find an<br>appropriate tool in the tool table.                                                                                                    | Check the tool table.                                                                                                    |
| Perform a tool<br>change!        | 3006   | You have tried to perform a probing<br>function without an active touch<br>probe. Machine parameter<br>MP7411, bit 2 is set so that the<br>calibration data is always taken<br>from the tool table TOOL.T.              | Call the touch probe with TOOL<br>CALL (ISO: T) and the touch probe<br>axis. Then try the touch probe<br>function again. |
| Tool change is in process        | 2649   | You attempted to save changes in<br>the pocket table while a tool was<br>being exchanged.                                                                                                    | Wait until the tool change is<br>completed, then try again.                                                              |
| Resumption with M120 not allowed | 1151   | Re-entry with GOTO during active<br>M120 not permitted.                                                                                                    | Re-entry possible only via<br>mid-program startup.                                                                       |

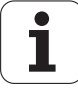

| Error message                                       | Error<br>number | Cause of error                                                                                                    | Corrective action                                                                                                    |
|-----------------------------------------------------|-----------------|----------------------------------------------------------------------------------------------------|----------------------------------------------------------------------------------------------------|
| Entered angle<br>not permitted                      | 1192            | The solid angle programmed in<br>Cycle 19 Working Plane (DIN/ISO:<br>G80) cannot be realized with the<br>current attachment (e.g. universal<br>head where only one hemisphere is<br>accessible).     | Edit the solid angle entered.                                                                                           |
| Angle error motor                                   | 2919            | Motor encoder defective.                                                                                                    | Inform your service agency.                                                                                             |
| enc. %.2s                                           |                 | <ul><li>Motor encoder cable is defective.</li><li>Drive control board defective.</li></ul>                                                                                                    | <ul> <li>Check the motor encoder and leads.</li> <li>Events drive control board</li> </ul>                              |
|                                                     |                 |                                                                                                    | Exchange drive control board.                                                                                           |
| Angle cannot<br>be calculated                       | 2708            | In the tilted working plane function<br>you have spatial-angle input mode<br>active, although the TNC does not<br>support this mode for your machine<br>configuration.                               | Set bit 1 in machine parameter<br>MP7500 = 0.                                                                           |
| You entered<br>an angle range<br>greater than 360°. | 2051            | Circular pattern cycle:<br>You entered an angle range<br>greater than 360°.                                                                                                    | Correct the starting or stopping<br>angle in the cycle.                                                                 |
| Angle reference                                     | 435             | In an LP/CP block (ISO: G10, G11,                                                                                                    | Program the absolute polar angle.                                                                                       |
| missing                                             |                 | G12, G13) no polar angle or                                                                                                    | Check the position of the pole.                                                                                         |
|                                                     |                 | incremental polar angle is defined, i.e.:                                                                                                    | ■ If necessary, reset the rotation.                                                                                     |
|                                                     |                 | <ul> <li>The distance between the last<br/>programmed position and the pole<br/>is less than or equal to 0.1 µm.</li> <li>No rotation is programmed</li> </ul>                                       |                                                                                                    |
|                                                     |                 | between pole assumption and an LP/CP block.                                                                                                    |                                                                                                    |
| Angle reference<br>missing                          | 436             | You programmed a CT block (ISO:<br>G6, G16; tool compensation active)<br>that only activates the tool axis.                                                                                          | In the CT block, program both<br>coordinates of the circle plane.                                                       |
| Angle reference<br>missing                          | 438             | Contour Pocket or Contour Train<br>cycle: The TNC cannot determine<br>the starting point of the contour.                                                                                             | Program the starting point in the contour subprogram with absolute coordinates.                                         |
| Angle reference<br>missing                          | 439             | Contour Pocket or Contour Train<br>cycle: The first or second block in<br>the contour subprogram is a CT<br>block (ISO: G6, G16). The direction<br>of the CT block is therefore<br>undetermined.     | Program at least two positioning<br>blocks before the CT block.                                                         |
| TOOL Def. w/o<br>length or radius                   | 275             | The definition of a tool (TOOL<br>DEF, ISO: G99) has no value for<br>tool length or tool radius.                                                                                                    | Complete the TOOL DEF block<br>(G99 block).                                                                             |
| Tool definition is<br>missing                       | 398             | In a TOOL CALL (ISO: T) you<br>entered a tool number for which<br>there is no definition (TOOL DEF,<br>ISO: G99) in the program.                                                                     | Edit the part program.                                                                                                  |
| Tool definition is missing                          | 399             | In a part program run in blockwise<br>transfer (DNC mode) a TOOL CALL<br>block (ISO: T) was programmed<br>with a number other than that<br>programmed in the preceding<br>TOOL DEF (ISO: G99) block. | Edit the part program.                                                                                                  |
| Tool definition is<br>missing                       | 400             | You programmed a TOOL CALL<br>(ISO: T) with a tool number that<br>does not exist in the central tool<br>file (TOOL.T).                                                                               | Edit the part program.                                                                                                  |
| Tool definition not<br>permitted                    | 274             | You programmed a tool definition<br>(TOOL DEF, ISO: G99), although<br>the central tool file is active.                                                                                               | <ul> <li>Delete the TOOL DEF block (G99 block).</li> <li>Deactivate the tool table (machine parameter 7260).</li> </ul> |

| Error message                       | Error<br>number | Cause of error                                                                                                    | Corrective action                                                                                                    |
|-------------------------------------|-----------------|----------------------------------------------------------------------------------------------------|----------------------------------------------------------------------------------------------------|
| Tool number 0<br>not permitted      | 941             | <ul> <li>A tool definition with the number</li> <li>"0" is not permitted.</li> </ul>                                                                        | Edit the part program.                                                                                                    |
| Tool number<br>defined twice        | 1099            | The number used in the tool<br>definition in the program is already<br>defined in the tool file.                                                            | Use numbers greater than 99 for<br>the tool definition in the program.                                                                                                    |
| Tool type table not found           | 2319            | The tool type table entered in<br>OEM.SYS was not found.                                                                                                    | Check entry in the OEM.SYS file.                                                                                                    |
| WMAT-TMAT<br>combination<br>missing | 2229            | In the tool table you refer to a<br>cutting-data table in which the<br>workpiece-material/tool-material<br>combination that you selected does<br>not exist. | <ul> <li>Select another cutting data table<br/>in the tool table.</li> <li>Add the current workpiece/cutting<br/>material combination to the cutting<br/>data table that you selected.</li> </ul> |
| Z1 track %.2s error                 | 2915            | <ul> <li>Contamination of the motor<br/>encoder (Z1 track).</li> <li>Motor encoder cable is defective.</li> <li>Motor control board defective.</li> </ul>   | <ul> <li>Inform your service agency.</li> <li>Exchange the motor.</li> <li>Check the motor encoder cable.</li> <li>Exchange the motor drive control board.</li> </ul>                             |
| Stud diameter too<br>large          | 2511            | Probing cycle for workpiece<br>measurement: Tolerance for stud<br>diameter exceeded.                                                                        | Check the workpiece, and if<br>necessary the measuring log.                                                                                                    |
| Stud too large:<br>Rework axis 1.A. | 2518            | Probing cycle for workpiece<br>measurement: Stud length in<br>1st axis too large for tolerance.                                                             | Check the workpiece, and if necessary the measuring log.                                                                                                    |
| Stud too large:<br>Rework axis 2.A. | 2519            | Probing cycle for workpiece<br>measurement: Stud length in<br>2nd axis too large for tolerance.                                                             | Check the workpiece, and if<br>necessary the measuring log.                                                                                                    |
| Stud diameter too<br>small          | 2510            | Probing cycle for workpiece<br>measurement: Stud diameter<br>too small for tolerance.                                                                       | Check the workpiece, and if<br>necessary the measuring log.                                                                                                    |
| Stud too small:<br>Scrap axis 1.A.  | 2516            | Probing cycle for workpiece<br>measurement: Stud length in<br>1st axis too small for tolerance.                                                             | Check the workpiece, and if<br>necessary the measuring log.                                                                                                    |
| Stud too small:<br>Scrap axis 2.A.  | 2517            | Probing cycle for workpiece<br>measurement: Stud length in<br>2nd axis too small for tolerance.                                                             | Check the workpiece, and if<br>necessary the measuring log.                                                                                                    |
| Line is<br>write-protected          | 2747            | You attempted to edit or erase<br>a write-protected line.                                                                                                   | Write protection can be canceled<br>only with a certain code number. If<br>you wish to cancel write protection,<br>contact your machine tool builder.                                             |
| Incorrect line<br>spacing           | 1796            | The point spacing in a digitizing<br>cycle was programmed by Q<br>parameter as a value greater than<br>6.5535 mm.                                           | <ul> <li>Enter a probe point interval that<br/>is positive and no larger than<br/>6.5535 mm.</li> <li>Enter a minimum line spacing</li> </ul>                                                     |
|                                     |                 | <ul> <li>The line spacing in a digitizing cyle was programmed by Q parameter as a negative value.</li> <li>Digitizing with measuring touch</li> </ul>       | greater than 0 and less than the line spacing.                                                                                                    |
|                                     |                 | probe: The minimum line spacing<br>is greater than the line spacing, or<br>it was entered as zero.                                                          |                                                                                                    |
| Time limit<br>exceeded              | 446             | Digitizing with contour lines:<br>Touch probe does not reach the<br>starting point within the time set<br>in the cycle.                                     | <ul> <li>It could be that the contour line cannot be closed.</li> <li>Increase the time.</li> <li>Increase the tolerance for the target window (machine parameter MP6390).</li> </ul>             |
| Controller software<br>timeout      | 2890            | Internal software or<br>hardware error.                                                                                                    | <ul> <li>Inform your service agency.</li> <li>Check software version.</li> <li>Exchange drive control board.</li> </ul>                                                                           |

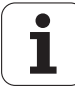

| Error message               | Error<br>number | Cause of error                                                                                                    | Corrective action                                                               |
|-----------------------------|-----------------|----------------------------------------------------------------------------------------------------|---------------------------------------------------------------------------------|
| Zn track %.2s error         | 2872            | Contamination of the motor                                                                                                    | Inform your service agency.                                                     |
|                             |                 | encoder (Zn track).                                                                                                    | Exchange the motor.                                                             |
|                             |                 | Motor encoder cable is defective.                                                                                                    | Check the motor encoder cable.                                                  |
|                             |                 | Motor control board defective.                                                                                                    | Exchange the motor drive control board.                                         |
| Zn track %.2s error         | 2914            | Contamination of the motor                                                                                                    | Inform your service agency.                                                     |
|                             |                 | encoder (Zn track)                                                                                                    | Exchange the motor.                                                             |
|                             |                 | Motor encoder cable is detective                                                                                                    | Check the motor encoder cable.                                                  |
|                             |                 | Notor control board defective                                                                                                    | Exchange the motor drive control<br>board.                                      |
| Excessive                   | 428             | In a Contour Pocket cycle or a Contour                                                                                                    | Edit the part program.                                                          |
| subprogramming              |                 | Train cycle you called more than 3<br>programs (PGM CALL, ISO: %). A<br>program call can also be:                                                                             |                                                                                 |
|                             |                 | Cycle 9 (PGM CALL, ISO: G39)                                                                                                    |                                                                                 |
|                             |                 | Calling an OEM cycle                                                                                                    |                                                                                 |
| Excessive<br>subprogramming | 429             | You nested more than<br>8 subprogram calls (CALL LBL xx,<br>ISO: Lx,0).                                                                                                    | Check whether all your<br>subprograms are concluded<br>with LBL 0 (ISO:G98 L0). |
| Excessive<br>subprogramming | 430             | You nested more than 10 program section repeats.                                                                                                    | Edit the part program.                                                          |
| Excessive                   | 431             | You programmed more than                                                                                                    | Edit the part program.                                                          |
| subprogramming              |                 | 3 program calls (PGM CALL, ISO: %.).<br>A program call can also be:                                                                                                    |                                                                                 |
|                             |                 | <ul> <li>Cycle 9 (PGM CALL, ISO: G39)</li> <li>Calling an OEM cycle</li> </ul>                                                                                                |                                                                                 |
| Excessive<br>subprogramming | 432             | Internal stack error in an<br>arithmetical expression (FN20, ISO:<br>D20), e.g. due to excessive nesting.                                                                     | Check the condition in the FN20 block.                                          |
| Too many *.CDT<br>files     | 2321            | There are more than 128 cutting<br>data tables (*.CDT) in the specified<br>directory.                                                                                         | Delete cutting data tables that<br>are no longer required.                      |
| Too many                    | 501             | Error in compensation value                                                                                                    | Decrease the number of                                                          |
| compensation<br>functions   |                 | conversion: Permissible number of compensation functions exceeded.                                                                                                    | compensation value functions.                                                   |
| Too many                    | 500             | Error in compensation value                                                                                                    | Reduce size of compensation                                                     |
| compensation points         |                 | of compensation points exceeded.                                                                                                    | table.                                                                          |
| Too many points             | 1086            | Automatic establishment of points<br>for the digitizing range in the<br>Positioning with Manual Data Input<br>operating mode: Number of stored<br>points (max. 893) exceeded. | Re-record digitizing range after<br>increasing the point spacing.               |
| Too many columns            | 2733            | While editing the structure of a<br>configurable table, you attempted<br>to enter more than the permissible<br>30 columns.                                                    | Erase the superfluous columns.                                                  |
| Too many<br>subcontours     | 455             | Contour pocket cycle: Internal<br>calculations resulted in too many<br>subcontours.                                                                                           | Use a smaller tool.                                                             |
| Too many<br>subcontours     | 456             | Contour intersects itself to produce too many subcontours.                                                                                                    | Use a smaller tool.                                                             |
| Too many<br>subcontours     | 457             | The union of cycles results in too<br>many subcontours.                                                                                                    | Use a smaller tool.                                                             |
| Too many                    | 458             | Calculation of the tool path results                                                                                                    | Use a smaller tool.                                                             |
| subcontours                 |                 | In more than 12 subcontours.                                                                                                    | Decrease the number of                                                          |
|                             |                 |                                                                                                    | programmed subcontours.                                                         |

| Error message                         | Error<br>number | Cause of error                                                                                                    | Corrective action                                                                                                    |  |  |
|---------------------------------------|-----------------|----------------------------------------------------------------------------------------------------|----------------------------------------------------------------------------------------------------|--|--|
| Too many<br>subcontours               | 459             | Calculation of the equidistant results in too many subcontours.                                                                                             | Use a smaller tool.                                                                                                    |  |  |
| Too many<br>subcontours               | 460             | Calculation of the equidistant results in too many subcontours.                                                                                             | Use a smaller tool.                                                                                                    |  |  |
| Too many<br>subcontours               | 461             | A contour subprogram contains<br>more than 128 geometrical<br>elements.                                                                                     | Split the subprogram.                                                                                                    |  |  |
| Too many<br>subcontours               | 462             | A contour subprogram contains<br>more than 128 geometrical<br>elements.                                                                                     | Split the subprogram.                                                                                                    |  |  |
| Too many<br>subcontours               | 463             | The union of cycles results in too<br>many subcontours.                                                                                                    | Use a smaller tool.                                                                                                    |  |  |
| Too many<br>subcontours               | 464             | The union of cycles results in too<br>many subcontours.                                                                                                    | Use a smaller tool.                                                                                                    |  |  |
| Too many<br>subcontours               | 465             | Calculation of the equidistant results in too many subcontours.                                                                                             | Edit the part program or<br>set Q8 = 0.                                                                                         |  |  |
| Too many<br>subcontours               | 466             | Calculation of the equidistant results in too many subcontours.                                                                                             | Edit the part program or<br>set Q8 = 0.                                                                                         |  |  |
| Too many<br>subcontours               | 467             | Calculation of the equidistant results in too many subcontours.                                                                                             | Use a smaller tool.                                                                                                    |  |  |
| Too many<br>subcontours               | 468             | Contour intersects itself to produce too many subcontours.                                                                                                  | Use a smaller tool.                                                                                                    |  |  |
| Too many<br>subcontours               | 469             | The union of cycles results in too<br>many subcontours.                                                                                                    | Use a smaller tool.                                                                                                    |  |  |
| Too many<br>subcontours               | 470             | Calculation of the equidistant results in too many subcontours.                                                                                             | Use a smaller tool.                                                                                                    |  |  |
| Too many<br>subcontours               | 471             | The contour to be machined in<br>contour-parallel roughing has<br>too many subcontours.                                                                     | Edit the part program.                                                                                                    |  |  |
| Too many<br>subcontours               | 472             | Calculation of the equidistant<br>results in too many subcontours.                                                                                          | Use a smaller tool.                                                                                                    |  |  |
| Too many<br>subcontours               | 473             | Calculation of the equidistant<br>results in too many subcontours.                                                                                          | Use a smaller tool.                                                                                                    |  |  |
| Too many<br>subcontours               | 474             | While defining the range for a<br>measuring touch probe you entered<br>too many subcontours.                                                                | Redefine the range.                                                                                                    |  |  |
| Access denied                         | 1745            | You attempted to open a file during<br>a write access — e.g. through the<br>data interface — or vice versa.                                                 | <ul><li>Select the file again at a later time.</li><li>Cancel the file protection.</li></ul>                                    |  |  |
|                                       |                 | ■ You attempted to open a locked file.                                                                                                    |                                                                                                    |  |  |
|                                       |                 | Protected file.                                                                                                    |                                                                                                    |  |  |
|                                       |                 | You attempted to erase the main<br>directory (TNC:\)                                                                                                    |                                                                                                    |  |  |
| 0 plunging depth<br>not permitted     | 263             | You programmed the plunging<br>depth 0 in the definition of the<br>called fixed cycle.                                                                      | Enter a plunging depth other than 0.                                                                                            |  |  |
| Permissive button<br>was pressed      | 2768            | The permissive button of the<br>handwheel was pressed. An<br>incorrect handwheel was selected<br>by MP7640.                                                 | <ul> <li>Check the permissive buttons.</li> <li>Correct the machine parameters.</li> <li>Inform your service agency.</li> </ul> |  |  |
| Two TOOL DEF<br>%-3u with PGM<br>CALL | 60              | The NC block TOOL DEF (ISO:<br>G99), is used more than once to<br>define a tool using the same tool<br>number in programs that are nested<br>to each other. | Delete the TOOL DEF block (G99<br>block) in one of the programs, or<br>use another tool number.                                 |  |  |

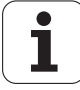

| Error message                       | Error<br>number | Cause of error                                                                                                    | Corrective action                                                                                                    |
|-------------------------------------|-----------------|----------------------------------------------------------------------------------------------------|----------------------------------------------------------------------------------------------------|
| 2nd chamfer not<br>permitted        | 284             | In the definition of a contour, a<br>contour pocket or a contour train,<br>you programmed two chamfers<br>(CHF, ISO: G24) in immediate<br>succession.                                                                                                   | Edit the part program.                                                                                                    |
| 2nd rounding arc not permitted      | 281             | In the definition of a contour, a<br>contour pocket or a contour train,<br>you programmed two rounding<br>arcs (RND, ISO: G25) in succession.                                                                                                    | Edit the part program.                                                                                                    |
| 2nd rounding arc not permitted      | 281             | In the definition of a contour, a<br>contour pocket or a contour train,<br>you programmed two rounding<br>arcs (RND, ISO: G25) in succession.                                                                                                    | Edit the part program.                                                                                                    |
| DC-link voltage too<br>low          | 2885            | <ul> <li>Line power interrupted.</li> <li>Inverter defective.</li> </ul>                                                                                                    | <ul> <li>Check your line power supply.</li> <li>Inform your service agency.</li> <li>Check the inverter.</li> </ul>                                        |
| Intermediate<br>memory empty        | 2664            | You attempted to insert blocks from<br>intermediate memory, although you<br>have not copied anything since<br>power has been on.                                                                                                    | Before you can insert anything<br>from intermediate memory you<br>must first fill it using the copy<br>function.                                           |
| Intermediate<br>memory empty        | 2770            | You attempted to insert a block<br>from an empty intermediate<br>memory.                                                                                                    | Before trying to insert a block from<br>intermediate memory, put the block<br>into memory by:<br>Using the DEL key to delete the<br>block to be conjed, or |
|                                     |                 |                                                                                                    | <ul> <li>Editing the block to be copied.</li> </ul>                                                                                                    |
| Contradictory signs in cycle        | 433             | The algebraic signs of the setup<br>clearance, total hole depth and<br>plunging depth do not match.                                                                                                    | Enter identical signs.                                                                                                    |
| Cycle 14 (G37) not<br>permitted     | 299             | <ul> <li>During compilation of an FK<br/>program a part program "ERROR"<br/>block was read-in.</li> <li>You defined a Cycle 14 in a contour</li> </ul>                                                                                                  | <ul> <li>Delete ERROR block.</li> <li>Delete Cycle 14 (G37) from the contour subprogram.</li> </ul>                                                        |
|                                     | 0.05            | subprogram (ISÓ: G37).                                                                                                    |                                                                                                    |
| found                               | 305             | have listed a subprogram number that does not exist.                                                                                                    | <ul> <li>Correct the subprogram number in<br/>Cycle 14.</li> <li>Insert the subprogram that you</li> </ul>                                                 |
| Cycle 27(G127):<br>depth > radius   | 177             | <ul> <li>In the execution of a Cylindrical<br/>Surface cycle the entered milling<br/>depth is greater or equal to the<br/>radius of the cylindrical surface.</li> <li>The ratio of the unit radius to the<br/>machining radius is too large.</li> </ul> | <ul> <li>Enter a smaller milling depth in the Cylinder Surface cycle.</li> <li>Enter a smaller cylinder radius in the Cylinder Surface cycle.</li> </ul>   |
| Cycle 4(G75/G76):<br>Incorrect axis | 1850            | The main axis and its associated<br>parallel axis is not permitted in the<br>rectangular pocket cycle.                                                                                                    | <ul> <li>Correct the axes in the Pocket<br/>Milling cycle.</li> <li>Possible combinations: X/Y, X/V,<br/>U/Y, U/V</li> </ul>                               |
| Delete entire cycle:<br>DEL.        | 1106            | Warning before deleting an entire<br>HEIDENHAIN cycle.                                                                                                    | For complete deletion of the cycle,<br>press DEL. To interrupt the delete<br>sequence, press END.                                                          |
| Cylinder surface not<br>tiltable    | 306             | You called the Cylinder Surface<br>cycle while the working plane<br>was tilted.                                                                                                    | Delete the cyclindrical interpolation<br>cycle from the part program.                                                                                      |

### 2.4 Log

#### General

The log serves as a troubleshooting aid. There are 4 MB of memory available for this purpose. All entries in the log are marked with the current date and time.

Note

The following error messages are not entered in the log: \*\*\* POWER FAIL \*\*\*
File system error x

#### Overview of log entries

| Entry             |               | Description                                                                                                    |
|-------------------|---------------|----------------------------------------------------------------------------------------------------|
| RESET             |               | Booting the control                                                                                                    |
| BERR              |               | Blinking error message                                                                                                    |
| BREG              |               | Register contents with a blinking error message                                                                             |
| ERR               |               | Error message<br>P: PLC error message with the line number in the<br>PLC error text file<br>N: NC error message with number |
| KEY               |               | Key strokes                                                                                                    |
| STIB <sup>a</sup> | ON            | Control-in-operation on                                                                                                    |
|                   | OFF           | Control-in-operation off                                                                                                    |
|                   | BLINK         | Control-in-operation symbol blinking                                                                                        |
| INFO              | MAIN START    | Control model and NC software                                                                                               |
| INFO              | MAIN FILE DEL | Faulty files on the hard disk, to be erased during booting                                                                  |
| INFO              | MAIN HDD      | Hard disk designation                                                                                                    |
| INFO              | MAIN CYCLES   | Test results for fixed cycles and touch probe cycles                                                                        |

a. STIB = control-in-operation symbol in the screen display

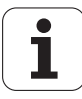

| Entry                              |           |                                           | Description                                            | n                                                                                                    |                                                                                                    |
|------------------------------------|-----------|-------------------------------------------|--------------------------------------------------------|----------------------------------------------------------------------------------------------------|----------------------------------------------------------------------------------------------------|
| INFO                               | MAIN PGM  |                                           | Started NC                                             | program or N                                                                                                  | C macro                                                                                                    |
| INFO                               | MAIN LINE |                                           | Line numbe                                             | er of the runnir                                                                                              | ng NC program or NC macro                                                                                                    |
| INFO                               | MAIN PATH | PLCEDIT                                   | File for PLC                                           | Editor                                                                                                    |                                                                                                    |
|                                    |           | NCEDIT                                    | File for NC                                            | Editor                                                                                                    |                                                                                                    |
|                                    |           | RUNPGM                                    | Main progra                                            | am for prograr                                                                                                | n run                                                                                                    |
|                                    |           | RUNPALET                                  | Pallet table                                           | for program ru                                                                                                | un                                                                                                    |
|                                    |           | RUNDATUM                                  | Datum table                                            | e for program                                                                                                 | run                                                                                                    |
|                                    |           | RUNTOOL                                   | Tool table for                                         | or program rur                                                                                                | n                                                                                                    |
|                                    |           | RUNTCH                                    | Pocket table                                           | e for program                                                                                                 | run                                                                                                    |
|                                    |           | SIMPGM                                    | Main progra                                            | am for prograr                                                                                                | n test                                                                                                    |
|                                    |           | SIMDATUM                                  | Datum table                                            | e for program                                                                                                 | test                                                                                                    |
|                                    |           | SIMTOOL                                   | Tool table for                                         | or program tes                                                                                                | st                                                                                                    |
|                                    |           | RUNBRKPGM                                 | Stopping po                                            | pint for block s                                                                                              | scan                                                                                                    |
|                                    |           | SIMBRKPGM                                 | Stopping po                                            | pint for progra                                                                                               | m test                                                                                                    |
|                                    |           | RUNPRINT                                  | Path for FN                                            | 15: PRINT for                                                                                                 | program run                                                                                                    |
|                                    |           | SIMPRINT                                  | Path for FN                                            | 15: PRINT for                                                                                                 | program test                                                                                                    |
|                                    |           | MDIPGM                                    | File for posi                                          | itioning with n                                                                                               | nanual data input                                                                                                    |
|                                    |           | NCFMASK                                   | Mask for file                                          | e managemer                                                                                                   | nt in the NC area                                                                                                    |
|                                    |           | PLCFMASK                                  | Mask for file                                          | e managemer                                                                                                   | nt in the PLC area                                                                                                    |
|                                    |           | EASYDIR                                   | Paths for st                                           | andard file ma                                                                                                | anagement                                                                                                    |
|                                    |           | TCHPATH                                   | Datum table                                            | e for manual n                                                                                                | neasurement                                                                                                    |
|                                    |           | SIMTAB                                    | Freely defin                                           | able table in p                                                                                               | program test                                                                                                    |
|                                    |           | RUNTAB                                    | Freely defin                                           | able table in p                                                                                               | program run                                                                                                    |
|                                    |           | KINTAB                                    | Active kiner                                           | matic table                                                                                                   |                                                                                                    |
|                                    |           | PGMEND                                    | Information<br>Byte 0/1<br>Byte 2/3<br>Byte 47         | about the pro<br>00 01<br>00 02<br>00 03<br>00 04<br>00 05<br>00 06<br>00 07<br>00 08<br>xx xx<br>xx xx xx xx | bgram end in program run<br>Emergency stop<br>Positioning error<br>Programmed stop<br>Block end for single block<br>Geometry error<br>END PGM, M02<br>Internal stop key<br>Data transfer error<br>(V.24/V.11)<br>Internal error class<br>Internal error code |
| INFO PLC <log identifier=""></log> |           | Entries through PLC modules 9275 and 9276 |                                                        |                                                                                                    |                                                                                                    |
| WARNING<br>ERROR                   |           |                                           | J                                                      |                                                                                                    |                                                                                                    |
| INFO                               | REMO A_LG |                                           | Log in with LSV2 protocol                              |                                                                                                    |                                                                                                    |
|                                    | REMO A_LO |                                           | Log out wit                                            | h LSV2 protoc                                                                                                 | col                                                                                                    |
|                                    | REMO C_LK |                                           | LSV2 protoc<br>Locking and<br>between loo<br>protocol. | col:<br>d releasing the<br>cking and rele                                                                     | e keyboard; the key codes<br>asing are sent via LSV2                                                                                                    |

# **Example of a log** The following example shows possible entries in the log: entry

| INFO:  | MAIN START                       | 21.11.2001 07:30:51 |
|--------|----------------------------------|---------------------|
|        | iTNC 530                         |                     |
| INFO:  | MAIN START                       | 21.11.2001 07:30:51 |
|        | NC SOFTWARE = 340420 01          |                     |
| INFO:  | MAIN CYCLES                      | 21.11.2001 07:30:55 |
|        | CYCLE data are up to date        |                     |
| INFO:  | MAIN CYCLES                      | 21.11.2001 07:30:55 |
|        | TCHPROBE data are up to date     |                     |
| ERR:   | N-1 power interruption           | 21.11.2001 07:31:02 |
| Key:   | 0x01AE -> CE                     | 21.11.2001 07:31:15 |
| Error: | P88 88 MPs being read            | 21.11.2001 07:31:19 |
| Key:   | 0x01F0 -> NC Start               | 21.11.2001 07:31:22 |
| Key:   | 0x01F0 -> NC Start               | 21.11.2001 07:31:23 |
| Key:   | 0x01F0 -> NC Start               | 21.11.2001 07:31:24 |
| Key:   | 0x01F0 -> NC Start               | 21.11.2001 07:31:24 |
| Key:   | 0x01F0 -> NC Start               | 21.11.2001 07:31:24 |
| Key:   | 0x01F0 -> NC Start               | 21.11.2001 07:31:25 |
| Key:   | 0x01C3 -> Auto                   | 21.11.2001 07:31:27 |
| Key:   | 0x01F0 -> NC Start               | 21.11.2001 07:31:30 |
| STIB:  | ON                               | 21.11.2001 07:31:30 |
| INFO:  | MAIN PGM                         | 21.11.2001 07:31:30 |
|        | TNC:\STEFAN\GRAVUR.H             |                     |
| INFO:  | MAIN LINE                        | 21.11.2001 07:31:30 |
|        | 0                                |                     |
| STIB:  | OFF                              | 21.11.2001 07:31:31 |
| INFO:  | MAIN PGMEND                      | 21.11.2001 07:31:31 |
|        | 01 02 03 04 05 06 07 08 09 0A 0B | OC OD OE OF         |
|        | 00 05 00 08 00 00 00 38          |                     |
|        |                                  |                     |
|        | Byte 0 Byte 7                    |                     |
|        |                                  |                     |
| INFO:  | MAIN PATH                        | 21.11.2001 07:31:32 |
|        | RUNBRKPGM = TNC:\STEFAN\GRAVUR.H |                     |
| ERR:   | N56 X+ limit switch              | 21.11.2001 07:31:32 |
| Key:   | 0x01AE -> CE                     | 21.11.2001 07:31:43 |

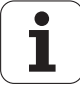

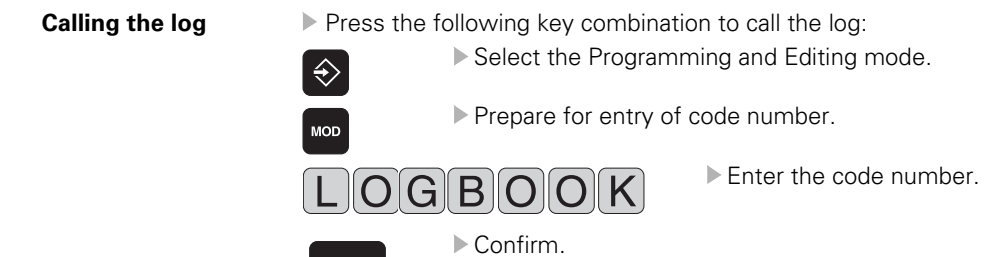

The following screen is displayed:

ENT

| Manual<br>operation                                                              | Programmi                                                                                                    | ng and e                                                                                                    | diting   |         |     |
|----------------------------------------------------------------------------------|----------------------------------------------------------------------------------------------------|----------------------------------------------------------------------------------------------------|----------|---------|-----|
| Code num<br>NC : sof<br>PLC: sof<br>OPT :%000<br>DSP1: 2<br>DSP2: 2<br>ICTL1: 00 | ber<br>tware<br>tware<br>tware<br>tware<br>tware<br>tware<br>tware<br>the ime<br>tware<br>time<br>time<br>time<br>time<br>time<br>time<br>time<br>tim | 11.11.2002 11:35<br>= MGMS<br>Beginning of lo<br>5:31.138c): 00:60<br>MM.VWV: 11.11<br>End of log<br>11.130<br>Fill of log<br>11.11<br>MM.VWV: 11.11 | 00000000 | 0       |     |
|                                                                                  |                                                                                                    |                                                                                                    |          | EXECUTE | END |

If you wish, you may change the path and the file name in this window. Default setting: TNC:\LOGBOOK.A.

Here you also can define the starting point and the end point for reading out the log.

#### Note

Ensure correct spelling when making any changes in the log window.

Then start reading out the log by pressing the "EXECUTE" soft key.

A log file is now created and displayed on the screen.

# 3 Errors and Error Analysis on the Machine or Control

#### 3.1 Overview

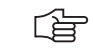

Note

The following table shows an overview of specific errors on the machine or control, possible causes of the errors as well as measures for correcting these errors. The potential measures for correcting the errors are described in more detail in the corresponding chapters.

| Error                                                                                                    | Possible cause of error                                                                                                    | Error diagnosis                                                                                                    |
|----------------------------------------------------------------------------------------------------|----------------------------------------------------------------------------------------------------|----------------------------------------------------------------------------------------------------|
| The iTNC monitor remains dark after the machine has been switched on.                                                                                                    | <ul> <li>iTNC monitor defective.</li> <li>Power supply to monitor defective.</li> <li>Power supply to MC defective.</li> <li>A major short-circuit generates a reset in the power supply unit of the iTNC.</li> </ul>       | <ul> <li>Check the BC visual display unit, see page 199.</li> <li>Check power supply to MC, see page 165.</li> <li>Switch the power switch off, unplug all connectors except the VDU cable and switch the machine on again. If an image is displayed on the monitor, check all connectors for short-circuits.</li> </ul> |
| STIB (**" in status display) remains in place<br>even though positioning appears to be<br>completed.<br>In the automatic modes the next NC block<br>is not run.<br>Strong vibration of controller, already in | <ul> <li>Electrical offset.</li> <li>Approach behavior of axis not optimized.</li> <li>Axis did not reach the positioning window.</li> <li>Connectors on grounding</li> </ul>                                               | <ul> <li>Carry out offset adjustment,<br/>see "Adjusting the Electrical<br/>Offset" on page 242.</li> <li>Re-optimize axis (contact machine<br/>manufacturer for information).</li> <li>Check the grounding of your</li> </ul>                                                                                           |
| current controller mode, accompanied by<br>loud noises (initial operation).                                                                                                    | <ul> <li>terminal X131 of power supply<br/>module (Simodrive 611D) not<br/>properly wired.</li> <li>Grounding terminal X131 of<br/>power supply module<br/>(Simodrive 611D) or grounding<br/>connection damaged.</li> </ul> | <ul> <li>machine according to the<br/>HEIDENHAIN grounding diagram<br/>after consultation with the machine<br/>tool builder, see page 154.</li> <li>Ensure the grounding clamps are<br/>secure.</li> </ul>                                                                                                    |
| Servo lag is too high at standstill.                                                                                                    | Electrical offset.                                                                                                    | Carry out offset adjustment, see<br>"Adjusting the Electrical Offset" on<br>page 242.                                                                                                    |
| The message "Ext. relay dc voltage missing"<br>does not disappear although the "control<br>voltage ON" button was pressed.                                                                                    | <ul> <li>EMERGENCY STOP chain<br/>interrupted.</li> <li>MC defective.</li> </ul>                                                                                                    | Check output "Control is ready" and<br>acknowledgment I3, see page 227.                                                                                                    |
| When the machine is switched on, the error message "EMERGENCY STOP defective" is generated.                                                                                                    | <ul> <li>MC defective.</li> <li>Main contactor defective.</li> </ul>                                                                                                    | Check the related components, see page 228.                                                                                                    |

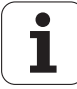

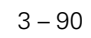

## 4 Reserved

4.1

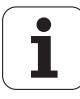

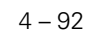

# 5 Overview of Components

### 5.1 Standard Components

Controller unit CC 422 (CC = Controller Computer)

Main computer MC 422 (MC = Main Computer)

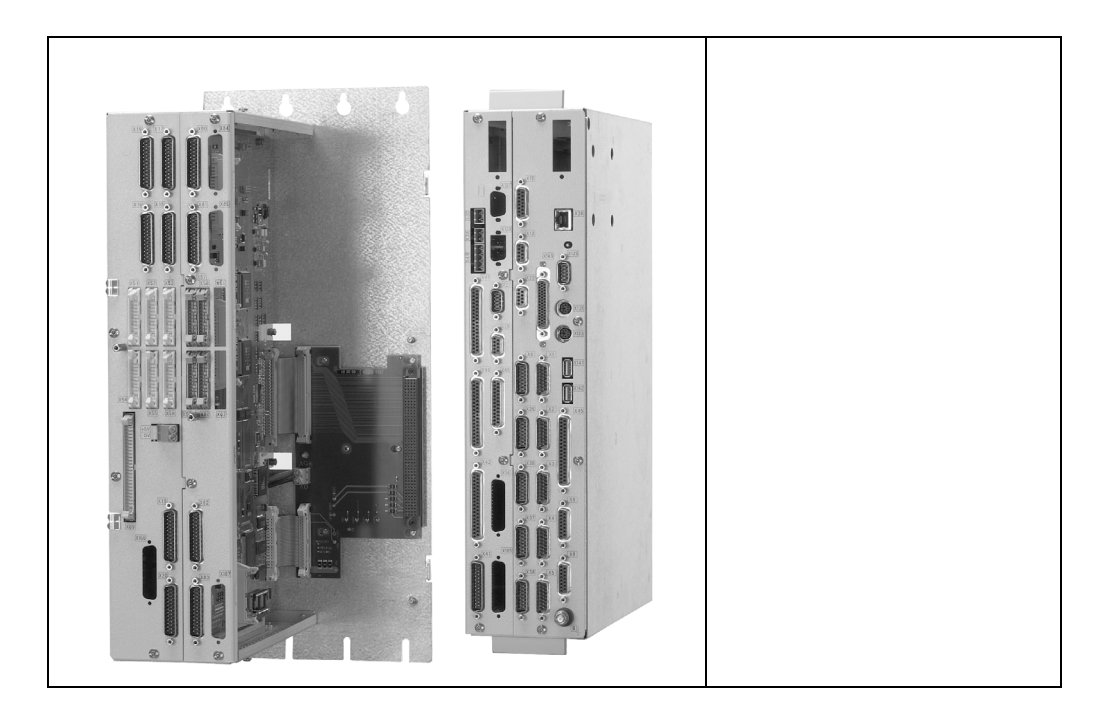

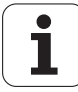

TE 420 Operating panel

|--|

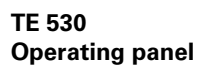

| Picture to be added |
|---------------------|
|                     |
|                     |
|                     |
|                     |
|                     |
|                     |
|                     |
|                     |
|                     |
|                     |
|                     |
|                     |
|                     |
|                     |

BF 120 Visual display unit

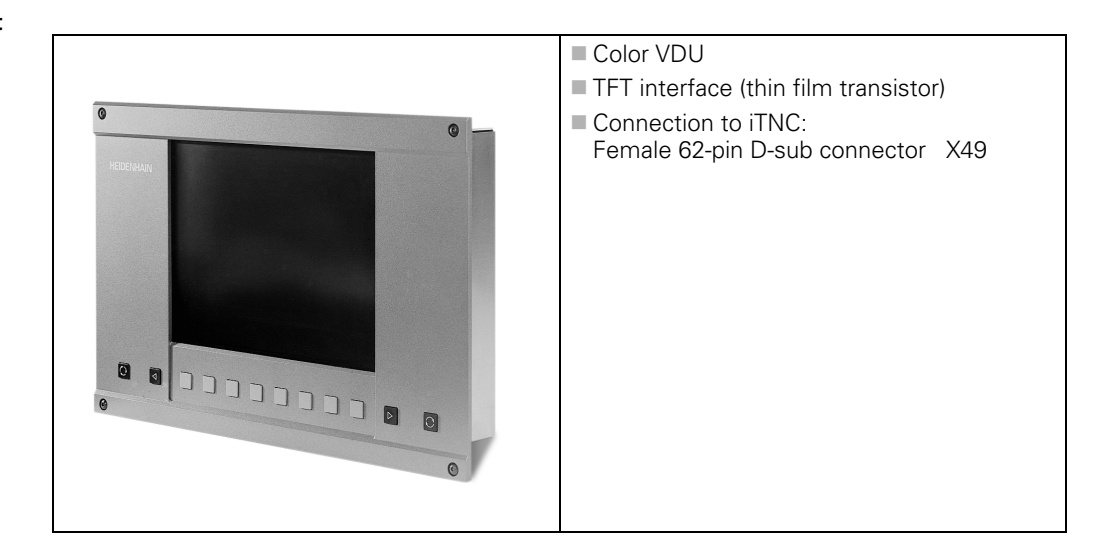

BF 150 Visual display unit

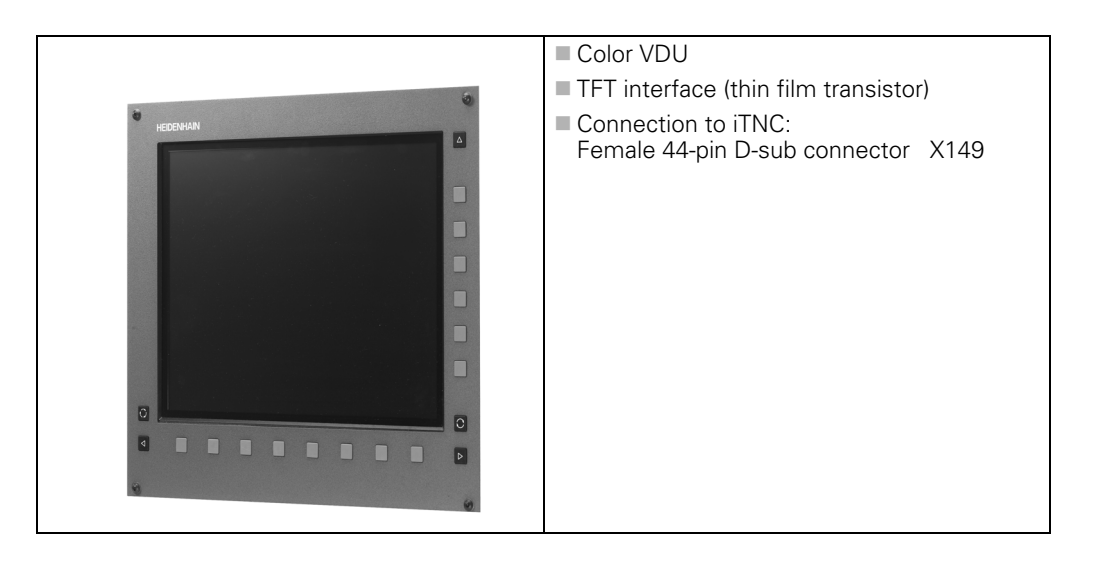

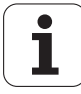

#### 5.2 Accessories

PL 410 B PL 405 B PLC input/ output unit

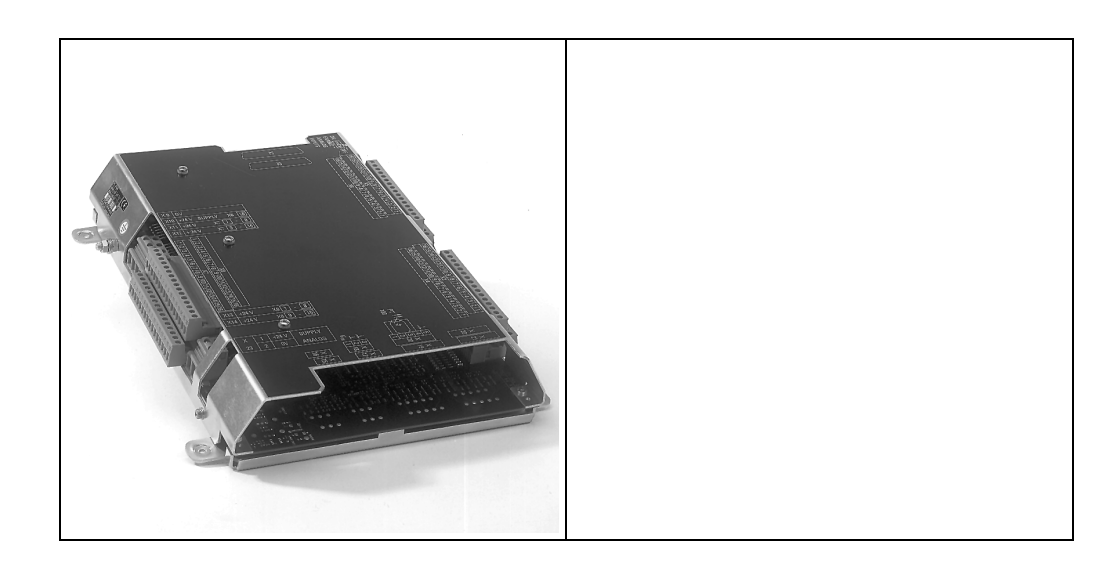

MB 420 Machine operating panel

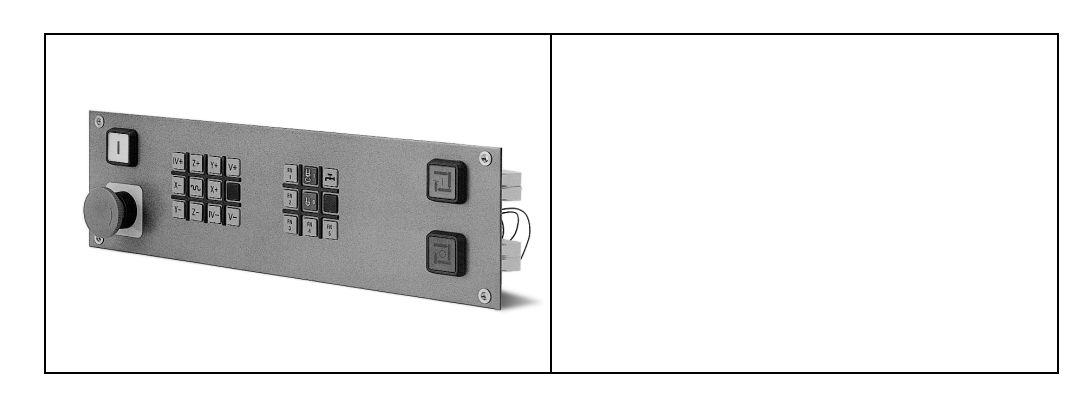

HR 410 Handwheel

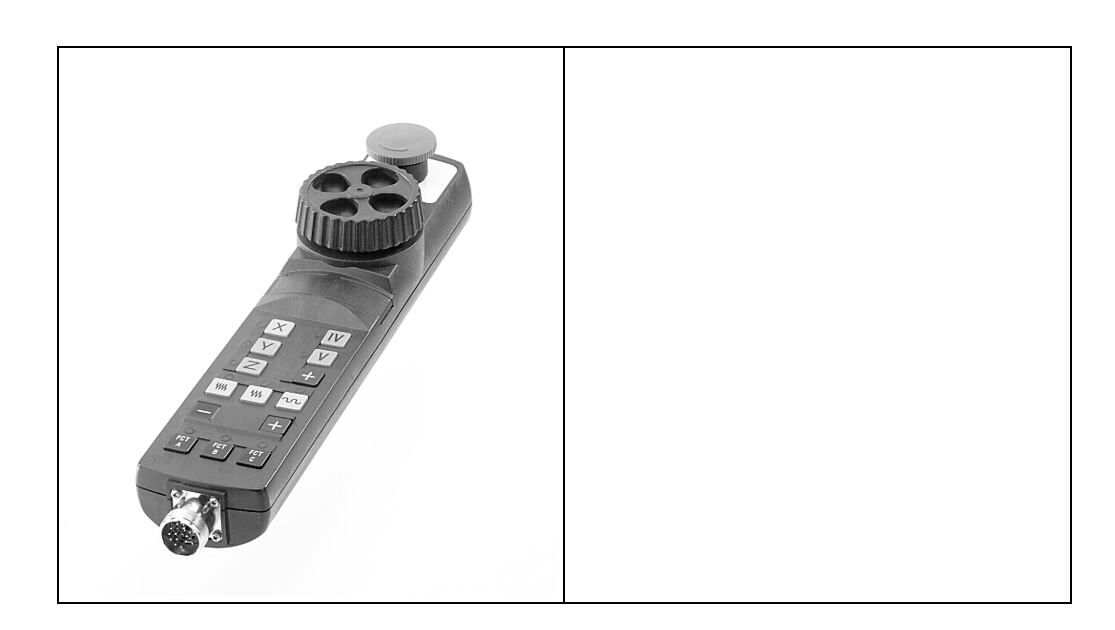

# 6 Important Features of HEIDENHAIN Components

#### 6.1 Hardware Identification

#### ID plate (example)

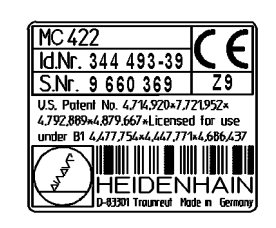

÷

#### Note

The location of the ID plate with unit designation, ID number and series number is shown below. Each unit can be identified through its own numbers.

For the service the most important number is the ID number.

MC 422 CC 422

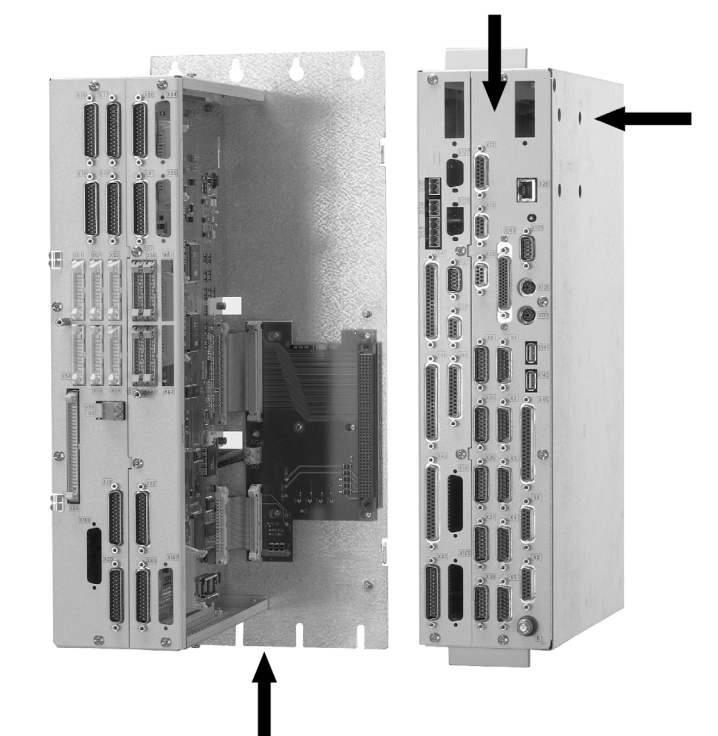

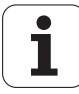

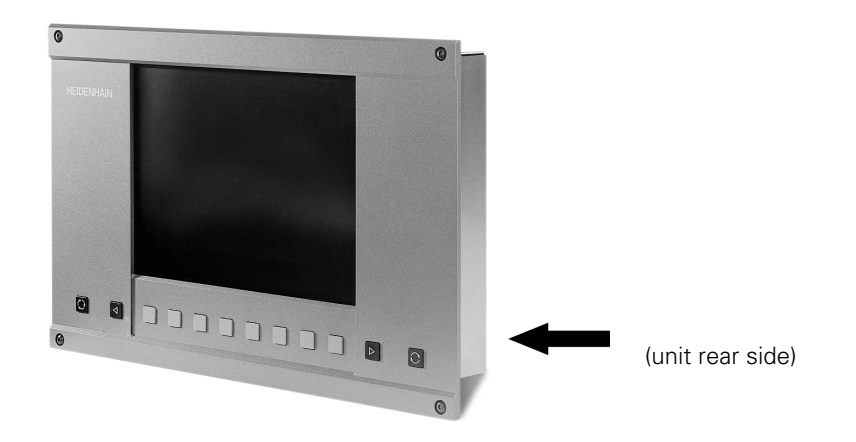

BF 150

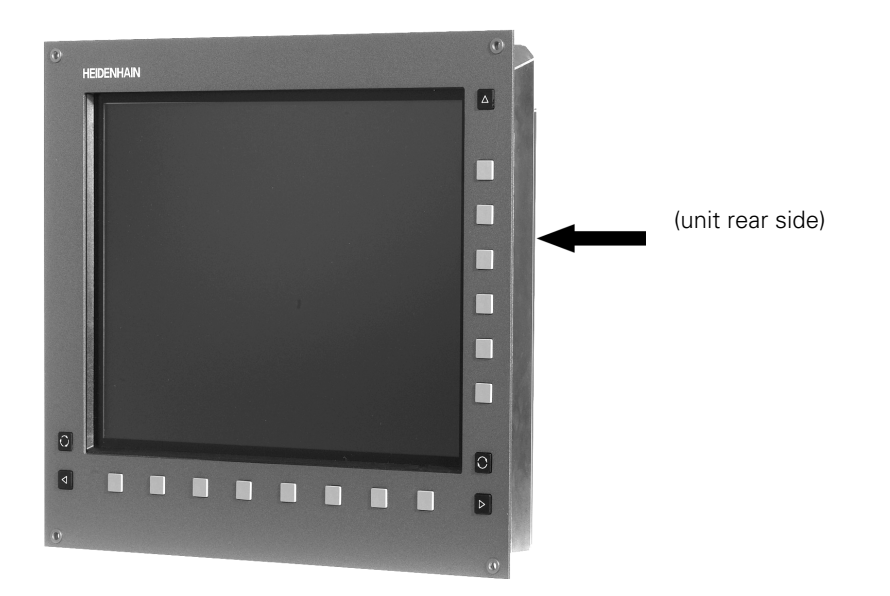

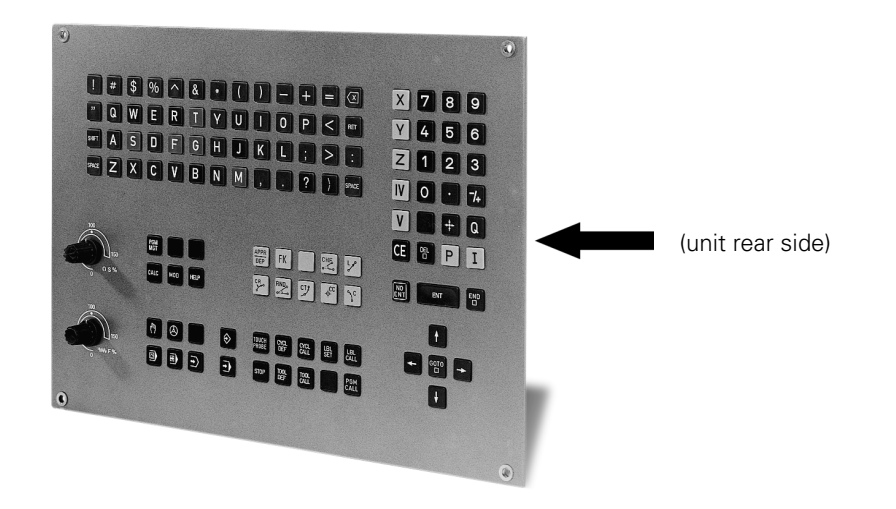

TE 530

Picture to be added

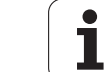

### 6.2 Display of System Information

**General** When consulting your machine manufacturer or HEIDENHAIN in case of error or malfunction of your machine, it is important to know which software is installed on the iTNC.

**Display on iTNC** Press the following keys to display the currently active NC software on the iTNC screen:

| $\Rightarrow$                           |                                                     |      |
|-----------------------------------------|-----------------------------------------------------|------|
| MOD                                     | ► Press key                                         |      |
| Relay ext. dc<br>volt. missing<br>Error | Programming and editing                             |      |
|                                         |                                                     |      |
|                                         |                                                     |      |
| Code nur<br>NC : so:<br>PLC: so:        | iber                                                |      |
| OPT :%00<br>DSP1: :                     | 000111100000111<br>246275 05                        |      |
| DSP2: 2                                 |                                                     |      |
|                                         |                                                     |      |
|                                         |                                                     |      |
|                                         |                                                     | ·    |
| NC                                      | Software Number 340420                              | 08   |
| 340420                                  | Program number of NC software                       |      |
| 08                                      | Version of NC software                              |      |
| PLC                                     | Software Number BASIC                               | Ę    |
|                                         |                                                     |      |
| BASIC3                                  | 5 Any character string that the machine manufacture | r us |
|                                         |                                                     |      |

Setup

NC software

PLC software

| SETUP:       |                                                     | 340433 | 03 |
|--------------|-----------------------------------------------------|--------|----|
| 340433<br>03 | Program number of the SETUP<br>Version of the SETUP |        |    |

#### Note

SETUP designates the part of the NC software data which is stored on the hard disk in the SYS partition.

1

#### Option

### OPT :%0000111100000111

% Identifier of binary format 0000111100000111 Options enabled in the SIK (e.g. auxiliary axes, tilting operation, HSC milling etc.)

#### **DSP** software

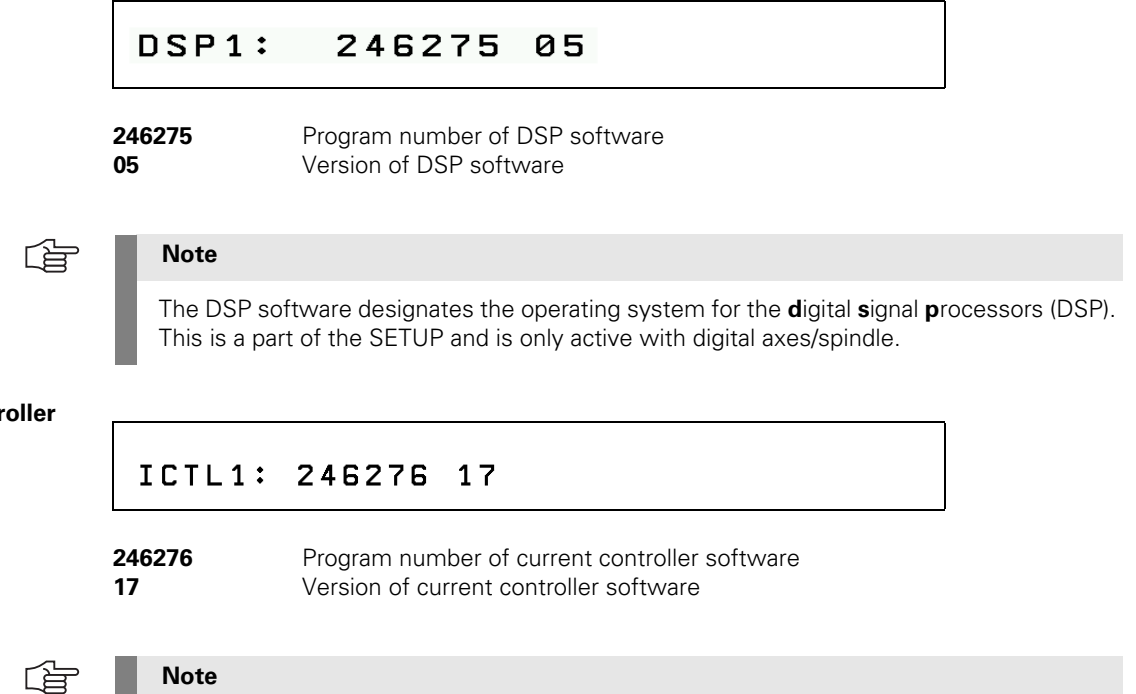

**Current controller** software

### Note

The digital current controller uses this software for the digital axes.

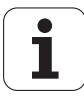

# 7 Connector Designation and Layout

#### 7.1 MC and CC

7.1.1 Designation and position of connectors

MC 422 M with 5 position encoder inputs and CC 422 with 6 speed control loops

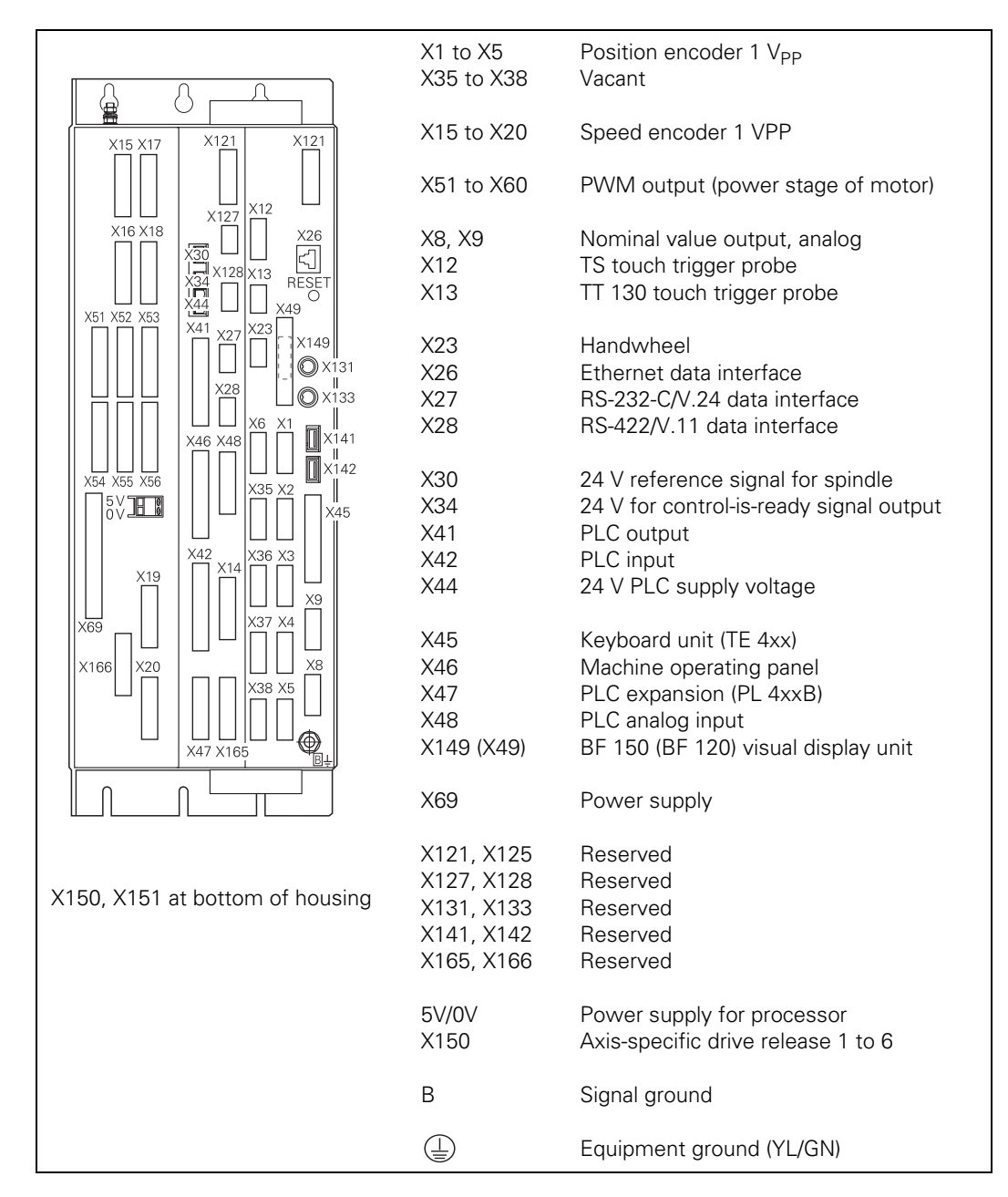

# 衂

Caution

Do not engage or disengage any connecting elements while the unit is under power!

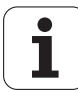

MC 422 M with 10 position encoder inputs and CC 422 with 10 speed control loops

| X35 to X38 Position encoder 1 V <sub>PP</sub><br>X15 to X20 Speed encoder 1 V <sub>PP</sub><br>X15 to X20 Speed encoder 1 V <sub>PP</sub><br>X15 to X20 Speed encoder 1 V <sub>PP</sub><br>X20 to X33 Speed encoder 1 V <sub>PP</sub><br>X21 to X10 X00 VX0 Vacant<br>X21 X12 To X00 VX0 Vacant<br>X22 To VX0 Vacant<br>X23 to X30 PWM output (power stage of motor)<br>X23 to X10 VX0 Vacant<br>X24 X13 TT 130 touch trigger probe<br>X13 TT 130 touch trigger probe<br>X13 TT 130 touch trigger probe<br>X13 TT 130 touch trigger probe<br>X22 CF 223-CV.24 data interface<br>R5-232-CV.24 data interface<br>R5-232-CV.24 data interface<br>S24 V reference signal for spindle<br>X42 V for control-is-ready signal output<br>X45 X66 X66 VX0 VX1 VX4<br>X45 Keyboard unit (TE 4xx)<br>X46 X48 V46 V46 VLC supply voltage<br>X47 VLC supply voltage<br>X46 X48 V46 VLC supply voltage<br>X47 VLC supply voltage<br>X45 Keyboard unit (TE 4xx)<br>X46 X48 V46 PLC input<br>X150, X151 at bottom of housing<br>X150, X151 at bottom of housing<br>X150 X151 at bottom of housing<br>X150 X151 At bottom of housing<br>X150 X151 At bottom of h |                                                                                                    | X1 to X6                                                                    | Position encoder 1 V <sub>PP</sub>                                                                                                    |
|----------------------------------------------------------------------------------------------------|----------------------------------------------------------------------------------------------------|-----------------------------------------------------------------------------|----------------------------------------------------------------------------------------------------|
| X15 tr 7 x80 X84       X12       X15 tr 7 x80 X84       X12       X15 tr 7 x80 X84       X12       X15 tr 7 x80 X84       X12       X15 tr 7 x80 X84       X15 tr 7 x80 X84       X15 tr 7 x80 X84       X15 tr 7 x80 X84       X12       X15 tr 7 x80 X84       X15 tr 7 x80 X84       X15 tr 7 x80 X84       X12       X15 tr 7 x80 X84       X12       X15 tr 7 x80 X84       X15 tr 7 x80 X84       X12       X15 tr 7 x80 X84       X15 tr 7 x80 X84       X12       X15 tr 7 x80 X84       X12       X13 tr 11 x13       X12       X13 tr 11 x13       X14       X12       X13 tr 11 x13       X14       X24       X24       X24       X24       X24       X24       X24       X24       Y12       X14       Y14       Y14       Y14       Y14       Y14       Y14       Y14       Y14       Y14       Y14       Y14       Y14       Y14       Y14       Y14       Y14                                                                                                    |                                                                                                    | X35 to X38                                                                  | Position encoder 1 V <sub>PP</sub>                                                                                                    |
| X18 X18 X81 X85       X12       X12       X12       X12       X12       X12       X12       X12       X12       X12       X12       X12       X12       X12       X13       X13       X13       X130       X131       X130       X131       X130       X130       X141       X127       RS-322-C/V.24       Atata interface       X34       X24       Y160       Y162       Y162       Y16                                                                                                    | X15 X17 X80 X84 X121 X121                                                                                                    | X15 to X20<br>X80 to X83<br>X84, X85                                        | Speed encoder 1 V <sub>PP</sub><br>Speed encoder 1 V <sub>PP</sub><br>Vacant                                                            |
| X128/X53/X57X58 X51       X128/X53/X57X58 X51       X12       X13       TT 130 touch trigger probe         X12       X13       TT 130 touch trigger probe         X13       TT 130 touch trigger probe         X149       X13       TT 130 touch trigger probe         X15       X13       TT 130 touch trigger probe         X13       X17       R5-232-C/V.24 data interface         X28       R5-422/V.11 data interface         X24       Y teference signal for spindle         X44       Z4       Y to control-is-ready signal output         X19       X20       X24         X19       X20       X44         X44       Z4       Y DLC supply voltage         X44       X44       Z4         X44       Z4       Y DLC supply voltage         X44       X44       Z4         X47       Y DLC supply voltage         X47       Y DLC supply voltage         X47       Y DL supply voltage         X47       Y DL supply voltage         X48       Y DL supply voltage         X47       Y DL supply voltage         X149       Y DL supply voltage         X149       Y DL supply V DL suply voltage         X149                                                                                                    |                                                                                                    | X51 to X60<br>X61, X62                                                      | PWM output (power stage of motor)<br>Vacant                                                                                             |
| X13       X23       Handwheel         X26       Ethernet data interface         X13       X27       RS-232-C/V.24 data interface         X27       RS-232-C/V.24 data interface         X34       X41       X28         X34       X44       X24         X34       X44       Y16 data interface         X34       X44       Y16 control-is-ready signal output         Y18       X32       Y14         Y18       Y24       Y16 control-is-ready signal output         Y18       Y24       Y16 control-is-ready signal output         Y18       Y24       Y16 control-is-ready signal output         Y18       Y24       Y16 control-is-ready signal output         Y18       Y24       Y16 control-is-ready signal output         Y24       Y16 control-is-ready signal output         X42       Y1C input         X44       Y4         Y24       Y16 control-is-ready signal output         X42       Y1C input         X44       Y4         Y24       Y1C supply voltage         X45       Keyboard unit (TE 4xx)         X47       Y126 control-is-ready signal output         X149 (X49)       BF 150 (BF 120) visual display unit                                                                                                    | X51 X52 X53 X57 X58 X61 X41 X27 X23 X149 X149 X141 X27 X23 X149 X149                                                                                                    | X8, X9<br>X12<br>X13                                                        | Nominal value output, analog<br>TS touch trigger probe<br>TT 130 touch trigger probe                                                    |
| VIDVidVidVi                                                                                                    | X28<br>X28<br>X28<br>X46<br>X46<br>X48<br>X46<br>X48<br>X46<br>X48<br>X46<br>X48<br>X46<br>X48<br>X46<br>X48<br>X46<br>X48<br>X46<br>X48<br>X46<br>X48<br>X46<br>X48<br>X46<br>X48<br>X46<br>X48<br>X46<br>X48<br>X46<br>X48<br>X46<br>X48<br>X48<br>X46<br>X48<br>X46<br>X48<br>X48<br>X48<br>X48<br>X48<br>X48<br>X48<br>X48 | X23<br>X26<br>X27<br>X28                                                    | Handwheel<br>Ethernet data interface<br>RS-232-C/V.24 data interface<br>RS-422/V.11 data interface                                      |
| X166       X20 X83 X167       X8         X45       Keyboard unit (TE 4xx)         X46       Machine operating panel         X47       PLC expansion (PL 4xxB)         X48       PLC analog input         X149 (X49)       BF 150 (BF 120) visual display unit         X69       Power supply         X150, X151 at bottom of housing       X121, X125         X127, X128       Reserved         X131, X133       Reserved         X165, X166,       X167         X167       Reserved         X150       X151         Axis-specific drive release 1 to 6         X151       Axis-specific drive release 7 to 10         B       Signal ground         Image: Comparison of the comparison of the compariso                                                                                                    |                                                                                                    | X30<br>X34<br>X41<br>X42<br>X44                                             | 24 V reference signal for spindle<br>24 V for control-is-ready signal output<br>PLC output<br>PLC input<br>24 V PLC supply voltage      |
| X69Power supplyX150, X151 at bottom of housingX121, X125ReservedX127, X128ReservedX131, X133ReservedX141, X142ReservedX165, X166,ReservedX167ReservedSV/0VPower supply for processorX150Axis-specific drive release 1 to 6X151Axis-specific drive release 7 to 10BSignal groundImage: Signal ground (YL/GN)                                                                                                    | X166<br>X20 X83 X167<br>X38 X5<br>X47 X165                                                                                                    | X45<br>X46<br>X47<br>X48<br>X149 (X49)                                      | Keyboard unit (TE 4xx)<br>Machine operating panel<br>PLC expansion (PL 4xxB)<br>PLC analog input<br>BF 150 (BF 120) visual display unit |
| X150, X151 at bottom of housingX121, X125<br>X127, X128<br>Reserved<br>X131, X133<br>Reserved<br>X141, X142<br>Reserved<br>X165, X166,<br>X167Reserved<br>Reserved<br>Reserved5V/0V<br>X165, X166,<br>X167Power supply for processor<br>Axis-specific drive release 1 to 6<br>X1515V/0V<br>X150<br>X151Power supply for processor<br>Axis-specific drive release 7 to 10B<br>Image: Signal ground<br>Image: Signal groundSignal ground (YL/GN)                                                                                                    |                                                                                                    | X69                                                                         | Power supply                                                                                                    |
| 5V/0V       Power supply for processor         X150       Axis-specific drive release 1 to 6         X151       Axis-specific drive release 7 to 10         B       Signal ground         Image: Construction of the second state of the second state of the se                                                                                                    | X150, X151 at bottom of housing                                                                                                    | X121, X125<br>X127, X128<br>X131, X133<br>X141, X142<br>X165, X166,<br>X167 | Reserved<br>Reserved<br>Reserved<br>Reserved                                                                                            |
| 5V/0V       Power supply for processor         X150       Axis-specific drive release 1 to 6         X151       Axis-specific drive release 7 to 10         B       Signal ground         Image: Comparison of the system of the system of th                                                                                                    |                                                                                                    | V101                                                                        | neserveu                                                                                                    |
| B     Signal ground       Image: Description of the second second                                                                                                    |                                                                                                    | 5V/0V<br>X150<br>X151                                                       | Power supply for processor<br>Axis-specific drive release 1 to 6<br>Axis-specific drive release 7 to 10                                 |
| Equipment ground (YL/GN)                                                                                                    |                                                                                                    | В                                                                           | Signal ground                                                                                                    |
|                                                                                                    |                                                                                                    |                                                                             | Equipment ground (YL/GN)                                                                                                    |

叱

Caution

Do not engage or disengage any connecting elements while the unit is under power!

#### 7.1.2 Pin layouts

#### X1 to X6, X35 to X38: Position encoder 1 V<sub>PP</sub>

| MC 422 |                        | AK 309 783<br>AK 310 197 | 3-xx<br>/-xx    | Encoder |      |                 |  |
|--------|------------------------|--------------------------|-----------------|---------|------|-----------------|--|
| Male   | Assignment             | Female                   | Color           | Female  |      | Color           |  |
| 1      | +5 V (U <sub>P</sub> ) | 1                        | Brown/Green     | 12      | 12   | Brown/Green     |  |
| 2      | 0 V (U <sub>N</sub> )  | 2                        | White/Green     | 10      | 10   | White/Green     |  |
| 3      | A+                     | 3                        | Brown           | 5       | 5    | Brown           |  |
| 4      | A–                     | 4                        | Green           | 6       | 6    | Green           |  |
| 5      | Do not assign          | 5                        |                 |         |      |                 |  |
| 6      | B+                     | 6                        | Gray            | 8       | 8    | Gray            |  |
| 7      | В-                     | 7                        | Pink            | 1       | 1    | Pink            |  |
| 8      | Do not assign          | 8                        |                 |         |      |                 |  |
| 9      | +5 V (sensor line)     | 9                        | Blue            | 2       | 2    | Blue            |  |
| 10     | R+                     | 10                       | Red             | 3       | 3    | Red             |  |
| 11     | 0 V (sensor line)      | 11                       | White           | 11      | 11   | White           |  |
| 12     | R–                     | 12                       | Black           | 4       | 4    | Black           |  |
| 13     | 0 V                    | 13                       |                 |         |      |                 |  |
| 14     | Do not assign          | 14                       | Violet          | 7       | 7    | Violet          |  |
| 15     | Do not assign          | 15                       |                 |         |      |                 |  |
| Hsg.   | External shield        | Hsg.                     | External shield | Hsg.    | Hsg. | External shield |  |

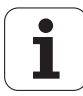

#### X1 to X6, X35 to X38: Position encoder with EnDat interface

| MC 422 |                          | AK 332 115-xx |                    |        | VB 323 897-xx |                     |      |          | AK 313 791-xx |                    |      |
|--------|--------------------------|---------------|--------------------|--------|---------------|---------------------|------|----------|---------------|--------------------|------|
| Male   | Assignmt                 | Female        | Color              | Female | Male          | Color               | Fem. |          | Male          | Color              | Fem. |
| 4      |                          | 4             | Brown/             | 7      | -             | Brown/              | _    |          | _             | Brown/             | -    |
| 1      | +5 V (U <sub>P</sub> )   | 1             | Green              | /      | /             | Green               | /    |          | /             | Green              | 50   |
| 2      | 0 V (U <sub>N</sub> )    | 2             | White/<br>Green    | 10     | 10            | White/<br>Green     | 10   |          | 10            | White/<br>Green    | 6a   |
| 3      | A+                       | 3             | Green/<br>Black    | 15     | 15            | Green/<br>Black     | 15   |          | 15            | Green/<br>Black    | 2a   |
| 4      | A-                       | 4             | Yellow/<br>Black   | 16     | 16            | Yellow/<br>Black    | 16   | red      | 16            | Yellow/<br>Black   | 2b   |
| 5      | Data                     | 5             | Gray               | 14     | 14            | Gray                | 14   | f requir | 14            | Gray               | 3b   |
| 6      | B+                       | 6             | Blue/<br>Black     | 12     | 12            | Blue/<br>Black      | 12   | 7-02, if | 12            | Blue/<br>Black     | 1a   |
| 7      | В-                       | 7             | Red/<br>Black      | 13     | 13            | Red/<br>Black       | 13   | 36 697   | 13            | Red/<br>Black      | 1b   |
| 8      | Data                     | 8             | Pink               | 17     | 17            | Pink                | 17   | sator 3  | 17            | Pink               | За   |
| 9      | +5 V<br>(sensor<br>line) | 9             | Blue               | 1      | 1             | Blue                | 1    | compens  | 1             | Blue               | 6a   |
| 10     | Free                     | 10            |                    | 3      | 3             | Red                 | 3    | e drop   | 3             |                    |      |
| 11     | 0 V<br>(sensor<br>line)  | 11            | White              | 4      | 4             | White               | 4    | Line     | 4             | White              | 6b   |
| 12     | Free                     | 12            |                    | 2      | 2             | Black               | 2    |          | 2             |                    |      |
| 13     | Internal<br>shield       | 13            | Internal<br>shield | 11     | 11            | Internal<br>shield  | 11   |          | 11            | Internal<br>shield |      |
| 14     | Clock                    | 14            | Violet             | 8      | 8             | Violet              | 8    |          | 8             | Violet             | 4a   |
| 15     | Clock                    | 15            | Yellow             | 9      | 9             | Yellow              | 9    |          | 9             | Yellow             | 4b   |
| Hsg.   | Housing                  | Hsg.          | External shield    | Hsg.   |               | Externa<br>I shield |      |          | Hsg.          | External<br>shield |      |
#### X8: Analog outputs 1 to 6

| MC 422                                  |                        | Connecting c                          | able               |
|-----------------------------------------|------------------------|---------------------------------------|--------------------|
| D-sub<br>connctn.<br>(female)<br>15-pin | Assignment             | D-sub<br>connctr.<br>(male)<br>15-pin | Color              |
| 1                                       | Analog output 1: ±10 V | 1                                     | Brown              |
| 2                                       | Do not assign          | 2                                     | Brown/Green        |
| 3                                       | Analog output 2: ±10 V | 3                                     | Yellow             |
| 4                                       | Analog output 5: ±10 V | 4                                     | Red/Blue           |
| 5                                       | Analog output 3: ±10 V | 5                                     | Pink               |
| 6                                       | Analog output 5: 0 V   | 6                                     | Gray/Pink          |
| 7                                       | Analog output 4: ±10 V | 7                                     | Red                |
| 8                                       | Analog output 6: ±10 V | 8                                     | Violet             |
| 9                                       | Analog output 1: 0 V   | 9                                     | White              |
| 10                                      | Do not assign          | 10                                    | White/Gray         |
| 11                                      | Analog output 2: 0 V   | 11                                    | Green              |
| 12                                      | Do not assign          | 12                                    |                    |
| 13                                      | Analog output 3: 0 V   | 13                                    | Gray               |
| 14                                      | Analog output 4: 0 V   | 14                                    | Blue               |
| 15                                      | Analog output 6: 0 V   | 15                                    | Black              |
| Housing                                 | External shield        | Housing                               | External<br>shield |

#### X9: Analog outputs 7 to 13

| MC 422                                  |                         | Connecting                            | Connecting cable   |  |  |  |
|-----------------------------------------|-------------------------|---------------------------------------|--------------------|--|--|--|
| D-sub<br>connctn.<br>(female)<br>15-pin | Assignment              | D-sub<br>connctr.<br>(male)<br>15-pin | Color              |  |  |  |
| 1                                       | Analog output 7: ±10 V  | 1                                     | Brown              |  |  |  |
| 2                                       | Do not assign           | 2                                     | Brown/Green        |  |  |  |
| 3                                       | Analog output 8: ±10 V  | 3                                     | Yellow             |  |  |  |
| 4                                       | Analog output 11: ±10 V | 4                                     | Red/Blue           |  |  |  |
| 5                                       | Analog output 9: ±10 V  | 5                                     | Pink               |  |  |  |
| 6                                       | Analog output 11: 0 V   | 6                                     | Gray/Pink          |  |  |  |
| 7                                       | Analog output 10: ±10 V | 7                                     | Red                |  |  |  |
| 8                                       | Analog output 12: ±10 V | 8                                     | Violet             |  |  |  |
| 9                                       | Analog output 7: 0 V    | 9                                     | White              |  |  |  |
| 10                                      | Do not assign           | 10                                    | White/Gray         |  |  |  |
| 11                                      | Analog output 8: 0 V    | 11                                    | Green              |  |  |  |
| 12                                      | Do not assign           | 12                                    |                    |  |  |  |
| 13                                      | Analog output 9: 0 V    | 13                                    | Gray               |  |  |  |
| 14                                      | Analog output 10: 0 V   | 14                                    | Blue               |  |  |  |
| 15                                      | Analog output 12: 0 V   | 15                                    | Black              |  |  |  |
| Housing                                 | External shield         | Housing                               | External<br>shield |  |  |  |

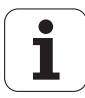

Pin layout for TS 220:

#### X12: Connection of touch probe for workpiece measurement

| MC 422   |                                             | AK 274 54 | 43-xx              | TS 220 |     |        |
|----------|---------------------------------------------|-----------|--------------------|--------|-----|--------|
| Female   | Assignment                                  | Male      | Color              | Pin    | Pin | Color  |
| 1        | 0 V (internal shield)                       | 1         |                    |        |     |        |
| 2        | Do not assign                               | 2         |                    |        |     |        |
| 3        | Ready                                       | 3         | Pink               | 4      | 4   |        |
| 4        | Start                                       | 4         |                    |        |     |        |
| 5        | + 15 V ± 10% (U <sub>P</sub> ), max. 100 mA | 5 —       | Gray               | 3      | 3   |        |
| 6        | +5 V ± 5% (U <sub>P</sub> ), max. 100 mA    | 6         | Brown/Green        | 2      | 2   | Brown  |
| 7        | Battery warning                             | 7 —       | Gray               |        |     |        |
| 8        | 0 V (U <sub>N</sub> )                       | 8         | White/Green        | 1      | 1   | White  |
| 9        | Trigger signal                              | 9         | Green              | 5      | 5   | Green  |
| 10       | Trigger signal <sup>a</sup>                 | 10        | Yellow             | 6      | 6   | Yellow |
| 11 to 15 | Do not assign                               | 11 to 15  |                    |        |     |        |
| Hsg.     | External shield                             | Hsg.      | External<br>shield | Hsg.   |     |        |

a. Stylus at rest means logic level HIGH.

Pin layout for TS 632 with EA 632:

| MC 422   |                                                 | AK 3     | 10 197-xx          |        | EA 63<br>346, 2 | TS 632          |  |
|----------|-------------------------------------------------|----------|--------------------|--------|-----------------|-----------------|--|
| Female   | Assignment                                      | Mal<br>e | Color              | Female | Male            | Color           |  |
| 1        | 0 V (internal shield)                           | 1        | White/<br>Brown    | 7      | 7               | White/<br>Brown |  |
| 2        | Do not assign                                   |          |                    |        |                 |                 |  |
| 3        | Ready                                           | 3        | Gray               | 5      | 5               | Gray            |  |
| 4        | Start                                           | 4        | Yellow             | 3      | 3               |                 |  |
| 5        | + 15 V $\pm$ 10% (U <sub>P</sub> ), max. 100 mA | 5        | Brown              | 2      | 2               | Brown           |  |
| 6        | +5 V ± 5% (U <sub>P</sub> ), max. 100 mA        |          |                    |        |                 |                 |  |
| 7        | Battery warning                                 | 7        | Blue               | 6      | 6               | Blue            |  |
| 8        | 0 V (U <sub>N</sub> )                           | 8        | White              | 1      | 1               | White           |  |
| 9        | Trigger signal                                  |          |                    |        |                 |                 |  |
| 10       | Trigger signal <sup>a</sup>                     | 10       | Green              | 4      | 4               | Green           |  |
| 11 to 15 | Do not assign                                   |          |                    |        |                 |                 |  |
| Hsg.     | External shield                                 | Hsg.     | External<br>shield | Hsg.   | Hsg.            |                 |  |

a. Stylus at rest means logic level HIGH.

Two EA 652 can be connected to the MC 422 via the APE 652. This is necessary for example on large machines or on machines with swivel heads.

ĺ

| Pin layout for T | TS 632 with two | EA 652 via the | APE 652:   |
|------------------|-----------------|----------------|------------|
| i in layout ioi  | 10 002 With two |                | 711 2 002. |

| MC 422     | Adapter<br>cable<br>310 197-xx | APE 6<br>354 6 | 52<br>56-xx | VB 336 157-xx |                    |        | EA 652<br>346 32 | TS 632          |  |  |
|------------|--------------------------------|----------------|-------------|---------------|--------------------|--------|------------------|-----------------|--|--|
|            |                                | Male           | Female      | Male          | Color              | Female | Male             | Color           |  |  |
|            |                                | 7              | 7           | 7             | White/<br>Brown    | 7      | 7                | White/<br>Brown |  |  |
|            |                                | 5              | 5           | 5             | Gray               | 5      | 5                | Gray            |  |  |
| For the la | avout see                      | 3              | 3           | 3             | Yellow             | 3      | 3                |                 |  |  |
| TS632 w    | ith EA632                      | 2              | 2           | 2             | Brown              | 2      | 2                | Brown           |  |  |
| on page    | 108                            | 6              | 6           | 6             | Blue               | 6      | 6                | Blue            |  |  |
|            |                                | 1              | 1           | 1             | White              | 1      | 1                | White           |  |  |
|            |                                | 4              | 4           | 4             | Green              | 4      | 4                | Green           |  |  |
|            |                                | Hsg.           | Hsg.        | Hsg.          | External<br>shield | Hsg.   | Hsg.             |                 |  |  |

X13: Connection of touch probe for workpiece measurement Pin layout on the MC 422:

Pin layout on adapter cable and touch probe:

| MC 422 |                             | AK 335 | 332-xx             | TT 130<br>296 537-xx |      |        |
|--------|-----------------------------|--------|--------------------|----------------------|------|--------|
| Female | Assignment                  | Male   | Color              | Female               | Male | Color  |
| 1      | Ready                       | 1      | Pink               | 6                    | 6    |        |
| 2      | 0 V (U <sub>N</sub> )       | 2      | White/Green        | 1                    | 1    | White  |
| 3      | Do not assign               | 3      |                    |                      |      |        |
| 4      | $+15 V \pm 5\% (U_P)$       | 4      | Brown/Green        | 2 –                  | 2    | Brown  |
| 5      | Do not assign               | 5      |                    | 5                    | 5    |        |
| 6      | Do not assign               | 6      |                    |                      |      |        |
| 7      | $+5 V \pm 5\% (U_P)$        | 7      |                    |                      |      |        |
| 8      | Trigger signal              | 8      | Brown              | 3                    | 3    | Green  |
| 9      | Trigger signal <sup>a</sup> | 9      | Green              | 4                    | 4    | Yellow |
| -      | -                           | -      | -                  | 7                    | 7    |        |
| Hsg.   | External shield             | Hsg.   | External<br>shield | Hsg.                 | Hsg. |        |

a. Stylus at rest means logic level HIGH.

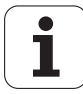

#### X15 to X20, X80 to X85: Speed encoder 1 V<sub>PP</sub>

| CC 42 | 2                      | AK 289 4 | 40-xx           |        | VB 336 | VB 336 847-xx   |        |  |
|-------|------------------------|----------|-----------------|--------|--------|-----------------|--------|--|
| Male  | Assignment             | Female   | Color           | Female | Male   | Color           | Female |  |
| 1     | +5 V (U <sub>P</sub> ) | 1        | Brown/Green     | 10     | 10     | Brown/Green     | 10     |  |
| 2     | 0 V (U <sub>N</sub> )  | 2        | White/Green     | 7      | 7      | White/Green     | 7      |  |
| 3     | A+                     | 3        | Green/Black     | 1      | 1      | Green/Black     | 1      |  |
| 4     | A-                     | 4        | Yellow/Black    | 2      | 2      | Yellow/Black    | 2      |  |
| 5     | 0 V                    |          |                 |        |        |                 |        |  |
| 6     | B+                     | 6        | Blue/Black      | 11     | 11     | Blue/Black      | 11     |  |
| 7     | В-                     | 7        | Red/Black       | 12     | 12     | Red/Black       | 12     |  |
| 8     | 0 V                    | 8        | Internal shield | 17     | 17     | Internal shield | 17     |  |
| 9     | Do not assign          |          |                 |        |        |                 |        |  |
| 10    | Do not assign          |          |                 |        |        |                 |        |  |
| 11    | Do not assign          |          |                 |        |        |                 |        |  |
| 12    | Do not assign          |          |                 |        |        |                 |        |  |
| 13    | Temperature +          | 13       | Yellow          | 8      | 8      | Yellow          | 8      |  |
| 14    | +5 V (U <sub>P</sub> ) | 14       | Blue            | 16     | 16     | Blue            | 16     |  |
| 15    | Do not assign          |          |                 |        |        |                 |        |  |
| 16    | 0 V (U <sub>N</sub> )  | 16       | White           | 15     | 15     | White           | 15     |  |
| 17    | R+                     | 17       | Red             | 3      | 3      | Red             | 3      |  |
| 18    | R–                     | 18       | Black           | 13     | 13     | Black           | 13     |  |
| 19    | C+                     | 19       | Green           | 5      | 5      | Green           | 5      |  |
| 20    | C-                     | 20       | Brown           | 6      | 6      | Brown           | 6      |  |
| 21    | D+                     | 21       | Gray            | 14     | 14     | Gray            | 14     |  |
| 22    | D-                     | 22       | Pink            | 4      | 4      | Pink            | 4      |  |
| 23    | Do not assign          |          |                 |        |        |                 |        |  |
| 24    | 0 V                    |          |                 | Ī      |        |                 |        |  |
| 25    | Temperature-           | 25       | Violet          | 9      | 9      | Violet          | 9      |  |
| Hsg.  | Housing                | Hsg.     | External shield | Hsg.   | Hsg.   | External shield | Hsg.   |  |

i

#### X15 to X20, X80 to X85: Speed encoder with EnDat interface

| CC 42 | 2                      | AK 336 | 376-xx          |        |          | VB 34 | VB 340 302-xx      |        |  |
|-------|------------------------|--------|-----------------|--------|----------|-------|--------------------|--------|--|
| Male  | Assignment             | Female | Color           | Female |          | Male  | Color              | Female |  |
| 1     | +5 V (U <sub>P</sub> ) | 1      | Brown/Green     | 10     |          | 10    | Brown/Green        | 10     |  |
| 2     | 0 V (U <sub>N</sub> )  | 2      | White/Green     | 7      |          | 7     | White/Green        | 7      |  |
| 3     | A+                     | 3      | Green/Black     | 1      |          | 1     | Green/Black        | 1      |  |
| 4     | A-                     | 4      | Yellow/Black    | 2      |          | 2     | Yellow/Black       | 2      |  |
| 5     | 0 V                    |        |                 |        |          |       |                    |        |  |
| 6     | B+                     | 6      | Blue/Black      | 11     |          | 11    | Blue/Black         | 11     |  |
| 7     | В-                     | 7      | Red/Black       | 12     | þ        | 12    | Red/Black          | 12     |  |
| 8     | 0 V                    | 8      | Internal shield | 17     | quire    | 17    | Internal shield    | 17     |  |
| 9     | Do not assign          |        |                 |        | rec      |       |                    |        |  |
| 10    | Clock                  | 10     | Green           | 5      | 1, if    | 5     | Green              | 5      |  |
| 11    | Do not assign          |        |                 |        | 0-71     |       |                    |        |  |
| 12    | Clock                  | 12     | Brown           | 14     | 09<br>14 |       | Brown              | 14     |  |
| 13    | Temperature +          | 13     | Yellow          | 8      | 336      | 8     | Yellow             | 8      |  |
| 14    | +5 V (sensor line)     | 14     | Blue            | 16     | ator     | 16    | Blue               | 16     |  |
| 15    | Data                   | 15     | Red             | 3      | ense     | 3     | Red                | 3      |  |
| 16    | 0 V (sensor line)      | 16     | White           | 15     | npe      | 15    | White              | 15     |  |
| 17    | Do not assign          |        |                 |        | COL      |       |                    |        |  |
| 18    | Do not assign          |        |                 |        | Irop     |       |                    |        |  |
| 19    | Do not assign          |        |                 |        | Je c     |       |                    |        |  |
| 20    | Do not assign          |        |                 |        | Ľ.       |       |                    |        |  |
| 21    | Do not assign          |        |                 |        |          |       |                    |        |  |
| 22    | Do not assign          |        |                 |        |          |       |                    |        |  |
| 23    | Data                   | 23     | Black           | 13     |          | 13    | Black              | 13     |  |
| 24    | 0 V                    |        |                 |        |          |       |                    |        |  |
| 25    | Temperature-           | 25     | Violet          | 9      |          | 9     | Violet             | 9      |  |
| Hsg.  | Housing                | Hsg.   | External shield | Hsg.   |          | Hsg.  | External<br>shield | Hsg.   |  |

#### X23: Handwheel input

| D-sub connection (female) 9-pin | Assignment      |
|---------------------------------|-----------------|
| 1                               | CTS             |
| 2                               | 0 V             |
| 3                               | RTS             |
| 4                               | +12 V           |
| 5                               | Do not assign   |
| 6                               | DTR             |
| 7                               | TxD             |
| 8                               | RxD             |
| 9                               | DSR             |
| Housing                         | External shield |

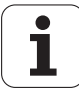

#### X26: Ethernet interface RJ45 port

Maximum data transfer rate: Approx. 2 to 5 Mbps (depending on file type and network utilization)

Maximum cable length, shielded: 100 m

| RJ45 connection (female) 8-pin | Assignment      |
|--------------------------------|-----------------|
| 1                              | TX+             |
| 2                              | TX-             |
| 3                              | REC+            |
| 4                              | Do not assign   |
| 5                              | Do not assign   |
| 6                              | REC –           |
| 7                              | Do not assign   |
| 8                              | Do not assign   |
| Housing                        | External shield |

#### X27: RS-232-C/V.24 data interface

25-pin adapter block:

| MC 422 | 2             | VB 365 725-xx |                |        | Adapt<br>310 0 | ter block<br>85-01 | VB 27 | VB 274 545-xx   |        |  |
|--------|---------------|---------------|----------------|--------|----------------|--------------------|-------|-----------------|--------|--|
| Male   | Assignment    | Female        | Color          | Female | Male           | Female             | Male  | Color           | Female |  |
| 1      | Do not assign | 1             |                | 1      | 1              | 1                  | 1     | White/<br>Brown | 1      |  |
| 2      | RXD           | 2             | Yellow         | 3      | 3              | 3                  | 3     | Yellow          | 2      |  |
| 3      | TXD           | 3             | Green          | 2      | 2              | 2                  | 2     | Green           | 3      |  |
| 4      | DTR           | 4             | Brown          | 20     | 20             | 20                 | 20    | Brown           | 8 –    |  |
| 5      | Signal GND    | 5             | Red            | 7      | 7              | 7                  | 7     | Red             | 7      |  |
| 6      | DSR           | 6             | Blue           | 6      | 6              | 6                  | 6 —   |                 | 6      |  |
| 7      | RTS           | 7             | Gray           | 4      | 4              | 4                  | 4     | Gray            | 5      |  |
| 8      | CTR           | 8             | Pink           | 5      | 5              | 5                  | 5     | Pink            | 4      |  |
| 9      | Do not assign | 9             |                |        |                |                    | 8 —   | Violet          | 20     |  |
| Hsg.   | Ext. shield   | Hsg.          | Ext.<br>shield | Hsg.   | Hsg.           | Hsg.               | Hsg.  | Ext.<br>shield  | Hsg.   |  |

9-pin adapter block:

| MC 422 |                 | VB 355 484-xx |                 | Adapter block<br>363 987-02 |        | VB 366 964-xx |        |                    |        |
|--------|-----------------|---------------|-----------------|-----------------------------|--------|---------------|--------|--------------------|--------|
| Male   | Assignment      | Female        | Color           | Male                        | Female | Male          | Female | Color              | Female |
| 1      | Do not assign   | 1             | Red             | 1                           | 1      | 1             | 1      | Red                | 1      |
| 2      | RXD             | 2             | Yellow          | 2                           | 2      | 2             | 2      | Yellow             | 3      |
| 3      | TXD             | 3             | White           | 3                           | 3      | 3             | 3      | White              | 2      |
| 4      | DTR             | 4             | Brown           | 4                           | 4      | 4             | 4      | Brown              | 6      |
| 5      | Signal GND      | 5             | Black           | 5                           | 5      | 5             | 5      | Black              | 5      |
| 6      | DSR             | 6             | Violet          | 6                           | 6      | 6             | 6      | Violet             | 4      |
| 7      | RTS             | 7             | Gray            | 7                           | 7      | 7             | 7      | Gray               | 8      |
| 8      | CTR             | 8             | White/<br>Green | 8                           | 8      | 8             | 8      | White/<br>Green    | 7      |
| 9      | Do not assign   | 9             | Green           | 9                           | 9      | 9             | 9      | Green              | 9      |
| Hsg.   | External shield | Hsg.          | External shield | Hsg.                        | Hsg.   | Hsg.          | Hsg.   | External<br>shield | Hsg.   |

#### X28: RS-422/V.11 Data Interface

| MC 422 |                 | VB 355 484-xx |                    |        | Adapter block<br>363 987-01 |        |
|--------|-----------------|---------------|--------------------|--------|-----------------------------|--------|
| Female | Assignment      | Male          | Color              | Female | Male                        | Female |
| 1      | RTS             | 1             | Red                | 1      | 1                           | 1      |
| 2      | DTR             | 2             | Yellow             | 2      | 2                           | 2      |
| 3      | RXD             | 3             | White              | 3      | 3                           | 3      |
| 4      | TXD             | 4             | Brown              | 4      | 4                           | 4      |
| 5      | Signal GND      | 5             | Black              | 5      | 5                           | 5      |
| 6      | CTS             | 6             | Violet             | 6      | 6                           | 6      |
| 7      | DSR             | 7             | Gray               | 7      | 7                           | 7      |
| 8      | RXD             | 8             | White/<br>Green    | 8      | 8                           | 8      |
| 9      | TXD             | 9             | Green              | 9      | 9                           | 9      |
| Hsg.   | External shield | Hsg.          | External<br>shield | Hsg.   | Hsg.                        | Hsg.   |

#### X30: Reference signal for spindle

X34: Power supply for control-is-ready signal

| Connecting terminal | Assignment |
|---------------------|------------|
| 1                   | +24 V      |
| 2                   | 0 V        |
|                     |            |

# Connecting terminal<br/>X34Assignment<br/>HEIDENHAIN inverterConnection when using a<br/>HEIDENHAIN inverter1+24 VX72/120 VX72/2

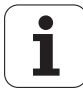

#### X41: PLC outputs on the MC 422

| MC 422                                  |                     | Connecting cable ld. Nr. 244 005-xx<br>ld. Nr. 263 954-xx |                            |  |  |
|-----------------------------------------|---------------------|-----------------------------------------------------------|----------------------------|--|--|
| D-sub<br>connctn.<br>(female)<br>37-pin | Assignment          | D-sub<br>connctr.<br>(male)<br>37-pin                     |                            |  |  |
| Supply via X44,                         | pin 3; can be switc | hed off with EN                                           | IERGENCY STOP              |  |  |
| 1                                       | 00                  | 1                                                         | Gray/Red                   |  |  |
| 2                                       | 01                  | 2                                                         | Brown/Black                |  |  |
| 3                                       | 02                  | 3                                                         | White/Black                |  |  |
| 4                                       | 03                  | 4                                                         | Green/Black                |  |  |
| 5                                       | 04                  | 5                                                         | Brown/Red                  |  |  |
| 6                                       | O5                  | 6                                                         | White/Red                  |  |  |
| 7                                       | 06                  | 7                                                         | White/Green                |  |  |
| 8                                       | 07                  | 8                                                         | Red/Blue                   |  |  |
| 9                                       | 08                  | 9                                                         | Yellow/Red                 |  |  |
| 10                                      | O9                  | 10                                                        | Gray/Pink                  |  |  |
| 11                                      | O10                 | 11                                                        | Black                      |  |  |
| 12                                      | 011                 | 12                                                        | Pink/Brown                 |  |  |
| 13                                      | 012                 | 13                                                        | Yellow/Blue                |  |  |
| 14                                      | 013                 | 14                                                        | Green/Red                  |  |  |
| 15                                      | 014                 | 15                                                        | Yellow                     |  |  |
| 16                                      | O15                 | 16                                                        | Red                        |  |  |
| Supply via X44,                         | pin 2; can be switc | hed off by EME                                            | RGENCY STOP                |  |  |
| 17                                      | O16                 | 17                                                        | Gray                       |  |  |
| 18                                      | 017                 | 18                                                        | Blue                       |  |  |
| 19                                      | 018                 | 19                                                        | Pink                       |  |  |
| 20                                      | O19                 | 20                                                        | White/Gray                 |  |  |
| 21                                      | O20                 | 21                                                        | Yellow/Gray                |  |  |
| 22                                      | O21                 | 22                                                        | Green/Red                  |  |  |
| 23                                      | O22                 | 23                                                        | White/Pink                 |  |  |
| 24                                      | O23                 | 24                                                        | Gray/Green                 |  |  |
| Supply via X44,                         | pin 1; cannot be s  | witched by EM                                             | ERGENCY STOP               |  |  |
| 25                                      | O24                 | 25                                                        | Yellow/Brown               |  |  |
| 26                                      | O25                 | 26                                                        | Gray/Brown                 |  |  |
| 27                                      | O26                 | 27                                                        | Yellow/Brown               |  |  |
| 28                                      | 027                 | 28                                                        | White/Yellow               |  |  |
| 29                                      | 28                  | 29                                                        | Gray/White                 |  |  |
| 30                                      | O29                 | 30                                                        | Pink/Blue                  |  |  |
| 31                                      | O30                 | 31                                                        | Pink/Red                   |  |  |
| 32, 33                                  | Do not assign       | 32                                                        | Brown/Blue, Pink/Green     |  |  |
| 34                                      | Control is ready    | 34                                                        | Brown                      |  |  |
| 35, 36, 37                              | Do not assign       | 35                                                        | Yellow/Pink, Violet, White |  |  |
| Housing                                 | External shield     | Housing                                                   | External shield            |  |  |

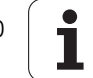

#### X42: PLC inputs on the MC 422

| MC 422                            |                                               | Connecting cable lo<br>ld. Nr. 263,954-xx | d. Nr. 244 005-xx, |
|-----------------------------------|-----------------------------------------------|-------------------------------------------|--------------------|
| D-sub connctn.<br>(female) 37-pin | Assignment                                    | D-sub connctn.<br>(male) 37-pin           |                    |
| 1                                 | 10                                            | 1                                         | Gray/Red           |
| 2                                 | 11                                            | 2                                         | Brown/Black        |
| 3                                 | 12                                            | 3                                         | White/Black        |
| 4                                 | I3 Control-is-ready signal<br>acknowledgement | 4                                         | Green/Black        |
| 5                                 | 14                                            | 5                                         | Brown/Red          |
| 6                                 | 15                                            | 6                                         | White/Red          |
| 7                                 | 16                                            | 7                                         | White/Green        |
| 8                                 | 17                                            | 8                                         | Red/Blue           |
| 9                                 | 18                                            | 9                                         | Yellow/Red         |
| 10                                | 19                                            | 10                                        | Gray/Pink          |
| 11                                | 110                                           | 11                                        | Black              |
| 12                                | 111                                           | 12                                        | Pink/Brown         |
| 13                                | 112                                           | 13                                        | Yellow/Blue        |
| 14                                | 113                                           | 14                                        | Green/Blue         |
| 15                                | 114                                           | 15                                        | Yellow             |
| 16                                | 115                                           | 16                                        | Red                |
| 17                                | 116                                           | 17                                        | Gray               |
| 18                                | 117                                           | 18                                        | Blue               |
| 19                                | 118                                           | 19                                        | Pink               |
| 20                                | 119                                           | 20                                        | White/Gray         |
| 21                                | 120                                           | 21                                        | Yellow/Gray        |
| 22                                | 121                                           | 22                                        | Green/Red          |
| 23                                | 122                                           | 23                                        | White/Pink         |
| 24                                | 123                                           | 24                                        | Gray/Green         |
| 25                                | 124                                           | 25                                        | Yellow/Brown       |
| 26                                | 125                                           | 26                                        | Gray/Brown         |
| 27                                | 126                                           | 27                                        | Yellow/Black       |
| 28                                | 127                                           | 28                                        | White/Yellow       |
| 29                                | 128                                           | 29                                        | Gray/Blue          |
| 30                                | 129                                           | 30                                        | Pink/Blue          |
| 31                                | 130                                           | 31                                        | Pink/Red           |
| 32                                | 131                                           | 32                                        | Brown/Blue         |
| 33                                | I32 Drive enable                              | 33                                        | Pink/Green         |
| 34                                | Do not assign                                 | 34                                        | Brown              |
| 35                                | 0 V (PLC) Test output; do not assign          | 35                                        | Yellow/Pink        |
| 36                                | 0 V (PLC) Test output; do not assign          | 36                                        | Violet             |
| 37                                | 0 V (PLC) Test output; do not assign          | 37                                        | White              |
| Housing                           | External shield                               | Housing                                   | External shield    |

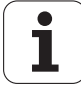

### X44: PLC supply voltage

Pin layout on the MC 422:

| Connection terminal | Assignment                                      | PLC outputs                           |
|---------------------|-------------------------------------------------|---------------------------------------|
| 1                   | +24 V not disconnectable<br>with EMERGENCY STOP | O24 to O30<br>control-is-ready signal |
| 2                   | +24 V disconnectable with                       | O16 to O23                            |
| 3                   | EMERGENCY STOP                                  | O0 to O15                             |
| 4                   | 0 V                                             |                                       |

## X45: TNC Keyboard (TE 420)

| MC 422                               |               | Connectin                            | Connecting cable Id. Nr. 263 954-xx |                                        |                                           |  |
|--------------------------------------|---------------|--------------------------------------|-------------------------------------|----------------------------------------|-------------------------------------------|--|
| D-sub connctn.<br>(female)<br>37-pin | Assignment    | D-sub<br>cnnctr.<br>(male)<br>37-pin |                                     | D-sub<br>cnnctr.<br>(female)<br>37-pin | X2: D-sub<br>connctn.<br>(male)<br>37-pin |  |
| 1                                    | RL0           | 1                                    | Gray/Red                            | 1                                      | 1                                         |  |
| 2                                    | RL1           | 2                                    | Brown/Black                         | 2                                      | 2                                         |  |
| 3                                    | RL2           | 3                                    | White/Black                         | 3                                      | 3                                         |  |
| 4                                    | RL3           | 4                                    | Green/Black                         | 4                                      | 4                                         |  |
| 5                                    | RL4           | 5                                    | Brown/Red                           | 5                                      | 5                                         |  |
| 6                                    | RL5           | 6                                    | White/Red                           | 6                                      | 6                                         |  |
| 7                                    | RL6           | 7                                    | White/Green                         | 7                                      | 7                                         |  |
| 8                                    | RL7           | 8                                    | Red/Blue                            | 8                                      | 8                                         |  |
| 9                                    | RL8           | 9                                    | Yellow/Red                          | 9                                      | 9                                         |  |
| 10                                   | RL9           | 10                                   | Gray/Pink                           | 10                                     | 10                                        |  |
| 11                                   | RL10          | 11                                   | Black                               | 11                                     | 11                                        |  |
| 12                                   | RL11          | 12                                   | Pink/Brown                          | 12                                     | 12                                        |  |
| 13                                   | RL12          | 13                                   | Yellow/Blue                         | 13                                     | 13                                        |  |
| 14                                   | RL13          | 14                                   | Green/Blue                          | 14                                     | 14                                        |  |
| 15                                   | RL14          | 15                                   | Yellow                              | 15                                     | 15                                        |  |
| 16                                   | RL15          | 16                                   | Red                                 | 16                                     | 16                                        |  |
| 17                                   | RL16          | 17                                   | Gray                                | 17                                     | 17                                        |  |
| 18                                   | RL17          | 18                                   | Blue                                | 18                                     | 18                                        |  |
| 19                                   | RL18          | 19                                   | Pink                                | 19                                     | 19                                        |  |
| 20                                   | SLO           | 20                                   | White/Gray                          | 20                                     | 20                                        |  |
| 21                                   | SL1           | 21                                   | Yellow/Gray                         | 21                                     | 21                                        |  |
| 22                                   | SL2           | 22                                   | Green/Red                           | 22                                     | 22                                        |  |
| 23                                   | SL3           | 23                                   | White/Pink                          | 23                                     | 23                                        |  |
| 24                                   | SL4           | 24                                   | Gray/Green                          | 24                                     | 24                                        |  |
| 25                                   | SL5           | 25                                   | Yellow/<br>Brown                    | 25                                     | 25                                        |  |
| 26                                   | SL6           | 26                                   | Gray/Brown                          | 26                                     | 26                                        |  |
| 27                                   | SL7           | 26                                   | Yellow/Black                        | 27                                     | 27                                        |  |
| 28                                   | RL19          | 28                                   | White/Yellow                        | 28                                     | 28                                        |  |
| 29                                   | RL20          | 29                                   | Gray/Blue                           | 29                                     | 29                                        |  |
| 30                                   | Do not assign | 30                                   | Pink/Blue                           | 30                                     | 30                                        |  |
| 31                                   | RL21          | 31                                   | Pink/Red                            | 31                                     | 31                                        |  |
| 32                                   | RL22          | 32                                   | Brown/Blue                          | 32                                     | 32                                        |  |

i

| MC 422                               |                                | Connecting o                         | TE 420<br>313 038-xx |                                        |                                           |
|--------------------------------------|--------------------------------|--------------------------------------|----------------------|----------------------------------------|-------------------------------------------|
| D-sub connctn.<br>(female)<br>37-pin | Assignment                     | D-sub<br>cnnctr.<br>(male)<br>37-pin |                      | D-sub<br>cnnctr.<br>(female)<br>37-pin | X2: D-sub<br>connctn.<br>(male)<br>37-pin |
| 33                                   | RL23                           | 33                                   | Pink/Green           | 33                                     | 33                                        |
| 34                                   | Spindle override<br>(wiper)    | 34                                   | Brown                | 34                                     | 34                                        |
| 35                                   | Feed-rate override<br>(wiper)  | 35                                   | Yellow/Pink          | 35                                     | 35                                        |
| 36                                   | +5 V override<br>potentiometer | 36                                   | Violet               | 36                                     | 36                                        |
| 37                                   | 0 V override<br>potentiometer  | 37                                   | White                | 37                                     | 37                                        |
| Housing                              | External shield                | Housing                              | External<br>shield   | Housing                                | Housing                                   |

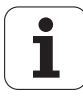

Pin layout on the MC 422, connecting cables and machine operating panel:

X46: Machine operating panel

| MC 422                           |             | Connecti                     | ng cable Id. Nr. 263 9 | MB 420                         |                              |                    |
|----------------------------------|-------------|------------------------------|------------------------|--------------------------------|------------------------------|--------------------|
| D-sub                            | Assignment  | D-sub                        |                        | D-sub                          | D-sub                        | Кеу                |
| connection<br>(female)<br>37-pin |             | connctr.<br>(male)<br>37-pin |                        | connctn.<br>(female)<br>37-pin | connctn.<br>(male)<br>37-pin |                    |
| 1                                | 1128        | 1                            | Gray/Red               | 1                              | 1                            | X –                |
| 2                                | 1129        | 2                            | Brown/Black            | 2                              | 2                            | Y –                |
| 3                                | 1130        | 3                            | White/Black            | 3                              | 3                            | Z –                |
| 4                                | 1131        | 4                            | Green/Black            | 4                              | 4                            | IV –               |
| 5                                | 1132        | 5                            | Brown/Red              | 5                              | 5                            | V –                |
| 6                                | 1133        | 6                            | White/Red              | 6                              | 6                            | Х +                |
| 7                                | 1134        | 7                            | White/Green            | 7                              | 7                            | Y +                |
| 8                                | 1135        | 8                            | Red/Blue               | 8                              | 8                            | Z +                |
| 9                                | 1136        | 9                            | Yellow/Red             | 9                              | 9                            | IV +               |
| 10                               | 1137        | 10                           | Gray/Pink              | 10                             | 10                           | V +                |
| 11                               | 1138        | 11                           | Black                  | 11                             | 11                           | Tool change        |
| 12                               | 1139        | 12                           | Pink/Brown             | 12                             | 12                           | Unlock tool        |
| 13                               | 140         | 13                           | Yellow/Blue            | 13                             | 13                           | Menu<br>selection  |
| 14                               | 1141        | 14                           | Green/Blue             | 14                             | 14                           | Unlock door        |
| 15                               | 1142        | 15                           | Yellow                 | 15                             | 15                           | Chip removal       |
| 16                               | 1143        | 16                           | Red                    | 16                             | 16                           | Spindle on         |
| 17                               | 1144        | 17                           | Gray                   | 17                             | 17                           | Spindle off        |
| 18                               | 1145        | 18                           | Blue                   | 18                             | 18                           | Coolant            |
| 19                               | 1146        | 19                           | Pink                   | 19                             | 19                           | NC start           |
| 20                               | 1147        | 20                           | White/Gray             | 20                             | 20                           | NC stop            |
| 21                               | 1148        | 21                           | Yellow/Gray            | 21                             | 21                           | Rapid<br>traverse  |
| 22                               | 1149        | 22                           | Green/Red              | 22                             | 22                           | Retract axis       |
| 23                               | 1150        | 23                           | White/Pink             | 23                             | 23                           | Rinse water<br>jet |
| 24                               | 1151        | 24                           | Gray/Green             | 24                             | 24                           | Via X3             |
| 25                               | 1152        | 25                           | Yellow/Brown           | 25                             | 25                           | Via X3             |
| 26                               | 00*         | 26                           | Gray/Brown             | 26                             | 26                           | Via X4             |
| 27                               | 01*         | 26                           | Yellow/Black           | 27                             | 27                           | Via X4             |
| 28                               | O2*         | 28                           | White/Yellow           | 28                             | 28                           | Via X4             |
| 29                               | 03*         | 29                           | Gray/Blue              | 29                             | 29                           | Via X4             |
| 30                               | 04*         | 30                           | Pink/Blue              | 30                             | 30                           | Via X4             |
| 31                               | 05*         | 31                           | Pink/Red               | 31                             | 31                           | Via X4             |
| 32                               | 06*         | 32                           | Brown/Blue             | 32                             | 32                           | Via X4             |
| 33                               | 07*         | 33                           | Pink/Green             | 33                             | 33                           | Via X4             |
| 34, 35                           | 0 V (PLC)   | 34, 35                       | Brown, Yellow/Pink     | 34, 35                         | 34, 35                       |                    |
| 36, 37                           | +24 V (PLC) | 36                           | Violet, white          | 36, 37                         | 36,37                        |                    |
| Housing                          | Ext. shield | Housing                      | External shield        | Housing                        | Housing                      |                    |

i

#### X47: PLC expansion on the MC 422

| MC 422                                |                     | Conn. cabl<br>Id. Nr. 289                | e<br>111-xx / Id. Nr. 317 788-                                          | 1. PL 410 B/PL405 B                   |                                            |                     |
|---------------------------------------|---------------------|------------------------------------------|-------------------------------------------------------------------------|---------------------------------------|--------------------------------------------|---------------------|
| D-sub<br>connctn.<br>(male)<br>25-pin | Assignment          | D-sub<br>connector<br>(female)<br>25-pin |                                                                         | D-sub<br>connctr.<br>(male)<br>25-pin | X1 D-sub<br>connctn.<br>(female)<br>25-pin | Assignment          |
| 1                                     | 0 V                 | 1                                        | Brown, Yellow, Pink,<br>Red, Violet                                     | 1                                     | 1                                          | 0 V                 |
| 2                                     | 0 V                 | 2                                        | Red/Blue, Brown/Green,<br>Yellow/Brown, Gray/<br>Brown, Pink/Brown      | 2                                     | 2                                          | 0 V                 |
| 3                                     | 0 V                 | 3                                        | Brown/Blue, Brown/<br>Red, Brown/Black,<br>Yellow/Gray, Yellow/<br>Pink | 3                                     | 3                                          | 0 V                 |
| 4                                     | Do not assign       | 4                                        | Gray/Green                                                              | 4                                     | 4                                          | Serial IN 2         |
| 5                                     | Address 6           | 5                                        | White/Green                                                             | 5                                     | 5                                          | Address 6           |
| 6                                     | INTERRUPT           | 6                                        | Pink/Green                                                              | 6                                     | 6                                          | INTERRUPT           |
| 7                                     | RESET               | 7                                        | Green/Blue                                                              | 7                                     | 7                                          | RESET               |
| 8                                     | WRITE<br>EXTERN     | 8                                        | White/Blue                                                              | 8                                     | 8                                          | WRITE<br>EXTERN     |
| 9                                     | WRITE<br>EXTERN     | 9                                        | White/Red                                                               | 9                                     | 9                                          | WRITE<br>EXTERN     |
| 10                                    | Address 5           | 10                                       | Gray/Pink                                                               | 10                                    | 10                                         | Address 5           |
| 11                                    | Address 3           | 11                                       | Blue                                                                    | 11                                    | 11                                         | Address 3           |
| 12                                    | Address 1           | 12                                       | Green                                                                   | 12                                    | 12                                         | Address 1           |
| 13                                    | Do not assign       | 13                                       |                                                                         | 13                                    | 13                                         | Do not assign       |
| 14                                    | PCB identifier<br>3 | 14                                       | Yellow/Blue, Pink/Blue,<br>Yellow/Black                                 | 14                                    | 14                                         | +12 V               |
| 15                                    | PCB identifier<br>4 | 15                                       | Yellow/Red, Gray/Red,<br>Pink/Red                                       | 15                                    | 15                                         | +12 V               |
| 16                                    | Do not assign       | 16                                       | Gray/Blue                                                               | 16                                    | 16                                         | PCB identifier<br>2 |
| 17                                    | Do not assign       | 17                                       | Green/Black                                                             | 17                                    | 17                                         | PCB identifier<br>1 |
| 18                                    | Address 7           | 18                                       | White/Yellow                                                            | 18                                    | 18                                         | Address 7           |
| 19                                    | Serial IN 1         | 19                                       | White/Black                                                             | 19                                    | 19                                         | Serial IN 1         |
| 20                                    | EM. STOP            | 20                                       | Green/Red                                                               | 20                                    | 20                                         | EM. STOP            |
| 21                                    | Serial OUT          | 21                                       | White/Gray                                                              | 21                                    | 21                                         | Serial OUT          |
| 22                                    | Serial OUT          | 22                                       | White/Pink                                                              | 22                                    | 22                                         | Serial OUT          |
| 23                                    | Address 4           | 23                                       | Black                                                                   | 23                                    | 23                                         | Address 4           |
| 24                                    | Address 2           | 24                                       | Gray                                                                    | 24                                    | 24                                         | Address 2           |
| 25                                    | Address 0           | 25                                       | White                                                                   | 25                                    | 25                                         | Address 0           |
| Housing                               | External shield     | Housing                                  | External shield                                                         | Housing                               | Housing                                    | External shield     |

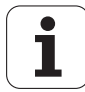

#### X48: Analog input (PLC) on the MC 422

| D-sub connection<br>(female) 25-pin | Assignment                                   |
|-------------------------------------|----------------------------------------------|
| 1                                   | I <sub>1</sub> + Constant current for Pt 100 |
| 2                                   | I <sub>1</sub> – Constant current for Pt 100 |
| 3                                   | U <sub>1</sub> + Measuring input for Pt 100  |
| 4                                   | U <sub>1</sub> – Measuring input for Pt 100  |
| 5                                   | I <sub>2</sub> + Constant current for Pt 100 |
| 6                                   | I <sub>2</sub> – Constant current for Pt 100 |
| 7                                   | U <sub>2</sub> + Measuring input for Pt 100  |
| 8                                   | U <sub>2</sub> – Measuring input for Pt 100  |
| 9                                   | I <sub>3</sub> + Constant current for Pt 100 |
| 10                                  | I <sub>3</sub> – Constant current for Pt 100 |
| 11                                  | U <sub>3</sub> + Measuring input for Pt 100  |
| 12                                  | U <sub>3</sub> – Measuring input for Pt 100  |
| 13                                  | Do not assign                                |
| 14                                  | Analog input 1: -10 V to +10 V               |
| 15                                  | Analog input 1: 0 V (reference potential)    |
| 16                                  | Analog input 2: -10 V to +10 V               |
| 17                                  | Analog input 2: 0 V (reference potential)    |
| 18                                  | Analog input 3: -10 V to +10 V               |
| 19                                  | Analog input 3: 0 V (reference potential)    |
| 20 to 25                            | Do not assign                                |
| Housing                             | External shield                              |

#### X49: BF 120 flat-panel display

| MC 422, X                               | 49        | Connectin                             | BF 120, X2    |                                          |                                       |
|-----------------------------------------|-----------|---------------------------------------|---------------|------------------------------------------|---------------------------------------|
| D-sub<br>connctn.<br>(female)<br>62-pin | Assignmt. | D-sub<br>connctr.<br>(male)<br>62-pin |               | D-sub<br>connector<br>(female)<br>62-pin | D-sub<br>connctn.<br>(male)<br>62-pin |
| 1                                       | 0 V       | 1                                     | Gray/Black    | 1                                        | 1                                     |
| 2                                       | CLK.P     | 2                                     | Brown/Black   | 2                                        | 2                                     |
| 3                                       | HSYNC     | 3                                     | Green/Black   | 3                                        | 3                                     |
| 4                                       | BLANK     | 4                                     | Orange/Black  | 4                                        | 4                                     |
| 5                                       | VSYNC     | 5                                     | Blue/Black    | 5                                        | 5                                     |
| 6                                       | 0 V       | 6                                     | Green/White   | 6                                        | 6                                     |
| 7                                       | R0        | 7                                     | Orange/White  | 7                                        | 7                                     |
| 8                                       | R1        | 8                                     | Brown/White   | 8                                        | 8                                     |
| 9                                       | R2        | 9                                     | Gray/White    | 9                                        | 9                                     |
| 10                                      | R3        | 10                                    | Blue/White    | 10                                       | 10                                    |
| 11                                      | 0 V       | 11                                    | Violet/White  | 11                                       | 11                                    |
| 12                                      | G0        | 12                                    | Violet/Brown  | 12                                       | 12                                    |
| 13                                      | G1        | 13                                    | Violet/Green  | 13                                       | 13                                    |
| 14                                      | G2        | 14                                    | Violet/Orange | 14                                       | 14                                    |
| 15                                      | G3        | 15                                    | Violet/Blue   | 15                                       | 15                                    |
| 16                                      | 0 V       | 16                                    | Red/Gray      | 16                                       | 16                                    |
| 17                                      | B0        | 17                                    | Red/Brown     | 17                                       | 17                                    |
| 18                                      | B1        | 18                                    | Yellow/Gray   | 18                                       | 18                                    |
| 19                                      | B2        | 19                                    | Yellow/Brown  | 19                                       | 19                                    |
| 20                                      | B3        | 20                                    | Yellow/Green  | 20                                       | 20                                    |

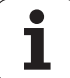

| MC 422, X                      | (49              | Connecti                     | ng cable ld. Nr. 3 | BF 120, X2                      |                              |
|--------------------------------|------------------|------------------------------|--------------------|---------------------------------|------------------------------|
| D-sub                          | Assignmt.        | D-sub                        |                    | D-sub                           | D-sub                        |
| connctn.<br>(female)<br>62-pin |                  | connctr.<br>(male)<br>62-pin |                    | connector<br>(female)<br>62-pin | connctn.<br>(male)<br>62-pin |
| 21                             | 0 V              | 21                           | Free               | 21                              | 21                           |
| 22                             | 0 V              | 22                           | Black/Gray         | 22                              | 22                           |
| 23                             | CLP.P            | 23                           | Black/Brown        | 23                              | 23                           |
| 24                             | HSYNC            | 24                           | Black/Green        | 24                              | 24                           |
| 25                             | BLANK            | 25                           | Black/Orange       | 25                              | 25                           |
| 26                             | VSYNC            | 26                           | Black/Blue         | 26                              | 26                           |
| 27                             | 0 V              | 27                           | White/Green        | 27                              | 27                           |
| 28                             | RO               | 28                           | White/Orange       | 28                              | 28                           |
| 29                             | R1               | 29                           | White/Brown        | 29                              | 29                           |
| 30                             | R2               | 30                           | White/Gray         | 30                              | 30                           |
| 31                             | R3               | 31                           | White/Blue         | 31                              | 31                           |
| 32                             | 0 V              | 32                           | Gray/Violet        | 32                              | 32                           |
| 33                             | GO               | 33                           | Brown/Violet       | 33                              | 33                           |
| 34                             | G1               | 34                           | Green/Violet       | 34                              | 34                           |
| 35                             | G2               | 35                           | Orange/Violet      | 35                              | 35                           |
| 36                             | G3               | 36                           | Blue/Violet        | 36                              | 36                           |
| 37                             | 0 V              | 37                           | Gray/Red           | 37                              | 37                           |
| 38                             | BO               | 38                           | Brown/Red          | 38                              | 38                           |
| 39                             | B1               | 39                           | Gray/Yellow        | 39                              | 39                           |
| 40                             | B2               | 40                           | Brown/Yellow       | 40                              | 40                           |
| 41                             | B3               | 41                           | Green/Yellow       | 41                              | 41                           |
| 42                             | 0 V              | 42                           | Free               | 42                              | 42                           |
| 43                             | DISP.<br>LOW     | 43                           | Red/Blue           | 43                              | 43                           |
| 44                             | DISP.<br>LOW     | 44                           | Blue/Red           | 44                              | 44                           |
| 45                             | DISP.ON          | 45                           | Red/Orange         | 45                              | 45                           |
| 46                             | DISP.ON          | 46                           | Orange/Red         | 46                              | 46                           |
| 47                             | CO               | 47                           | Green/Red          | 47                              | 47                           |
| 48                             | C1               | 48                           | Red/Green          | 48                              | 48                           |
| 49                             | C2               | 49                           | Orange/Yellow      | 49                              | 49                           |
| 50                             | C3               | 50                           | Yellow/Orange      | 50                              | 50                           |
| 51                             | C4               | 51                           | Yellow/Blue        | 51                              | 51                           |
| 52                             | C5               | 52                           | Blue/Yellow        | 52                              | 52                           |
| 53 to 56                       | Do not<br>assign | 53 to 56                     | Free               | 53 to 56                        | 53 to 56                     |
| 57 to 62                       | 0 V              | 57 to 62                     | Free               | 57 to 62                        | 57 to 62                     |
| Housing                        |                  | Housing                      |                    | Housing                         | Housing                      |

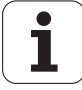

#### X51 to X62: PWM output

Pin layout:

| Ribbon cable connector 20-pin | Assignment    |
|-------------------------------|---------------|
| 1a                            | PWM U1        |
| 1b                            | 0 V U1        |
| 2a                            | PWM U2        |
| 2b                            | 0 V U2        |
| За                            | PWM U3        |
| 3b                            | 0 V U3        |
| 4a                            | SH2           |
| 4b                            | 0 V (–SH2)    |
| 5а                            | SH1B          |
| 5b                            | 0 V (SH1B)    |
| ба                            | +lactl 1      |
| 6b                            | -lactl 1      |
| 7a                            | 0 V (analog)  |
| 7b                            | +lactl 2      |
| 8a                            | -lactl 2      |
| 8b                            | 0 V (analog)  |
| 9a                            | Do not assign |
| 9b                            | Do not assign |
| 10a                           | Temp. warning |
| 10b                           | Ready         |

#### X69:

NC supply voltage and control signals

| Ribbon<br>connector,<br>50-line | Assignment                    | Ribbon<br>connector,<br>50-line | Assignment                                           |
|---------------------------------|-------------------------------|---------------------------------|------------------------------------------------------|
| 1a to 5b                        | +5 V                          | 16b                             | GND                                                  |
| 6a to 7b                        | +12 V                         | 17a                             | RDY.PS                                               |
| 8a                              | +5 V (low-voltage separation) | 17b                             | GND                                                  |
| 8b                              | 0 V (low-voltage separation)  | 18a                             | ERR.ILEAK                                            |
| 9a                              | +15 V                         | 18b                             | GND                                                  |
| 9b                              | -15 V                         | 19a                             | PF.PS.AC (only<br>UV 120, UV 140,<br>UV 150, UR 2xx) |
| 10a                             | UZAN                          | 19b                             | GND                                                  |
| 10b                             | 0 V                           | 20a                             | Do not assign                                        |
| 11a                             | IZAN                          | 20b                             | GND                                                  |
| 11b                             | 0 V                           | 21a                             | Do not assign                                        |
| 12a                             | RES.PS                        | 21b                             | GND                                                  |
| 12b                             | 0 V                           | 22a                             | Do not assign                                        |
| 13a                             | PF.PS.ZK                      | 22b                             | GND                                                  |
| 13b                             | GND                           | 23a                             | Reserved (SDA)                                       |
| 14a                             | ERR.UZ.GR                     | 23b                             | GND                                                  |
| 14b                             | GND                           | 24a                             | Reserved (SLC)                                       |
| 15a                             | ERR.IZ.GR                     | 24b                             | GND                                                  |
| 15b                             | GND                           | 25a                             | RES.LE                                               |
| 16a                             | ERR.TMP                       | 25b                             | GND                                                  |

#### X149: BF 150 flat-panel display

| MC 422, X149             |              | Connecting ca           | cting cable ld. Nr. 35 545-xx |                           |                        |
|--------------------------|--------------|-------------------------|-------------------------------|---------------------------|------------------------|
| D-sub (female)<br>44-pin | Assignmt.    | D-sub (male),<br>44-pin |                               | D-sub (female),<br>44-pin | D-sub (male)<br>44-pin |
| 1                        | A7M          | 1                       |                               | 1                         | 1                      |
| 2                        | A6M          | 2                       | White/Brown                   | 2                         | 2                      |
| 3                        | A5M          | 3                       | White/Green                   | 3                         | 3                      |
| 4                        | A4M          | 4                       | Red/Gray                      | 4                         | 4                      |
| 5                        | A3M          |                         |                               | 5                         | 5                      |
| 6                        | CLKM         | 6                       | Red/Blue                      | 6                         | 6                      |
| 7                        | A2M          | 7                       | White/Orange                  | 7                         | 7                      |
| 8                        | A1M          | 8                       | Red/Brown                     | 8                         | 8                      |
| 9                        | A0M          | 9                       | Red/Green                     | 9                         | 9                      |
| 10                       | LVDSGND      | 10                      | Red/Orange                    | 10                        | 10                     |
| 11                       | HWK_GND      | 11                      | Orange/Red                    | 11                        | 11                     |
| 12                       | HWK0         | 12                      | White/Blue                    | 12                        | 12                     |
| 13                       | HWK1         | 13                      | Blue/White                    | 13                        | 13                     |
| 14                       | HWK2         | 14                      | White/Gray                    | 14                        | 14                     |
| 15                       | HWK3         | 15                      | Gray/White                    | 15                        | 15                     |
| 16                       | A7P          | 16                      |                               | 16                        | 16                     |
| 17                       | A6P          | 17                      | Brown/White                   | 17                        | 17                     |
| 18                       | A5P          | 18                      | Green/White                   | 18                        | 18                     |
| 19                       | A4P          | 19                      | Gray/Red                      | 19                        | 19                     |
| 20                       | A3P          |                         |                               | 20                        | 20                     |
| 21                       | CLKP         | 21                      | Blue/Red                      | 21                        | 21                     |
| 22                       | A2P          | 22                      | Orange/White                  | 22                        | 22                     |
| 23                       | A1P          | 23                      | Brown/Red                     | 23                        | 23                     |
| 24                       | A0P          | 24                      | Green/Red                     | 24                        | 24                     |
| 25                       | Not assigned |                         |                               | 25                        | 25                     |
| 26                       | Not assigned |                         |                               | 26                        | 26                     |
| 27                       | Not assigned |                         |                               | 27                        | 27                     |
| 28                       | Not assigned |                         |                               | 28                        | 28                     |
| 29                       | Not assigned |                         |                               | 29                        | 29                     |
| 30                       | Not assigned |                         |                               | 30                        | 30                     |
| 31                       | LVDSGND      |                         |                               | 31                        | 31                     |
| 32                       | LVDSGND      |                         |                               | 32                        | 32                     |
| 33                       | LVDSGND      |                         |                               | 33                        | 33                     |
| 34                       | LVDSGND      |                         |                               | 34                        | 34                     |
| 35                       | LVDSGND      |                         |                               | 35                        | 35                     |
| 36                       | LVDSGND      |                         |                               | 36                        | 36                     |
| 37                       | LVDSGND      |                         |                               | 37                        | 37                     |
| 38                       | LVDSGND      |                         |                               | 38                        | 38                     |
| 39                       | LVDSGND      | 1                       |                               | 39                        | 39                     |
| 40                       | Not assigned | 1                       |                               | 40                        | 40                     |
| 41                       | Not assigned | 1                       |                               | 41                        | 41                     |
| 42                       | Not assigned | 1                       |                               | 42                        | 42                     |
| 43                       | Not assigned | 1                       |                               | 43                        | 43                     |
| 44                       | Not assigned | 1                       |                               | 44                        | 44                     |
| Housing                  |              | Housing                 |                               | Housing                   | Housing                |

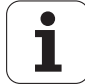

X150, X151: Drive controller enabling for axis groups The connecting terminals X150 and X151 are located on the bottom of the CC 422.

| Terminal<br>X150/X151 | Assignment of X150                                                 | Assignment of X151      |
|-----------------------|--------------------------------------------------------------------|-------------------------|
| 1                     | +24 V <sup>a</sup> ; drive controller<br>enabling for axis group 1 | Reserved, do not assign |
| 2                     | +24 V <sup>a</sup> ; drive controller<br>enabling for axis group 2 | Reserved, do not assign |
| 3                     | +24 V <sup>a</sup> ; drive controller<br>enabling for axis group 3 | Reserved, do not assign |
| 4                     | Reserved, do not assign                                            | Reserved, do not assign |
| 5                     | Reserved, do not assign                                            | Reserved, do not assign |
| 6                     | Reserved, do not assign                                            | Reserved, do not assign |
| 7                     | Reserved, do not assign                                            | Reserved, do not assign |
| 8                     | Reserved, do not assign                                            | Reserved, do not assign |
| 9                     | 0 V                                                                | Reserved, do not assign |

a. Maximum current consumption 10 mA.

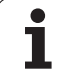

#### 7.2 PLC Expansion Boards

#### 7.2.1 Designation and position of connectors

#### PL 405 B

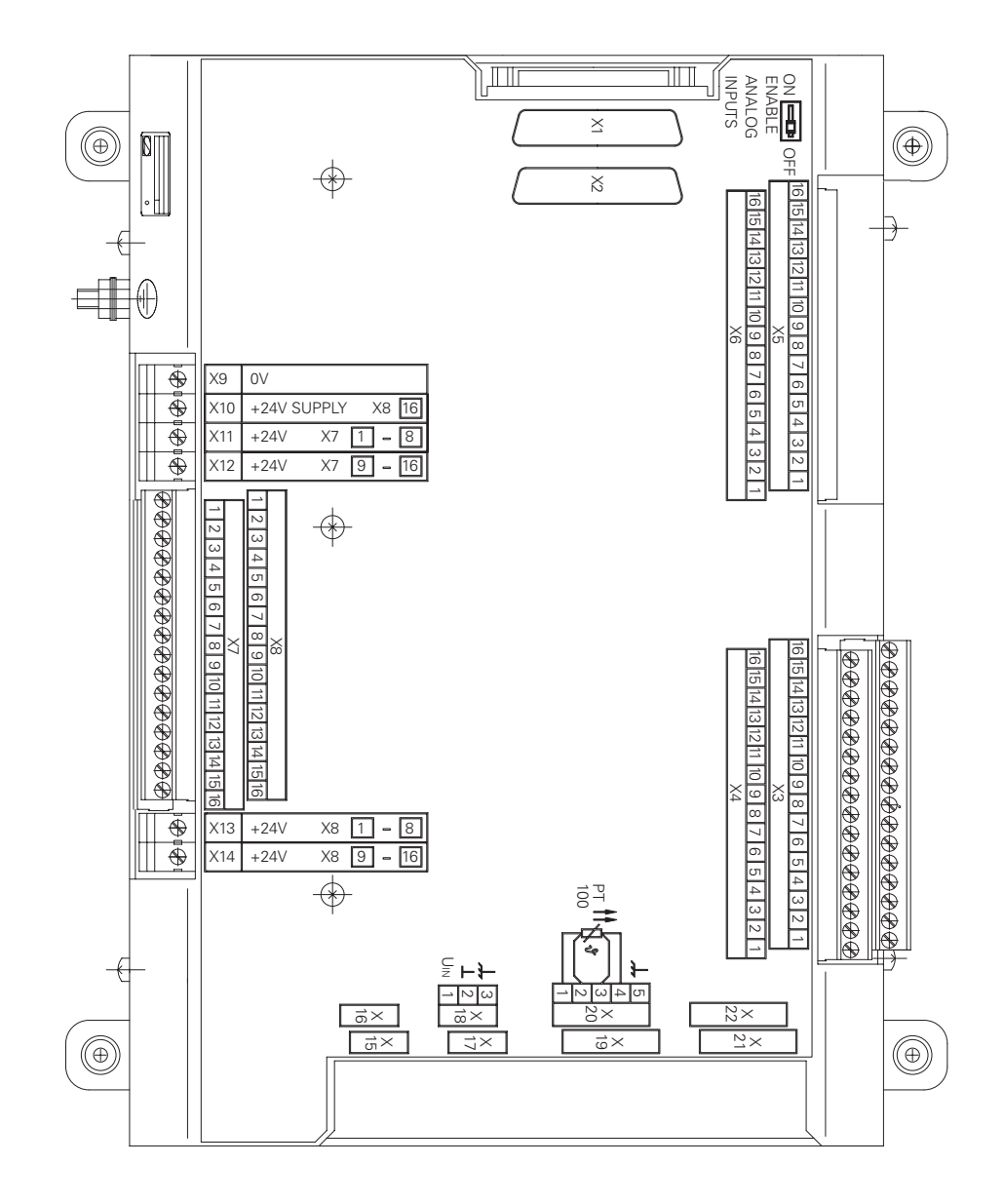

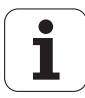

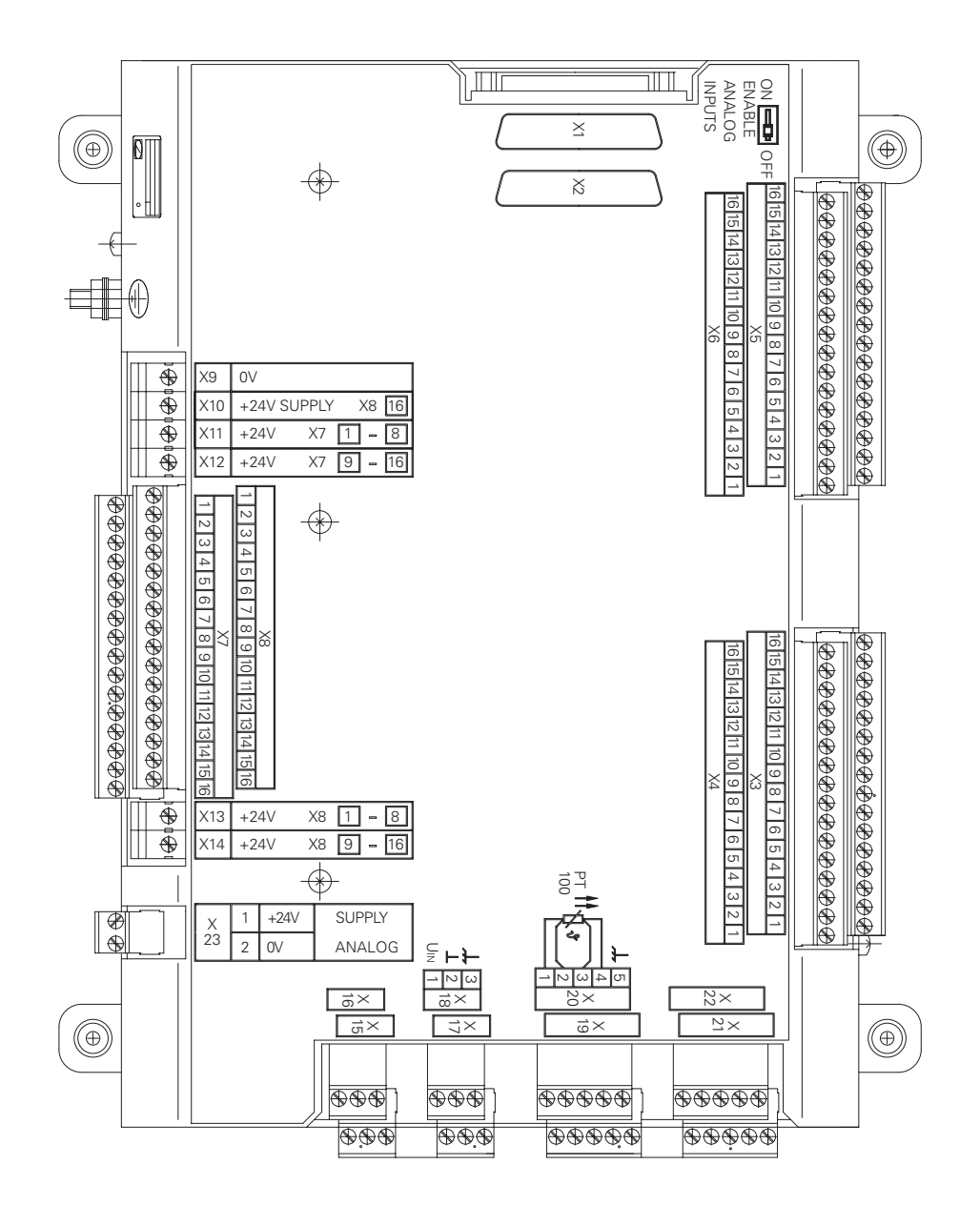

i

#### 7.2.2 Pin layouts

#### X1: Pin layou PLC expansion on the MC

Pin layout of MC, connecting cable, and PL:

| MC                                |                     | Connecting cable Id. Nr. 289 111-xx    |                                                                        |                                      | 1. PL 4xx B                            |                     |
|-----------------------------------|---------------------|----------------------------------------|------------------------------------------------------------------------|--------------------------------------|----------------------------------------|---------------------|
| D-sub<br>(male)<br>25-pin,<br>X47 | Assignment          | D-sub<br>cnnctr.<br>(female)<br>25-pin |                                                                        | D-sub<br>cnnctr.<br>(male)<br>25-pin | D-sub<br>cnnctn.<br>(female)<br>25-pin | Assignment          |
| 1                                 | 0 V                 | 1                                      | Brown, Yellow, Pink,<br>Red, Violet                                    | 1                                    | 1                                      | 0 V                 |
| 2                                 | 0 V                 | 2                                      | Red/Blue, Brown/<br>Green, Yellow/Brown,<br>Gray/Brown, Pink/<br>Brown | 2                                    | 2                                      | 0 V                 |
| 3                                 | 0 V                 | 3                                      | Brown/blue, brown/red,<br>brown/black, yellow/<br>gray, yellow/pink    | 3                                    | 3                                      | 0 V                 |
| 4                                 | Do not assign       | 4                                      | Gray/Green                                                             | 4                                    | 4                                      | Serial IN 2         |
| 5                                 | Address 6           | 5                                      | White/Green                                                            | 5                                    | 5                                      | Address 6           |
| 6                                 | INTERRUPT           | 6                                      | Pink/Green                                                             | 6                                    | 6                                      | INTERRUPT           |
| 7                                 | RESET               | 7                                      | Green/Blue                                                             | 7                                    | 7                                      | RESET               |
| 8                                 | WRITE<br>EXTERN     | 8                                      | White/Blue                                                             | 8                                    | 8                                      | WRITE<br>EXTERN     |
| 9                                 | WRITE<br>EXTERN     | 9                                      | White/Red                                                              | 9                                    | 9                                      | WRITE<br>EXTERN     |
| 10                                | Address 5           | 10                                     | Gray/Pink                                                              | 10                                   | 10                                     | Address 5           |
| 11                                | Address 3           | 11                                     | Blue                                                                   | 11                                   | 11                                     | Address 3           |
| 12                                | Address 1           | 12                                     | Green                                                                  | 12                                   | 12                                     | Address 1           |
| 13                                | Do not assign       | 13                                     |                                                                        | 13                                   | 13                                     | Do not assign       |
| 14                                | PCB identifier<br>3 | 14                                     | Yellow/Blue, Pink/Blue,<br>Yellow/Black                                | 14                                   | 14                                     | +12 V               |
| 15                                | PCB identifier<br>4 | 15                                     | Yellow/Red, Gray/Red,<br>Pink/Red                                      | 15                                   | 15                                     | +12 V               |
| 16                                | Do not assign       | 16                                     | Gray/Blue                                                              | 16                                   | 16                                     | PCB identifier<br>2 |
| 17                                | Do not assign       | 17                                     | Green/Black                                                            | 17                                   | 17                                     | PCB identifier<br>1 |
| 18                                | Address 7           | 18                                     | White/Yellow                                                           | 18                                   | 18                                     | Address 7           |
| 19                                | Serial IN 1         | 19                                     | White/Black                                                            | 19                                   | 19                                     | Serial IN 1         |
| 20                                | EM. STOP            | 20                                     | Green/Red                                                              | 20                                   | 20                                     | EM. STOP            |
| 21                                | Serial OUT          | 21                                     | White/Gray                                                             | 21                                   | 21                                     | Serial OUT          |
| 22                                | Serial OUT          | 22                                     | White/Pink                                                             | 22                                   | 22                                     | Serial OUT          |
| 23                                | Address 4           | 23                                     | Black                                                                  | 23                                   | 23                                     | Address 4           |
| 24                                | Address 2           | 24                                     | Gray                                                                   | 24                                   | 24                                     | Address 2           |
| 25                                | Address 0           | 25                                     | White                                                                  | 25                                   | 25                                     | Address 0           |
| Housing                           | External<br>shield  | Housing                                | External shield                                                        | Housing                              | Housing                                | External<br>shield  |

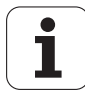

| X2: PLC expansion   | Pin layout of MC, connecting cable, | and PL: |
|---------------------|-------------------------------------|---------|
| PL 4xx B on PL 410B |                                     |         |

| PL 410B                              |                  | Connecting cable Id. Nr. 289 111-xx    |                                                                    |                                       | PL 4xx B                          |                  |
|--------------------------------------|------------------|----------------------------------------|--------------------------------------------------------------------|---------------------------------------|-----------------------------------|------------------|
| D-sub<br>cnnctr.<br>(male)<br>25-pin | Assignment       | D-sub<br>cnnctr.<br>(female)<br>25-pin |                                                                    | D-sub<br>connctr.<br>(male)<br>25-pin | X1<br>D-sub<br>(female)<br>25-pin | Assignment       |
| 1                                    | 0 V              | 1                                      | Brown, Yellow, Pink, Red,<br>Violet                                | 1                                     | 1                                 | 0 V              |
| 2                                    | 0 V              | 2                                      | Red/Blue, Brown/Green,<br>Yellow/Brown, Gray/Brown,<br>Pink/Brown  | 2                                     | 2                                 | 0 V              |
| 3                                    | 0 V              | 3                                      | Brown/blue, brown/red,<br>brown/black, yellow/gray,<br>yellow/pink | 3                                     | 3                                 | 0 V              |
| 4                                    | Do not assign    | 4                                      | Gray/Green                                                         | 4                                     | 4                                 | Serial IN 2      |
| 5                                    | Address 6        | 5                                      | White/Green                                                        | 5                                     | 5                                 | Address 6        |
| 6                                    | INTERRUPT        | 6                                      | Pink/Green                                                         | 6                                     | 6                                 | INTERRUPT        |
| 7                                    | RESET            | 7                                      | Green/Blue                                                         | 7                                     | 7                                 | RESET            |
| 8                                    | WRITE EXTERN     | 8                                      | White/Blue                                                         | 8                                     | 8                                 | WRITE EXTERN     |
| 9                                    | WRITE EXTERN     | 9                                      | White/Red                                                          | 9                                     | 9                                 | WRITE EXTERN     |
| 10                                   | Address 5        | 10                                     | Gray/Pink                                                          | 10                                    | 10                                | Address 5        |
| 11                                   | Address 3        | 11                                     | Blue                                                               | 11                                    | 11                                | Address 3        |
| 12                                   | Address 1        | 12                                     | Green                                                              | 12                                    | 12                                | Address 1        |
| 13                                   | Do not assign    | 13                                     |                                                                    | 13                                    | 13                                | Do not assign    |
| 14                                   | PCB identifier 4 | 14                                     | Yellow/Blue, Pink/Blue,<br>Yellow/Black                            | 14                                    | 14                                | +12 V            |
| 15                                   | PCB identifier 3 | 15                                     | Yellow/Red, Gray/Red, Pink/<br>Red                                 | 15                                    | 15                                | +12 V            |
| 16                                   | PCB identifier 2 | 16                                     | Gray/Blue                                                          | 16                                    | 16                                | PCB identifier 2 |
| 17                                   | PCB identifier 1 | 17                                     | Green/Black                                                        | 17                                    | 17                                | PCB identifier 1 |
| 18                                   | Address 7        | 18                                     | White/Yellow                                                       | 18                                    | 18                                | Address 7        |
| 19                                   | Serial IN 1      | 19                                     | White/Black                                                        | 19                                    | 19                                | Serial IN 1      |
| 20                                   | EM. STOP         | 20                                     | Green/Red                                                          | 20                                    | 20                                | EM. STOP         |
| 21                                   | Serial OUT       | 21                                     | White/Gray                                                         | 21                                    | 21                                | Serial OUT       |
| 22                                   | Serial OUT       | 22                                     | White/Pink                                                         | 22                                    | 22                                | Serial OUT       |
| 23                                   | Address 4        | 23                                     | Black                                                              | 23                                    | 23                                | Address 4        |
| 24                                   | Address 2        | 24                                     | Gray                                                               | 24                                    | 24                                | Address 2        |
| 25                                   | Address 0        | 25                                     | White                                                              | 25                                    | 25                                | Address 0        |
| Housing                              | External shield  | Housing                                | External shield                                                    | Housing                               | Housing                           | External shield  |

i

#### X3: PLC input

| Terminal | Assignment |       |       |       |  |
|----------|------------|-------|-------|-------|--|
|          | 1. PL      | 2. PL | 3. PL | 4. PL |  |
| 1        | 164        | 1192  | 1256  | 1320  |  |
| 2        | 165        | 1193  | 1257  | 1321  |  |
| 3        | 166        | 1194  | 1258  | 1322  |  |
| 4        | 167        | 1195  | 1259  | 1323  |  |
| 5        | 168        | 1196  | 1260  | 1324  |  |
| 6        | 169        | 1197  | 1261  | 1325  |  |
| 7        | 170        | 1198  | 1262  | 1326  |  |
| 8        | 171        | 1199  | 1263  | 1327  |  |
| 9        | 172        | 1200  | 1264  | 1328  |  |
| 10       | 173        | 1201  | 1265  | 1329  |  |
| 11       | 174        | 1202  | 1266  | 1330  |  |
| 12       | 175        | 1203  | 1267  | 1331  |  |
| 13       | 176        | 1204  | 1268  | 1332  |  |
| 14       | 177        | 1205  | 1269  | 1333  |  |
| 15       | 178        | 1206  | 1270  | 1334  |  |
| 16       | 179        | 1207  | 1271  | 1335  |  |

#### X4: PLC input

| Terminal | Assignment |       |       |       |  |
|----------|------------|-------|-------|-------|--|
|          | 1. PL      | 2. PL | 3. PL | 4. PL |  |
| 1        | 180        | 1208  | 1272  | 1336  |  |
| 2        | 181        | 1209  | 1273  | 1337  |  |
| 3        | 182        | 1210  | 1274  | 1338  |  |
| 4        | 183        | 1211  | 1275  | 1339  |  |
| 5        | 184        | 1212  | 1276  | 1340  |  |
| 6        | 185        | 1213  | 1277  | 341   |  |
| 7        | 186        | 1214  | 1278  | 1342  |  |
| 8        | 187        | 1215  | 1279  | 1343  |  |
| 9        | 188        | 1216  | 1280  | 1344  |  |
| 10       | 189        | 1217  | 1281  | 1345  |  |
| 11       | 190        | 1218  | 1282  | 1346  |  |
| 12       | 191        | 1219  | 1283  | 1347  |  |
| 13       | 192        | 1220  | 1284  | 1348  |  |
| 14       | 193        | 1221  | 1285  | 1349  |  |
| 15       | 194        | 1222  | 1286  | 1350  |  |
| 16       | 195        | 1223  | 1287  | 1351  |  |

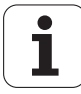

#### X5: PLC input

| Terminal | Assignment |       |       |       |
|----------|------------|-------|-------|-------|
|          | 1. PL      | 2. PL | 3. PL | 4. PL |
| 1        | 196        | 1224  | 1288  | 1352  |
| 2        | 197        | 1225  | 1289  | 1353  |
| 3        | 198        | 1226  | 1290  | 1354  |
| 4        | 199        | 227   | 1291  | 1355  |
| 5        | 1100       | 1228  | 1292  | 1356  |
| 6        | 1101       | 1229  | 1293  | 1357  |
| 7        | 1102       | 1230  | 1294  | 1358  |
| 8        | 1103       | 1231  | 1295  | 1359  |
| 9        | 1104       | 1232  | 1296  | 1360  |
| 10       | 1105       | 1233  | 1297  | 1361  |
| 11       | 1106       | 1234  | 1298  | 1362  |
| 12       | 107        | 1235  | 1299  | 1363  |
| 13       | 1108       | 1236  | 1300  | 1364  |
| 14       | 1109       | 1237  | 1301  | 1365  |
| 15       | 1110       | 1238  | 1302  | 1366  |
| 16       | 111        | 1239  | 1303  | 1367  |

#### X6: PLC input

| Terminal | Assignment |       |       |       |  |
|----------|------------|-------|-------|-------|--|
|          | 1. PL      | 2. PL | 3. PL | 4. PL |  |
| 1        | 1112       | 1240  | 1304  | 1368  |  |
| 2        | 1113       | 1241  | 1305  | 1369  |  |
| 3        | 1114       | 1242  | 1306  | 1370  |  |
| 4        | 1115       | 1243  | 1307  | 1371  |  |
| 5        | 1116       | 1244  | 1308  | 1372  |  |
| 6        | 1117       | 1245  | 1309  | 1373  |  |
| 7        | 1118       | 1246  | 1310  | 1374  |  |
| 8        | 1119       | 1247  | 1311  | 1375  |  |
| 9        | 1120       | 1248  | 1312  | 1376  |  |
| 10       | 1121       | 1249  | 1313  | 1377  |  |
| 11       | 1122       | 1250  | 1314  | 1378  |  |
| 12       | 1123       | 1251  | 1315  | 1379  |  |
| 13       | 1124       | 1252  | 1316  | 1380  |  |
| 14       | 1125       | 1253  | 1317  | 1381  |  |
| 15       | 1126       | 1254  | 1318  | 1382  |  |
| 16       | 1127       | 1255  | 1319  | 1383  |  |

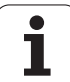

#### X7: PLC output

| Terminal | Assignment |       |       |       |
|----------|------------|-------|-------|-------|
|          | 1. PL      | 2. PL | 3. PL | 4. PL |
| 1        | O32        | 064   | O128  | O160  |
| 2        | O33        | O65   | O129  | O161  |
| 3        | O34        | O66   | O130  | O162  |
| 4        | O35        | 067   | 0131  | O163  |
| 5        | O36        | O68   | O132  | O164  |
| 6        | 037        | O69   | 0133  | O165  |
| 7        | O38        | 070   | 0134  | O166  |
| 8        | O39        | 071   | O135  | O167  |
| 9        | O40        | 072   | O136  | O168  |
| 10       | O41        | 073   | 0137  | O169  |
| 11       | O42        | 074   | O138  | O170  |
| 12       | O43        | 075   | O139  | 0171  |
| 13       | O44        | 076   | O140  | 0172  |
| 14       | O45        | 077   | 0141  | 0173  |
| 15       | O46        | 078   | 0142  | 0174  |
| 16       | 047        | 079   | 0143  | 0175  |

#### X8: PLC output

| Terminal | Assignment |       |       |       |
|----------|------------|-------|-------|-------|
|          | 1. PL      | 2. PL | 3. PL | 4. PL |
| 1        | 048        | O80   | O144  | 0176  |
| 2        | O49        | O81   | O145  | 0177  |
| 3        | O50        | O82   | O146  | 0178  |
| 4        | O51        | O83   | O147  | 0179  |
| 5        | O52        | O84   | O148  | O180  |
| 6        | 053        | O85   | O149  | O181  |
| 7        | O54        | O86   | O150  | O182  |
| 8        | O55        | 087   | O151  | O183  |
| 9        | O56        | O88   | O152  | O184  |
| 10       | 057        | O89   | O153  | O185  |
| 11       | 058        | O90   | O154  | O186  |
| 12       | O59        | O91   | O155  | 0187  |
| 13       | O60        | O92   | O156  | O188  |
| 14       | O61        | O93   | O157  | O189  |
| 15       | O62        | O94   | O158  | O190  |
| 16       | Control is | ready |       |       |

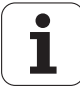

#### X9 to X14: Ρ

Din l וח

| Pin | layout | on | the | PL: |  |
|-----|--------|----|-----|-----|--|
|     |        |    |     |     |  |

| Terminal | Assignment                             | 1. PL            | 2. PL             | 3. PL       | 4. PL       |
|----------|----------------------------------------|------------------|-------------------|-------------|-------------|
| Х9       | 0 V                                    |                  |                   |             |             |
| X10      | +24 Vdc logic pov                      | ver supply and f | or control-is-rea | dy signal   |             |
| X11      | +24 Vdc<br>Power supply<br>for outputs | 032 – 039        | 064 – 071         | 0128 – 0135 | O160 – O167 |
| X12      | +24 Vdc<br>Power supply<br>for outputs | 040 – 047        | 072 – 079         | 0136 – 0143 | O168 – O175 |
| X13      | +24 Vdc<br>Power supply<br>for outputs | 048 – 055        | 080 – 087         | 0144 – 0151 | 0176 – 0183 |
| X14      | +24 Vdc<br>Power supply<br>for outputs | 056 – 062        | 088 – 094         | 0152 – 0158 | 0184 – 0190 |

| X15 to X18:         |  |
|---------------------|--|
| Analog input on the |  |
| PL 410B             |  |

| Connecting<br>terminals | Assignment                |
|-------------------------|---------------------------|
| 1                       | -10 V to +10 V            |
| 2                       | 0 V (reference potential) |
| 3                       | Shield                    |

X19 to X22: **Connection for** Pt 100 on the PL 410B

| Assignment                      |
|---------------------------------|
| I + Constant current for Pt 100 |
| U + Measuring input for Pt 100  |
| U – Measuring input for Pt 100  |
| I – Constant current for Pt 100 |
| Shield                          |
|                                 |

X23:

Power supply for the analog inputs on the PL 410B

| Terminal | Assignment                   |
|----------|------------------------------|
| 1        | +24 V as per EN 50 178, 5.88 |
| 2        | +0 V                         |

#### 7.3 iTNC Operating Panel

#### 7.3.1 Designation and position of connectors

#### TE 420

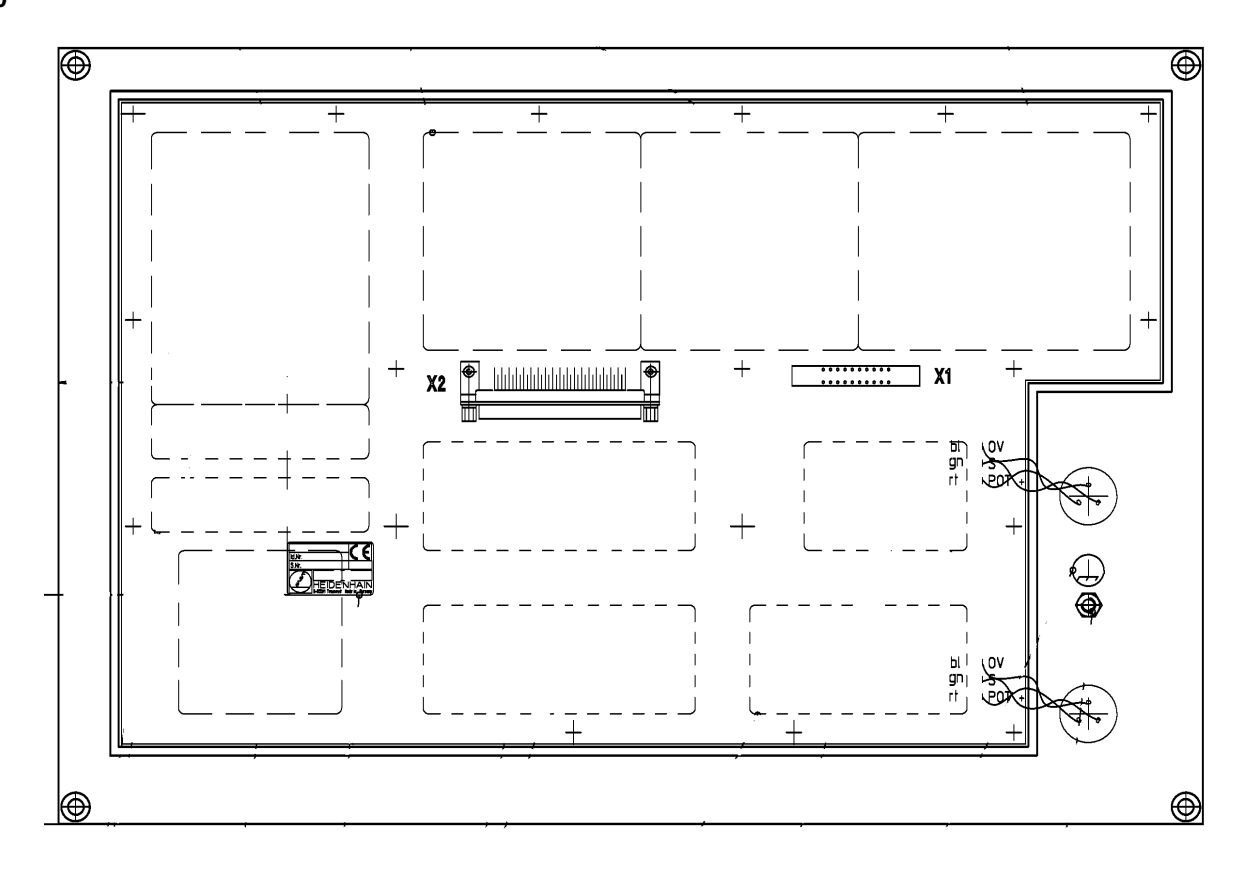

#### 7.3.2 Pin layouts

X1:

Connection of soft keys on the visual display unit with the iTNC operating panel Pin layout of the iTNC operating panel:

| Connecting element (male) 9-pin | Assignment    |
|---------------------------------|---------------|
| 1                               | SLO           |
| 2                               | SL1           |
| 3                               | SL2           |
| 4                               | SL3           |
| 5                               | Do not assign |
| 6                               | RL15          |
| 7                               | RL14          |
| 8                               | RL13          |
| 9                               | RL12          |

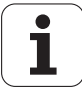

#### X2: iTNC operating panel

Pin layout of MC 422, connecting cable and iTNC operating panel:

| MC 422                               |                                | Connecting cable ld. Nr. 263,954-xx |                    |                                     | TE 420<br>313,038-xx                      |
|--------------------------------------|--------------------------------|-------------------------------------|--------------------|-------------------------------------|-------------------------------------------|
| D-sub connctn.<br>(female)<br>37-pin | Assignment                     | D-sub cnnctr.<br>(male)<br>37-pin   |                    | D-sub cnnctr.<br>(female)<br>37-pin | X2: D-sub<br>connctn.<br>(male)<br>37-pin |
| 1                                    | RLO                            | 1                                   | Gray/Red           | 1                                   | 1                                         |
| 2                                    | RL1                            | 2                                   | Brown/Black        | 2                                   | 2                                         |
| 3                                    | RL2                            | 3                                   | White/Black        | 3                                   | 3                                         |
| 4                                    | RL3                            | 4                                   | Green/Black        | 4                                   | 4                                         |
| 5                                    | RL4                            | 5                                   | Brown/Red          | 5                                   | 5                                         |
| 6                                    | RL5                            | 6                                   | White/Red          | 6                                   | 6                                         |
| 7                                    | RL6                            | 7                                   | White/Green        | 7                                   | 7                                         |
| 8                                    | RL7                            | 8                                   | Red/Blue           | 8                                   | 8                                         |
| 9                                    | RL8                            | 9                                   | Yellow/Red         | 9                                   | 9                                         |
| 10                                   | RL9                            | 10                                  | Gray/Pink          | 10                                  | 10                                        |
| 11                                   | RL10                           | 11                                  | Black              | 11                                  | 11                                        |
| 12                                   | RL11                           | 12                                  | Pink/Brown         | 12                                  | 12                                        |
| 13                                   | RL12                           | 13                                  | Yellow/Blue        | 13                                  | 13                                        |
| 14                                   | RL13                           | 14                                  | Green/Blue         | 14                                  | 14                                        |
| 15                                   | RL14                           | 15                                  | Yellow             | 15                                  | 15                                        |
| 16                                   | RL15                           | 16                                  | Red                | 16                                  | 16                                        |
| 17                                   | RL16                           | 17                                  | Gray               | 17                                  | 17                                        |
| 18                                   | RL17                           | 18                                  | Blue               | 18                                  | 18                                        |
| 19                                   | RL18                           | 19                                  | Pink               | 19                                  | 19                                        |
| 20                                   | SLO                            | 20                                  | White/Gray         | 20                                  | 20                                        |
| 21                                   | SL1                            | 21                                  | Yellow/Gray        | 21                                  | 21                                        |
| 22                                   | SL2                            | 22                                  | Green/Red          | 22                                  | 22                                        |
| 23                                   | SL3                            | 23                                  | White/Pink         | 23                                  | 23                                        |
| 24                                   | SL4                            | 24                                  | Gray/Green         | 24                                  | 24                                        |
| 25                                   | SL5                            | 25                                  | Yellow/<br>Brown   | 25                                  | 25                                        |
| 26                                   | SL6                            | 26                                  | Gray/Brown         | 26                                  | 26                                        |
| 27                                   | SL7                            | 26                                  | Yellow/Black       | 27                                  | 27                                        |
| 28                                   | RL19                           | 28                                  | White/Yellow       | 28                                  | 28                                        |
| 29                                   | RL20                           | 29                                  | Gray/Blue          | 29                                  | 29                                        |
| 30                                   | Do not assign                  | 30                                  | Pink/Blue          | 30                                  | 30                                        |
| 31                                   | RL21                           | 31                                  | Pink/Red           | 31                                  | 31                                        |
| 32                                   | RL22                           | 32                                  | Brown/Blue         | 32                                  | 32                                        |
| 33                                   | RL23                           | 33                                  | Pink/Green         | 33                                  | 33                                        |
| 34                                   | Spindle override<br>(wiper)    | 34                                  | Brown              | 34                                  | 34                                        |
| 35                                   | Feed-rate override<br>(wiper)  | 35                                  | Yellow/Pink        | 35                                  | 35                                        |
| 36                                   | +5 V override<br>potentiometer | 36                                  | Violet             | 36                                  | 36                                        |
| 37                                   | 0 V override<br>potentiometer  | 37                                  | White              | 37                                  | 37                                        |
| Housing                              | External shield                | Housing                             | External<br>shield | Housing                             | Housing                                   |

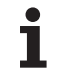

#### 7.4 Visual Display Units

#### 7.4.1 BF 120

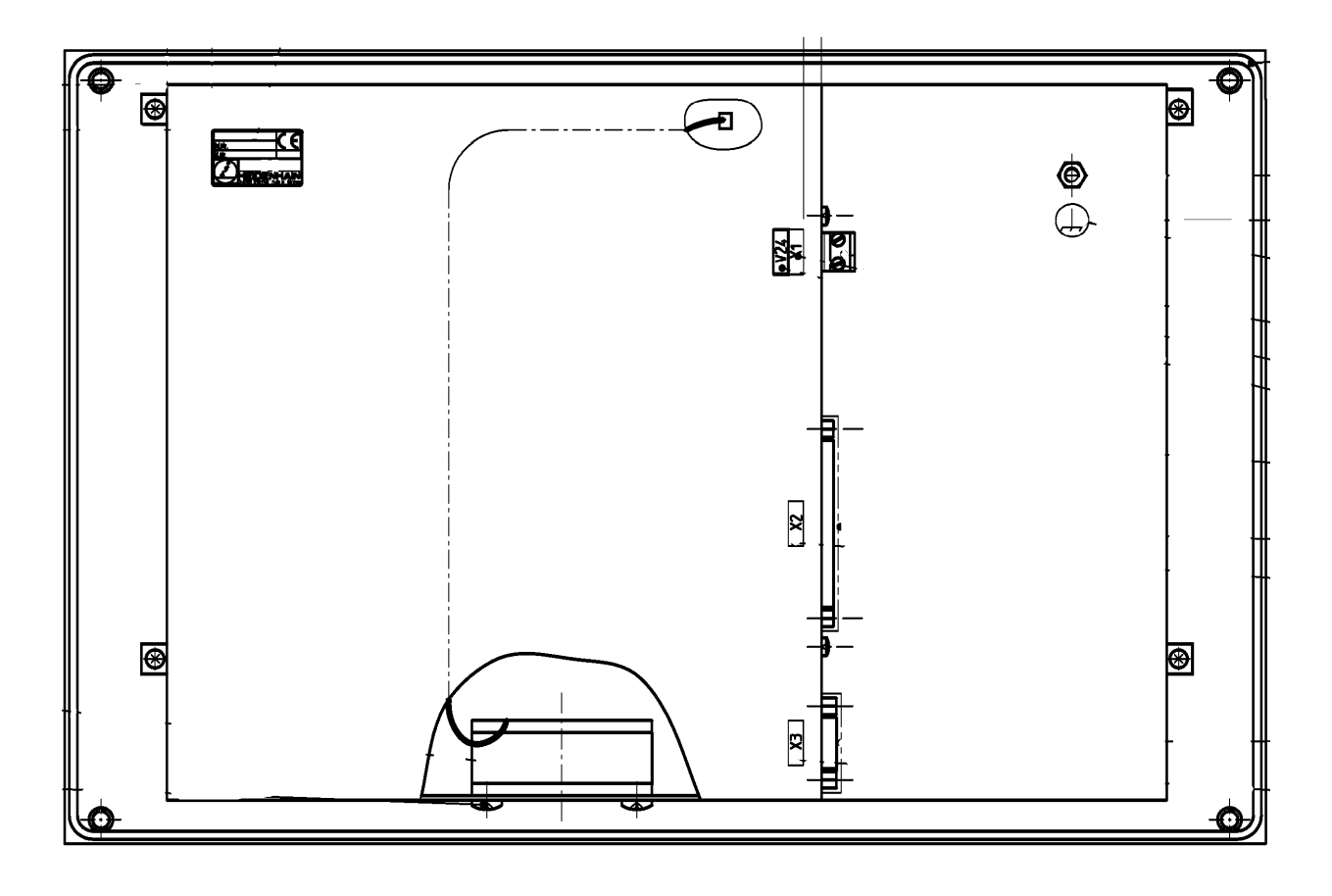

#### Connection layouts

| ,                          | Connecting terminal X1 | Assignment |
|----------------------------|------------------------|------------|
| X1<br>Designed as a method | 1                      | +24 V      |
| Power supply               | 2                      | 0 V        |

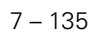

#### X2 Connection to MC

| MC 422, X149                            |              | Connecting cable ld. Nr. 353 545-xx    |              |                                          | BF 150,<br>X2                         |
|-----------------------------------------|--------------|----------------------------------------|--------------|------------------------------------------|---------------------------------------|
| D-sub<br>connctn.<br>(female)<br>44-pin | Assignment   | D-sub<br>connctr.<br>(male),<br>44-pin |              | D-sub<br>connctr.<br>(female),<br>44-pin | D-sub<br>connctn.<br>(male)<br>44-pin |
| 1                                       | A7M          | 1                                      |              | 1                                        | 1                                     |
| 2                                       | A6M          | 2                                      | White/Brown  | 2                                        | 2                                     |
| 3                                       | A5M          | 3                                      | White/Green  | 3                                        | 3                                     |
| 4                                       | A4M          | 4                                      | Red/Gray     | 4                                        | 4                                     |
| 5                                       | A3M          |                                        |              | 5                                        | 5                                     |
| 6                                       | CLKM         | 6                                      | Red/Blue     | 6                                        | 6                                     |
| 7                                       | A2M          | 7                                      | White/Orange | 7                                        | 7                                     |
| 8                                       | A1M          | 8                                      | Red/Brown    | 8                                        | 8                                     |
| 9                                       | A0M          | 9                                      | Red/Green    | 9                                        | 9                                     |
| 10                                      | LVDSGND      | 10                                     | Red/Orange   | 10                                       | 10                                    |
| 11                                      | HWK_GND      | 11                                     | Orange/Red   | 11                                       | 11                                    |
| 12                                      | HWK0         | 12                                     | White/Blue   | 12                                       | 12                                    |
| 13                                      | HWK1         | 13                                     | Blue/White   | 13                                       | 13                                    |
| 14                                      | HWK2         | 14                                     | White/Gray   | 14                                       | 14                                    |
| 15                                      | HWK3         | 15                                     | Gray/White   | 15                                       | 15                                    |
| 16                                      | A7P          | 16                                     |              | 16                                       | 16                                    |
| 17                                      | A6P          | 17                                     | Brown/White  | 17                                       | 17                                    |
| 18                                      | A5P          | 18                                     | Green/White  | 18                                       | 18                                    |
| 19                                      | A4P          | 19                                     | Gray/Red     | 19                                       | 19                                    |
| 20                                      | A3P          |                                        |              | 20                                       | 20                                    |
| 21                                      | CLKP         | 21                                     | Blue/Red     | 21                                       | 21                                    |
| 22                                      | A2P          | 22                                     | Orange/White | 22                                       | 22                                    |
| 23                                      | A1P          | 23                                     | Brown/Red    | 23                                       | 23                                    |
| 24                                      | AOP          | 24                                     | Green/Red    | 24                                       | 24                                    |
| 25                                      | Not assigned |                                        |              | 25                                       | 25                                    |
| 26                                      | Not assigned |                                        |              | 26                                       | 26                                    |
| 27                                      | Not assigned |                                        |              | 27                                       | 27                                    |
| 28                                      | Not assigned |                                        |              | 28                                       | 28                                    |
| 29                                      | Not assigned |                                        |              | 29                                       | 29                                    |
| 30                                      | Not assigned |                                        |              | 30                                       | 30                                    |
| 31                                      | LVDSGND      |                                        |              | 31                                       | 31                                    |
| 32                                      | LVDSGND      |                                        |              | 32                                       | 32                                    |
| 33                                      | LVDSGND      |                                        |              | 33                                       | 33                                    |

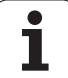

| MC 422, X149                            |              | Connecting cable ld. Nr. 353 545-xx    |  |                                          | BF 150,<br>X2                         |
|-----------------------------------------|--------------|----------------------------------------|--|------------------------------------------|---------------------------------------|
| D-sub<br>connctn.<br>(female)<br>44-pin | Assignment   | D-sub<br>connctr.<br>(male),<br>44-pin |  | D-sub<br>connctr.<br>(female),<br>44-pin | D-sub<br>connctn.<br>(male)<br>44-pin |
| 34                                      | LVDSGND      |                                        |  | 34                                       | 34                                    |
| 35                                      | LVDSGND      |                                        |  | 35                                       | 35                                    |
| 36                                      | LVDSGND      |                                        |  | 36                                       | 36                                    |
| 37                                      | LVDSGND      |                                        |  | 37                                       | 37                                    |
| 38                                      | LVDSGND      |                                        |  | 38                                       | 38                                    |
| 39                                      | LVDSGND      |                                        |  | 39                                       | 39                                    |
| 40                                      | Not assigned |                                        |  | 40                                       | 40                                    |
| 41                                      | Not assigned |                                        |  | 41                                       | 41                                    |
| 42                                      | Not assigned |                                        |  | 42                                       | 42                                    |
| 43                                      | Not assigned |                                        |  | 43                                       | 43                                    |
| 44                                      | Not assigned |                                        |  | 44                                       | 44                                    |
| Housing                                 |              | Housing                                |  | Housing                                  | Housing                               |

see "Pin layouts" on page 133

X3 Connection of soft keys to keyboard unit

July 2002

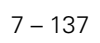

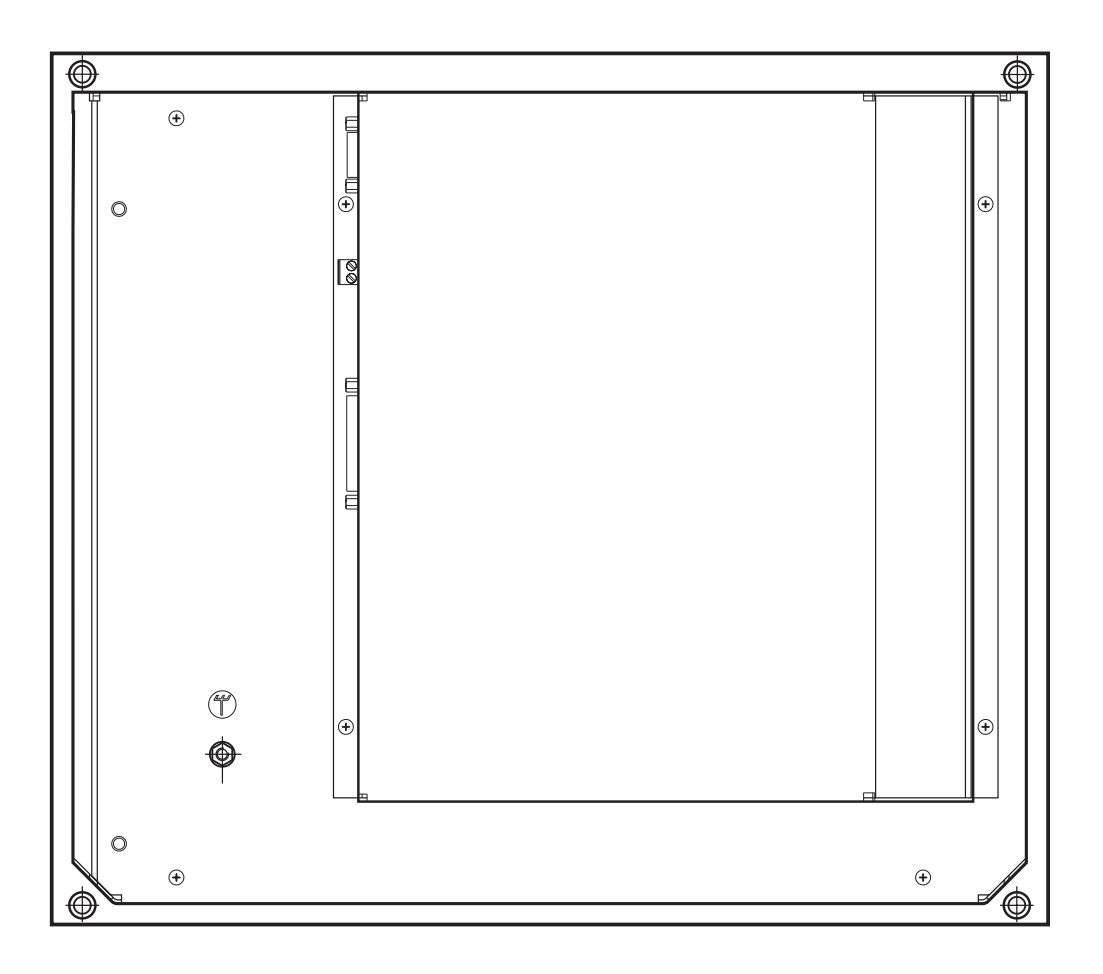

#### Pin layouts

| X1           | Connecting terminal X1 | Assignment |
|--------------|------------------------|------------|
| Power supply | 1                      | +24 V      |
|              | 2                      | 0 V        |

#### X2

**Connection to MC** 

| MC 422, X149                            |            | Connecting cable Id. Nr. 353 545-xx    |              |                                          | BF 150,<br>X2                         |
|-----------------------------------------|------------|----------------------------------------|--------------|------------------------------------------|---------------------------------------|
| D-sub<br>connctn.<br>(female)<br>44-pin | Assignment | D-sub<br>connctr.<br>(male),<br>44-pin |              | D-sub<br>connctr.<br>(female),<br>44-pin | D-sub<br>connctn.<br>(male)<br>44-pin |
| 1                                       | A7M        | 1                                      |              | 1                                        | 1                                     |
| 2                                       | A6M        | 2                                      | White/Brown  | 2                                        | 2                                     |
| 3                                       | A5M        | 3                                      | White/Green  | 3                                        | 3                                     |
| 4                                       | A4M        | 4                                      | Red/Gray     | 4                                        | 4                                     |
| 5                                       | A3M        |                                        |              | 5                                        | 5                                     |
| 6                                       | CLKM       | 6                                      | Red/Blue     | 6                                        | 6                                     |
| 7                                       | A2M        | 7                                      | White/Orange | 7                                        | 7                                     |
| 8                                       | A1M        | 8                                      | Red/Brown    | 8                                        | 8                                     |
| 9                                       | A0M        | 9                                      | Red/Green    | 9                                        | 9                                     |
| 10                                      | LVDSGND    | 10                                     | Red/Orange   | 10                                       | 10                                    |

| MC 422, X149                            |              | Connecting cable ld. Nr. 353 545-xx    |              |                                          | BF 150,<br>X2                         |
|-----------------------------------------|--------------|----------------------------------------|--------------|------------------------------------------|---------------------------------------|
| D-sub<br>connctn.<br>(female)<br>44-pin | Assignment   | D-sub<br>connctr.<br>(male),<br>44-pin |              | D-sub<br>connctr.<br>(female),<br>44-pin | D-sub<br>connctn.<br>(male)<br>44-pin |
| 11                                      | HWK_GND      | 11                                     | Orange/Red   | 11                                       | 11                                    |
| 12                                      | HWK0         | 12                                     | White/Blue   | 12                                       | 12                                    |
| 13                                      | HWK1         | 13                                     | Blue/White   | 13                                       | 13                                    |
| 14                                      | HWK2         | 14                                     | White/Gray   | 14                                       | 14                                    |
| 15                                      | HWK3         | 15                                     | Gray/White   | 15                                       | 15                                    |
| 16                                      | A7P          | 16                                     |              | 16                                       | 16                                    |
| 17                                      | A6P          | 17                                     | Brown/White  | 17                                       | 17                                    |
| 18                                      | A5P          | 18                                     | Green/White  | 18                                       | 18                                    |
| 19                                      | A4P          | 19                                     | Gray/Red     | 19                                       | 19                                    |
| 20                                      | A3P          |                                        |              | 20                                       | 20                                    |
| 21                                      | CLKP         | 21                                     | Blue/Red     | 21                                       | 21                                    |
| 22                                      | A2P          | 22                                     | Orange/White | 22                                       | 22                                    |
| 23                                      | A1P          | 23                                     | Brown/Red    | 23                                       | 23                                    |
| 24                                      | A0P          | 24                                     | Green/Red    | 24                                       | 24                                    |
| 25                                      | Not assigned |                                        |              | 25                                       | 25                                    |
| 26                                      | Not assigned |                                        |              | 26                                       | 26                                    |
| 27                                      | Not assigned |                                        |              | 27                                       | 27                                    |
| 28                                      | Not assigned |                                        |              | 28                                       | 28                                    |
| 29                                      | Not assigned |                                        |              | 29                                       | 29                                    |
| 30                                      | Not assigned |                                        |              | 30                                       | 30                                    |
| 31                                      | LVDSGND      |                                        |              | 31                                       | 31                                    |
| 32                                      | LVDSGND      |                                        |              | 32                                       | 32                                    |
| 33                                      | LVDSGND      |                                        |              | 33                                       | 33                                    |
| 34                                      | LVDSGND      |                                        |              | 34                                       | 34                                    |
| 35                                      | LVDSGND      |                                        |              | 35                                       | 35                                    |
| 36                                      | LVDSGND      |                                        |              | 36                                       | 36                                    |
| 37                                      | LVDSGND      |                                        |              | 37                                       | 37                                    |
| 38                                      | LVDSGND      |                                        |              | 38                                       | 38                                    |
| 39                                      | LVDSGND      |                                        |              | 39                                       | 39                                    |
| 40                                      | Not assigned |                                        |              | 40                                       | 40                                    |
| 41                                      | Not assigned |                                        |              | 41                                       | 41                                    |
| 42                                      | Not assigned |                                        |              | 42                                       | 42                                    |
| 43                                      | Not assigned |                                        |              | 43                                       | 43                                    |
| 44                                      | Not assigned |                                        |              | 44                                       | 44                                    |
| Housing                                 |              | Housing                                |              | Housing                                  | Housing                               |

X3 Connection of soft keys to keyboard unit see "Pin layouts" on page 133

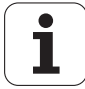

#### 7.5 Interface Card for Simodrive 611D

#### 7.5.1 Interface card Id.Nr. 324 955-xx

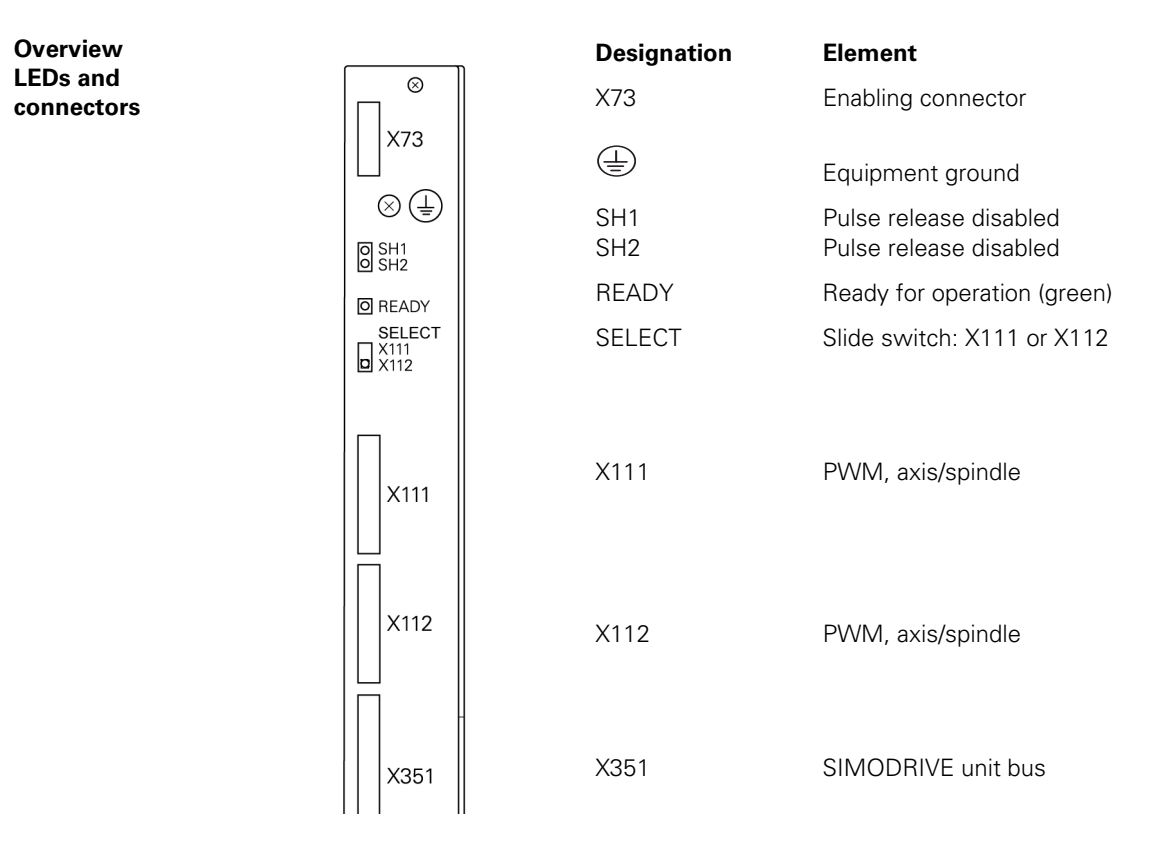

Pin layout X111, X112 Connection to iTNC see "X51 to X62: PWM output" on page 122

#### Description of LEDs

| LED               | Condition                   | Meaning/possible causes of error                                                                                                    |
|-------------------|-----------------------------|----------------------------------------------------------------------------------------------------|
| READY<br>(green), | LED On<br>(operating state) | Axis 1 and axis 2 are ready for operation<br>MCU acknowledges readiness (both LED SH1 are Off)                                                                                                    |
|                   | LED Off (error)             | <ul> <li>The safety relay did not respond<br/>(is 24 V power supply available at X73/3)?</li> <li>RESET (+24 V) from unit bus?</li> <li>Controller pulse inhibit (+15 V) from unit bus?</li> <li>P5 (+5 V) does not exist?</li> </ul> |
| SH1<br>(red)      | LED On (error)              | MCU acknowledges error in readiness<br>(X111 or X112-SH1 Pin 5a low)                                                                                                    |
| SH2<br>(red)      | LED usually off             | <b>No</b> controller enable for axis by iTNC.<br>With PLC module 9161, the iTNC sets the axis-specific<br>internal current and speed controller (X111 or X112<br>Pin 4a high).                                                        |
|                   |                             | <ul> <li>Speed and current controller are not active?</li> <li>Clamping axis clamped?</li> <li>No M function active for spindle?</li> </ul>                                                                                           |

ľ

7 – 140

#### 7.5.2 Interface card Id.Nr. 31 437-xx

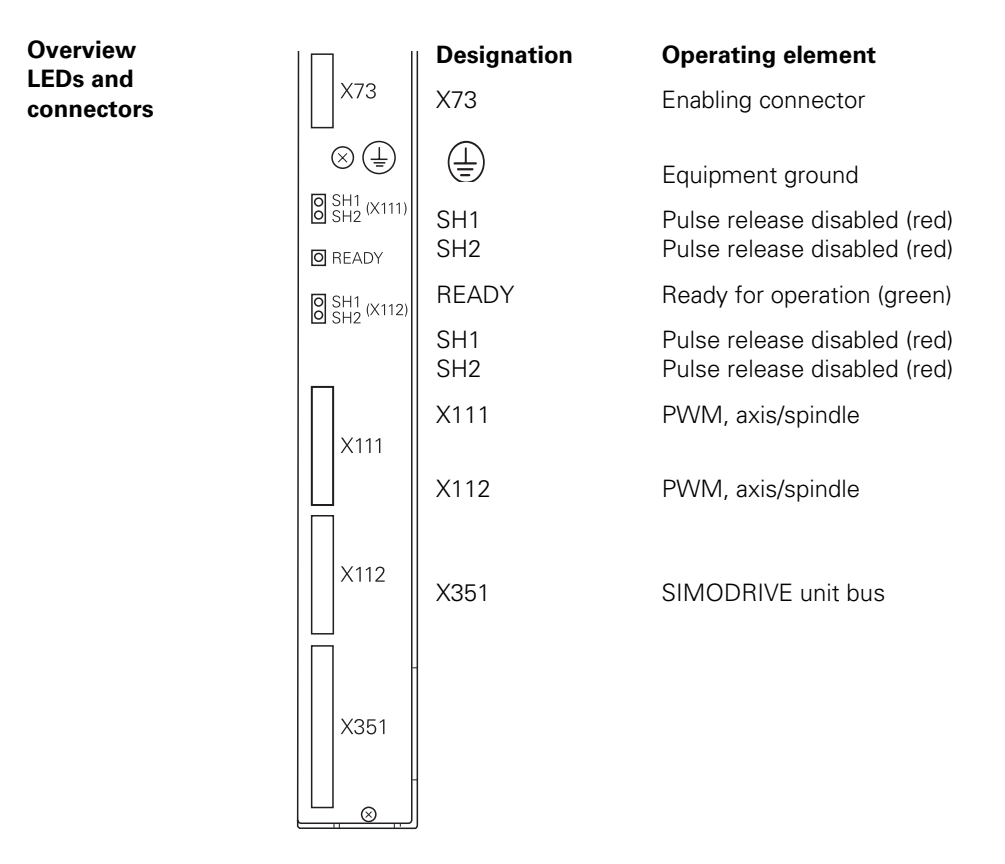

Pin layoutsee "X51 to X62: PWM output" on page 122X111, X112Connection to iTNC

**Description of LEDs** 

| LED                          | Condition                   | Meaning/Possible causes of error                                                                                                    |
|------------------------------|-----------------------------|----------------------------------------------------------------------------------------------------|
| READY<br>(green)             | LED On<br>(operating state) | Axis 1 and axis 2 are ready for operation.<br>MCU acknowledges readiness (both SH1 LEDs are Off)                                                                                                    |
|                              | LED Off (error)             | <ul> <li>The safety relay did not respond.<br/>(Is 24 V power supply available at X73/3)?</li> <li>RESET (+24 V) from unit bus?</li> <li>Controller pulse inhibit (+15 V) from unit bus?</li> <li>P5 (+5 V) does not exist?</li> </ul> |
| SH1 (red)<br>(X111/<br>X112) | LED On (error)              | MCU acknowledges error in readiness.<br>(X111/X112-SH1 pin 5a low)                                                                                                    |
| SH2 (red)<br>(X111/<br>X112) | LED usually off             | <b>No</b> controller enable for axis by MC.<br>With PLC module 9161, the iTNC sets the axis-specific<br>internal current and speed controller<br>(X111/X112 pin 4a high).                                                              |
|                              |                             | <ul> <li>Speed and current controller are not active?</li> <li>Clamping axis clamped?</li> <li>No M function active for spindle?</li> </ul>                                                                                            |

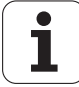

#### 7.5.3 Interface card Id.Nr. 324 952-1x

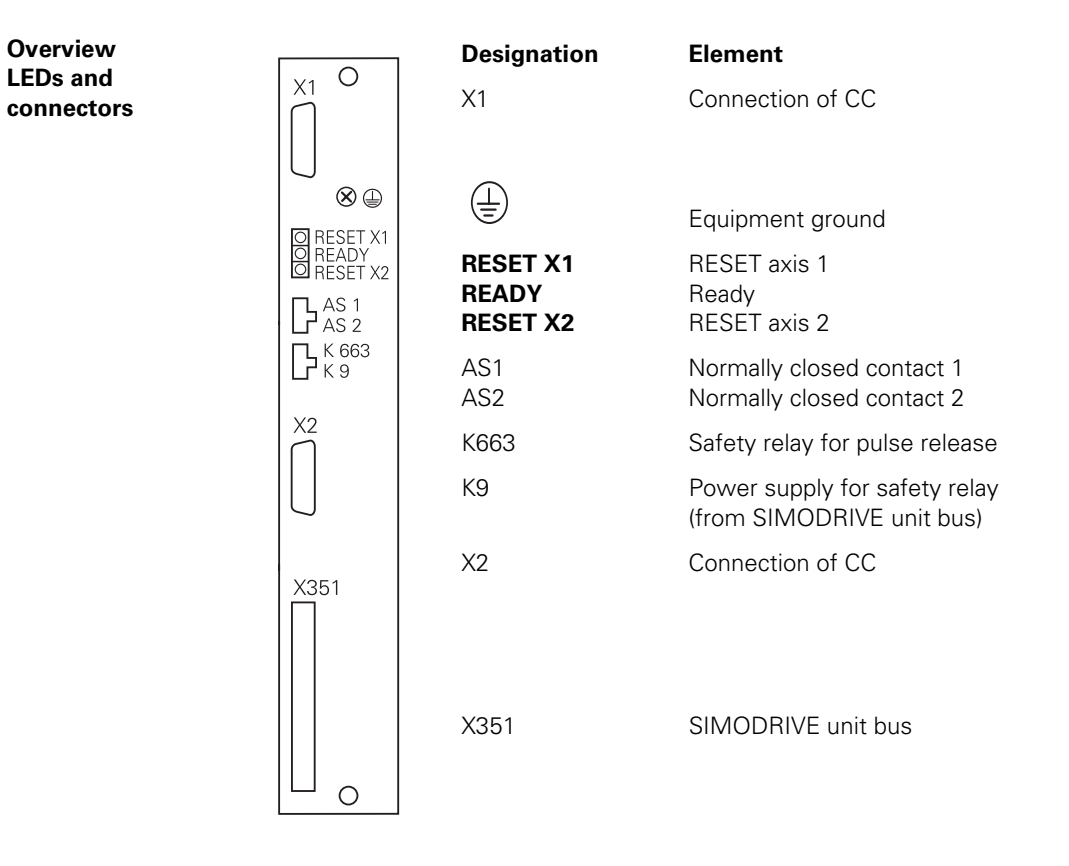

Pin layoutsee "X51 to X62: PWM output" on page 122X1, X2Connection to iTNC

**Description of LEDs** 

| LED               | Condition                   | Meaning/Possible causes of error                                                                                                    |
|-------------------|-----------------------------|----------------------------------------------------------------------------------------------------|
| READY<br>(green)  | LED On<br>(operating state) | Pulse release for axis 1 and axis 2.                                                                                                    |
|                   | LED Off (error)             | <ul> <li>The safety relay did not respond.<br/>(Is 24 V power supply available at contact K663)?</li> <li>RESET (X1 or X2 Pin 5 +24 V) from unit bus?</li> <li>Controller pulse inhibit (+15 V) from unit bus?</li> <li>Is P5 (+5 V) from Siemens unit bus not available?</li> </ul> |
| RESET<br>X1 (red) | LED usually off             | <b>No</b> controller enable for axis by iTNC.<br>Path for PWM signals <b>not</b> enabled.<br>With PLC module 9161, the iTNC sets the axis-specific<br>internal current and speed controller (X1 pin 5 high).                                                                         |
| RESET<br>X2 (red) | LED usually off             | <b>No</b> controller enable for axis by iTNC.<br>Path for PWM signals <b>not</b> enabled.<br>With PLC module 9161, the iTNC sets the axis-specific<br>internal current and speed controller (X2 pin 5 high).                                                                         |

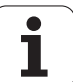
#### 7.5.4 Interface card Id.Nr. 324 952-0x

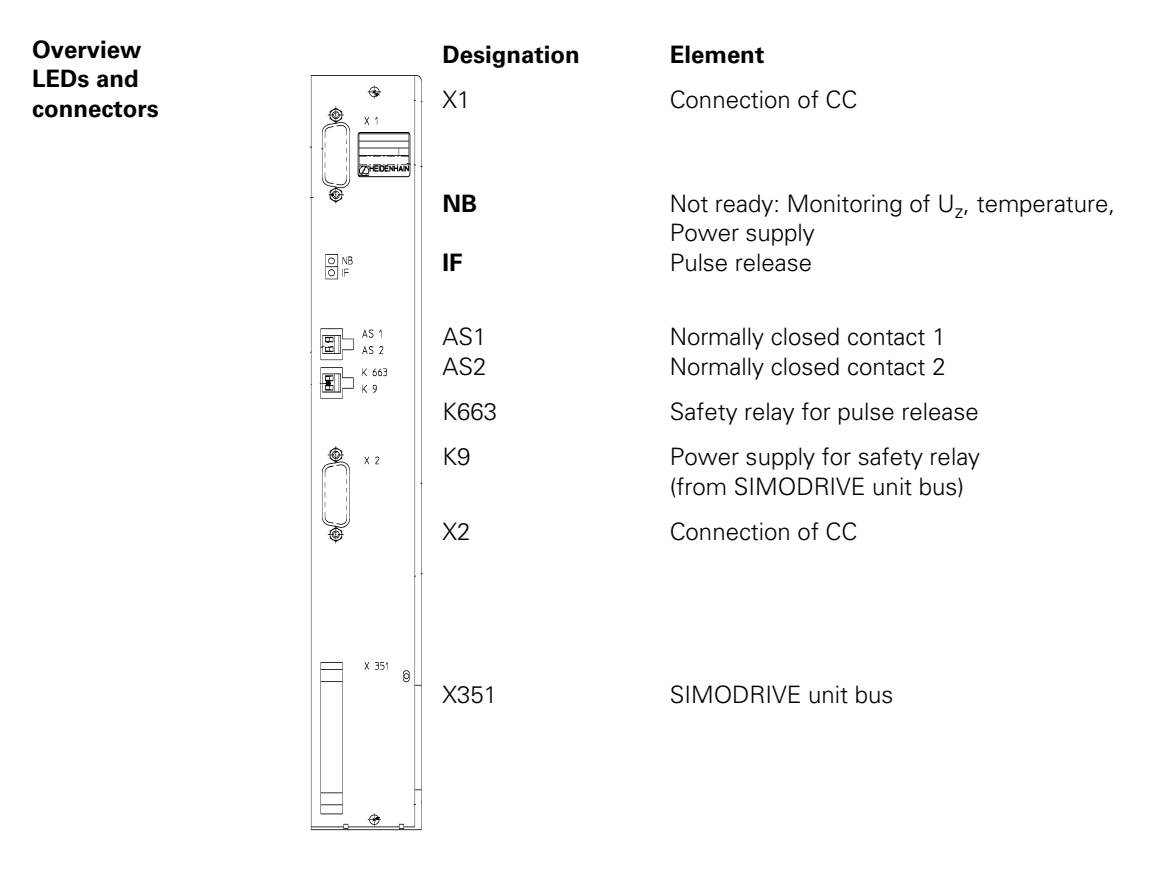

 Pin layout
 see "X51 to X62: PWM output" on page 122

 X1, X2
 Connection to iTNC

**Description of LEDs** 

LED Condition Meaning/Possible causes of error IF LED On Pulse enable (green), (operating state) I FD Off The safety relay did **not respond**. (Is 24 V power supply available at contact K663)? (error) ■ Is P5 (5 V) from Siemens unit bus not available? NB (red), LED On (error) Inverter does not acknowledge readiness: X1, X2 pin 6 at low? Not ready The safety relay did not respond (is 24 V power supply available at contact K663)? ■ Is P5 (+5 V) from Siemens unit bus not available? (level< 4.55 V)? ■ **RESET** (X1 or X2 pin 5 +24 V) from unit bus? Controller pulse inhibit **RIMS** (+15 V) from unit bus? ■ Is the dc-link voltage greater than the critical threshold of 710 V (only version -01)?

#### Note

As soon as the inverter is in standby mode, the PLC can set axis-specific internal current and speed controllers via PLC module 9161. The **RESET** signal (X1 or X2 pin 5) is canceled and the path for the PWM signals is enabled.

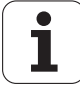

# 7.6 Machine Operating Panel

### 7.6.1 MB 420

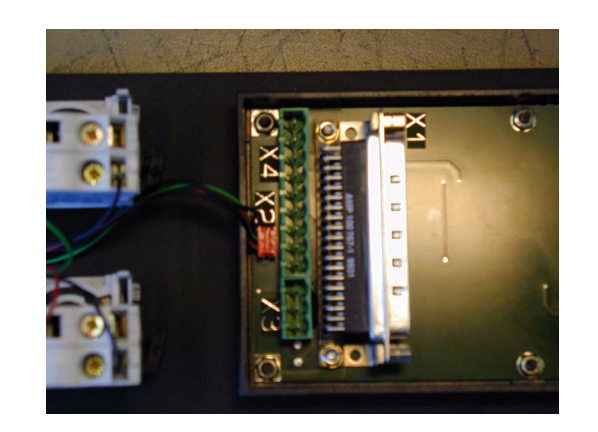

## Pin layout

X1: Connection to MC

| MC 422                                  |            | Connecti                              | ng cable ld. Nr. 263 9 | 54-xx                                   | MB 420                                |                    |  |
|-----------------------------------------|------------|---------------------------------------|------------------------|-----------------------------------------|---------------------------------------|--------------------|--|
| D-sub<br>connctn.<br>(female)<br>37-pin | Assignment | D-sub<br>connctr.<br>(male)<br>37-pin |                        | D-sub<br>connctn.<br>(female)<br>37-pin | D-sub<br>connctn.<br>(male)<br>37-pin | Кеу                |  |
| 1                                       | 1128       | 1                                     | Gray/Red               | 1                                       | 1                                     | Х –                |  |
| 2                                       | 1129       | 2                                     | Brown/Black            | 2                                       | 2                                     | Y –                |  |
| 3                                       | 1130       | 3                                     | White/Black            | 3                                       | 3                                     | Z –                |  |
| 4                                       | 131        | 4                                     | Green/Black            | 4                                       | 4                                     | IV –               |  |
| 5                                       | 1132       | 5                                     | Brown/Red              | 5                                       | 5                                     | V -                |  |
| 6                                       | 1133       | 6                                     | White/Red              | 6                                       | 6                                     | Х +                |  |
| 7                                       | 1134       | 7                                     | White/Green            | 7                                       | 7                                     | Y +                |  |
| 8                                       | 1135       | 8                                     | Red/Blue               | 8                                       | 8                                     | Z +                |  |
| 9                                       | 1136       | 9                                     | Yellow/Red             | 9                                       | 9                                     | IV +               |  |
| 10                                      | 137        | 10                                    | Gray/Pink              | 10                                      | 10                                    | V +                |  |
| 11                                      | 1138       | 11                                    | Black                  | 11                                      | 11                                    | Tool change        |  |
| 12                                      | 1139       | 12                                    | Pink/Brown             | 12                                      | 12                                    | Unlock tool        |  |
| 13                                      | 1140       | 13                                    | Yellow/Blue            | 13                                      | 13                                    | Menu<br>selection  |  |
| 14                                      | 1141       | 14                                    | Green/Blue             | 14                                      | 14                                    | Unlock door        |  |
| 15                                      | 1142       | 15                                    | Yellow                 | 15                                      | 15                                    | Chip removal       |  |
| 16                                      | 1143       | 16                                    | Red                    | 16                                      | 16                                    | Spindle on         |  |
| 17                                      | 1144       | 17                                    | Gray                   | 17                                      | 17                                    | Spindle off        |  |
| 18                                      | 1145       | 18                                    | Blue                   | 18                                      | 18                                    | Coolant            |  |
| 19                                      | 1146       | 19                                    | Pink                   | 19                                      | 19                                    | NC start           |  |
| 20                                      | 147        | 20                                    | White/Gray             | 20                                      | 20                                    | NC stop            |  |
| 21                                      | 1148       | 21                                    | Yellow/Gray            | 21                                      | 21                                    | Rapid trav.        |  |
| 22                                      | 1149       | 22                                    | Green/Red              | 22                                      | 22                                    | Retract axis       |  |
| 23                                      | 1150       | 23                                    | White/Pink             | 23                                      | 23                                    | Rinse water<br>jet |  |
| 24                                      | 1151       | 24                                    | Gray/Green             | 24                                      | 24                                    | Via X3             |  |
| 25                                      | 1152       | 25                                    | Yellow/Brown           | 25                                      | 25                                    | Via X3             |  |

| MC 422                                  |             | Connecting cable Id. Nr. 263 954-xx   |                    |                                         | MB 420                                |        |
|-----------------------------------------|-------------|---------------------------------------|--------------------|-----------------------------------------|---------------------------------------|--------|
| D-sub<br>connctn.<br>(female)<br>37-pin | Assignment  | D-sub<br>connctr.<br>(male)<br>37-pin |                    | D-sub<br>connctn.<br>(female)<br>37-pin | D-sub<br>connctn.<br>(male)<br>37-pin | Кеу    |
| 26                                      | 00*         | 26                                    | Gray/Brown         | 26                                      | 26                                    | Via X4 |
| 27                                      | 01*         | 26                                    | Yellow/Black       | 27                                      | 27                                    | Via X4 |
| 28                                      | O2*         | 28                                    | White/Yellow       | 28                                      | 28                                    | Via X4 |
| 29                                      | O3*         | 29                                    | Gray/Blue          | 29                                      | 29                                    | Via X4 |
| 30                                      | O4*         | 30                                    | Pink/Blue          | 30                                      | 30                                    | Via X4 |
| 31                                      | 05*         | 31                                    | Pink/Red           | 31                                      | 31                                    | Via X4 |
| 32                                      | O6*         | 32                                    | Brown/Blue         | 32                                      | 32                                    | Via X4 |
| 33                                      | 07*         | 33                                    | Pink/Green         | 33                                      | 33                                    | Via X4 |
| 34, 35                                  | 0 V (PLC)   | 34, 35                                | Brown, Yellow/Pink | 34, 35                                  | 34, 35                                |        |
| 36, 37                                  | +24 V (PLC) | 36                                    | Violet, white      | 36, 37                                  | 36,37                                 |        |
| Housing                                 | Ext. shield | Housing                               | External shield    | Housing                                 | Housing                               |        |

X3: PLC inputs

| Terminal | Assignment |
|----------|------------|
| 1        | 1151       |
| 2        | 1152       |
| 3        | +24 V      |

X4: PLC outputs

| Terminal | Assignment |
|----------|------------|
| 1        | O0         |
| 2        | 01         |
| 3        | 02         |
| 4        | 03         |
| 5        | O4         |
| 6        | O5         |
| 7        | O6         |
| 8        | 07         |
| 9        | 0 V        |

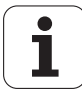

## 7.7 Handwheels

#### 7.7.1 HR 130 (Panel-mounted handwheel)

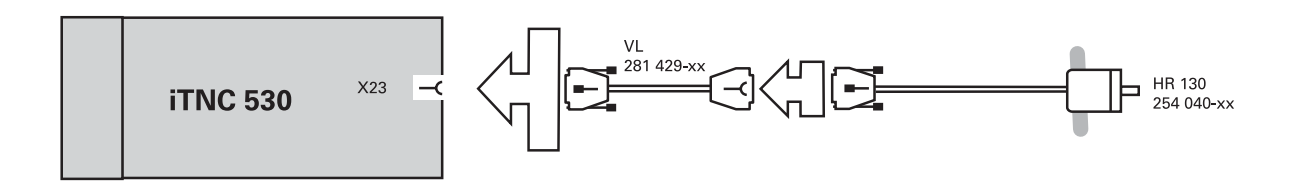

#### **Pin layouts**

X23: Handwheel input Pin layout of the logic unit:

| D-sub connection (female) 9-pin | Assignment      |
|---------------------------------|-----------------|
| 1                               | CTS             |
| 2                               | 0 V             |
| 3                               | RTS             |
| 4                               | +12 V           |
| 5                               | Do not assign   |
| 6                               | DTR             |
| 7                               | TxD             |
| 8                               | RxD             |
| 9                               | DSR             |
| Housing                         | External shield |

Pin layout for extension cable and handwheel:

| Extension cable               | ld. Nr. 281 | HR 130 ld. Nr. 2                    | 54 040-xx                     |        |
|-------------------------------|-------------|-------------------------------------|-------------------------------|--------|
| D-sub cnnctr.<br>(male) 9-pin | Color       | D-sub connctr.<br>(female)<br>9-pin | D-sub cnnctr.<br>(male) 9-pin | Color  |
| Housing                       | Shield      | Housing                             | Housing                       | Shield |
| 2                             | White       | 2                                   | 2                             | White  |
| 4                             | Brown       | 4                                   | 4                             | Brown  |
| 6                             | Yellow      | 6                                   | 6                             | Yellow |
| 8                             | Green       | 8                                   | 8                             | Green  |
| 7                             | Gray        | 7                                   |                               |        |

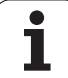

#### 7.7.2 HR 410 (Portable handwheel)

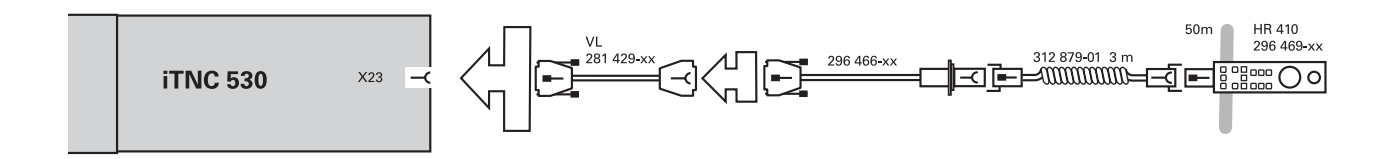

#### Pin layouts

X23: Handwheel input Pin layout of the logic unit:

| D-sub connection (female) 9-pin | Assignment      |
|---------------------------------|-----------------|
| 1                               | CTS             |
| 2                               | 0 V             |
| 3                               | RTS             |
| 4                               | +12 V           |
| 5                               | Do not assign   |
| 6                               | DTR             |
| 7                               | TxD             |
| 8                               | RxD             |
| 9                               | DSR             |
| Housing                         | External shield |

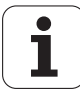

| Pin | layout for the | various | extension | cables, | adapter | cables, | connecting | cables, | and | the |
|-----|----------------|---------|-----------|---------|---------|---------|------------|---------|-----|-----|
| han | dwheel:        |         |           |         |         |         |            |         |     |     |

| Extensior<br>Id. Nr. 28              | n cable<br>1 429-x) | c                                      | Adapter<br>Id. Nr. 29                 | cable<br>96 466-x | x                                                     | VB                                 |            |                                      | HR 410 le<br>296 469-              | d. Nr.<br>xx |
|--------------------------------------|---------------------|----------------------------------------|---------------------------------------|-------------------|-------------------------------------------------------|------------------------------------|------------|--------------------------------------|------------------------------------|--------------|
| D-sub<br>connctr.<br>(male)<br>9-pin |                     | D-sub<br>connctr.<br>(female)<br>9-pin | D-sub<br>connctr<br>. (male)<br>9-pin |                   | CpIng.<br>on<br>mntng.<br>base<br>(fem.)<br>(5+7)-pin | Cnnctr.<br>(male)<br>(5+7)-<br>pin |            | Cnnctr.<br>(female)<br>(5+7)-<br>pin | Cnnctr.<br>(male)<br>(5+7)-<br>pin |              |
| Housing                              | Shield              | Housing                                | Housing                               | Shield            | Housing                                               | Housing                            | Shield     | Housing                              | Housing                            | Shield       |
| 2                                    | WH                  | 2                                      | 2                                     | WH                | E                                                     | E                                  | WH         | E                                    | E                                  |              |
| 4                                    | BN                  | 4                                      | 4                                     | BN                | D                                                     | D                                  | BN         | D                                    | D                                  |              |
| 6                                    | YE                  | 6                                      | 6                                     | YE                | В                                                     | В                                  | YE         | В                                    | В                                  |              |
| 7                                    | Gray                | 7                                      | 7                                     | Gray              | А                                                     | А                                  | Gray       | А                                    | А                                  |              |
| 8                                    | Green               | 8                                      | 8                                     | Green             | С                                                     | С                                  | Green      | С                                    | С                                  |              |
|                                      |                     |                                        |                                       | •                 | 6                                                     | 6                                  | BK         | 6                                    | 6                                  |              |
|                                      |                     |                                        |                                       |                   | 7                                                     | 7                                  | RD/<br>BL  | 7                                    | 7                                  |              |
|                                      |                     |                                        |                                       |                   | 5                                                     | 5                                  | Red        | 5                                    | 5                                  |              |
|                                      |                     |                                        |                                       |                   | 4                                                     | 4                                  | Blue       | 4                                    | 4                                  |              |
|                                      |                     |                                        |                                       |                   | 2                                                     | 2                                  | WH/<br>GN  | 2                                    | 2                                  |              |
|                                      |                     |                                        |                                       |                   | 3                                                     | 3                                  | BN/<br>GN  | 3                                    | 3                                  |              |
|                                      |                     |                                        |                                       |                   | 1                                                     | 1                                  | GY/<br>PK  | 1                                    | 1                                  |              |
|                                      |                     |                                        |                                       | WH/<br>BN         | 3                                                     | Contact 1                          | + 2        |                                      | -                                  |              |
|                                      |                     |                                        |                                       | WH/<br>YL         | 2                                                     | Contact 2                          | 2 (left) p | ermissive                            | button                             |              |
|                                      |                     |                                        |                                       | WH/<br>GN         | 1                                                     | Contact 1                          | (right)    |                                      |                                    |              |
|                                      |                     |                                        |                                       | WH/<br>BL         | 1                                                     | Contact 1                          |            |                                      |                                    |              |
|                                      |                     |                                        |                                       | WH/<br>RD         | 2                                                     | Contact 1                          | EMER       | GENCY ST                             | OP                                 |              |
|                                      |                     |                                        |                                       | YL/BK             | 3                                                     | Contact 2                          | 2          |                                      |                                    |              |
|                                      |                     |                                        |                                       | WH/<br>BK         | 4                                                     | Contact 2                          | 2          |                                      |                                    |              |

#### 7.7.3 HRA 110 (Multi-axis handwheel)

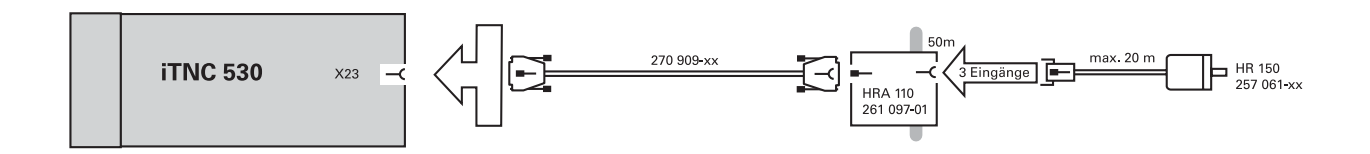

#### Pin layout

#### X1, X2, X3: Inputs for HR 150 handwheels

Pin layout on the HRA 110 for the HR 150:

| HRA 110<br>261 097-xx     |                  |
|---------------------------|------------------|
| Connection (female) 9-pin | Assignment       |
| 1                         | I <sub>1</sub> + |
| 2                         | I <sub>1</sub> – |
| 5                         | I <sub>2</sub> + |
| 6                         | I <sub>2</sub> – |
| 7                         | I <sub>0</sub> – |
| 8                         | I <sub>0</sub> + |
| 3                         | +5 V             |
| 4                         | 0 V              |
| 9                         | Internal shield  |
| Housing                   | External shield  |

#### X23: Connection to MC

Pin layout on the HRA 110:

| HRA 110<br>261 097-xx           |                                  |  |  |  |  |
|---------------------------------|----------------------------------|--|--|--|--|
| D-sub connection (female) 9-pin | Assignment                       |  |  |  |  |
| 1                               | RTS                              |  |  |  |  |
| 2                               | 0 V                              |  |  |  |  |
| 3                               | CTS                              |  |  |  |  |
| 4                               | + 12 V + 0.6 V (U <sub>V</sub> ) |  |  |  |  |
| 5                               | Do not assign                    |  |  |  |  |
| 6                               | DSR                              |  |  |  |  |
| 7                               | RxD                              |  |  |  |  |
| 8                               | TxD                              |  |  |  |  |
| 9                               | DTR                              |  |  |  |  |
| Housing                         | External shield                  |  |  |  |  |

#### X31: Supply voltage

Pin layout on the HRA 110:

2

| HRA 110<br>261 097-xx |                                   |
|-----------------------|-----------------------------------|
| Connecting terminal   | Assignment                        |
| 1                     | + 24 Vdc as per IEC 742 (VDE 551) |

0 V

Maximum current consumption 200 mA.

# 7.8 Touch Probe Systems

## 7.8.1 TS 220

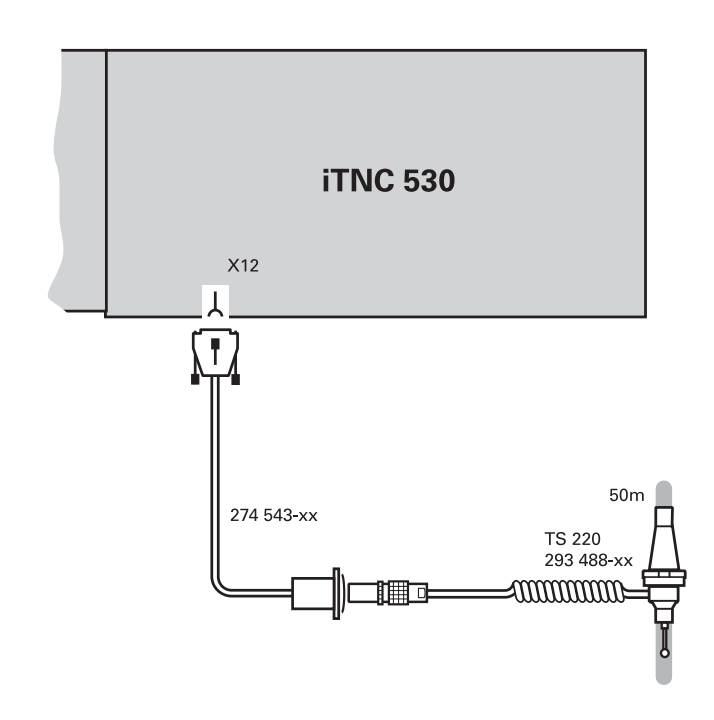

#### Pin layout

| MC, X12  |                                             | AK 274 5 | 43-xx              | TS 220 |     |        |
|----------|---------------------------------------------|----------|--------------------|--------|-----|--------|
| Female   | Assignment                                  | Male     | Male Color         |        | Pin | Color  |
| 1        | 0 V (internal shield)                       | 1        |                    |        |     |        |
| 2        | Do not assign                               | 2        |                    |        |     |        |
| 3        | Ready                                       | 3        | Pink               | 4      | 4   |        |
| 4        | Start                                       | 4        |                    |        |     |        |
| 5        | + 15 V ± 10% (U <sub>P</sub> ), max. 100 mA | 5        | Gray               | 3      | 3   |        |
| 6        | +5 V ± 5% (U <sub>P</sub> ), max. 100 mA    | 6        | Brown/<br>Green    | 2      | 2   | Brown  |
| 7        | Battery warning                             | 7 —      | Gray               |        |     |        |
| 8        | 0 V (U <sub>N</sub> )                       | 8        | White/Green        | 1      | 1   | White  |
| 9        | Trigger signal                              | 9        | Green              | 5      | 5   | Green  |
| 10       | Trigger signal <sup>a</sup>                 | 10       | Yellow             | 6      | 6   | Yellow |
| 11 to 15 | Do not assign                               | 11 to 15 |                    |        |     |        |
| Hsg.     | External shield                             | Hsg.     | External<br>shield | Hsg.   |     |        |

a. Stylus at rest means logic level HIGH.

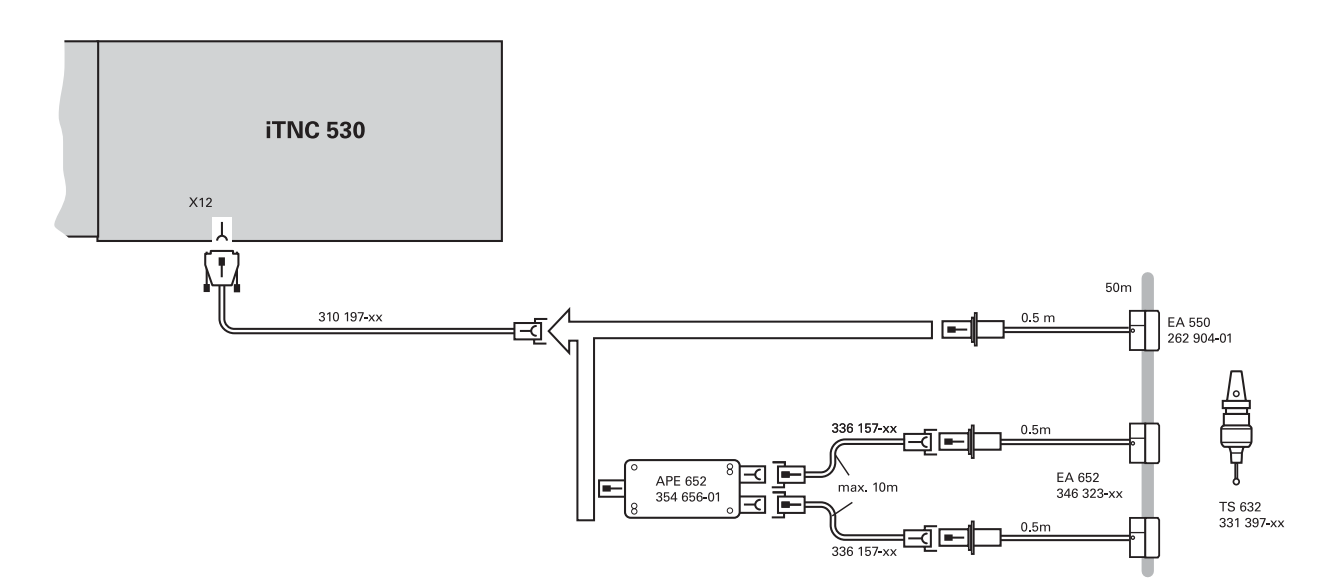

#### Pin layout

| MC 422   |                                                 | AK 310 197-xx |                    |        | EA 632<br>346 322-xx |                 | TS 632 |
|----------|-------------------------------------------------|---------------|--------------------|--------|----------------------|-----------------|--------|
| Female   | Assignment                                      | Male          | Color              | Female | Male                 | Color           |        |
| 1        | 0 V (internal shield)                           | 1             | White/<br>Brown    | 7      | 7                    | White/<br>Brown |        |
| 2        | Do not assign                                   |               |                    |        |                      |                 |        |
| 3        | Ready                                           | 3             | Gray               | 5      | 5                    | Gray            |        |
| 4        | Start                                           | 4             | Yellow             | 3      | 3                    |                 |        |
| 5        | + 15 V $\pm$ 10% (U <sub>P</sub> ), max. 100 mA | 5             | Brown              | 2      | 2                    | Brown           |        |
| 6        | +5 V ± 5% (U <sub>P</sub> ), max. 100 mA        |               |                    |        |                      |                 |        |
| 7        | Battery warning                                 | 7             | Blue               | 6      | 6                    | Blue            |        |
| 8        | 0 V (U <sub>N</sub> )                           | 8             | White              | 1      | 1                    | White           |        |
| 9        | Trigger signal                                  |               |                    |        |                      |                 |        |
| 10       | Trigger signal <sup>a</sup>                     | 10            | Green              | 4      | 4                    | Green           |        |
| 11 to 15 | Do not assign                                   |               |                    |        |                      |                 |        |
| Hsg.     | External shield                                 | Hsg.          | External<br>shield | Hsg.   | Hsg.                 |                 |        |

a. Stylus at rest means logic level HIGH.

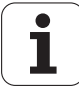

| Pin lavout for | TS 632 | with two | EA 652 V | ia the APE 65    | γ· |
|----------------|--------|----------|----------|------------------|----|
| FILLIAYOULIO   | 13 032 |          | LA 052 V | Ia LITE AF L 00. | Ζ. |

| MC 422     | Adapter<br>cable<br>310 197-xx | APE 6<br>354 6 | 52<br>56-xx | VB<br>336 157-xx |                 | EA 652<br>346 323-xx |      | TS 632          |  |
|------------|--------------------------------|----------------|-------------|------------------|-----------------|----------------------|------|-----------------|--|
|            |                                | Male           | Female      | Male             | Color           | Female               | Male | Color           |  |
|            |                                | 7              | 7           | 7                | White/<br>Brown | 7                    | 7    | White/<br>Brown |  |
|            |                                | 5              | 5           | 5                | Gray            | 5                    | 5    | Gray            |  |
| For the la | avout see                      | 3              | 3           | 3                | Yellow          | 3                    | 3    |                 |  |
| TS632 w    | rith EA632                     | 2              | 2           | 2                | Brown           | 2                    | 2    | Brown           |  |
| on page    | 108                            | 6              | 6           | 6                | Blue            | 6                    | 6    | Blue            |  |
|            |                                | 1              | 1           | 1                | White           | 1                    | 1    | White           |  |
|            |                                | 4              | 4           | 4                | Green           | 4                    | 4    | Green           |  |
|            |                                | Hsg.           | Hsg.        | Hsg.             | External shield | Hsg.                 | Hsg. |                 |  |

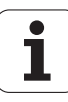

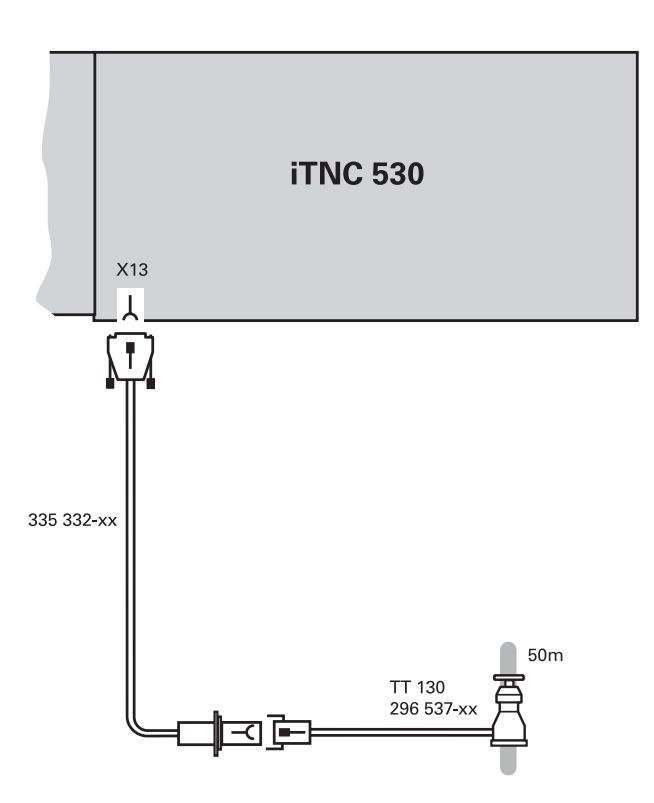

#### Pin layout

Pin layout on adapter cable and touch probe:

| MC 422 |                              | AK<br>335 332-xx |                    |        | TT 130<br>296 537-xx |        |
|--------|------------------------------|------------------|--------------------|--------|----------------------|--------|
| Female | Assignment                   | Male             | Color              | Female | Male                 | Color  |
| 1      | Ready                        | 1                | Pink               | 6      | 6                    |        |
| 2      | 0 V (U <sub>N</sub> )        | 2                | White/Green        | 1      | 1                    | White  |
| 3      | Do not assign                | 3                |                    |        |                      |        |
| 4      | +15 V ± 5% (U <sub>P</sub> ) | 4                | Brown/Green        | 2 –    | 2                    | Brown  |
| 5      | Do not assign                | 5                |                    | 5 –    | 5                    |        |
| 6      | Do not assign                | 6                |                    |        |                      |        |
| 7      | $+5 V \pm 5\% (U_P)$         | 7                |                    |        |                      |        |
| 8      | Trigger signal               | 8                | Brown              | 3      | 3                    | Green  |
| 9      | Trigger signal <sup>a</sup>  | 9                | Green              | 4      | 4                    | Yellow |
| -      | -                            | -                | -                  | 7      | 7                    |        |
| Hsg.   | External shield              | Hsg.             | External<br>shield | Hsg.   | Hsg.                 |        |

a. Stylus at rest means logic level HIGH.

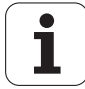

# 8 Grounding Diagrams and Block Diagrams

# 8.1 Grounding Diagram

In preparation

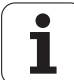

## 8.2 Basic Circuit Diagrams

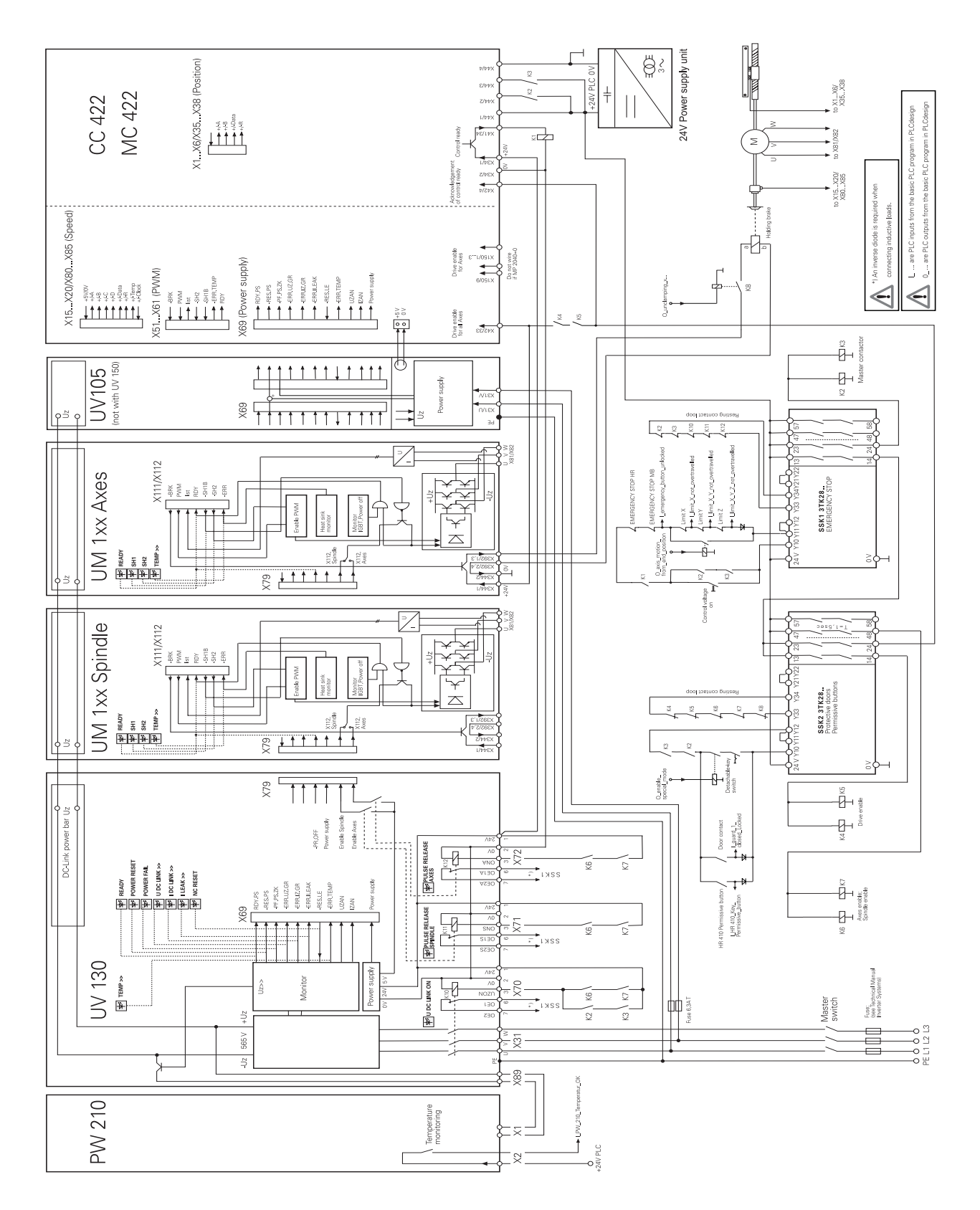

## iTNC 530 with Modular Non-Regenerative HEIDENHAIN Inverter System

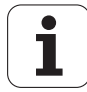

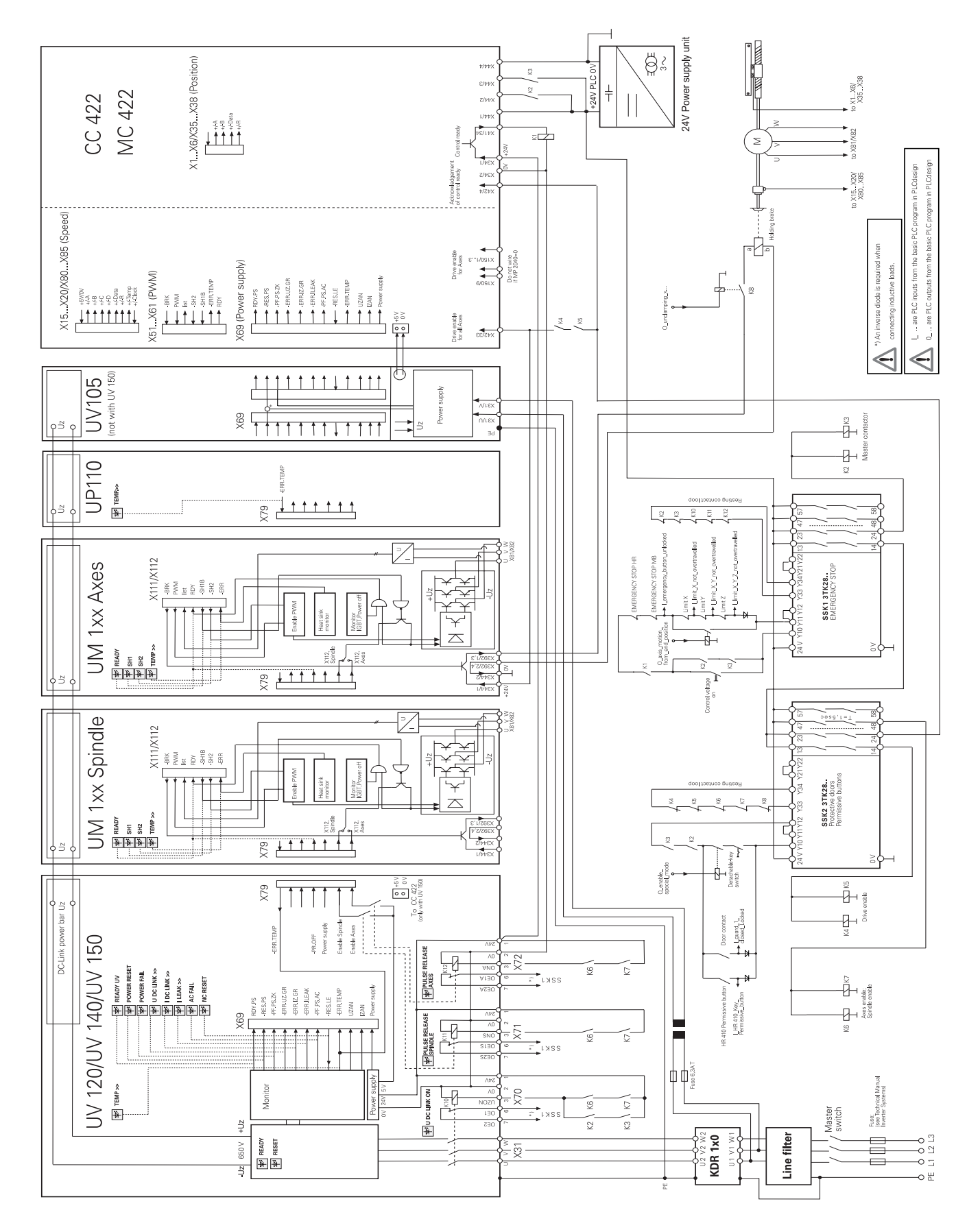

#### iTNC 530 with Modular Regenerative HEIDENHAIN Inverter System

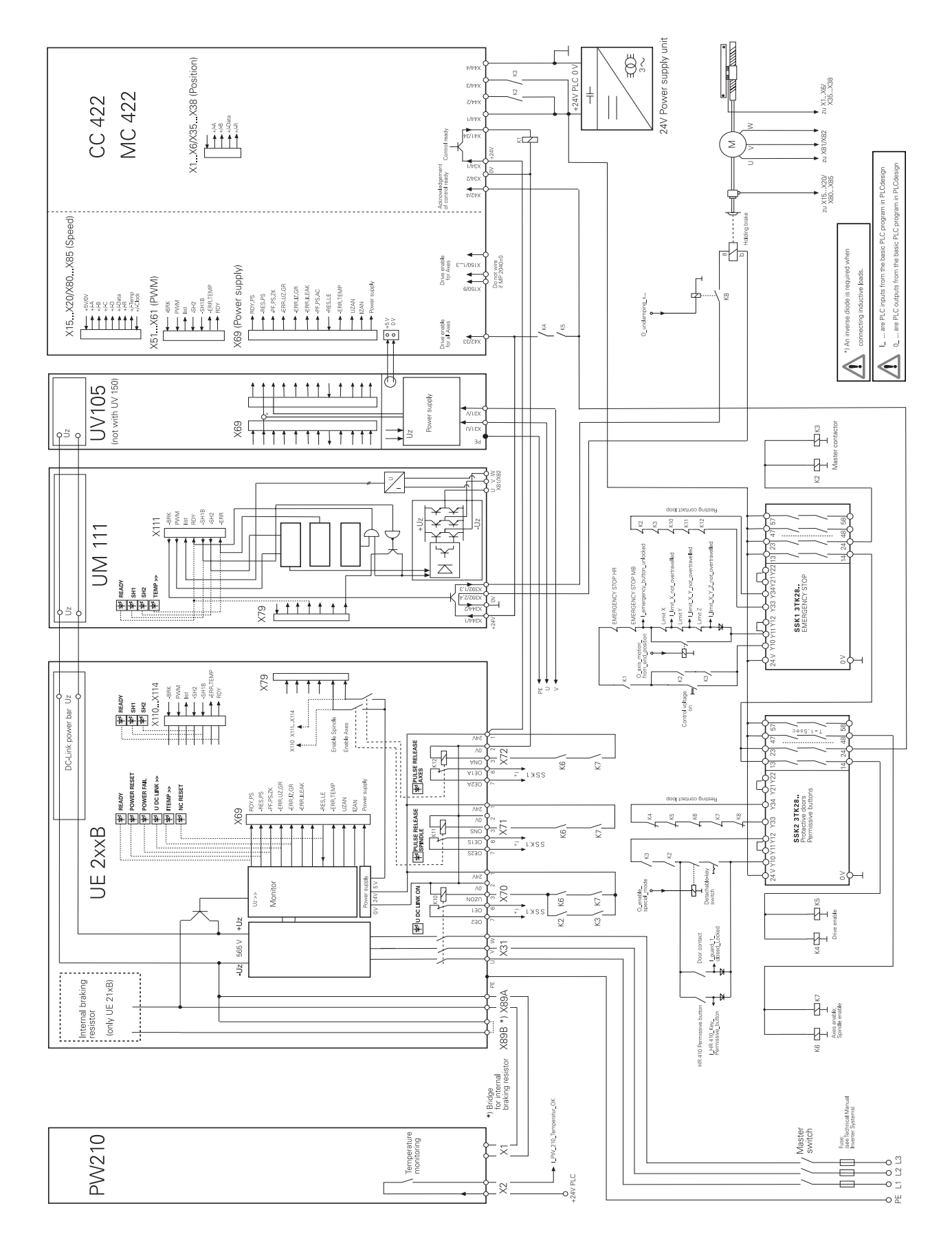

#### iTNC 530 with UE 2xxB Non-Regenerative HEIDENHAIN Compact Inverter

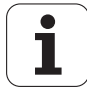

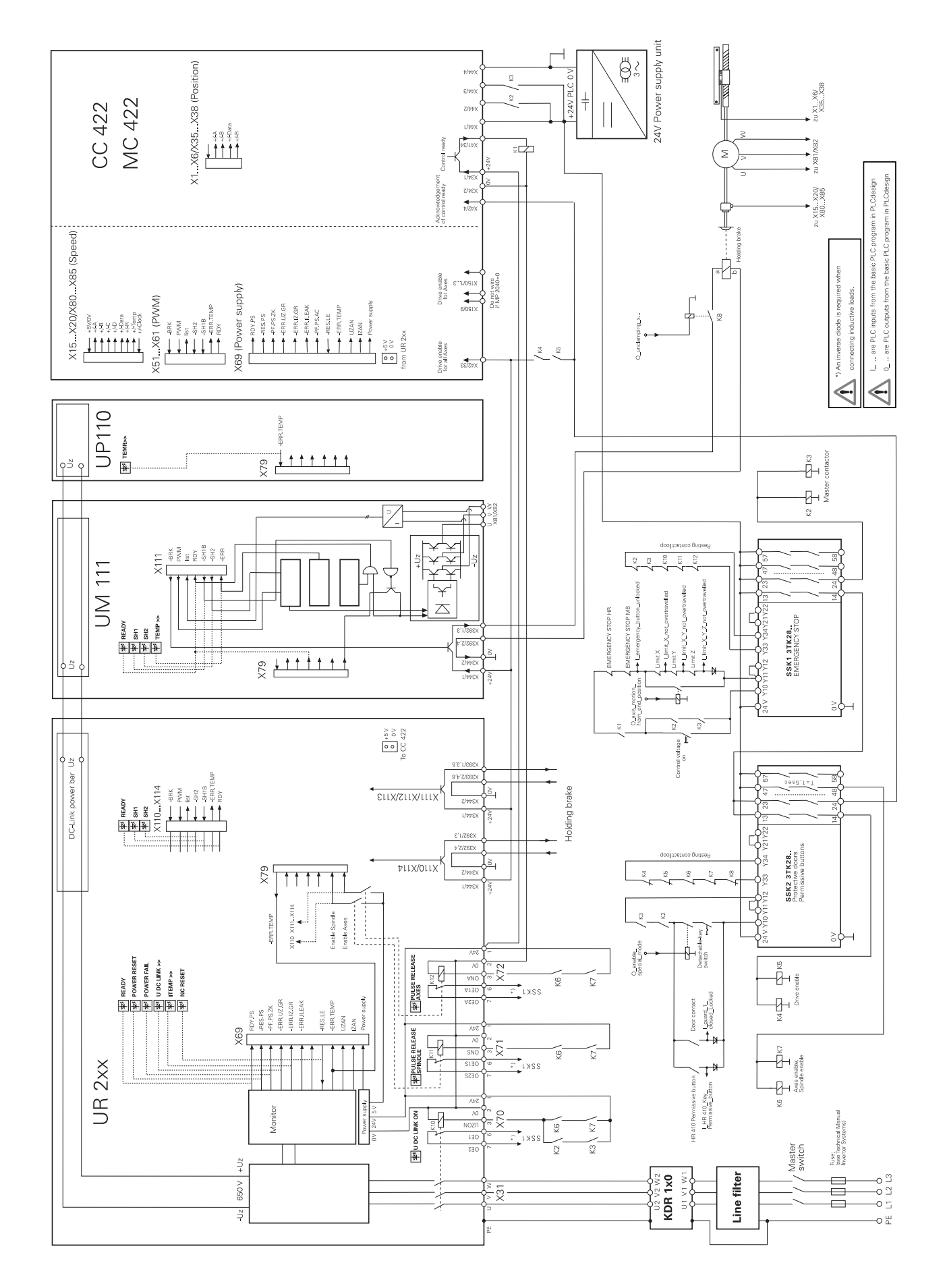

#### iTNC 530 with UR 2xx Regenerative HEIDENHAIN Compact Inverter

#### iTNC 530 with SIMODRIVE Inverter System

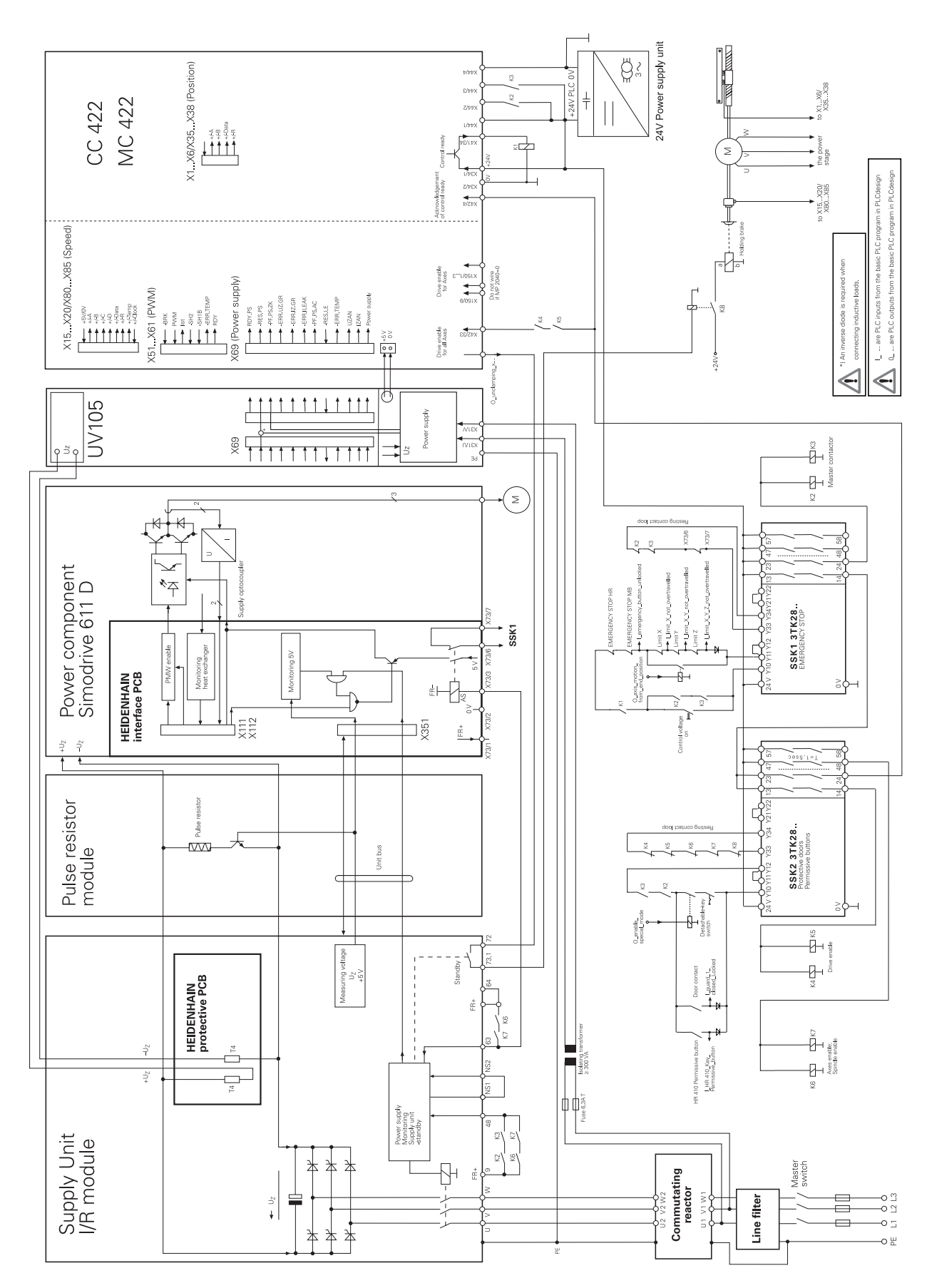

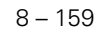

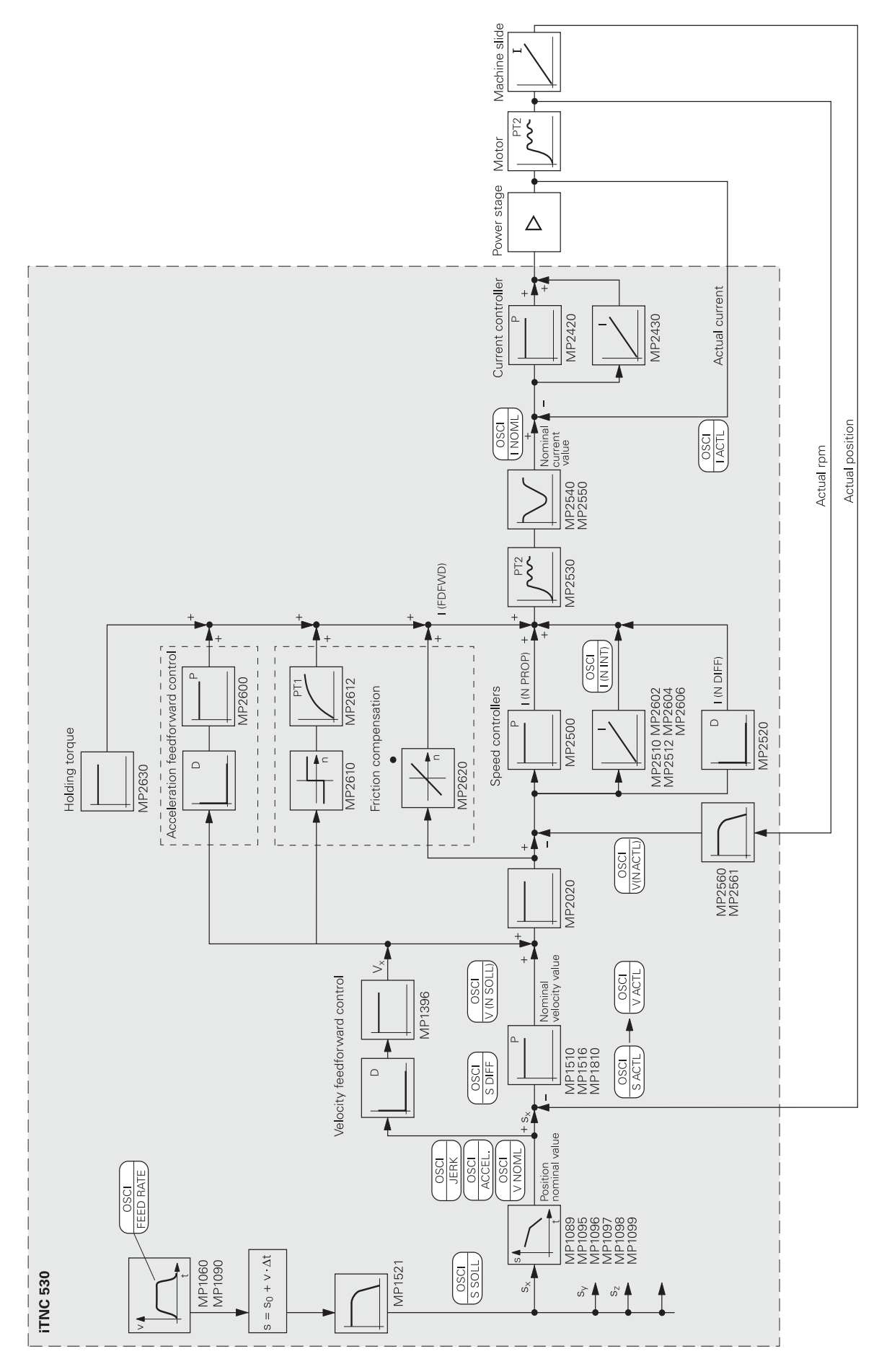

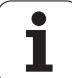

#### Digital axis/spindle

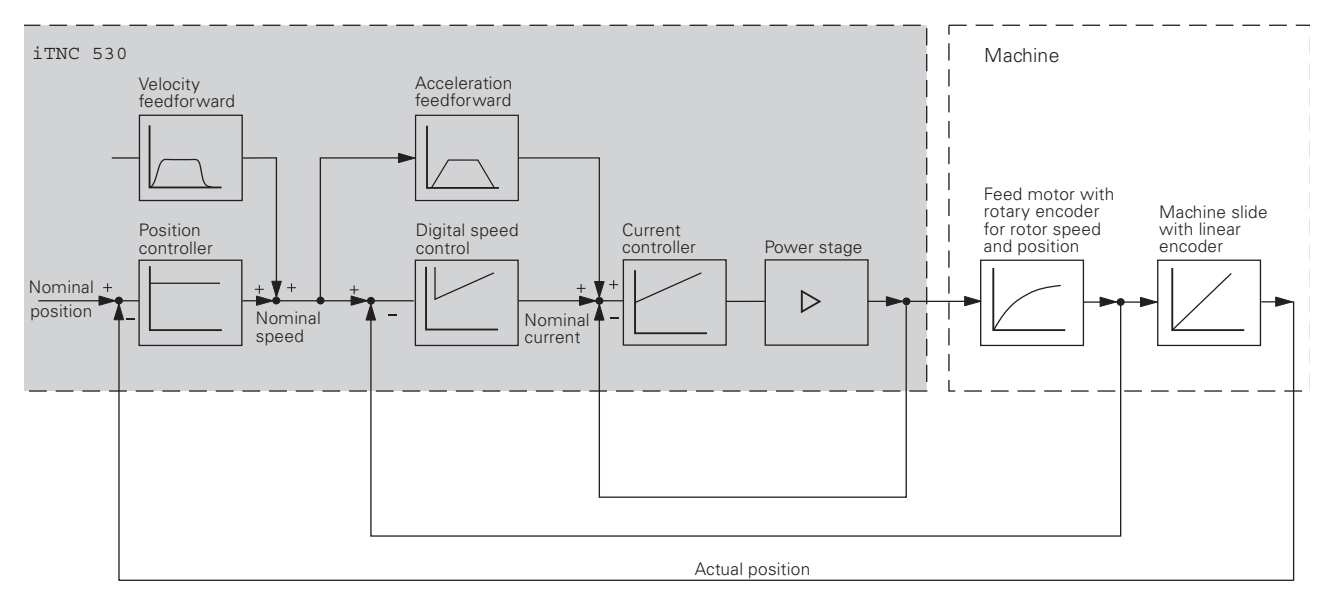

#### Block diagram of the current controller

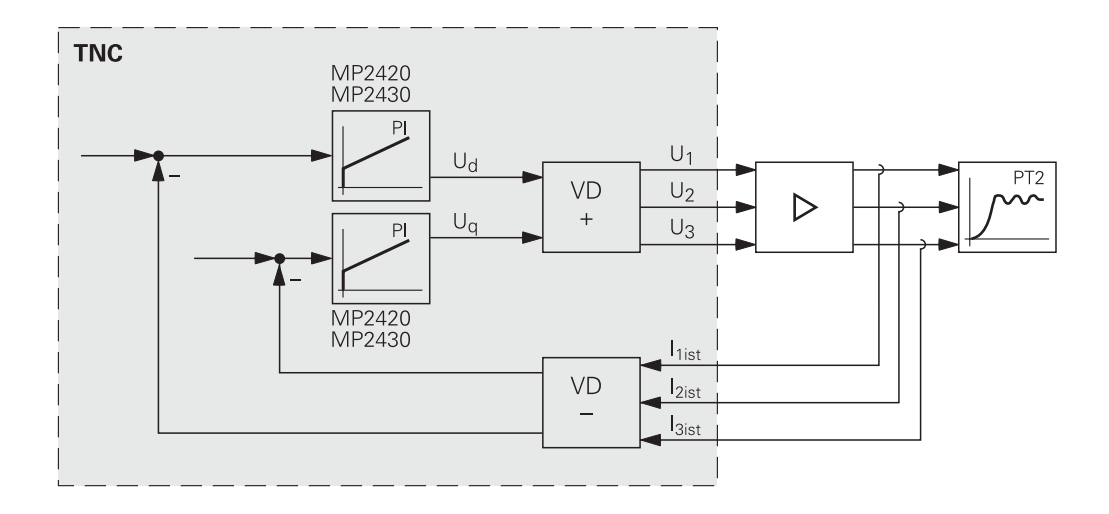

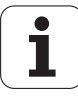

# Block diagram of the speed controller

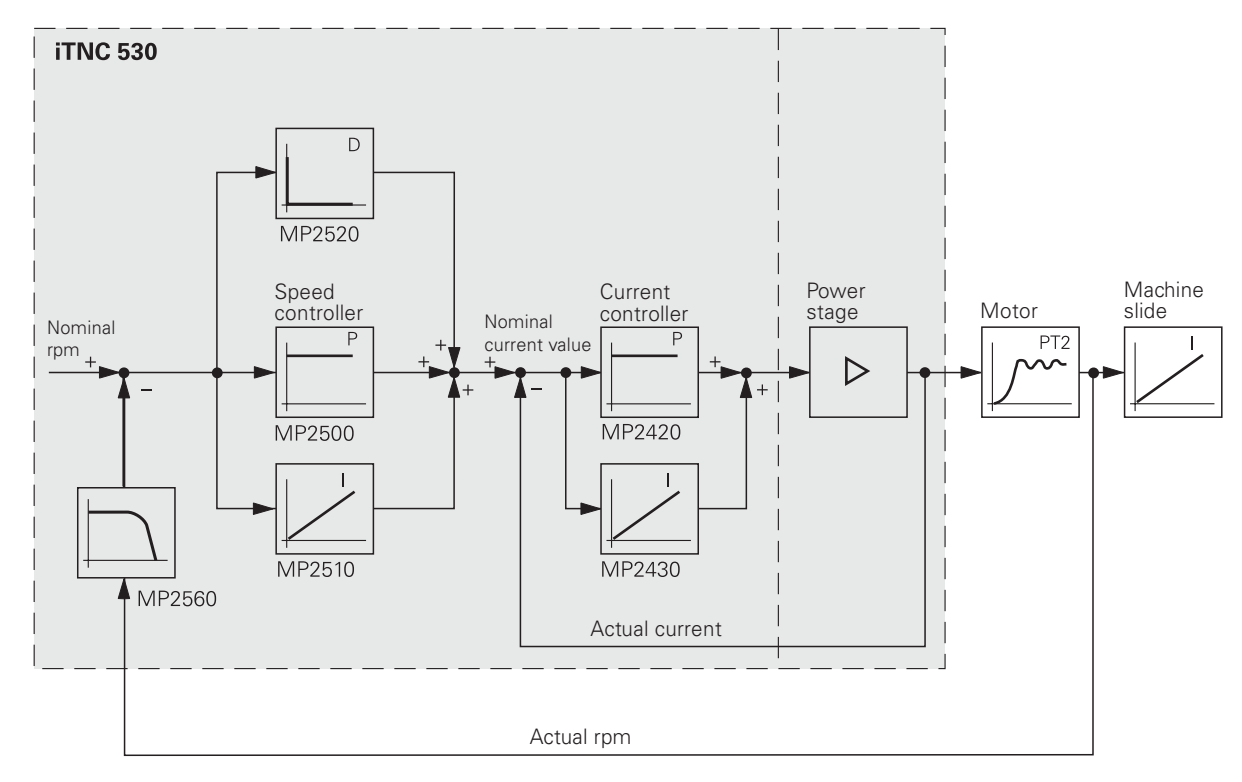

Block diagram of position feedback control with servo lag

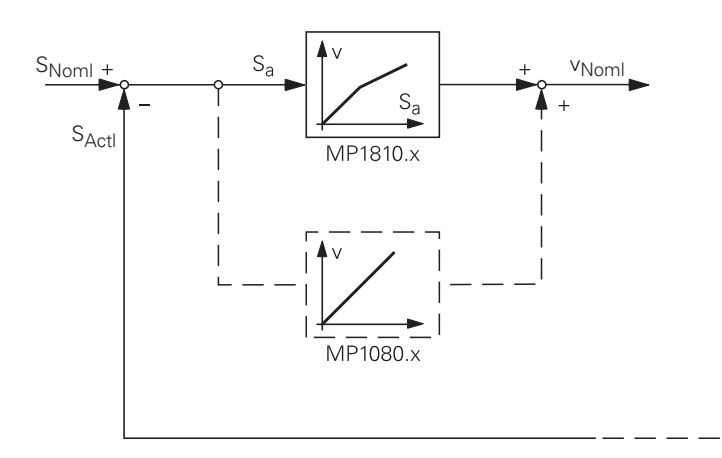

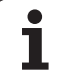

Block diagram of position feedback control with velocity feedforward control

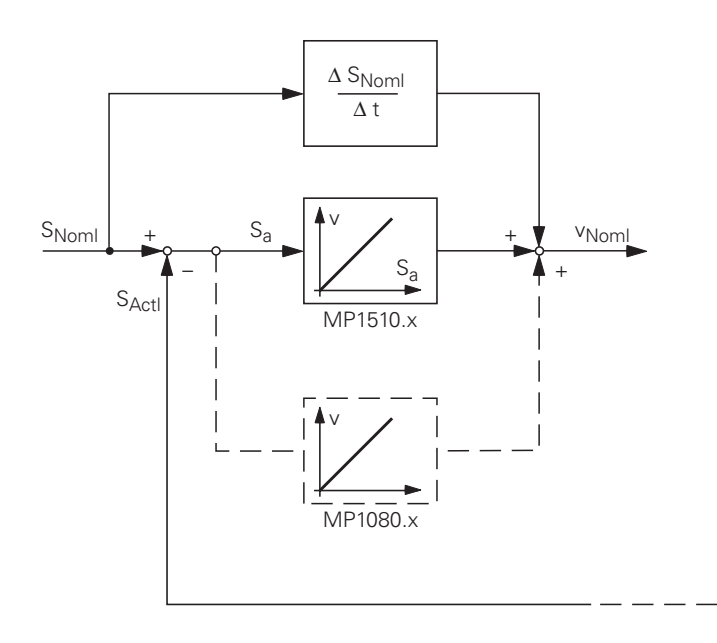

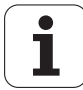

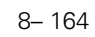

# 9 Power Supply

#### 9.1 Power Supply for the iTNC 530

The iTNC 530 is powered via a compact inverter, via the UV 1x0 power supply units or via the UV 105 power supply unit. Power is supplied through the 50-pin ribbon-cable connector X69 and in addition through a 5 V terminal on the CC 422.

For information on the HEIDENHAIN inverter units please refer to the service manual "Inverter Systems and Motors".

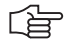

#### Note

Supply voltage and dc-link power are monitored. See section "Integral Monitoring System" on page 7

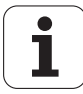

Connection overview UV 105

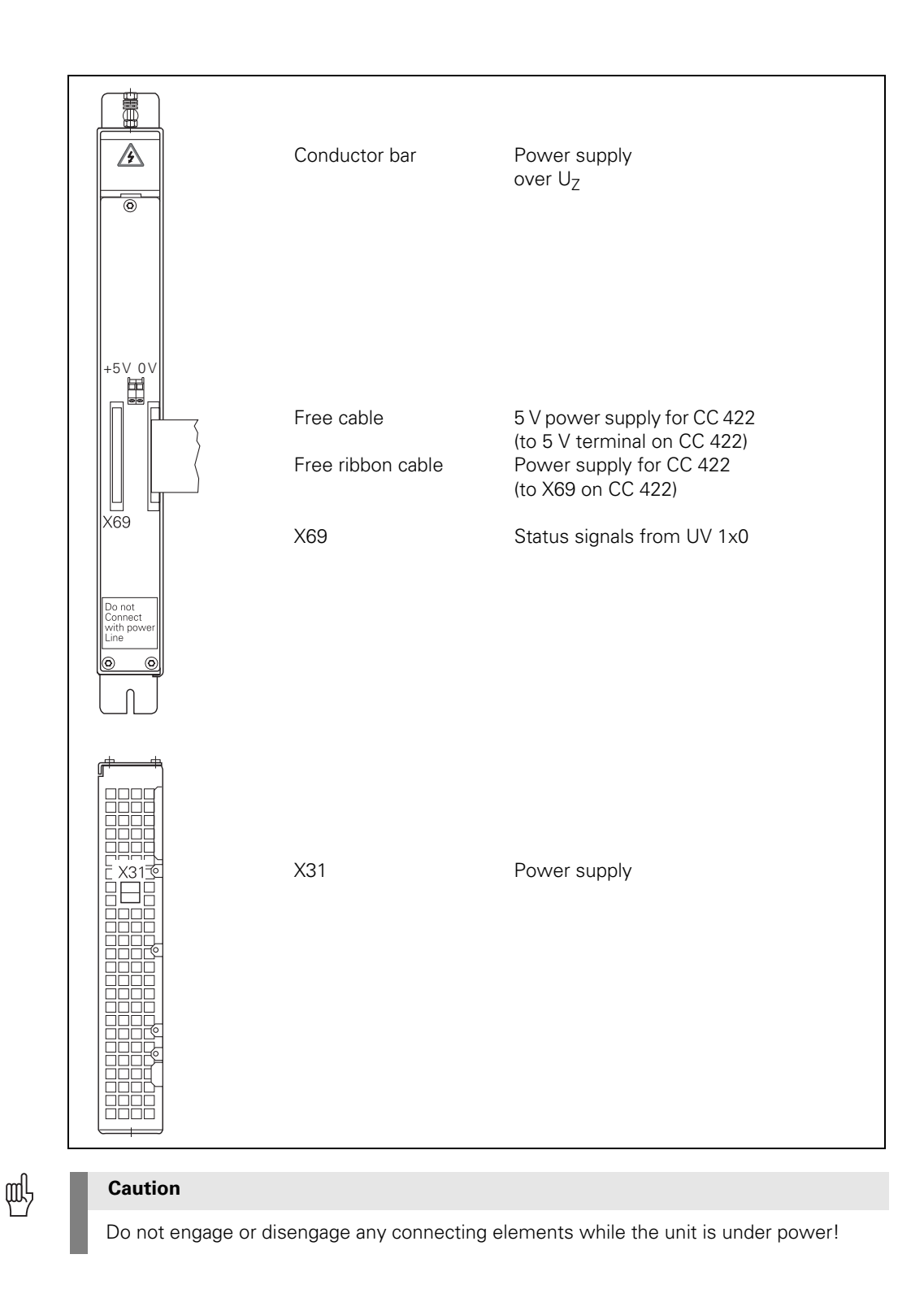

#### X69: NC supply voltage and control signals

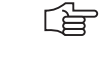

# Note

#### **Operation with HEIDENHAIN inverters:**

For the NC to be able to evaluate the status signals of the compact inverter or the UV 1x0 power supply units, connector X69 must be connected by ribbon cable with X69 of the UV 105.

#### **Operation with non-HEIDENHAIN inverters:**

Since non-HEIDENHAIN inverters do not send any status signals, an adapter connector (Id. Nr. 349 211-01) must be connected to X69 on the UV 105.

# 5-V connection of the UV 105

Pin layout:

| Wire color of 5-V connection | 5-V terminal on the CC 422 |
|------------------------------|----------------------------|
| Black                        | OV                         |
| Red                          | +5V                        |

#### X31: Supply voltage of the UV 105

Supply voltage: 400 V  $\pm$  10 %

Pin layout:

| Connecting terminal | Assignment               |
|---------------------|--------------------------|
| U                   | U <sup>a</sup>           |
| V                   | V                        |
|                     | Equipment ground (YL/GY) |

a. Connecting cable: 1.5 mm<sup>2</sup>, shielded

#### Note

The supply voltage at terminals U and V:

- Must be supplied via an isolating transformer (300 VA, basic isolation in accordance with EN 50 178 or VDE 0550) for non-HEIDENHAIN inverters and regenerative HEIDENHAIN inverter systems (UV 120, UV 140, UV 150, UR 2xx).
- There is no need for an isolating transformer if non-regenerative HEIDENHAIN inverter systems are used.

Supply of the UV 105 with  $U_Z$ 

- The UV 105 is powered with dc-link voltage  $\mathrm{U}_{\mathrm{Z}}$  through
- The conductor bars (for HEIDENHAIN inverter systems).
- A cable which is connected instead of the conductor bar (for non-HEIDENHAIN inverter systems).
- The dc-link voltage is monitored by the control.

Service diagnosis UV 105

When checking the UV 105 power supply unit, proceed as follows:

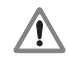

#### DANGER

Danger of electrical shock!

High voltages and currents

Τ

#### Function of the fan

First check, whether the fan of UV 105 is running.

# Note If it does not, the fan itself may be defective. However, this may also indicate that the UV 105 is defective. Supply lines U / V and -Uz/+Uz Check the supply lines U and V at connection X31. This connection can be found on the underside of the power supply unit. Check the supply lines -Uz and +Uz at the conductor bar. Supply voltage available at ac voltage connector?

- Are the contacts on the connector / socket in order?
- Is connection fixed tightly?

Note

- Dc link voltage available at -Uz / +Uz conductor bar?
  - If not, check the fuses on the protective PCB (see below!).

#### 

Operation with a non-HEIDENHAIN inverter (e.g. Simodrive 611): The power supply from the dc link is usually lead via a protective PCB. This is secured to the conductor bar on the non-HEIDENHAIN inverter.

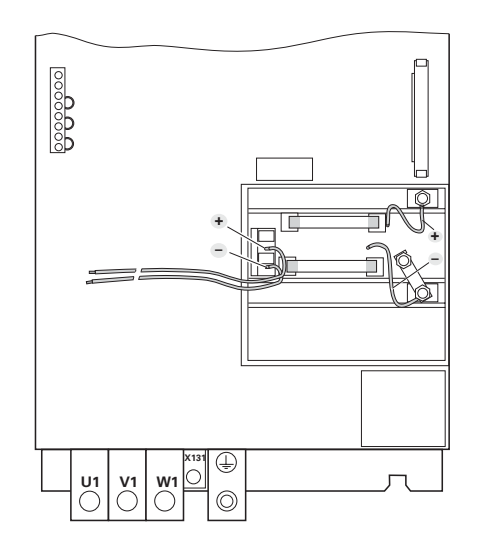

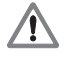

#### DANGER

#### Danger of electrical shock!

High voltages and currents

- Switch off the main switch of the machine.
- Check whether there is zero potential at the conductor bars.
- ▶ Take precautions against resetting.
- Check the fuses on the power supply board.

#### Fuses in UV 105

- Switch off the main switch of the machine.
- Dismantle the UV 105 power supply unit.
- Ensure that the unit is not under power.
- Remove the side plate.
- Caution: One screw is located under the cover of the connector of the conductor bar.
- Check the fuses on the power supply board.

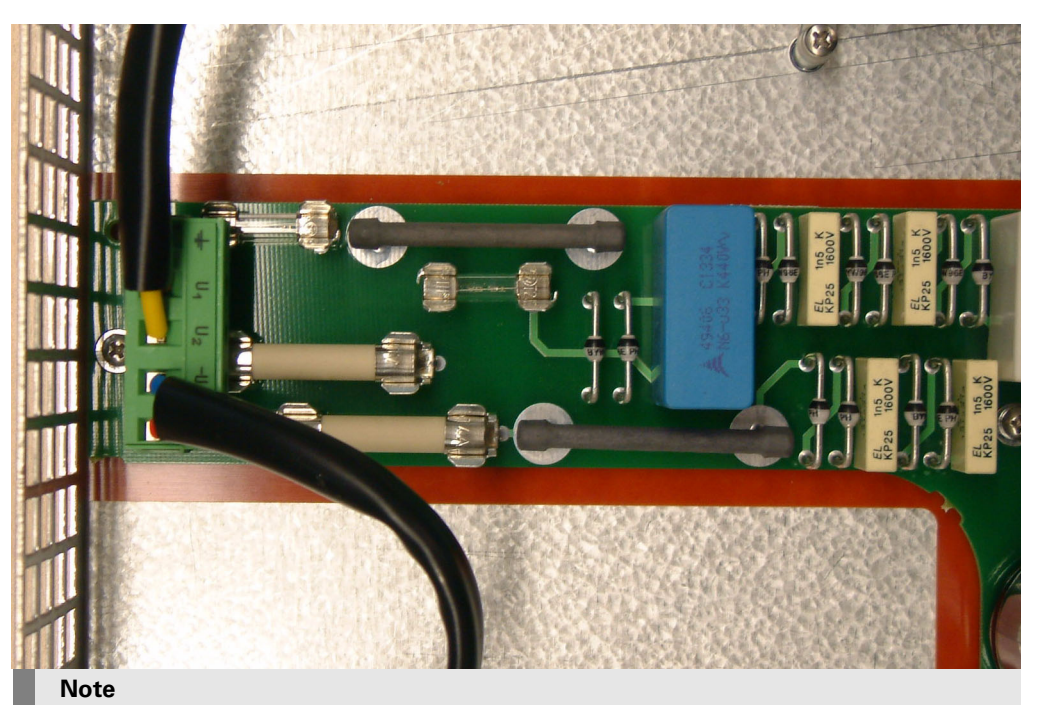

## (jac)

If any of the fuses is defective, the UV 105 power supply unit must be replaced. Replacing the fuses is not advised.

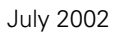

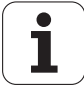

#### 9.2 Power Supply for Control-Is-Ready Signal

X34:

Power supply for control-is-ready signal The control-is-ready signal output is powered by 24 Vdc provided by the UE 2xx B inverter or the UV1xx power supply unit. The voltage is connected to terminal X34.

Pin layout:

| Connecting terminal<br>X34 | Assignment | Connection when using a HEIDENHAIN inverter |
|----------------------------|------------|---------------------------------------------|
| 1                          | +24 V      | X72/1                                       |
| 2                          | 0 V        | X72/2                                       |

Service diagnosis X34

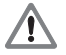

#### DANGER

#### Danger of electrical shock!

High voltages and currents

- Check the supply lines at connection X34.
- Does +24 V power supply exist?
- Is connection fixed tightly?
- Are the contacts on the connector / socket in order?

When checking the power supply, proceed as follows:

- Switch off the main switch of the machine.
- ▶ Dismount the MC.
- Check the fine-wire fuses on the board in the area of connector X34 and replace these if necessary.

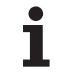

#### 9.3 Buffer Battery

General

If the machine is switched off, the power for the RAM is supplied by the buffer battery. The rated voltage is 3 V.

For safeguarding the RAM, an additional capacitor (Gold cap) was integrated onto the PCB of the iTNC. This capacitor stores the RAM content for approx. one day without batteries.

#### Caution

Note

If the voltage of the buffer battery falls below 2.6 V, the error message **Exchange buffer battery is displayed.** If the voltage does not exceed 2.6 V any more, the error message is reactivated after

30 minutes.

Exchange the buffer battery within one week!

衂

The capacitor (Gold cap) is only loaded when the iTNC is switched on.

#### Exchanging the buffer battery

When replacing the buffer battery, proceed as follows:

Check the load status of the capacitor in the Info menu

## Note

Voltage must be >= 3 V!

- Switch off the main switch of the machine.
- ▶ Dismount the MC 422.
- Exchange the battery. Due to the non-symmetric shape of the battery there is only one possibility of inserting. Battery type: 1 lithium battery, type CR 2450N (Renata), Id. Nr. 315878-01

# 岎

#### Caution

Be careful not to touch any components sensitive to electrostatic discharge or take the necessary preventive measures.

# Location of buffer battery

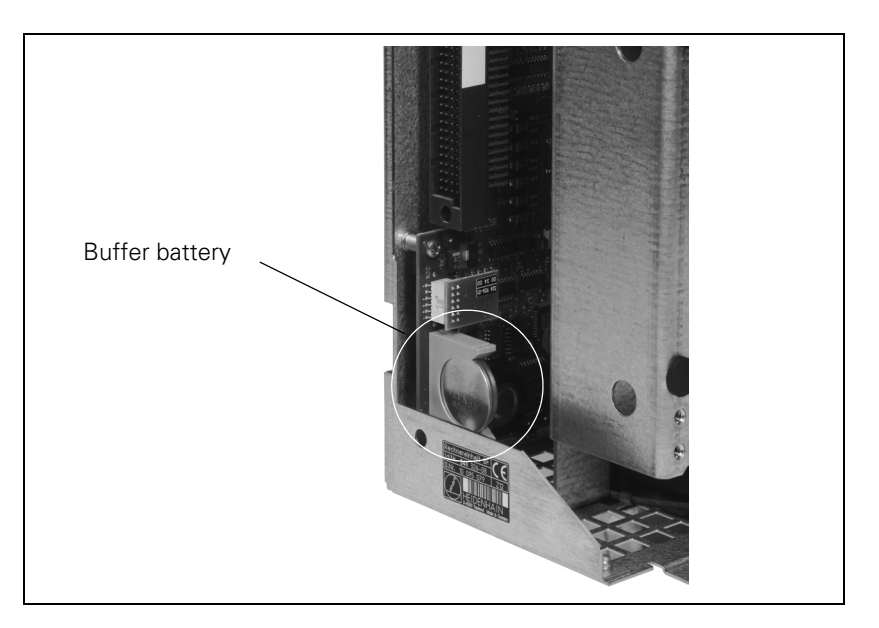

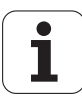

### 9.4 Info Menu

Activation

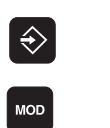

- ▶ PROGRAMMING AND EDITING mode (select operating mode)
- Call input field for code number
- Enter code number and acknowledge

**7077** 

| Relay ext. dc<br>volt. missing<br><mark>Error</mark> | Programmi              | ng and editin  | 9        |     |
|------------------------------------------------------|------------------------|----------------|----------|-----|
|                                                      |                        |                |          |     |
| STACK DU                                             | MP SIM                 | OFF            |          |     |
| STACK DU                                             | MP RUN                 | OFF            |          |     |
| STACK DU                                             | MP FLUSH               | OFF            |          |     |
|                                                      |                        |                |          |     |
|                                                      |                        |                |          |     |
|                                                      |                        |                |          |     |
|                                                      |                        |                |          |     |
| UCBATTJ                                              | 3.051 V                | <b>TEMP 30</b> | °C       |     |
| UEACCUI                                              | 5 V                    | TECPU13 63     | °C       |     |
| UEVCC J                                              | 5.153 V                |                |          |     |
|                                                      |                        |                |          |     |
|                                                      |                        |                | <i>t</i> |     |
|                                                      | 5232<br>5422 DIAGNOSIS | USER HELP      |          | END |
| SE                                                   |                        |                |          |     |

#### Description

The following information is displayed on the screen:

| U[BATT] | 3.051 | V  | Voltage of buffer battery           |
|---------|-------|----|-------------------------------------|
| U[ACCU] | 5     | V  | Load status of capacitor (Gold cap) |
| u[vcc ] | 5.135 | V  | 5 V supply voltage                  |
| TEMP    | 30    | °C | Temperature inside the iTNC         |
| T[CPU1] | 63    | °c | Temperature of CPU1                 |

#### Note

The values are updated internally every minute; the display is only updated each time the Info menu is called.

#### 9.5 Power Supply for PLC Outputs

#### 9.5.1 General

|                                         | The PLC of the iTNC 530 as well as the PL 410 B/PL 405 B are powered by the 24 Vdc control voltage of the machine (in accordance with VDE 0551).                     |
|-----------------------------------------|----------------------------------------------------------------------------------------------------|
|                                         | Minimum absolute value 19.2 Vdc                                                                                                    |
|                                         | Maximum absolute value 30 Vdc                                                                                                    |
| Nominal operating<br>current per output | MC 422:0.125 A (with a simultaneity factor of 0.5)<br>PL 410 B: 2 A (with max. current consumption of 20 A)<br>PL 405 B: 2 A (with max. current consumption of 20 A) |

#### 9.5.2 Power supply for the PLC outputs of MC 422

X44: PLC supply voltage

Pin layout on the MC 422:

| Connection terminal | Assignment                                      | PLC outputs                           |
|---------------------|-------------------------------------------------|---------------------------------------|
| 1                   | +24 V not disconnectable<br>with EMERGENCY STOP | O24 to O30<br>control-is-ready signal |
| 2                   | +24 V disconnectable with                       | O16 to O23                            |
| 3                   | EMERGENCY STOP                                  | O0 to O15                             |
| 4                   | 0 V                                             |                                       |

| Service | diagnosis |
|---------|-----------|
| X44     |           |

When checking the power supply, proceed as follows:

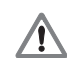

#### DANGER

#### Danger of electrical shock!

High voltages and currents

- Check the supply lines at connection X44.
- Does +24 V power supply exist?
- Is connection fixed tightly?
- Are the contacts on the connector / socket in order?
- Switch off the main switch of the machine.
- ▶ Dismount the MC.
- Check the fine-wire fuses on the board in the area of connector X44 and replace these if necessary.

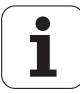

#### 9.5.3 Supply voltage for PLC outputs on the PL 4xx B

# Connection overview

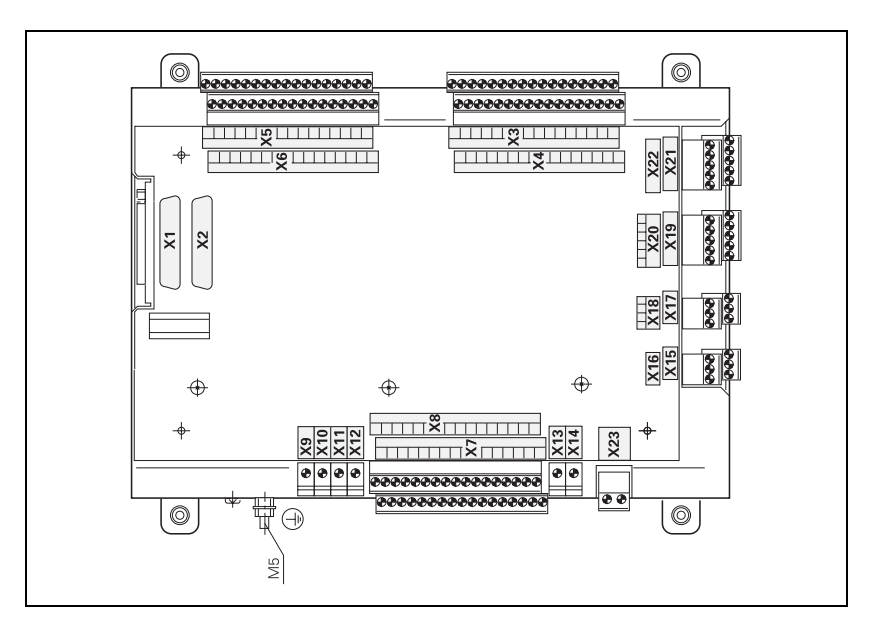

#### X9 to X14: Supply voltage

Pin layout on the PL 410 B:

| Terminal | Assignment                             | PL 1                                                       | PL 2         | PL 3           | PL 4           |
|----------|----------------------------------------|------------------------------------------------------------|--------------|----------------|----------------|
| X9       | 0 V                                    |                                                            |              |                |                |
| X10      | +24 Vdc logic p                        | +24 Vdc logic power supply and for control-is-ready signal |              |                |                |
| X11      | +24 Vdc<br>Power supply<br>for outputs | 032 –<br>039                                               | 064 –<br>071 | 0128 –<br>0135 | O160 –<br>O167 |
| X12      | +24 Vdc<br>Power supply<br>for outputs | 040 –<br>047                                               | 072 –<br>079 | 0136 –<br>0143 | 0168 –<br>0175 |
| X13      | +24 Vdc<br>Power supply<br>for outputs | 048 –<br>055                                               | 080 –<br>087 | 0144 –<br>0151 | 0176 –<br>0183 |
| X14      | +24 Vdc<br>Power supply<br>for outputs | 056 –<br>062                                               | 088 –<br>094 | 0152 –<br>0158 | 0184 –<br>0190 |

Pin layout on the PL 405 B:

| Terminal | Assignment                                                 | PL 1         | PL 2         | PL 3           | PL 4           |
|----------|------------------------------------------------------------|--------------|--------------|----------------|----------------|
| Х9       | 0 V                                                        |              |              |                |                |
| X10      | +24 Vdc logic power supply and for control-is-ready signal |              |              |                |                |
| X13      | +24 Vdc<br>Power supply<br>for outputs                     | 048 –<br>055 | 080 –<br>087 | 0144 –<br>0151 | 0176 –<br>0183 |
| X14      | +24 Vdc<br>Power supply<br>for outputs                     | 056 –<br>062 | 088 –<br>094 | 0152 –<br>0158 | 0184 –<br>0190 |

#### X23: Power supply for the analog inputs on the PL 410 B

The PL 410 B input/output unit is also available with additional analog inputs and inputs for the Pt 100 thermistors. The power supply must comply with EN 50 178, 5.88 requirements for "low voltage electrical separation."

| Terminal | Assignment                     |
|----------|--------------------------------|
| 1        | +24 Vdc as per EN 50 178, 5.88 |
| 2        | +0 V                           |

Service diagnosis

When checking the power supply, proceed as follows:

Check the green LED on the PL in the area of connection X1/X2.

- Is LED lit up?
- ▶ If LED is not lit up, check connections at X9/X10:
- Is + 24 V available at X10?
- Are the contacts Ok?

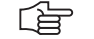

# Note

If LED is not lit up, despite available power supply, the PL board is probably defective.

▶ If the LED is lit, check the other supply terminals.

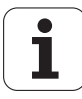

# 9.6 Power Supply for the Display Units

Power supply with basic insulation in accordance with EN 50 178:

| Connecting terminal X1 | Assignment |
|------------------------|------------|
| 1                      | +24 V      |
| 2                      | 0 V        |

Power consumption:BF 120: 15 W BF 150: 25 W

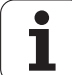

# 10 TE 420 and TE 530 Keyboard Units

# **10.1 Front View of the Keyboard Units**

#### 10.1.1 TE 420

| -                               | $\oplus$ |
|---------------------------------|----------|
|                                 |          |
| ! # \$ % ^ & * ( ) - + = X      | X 7 8 9  |
| * Q W E R T Y U I O P < RET     | Y 4 5 6  |
| SHET A S D F G H J K L ; > :    | Ζ 1 2 3  |
| SPACE Z X C V B N M , ? ) SPACE | ₩ 0 • /+ |
|                                 |          |
|                                 | CE P I   |
|                                 |          |
|                                 |          |
| 100                             | t        |
|                                 |          |
|                                 | ŧ        |
|                                 |          |
| $\oplus$                        | $\oplus$ |
| Ψ                               | ¥        |

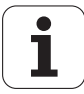

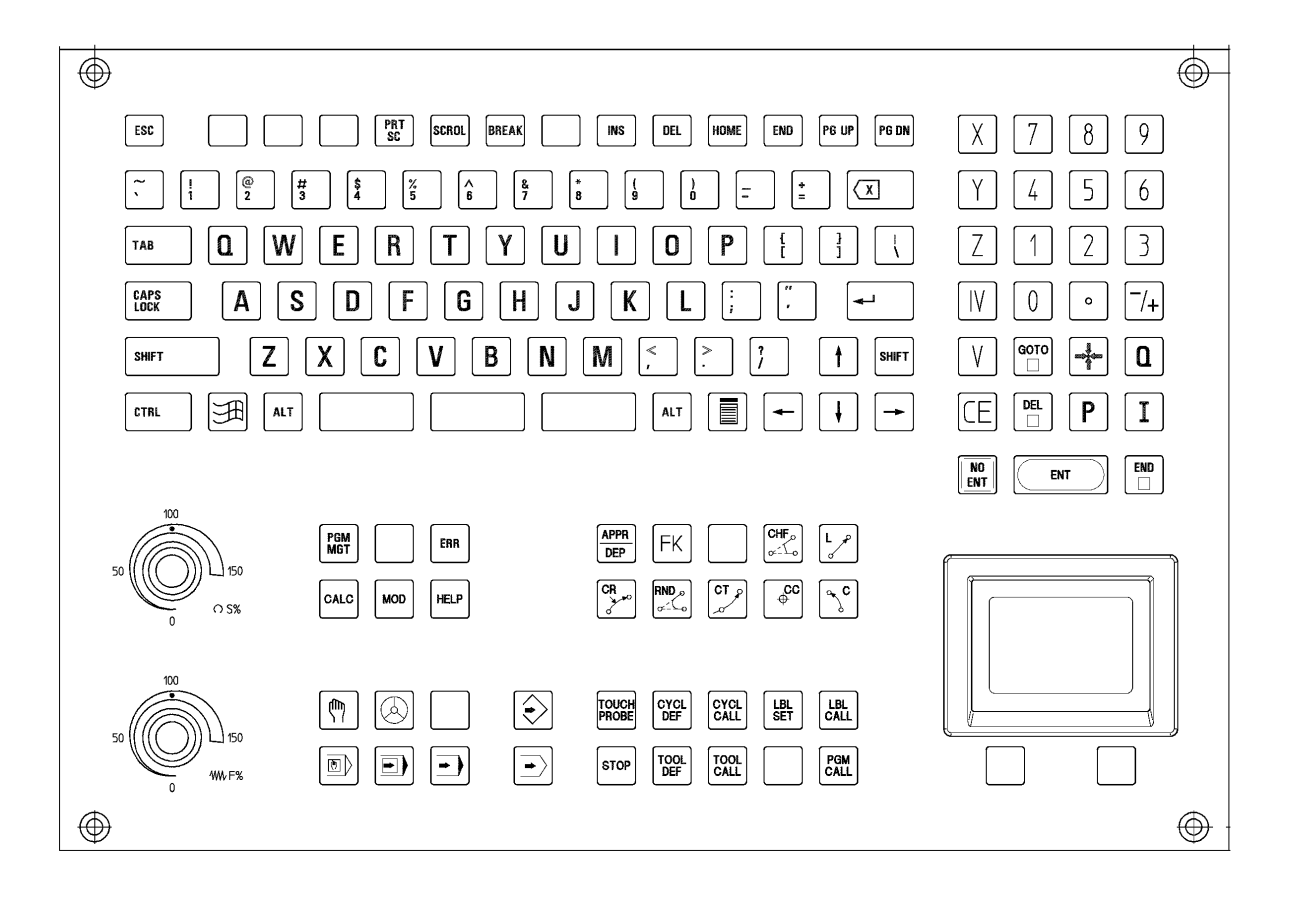

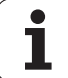
# 10.2 Checking the Keyboard Unit

Checking a When checking a defective key, proceed as follows: defective key Activate a key which according to the key matrix has the same SL line as the defective key. If this key does not react, the SL line is interrupted. ■ If the key reacts, proceed as follows: Activate a key which according to the key matrix has the same RL line as the defective key. If this key does not react, the RL line is interrupted. If the key reacts, the key element of the defective key is not functioning properly. Note The blue keys on the ASCII keypad are only active in the ASCII editor. Test these keys in an ASCII file (xxx.A) for example. **Checking the** Procedure: potentiometers Switch off the main switch of the machine. Insert the measuring adapter at connection X45 of the MC between the MC and the connection of the TE.

- Switch the main switch of the control back on again.
- ▶ Using a multimeter, check the collector voltages of the potentiometers.

| Potentiometers        | PIN                      | Voltage range    |
|-----------------------|--------------------------|------------------|
| Feed rate override F% | 37 = 0V / 35 = Wiper pot | (0 ca. + 4.95) V |
| Spindle Override S%   | 37 = 0V / 34 = Wiper pot | (0 ca. + 4.95) V |

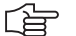

#### Note

You can also use the diagnosis program for checking the keys and potentiometers.

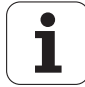

# Measuring circuit

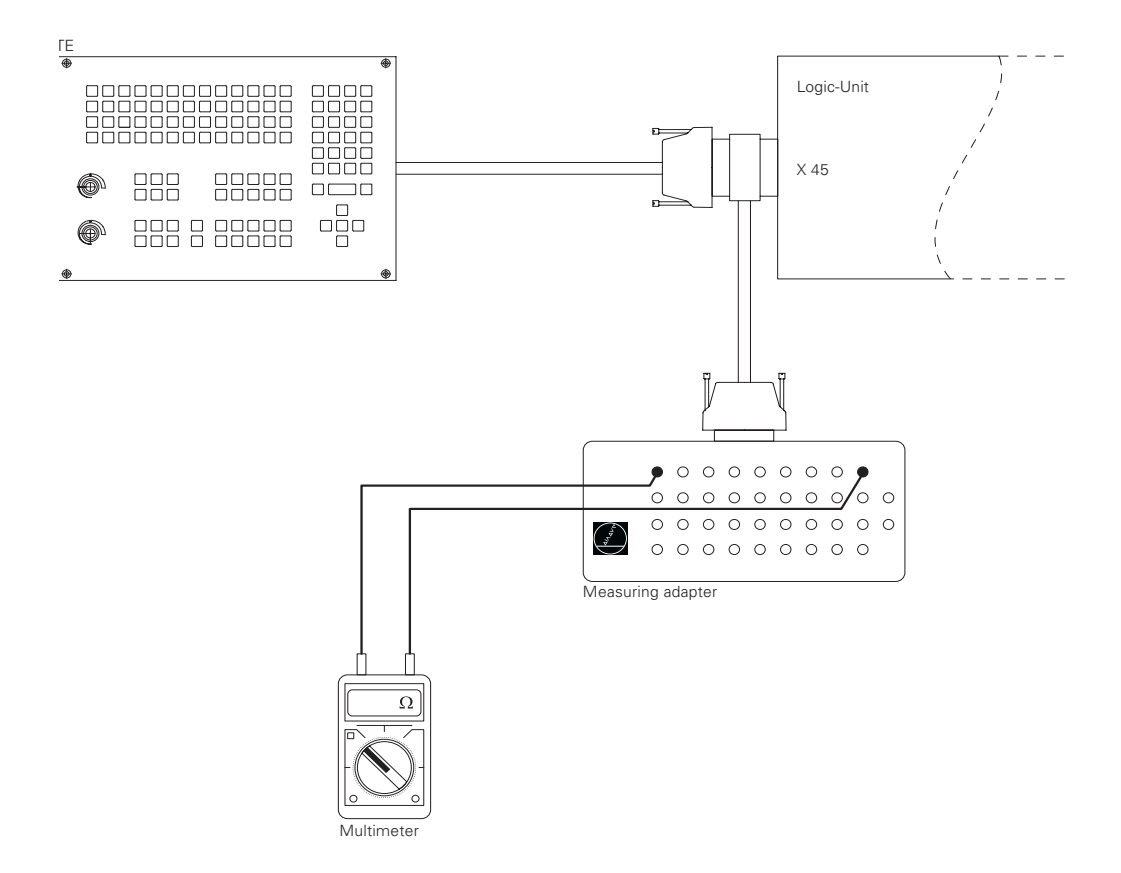

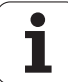

# 10.3 Key Matrix of the TE 420 Keyboard Unit

# 10.3.1 TE 420

| X2 PIN | 1   | 2 | 3 | 4 | 5 | 6 | 7 | 8 | 9 | 17 | 18 | 19 | 28 | 29 | 31 | 32 | 20  | 21 | 22 | 23 | 24 | 25 | 26 | 27 |
|--------|-----|---|---|---|---|---|---|---|---|----|----|----|----|----|----|----|-----|----|----|----|----|----|----|----|
| KEY    | RL0 | 1 | 2 | 3 | 4 | 5 | 6 | 7 | 8 | 16 | 17 | 18 | 19 | 20 | 21 | 22 | SL0 | 1  | 2  | 3  | 4  | 5  | 6  | 7  |
| !      |     |   |   |   |   |   |   |   |   | Х  |    |    |    |    |    |    | Х   |    |    |    |    |    |    |    |
| #      |     |   |   |   |   |   |   |   |   | Х  |    |    |    |    |    |    |     | Х  |    |    |    |    |    |    |
| \$     |     |   |   |   |   |   |   |   |   |    | Х  |    |    |    |    |    | Х   |    |    |    |    |    |    |    |
| %      |     |   |   |   |   |   |   |   |   |    | Х  |    |    |    |    |    |     | Х  |    |    |    |    |    |    |
|        |     |   |   |   |   |   |   |   |   |    |    | Х  |    |    |    |    | Х   |    |    |    |    |    |    |    |
| &      |     |   |   |   |   |   |   |   |   |    |    | Х  |    |    |    |    |     | Х  |    |    |    |    |    |    |
| *      |     |   |   |   |   |   |   |   |   |    |    |    | Х  |    |    |    | Х   |    |    |    |    |    |    |    |
|        |     |   |   |   |   |   |   |   |   |    |    |    | Х  |    |    |    |     | Х  |    |    |    |    |    |    |
|        |     |   |   |   |   |   |   |   |   |    |    |    |    | Х  |    |    | Х   |    |    |    |    |    |    |    |
| -      |     |   |   |   |   |   |   |   |   |    |    |    |    | Х  |    |    |     | Х  |    |    |    |    |    |    |
| +      |     |   |   |   |   |   |   |   |   |    |    |    |    |    | Х  |    | Х   |    |    |    |    |    |    |    |
| -      |     |   |   |   |   |   |   |   |   |    |    |    |    |    | Х  |    |     | Х  |    |    |    |    |    |    |
| X      |     |   |   |   |   |   |   |   |   |    |    |    |    |    |    | Х  | Х   |    |    |    |    |    |    |    |
| Ш      |     |   |   |   |   |   |   |   |   | Х  |    |    |    |    |    |    |     |    | Х  |    |    |    |    |    |
| Q      |     |   |   |   |   |   |   |   |   | Х  |    |    |    |    |    |    |     |    |    | Х  |    |    |    |    |
| W      |     |   |   |   |   |   |   |   |   |    | Х  |    |    |    |    |    |     |    | Х  |    |    |    |    |    |
|        |     |   |   |   |   |   |   |   |   |    | Х  |    |    |    |    |    |     |    |    | Х  |    |    |    |    |
| R      |     |   |   |   |   |   |   |   |   |    |    | Х  |    |    |    |    |     |    | Х  |    |    |    |    |    |
| R      |     |   |   |   |   |   |   |   |   |    |    | Х  |    |    |    |    |     |    |    | Х  |    |    |    |    |
| Y      |     |   |   |   |   |   |   |   |   |    |    |    | Х  |    |    |    |     |    | Х  |    |    |    |    |    |
| U      |     |   |   |   |   |   |   |   |   |    |    |    | Х  |    |    |    |     |    |    | Х  |    |    |    |    |
|        |     |   |   |   |   |   |   |   |   |    |    |    |    | Х  |    |    |     |    | Х  |    |    |    |    |    |
| Ο      |     |   |   |   |   |   |   |   |   |    |    |    |    | Х  |    |    |     |    |    | Х  |    |    |    |    |
| Ρ      |     |   |   |   |   |   |   |   |   |    |    |    |    |    | Х  |    |     |    | Х  |    |    |    |    |    |
| <      |     |   |   |   |   |   |   |   |   |    |    |    |    |    | Х  |    |     |    |    | Х  |    |    |    |    |

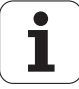

| X2 PIN   | 1   | 2 | 3 | 4 | 5 | 6 | 7 | 8 | 9 | 17 | 18 | 19 | 28 | 29 | 31 | 32 | 20  | 21 | 22 | 23 | 24 | 25 | 26 | 27 |
|----------|-----|---|---|---|---|---|---|---|---|----|----|----|----|----|----|----|-----|----|----|----|----|----|----|----|
| KEY      | RL0 | 1 | 2 | 3 | 4 | 5 | 6 | 7 | 8 | 16 | 17 | 18 | 19 | 20 | 21 | 22 | SL0 | 1  | 2  | 3  | 4  | 5  | 6  | 7  |
| RET      |     |   |   |   |   |   |   |   |   |    |    |    |    |    |    | Х  |     |    | Х  |    |    |    |    |    |
| SHIFT    |     |   |   |   |   |   |   |   |   | Х  |    |    |    |    |    |    |     |    |    |    | Х  |    |    |    |
| A        |     |   |   |   |   |   |   |   |   | Х  |    |    |    |    |    |    |     |    |    |    |    | Х  |    |    |
| S        |     |   |   |   |   |   |   |   |   |    | Х  |    |    |    |    |    |     |    |    |    | Х  |    |    |    |
| D        |     |   |   |   |   |   |   |   |   |    | Х  |    |    |    |    |    |     |    |    |    |    | Х  |    |    |
| F        |     |   |   |   |   |   |   |   |   |    |    | Х  |    |    |    |    |     |    |    |    | Х  |    |    |    |
| G        |     |   |   |   |   |   |   |   |   |    |    | Х  |    |    |    |    |     |    |    |    |    | Х  |    |    |
| Η        |     |   |   |   |   |   |   |   |   |    |    |    | Х  |    |    |    |     |    |    |    | Х  |    |    |    |
| J        |     |   |   |   |   |   |   |   |   |    |    |    | Х  |    |    |    |     |    |    |    |    | Х  |    |    |
| K        |     |   |   |   |   |   |   |   |   |    |    |    |    | Х  |    |    |     |    |    |    | Х  |    |    |    |
| L        |     |   |   |   |   |   |   |   |   |    |    |    |    | Х  |    |    |     |    |    |    |    | Х  |    |    |
| ;        |     |   |   |   |   |   |   |   |   |    |    |    |    |    | Х  |    |     |    |    |    | Х  |    |    |    |
|          |     |   |   |   |   |   |   |   |   |    |    |    |    |    | Х  |    |     |    |    |    |    | Х  |    |    |
|          |     |   |   |   |   |   |   |   |   |    |    |    |    |    |    | Х  |     |    |    |    | Х  |    |    |    |
| SPACE    |     |   |   |   |   |   |   |   |   | Х  |    |    |    |    |    |    |     |    |    |    |    |    | Х  |    |
| Ζ        |     |   |   |   |   |   |   |   |   | Х  |    |    |    |    |    |    |     |    |    |    |    |    |    | Х  |
| X        |     |   |   |   |   |   |   |   |   |    | Х  |    |    |    |    |    |     |    |    |    |    |    | Х  |    |
| С        |     |   |   |   |   |   |   |   |   |    | Х  |    |    |    |    |    |     |    |    |    |    |    |    | Х  |
| V        |     |   |   |   |   |   |   |   |   |    |    | Х  |    |    |    |    |     |    |    |    |    |    | Х  |    |
| В        |     |   |   |   |   |   |   |   |   |    |    | Х  |    |    |    |    |     |    |    |    |    |    |    | Х  |
| N        |     |   |   |   |   |   |   |   |   |    |    |    | Х  |    |    |    |     |    |    |    |    |    | Х  |    |
| Μ        |     |   |   |   |   |   |   |   |   |    |    |    | Х  |    |    |    |     |    |    |    |    |    |    | Х  |
| ,        |     |   |   |   |   |   |   |   |   |    |    |    |    | Х  |    |    |     |    |    |    |    |    | Х  |    |
|          |     |   |   |   |   |   |   |   |   |    |    |    |    | Х  |    |    |     |    |    |    |    |    |    | Х  |
| ?        |     |   |   |   |   |   |   |   |   |    |    |    |    |    | Х  |    |     |    |    |    |    |    | Х  |    |
| <u>}</u> |     |   |   |   |   |   |   |   |   |    |    |    |    |    | Х  |    |     |    |    |    |    |    |    | Х  |
| SPACE    |     |   |   |   |   |   |   |   |   |    |    |    |    |    |    | Х  |     |    |    |    |    |    | Х  |    |

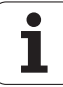

| X2 PIN             | 1   | 2 | 3 | 4 | 5 | 6 | 7 | 8 | 9 | 17 | 18       | 19 | 28 | 29 | 31       | 32 | 20  | 21       | 22 | 23 | 24       | 25       | 26 | 27 |
|--------------------|-----|---|---|---|---|---|---|---|---|----|----------|----|----|----|----------|----|-----|----------|----|----|----------|----------|----|----|
| KEY                | RL0 | 1 | 2 | 3 | 4 | 5 | 6 | 7 | 8 | 16 | 17       | 18 | 19 | 20 | 21       | 22 | SL0 | 1        | 2  | 3  | 4        | 5        | 6  | 7  |
| PGM<br>MGT         |     |   |   |   |   |   |   | Х |   |    |          |    |    |    |          |    |     |          |    |    | Х        |          |    |    |
|                    |     |   |   |   |   |   | Х |   |   |    |          |    |    |    |          |    |     |          |    |    | Х        |          |    |    |
|                    |     |   |   |   |   | Х |   |   |   |    |          |    |    |    |          |    |     |          |    |    | Х        |          |    |    |
| CALC               |     |   |   |   | Х |   |   |   |   |    |          |    |    |    |          |    |     |          |    |    | Х        |          |    |    |
| MOD                |     |   |   |   |   | Х |   |   |   |    |          |    |    |    |          |    |     |          | Х  |    |          |          |    |    |
| HELP               |     |   | Х |   |   |   |   |   |   |    |          |    |    |    |          |    |     |          |    |    |          |          |    | Х  |
|                    | Х   |   |   |   |   |   |   |   |   |    |          |    |    |    |          |    |     |          |    |    |          |          | Х  |    |
|                    |     | Х |   |   |   |   |   |   |   |    |          |    |    |    |          |    | Х   |          |    |    |          |          |    |    |
|                    |     |   | Х |   |   |   |   |   |   |    |          |    |    |    |          |    |     |          |    |    |          |          |    | Х  |
|                    |     |   |   |   | Х |   |   |   |   |    |          |    |    |    |          |    |     |          |    |    |          |          | Х  |    |
| <ul><li></li></ul> | Х   |   |   |   |   |   |   |   |   |    |          |    |    |    |          |    |     |          |    |    |          |          |    | X  |
|                    |     | X |   |   |   |   |   |   |   |    |          |    |    |    |          |    |     |          |    |    |          |          | X  |    |
|                    |     | ~ | V |   |   |   |   |   |   |    |          |    |    |    |          |    |     |          |    |    |          |          |    |    |
|                    |     |   | ^ |   |   |   |   |   |   |    |          |    |    |    |          |    |     |          |    |    |          |          | ^  |    |
| -                  |     |   |   | Х |   |   |   |   |   |    |          |    |    |    |          |    |     |          |    |    |          |          | Х  |    |
|                    |     |   |   |   |   |   |   |   | Х |    |          |    |    |    |          |    | Х   |          |    |    |          |          |    |    |
|                    |     |   |   |   |   |   |   |   | Х |    |          |    |    |    |          |    |     | Х        |    |    |          |          |    |    |
|                    |     |   |   |   |   |   |   |   | Х |    |          |    |    |    |          |    |     |          | Х  |    |          |          |    |    |
| CHF.<br>o:         |     |   |   |   |   |   |   |   | Х |    |          |    |    |    |          |    |     |          |    | Х  |          |          |    |    |
| Lap                |     |   |   |   |   |   |   | Х |   |    |          |    |    |    |          |    |     |          |    | Х  |          |          |    |    |
| CR                 |     |   |   |   |   |   | Х |   |   |    |          |    |    |    |          |    |     |          |    | Х  |          |          |    |    |
|                    |     |   |   |   |   |   | Х |   |   |    | <u> </u> |    |    |    | <u> </u> |    |     | <u> </u> | Х  |    | <u> </u> | <u> </u> |    |    |
| СТ 9               |     |   |   |   |   |   |   | Х |   |    |          |    |    |    |          |    |     |          | Х  |    |          |          |    |    |
| ¢                  |     |   |   |   |   | Х |   |   |   |    |          |    |    |    |          |    |     |          |    | Х  |          |          |    |    |
| ₹                  |     |   |   |   | Х |   |   |   |   |    |          |    |    |    |          |    |     |          |    | Х  |          |          |    |    |
| TOUCH              |     |   |   | Х |   |   |   |   |   |    |          |    |    |    |          |    | Х   |          |    |    |          |          |    |    |
| CYCL               |     |   |   |   |   |   |   | Х |   |    |          |    |    |    |          |    |     | Х        |    |    |          |          |    |    |
| DEF                |     |   |   |   |   |   | Х |   |   |    |          |    |    |    |          |    |     | Х        |    |    |          |          |    |    |
| CYCL               |     |   |   |   |   |   |   |   |   |    |          |    |    |    |          |    |     |          |    |    |          |          |    |    |

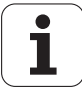

| X2 PIN      | 1   | 2 | 3 | 4 | 5 | 6 | 7 | 8 | 9 | 17 | 18 | 19 | 28 | 29 | 31 | 32 | 20  | 21 | 22       | 23 | 24 | 25 | 26 | 27 |
|-------------|-----|---|---|---|---|---|---|---|---|----|----|----|----|----|----|----|-----|----|----------|----|----|----|----|----|
| KEY         | RL0 | 1 | 2 | 3 | 4 | 5 | 6 | 7 | 8 | 16 | 17 | 18 | 19 | 20 | 21 | 22 | SL0 | 1  | 2        | 3  | 4  | 5  | 6  | 7  |
| LBL<br>SET  |     |   |   |   |   | Х |   |   |   |    |    |    |    |    |    |    |     | Х  |          |    |    |    |    |    |
| LBL<br>CALL |     |   |   |   | Х |   |   |   |   |    |    |    |    |    |    |    |     | Х  |          |    |    |    |    |    |
| STOP        |     |   |   |   | Х |   |   |   |   |    |    |    |    |    |    |    |     |    | Х        |    |    |    |    |    |
| TOOL        |     |   |   |   |   |   |   | Х |   |    |    |    |    |    |    |    | Х   |    |          |    |    |    |    |    |
| TOOL        |     |   |   |   |   |   | Х |   |   |    |    |    |    |    |    |    | Х   |    |          |    |    |    |    |    |
|             |     |   |   |   |   | Х |   |   |   |    |    |    |    |    |    |    | Х   |    |          |    |    |    |    |    |
| RCM         |     |   |   |   | Х |   |   |   |   |    |    |    |    |    |    |    | Х   |    | <u> </u> |    |    |    |    |    |
| CALL        |     |   |   | Х |   |   |   |   |   |    |    |    |    |    |    |    |     |    | <u> </u> |    | Х  |    |    |    |
| X           |     |   | X |   |   |   |   |   |   |    |    |    |    |    |    |    |     |    | <u> </u> |    | X  |    |    |    |
|             |     | V | ^ |   |   |   |   |   |   |    |    |    |    |    |    |    |     |    |          |    | ×  |    |    |    |
| 8           |     | ^ |   |   |   |   |   |   |   |    |    |    |    |    |    |    |     |    |          |    | ^  |    |    |    |
| 9           | Х   |   |   |   |   |   |   |   |   |    |    |    |    |    |    |    |     |    |          |    | Х  |    |    |    |
| Υ           |     |   |   | Х |   |   |   |   |   |    |    |    |    |    |    |    |     |    |          | Х  |    |    |    |    |
| 4           |     |   | Х |   |   |   |   |   |   |    |    |    |    |    |    |    |     |    |          | Х  |    |    |    |    |
| 5           |     | Х |   |   |   |   |   |   |   |    |    |    |    |    |    |    |     |    |          | Х  |    |    |    |    |
| 6           | Х   |   |   |   |   |   |   |   |   |    |    |    |    |    |    |    |     |    |          | Х  |    |    |    |    |
| Ζ           |     |   |   | Х |   |   |   |   |   |    |    |    |    |    |    |    |     |    | Х        |    |    |    |    |    |
| 1           |     |   | Х |   |   |   |   |   |   |    |    |    |    |    |    |    |     |    | Х        |    |    |    |    |    |
| 2           |     | Х |   |   |   |   |   |   |   |    |    |    |    |    |    |    |     |    | Х        |    |    |    |    |    |
| 3           | Х   |   |   |   |   |   |   |   |   |    |    |    |    |    |    |    |     |    | Х        |    |    |    |    |    |
|             |     |   |   | Х |   |   |   |   |   |    |    |    |    |    |    |    |     | Х  |          |    |    |    |    |    |
| 0           |     | Х |   |   |   |   |   |   |   |    |    |    |    |    |    |    |     | Х  |          |    |    |    |    |    |
|             |     |   | Х |   |   |   |   |   |   |    |    |    |    |    |    |    |     | Х  |          |    |    |    |    |    |
| 7+          | Х   |   |   |   |   |   |   |   |   |    |    |    |    |    |    |    |     | Х  |          |    |    |    |    |    |
|             |     |   |   |   |   |   |   |   | Х |    |    |    |    |    |    |    |     |    |          |    | Х  |    |    |    |
|             |     |   |   |   |   |   |   |   | Х |    |    |    |    |    |    |    |     |    |          |    |    | Х  |    |    |
|             |     |   | Х |   |   |   |   |   |   |    |    |    |    |    |    |    |     |    |          |    |    | Х  |    |    |
|             |     |   | Х |   |   |   |   |   |   |    |    |    |    |    |    |    | Х   |    | ├──      |    |    |    |    |    |
|             |     |   |   | 1 |   |   |   |   |   |    |    |    |    |    |    |    |     |    |          |    |    |    |    |    |

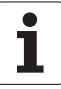

| X2 PIN    | 1   | 2 | 3 | 4 | 5 | 6 | 7 | 8 | 9 | 17 | 18 | 19 | 28 | 29 | 31 | 32 | 20  | 21 | 22 | 23 | 24 | 25 | 26 | 27 |
|-----------|-----|---|---|---|---|---|---|---|---|----|----|----|----|----|----|----|-----|----|----|----|----|----|----|----|
| KEY       | RL0 | 1 | 2 | 3 | 4 | 5 | 6 | 7 | 8 | 16 | 17 | 18 | 19 | 20 | 21 | 22 | SL0 | 1  | 2  | 3  | 4  | 5  | 6  | 7  |
| CE        |     |   |   |   | Х |   |   |   |   |    |    |    |    |    |    |    |     |    |    |    |    | Х  |    |    |
| DEL       |     |   |   | Х |   |   |   |   |   |    |    |    |    |    |    |    |     |    |    |    |    | Х  |    |    |
| Ρ         |     |   |   | Х |   |   |   |   |   |    |    |    |    |    |    |    |     |    |    |    |    |    |    | Х  |
| Ι         |     |   |   |   | Х |   |   |   |   |    |    |    |    |    |    |    |     |    |    |    |    |    |    | Х  |
| NO        |     | Х |   |   |   |   |   |   |   |    |    |    |    |    |    |    |     |    |    |    |    | Х  |    |    |
| ENT       | Х   |   |   |   |   |   |   |   |   |    |    |    |    |    |    |    |     |    |    |    |    | Х  |    |    |
|           | Х   |   |   |   |   |   |   |   |   |    |    |    |    |    |    |    | Х   |    |    |    |    |    |    |    |
| t         |     |   |   |   |   |   |   | Х |   |    |    |    |    |    |    |    |     |    |    |    |    | Х  |    |    |
| -         |     |   |   |   |   | Х |   |   |   |    |    |    |    |    |    |    |     |    |    |    |    | Х  |    |    |
| сото<br>□ |     |   |   |   |   |   | Х |   |   |    |    |    |    |    |    |    |     |    |    |    |    | Х  |    |    |
| -         |     |   |   |   |   |   |   | Х |   |    |    |    |    |    |    |    |     |    |    |    |    |    | Х  |    |
| t         |     |   |   |   |   | Х |   |   |   |    |    |    |    |    |    |    |     |    |    |    |    |    | Х  |    |

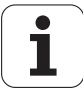

#### 10.3.2 TE 530

| X2 P<br>KEY | IN  | ESC |   |   |   | PRT<br>SC | SCROL | BREAK |   | INS | DEL | номе | END | PG<br>UP | PG<br>DN | X |
|-------------|-----|-----|---|---|---|-----------|-------|-------|---|-----|-----|------|-----|----------|----------|---|
| 1           | RL0 |     |   |   |   |           |       |       |   |     |     |      |     |          |          |   |
| 2           | 1   |     |   |   |   |           |       |       |   |     |     |      |     |          |          |   |
| 3           | 2   |     |   |   |   |           |       |       |   |     |     |      |     |          |          |   |
| 4           | 3   |     |   |   |   |           |       |       |   |     |     |      |     |          |          | Х |
| 5           | 4   |     |   |   |   |           |       |       |   |     |     |      |     |          |          |   |
| 6           | 5   |     |   |   |   |           |       |       |   |     |     |      |     |          |          |   |
| 7           | 6   |     |   |   |   |           |       |       |   |     |     |      |     |          |          |   |
| 8           | 7   |     |   |   |   |           |       |       |   |     |     |      |     |          |          |   |
| 9           | 8   |     |   |   |   |           |       |       |   |     |     |      |     |          |          |   |
| 12          | 11  |     | Х | Х |   |           |       |       |   |     |     |      |     |          |          |   |
| 13          | 12  |     |   |   |   |           | Х     | Х     |   |     |     |      |     |          |          |   |
| 14          | 13  |     |   |   |   | Х         |       |       |   |     |     |      |     |          |          |   |
| 15          | 14  |     |   |   |   |           |       |       | Х |     |     |      |     |          |          |   |
| 16          | 15  |     |   |   |   |           |       |       |   |     |     |      |     |          |          |   |
| 17          | 16  |     |   |   | Х |           |       |       |   |     |     |      |     |          |          |   |
| 18          | 17  |     |   |   |   |           |       |       |   |     |     |      |     |          |          |   |
| 19          | 18  |     |   |   |   |           |       |       |   |     |     |      |     |          |          |   |
| 28          | 19  |     |   |   |   |           |       |       |   |     |     |      |     |          |          |   |
| 29          | 20  |     |   |   |   |           |       |       |   |     |     | Х    |     | Х        |          |   |
| 31          | 21  |     |   |   |   |           |       |       |   |     |     |      |     |          |          |   |
| 32          | 22  | Х   |   |   |   |           |       |       |   | Х   |     |      |     |          | Х        |   |
| 33          | 23  |     |   |   |   |           |       |       |   |     | Х   |      | Х   |          |          |   |
| 20          | SL0 |     |   |   |   |           |       |       |   |     |     |      |     |          |          |   |
| 21          | 1   |     |   |   |   |           |       |       |   |     |     |      |     |          |          |   |
| 22          | 2   |     | Х |   |   |           |       |       |   |     |     |      |     |          |          |   |
| 23          | 3   | Х   |   | Х |   |           |       |       |   |     |     |      | Х   |          |          |   |
| 24          | 4   |     |   |   | Х |           |       |       |   |     |     |      |     |          |          | Х |
| 25          | 5   |     |   |   |   |           |       |       |   | Х   | Х   |      |     |          |          |   |
| 26          | 6   |     |   |   |   |           |       | Х     | Х |     |     | Х    |     |          |          |   |
| 27          | 7   |     |   |   |   | Х         | Х     |       |   |     |     |      |     | Х        | Х        |   |

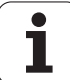

| X2 P<br>KEY | IN  | 7 | 8 | 9 | <b>~</b> | !<br>1 | @<br>2 | <b>#</b><br>3 | \$<br>4 | %<br>5 | <b>6</b> | &<br>7 | * | (9 | )<br>0 | - |
|-------------|-----|---|---|---|----------|--------|--------|---------------|---------|--------|----------|--------|---|----|--------|---|
| 1           | RL0 |   |   | Х |          |        |        |               |         |        |          |        |   |    |        |   |
| 2           | 1   |   | Х |   |          |        |        |               |         |        |          |        |   |    |        |   |
| 3           | 2   | Х |   |   |          |        |        |               |         |        |          |        |   |    |        |   |
| 4           | 3   |   |   |   |          |        |        |               |         |        |          |        |   |    |        |   |
| 5           | 4   |   |   |   |          |        |        |               |         |        |          |        |   |    |        |   |
| 6           | 5   |   |   |   |          |        |        |               |         |        |          |        |   |    |        |   |
| 7           | 6   |   |   |   |          |        |        |               |         |        |          |        |   |    |        |   |
| 8           | 7   |   |   |   |          |        |        |               |         |        |          |        |   |    |        |   |
| 9           | 8   |   |   |   |          |        |        |               |         |        |          |        |   |    |        |   |
| 12          | 11  |   |   |   |          |        |        |               |         |        |          |        |   |    |        |   |
| 13          | 12  |   |   |   |          |        |        |               |         |        |          |        |   |    |        |   |
| 14          | 13  |   |   |   |          |        |        |               |         |        |          |        |   |    |        |   |
| 15          | 14  |   |   |   |          |        |        |               |         |        |          |        |   |    |        |   |
| 16          | 15  |   |   |   |          |        |        |               |         |        |          |        |   |    |        |   |
| 17          | 16  |   |   |   |          | Х      |        | Х             |         |        |          |        |   |    |        |   |
| 18          | 17  |   |   |   |          |        |        |               | Х       | Х      |          |        |   |    |        |   |
| 19          | 18  |   |   |   |          |        |        |               |         |        | Х        | Х      |   |    |        |   |
| 28          | 19  |   |   |   |          |        |        |               |         |        |          |        | Х | Х  |        |   |
| 29          | 20  |   |   |   |          |        |        |               |         |        |          |        |   |    | Х      | Х |
| 31          | 21  |   |   |   |          |        | Х      |               |         |        |          |        |   |    |        |   |
| 32          | 22  |   |   |   | Х        |        |        |               |         |        |          |        |   |    |        |   |
| 33          | 23  |   |   |   |          |        |        |               |         |        |          |        |   |    |        |   |
| 20          | SL0 |   |   |   |          | Х      |        |               | Х       |        | Х        |        | Х |    | Х      |   |
| 21          | 1   |   |   |   | Х        |        | Х      | Х             |         | Х      |          | Х      |   | Х  |        | Х |
| 22          | 2   |   |   |   |          |        |        |               |         |        |          |        |   |    |        |   |
| 23          | 3   |   |   |   |          |        |        |               |         |        |          |        |   |    |        |   |
| 24          | 4   | Х | Х | Х |          |        |        |               |         |        |          |        |   |    |        |   |
| 25          | 5   |   |   |   |          |        |        |               |         |        |          |        |   |    |        |   |
| 26          | 6   |   |   |   |          |        |        |               |         |        |          |        |   |    |        |   |
| 27          | 7   |   |   |   |          |        |        |               |         |        |          |        |   |    |        |   |

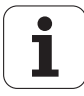

| X2 P<br>KEY | IN  | + = | X | Υ | 4 | 5 | 6 | ТАВ | Q | W | Ε | R | Τ | Y | U | Ι |
|-------------|-----|-----|---|---|---|---|---|-----|---|---|---|---|---|---|---|---|
| 1           | RL0 |     |   |   |   |   | Х |     |   |   |   |   |   |   |   |   |
| 2           | 1   |     |   |   |   | Х |   |     |   |   |   |   |   |   |   |   |
| 3           | 2   |     |   |   | Х |   |   |     |   |   |   |   |   |   |   |   |
| 4           | 3   |     |   | Х |   |   |   |     |   |   |   |   |   |   |   |   |
| 5           | 4   |     |   |   |   |   |   |     |   |   |   |   |   |   |   |   |
| 6           | 5   |     |   |   |   |   |   |     |   |   |   |   |   |   |   |   |
| 7           | 6   |     |   |   |   |   |   |     |   |   |   |   |   |   |   |   |
| 8           | 7   |     |   |   |   |   |   |     |   |   |   |   |   |   |   |   |
| 9           | 8   |     |   |   |   |   |   |     |   |   |   |   |   |   |   |   |
| 12          | 11  |     |   |   |   |   |   |     |   |   |   |   |   |   |   |   |
| 13          | 12  |     |   |   |   |   |   |     |   |   |   |   |   |   |   |   |
| 14          | 13  |     |   |   |   |   |   |     |   |   |   |   |   |   |   |   |
| 15          | 14  |     |   |   |   |   |   |     |   |   |   |   |   |   |   |   |
| 16          | 15  |     |   |   |   |   |   |     |   |   |   |   |   |   |   |   |
| 17          | 16  |     |   |   |   |   |   |     | Х |   |   |   |   |   |   |   |
| 18          | 17  |     |   |   |   |   |   |     |   | Х | Х |   |   |   |   |   |
| 19          | 18  |     |   |   |   |   |   |     |   |   |   | Х | Х |   |   |   |
| 28          | 19  |     |   |   |   |   |   |     |   |   |   |   |   | Х | Х |   |
| 29          | 20  |     |   |   |   |   |   |     |   |   |   |   |   |   |   | Х |
| 31          | 21  | Х   |   |   |   |   |   |     |   |   |   |   |   |   |   |   |
| 32          | 22  |     | Х |   |   |   |   | Х   |   |   |   |   |   |   |   |   |
| 33          | 23  |     |   |   |   |   |   |     |   |   |   |   |   |   |   |   |
| 20          | SL0 | Х   | Х |   |   |   |   |     |   |   |   |   |   |   |   |   |
| 21          | 1   |     |   |   |   |   |   |     |   |   |   |   |   |   |   |   |
| 22          | 2   |     |   |   |   |   |   |     |   | Х |   | Х |   | Х |   | Х |
| 23          | 3   |     |   | Х | Х | Х | Х |     | Х |   | Х |   | Х |   | Х |   |
| 24          | 4   |     |   |   |   |   |   |     |   |   |   |   |   |   |   |   |
| 25          | 5   |     |   |   |   |   |   |     |   |   |   |   |   |   |   |   |
| 26          | 6   |     |   |   |   |   |   | Х   |   |   |   |   |   |   |   |   |
| 27          | 7   |     |   |   |   |   |   |     |   |   |   |   |   |   |   |   |

i

| X2 P<br>KEY | ΊN  | 0 | Ρ | {<br>[ | }] |   | Ζ | 1 | 2 | 3 | CAPS | Α | S | D | F | G |
|-------------|-----|---|---|--------|----|---|---|---|---|---|------|---|---|---|---|---|
| 1           | RL0 |   |   |        |    |   |   |   |   | Х |      |   |   |   |   |   |
| 2           | 1   |   |   |        |    |   |   |   | Х |   |      |   |   |   |   |   |
| 3           | 2   |   |   |        |    |   |   | Х |   |   |      |   |   |   |   |   |
| 4           | 3   |   |   |        |    |   | Х |   |   |   |      |   |   |   |   |   |
| 5           | 4   |   |   |        |    |   |   |   |   |   |      |   |   |   |   |   |
| 6           | 5   |   |   |        |    |   |   |   |   |   |      |   |   |   |   |   |
| 7           | 6   |   |   |        |    |   |   |   |   |   |      |   |   |   |   |   |
| 8           | 7   |   |   |        |    |   |   |   |   |   |      |   |   |   |   |   |
| 9           | 8   |   |   |        |    |   |   |   |   |   |      |   |   |   |   |   |
| 12          | 11  |   |   |        |    |   |   |   |   |   |      |   |   |   |   |   |
| 13          | 12  |   |   |        |    |   |   |   |   |   |      |   |   |   |   |   |
| 14          | 13  |   |   |        |    |   |   |   |   |   | Х    |   |   |   |   |   |
| 15          | 14  |   |   |        |    |   |   |   |   |   |      |   |   |   |   |   |
| 16          | 15  |   |   |        |    |   |   |   |   |   |      |   |   |   |   |   |
| 17          | 16  |   |   |        |    |   |   |   |   |   |      | Х |   |   |   |   |
| 18          | 17  |   |   |        |    |   |   |   |   |   |      |   | Х | Х |   |   |
| 19          | 18  |   |   |        |    |   |   |   |   |   |      |   |   |   | Х | Х |
| 28          | 19  |   |   |        |    |   |   |   |   |   |      |   |   |   |   |   |
| 29          | 20  | Х |   |        |    |   |   |   |   |   |      |   |   |   |   |   |
| 31          | 21  |   | Х |        |    | Х |   |   |   |   |      |   |   |   |   |   |
| 32          | 22  |   |   | Х      |    |   |   |   |   |   |      |   |   |   |   |   |
| 33          | 23  |   |   |        | Х  |   |   |   |   |   |      |   |   |   |   |   |
| 20          | SL0 |   |   |        |    |   |   |   |   |   |      |   |   |   |   |   |
| 21          | 1   |   |   |        |    |   |   |   |   |   |      |   |   |   |   |   |
| 22          | 2   |   | X |        |    |   | Х | Х | Х | Х |      |   |   |   |   |   |
| 23          | 3   | Х |   | X      | X  |   |   |   |   |   |      |   | N |   | X |   |
| 24          | 4   |   |   | Х      | Х  |   |   |   |   |   |      | X | Х | X | Х | X |
| 25          | 5   |   |   |        |    |   |   |   |   |   | X    | X |   | X |   | X |
| 26          | 6   |   |   |        |    | X |   |   |   |   | Х    |   |   |   |   |   |
| 27          | /   |   |   |        |    | Х |   |   |   |   |      |   |   |   |   |   |

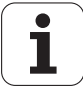

| X2 P<br>KEY | IN  | Η | J | K | L | ; |   | • | IV | 0 | • | 74 | SHIFT<br>links | Ζ | X | С |
|-------------|-----|---|---|---|---|---|---|---|----|---|---|----|----------------|---|---|---|
| 1           | RL0 |   |   |   |   |   |   |   |    |   |   | Х  |                |   |   |   |
| 2           | 1   |   |   |   |   |   |   |   |    | Х |   |    |                |   |   |   |
| 3           | 2   |   |   |   |   |   |   |   |    |   | Х |    |                |   |   |   |
| 4           | 3   |   |   |   |   |   |   |   | Х  |   |   |    |                |   |   |   |
| 5           | 4   |   |   |   |   |   |   |   |    |   |   |    |                |   |   |   |
| 6           | 5   |   |   |   |   |   |   |   |    |   |   |    |                |   |   |   |
| 7           | 6   |   |   |   |   |   |   |   |    |   |   |    |                |   |   |   |
| 8           | 7   |   |   |   |   |   |   |   |    |   |   |    |                |   |   |   |
| 9           | 8   |   |   |   |   |   |   |   |    |   |   |    |                |   |   |   |
| 12          | 11  |   |   |   |   |   |   |   |    |   |   |    |                |   |   |   |
| 13          | 12  |   |   |   |   |   |   |   |    |   |   |    |                |   |   |   |
| 14          | 13  |   |   |   |   |   |   |   |    |   |   |    |                |   |   |   |
| 15          | 14  |   |   |   |   |   |   |   |    |   |   |    |                |   |   |   |
| 16          | 15  |   |   |   |   |   |   |   |    |   |   |    |                |   |   |   |
| 17          | 16  |   |   |   |   |   | Х |   |    |   |   |    |                | Х |   |   |
| 18          | 17  |   |   |   |   |   |   |   |    |   |   |    |                |   | Х | Х |
| 19          | 18  |   |   |   |   |   |   |   |    |   |   |    |                |   |   |   |
| 28          | 19  | Х | Х |   |   |   |   |   |    |   |   |    |                |   |   |   |
| 29          | 20  |   |   | Х | Х |   |   |   |    |   |   |    |                |   |   |   |
| 31          | 21  |   |   |   |   | Х |   |   |    |   |   |    |                |   |   |   |
| 32          | 22  |   |   |   |   |   |   | Х |    |   |   |    |                |   |   |   |
| 33          | 23  |   |   |   |   |   |   |   |    |   |   |    | Х              |   |   |   |
| 20          | SL0 |   |   |   |   |   |   |   |    |   |   |    | Х              |   |   |   |
| 21          | 1   |   |   |   |   |   |   |   | Х  | Х | Х | Х  |                |   |   |   |
| 22          | 2   |   |   |   |   |   | Х | Х |    |   |   |    |                |   |   |   |
| 23          | 3   |   |   |   |   |   |   |   |    |   |   |    |                |   |   |   |
| 24          | 4   | Х |   | Х |   | Х |   |   |    |   |   |    |                |   |   |   |
| 25          | 5   |   | Х |   | Х |   |   |   |    |   |   |    |                |   |   |   |
| 26          | 6   |   |   |   |   |   |   |   |    |   |   |    |                |   | Х |   |
| 27          | 7   |   |   |   |   |   |   |   |    |   |   |    |                | Х |   | Х |

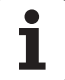

| X2 P<br>KEY | ΊN  | V | В | Ν | Μ | < , | >. | ? | • | SHIFT<br>rechts | V |   | * | Q | CTRL<br>links | WIN |
|-------------|-----|---|---|---|---|-----|----|---|---|-----------------|---|---|---|---|---------------|-----|
| 1           | RL0 |   |   |   |   |     |    |   |   |                 |   |   |   |   |               |     |
| 2           | 1   |   |   |   |   |     |    |   |   |                 |   |   |   |   |               |     |
| 3           | 2   |   |   |   |   |     |    |   |   |                 |   |   | Х | Х |               |     |
| 4           | 3   |   |   |   |   |     |    |   |   |                 |   |   |   |   |               |     |
| 5           | 4   |   |   |   |   |     |    |   |   |                 |   |   |   |   |               |     |
| 6           | 5   |   |   |   |   |     |    |   |   |                 |   |   |   |   |               |     |
| 7           | 6   |   |   |   |   |     |    |   |   |                 |   | Х |   |   |               |     |
| 8           | 7   |   |   |   |   |     |    |   | Х |                 |   |   |   |   |               |     |
| 9           | 8   |   |   |   |   |     |    |   |   |                 | Х |   |   |   |               |     |
| 12          | 11  |   |   |   |   |     |    |   |   |                 |   |   |   |   |               |     |
| 13          | 12  |   |   |   |   |     |    |   |   |                 |   |   |   |   |               |     |
| 14          | 13  |   |   |   |   |     |    |   |   |                 |   |   |   |   |               |     |
| 15          | 14  |   |   |   |   |     |    |   |   |                 |   |   |   |   |               | Х   |
| 16          | 15  |   |   |   |   |     |    |   |   |                 |   |   |   |   | Х             |     |
| 17          | 16  |   |   |   |   |     |    |   |   |                 |   |   |   |   |               |     |
| 18          | 17  |   |   |   |   |     |    |   |   |                 |   |   |   |   |               |     |
| 19          | 18  | Х | Х |   |   |     |    |   |   |                 |   |   |   |   |               |     |
| 28          | 19  |   |   | Х | Х |     |    |   |   |                 |   |   |   |   |               |     |
| 29          | 20  |   |   |   |   |     |    |   |   |                 |   |   |   |   |               |     |
| 31          | 21  |   |   |   |   | Х   | Х  | Х |   |                 |   |   |   |   |               |     |
| 32          | 22  |   |   |   |   |     |    |   |   |                 |   |   |   |   |               |     |
| 33          | 23  |   |   |   |   |     |    |   |   | Х               |   |   |   |   |               |     |
| 20          | SL0 |   |   |   |   |     |    |   |   |                 |   |   |   | Х |               |     |
| 21          | 1   |   |   |   |   |     |    |   |   | Х               |   |   |   |   |               |     |
| 22          | 2   |   |   |   |   | X   |    |   |   |                 |   |   |   |   |               |     |
| 23          | 3   |   |   |   |   | X   |    |   |   |                 | X |   |   |   |               |     |
| 24          | 4   |   |   |   |   |     | V  |   | V |                 | Х | V | V |   |               |     |
| 25          | 5   | V |   | V |   |     | X  | V | X |                 |   | X | X |   | V             |     |
| 26          | 6   | Х | V | Х | V |     |    | X |   |                 |   |   |   |   | X             | V   |
| 27          | /   |   | Х |   | Х |     |    |   |   |                 |   |   |   |   |               | X   |

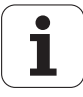

| X2 P<br>KEY | ΊN  | ALT<br>links | SPACE | ALT | WIN<br>Kont | - | ¥ | - | CE |   | Ρ | Ι | NO<br>ENT | ENT |   |
|-------------|-----|--------------|-------|-----|-------------|---|---|---|----|---|---|---|-----------|-----|---|
| 1           | RL0 |              |       |     |             |   |   |   |    |   |   |   |           | Х   | Х |
| 2           | 1   |              |       |     |             |   |   |   |    |   |   |   | Х         |     |   |
| 3           | 2   |              |       |     |             |   |   |   |    |   |   |   |           |     |   |
| 4           | 3   |              |       |     |             |   |   |   |    | Х | Х |   |           |     |   |
| 5           | 4   |              |       |     |             |   |   |   | Х  |   |   | Х |           |     |   |
| 6           | 5   |              |       |     |             | Х | Х |   |    |   |   |   |           |     |   |
| 7           | 6   |              |       |     |             |   |   |   |    |   |   |   |           |     |   |
| 8           | 7   |              |       |     |             |   |   | Х |    |   |   |   |           |     |   |
| 9           | 8   |              |       |     |             |   |   |   |    |   |   |   |           |     |   |
| 12          | 11  | Х            |       | Х   |             |   |   |   |    |   |   |   |           |     |   |
| 13          | 12  |              |       |     |             |   |   |   |    |   |   |   |           |     |   |
| 14          | 13  |              |       |     |             |   |   |   |    |   |   |   |           |     |   |
| 15          | 14  |              |       |     |             |   |   |   |    |   |   |   |           |     |   |
| 16          | 15  |              |       |     |             |   |   |   |    |   |   |   |           |     |   |
| 17          | 16  |              | Х     |     |             |   |   |   |    |   |   |   |           |     |   |
| 18          | 17  |              |       |     |             |   |   |   |    |   |   |   |           |     |   |
| 19          | 18  |              |       |     |             |   |   |   |    |   |   |   |           |     |   |
| 28          | 19  |              |       |     |             |   |   |   |    |   |   |   |           |     |   |
| 29          | 20  |              |       |     |             |   |   |   |    |   |   |   |           |     |   |
| 31          | 21  |              |       |     |             |   |   |   |    |   |   |   |           |     |   |
| 32          | 22  |              |       |     |             |   |   |   |    |   |   |   |           |     |   |
| 33          | 23  |              |       |     | Х           |   |   |   |    |   |   |   |           |     |   |
| 20          | SL0 | Х            |       |     |             |   |   |   |    |   |   |   |           |     | Х |
| 21          | 1   |              |       | Х   |             |   |   |   |    |   |   |   |           |     |   |
| 22          | 2   |              |       |     | Х           |   |   |   |    |   |   |   |           |     |   |
| 23          | 3   |              |       |     |             |   |   |   |    |   |   |   |           |     |   |
| 24          | 4   |              |       |     |             |   |   |   |    |   |   |   |           |     |   |
| 25          | 5   |              |       |     |             | Х |   |   | Х  | Х |   |   | Х         | Х   |   |
| 26          | 6   |              | Х     |     |             |   | Х | Х |    |   |   |   |           |     |   |
| 27          | 7   |              |       |     |             |   |   |   |    |   | Х | Х |           |     |   |

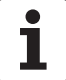

| X2 P<br>KEY | IN  | PGM<br>MGT |   | ERR | APPR<br>DEP | FK |   | CHF ,<br>pii _ | L | CALC | MOD | HELP | CR |   | CT | ¢ |
|-------------|-----|------------|---|-----|-------------|----|---|----------------|---|------|-----|------|----|---|----|---|
| 1           | RL0 |            |   |     |             |    |   |                |   |      |     |      |    |   |    |   |
| 2           | 1   |            |   |     |             |    |   |                |   |      |     | Х    |    |   |    |   |
| 3           | 2   |            |   |     |             |    |   |                |   |      |     |      |    |   |    |   |
| 4           | 3   |            |   |     |             |    |   |                |   |      |     |      |    |   |    |   |
| 5           | 4   |            |   |     |             |    |   |                |   | Х    |     |      |    |   |    |   |
| 6           | 5   |            |   | Х   |             |    |   |                |   |      | Х   |      |    |   |    | Х |
| 7           | 6   |            | Х |     |             |    |   |                |   |      |     |      | Х  | Х |    |   |
| 8           | 7   | Х          |   |     |             |    |   |                | Х |      |     |      |    |   | Х  |   |
| 9           | 8   |            |   |     | Х           | Х  | Х | Х              |   |      |     |      |    |   |    |   |
| 12          | 11  |            |   |     |             |    |   |                |   |      |     |      |    |   |    |   |
| 13          | 12  |            |   |     |             |    |   |                |   |      |     |      |    |   |    |   |
| 14          | 13  |            |   |     |             |    |   |                |   |      |     |      |    |   |    |   |
| 15          | 14  |            |   |     |             |    |   |                |   |      |     |      |    |   |    |   |
| 16          | 15  |            |   |     |             |    |   |                |   |      |     |      |    |   |    |   |
| 17          | 16  |            |   |     |             |    |   |                |   |      |     |      |    |   |    |   |
| 18          | 17  |            |   |     |             |    |   |                |   |      |     |      |    |   |    |   |
| 19          | 18  |            |   |     |             |    |   |                |   |      |     |      |    |   |    |   |
| 28          | 19  |            |   |     |             |    |   |                |   |      |     |      |    |   |    |   |
| 29          | 20  |            |   |     |             |    |   |                |   |      |     |      |    |   |    |   |
| 31          | 21  |            |   |     |             |    |   |                |   |      |     |      |    |   |    |   |
| 32          | 22  |            |   |     |             |    |   |                |   |      |     |      |    |   |    |   |
| 33          | 23  |            |   |     |             |    |   |                |   |      |     |      |    |   |    |   |
| 20          | SL0 |            |   |     | Х           |    |   |                |   |      |     |      |    |   |    |   |
| 21          | 1   |            |   |     |             | Х  |   |                |   |      |     |      |    |   |    |   |
| 22          | 2   |            |   |     |             |    | Х |                |   |      | Х   |      |    | Х | Х  |   |
| 23          | 3   |            |   |     |             |    |   | Х              | Х |      |     |      | Х  |   |    | Х |
| 24          | 4   | Х          | Х | Х   |             |    |   |                |   | Х    |     |      |    |   |    |   |
| 25          | 5   |            |   |     |             |    |   |                |   |      |     |      |    |   |    |   |
| 26          | 6   |            |   |     |             |    |   |                |   |      |     |      |    |   |    |   |
| 27          | 7   |            |   |     |             |    |   |                |   |      |     | Х    |    |   |    |   |

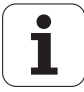

| X2 P<br>KEY | ΝIN | مر<br>د | • |   |   | $\bigcirc$ | TOUCH<br>PROBE | CYOL<br>DEF | CYCL<br>CALL | LBL<br>SET | LBL<br>CALL |   |   | € | € | STOP |
|-------------|-----|---------|---|---|---|------------|----------------|-------------|--------------|------------|-------------|---|---|---|---|------|
| 1           | RL0 |         | Х | Х |   |            |                |             |              |            |             |   |   |   |   |      |
| 2           | 1   |         |   |   | Х |            |                |             |              |            |             | Х |   |   |   |      |
| 3           | 2   |         |   |   |   |            |                |             |              |            |             |   | Х |   | Х |      |
| 4           | 3   |         |   |   |   |            | Х              |             |              |            |             |   |   | Х |   |      |
| 5           | 4   | Х       |   |   |   | Х          |                |             |              |            | Х           |   |   |   |   | Х    |
| 6           | 5   |         |   |   |   |            |                |             |              | Х          |             |   |   |   |   |      |
| 7           | 6   |         |   |   |   |            |                |             | Х            |            |             |   |   |   |   |      |
| 8           | 7   |         |   |   |   |            |                | Х           |              |            |             |   |   |   |   |      |
| 9           | 8   |         |   |   |   |            |                |             |              |            |             |   |   |   |   |      |
| 12          | 11  |         |   |   |   |            |                |             |              |            |             |   |   |   |   |      |
| 13          | 12  |         |   |   |   |            |                |             |              |            |             |   |   |   |   |      |
| 14          | 13  |         |   |   |   |            |                |             |              |            |             |   |   |   |   |      |
| 15          | 14  |         |   |   |   |            |                |             |              |            |             |   |   |   |   |      |
| 16          | 15  |         |   |   |   |            |                |             |              |            |             |   |   |   |   |      |
| 17          | 16  |         |   |   |   |            |                |             |              |            |             |   |   |   |   |      |
| 18          | 17  |         |   |   |   |            |                |             |              |            |             |   |   |   |   |      |
| 19          | 18  |         |   |   |   |            |                |             |              |            |             |   |   |   |   |      |
| 28          | 19  |         |   |   |   |            |                |             |              |            |             |   |   |   |   |      |
| 29          | 20  |         |   |   |   |            |                |             |              |            |             |   |   |   |   |      |
| 31          | 21  |         |   |   |   |            |                |             |              |            |             |   |   |   |   |      |
| 32          | 22  |         |   |   |   |            |                |             |              |            |             |   |   |   |   |      |
| 33          | 23  |         |   |   |   |            |                |             |              |            |             |   |   |   |   |      |
| 20          | SL0 |         |   |   | Х |            | Х              |             |              |            |             |   |   |   |   |      |
| 21          | 1   |         |   |   |   |            |                | Х           | Х            | Х          | Х           |   |   |   |   |      |
| 22          | 2   |         |   |   |   |            |                |             |              |            |             |   |   |   |   | Х    |
| 23          | 3   | Х       |   |   |   |            |                |             |              |            |             |   |   |   |   |      |
| 24          | 4   |         |   |   |   |            |                |             |              |            |             |   |   |   |   |      |
| 25          | 5   |         |   |   |   |            |                |             |              |            |             |   |   |   |   |      |
| 26          | 6   |         | Х |   |   | Х          |                |             |              |            |             | Х | Х | Х |   |      |
| 27          | 7   |         |   | Х |   |            |                |             |              |            |             |   |   |   | Х |      |

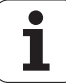

| X2 P<br>KEY | IN  | TOOL<br>DEF |   |   | PGM<br>CALL |  |  |  |  |  |  |
|-------------|-----|-------------|---|---|-------------|--|--|--|--|--|--|
| 1           | RL0 |             |   |   |             |  |  |  |  |  |  |
| 2           | 1   |             |   |   |             |  |  |  |  |  |  |
| 3           | 2   |             |   |   |             |  |  |  |  |  |  |
| 4           | 3   |             |   |   |             |  |  |  |  |  |  |
| 5           | 4   |             |   |   | Х           |  |  |  |  |  |  |
| 6           | 5   |             |   | Х |             |  |  |  |  |  |  |
| 7           | 6   |             | Х |   |             |  |  |  |  |  |  |
| 8           | 7   | Х           |   |   |             |  |  |  |  |  |  |
| 9           | 8   |             |   |   |             |  |  |  |  |  |  |
| 12          | 11  |             |   |   |             |  |  |  |  |  |  |
| 13          | 12  |             |   |   |             |  |  |  |  |  |  |
| 14          | 13  |             |   |   |             |  |  |  |  |  |  |
| 15          | 14  |             |   |   |             |  |  |  |  |  |  |
| 16          | 15  |             |   |   |             |  |  |  |  |  |  |
| 17          | 16  |             |   |   |             |  |  |  |  |  |  |
| 18          | 17  |             |   |   |             |  |  |  |  |  |  |
| 19          | 18  |             |   |   |             |  |  |  |  |  |  |
| 28          | 19  |             |   |   |             |  |  |  |  |  |  |
| 29          | 20  |             |   |   |             |  |  |  |  |  |  |
| 31          | 21  |             |   |   |             |  |  |  |  |  |  |
| 32          | 22  |             |   |   |             |  |  |  |  |  |  |
| 33          | 23  |             |   |   |             |  |  |  |  |  |  |
| 20          | SL0 | Х           | Х | Х | Х           |  |  |  |  |  |  |
| 21          | 1   |             |   |   |             |  |  |  |  |  |  |
| 22          | 2   |             |   |   |             |  |  |  |  |  |  |
| 23          | 3   |             |   |   |             |  |  |  |  |  |  |
| 24          | 4   |             |   |   |             |  |  |  |  |  |  |
| 25          | 5   |             |   |   |             |  |  |  |  |  |  |
| 26          | 6   |             |   |   |             |  |  |  |  |  |  |
| 27          | 7   |             |   |   |             |  |  |  |  |  |  |

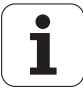

#### 10.3.3 Keys on the VDUs

٢<u></u>

Note

In the log the SK1 key is entered as soft key 0, the SK2 key as soft key 1 and so on.

BF 120

| X1 pin <sup>a</sup> | 9    | 8    | 7    | 6    | 1   | 2   | 3   | 4   |
|---------------------|------|------|------|------|-----|-----|-----|-----|
| X2 pin <sup>a</sup> | 13   | 14   | 15   | 16   | 20  | 21  | 22  | 23  |
| key <sup>b</sup>    | RL12 | RL13 | RL14 | RL15 | SL0 | SL1 | SL2 | SL3 |
|                     |      | Х    |      |      | Х   |     |     |     |
| $\bigcirc$          | Х    |      |      |      | Х   |     |     |     |
|                     |      |      |      | Х    |     | Х   |     |     |
| SK1                 |      |      | Х    |      |     | Х   |     |     |
| SK2                 |      | Х    |      |      |     | Х   |     |     |
| <b>SK3</b>          | Х    |      |      |      |     | Х   |     |     |
| SK4                 |      |      |      | Х    |     |     | Х   |     |
| SK5                 |      |      | Х    |      |     |     | Х   |     |
| SK6                 |      | Х    |      |      |     |     | Х   |     |
| SK7                 | Х    |      |      |      |     |     | Х   |     |
| SK8                 |      |      |      | X    |     |     |     | X   |
|                     |      |      | X    |      |     |     |     | X   |

a. Connector on the keyboard unit

b. Key on visual display unit

X1: Connection for ribbon cable display unit=> keyboard unit (plug-type connector)

X2: Connection for cable keyboard unit => MC (D-Sub 37-pin)

SK = Soft key (SK1..SK8 from left to right)

#### BF 150

| V4 · 3                     | •    | •    | -    | •    | 4   | •   | •   |     | -   |
|----------------------------|------|------|------|------|-----|-----|-----|-----|-----|
| X1 pin"                    | 9    | 8    | /    | 6    | 1   | 2   | 3   | 4   | 5   |
| <b>X2 pin</b> <sup>a</sup> | 13   | 14   | 15   | 16   | 20  | 21  | 22  | 23  | 24  |
| key <sup>b</sup>           | RL12 | RL13 | RL14 | RL15 | SL0 | SL1 | SL2 | SL3 | SL4 |
|                            |      |      | Х    |      | Х   |     |     |     |     |
| $\bigcirc$                 |      | Х    |      |      | Х   |     |     |     |     |
| $\bigcirc$                 | Х    |      |      |      | Х   |     |     |     |     |
| $\triangleleft$            |      |      |      | Х    |     | Х   |     |     |     |
| SK1                        |      |      | Х    |      |     | Х   |     |     |     |
| SK2                        |      | Х    |      |      |     | Х   |     |     |     |

1

| X1 pin <sup>a</sup> | 9    | 8    | 7    | 6    | 1   | 2   | 3   | 4   | 5   |
|---------------------|------|------|------|------|-----|-----|-----|-----|-----|
| X2 pin <sup>a</sup> | 13   | 14   | 15   | 16   | 20  | 21  | 22  | 23  | 24  |
| key <sup>b</sup>    | RL12 | RL13 | RL14 | RL15 | SL0 | SL1 | SL2 | SL3 | SL4 |
| <b>БК3</b>          | Х    |      |      |      |     | Х   |     |     |     |
| SK4                 |      |      |      | Х    |     |     | Х   |     |     |
| SK5                 |      |      | Х    |      |     |     | Х   |     |     |
| SK6                 |      | Х    |      |      |     |     | X   |     |     |
| SK7                 | Х    |      |      |      |     |     | Х   |     |     |
| SK8                 |      |      |      | Х    |     |     |     | Х   |     |
|                     |      |      | Х    |      |     |     |     | Х   |     |
| MF1                 |      | Х    |      |      |     |     |     | Х   |     |
| MF2                 | Х    |      |      |      |     |     |     | Х   |     |
| MF3                 |      |      |      | Х    |     |     |     |     | Х   |
| MF4                 |      |      | Х    |      |     |     |     |     | Х   |
| MF5                 |      | Х    |      |      |     |     |     |     | Х   |
| MF6                 | Х    |      |      |      |     |     |     |     | Х   |

a. Connector on the keyboard unit

b. Key on visual display unit

X1: Connection for ribbon cable display unit=> keyboard unit (plug-type connector)

X2: Connection for cable keyboard unit => MC (D-Sub 37-pin)

SK = Horizontal soft keys (SK1..SK8 from left to right) MF = Vertical soft keys (MF1..MF6 from top to bottom)

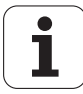

#### 10.3.4 MB 420 machine operating panel

The PLC inputs of the MB 420 machine operating panel (I 128 - I 150) can be tested at the 37-pin D-sub connector of MB 420 or at the D-Sub connector X46 (connection of machine operating panel) of the iTNC.

For this purpose you require the universal test adapter (Id. Nr. 255480-01,See section "Inspection, Measuring and Test Equipment" on page 297.

(ja

## Note

Use the TABLE function in the PLC mode for assistance.

Assignment of PLC inputs to the keys of the MB 420:

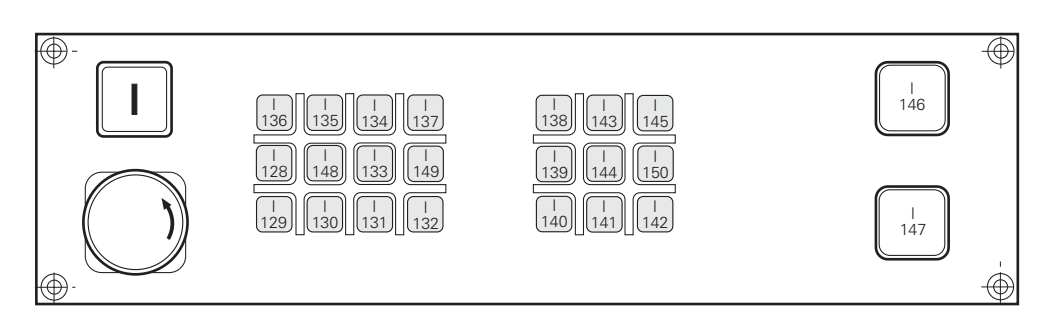

ľ

# 11 Visual Display Units

## 11.1 Checking the BC 120F Visual Display Unit

Note

**Fault diagnosis** If the machine is switched on, but the screen remains black:

- ▶ Is the fan running?
- ▶ Check the 24 V voltage at the 2-pin connector of the visual display unit.

# 

If the power supply is in order, then a further inspection of the flat-panel display is not possible without special test equipment.

If another BF 120 is available:

▶ Test the VDU output X49 with this monitor.

If you have a dimensionally identical control:

▶ Test the BF 120 with this control.

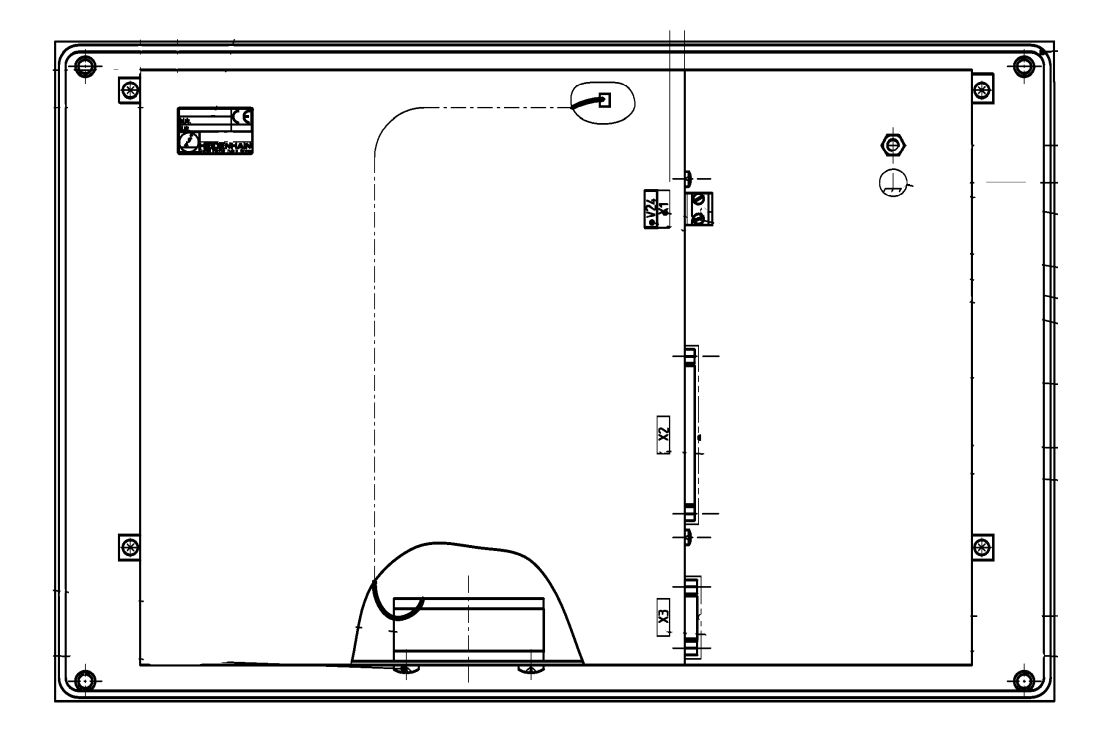

# Note

If required you can display the control monitor by means of the programs TNCremo, TNCremoNT or TeleService.

## 11.2 Checking the BC 150 Visual Display Unit

Note

Fault diagnosis

If the machine is switched on, but the screen remains black:

- ▶ Is the fan running?
- Check the 24 V voltage at the 2-pin connector of the visual display unit.

If the power supply is in order, then a further inspection of the flat-panel display is not possible without special test equipment.

If another BF 150 is available:

▶ Test the VDU output X19 with this monitor.

If you have a dimensionally identical control:

▶ Test the BF 150 with this control.

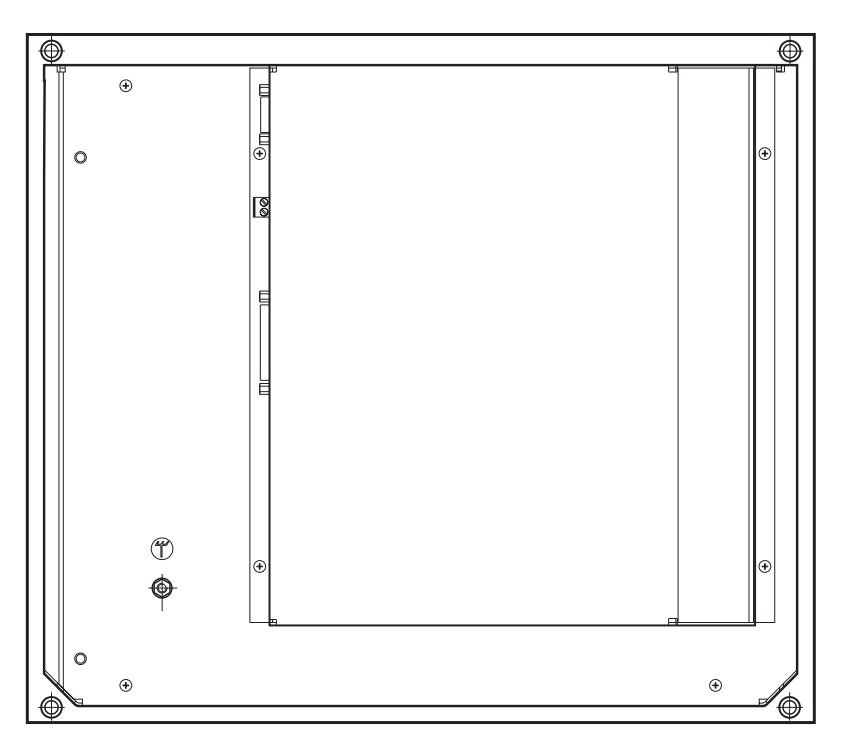

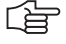

#### Note

If required you can display the control monitor by means of the programs TNCremo, TNCremoNT or TeleService.

# 12 File Management of iTNC

# 12.1 Code Numbers

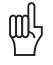

#### Caution

Certain areas on the hard disk and certain file types are locked by code numbers. The code numbers may only be passed on to service personnel. Inexpert handling may result in the loss of important data, in a faulty machine performance and thus lead to damage or injury to property or persons.

Overview

| Code number | Brief description                                                              |
|-------------|--------------------------------------------------------------------------------|
| 123         | Editing of machine parameters that are accessible by the end user              |
| DSP123      | Screen display of internal DSP signals                                         |
| NET123      | Network settings (only if Ethernet board mounted)                              |
| NETMONI     | Network status (only if Ethernet board mounted)                                |
| LOGBOOK     | Calls the internal log of the iTNC , see page 88                               |
| 95148       | Calls the active machine parameter list, see page 207                          |
| 807667      | Calls the PLC mode , see page 205                                              |
| 75368       | Offset adjustment for analog axes, see page 242                                |
| 79513       | Info menu (battery voltage, charge status of the capacitor etc.), see page 172 |
| 857282      | Resets the operating hours counter                                             |
| 688379      | Integrated Oscilloscope, see page 245                                          |
| 531210      | Resets the non-volatile PLC markers/words and the control data in the RAM      |
| SIK         | Display of the number of the SIK system identification key                     |
| FAILTEST    | Simulation of an internal emergency stop; Caution – take safety precautions!   |
| 0           | Delete the code numbers entered so far.                                        |

#### 12.2 Where are Which Data in the iTNC?

**Different partitions** The hard disk of the iTNC is divided into three partitions:

| TNC | User-specific data:                                                                                                    |
|-----|----------------------------------------------------------------------------------------------------|
|     | NC programs, tool tables, datum tables and pallet tables are stored here.                                                                            |
| PLC | OEM-specific data                                                                                                    |
|     | System files, PLC programs, machine parameters, Help files, PLC dialogs, PLC error tables, compensation value tables and OEM cycles are stored here. |
|     | The PLC partition only becomes visible when you enter the code number 807667.                                                                        |
| SYS | System-specific files (system files, NC dialogs, HEIDENHAIN cycles, etc.)                                                                            |
|     | A daily password is required to open the SYS partition.                                                                                              |

фĻ

### Caution

Changes to the SYS partition can result in a malfunction of your TNC.

Structure of the iTNC hard disk

TNC Partition USER Data

PLC Partition OEM Data

SYS Partition HEIDENHAIN

NC Software

Setup

HEROS Operating System

i

# 12.3 TNC Partition (TNC:\)

Calling the TNC partition

▶ Press the following key combination to call the TNC partition:

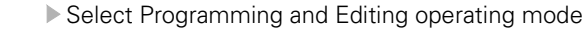

Call the program management

| Relay ext. dc<br>volt. missing<br>Error | rogrammi<br>ile name | ng and<br>= <mark>TEST</mark> | edit<br>.H | ing            |               | I   |
|-----------------------------------------|----------------------|-------------------------------|------------|----------------|---------------|-----|
|                                         | TNC:\*.*             |                               |            |                |               |     |
|                                         | File nar             | 1e                            | Bytes Sta  | atus Date      | Time          |     |
| ALTTABLE                                | CVREPORT             | .Α                            | 593        | 05-11-2002     | 16:05:54      |     |
|                                         | FRAES_2              | .CDT                          | 10882      | 05-11-2002     | 16:05:54      |     |
|                                         | FRAES_GB             | .CDT                          | 10882      | 05-11-2002     | 16:05:54      |     |
|                                         | \$MDI                | .н                            | 160        | 11-11-2002     | 11:55:50      |     |
|                                         | C_ACHS_TE            | EST .H                        | 204        | + 16-10-2002   | 14:21:22      |     |
|                                         | KREIS                | .н                            | 182        | 16-10-2002     | 14:21:20      |     |
|                                         | TEST                 | .н                            | 422 M      | E + 11-11-2002 | 11:47:26      |     |
|                                         | VIELECK              | .н                            | 186        | 16-10-2002     | 14:21:22      |     |
|                                         | PRESET               | .PR                           | 12 M       | 16-10-2002     | 14:21:20      |     |
|                                         | TOOL                 | .т                            | 164K M     | 11-11-2002     | 12:01:30      |     |
|                                         | тмат                 | .TAB                          | 1524       | 05-11-2002     | 16:05:54      |     |
|                                         | 15 file(s            | 5) 3799248 kb                 | yte vacan  | t              |               |     |
|                                         |                      |                               |            |                |               |     |
|                                         |                      |                               |            |                |               |     |
|                                         | SELECT               |                               |            |                | LAST<br>FILES | END |

The directory structure is displayed on the left side of the screen.

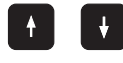

You can move to the corresponding subdirectories using the UP and DOWN arrow keys. The selected directory is indicated in the header.

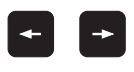

The right side of the screen shows all of the files contained in the selected directory. Use the LEFT and RIGHT arrow keys to move between the directory and file side of the screen.

#### Note

Under RS232/RS422 SETUP the user can switch between the standard display (without subdirectories, similar to TNC 415) and the enhanced display mode (with subdirectories) via the selection field PGM MGT.

The soft key RS232/RS422 SETUP is displayed after pressing the MOD key (while the program management is displayed).

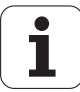

#### Overview of the most important files

| File type                                     | TNC file extension |
|-----------------------------------------------|--------------------|
| NC program HEIDENHAIN language                | .Н                 |
| Tool table                                    | .T                 |
| NC program in ISO format                      | .l                 |
| Pallet table                                  | .P                 |
| Datum table                                   | .D                 |
| ASCII files                                   | .A                 |
| Point table                                   | .PNT               |
| Pocket table                                  | .TCH               |
| Preset table                                  | .PR                |
| Cutting-data table                            | .CDT               |
| Table of tool material and workpiece material | TAB                |

# Select file list for display

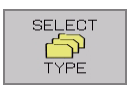

| SHOW ALL | SHOW<br>.H   | SHOW<br>.T   | SHOW<br>.I | SHOW<br>.P | SHOW | SHOW<br>.A | END |
|----------|--------------|--------------|------------|------------|------|------------|-----|
| SHOW ALL | SHOW<br>.PNT | SHOW<br>.TCH |            |            |      |            | END |

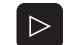

Use this key to switch between soft-key rows

#### **File information**

| File name | Name consists of up to 16 characters plus file extension |  |  |  |  |
|-----------|----------------------------------------------------------|--|--|--|--|
| Bytes     | File size in bytes                                       |  |  |  |  |
| Status    | File properties:                                         |  |  |  |  |
|           | E The file is selected in Programming and Editing        |  |  |  |  |
|           | <b>S</b> The file is selected in Test Run                |  |  |  |  |
|           | M The file is selected in a Program Run mode             |  |  |  |  |
|           | P Protected file, i.e. cannot be deleted or edited       |  |  |  |  |
| Date      | Date on which file was last changed                      |  |  |  |  |
| Time      | Time at which file was last changed                      |  |  |  |  |

# 12.4 PLC Partition (PLC:\)

Calling the PLC partition

▶ Press the following key combination to call the PLC partition:

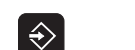

PGM MGT Prepare iTNC for entry of code number.

Select Programming and Editing operating mode.

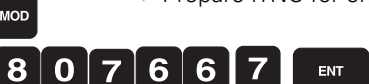

Enter code number and acknowledge.

After the code number has been entered, the PLC basic menu is displayed. If the dialog **READONLY** appears in the lower left screen, the machine manufacturer has protected the PLC partition with his own code number. In this case, only the soft keys EDIT, TABLE and TRACE can be activated.

Call the program management.

| Manual<br>operation                                                                                                    | PLC<br>Pat                                                  | progr<br>h = <mark>P</mark> LC                                                                                                    | amming<br>:\BASI                                                                                                    | C_50                                                                                                    |                                                                                                    |                                                                                                    | I   |
|----------------------------------------------------------------------------------------------------|-------------------------------------------------------------|----------------------------------------------------------------------------------------------------|----------------------------------------------------------------------------------------------------|----------------------------------------------------------------------------------------------------|----------------------------------------------------------------------------------------------------|----------------------------------------------------------------------------------------------------|-----|
| PLC:     BASIS     CORRE     CORRE < | ESC<br>SO<br>CT<br>PLE<br>IAT<br>IAGE<br>CRO<br>EUS<br>CEYS | PLC: NBASIO<br>File ner<br>Oem<br>ASCIICOD<br>CONFIG<br>GLB_IO<br>GLB_NC<br>GLB_SPG<br>GLB_TCMB<br>INTERN<br>NC_MIG<br>SYSTEM<br>MAC_LIB<br>52 file(s | C_50\*.*<br>. cfg<br>. DEF<br>. DEF<br>. DEF<br>. DEF<br>. DEF<br>. DEF<br>. DEF<br>. DEF<br>. DEF<br>. DEF<br>. DEF<br>. DEF<br>. DEF | Bytes St<br>1092<br>7232<br>8436<br>19967<br>25149<br>19895<br>54798<br>9276<br>8667<br>4010<br>1811<br>yte vacant | atus Date<br>04-11-2002<br>04-11-2002<br>04-11-2002<br>04-11-2002<br>04-11-2002<br>04-11-2002<br>04-11-2002<br>04-11-2002<br>04-11-2002<br>04-11-2002 | Time<br>10:13:16<br>10:13:14<br>10:13:14<br>10:13:14<br>10:13:14<br>10:13:14<br>10:13:16<br>10:13:16<br>10:13:16<br>10:13:16 |     |
| PAGE                                                                                                    | PAGE                                                        | SELECT                                                                                                    |                                                                                                    | SELECT                                                                                                    |                                                                                                    |                                                                                                    | END |

The directory structure is displayed on the left side of the screen.

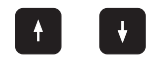

You can move to the corresponding subdirectories using the UP and DOWN arrow keys.

The selected directory is indicated in the header.

The right side of the screen shows all of the files contained in the selected directory.

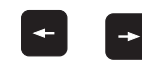

Use the LEFT and RIGHT arrow keys to move between the directory and file side of the screen.

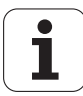

#### Overview of the most important files

| File type                                    | TNC file extension |
|----------------------------------------------|--------------------|
| Compiled PLC programs                        | .PLC               |
| ASCII files (PLC dialogs and error messages) | .Α                 |
| Help files                                   | .HLP               |
| Important system file                        | OEM.SYS            |
| System files                                 | .SYS               |
| Compensation tables                          | .COM               |
| Compensation tables                          | .CMA               |
| Standard PLC error messages                  | .PET               |
| Machine parameter lists                      | .MP                |
| Source files                                 | .SRC               |
| Soft-key project files                       | .SPJ               |

# Select file list for display

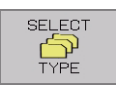

 $\triangleright$ 

Use this key to switch between soft-key rows.

| SHOW ALL | .PLC<br>FILES | SHOW<br>.A    | .HLP<br>FILES | .SYS<br>FILES | .COM<br>FILES | .CMA<br>FILES | END |
|----------|---------------|---------------|---------------|---------------|---------------|---------------|-----|
|          | .PET<br>FILES | .SRC<br>FILES | .SPJ<br>FILES |               |               |               | END |

#### **File information**

| Name consists of up to 16 characters plus file extension |  |  |  |
|----------------------------------------------------------|--|--|--|
| File size in bytes                                       |  |  |  |
| File properties:                                         |  |  |  |
| The file is selected in Programming and Editing          |  |  |  |
| The file is selected in Test Run                         |  |  |  |
| The file is selected in a Program Run mode               |  |  |  |
| Protected file, i.e. cannot be deleted or edited         |  |  |  |
| Date on which file was last changed                      |  |  |  |
| Time at which file was last changed                      |  |  |  |
|                                                          |  |  |  |

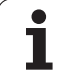

#### 12.5 Machine Parameter Editor

ᇞ

Call the active machine parameter list Press the following key combination to call the active machine parameter list:
Select Programming and Editing operating mode.

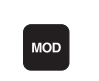

Call input field for code number.

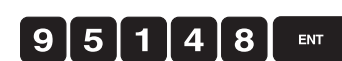

▶ Enter code number and acknowledge.

Caution

Machine parameters may only be changed after consultation with the machine manufacturer.

The active machine parameter list appears on the screen.

The iTNC automatically enters this parameter list into the OEM.SYS under MPFILE = xxxx.

| Power<br>interrupted<br><mark>Error</mark> | Machine parameter programming           |              |             |              |           |      |
|--------------------------------------------|-----------------------------------------|--------------|-------------|--------------|-----------|------|
| File: 34042008u                            | le.MP li                                | ne: 69       | Column: 14  | OVERUR       |           |      |
|                                            |                                         |              |             |              |           |      |
|                                            | 1210 Octive aves                        |              |             |              |           |      |
| • • •                                      | nput: *987654321 bi                     | t-encoded    |             |              |           |      |
| MD 10 - 20                                 | 0000001111111                           | -encoded     |             |              |           |      |
| 11-10 . 200                                |                                         |              |             |              |           |      |
| ,-                                         |                                         |              |             |              |           |      |
| , in                                       | ipzø check the measu                    | iring system | signais for | the axes     |           |      |
| 71<br>ND DD 0                              | .nput: %987654321 D1                    | t-encoded    |             |              |           |      |
| MP 20.0 : %0                               | 000000000000000000000000000000000000000 | ute position | of distanc  | e-coded refe | rence ma» |      |
| MP 20.1 : %1                               | %1111111111111;Amplitude                |              |             |              |           |      |
| MP 20.2 : %1                               | %1111111111111;Edge separation          |              |             |              |           |      |
| ;-                                         | ;                                       |              |             |              |           |      |
| ; M                                        | IP21 Check the measu                    | ring system  | signals for | the spindle  | ·         |      |
| ;1                                         | nput: %yx bit-encod                     | led          |             |              |           |      |
| ;                                          | x = 1st spind                           | le           |             |              |           |      |
| ;                                          | y = 2nd spino                           | le           |             |              |           |      |
|                                            |                                         |              |             |              |           |      |
|                                            |                                         |              |             |              |           |      |
|                                            |                                         |              |             |              |           |      |
|                                            | MOVE MOVE                               | PAGE         | PAGE        | BEGIN        | END       |      |
|                                            | WORD WORD                               | <b>↑</b>     |             |              | •         | FIND |
|                                            |                                         |              | V           | •            |           |      |

Exit the machine parameter mode.

### Note

If the message "Line is write-protected" is displayed when trying to edit a machineparameter value, the machine parameter list is protected against editing. Contact the machine manufacturer for more information.

1

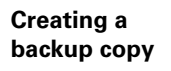

Press the following key combination to create a backup copy of the machine parameter list:
Select Programming and Editing operating mode.

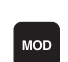

Call input field for code number.

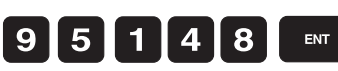

Enter code number and acknowledge.

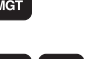

Call Program Management.

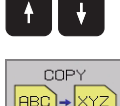

 The program management system automatically calls the active machine parameter file (status M). If it does not, place the cursor on the active list.
Press soft key.

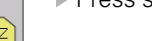

Enter the name of the target file.

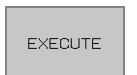

Start the copying process.

When the copying process is complete, the backup copy is stored in the same directory as the original machine parameter file.

Activating the backup copy for test purposes Press the following key combination to activate the backup copy of the machine parameter list:

(if you are already in the MP editor - see previous item - you can select the backup copy with the cursor)

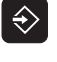

Select Programming and Editing operating mode.

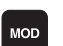

Call input field for code number.

ENT

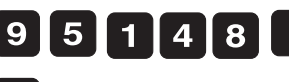

Enter code number and acknowledge.

Call Program Management.

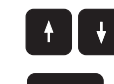

ENT

- Place the cursor on the backup copy.
- Download file into editor.
- When you press the END key, the iTNC carries out a reset and activates the backup copy of the machine parameter list file. The original file is activated in the same way.

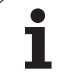

# 12.6 Switching the Position Display for Service Purposes

#### Activation

> Press the following key combination to switch the position display:

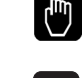

NOD

Activate MOD function.

| Manual operation Pream                                                                                                    | ogramming<br>d editing                                                                                                    |
|----------------------------------------------------------------------------------------------------|----------------------------------------------------------------------------------------------------|
| Position display 1 ACTL.<br>Position display 2 DIST.<br>Change MM/INCH MM<br>Program input HEIDENHAIN<br>Axis selection %00000<br>NC : software number 340422 02<br>PLC: software number BASIC50 | M<br>S<br>U<br>S<br>U<br>S<br>U<br>S<br>U<br>S<br>U<br>S<br>U<br>S<br>U<br>S<br>U<br>S<br>U<br>S<br>U<br>S<br>U<br>S<br>U<br>S<br>U<br>S<br>U<br>S<br>U<br>S<br>U<br>S<br>S<br>U<br>S<br>S<br>U S S S S S S S S S S S S S S S S S S S |
| OPT :%0000111100000111<br>DSP1: 246275 05<br>DSP2: 246275 05<br>ICTL1: 000000 00 ICTL2: 000000 00                                                                                                | Diag                                                                                                    |
| POSITION/<br>INPUT PGM (1) TRAVERSE<br>RANGE<br>(1) (2) (3) HELP MACHINE<br>TIME                                                                                                    | END                                                                                                    |

Select MACHINE mode (manual, program run/full sequence, etc.).

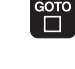

Press GOTO to open a list box.

# Description of the settings

Possible position displays:

| ACTL  | Actual position             |
|-------|-----------------------------|
| REF   | Distance from machine datum |
| LAG   | Current following error     |
| NOML  | Nominal position            |
| DIST. | Distance to go              |

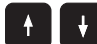

▶ Using the arrow keys, select the desired position display.

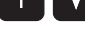

ENT

Press ENT to activate the position display.

END

Exit subordinate mode.

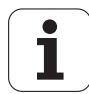

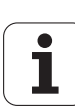

# **13 Encoder Interface**

#### **13.1 Position Encoders Circuit**

Position encoder inputs

der On the MC there are the following inputs:

X1 to X6 and - depending on the expansion stage - X35 to X38.

The monitoring functions for the position encoders are activated in **MP 20.x**.

MP 100 contains the information which axis is the first, the second, the third axis etc.

The allocation of position encoder inputs to the axes can be found in the machine parameters  $\ensuremath{\text{MP 110.x}}$ 

The allocation of position encoder inputs to the spindle can be found in the machine parameters  $\ensuremath{\text{MP 111.x}}$ 

The position encoder inputs can be switched from 1 Vpp to 11 µApp via MP 115.0.

MP 115.2 contains the input frequency of the position encoder inputs.

All position encoder inputs are EnDat-compatible.

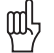

#### Caution

MP 100 must not be edited!

The monitoring functions for the position encoders (MP 20.x) must always be active. Exception: MP 20.0 is only active for position encoders with distance-coded reference marks.

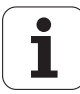

For fault diagnosis, proceed as follows:

Example: Error in X-axis

| Machine         |                                                                          |
|-----------------|--------------------------------------------------------------------------|
| parameters used | MP 100.x = CZYX (X = 1st axis, Y = 2nd axis, Z = 3rd axis, C = 4th axis) |
| in example      | MP 110.0 = 1 (X-axis at X1 input)                                        |
|                 | MP 110.1 = 2 (Y-axis at X2 input)                                        |
|                 | MP 110.2 = 3 (Z-axis at X3 input)                                        |
|                 | MP 110.3 = 4 (C-axis at X4 input)                                        |

MP 115.0 = %000000000 (all inputs 1 Vpp)

MP 115.1 = %000000000

MP 115.2 = %000000000 (all inputs 50 kHz)

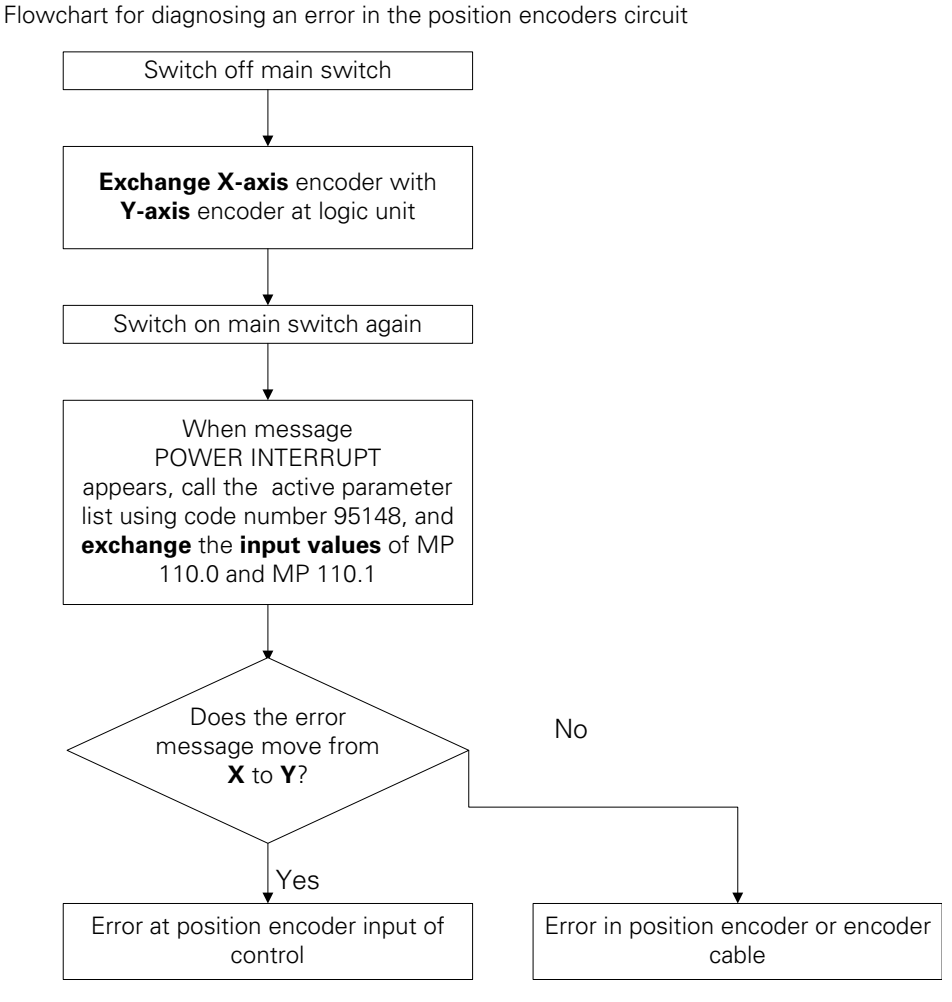

a. If necessary, you may also exchange MP 115.0 and MP 115.2.

1

### **13.2 Speed Encoders Circuit**

Speed encoder

inputs

On the CC there are the following inputs:

X15 to X20 and - depending on the expansion stage of the auxiliary drive-control board - X80 to X83.

MP 100 contains the information which axis is the first, the second, the third axis etc.

The allocation of speed encoder inputs to the axes can be found in the machine parameters  $\ensuremath{\text{MP 112.x}}$ 

The allocation of speed encoder inputs to the spindles can be found in the machine parameters  $\ensuremath{\text{MP 113.x}}$ 

All speed encoder inputs operate with **1 Vpp** and are **EnDat-compatible**.

Speed encoders are always monitored.

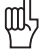

#### Caution

MP 100 must not be edited!

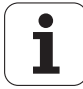

For fault diagnosis, proceed as follows:

Example: Error in X-axis

Machine parameters used in example

呦

#### Caution

Only encoders within the groups X15 to X20 (main controller board) and X80 to X83 (aux. controller board) may be exchanged.

Flowchart for diagnosing an error in the position encoders circuit

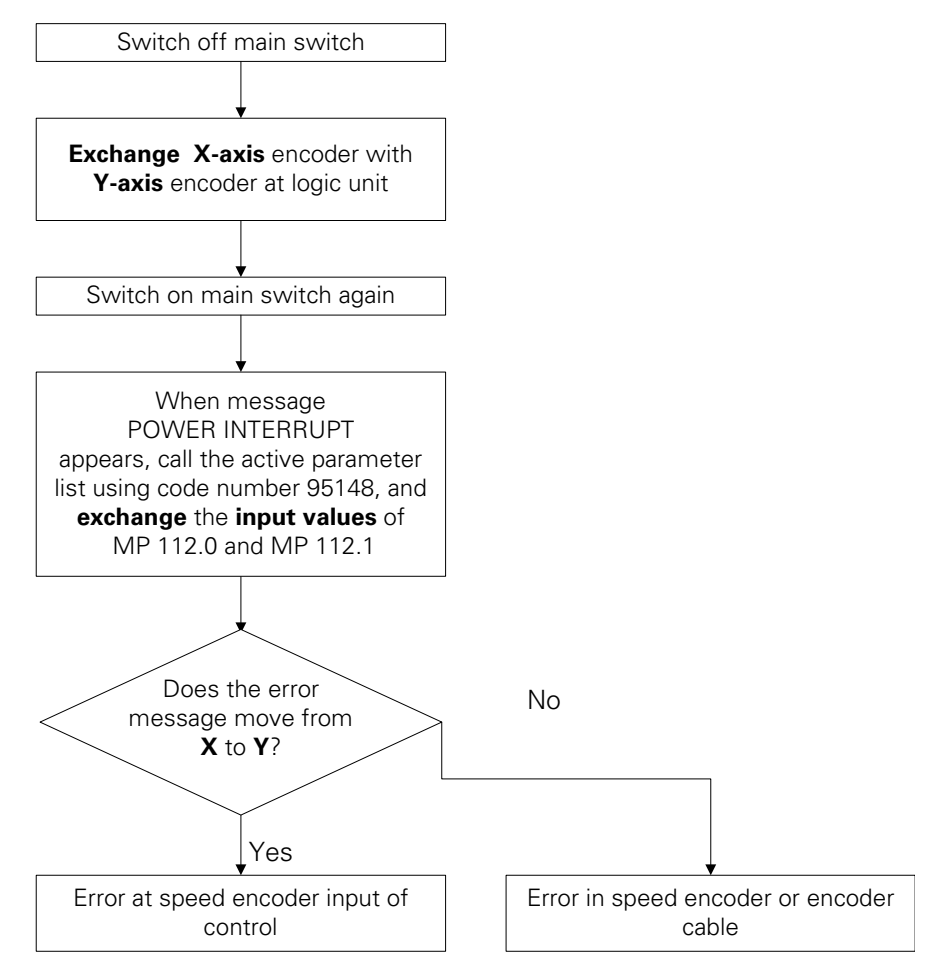
# 13.3 Checking Position and Speed Encoders

PWM 8The electric functioning of an encoder is measured using a phase angle measuring unit<br/>(PWM), an oscilloscope and an impedance tester (see Operating Instructions, Encoder<br/>Diagnosis Set).

signal). The reference signal cannot be recorded.

Adapter

Various adapters have been developed to permit PWM8 measurement of the different encoder signals(11 µApp, 1 VPP, TTL) at iTNC 530. You will find a **connection diagram** of the adapters and ID numbers in the PWM8 operating manual.

With the iTNC 530, the analog encoder signals of the **position encoder** can be recorded in the

internal oscilloscope (see page 245) with pos. encoder: I1 (0° signal) and pos. encoder: I2 (90°

Internal oscilloscope

빤

### Caution

A phase angle measuring unit is required for an accurate tracing of the signals.

The signals are always displayed in the unit mV, irrespective of the connected encoder (1 Vpp or 11  $\mu$ App). The following relationship exists between the signals at the encoder input and the recorded signals:

| Current signal | Encoder signal at input [µA] * 284 = oscilloscope display [mV] |
|----------------|----------------------------------------------------------------|
| 11 µApp:       | e.g. 11 * 284 = 3124 mV                                        |
| Voltage signal | Encoder signal at input [V] * 3480 = oscilloscope display [mV] |
| 1 Vpp:         | e.g. 1 * 3480 = 3480 mV                                        |

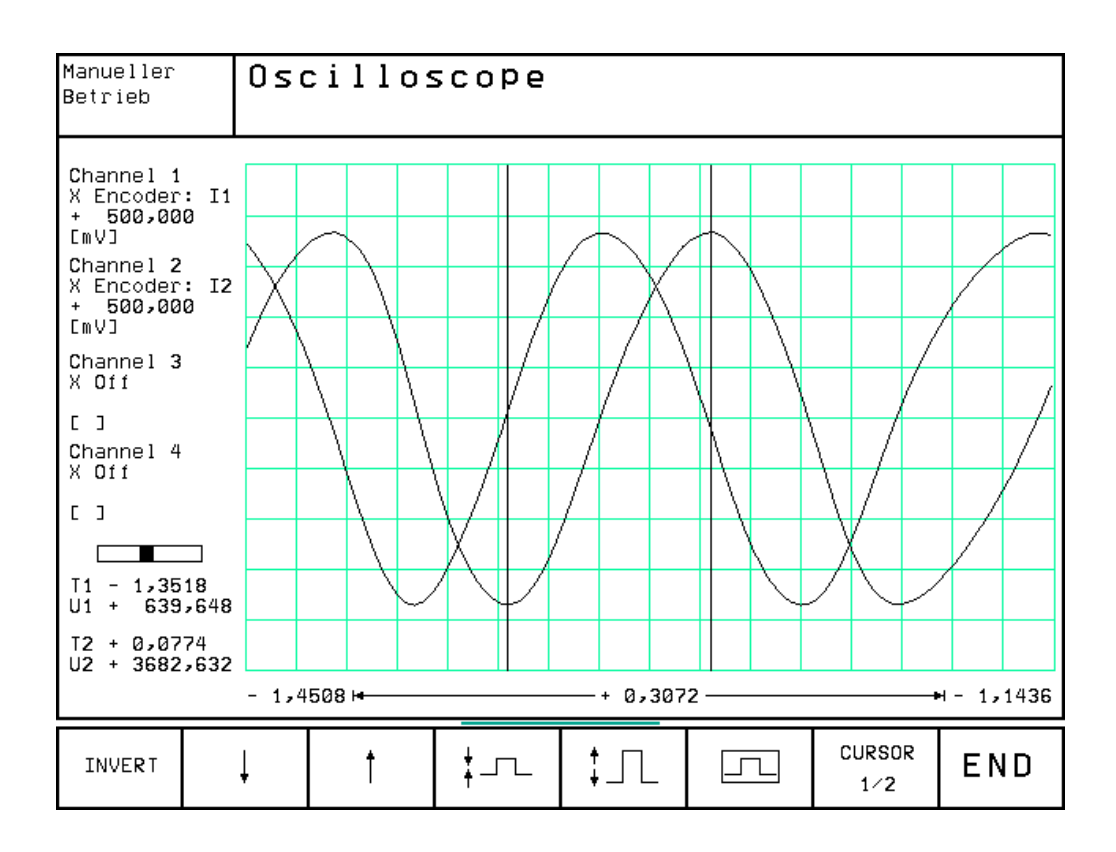

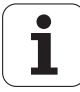

# 13.4 Traverse with Indirect Distance Measurement (Emergency Operation)

If your machine tool is equipped with linear (direct) measuring systems **and** motor encoders, for service purposes indirect measurement can be used as well.

General

Among other things entries in the machine parameters MP110 indicate that your machine tool is equipped with linear encoders.

At the control the connectors of the "position encoder" group (X1 ... X6, X35 ... X38) must be assigned.

- If there are entries in the machine parameters MP112 and/or MP113 your machine operates with motor encoders.
- At the control the connectors of the "position encoder" group (X15 ... X20, X80 ... X83) must be assigned.

# Note

Digital axes always require a motor encoder.

Traversing without position encoder does not mean traversing without position control loop! In this case the position control loop requires the information from the motor encoder.

Proceeding

- Switch the machine on and enter the machine parameter list while the message "Power interrupted" is being displayed. (Do not confirm "Power interrupted"!)
- Deactivate the position encoder for the axis to be checked. Set MP 110.x = 0 !
- If the machine has trip dogs for reference end position that can be evaluated, the type of reference mark traverse in MP 1350.x can be set to "2" -> linear measurement through rotary encoder.
- If there are no such cams, reference mark traverse must be deactivated in MP 1340.x for the axis concerned --> MP 1340.x = 0

شل

# Without reference mark traverse there is no defined reference of the axis to the machine datum. Therefore, increase the traverse range limits to the maximum (MP 910 x and

datum! Therefore, increase the traverse range limits to the maximum (MP 910.x and following) for this axis. Also set the traverse range limits defined by the operator to their maximum values (manual

Also set the traverse range limits defined by the operator to their maximum values (manual operation --> MOD key --> TRAVERSE RANGE soft key).

### Caution

Note

Restore the original values after having checked the axis!

- Enter the value from MP 1054 (traverse per motor revolution) into MP 331 (path for the number of signal periods from MP 332).
- Enter the line count of the motor encoder (e.g. taken from the motor table) in MP 332 (number of signal periods for the path in MP 331).

#### Note

Note

In MP 331 the value may be entered in [mm] or [°]. For linear axes the value is considered to be in [mm], for rotary axes in [°]. From MP 100 you can see whether the axis to be traversed with indirect distance measurement is a linear or a rotary axis; linear axes are XYZ UVW, rotary axes ABC.

Now you can traverse the axis with indirect distance measurement.

### 

If an error message is generated immediately (in most cases "Standstill monitoring" or "Movement monitoring" or similar), invert MP 210 (counting direction of position encoder).

# 14 Reference Marks

# 14.1 Definition

The position value (coordinates) of an axis position is defined with respect to a freely selectable datum. When the axes are moved, the ACTUAL position is calculated incrementally. If there is an interruption in power, the reference between the axis position and the position value is lost.

**Reference marks** HEIDENHAIN linear encoders are designed with one or more reference marks. The reference marks identify an axis position at a known distance from the machine datum. The position of the freely selectable datum is defined with respect to the machine datum.

The datum and the actual position can be reproduced as soon as the reference marks are traversed.

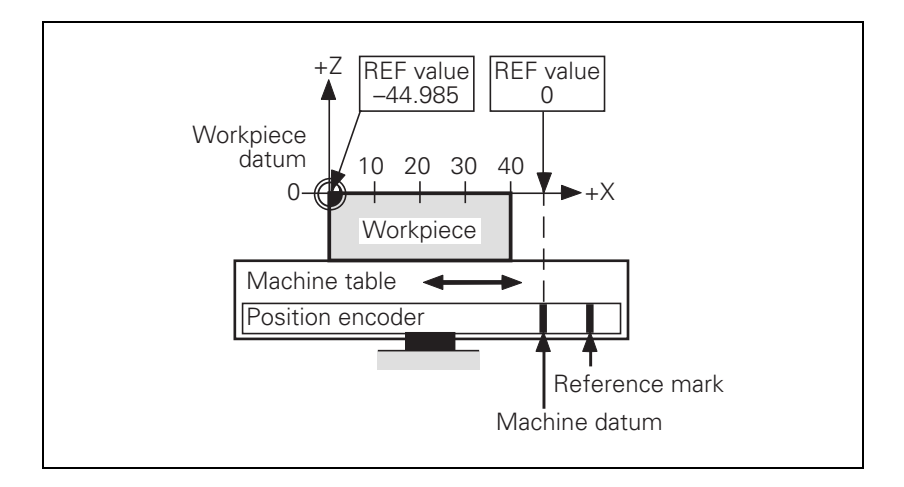

# 14.2 Traversing the Reference Marks

The reference marks must be traversed after any interruption in power:

Press the machine START button: The reference marks are automatically traversed. The sequence of axes is predetermined.

or:

> Press the machine axis-direction button. The user determines the sequence of the axes.

After the reference marks have been traversed:

- The software limit switches are activated.
- The most recently saved datum and machine datum are reproduced.
- PLC positioning and positioning with M91 and M92 become possible.

The counter is set to zero for axes in an open loop.

Distance between the scale reference point and the machine datum For distance-coded reference marks, the machine datum is defined with respect to the scale reference point, which is at the first reference mark after the beginning of the measuring length. On angle encoders, the scale reference point is marked:

MP 960.x contains the distance between scale reference point and machine datum.

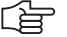

Note

After removing and remounting a measuring system MP 960.x may have to be altered.

T

| External reference<br>pulse      | <b>ce</b> If the reference mark of the encoder cannot be used, e.g. owing to an unfavorable transm of motor and rotary axis, an external reference pulse may be evaluated.                                                                                                    |                                                                                                    |  |
|----------------------------------|----------------------------------------------------------------------------------------------------|----------------------------------------------------------------------------------------------------|--|
|                                  | <ul> <li>In MP 4130</li> <li>In MP 1360</li> <li>MP 1350.x</li> </ul>                                                                                                    | <ul> <li>0.x a fast PLC input is defined for an external reference pulse.</li> <li>0.x the number of the fast PLC input is entered for the axis concerned.</li> <li>= 6 for the axis concerned.</li> </ul>                                                                                                    |  |
| Reference end position           | To prevent th<br>each axis required<br>the machine t<br>are sent to free<br>"reference er                                                                                                    | e axes from violating their traverse limits when traversing the reference marks,<br>uires a trip dog (at the reference end position). The trip dogs must be installed by<br>ool builder at the ends of the traverse range. The switch signals from the trip dogs<br>be PLC inputs. The PLC program must gate these PLC inputs with W1054 for<br>and position." |  |
| Encoders with<br>EnDat interface | Encoders with EnDat interface can be connected to the position and speed inputs of the MC 422 and CC 422. With these encoders there is no need to traverse the reference marks. The position value is only read when the control is switched on. It cannot be read again. When connecting a position encoder with an EnDat interface: |                                                                                                    |  |
|                                  | MP1350.x =                                                                                                    | = 5 for the axis concerned                                                                                                    |  |
|                                  | When connect                                                                                                    | ting a speed encoder with an EnDat interface:                                                                                                    |  |
|                                  | The iTNC automatically attempts to communicate with the encoder.                                                                                                    |                                                                                                    |  |
|                                  | When connect                                                                                                    | ting a speed encoder with an EnDat interface as a position encoder:                                                                                                    |  |
|                                  | ▶ MP1350.x :                                                                                                    | = 5 for the axis concerned                                                                                                    |  |
|                                  | MP110.x =                                                                                                    | 0 for the axis concerned                                                                                                    |  |
|                                  | If a position e<br>interface, the<br>reference ma                                                                                                    | ncoder without EnDat interface is used together with a speed encoder with EnDat absolute position of the speed encoder can be evaluated instead of traversing the rk of the position encoder.                                                                                                    |  |
|                                  | For this pur the absolut                                                                                                    | pose the corresponding bit in MP1355 is set to 1 for those axes for which e position is to be evaluated via the speed encoder.                                                                                                    |  |
|                                  | <ul> <li>If MP1356.</li> <li>Set MP1356</li> </ul>                                                                                                    | x contains a wrong distance of position and speed encoder, the message <b>.x to <value></value></b> is displayed. Enter this value in MP1356.x.                                                                                                    |  |
|                                  | ſ                                                                                                    | Note                                                                                                    |  |
|                                  |                                                                                                    | If use of multiturn encoders with EnDat interfaces results in overruns, the corresponding information is entered in the system file NCDATA.SYS. For a control exchange, this file must be transferred or MP960.x must be readjusted.                                                                                                    |  |
|                                  | MP960.x                                                                                                    | Machine Datum                                                                                                    |  |
|                                  | Input:                                                                                                    | -99,999.9999 to +99,999.999 [mm] or [°]                                                                                                    |  |
|                                  |                                                                                                    | Values with respect to the scale reference point.                                                                                                    |  |
|                                  | MP1320                                                                                                    | Direction for traversing the reference marks                                                                                                    |  |
|                                  | Format:                                                                                                    | %xxxxxxxxxxxxxxxxxxxxxxxxxxxxxxxxxxxxx                                                                                                    |  |
|                                  | Input:                                                                                                    | Bits 0 to 13 correspond to axes 1 to 14.                                                                                                    |  |
|                                  |                                                                                                    | 0: Positive<br>1: Negative                                                                                                    |  |
|                                  | MP1330.x                                                                                                    | Velocity for traversing the reference marks                                                                                                    |  |
|                                  | Input:                                                                                                    | 80 to 300,000 [mm/min]                                                                                                    |  |
|                                  |                                                                                                    |                                                                                                    |  |

i

| MP1331.x | Velocity for leaving the reference mark end position for axes 1 to 9 (only for rotary encoders MP1350 = 2)                                                                                                    |
|----------|----------------------------------------------------------------------------------------------------|
| Input:   | 10 to 300,000 [mm/min]                                                                                                    |
| MP1340.x | Sequence for traversing the reference marks                                                                                                    |
| Input:   | 0: No evaluation of reference marks                                                                                                    |
|          | 1 to 14: Axes 1 to 14                                                                                                    |
| MP1350.x | Type of reference mark traverse                                                                                                    |
| Input:   | 0: Linear encoder with distance-coded reference marks (old routine)                                                                                                    |
|          | <ol> <li>Position encoder with one reference mark</li> <li>Special type (length measurement with ROD)</li> <li>Linear encoder with distance-coded reference marks (new routine)</li> <li>Same as 3 except that two reference marks are evaluated</li> <li>Encoder with EnDat interface</li> <li>Reference pulse via fast PLC input</li> </ol> |
| MP1355   | Reference run                                                                                                    |
| Format:  | %xxxxxxxxxxxxxxx                                                                                                    |
| Input:   | Bits 0 to 13 correspond to axes 1 to 14                                                                                                    |
|          | 0: Reference run as defined in MP1350.x<br>1: Reference run via EnDat interface of speed encoder                                                                                                    |
| MP1356.x | Difference between speed and position encoder, if MP1355 = 1                                                                                                    |
| Input:   | -99,999.999 to +99,999.999 [mm] or [°]                                                                                                    |
| MP1360.x | Fast PLC input for reference pulse                                                                                                    |
| Input:   | 0: No fast PLC input for reference pulse                                                                                                    |
|          | 1 to 5: Fast PLC input for reference pulse                                                                                                    |

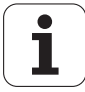

Function when MP1350.x = 3

Position encoder with distancecoded reference marks

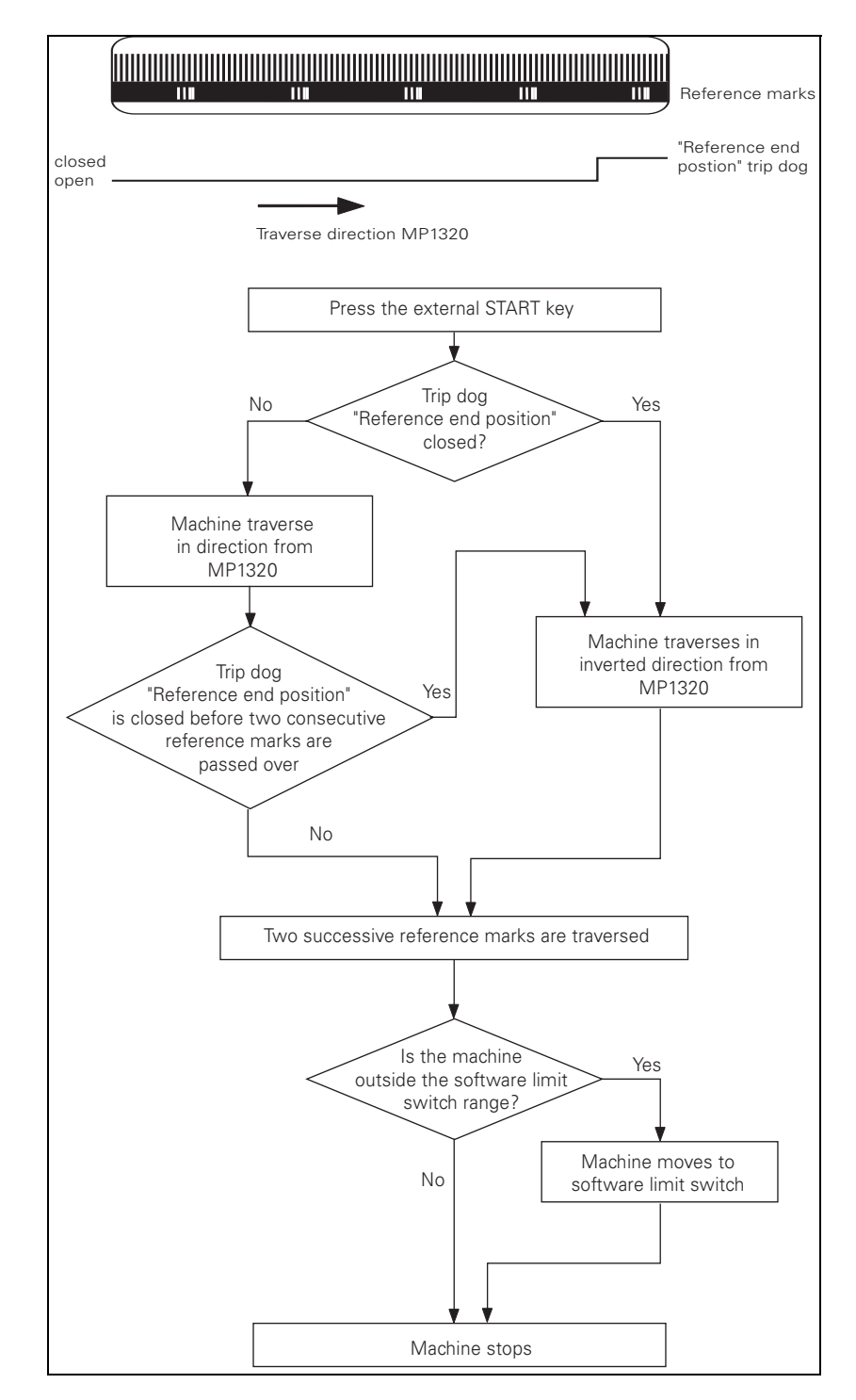

ĺ

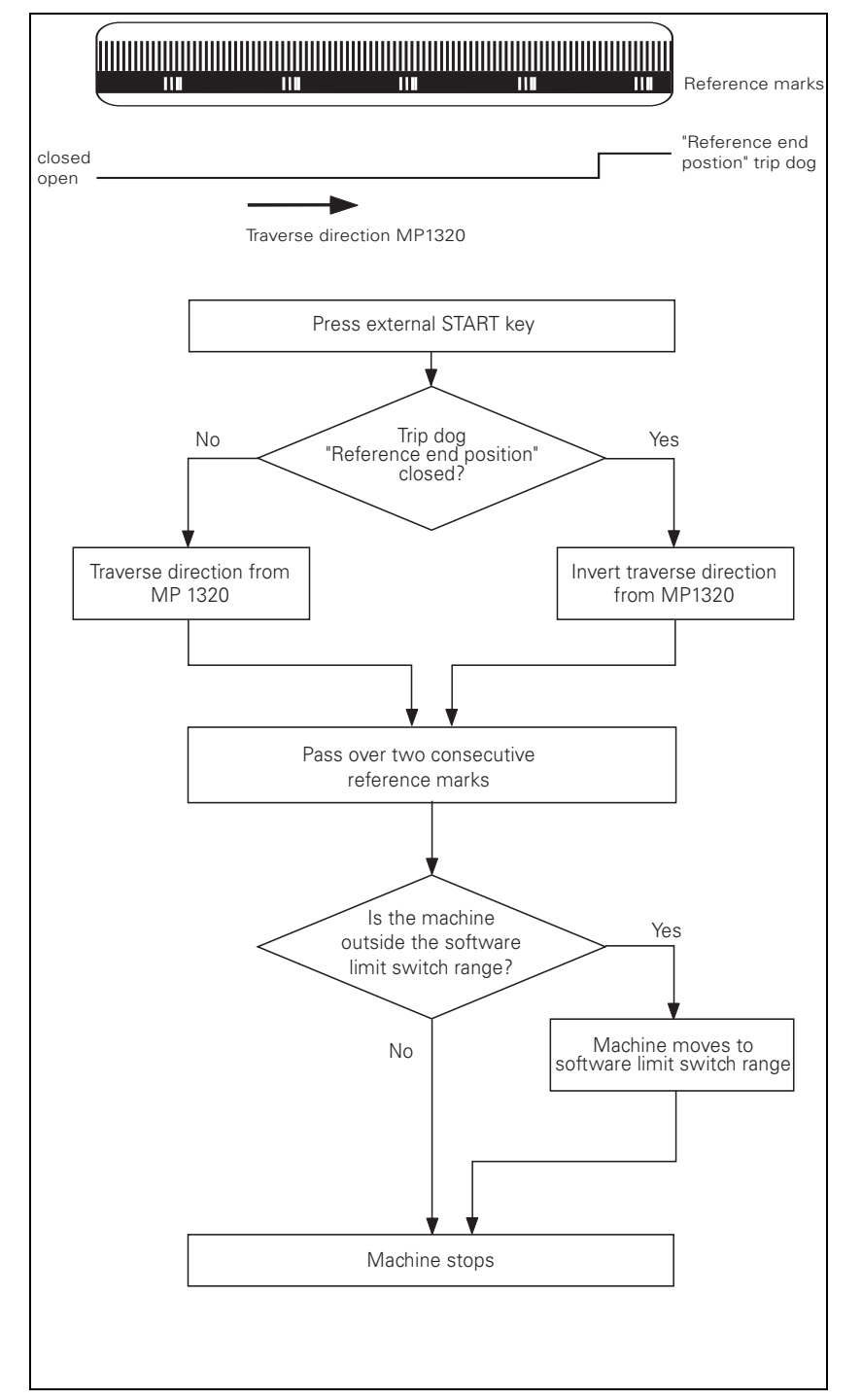

Function when MP1350.x = 0. This setting is used only to ensure compatibility. Do not use for new installations.

If during automatic referencing the trip dog is not closed until it is in the reference end position range, the contouring control will ignore this signal. It is therefore necessary that there be at least two reference marks in the range of the reference end position.

#### Position encoder with one reference mark

Function when MP1350.x = 1

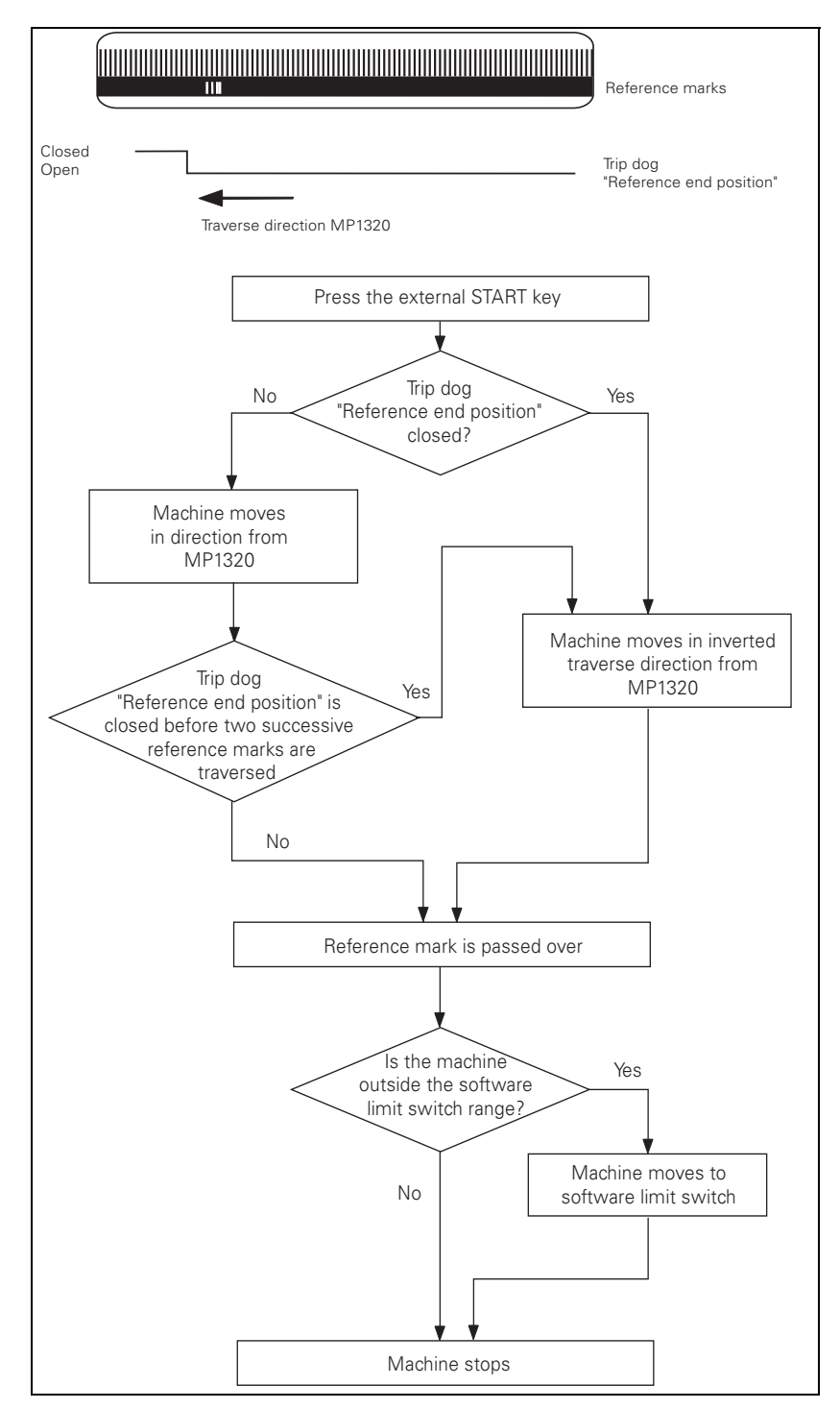

ľ

Linear measurement through rotary encoder Function when MP1350.x = 2

For linear measurement using a rotary encoder, a reference pulse is produced on each revolution of the encoder. Ensure that during referencing the same reference pulse is always evaluated. This can be realized with the trip dog for reference end position.

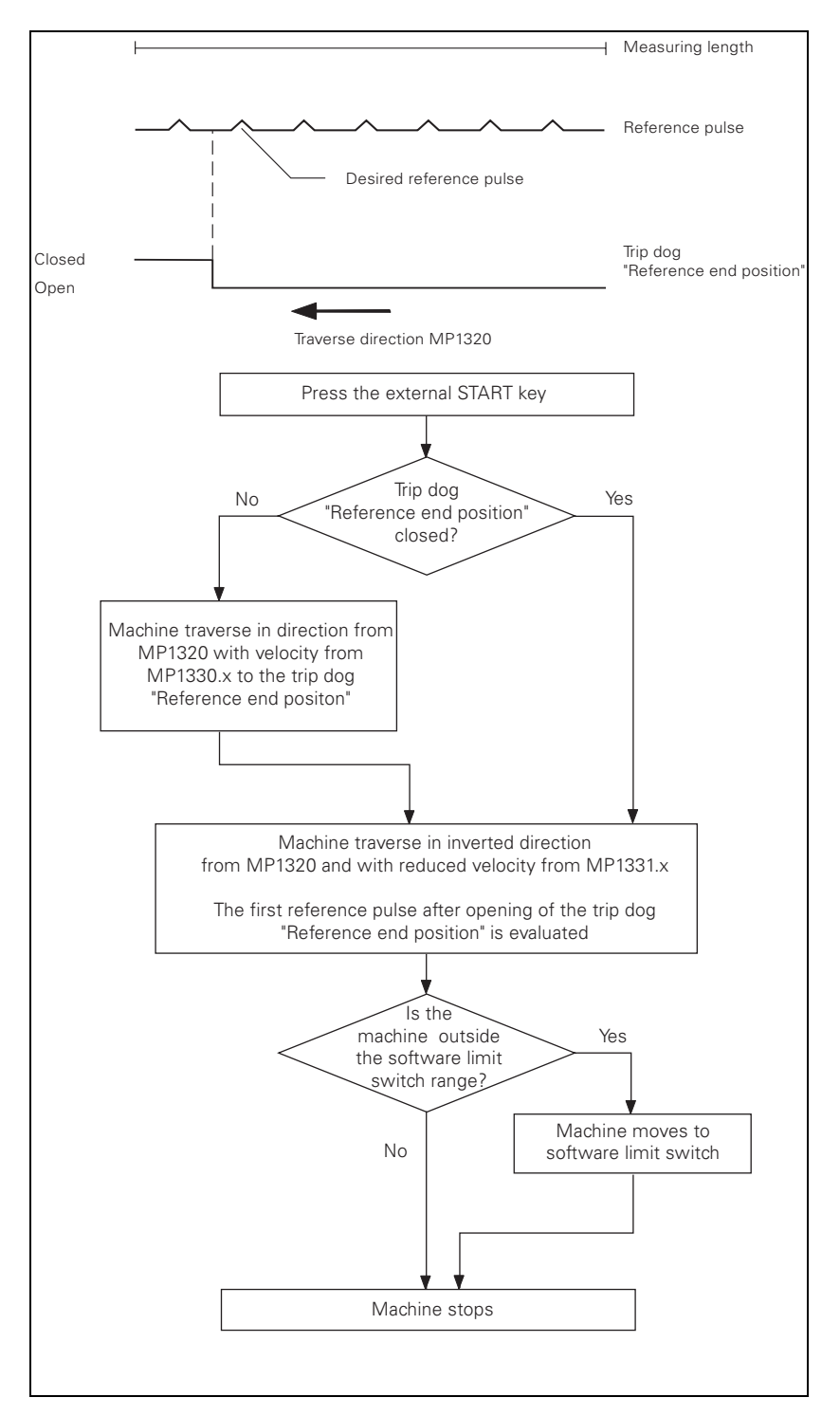

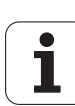

# 15 Checking the Enables on the iTNC

# 15.1 General

To move axes or spindles the appropriate enables are required.

If one or several enables are missing, an error message is output or the axes and/or the spindles cannot be operated.

The following conditions must be fulfilled to drive axes and spindles:

▶ **I 3** (X42/4, control-is-ready signal acknowledgment) is set.

- ▶ I 32 (X42/33, "global" drive enabling) is set.
  - The functionality of the I 32 global drive enabling is defined in MP2050.
- If X150 / X151 are wired, in addition to I32, 24V must also be available at X150 / X151 for the respective axis group.
  - MP 2040 contains the information whether this drive enabling for axis groups is used and how the axis groups are assigned.
- ► HEIDENHAIN inverter system ready.
  - The green **READY LEDs** at the drive module (of a modular inverter system) or at the output stage (of a compact inverter) must be lit.
- **PLC module 9161** called.
  - This module serves to activate the current and speed controllers individually for each axis.

# 

Note

The word W1024 contains the axes enabled by the NC.

The word W1060 contains the axes for which the feed rate was individually enabled by the PLC.

If the marker M4563 is set, the PLC enables the feed rate in all axes.

(Use either W1060 or M4563.)

The word W1040 contains the axes in which the control loop is opened by the PLC (e.g. clamped axes).

The PLC module 9169 serves to call those axes for which I32 does not switch off the drives.

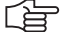

### Note

When I32 is set the axes and the spindles are enabled at the inverter system according to the basic circuit diagram.

For this purpose the corresponding relays must trigger.

The iTNC monitors the time between the setting of I32 and the READY signal of the drive modules via the PWM cable.

If the READY signal is missing after the waiting time has passed, the error message **8B40 No drive release** <axis> appears.

A connection may be interrupted, or the relays trigger too slowly.

The permissible waiting time is entered in MP2170.

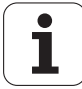

| MP2040     | Axis groups for drive enabling through X150                                                                               |
|------------|----------------------------------------------------------------------------------------------------|
| Format:    | %xxxxxxxxxxxxxx                                                                                                    |
| Input:     | 0: Axis not assigned                                                                                                    |
| MP2040.0-5 | 1: Axis assigned<br>Groups 1 to 6                                                                                         |
| MP2040.6-7 | Reserved, enter %00000000000000                                                                                           |
| MP2050     | Functionality of drive enabling I32 (X42/33)                                                                              |
| Input:     | 0: Emergency stop for all axes, Module 9169 not effective                                                                 |
|            | 1: Emergency stop for all axes that are not excepted with Module 9169<br>2: I32 and Module 9169 are without functionality |
| MP2170     | Waiting time between the switch-on of the drive and the drive's standby signal                                            |
| Input:     | 0.001 to 4.999 [s]                                                                                                    |
|            | 0: 2 [s]                                                                                                    |

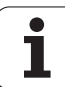

# 15.2 Examination

# 15.2.1 Examination of the control-is-ready output (X41/pin 34) and the control-is-ready signal acknowledgment input I3 (X42/pin 4).

If the message "Relay external DC voltage missing" remains on the screen after the control has been switched on, carry out the following fault diagnosis:

- Confirm "Power interrupted" message and switch machine control voltage on.
- Check whether the "control-is-ready" output (X41/pin 34) is set (+24 V). If +24 V are not available, proceed as follows:
- Measure the power supply at the output "control-is-ready".
- Connector X34 / pin 1 = 24V, pin 2 = 0V

If the power supply is in order, the control-is-ready output X41/34 of the MC is probably defective.

## Note

As an emergency solution, you could use the control-is-ready output X8 / pin 16 of the PL board.

If the control-is-ready output is set, proceed as follows:

Check PLC input I3 in the PLC table

If the level is low, proceed as follows:

- Measure the input voltage at connector X42 / pin 4.
  - If the input voltage is high (+24 V), the high level is not recognised by the PLC. Input I3 on the MCis probably defective.
  - If the input voltage is low, proceed as follows:
- > Check whether there is an interruption in the Emergency Stop circuit.
  - Are the Emergency Stop keys on the operating panel functioning properly?
  - Are the Emergency Stop keys on the handwheel connected and functioning properly?
  - Are the axes not located on the hardware limit switches?

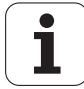

### Error message "Emergency Stop Defective"

If the error message "Emergency stop defective" appears when the machine is switched on, carry out error diagnosis as follows:

- Switch off the main switch of the machine.
- ▶ Insert a bridge between X41/Pin34 and X42/Pin4 (unclamp wires).

白

# Note

If 24 V is supplied to the control-is-ready output from the HEIDENHAIN inverter system via connector X34, potential differences between the 24 V machine voltage and the 24 V from the inverter can result in compensating currents.

Therefore it is preferable to supply X34 with machine voltage.

- Switch the main switch of the control and the machine back on again.
   If the message appears again, the MC is defective.
  - If the error message does not appear any more, the fall time of the main contactor (K1, See "Basic Circuit Diagrams" on page 155.) is probably too long, or the main contactor is defective.
- Inspect the K1 main contactor.

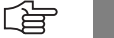

### Note

The course of the emergency stop (or booting) routine is described in the chapter "Integral Monitoring System".

### 15.2.2 Checking the global drive enable I32, connector X42 / pin 33

- Check in the PLC table, whether I32 is set.
- If the level is low, proceed as follows:
- ▶ Measure the input voltage at connector X42 / pin33.
  - If the input voltage is high (+24 V), the high level is not recognised by the PLC. Input I32 on the MC is probably defective.
  - If the input voltage is low, proceed as follows:
- Check, whether the conditions for drive enabling are complied with. Conditions may be: permissive button, door contacts etc. Use the circuit diagram of the machine tool for this purpose.
  - Permissive buttons, door contacts etc. closed?
  - Relay and wiring in order?

# 15.2.3 Checking the drive enabling for the axis groups via connector X150 (if wired)

Check, whether 24V are available for the axis group to be traversed. The axis groups for the drive enabling via X150 are defined in MP2040. The connector X151 is still reserved.

#### 15.2.4 Checking the readiness of the inverter system

Check, whether the green READY LED (at the compact inverter, at the UM axis module or at the HEIDENHAIN interface card for the SIMODRIVE system) of the axis to be traversed is lit.

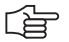

# Note

The **SH1** signal (safe stop 1) indicated by a red LED at the inverter, is generated by the computer of the iTNC. The signal is low-active, i.e. line-break proof. If the computer is not ready for operation or if an error is pending, SH1 is output. The red SH1 LED and the green READY LED at the inverter can never be lit a the same time. They are mutually locked. The **SH2** signal (safe stop 2) indicated by a red LED at the inverter, is generated by the controller of the iTNC. The signal is low-active, i.e. line-break proof. If an axis or spindle is not controlled, SH2 is pending and the red LED is on. This is for example the case with clamped axes or if a spindle is not controlled. SH2 and READY are on simultaneously.

### Note

### HEIDENHAIN interface cards for the SIMODRIVE system:

The cards for the plug-type connectors (ribbon cables) are equipped with the green **READY** LED and the red LEDs **SH1** and **SH2**.

The cards with D-Sub connectors are equipped with the green **READY** LED and the red LEDs **RESET X1** und **RESET X2** for the respective axis.

RESET X1, RESET X2 correspond to the SH2 signal.

The first generation of the cards with D-Sub connectors feature a green **IF** LED and a red **NB** LED.

IF stands for "pulse enable" (German: Impulsfreigabe) and means that the axis module is ready.

NB means that the axis module is "not ready" (German: nicht bereit).

For further information on the drives please refer to the service manual "Inverter Systems and Motors".

If the READY LED is not lit, proceed as follows:

- Check your electrical cabinet (relays, wiring).
- Check the ribbon cables and the plug-type connectors at the inverter system.
- For further inspection routines please refer to the service manual "Inverter Systems and Motors".

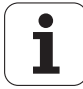

#### 15.2.5 Checking PLC modules, markers and words

- Check whether the PLC module 9161 is called in the PLC program. For this purpose enter the PLC TRACE mode. This module serves to activate the current and speed controllers individually for each axis.
- Check the value in the word W1024. For this purpose enter the PLC table. The word W1024 contains the axes enabled by the NC.
- Check the value in the word W1060 or whether the marker 4563 is set. For this purpose enter the PLC table.

The word W1060 contains the axes for which the feed rate was individually enabled by the PLC.

If the marker M4563 is set, the PLC enables the feed rate in all axes. (Use either W1060 or M4563.)

Check the value in the word W1040. For this purpose enter the PLC table.

The word W1040 contains the axes in which the control loop is opened by the PLC (e.g. clamped axes).

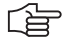

## Note

The value of the words is displayed in hexadecimal or decimal format. The hexadecimal format is distinguished by a leading \$. A hexadecimal digit comprises 4 bits. I.e. you can - for example - calculate for which axes the feed rate is enabled. e.g. W1024 = 004F  $\rightarrow$ The first HEX digit has the value F, that is the first 4 axes are enabled  $(2^0+2^1+2^2+2^3 = 1+2+4+8 = F)$ , the second HEX digit has the value 4, i.e. the 7th axis is enabled  $(2^2 = 4)$ . In binary format this would be: 0100 1111 And in decimal format: 79.

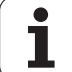

# 16 Interface to Servo Amplifier

# 16.1 Analog/Digital Nominal Value to Servo Amplifier

The machine manufacturer defines  $analog \mbox{ or } digital \mbox{ nominal value via machine parameter MP120.x/121.x.}$ 

The assignment of channel or connection to axis is also defined in this machine parameter.

| MP 120.0         | Assignment nominal value output <b>1. axis</b>                                 |
|------------------|--------------------------------------------------------------------------------|
| MP 120.1         | Assignment nominal value output 2. axis                                        |
| MP 120.2         | Assignment nominal value output 3. axis                                        |
| MP 120.3         | Assignment nominal value output <b>4. axis</b>                                 |
| MP 120.4         | Assignment nominal value output <b>5. axis</b>                                 |
| MP 120.5         | Assignment nominal value output 6. axis                                        |
| MP 120.6         | Assignment nominal value output <b>7. axis</b>                                 |
| MP 120.7         | Assignment nominal value output 8. axis                                        |
| MP 120.8         | Assignment nominal value output <b>9. axis</b>                                 |
| MP 120.9         | Assignment nominal value output <b>10. axis</b>                                |
| MP 120.10        | Assignment nominal value output <b>11. axis</b>                                |
| MP 120.11        | Assignment nominal value output <b>12. axis</b>                                |
| MP 120.12        | Assignment nominal value output <b>13. axis</b>                                |
| MP 121.0         | Assignment nominal value output <b>1 snindle</b>                               |
| MP 121.1         | Assignment nominal value output <b>2. spindle</b>                              |
|                  |                                                                                |
| Innut values     | in machine parameter MP 120 x and 121 x                                        |
|                  |                                                                                |
| 0 = No r         | nominal value output via control                                               |
| 1 = <b>Ana</b>   | log nominal speed value ( $\pm 10$ V) at connection X8 channel 1               |
| 2 = <b>Ana</b>   | <b>log</b> nominal speed value ( ±10 V) at connection <b>X8</b> channel 2      |
| 3 = <b>Ana</b>   | <b>log</b> nominal speed value ( $\pm 10$ V) at connection <b>X8</b> channel 3 |
| 4 = <b>Ana</b>   | <b>log</b> nominal speed value ( $\pm 10$ V) at connection <b>X8</b> channel 4 |
| 5 = <b>Ana</b>   | <b>log</b> nominal speed value ( $\pm 10$ V) at connection <b>X8</b> channel 5 |
| 6 = <b>Ana</b>   | <b>log</b> nominal speed value ( $\pm 10$ V) at connection <b>X8</b> channel 6 |
| 7 = <b>Ana</b>   | log nominal speed value ( $\pm 10$ V) at connection X9 channel 7               |
| 8 = <b>Ana</b>   | log nominal speed value ( $\pm 10$ V) at connection X9 channel 8               |
| 9 = <b>Ana</b>   | log nominal speed value ( $\pm 10$ V) at connection X9 channel 9               |
| 10 = <b>Ana</b>  | log nominal speed value ( $\pm 10$ V) at connection X9 channel 10              |
| 11 = <b>Ana</b>  | log nominal speed value ( $\pm 10$ V) at connection X9 channel 11              |
| 12 = <b>Ana</b>  | log nominal speed value ( $\pm 10$ V) at connection X9 channel 12              |
|                  |                                                                                |
| 51 = <b>Digi</b> | tal nominal value (PWM signal) at connection X51                               |
| 52 = <b>Digi</b> | tal nominal value (PWM signal) at connection X52                               |
| 53 = <b>Digi</b> | tal nominal value (PWM signal) at connection X53                               |
| 54 = <b>Digi</b> | tal nominal value (PWM signal) at connection X54                               |
| 55 = <b>Digi</b> | tal nominal value (PWM signal) at connection X55                               |
| 56 = <b>Digi</b> | tal nominal value (PWM signal) at connection X56                               |
| 57 = <b>Digi</b> | tal nominal value (PWM signal) at connection X57                               |
| 58 = <b>Digi</b> | tal nominal value (PWM signal) at connection X58                               |
| 59 = <b>Digi</b> | tal nominal value (PWM signal) at connection X59                               |
| 60 = <b>Digi</b> | tal nominal value (PWM signal) at connection X60                               |

# Caution

呣

The machine manufacturer is responsible for assignment of the axes (axis 1, axis 2, axis 3, etc.) to the axis designations (X, Y, Z, etc.) in machine parameter **MP 100.X** See section "Machine Parameter List" on page 301.

Under no circumstances may machine parameter MP100.x be changed!

**iTNC 530** 

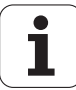

# 16.2 Overview of Test Routines for Error Diagnosis

| Brief description of test routines for error diagnosis                         | Description    |
|--------------------------------------------------------------------------------|----------------|
| Analog nominal value interface of iTNC 530                                     |                |
| ■ iTNC with analog non-HEIDENHAIN inverter                                     | Test routine 1 |
| Digital nominal value interfaceof iTNC 530                                     |                |
| Modular HEIDENHAIN inverter system                                             | Test routine 2 |
| Two-axis module UM 12x HEIDENHAIN and servo motors,<br>if no error at the iTNC | Test routine 3 |
| SIMODRIVE 611 D                                                                | Test routine 4 |
| Two-axis module SIMODRIVE 611 D and servo motors,<br>if no error at the iTNC   | Test routine 5 |
| HEIDENHAIN UE 2xxB compact inverters                                           | Test routine 6 |

(ja

# Note

Also use the HEIDENHAIN tool TNCdiag for error diagnosis.

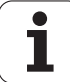

#### 16.2.1 Test routine 1, Checking the analog speed command interface

| General                     | The control outputs an analog voltage of 0V to $\pm 10V$ , in proportion to the traversing speed (See MP1050.x page 306, analog voltage for rapid traverse).<br>This voltage can be measured directly at the MC or at the connecting terminals of the servo amplifier with a multimeter via the universal measuring adapter.                                                                                                    |
|-----------------------------|----------------------------------------------------------------------------------------------------|
| Error: No axis<br>traverse! | Procedure for error diagnosis:                                                                                                    |
|                             | Switch off main switch of machine.                                                                                                    |
|                             | <ul> <li>Connect the universal measuring adapter to connector X8 or X9 of the MC.<br/>The multimeter must be connected to the pin sockets of the measuring adapter.<br/>Assignment of the analog nominal speed value interface See section "Connector Designation<br/>and Layout" on page 103.<br/>If no measuring adapter is available, connect the multimeter directly to the nominal value input<br/>of the analog nominal speed value interface See section.</li> </ul> |
|                             | <ul> <li>Switch on main switch and control voltage</li> </ul>                                                                                                    |

- Switch position display to LAG (following error).
- Check or set the following machine parameters (if you change any of the machine parameters, note down the original input values so these can be restored after the diagnosis has been completed).

| MP     | Input value | Function                                                                     |
|--------|-------------|------------------------------------------------------------------------------|
| 1410.x | 30 [mm]     | Position monitoring for operation with velocity feedforward (erasable)       |
| 1420.x | 30 [mm]     | Position monitoring for operation with velocity feedforward (EMERGENCY STOP) |
| 1140.x | 9.99 [V]    | Movement monitoring                                                          |
| 1710.x | 300 [mm]    | Position monitoring for operation with following error (erasable)            |
| 1720.x | 300 [mm]    | Position monitoring for operation with following error (EMERGENCY STOP)      |

> Traverse the reference points that need to be traversed prior to those of the defective axis.

- ▶ Turn the override potentiometer on the KEYBOARD UNIT back completely and start reference-point traverse for the defective axis.
- Check axis enable for defective axis on servo amplifier.
- Check the screen dispaly for the following:
  - The yellow asterisk symbolizing "control in operation" must be displayed.
  - The **"F"** for display of the feed rate must not be highlighted.
  - The symbol for "axis not in position control loop" must not appear before the position display, (e.g. +X +100.276).
- Slowly turn up the override potentiometer, and then turn it back again before the servo lag display reaches the position monitoring limit.

As the override potentiometer is turned up, the TNC outputs an analog voltage. This is increased in proportion to the servo lag until the max. 10V is reached.

If the voltage at the measuring adapter reads  $10V \pm 0.1V$ , then the control is OK.

If no voltage is recorded, proceed as follows:

- Switch off main switch.
- Disconnect X8 or X9 from the MC.
- Disconnect the nominal value lead from the servo amplifier and check it for short-circuit.

If the nominal value lead is OK, then:

- Reconnect X8 or X9 to MC (leave nominal value lead at servo amplifier open).
- Switch on main switch and repeat measurement with reference point traverse.
- If an analog voltage is recorded now, then the control is OK.

If no analog voltage is recorded, then the analog output at the MC is defective.

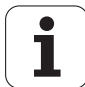

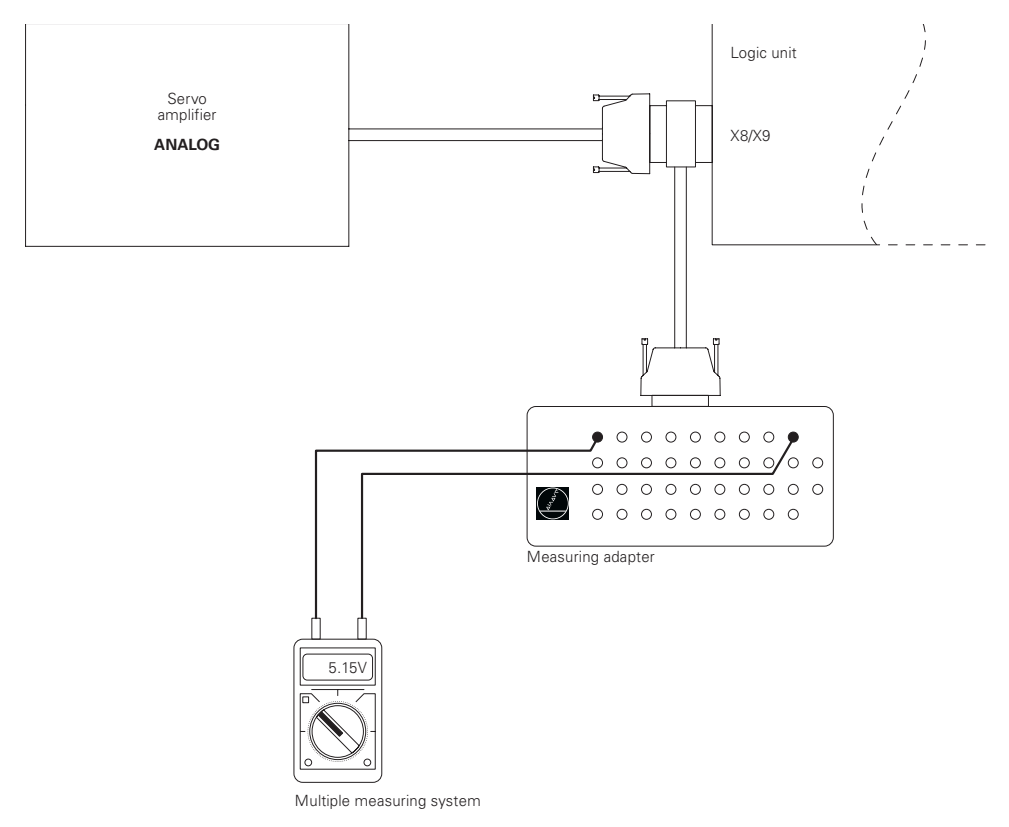

### Test routine 1, Measuring setup for checking the analog nominal value interface

Specifications of the analog outputs

| Load capacity:                             | $R_L ≥ 5 kΩ, I ≤2 mA$<br>C <sub>L</sub> ≤ 2 nF                                         |
|--------------------------------------------|----------------------------------------------------------------------------------------|
| Short-circuit stability:<br>Voltage range: | one output short-circuit proof at a time $U_{amax} = +10 \text{ V} \pm 100 \text{ mV}$ |
|                                            | $U_{amin}$ = -10 V ± 100 mV                                                            |
| Resolution:<br>Smallest step:              | 14 bit = 16.384 steps<br>$\frac{10V}{16384} = 0,610 \text{ mV}$                        |

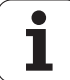

### 16.2.2 Test routine 2

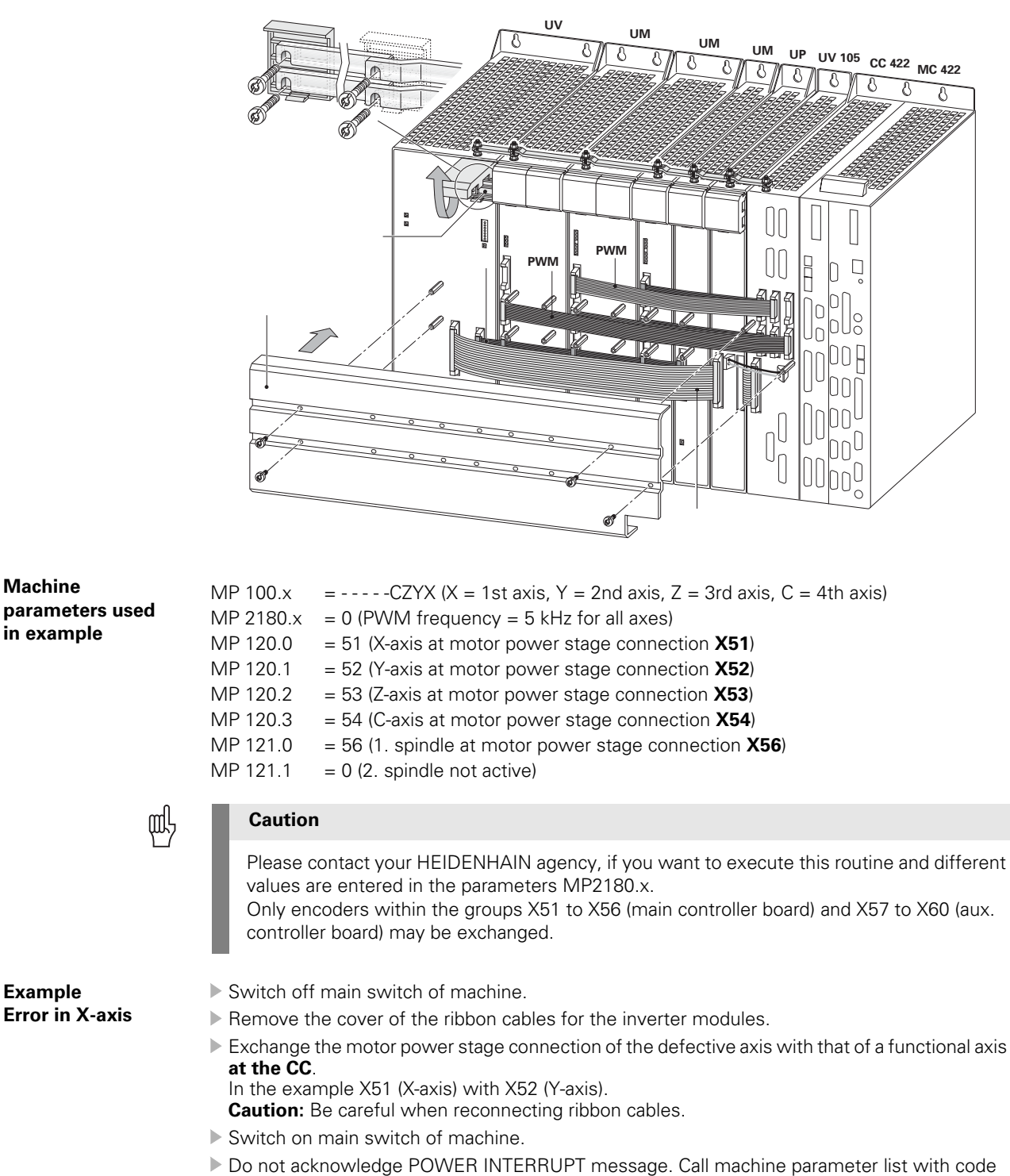

- number 95148. Exchange the input values of MP 120.x for the defective axis with those of the other axis.
- In the example MP 120.0 (X-axis) = 52, MP 120.1 (Y-axis) = 51.
- Acknowledge POWER INTERRUPT with CE key and switch on control voltage.
- When the inverter system and the iTNC are ready See section "Checking the Enables on the iTNC" on page 225
- Start positioning of the axis.

Example

Machine

in example

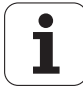

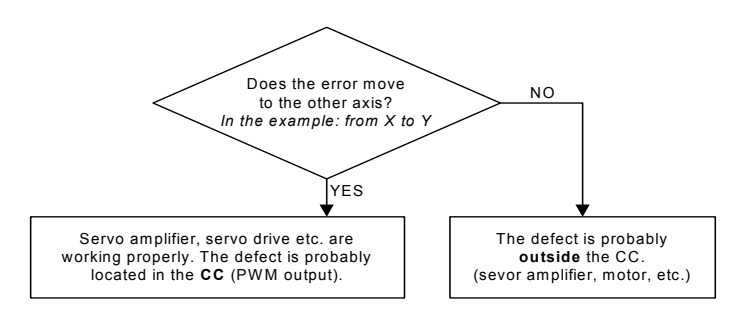

i

# 16.2.3 Test routine 3

| General                                                               | If the <b>iTNC is in order</b> , an error diagnosis of the inverter module UM / drive motor for UM 12x two-axis modules can be carried out by switching the channels.                                                                                                    |  |
|-----------------------------------------------------------------------|----------------------------------------------------------------------------------------------------|--|
| Configuration and<br>machine-parameter<br>settings used in<br>example | <ul> <li>UM 12x: X111 (motor power stage connection of channel 1) connected with X51 (iTNC, X-axis) X112 (motor power stage connection of channel 2) connected with X54 (iTNC, Y-axis) X81 (motor connection of channel 1) connected with motor X-axis X82 (motor connection of channel 2) connected with Y-axis</li> </ul>                                                                                                    |  |
|                                                                       | MP 100.x $=CZYX (X = 1st axis, Y = 2nd axis, Z = 3rd axis, C = 4th axis)$ MP 2180.x $= 0$ (PWM frequency = 5 kHz for all axes)MP 120.0 $= 51$ (X-axis at motor power stage connection X51)MP 120.1 $= 54$ (Y-axis at motor power stage connection X54)MP 120.2 $= 52$ (Z-axis at motor power stage connection X52)MP 120.3 $= 53$ (C-axis at motor power stage connection X53)MP 121.0 $= 56$ (1. spindle at motor power stage connection X56)MP 121.1 $= 0$ (2. spindle not active) |  |
| யி                                                                    | Caution                                                                                                    |  |
|                                                                       | Please contact your HEIDENHAIN agency, if you want to execute this routine and different values are entered in the parameters MP2180.x.<br>Only encoders within the groups X51 to X56 (main controller board) and X57 to X60 (aux. controller board) may be exchanged.                                                                                                    |  |
| Example                                                               | Switch off main switch of machine.                                                                                                    |  |
| Error in X-axis                                                       | Remove the cover of the ribbon cables for the inverter modules.                                                                                                    |  |
|                                                                       | Switch the motor power stage connections <b>X111</b> and <b>X112</b> at the inverter module.                                                                                                    |  |
|                                                                       | <ul> <li>Switch the motor connections X81 and X82 at the inverter module,<br/>in the example, the motor connections of the X and Y axis on the two-axis module UM 12x.</li> <li>Switch on main switch of machine.</li> <li>Acknowledge POWER INTERRUPT with CE key and switch on control voltage.</li> <li>When the inverter system and the iTNC are ready. See section "Checking the Enables on the<br/>iTNC" on page 225</li> <li>Start positioning of axis.</li> </ul>            |  |
|                                                                       |                                                                                                    |  |

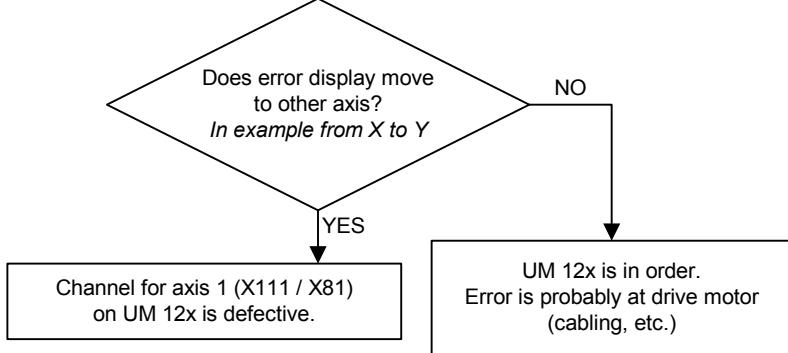

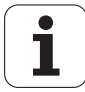

### 16.2.4 Test routine 4

| Machine<br>parameters used<br>in example | AP 100.x=CZYX (X = 1st axis, Y = 2nd axis, Z = 3rd axis, C = 4th axis)AP 2180.x= 0 (PWM frequency = 5 kHz for all axes)AP 120.0= 51 (X-axis at motor power stage connection X51)AP 120.1= 54 (Y-axis at motor power stage connection X54)AP 120.2= 52 (Z-axis at motor power stage connection X52)AP 120.3= 53 (C-axis at motor power stage connection X53)AP 121.0= 56 (1. spindle at motor power stage connection X56)AP 121.1= 0 (2. spindle not active) |  |  |
|------------------------------------------|----------------------------------------------------------------------------------------------------|--|--|
| щĻ                                       | Caution                                                                                                    |  |  |
|                                          | Please contact your HEIDENHAIN agency, if you want to execute this routine and different values are entered in the parameters MP2180.x.<br>Only encoders within the groups X51 to X56 (main controller board) and X57 to X60 (aux. controller board) may be exchanged.                                                                                                    |  |  |
| Example                                  | Switch off main switch of machine.                                                                                                    |  |  |
| Error in X-axis                          | Remove cover from ribbon cables.                                                                                                    |  |  |
|                                          | Exchange the motor power stage connection of the defective axis with that of a functional axis at the CC.<br>In the example X51 (X-axis) with X54 (Y-axis).                                                                                                    |  |  |
|                                          | Switch on main switch of machine.                                                                                                    |  |  |
|                                          | <sup>,</sup> Do not acknowledge POWER INTERRUPT message. Call machine parameter list with code number 95148.                                                                                                    |  |  |
|                                          | Exchange the input values of MP 120.x for the defective axis with those of the other axis.<br>In the example MP 120.0 (X-axis) = 54, MP 120.1 (Y-axis) = 51                                                                                                    |  |  |
|                                          | Acknowledge POWER INTERRUPT with CE key and switch on control voltage.                                                                                                    |  |  |
|                                          | When the inverter system and the iTNC are ready See section "Checking the Enables on the iTNC" on page 225.                                                                                                    |  |  |
|                                          | Start positioning of axis.                                                                                                    |  |  |
|                                          | Does the error move NO                                                                                                    |  |  |

Does the error move to the other axis? In the example: from X to Y YES Servo amplifier, servo drive etc. are working properly. The defect is probably located in the CC (PWM output). The defect is probably outside the CC. (sevor amplifier, motor, etc.)

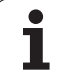

### 16.2.5 Test routine 5

| General                                                      | If the <b>iTNC is in order</b> , an error diagnosis of the inverter / drive motor for two-axis modules can be carried out by switching the channels on the HEIDENHAIN interface card.                                                                                                    |                                                 |  |
|--------------------------------------------------------------|----------------------------------------------------------------------------------------------------|-------------------------------------------------|--|
| Configuration an<br>machine<br>parameters used<br>in example | <ul> <li>Interface card: X111 (motor power stage connection of channel 1) connected (iTNC, X-axis)</li> <li>X112 (motor power stage connection of channel 2) connected (iTNC, Y-axis)</li> <li>At the output: Motor connection of channel 1 connected with motor X-axis Motor connection of channel 2 connected with motor Y-axis</li> </ul>                                                                                                    | d with <b>X51</b><br>d with <b>X56</b>          |  |
|                                                              | MP 100.x=CZYX (X = 1st axis, Y = 2nd axis, Z = 3rd axis, C = 4th axisMP 2180.x= 0 (PWM frequency = 5 kHz for all axes)MP 120.0= 51 (X-axis at motor power stage connection X51)MP 120.1= 54 (Y-axis at motor power stage connection X54)MP 120.2= 52 (Z-axis at motor power stage connection X52)MP 120.3= 53 (C-axis at motor power stage connection X53)MP 121.0= 56 (1. spindle at motor power stage connection X56)MP 121.1= 0 (2. spindle not active)                                                                                                    | ;)                                              |  |
| (                                                            | ႐ို႕ Caution                                                                                                    |                                                 |  |
|                                                              | Please contact your HEIDENHAIN agency, if you want to execute this routin<br>values are entered in the parameters MP2180.x.<br>Only encoders within the groups X51 to X56 (main controller board) and X5<br>(aux. controller board) may be exchanged.                                                                                                    | ne and different<br>7 to X60                    |  |
| Example<br>Error in X-axis                                   | <ul> <li>Switch off main switch of machine.</li> <li>Remove cover from ribbon cables.</li> <li>Exchange motor power stage connections X111 and X112 on the interface of At the output exchange the motor connections on the SIMODRIVE 611D in the example, the motor connections of the X and Y axis on the two-axis m</li> <li>Switch on main switch of machine.</li> <li>Acknowledge POWER INTERRUPT with CE key and switch on control voltag</li> <li>When the inverter system and the iTNC are ready See section "Checking the iTNC" on page 225.</li> <li>Start positioning of axis.</li> </ul> | <b>;ard</b> .<br>odule.<br>e.<br>Enables on the |  |
|                                                              | Does error display move<br>to other axis?<br>In example from X to Y<br>YES<br>Channel 1 (X1) on the interface card<br>or motor output channel 1 on the<br>SIMODRIVE 611 D is defective.                                                                                                    | RIVE                                            |  |

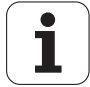

### 16.2.6 Test routine 6

| Machine<br>parameters used<br>in example | MP 100.x=CZYX (X = 1st axis, Y = 2nd axis, Z = 3rd axis, C = 4th axis)MP 2180.x= 0 (PWM frequency = 5 kHz for all axes)MP 120.0= 51 (X-axis at motor power stage connection X51)MP 120.1= 54 (Y-axis at motor power stage connection X54)MP 120.2= 55 (Z-axis at motor power stage connection X55)MP 120.3= 52 (C-axis at motor power stage connection X52)MP 121.0= 56 (1. spindle at motor power stage connection X56)MP 121.1= 0 (2. spindle not active) |                          |  |
|------------------------------------------|----------------------------------------------------------------------------------------------------|--------------------------|--|
| щĻ                                       | Caution                                                                                                    |                          |  |
|                                          | Please contact your HEIDENHAIN agency, if you want to execute this routine and values are entered in the parameters MP2180.x.<br>Only encoders within the groups X51 to X56 (main controller board) and X57 to X controller board) may be exchanged.                                                                                                    | d different<br>X60 (aux. |  |
| Example                                  | Switch off main switch of machine.                                                                                                    |                          |  |
| Error in X-axis                          | Unscrew the cover of the ribbon cables at the compact inverter.                                                                                                    |                          |  |
|                                          | Exchange the motor power stage connection of the defective axis with that of a func<br>at the CC.<br>In the example X51 (X-axis) with X54 (Y-axis).<br>Caution: Be careful when reconnecting ribbon cables.                                                                                                    | tional axis:             |  |
|                                          | ▶ Switch on main switch of machine.                                                                                                    |                          |  |
|                                          | Do not acknowledge POWER INTERRUPT message. Call machine parameter list v<br>number 95148.                                                                                                    | vith code                |  |
|                                          | Exchange the input values of MP 120.x for the defective axis with those of the oth<br>In the example MP 120.0 (X-axis) = 54, MP 120.1 (Y-axis) = 51                                                                                                    | ier axis.                |  |
|                                          | Acknowledge POWER INTERRUPT with CE key and switch on control voltage.                                                                                                    |                          |  |
|                                          | When the compact inverter and the iTNC are ready See section "Checking the EnablitNC" on page 225.                                                                                                    | les on the               |  |
|                                          | Start positioning of the axis.                                                                                                    |                          |  |
|                                          | Does the error move<br>to the other axis?<br>In the example: from X to Y<br>YES                                                                                                    |                          |  |

4 Servo amplifier, servo drive etc. are working properly. The defect is probably located in the CC (PWM output). The defect is probably outside the CC. (sevor amplifier, motor, etc.)

i

¥

# 16.3 Speed Adjustment at Servo Amplifier

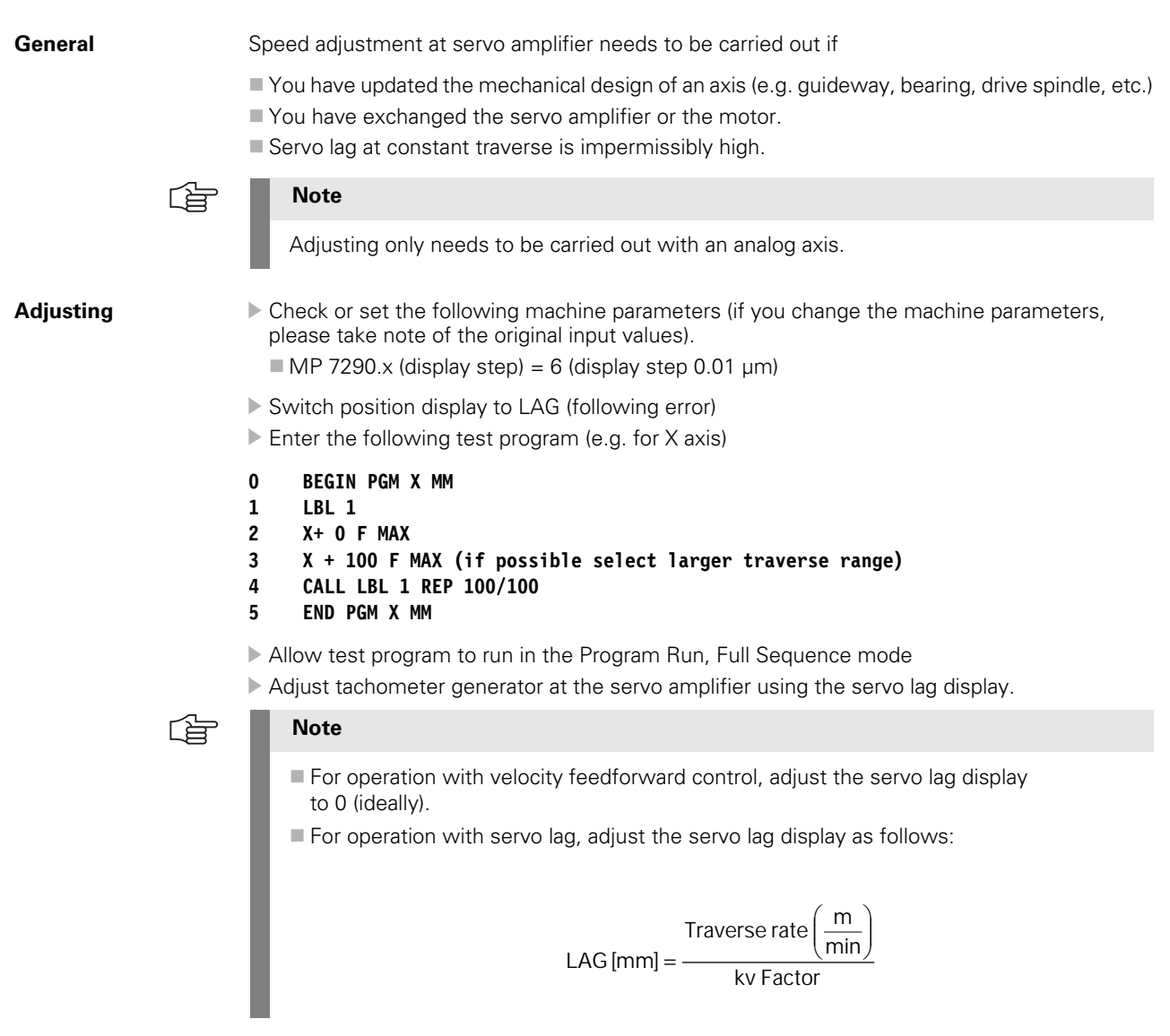

Repeat the adjustment procedure for all axes.

Reset the original values in machine parameter MP 7290.x.

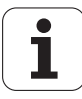

# 16.4 Adjusting the Electrical Offset

| General |
|---------|
|---------|

Electrical offset adjusting is required if

- You have exchanged the MC.
- You have exchanged the servo amplifier.
- Servo lag of the axis at standstill is impermissibly high.
- You have replaced cables or electrical lines at the machine.

Note

Procedure:

Adjusting only needs to be carried out with analog axes.

| Offset adjusting | at |
|------------------|----|
| servo amplifier  |    |

|         | Note                                                                                                    |
|---------|----------------------------------------------------------------------------------------------------|
|         | Before you carry out an offset adjustment via code number, you must first adjust the offset at the servo amplifier.                                                                                         |
| ) (<br> | Check or set the following machine parameters (if you change the machine parameter,<br>olease take note of the original input values).<br>MP 1080.x (Integral factor for offset) <b>: 0</b> (switched off): |
|         | ■ MP 7290.x (display step) :6 (display step 0.1 µm)                                                                                                    |
| ſ       | Select the Manual operating mode.                                                                                                    |
| • 5     | Switch position display to LAG.                                                                                                    |
| €       | Select the Programming and Editing mode.                                                                                                    |
| мс      | Prepare iTNC for entry of code number.                                                                                                    |
|         | 7 5 3 6 8 Enter the code number.                                                                                                    |
|         | ENT Confirm.                                                                                                    |
| J       | ► End compensation.                                                                                                    |

Adjust the offset at the servo amplifier until the individual axes either display the value 0 or oscillate around 0 (approximate value ± 3-5 μm).

▶ Reset the original values in machine parameters and in the position display.

1

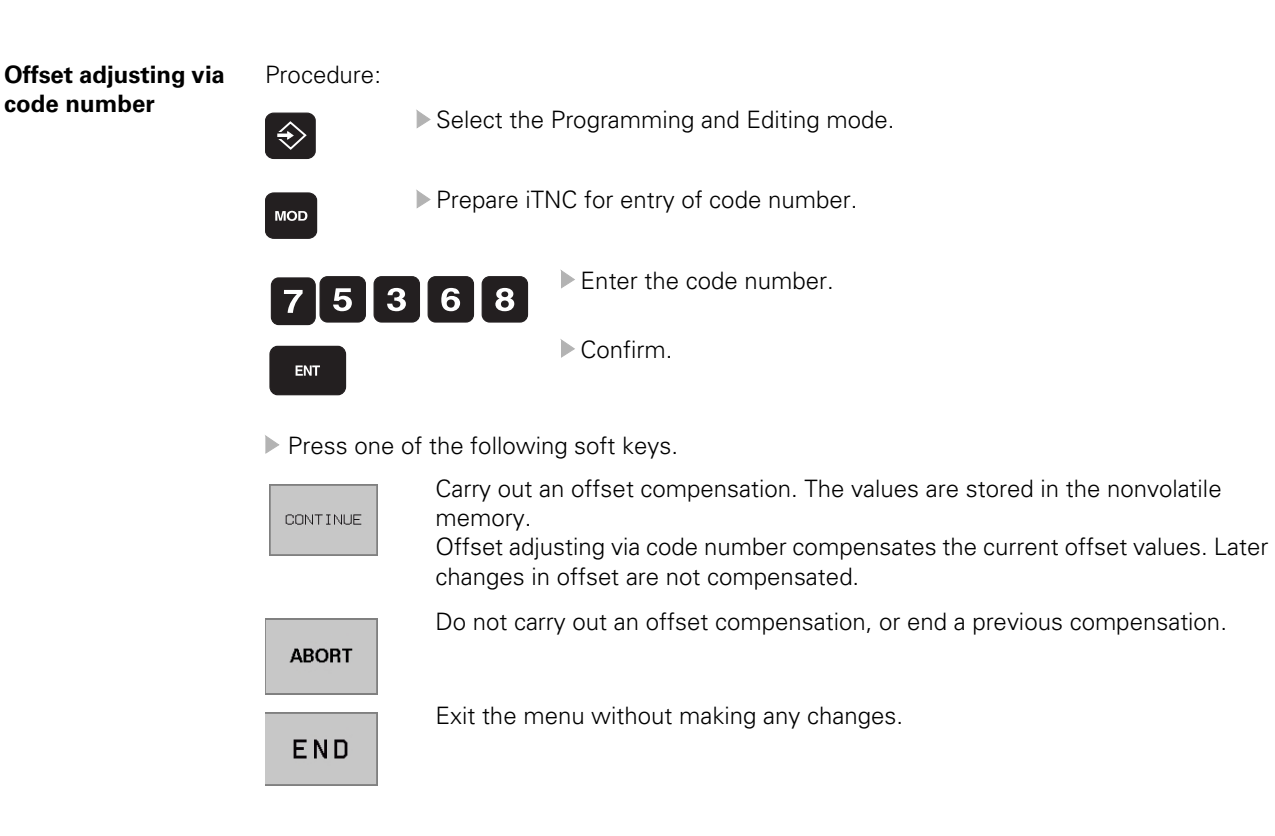

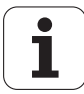

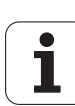

# 17 Integrated Oscilloscope

The iTNC features an integrated oscilloscope.

The oscilloscope can be called via code number 688379.

With this oscilloscope you can record the following signals in up to six channels:

| Signal                | Explanation                                                                                                    |
|-----------------------|----------------------------------------------------------------------------------------------------|
| Off                   | No recording in this channel                                                                                                    |
| Saved                 | The signal last recorded is saved                                                                                                    |
| Actual pos            | Actual position [mm]                                                                                                    |
| Noml. pos             | Nominal position [mm]                                                                                                    |
| Lag                   | Following error of the position controller [µm]                                                                                                    |
| Volt.analog           | Analog axis/spindle:<br>Analog voltage = nominal velocity value [mV]                                                                                                    |
| V actl.               | Actual value of the axis feed rate [mm/min];<br>Calculated from position encoder                                                                                            |
| V noml.               | Nominal value of the axis feed rate [mm/min];<br>Axis feed rate calculated from the difference from<br>the nominal position values. The following error is not<br>included. |
| Feed rate             | Contouring feed rate [mm/min]                                                                                                    |
| Position: I1          | Signal 1 of the position encoder                                                                                                    |
| Position: I2          | Signal 2 of the position encoder                                                                                                    |
| V (ACT RPM)           | Shaft speed actual value [mm/min];<br>Calculated from rotary speed encoder and standardized<br>with MP1054                                                                  |
| V (NOML RPM)          | Nominal velocity value [mm/min];<br>Output quantity of the position controller.                                                                                             |
| I (INT RPM)           | Integral-action component of the nominal current value [A]                                                                                                    |
| I nominal             | Nominal current value [A] that determines torque                                                                                                    |
| PLC                   | The PLC operands (B, W, D, I, O, T, C) are recorded.<br>Enter the operands in the input field next to the PLC.                                                              |
| Acceleration          | Nominal value of the acceleration [m/s <sup>2</sup> ]                                                                                                    |
| Jerk                  | Nominal value of the jerk [m/s <sup>3</sup> ]                                                                                                    |
| Pos. Diff.            | Difference between position and speed encoder [mm]                                                                                                    |
| Current Accel.        | Current acceleration value [m/s <sup>2</sup> ];<br>Calculated from position encoder                                                                                         |
| Current Jerk          | Current jerk value [m/s <sup>3</sup> ];<br>Calculated from position encoder                                                                                                 |
| l2-t (mot.)           | Current value of I <sup>2</sup> -t monitoring of the motor [%]                                                                                                    |
| l2-t (pow.<br>module) | Current value of I <sup>2</sup> -t monitoring of the power module [%]                                                                                                    |
| Utilization           | Actual utilization of the drive [%]                                                                                                    |
| Block no.             | Block numbers of the NC program                                                                                                    |
| Gantry Diff.          | Difference between the synchronized axes [mm]                                                                                                    |

The recorded data remain stored until you start recording again or activate another graphic function.

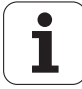

Setup

- Activate the oscilloscipe by entering the code number 688379 -> the setup menu is displayed.
- Choose the parameters to be entered with the cursor keys.
- ▶ Press GOTO --> a popup window is displayed.

| Manual Oscillo<br>operation | SCOPE                                 |     |
|-----------------------------|---------------------------------------|-----|
| Output                      | Ramp                                  |     |
| Feed rate                   | Ø                                     |     |
| Sample time                 | 0.6ms                                 |     |
| Channel 1 X I               | nominal                               |     |
| Channel 2 0                 | f                                     |     |
| Channel 3 0                 | f                                     |     |
| Channel 4 0                 | f                                     |     |
| Channel 5 0                 | f                                     |     |
| Channel 6 0                 | f                                     |     |
| Trigger                     | Free run                              |     |
| Trigger thresho             | d +2                                  |     |
| Slope                       | +                                     |     |
| Pre-trigger                 | 25%                                   |     |
| [                           |                                       |     |
| OSCI                        | SAVE RESTORE MP<br>SCREEN SCREEN EDIT | END |

### Output:

- Select whether the nominal speed value is to be issued as a step or ramp:
  - If you select ramp output, then the programmed feed rate, k<sub>V</sub> factors, and acceleration values that you have specified with machine parameters go into effect.
  - If you select step output, a step will be output as nominal velocity value when you press the axis-direction buttons in the Manual operating mode. During output, the position control loop is open.

With this recording mode you can e.g. find out, whether machine vibrations (after replacement of mechanical components) are already generated in the current or speed controller, or whether they derive from the position controller.

# DANGER

/[\

- When operating the oscilloscope with step output (= traverse without position control loop) you may damage your machine or even cause injury to persons!
- The specified feed rate is the step height.
- Start recording with a small step which you can increase if necessary.
- Set the feed rate to zero before terminating the oscilloscope function.
- When the internal oscilloscope is activated again, "Ramp" output is automatically selected.

### Feed rate:

Enter the height of the step for the nominal velocity value (in mm/min). This entry has no effect for ramp output.

### Sample time:

- Set the time interval for recording the signals.
   Entry: 0.6 ms; 1.8 ms and 3.6 ms
   4096 samples are stored. The signals are therefore stored for the following duration:
  - 0.6 ms · 4096 = 2.4576 s
  - 1.8 ms · 4096 = 7.3728 s

■ 3.6 ms · 4096 = 14.7456 s

### Channel 1 to channel 6:

Assign the channels of the recorded signals to the respective axes.

### Trigger:

- Define the type of recording.
  - You have the following possibilities:
  - **Free run**: The recording is started and ended by soft key. If you press the STOP soft key, the last 4096 events are stored.
  - Single shot: If you press the START soft key, the next 4096 events are stored.
  - **Channel 1** to **6**: Recording begins when the triggering threshold of the selected channel is exceeded.

### **Trigger threshold:**

- ▶ Enter the trigger threshold in the following dimensions:
  - Velocity [mm/min]
  - Position [mm]
  - Shaft speed [mm/min]
  - Following error [µm]
  - Analog voltage [mV]
  - Current [A]
  - Acceleration [m/s<sup>2</sup>]
  - Jerk [m/s<sup>3</sup>]

### Slope:

Select whether the rising edge (positive slope) or falling edge (negative slope) of the signal acts as trigger.

#### Pre-trigger:

Recording begins at a time preceding the trigger time point by the value entered here

Enter a value.

#### Oscilloscope display:

Press the OSCI Soft key.

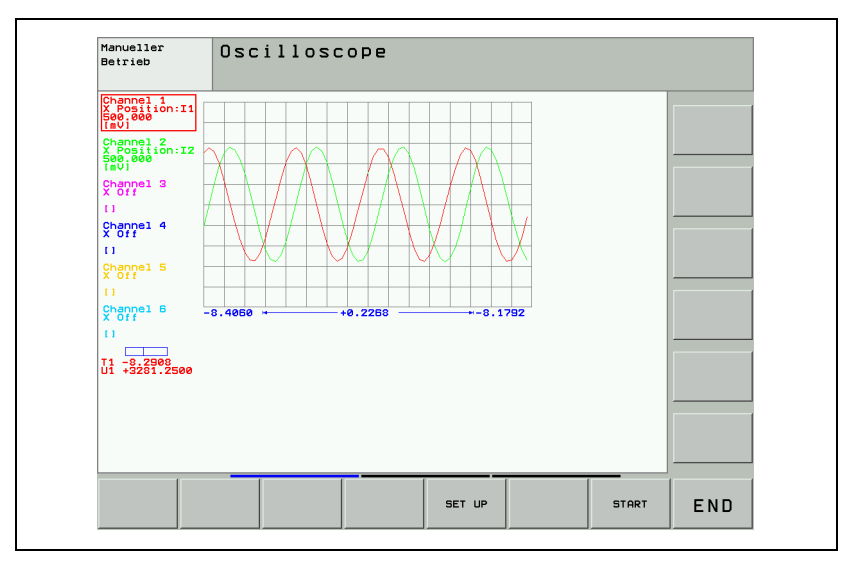

During recording, the selected signals are continuously displayed. After recording ends, the memory contents are displayed. For every channel, the manner of the signal and the resolution are also shown. The length of the recorded range, with respect to the entire memory content, is shown as a bar in the status field.

- Move the cursor with the arrow keys. The status field shows the amplitude of the selected channel and the time with respect to the beginning of recording.
- Activate a second cursor by pressing the CURSOR 1/2 soft key. The oscilloscope displays the amplitude and time of this cursor. The time [s] and the value of the second cursor is shown with respect to the time point of the first cursor. With this function you can measure the acceleration time of an axis, for example.

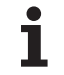

Meaning of the soft keys:

| Meaning of the soft keys:                                                                                                    |                                                                                                    |  |
|----------------------------------------------------------------------------------------------------|----------------------------------------------------------------------------------------------------|--|
| Select one of the six channels using the cursor keys (arrow keys around the GOTO key).<br>Press the arrow keys on the VDU to switch the soft-key row and display the |                                                                                                    |  |
| following s                                                                                                    | symbols:                                                                                           |  |
| Soft-key ro                                                                                                    | w 1:                                                                                               |  |
| SET UP                                                                                                    | Back to setup menu.                                                                                |  |
| START                                                                                                    | Start recording. The recording is ended either with a trigger condition or with the STOP soft key. |  |
| END                                                                                                    | Exit the oscilloscope function.                                                                    |  |
| Soft-key ro                                                                                                    | w 2:                                                                                               |  |
| Ļ                                                                                                    | Move the signal down.                                                                              |  |
| 1                                                                                                    | Move the signal up.                                                                                |  |
| ,<br>↓                                                                                                    | Decrease the vertical resolution.                                                                  |  |
| ‡Л                                                                                                    | Increase the vertical resolution.                                                                  |  |
|                                                                                                    | Optimum vertical resolution.<br>The signal is centered in the picture.                             |  |
|                                                                                                    | Optimum display of the signal considering the zero line.                                           |  |
| CURSOR                                                                                                    | Activating the second cursor.                                                                      |  |
| ENDE                                                                                                    | Exit the oscilloscope function.                                                                    |  |
| Soft-key ro                                                                                                    |                                                                                                    |  |
| -                                                                                                    | Move the signals to the left.                                                                      |  |
| -                                                                                                    | Move the signals to the right.                                                                     |  |
|                                                                                                    | Decrease the horizontal resolution.                                                                |  |
| → <b>←</b>                                                                                                    | Increase the horizontal resolution.                                                                |  |
| INVERT                                                                                                    | Invert the signal.                                                                                 |  |
| END                                                                                                    | Exit the oscilloscope function.                                                                    |  |

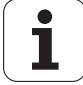

| Saving the | You can display the signal last recorded for a channel again by selecting the Saved signal.                                                                                                    |
|------------|----------------------------------------------------------------------------------------------------|
| recording  | With the SAVE SCREEN soft key in the Setup menu you can save the recorded signals with all settings in a file on the hard disk. The file must have the extension *.DTA. This file can be called again with e.g. the TNCscope software.<br>The TNCscope software has been developed as external oscilloscope for TNC410. |
|            | With TINC 530 It does not work online. You can use TNC scope to open and edit your                                                                                                    |

oscilloscope files (\*.DTA files) on your computer.

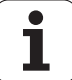
# 18 PLC Interface

#### **18.1 Specifications**

#### **PLC** inputs

| Voltage ranges                       | MC 422           | PL 4xx B       |  |
|--------------------------------------|------------------|----------------|--|
| "1" signal: U <sub>i</sub>           | 13 V to          | 30.2 V         |  |
| "0" signal: U <sub>i</sub>           | -20 V to 3.2 V   |                |  |
| Current ranges:                      |                  |                |  |
| "1" signal: l <sub>i</sub>           | 3.8 mA to 8.9 mA | 2.5 mA to 6 mA |  |
| "0" signal: $I_i$ when $U_i = 3.2$ V | 1.0 mA           | 0.65 mA        |  |

| Address      | Number                           | Device                                |
|--------------|----------------------------------|---------------------------------------|
| 10 to 131    | 31 + Control-is-<br>ready signal | MC 422, X42 (PLC input)               |
| 1128 to 1152 | 25                               | MC 422, X46 (machine operating panel) |
| l64 to l127  | 64                               | First PLC input/output board PL 410B  |
| l64 to l95   | 32                               | First PLC input/output board PL 405B  |
| 1192 to 1255 | 64                               | Second PLC I/O board PL 410B          |
| 1192 to 1223 | 32                               | Second PLC input/output board PL 405B |
| l256 to l319 | 64                               | Third PLC input/output board PL 410B  |
| l256 to l287 | 32                               | Third PLC input/output board PL 405B  |
| 1320 to 1383 | 64                               | Fourth PLC input/output board PL 410B |
| 1320 to 1351 | 32                               | Fourth PLC input/output board PL 405B |

#### **PLC outputs**

The switching outputs are transistor outputs with current limitation.

Please note:

Note

- Permissible load: Resistive load; Inductive load only with quenching diode parallel to inductance.
- Short circuiting of one output is permissible.
  No more than one output may be short-circuited at one time.
- No more than half the PLC outputs may be driven at the same time. (simultaneity factor 0.5).

|                                         | MC 422                               | PL 4xx B                                       |
|-----------------------------------------|--------------------------------------|------------------------------------------------|
| Min. output voltage<br>for "1" signal   | 3 V below supply voltage             |                                                |
| Nominal operating<br>current per output | 0.125 A<br>(simultaneity factor 0.5) | 2.0 A (at max. PL current consumption of 20 A) |

#### 

The switching outputs need a minimum load of 5 mA.

| Address      | Number | Device                                |
|--------------|--------|---------------------------------------|
| O0 to O30    | 31     | MC 422, X41 (PLC output)              |
| O0 to O7     | 8      | MC 422, X46 (machine operating panel) |
| O32 to O62   | 31     | First PLC input/output unit           |
| O64 to O94   | 31     | Second PLC input/output unit          |
| O128 to O158 | 31     | Third PLC input/output unit           |
| O160 to O190 | 31     | Fourth PLC input/output unit          |

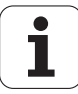

#### 18.2 Monitoring the PLC Inputs and Outputs

Note

```
PLC inputs
                       When checking the PLC inputs, proceed as follows:
                       Switch off the main switch of the machine.
```

Connect the universal measuring adapter to connector X42 or X46 between the MC and the connecting cable.

The voltage levels for the PLC inputs or the output current for the PLC outputs on the PL 405B/410B must be measured directly at the corresponding terminal.

Switch the machine On again.

Press the following key combination:

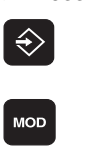

Select the Programming and Editing mode.

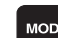

▶ Prepare iTNC for entry of code number.

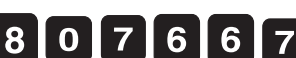

Enter the code number.

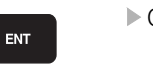

TABLE

INPUT

Confirm.

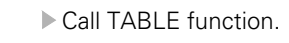

Display table for inputs.

The logic states for the inputs are displayed on the screen. These must be in agreement with the voltage level for each input.

If, at correct input voltage, there is a difference between the logical condition and the voltage level of an input, then the corresponding input board of the logic unit or the PL 405B/510B I/O unit is defective.

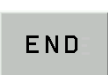

▶ Press the END key twice to end the TABLE function and exit the Programming and Editing mode.

END

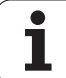

#### **PLC** outputs

When checking the PLC outputs, proceed as follows:

- Switch off the main switch of the machine.
- Connect the universal measuring adapter to connector X41 or X46 between the MC and the connecting cable.

| (ja | Note                 |                                                                                                    |
|-----|----------------------|----------------------------------------------------------------------------------------------------|
|     | The volta<br>PL 405B | age levels for the PLC inputs or the output current for the PLC outputs on the<br>/410B must be measured directly at the corresponding terminal. |
|     | Press the f          | following key combination:                                                                                                    |
|     | $\Rightarrow$        | Select the Programming and Editing mode.                                                                                                    |
|     | MOD                  | Prepare iTNC for entry of code number.                                                                                                    |
|     | 807                  | <ul><li>7 6 6 7</li><li>Enter the code number.</li></ul>                                                                                         |
|     | ENT                  | ▶ Confirm.                                                                                                    |
|     | TABLE                | ► Call TABLE function.                                                                                                    |
|     | OUTPUT               | Display table for outputs.                                                                                                    |

The displayed logic states must be in agreement with the voltage levels for each output.

If you find a difference between them:

Check that there is no short circuit in the connecting cable and measure the output current for this output.See section "Specifications" on page 251 If the output current is not exceeded and the cable is Ok, then the output board of the MC or the PL 405B/410B I/O unit is defective.

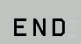

Press the END key twice to end the TABLE function and exit the Programming and Editing mode.

END

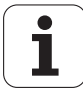

Measuring circuit for PLC inputs and outputs on MC

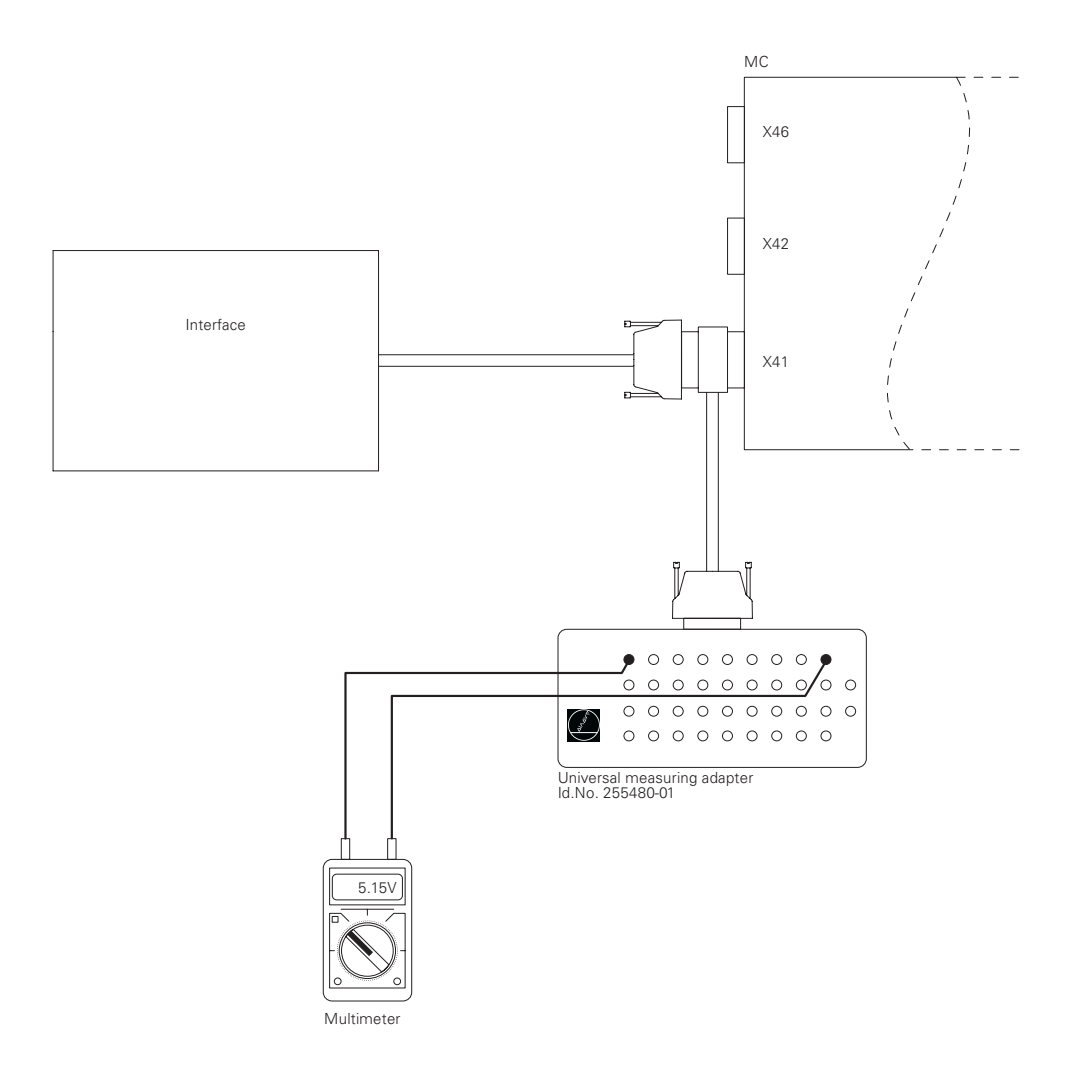

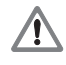

#### DANGER

Always switch off the main electrical disconnect switch of the machine before connecting or disconnecting any plugs or terminals. Otherwise damage or injury to property or persons may result.

| X41: | PLC output              |
|------|-------------------------|
| X42: | PLC input               |
| X46: | Machine operating panel |

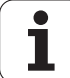

#### 18.3 Service Diagnosis in PLC mode

#### 18.3.1 TRACE function

The TRACE function allows the monitoring of logic states such as

- Markers
- Inputs
- Outputs
- Timers
- Counters

as well as the inspection of the contents of

- Bytes
- Words

TRACE

Double words

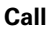

▶ The TRACE function is called via the TRACE soft key.

| Program run<br>full sequence PLC:\BASIC_50\AXES.SRC |           |             |            |   |                     |            |      |                |               |     |
|-----------------------------------------------------|-----------|-------------|------------|---|---------------------|------------|------|----------------|---------------|-----|
| Operand                                             | Accu      |             | ndex Activ | е | Line                | Command    |      | Comment        |               |     |
| \$FFFF807F                                          | \$0000    | 0007        |            | с | 883                 | A          | WG_  | drives_digit   | al            |     |
| \$0000007                                           | 0         |             |            | с | 884                 | $\diamond$ | WL_  | current_spee   | d_100p        |     |
| 0                                                   | 0         |             |            | с | 885                 | AN         | PN_  | error_drives   | _operation    |     |
|                                                     |           |             |            |   | 886                 | IFT        |      |                |               |     |
|                                                     |           |             |            |   | 887                 | PS         | W    | L_current_sp   | eed_loop      |     |
|                                                     |           |             |            |   | 888                 | СМ         | 9    | 161            |               |     |
| -                                                   | -         |             |            |   | 889                 | M_di       | spla | y_module_err   | or(KG_erro    |     |
|                                                     |           |             |            |   | 890                 | ENDI       |      |                |               |     |
|                                                     |           |             |            |   | 891                 |            |      |                |               |     |
|                                                     |           |             |            |   | 892                 | CM         | 916  | 2              |               |     |
|                                                     | \$0000    | 0007        |            | С | 893                 | PLW        |      |                |               |     |
| \$0000007                                           | \$0000    | 0007        |            | с | 894                 | =          | WG_: | servo_drives   | _ready        |     |
| 1                                                   | \$0000    | 0007        |            | с | 895                 | W=         | MG_: | servo_drives   | _ready        |     |
| 0                                                   | 0         |             |            | С | 896                 | M_disp     | lay_ | module_error   | (KG_error_    |     |
|                                                     |           |             |            |   |                     |            |      |                |               |     |
| SELECT<br>M/I/0/T/C                                 | L0<br>DIA | GIC<br>GRAM | FIND       |   | HEX<br>¢<br>DEZIMAL | STAR       | т    | START<br>TRACE | STOP<br>TRACE | END |

The statement list (STL) of the converted program is displayed. In addition, the contents of the operand and the accumulator is displayed in HEX or decimal code for every program line. Every active command of the STL is identified with a "C".

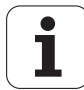

#### 18.3.2 LOGIC diagram

Call

LOGIC DIAGRAM Soft key for calling the logic diagram.

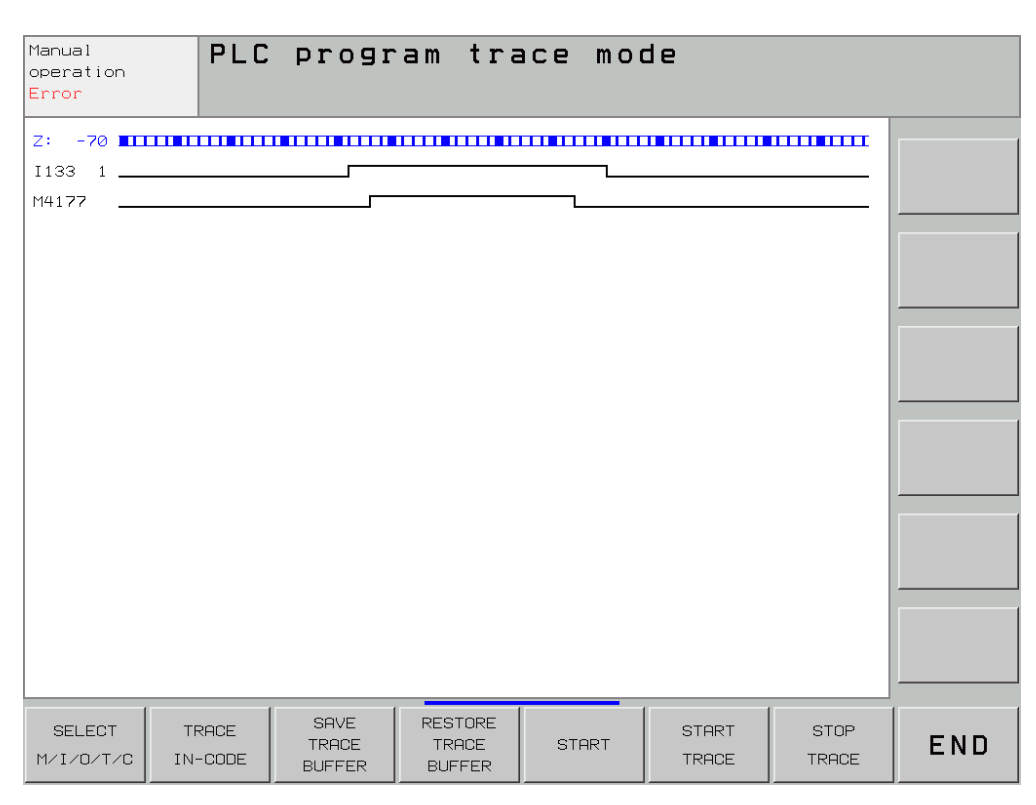

The logic states of up to 16 operands (M,I,O,T,C) can be displayed at the same time. Only a maximum 1024 PLC scans are traced.

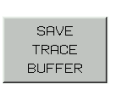

Soft key for storing a completed trace on the hard disk.

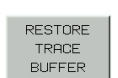

Soft key for loading a saved trace into the logic diagram.

#### Selection of operands and start of recording

Press the following key combination:

Display selection table. SELECT M/I/0/T/C

A table appears in which the desired operands can be selected. The individual positions in the table are interrogated using dialog. Incorrect entries can be deleted with DEL key. A trigger condition can be set for each operand. 512 states are recorded each before and after a trigger event. The following are possible trigger conditions:

recorded continuously and the last 1024 are always saved.

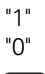

Record when operand logical "1" (trigger on positive edge) Record when operand logical "0" (trigger on negative edge) No trigger:

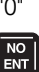

If a trigger condition is not entered for any of the operands, the operand statesare

| e.g.:          | 0 | 15    | 1     | Trigger on positive edge |
|----------------|---|-------|-------|--------------------------|
|                | 1 | 06    | 0     | Trigger on negative edge |
|                | 2 | M20   | 03    | No trigger               |
| START<br>TRACE |   | Start | TRACE | function.                |

A recording begins with START TRACE and ends with STOP TRACE or with the arrival of a trigger event.

iTNC in Machine mode (key on visual display unit).

PCTR not blinking: Trigger condition has arrived, buffer is written.

PCTR not lit: Buffer full, LOGIC DIAGRAM can be called.

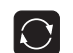

Switch to TRACE mode.

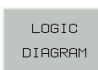

▶ Call the logic diagram.

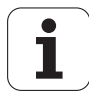

#### 18.3.3 TABLE Function

| ► Press the | e following<br>▶ Call TA | following key combination:<br>► Call TABLE function. |                |        |                 |                    |     |  |
|-------------|--------------------------|------------------------------------------------------|----------------|--------|-----------------|--------------------|-----|--|
| Set         | Reset                    | MARKER                                               | INPUT          | OUTPUT |                 | TIMER              | END |  |
|             | ► Key or                 | n visual disp                                        | lay unit.      |        |                 |                    |     |  |
| BYTE        |                          | DOUBLE                                               | HEX<br>DECIMAL | STRING | SAVE<br>M/B/W/D | RESTORE<br>M/B/W/D | END |  |

The table is called after the corresponding soft key has been pressed.

The logic states of the markers, inputs, outputs, counters and timers are shown dynamically. The display mode for byte, word and doubleword tables can be switched between HEX and DECIMAL.

Positions can be selected within the tables using the cursor keys or the GOTO key.

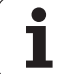

#### 18.4 Re-Compile the PLC program

#### Main screen

| Manual<br>operation                                                    | PLC                                                             | progr                                  | amming                       | 3                          |                         |            |     |
|------------------------------------------------------------------------|-----------------------------------------------------------------|----------------------------------------|------------------------------|----------------------------|-------------------------|------------|-----|
| Processing tim                                                         | e Maximum<br>Current                                            | 31%<br>21%                             |                              |                            |                         |            |     |
| Code length :                                                          | 0 KBYTE                                                         |                                        | Remanen                      | t Memory:                  | 808127<br>M0M999        |            |     |
| PGM in exec.me<br>PLC:\BASIC<br>PLC:\LANGL<br>PLC:\BASIC<br>PLC:\SOFTK | :m :<br>:_50\MAIN_ <br> AGE\ERR_T <br>:_50\0EM.C <br>:EYS\PLCS0 | PGM.SRC<br>AB.PET<br>FG<br>ftk_type_Sk | PLC pro<br>PLC: er:<br>(.spj | gram not co<br>ror table n | mpiled<br>ot yet compil | ed         |     |
| PGM in edit me<br>PLC:\MP\MC                                           | m :<br>)TOR.MOT                                                 |                                        |                              |                            |                         |            |     |
|                                                                        |                                                                 |                                        |                              |                            |                         |            |     |
|                                                                        |                                                                 |                                        |                              |                            |                         |            |     |
| EDIT                                                                   |                                                                 |                                        | COMPILE                      |                            |                         | MP<br>EDIT | END |

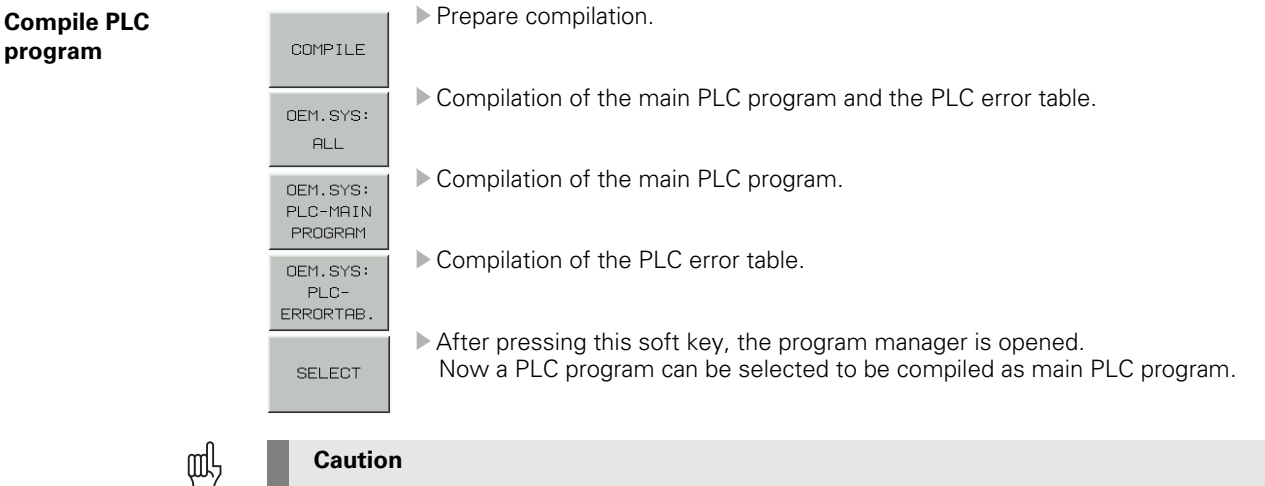

Only the main program may be compiled.

If a subprogram was accidentally compiled as main PLC program, the error message "PLC program not translated" is generated. In this case the compiler has detected global modules in this file.

In a main PLC program there are no modules defined as "global".

For this reason there is another error message - PLC: Global in the main file - which indicates that a subprogram was compiled instead of the main PLC program.

#### 18.5 Calling the PLC Error Table (<Name>.PET) for Diagnosis Purposes

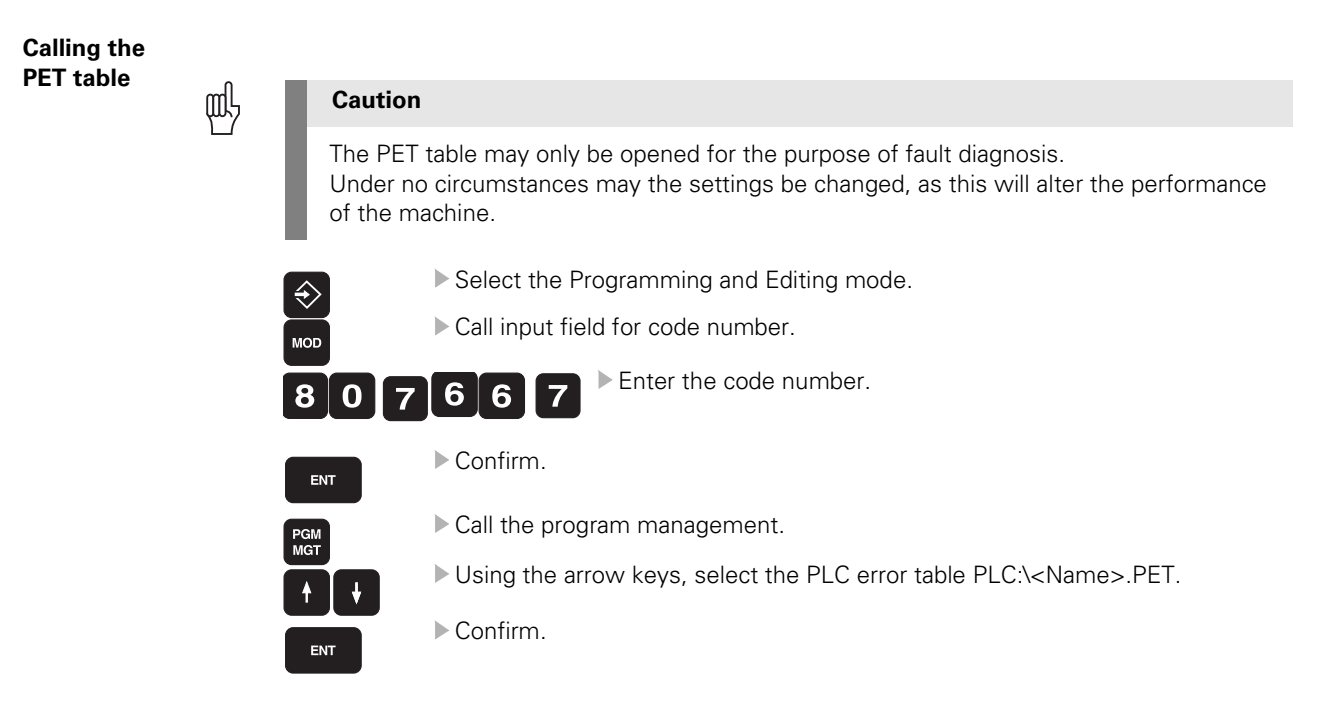

Description of elements

| Column    | Description                                                                                                    |
|-----------|----------------------------------------------------------------------------------------------------|
| NR        | Line number in the table.<br>The modules select the PLC error message by assigning the line number.                                                                                                    |
| ERROR     | Error text<br>There are three ways to specify the error text:                                                                                                    |
|           | <ul> <li>Direct entry of the error text (max. 32 characters).</li> <li>Line number of the PLC error text file.<br/>The PLC error text file is defined in the OEM.SYS by<br/>"PLCERROR ="(#&lt; line no.&gt;).</li> <li>Number of the string memory, where the error text may be found<br/>(#S<string nr.="">).</string></li> </ul> |
| MARKER    | The PLC error message can be activated without a module call by setting the marker defined here. Only markers in the range M4800 to M4899 can be entered. The marker is also set if the error message was activated through Module 9085. 0 means no error marker.                                                                  |
| RESET     | 0 = No NC reset when error message is activated. Non-blinking error display.<br>1 = NC reset when error message is activated. Error display flashes.                                                                                                    |
| NC STOP   | 0 = No NC stop when error message is activated.<br>1 = NC stop when error message is activated.                                                                                                    |
| NC CANCEL | 0 = No NC stop (iTNC stop) when error message is activated.<br>1 = NC stop (iTNC stop) when error message is activated.                                                                                                    |
| F STOP    | 0 = Feed rate enable is not affected.<br>1 = Feed rate enable is reset when error message is activated.                                                                                                    |
| EMER.STOP | 0 = No EMER. STOP stop when error message is activated.<br>1 = EMER. STOP when error message is activated.                                                                                                    |
| CE        | 0 = error message can be deleted with CE key.<br>1 = error message cannot be deleted with CE key.                                                                                                    |
| PRIOR     | A priority from 0 to 2 can be entered for the error message. 0 is the highest priority. The active PLC error messages are displayed in order of priority.                                                                                                    |
| MType     | Message type: E = Error, W = Warning, I = Info                                                                                                    |

▶ Exit PET table

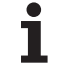

#### 18.6 Nonvolatile PLC Markers and Words

**Saving on hard disk** For storing certain states of the PLC program, it is possible to save the nonvolatile PLC memory range on the hard disk and then load it again for testing purposes.

Press the following key combination:

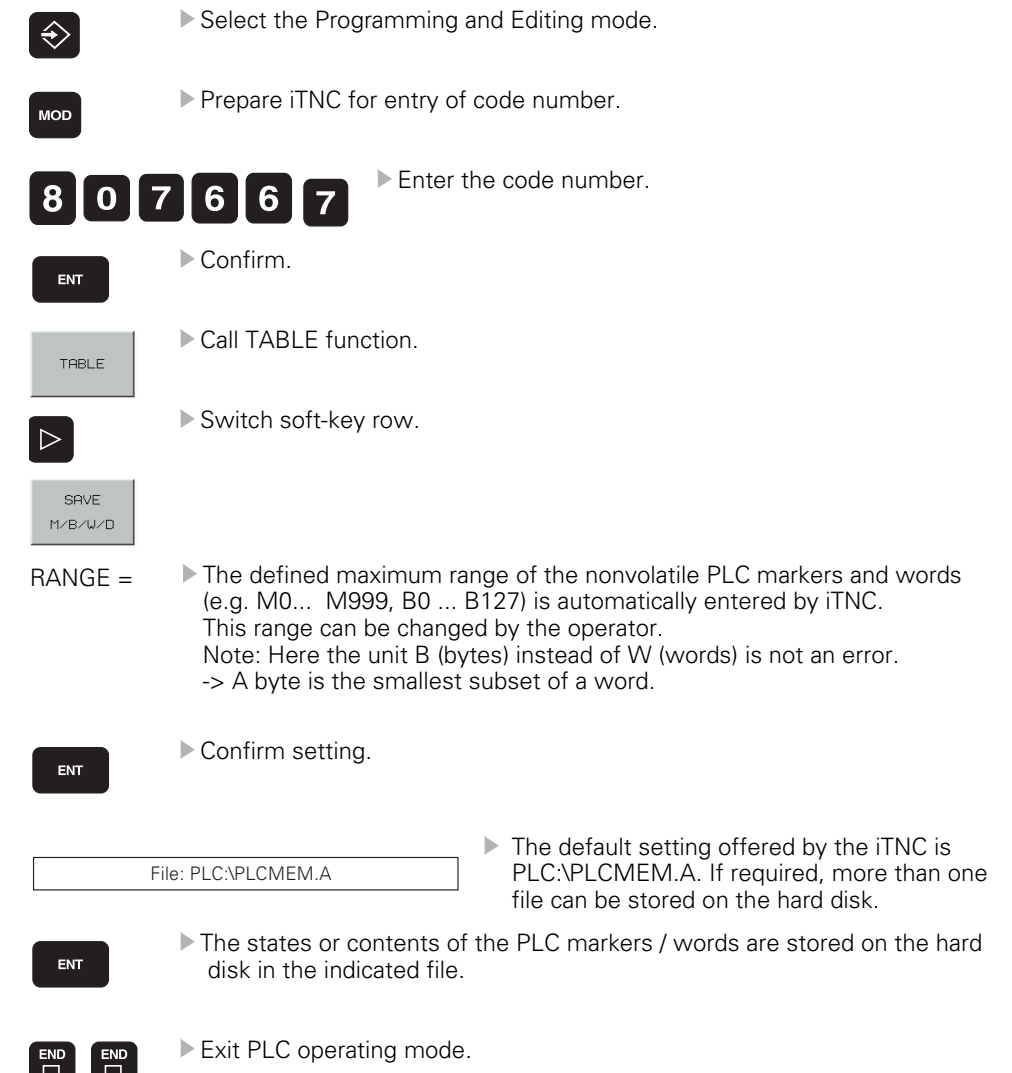

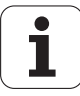

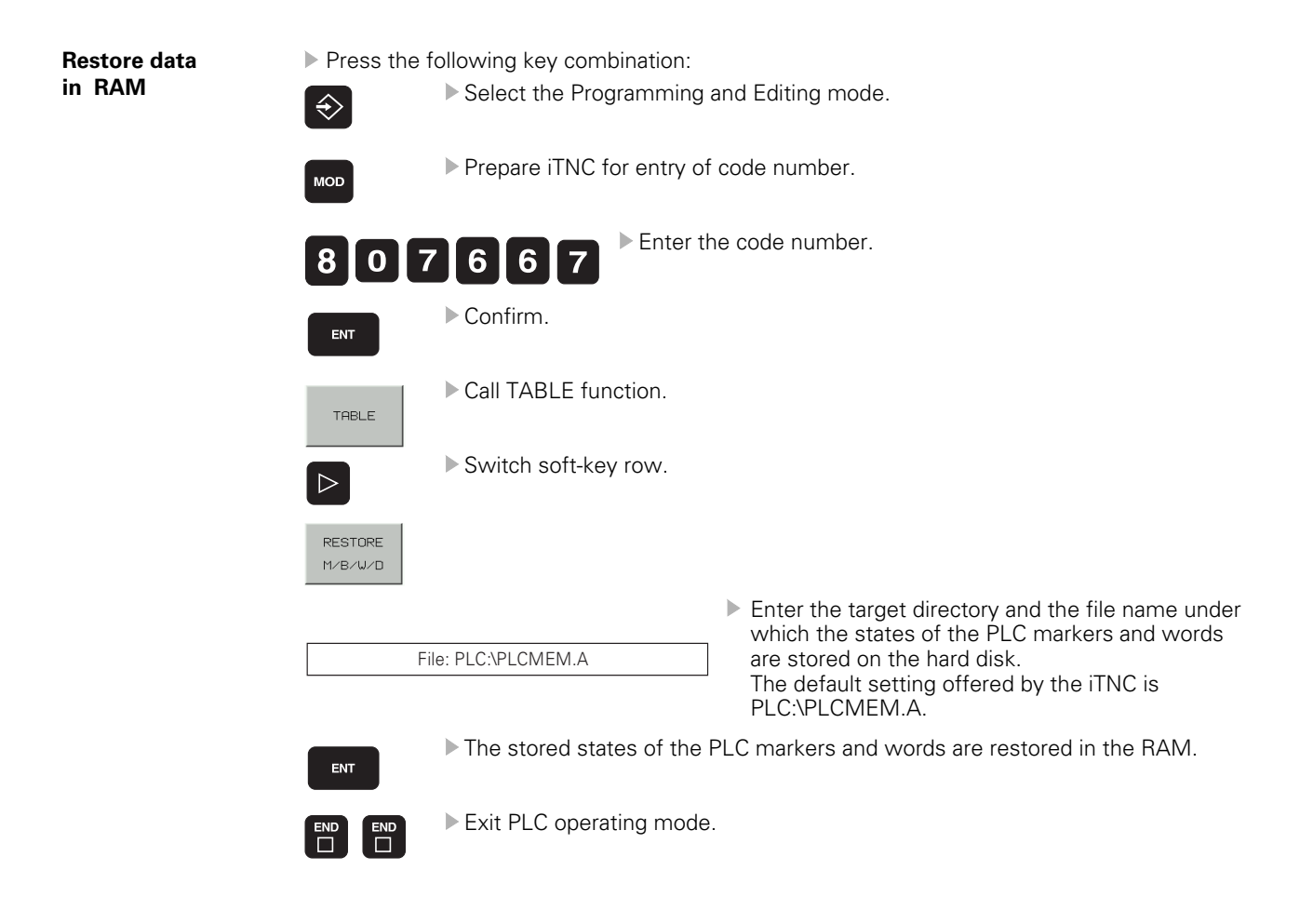

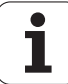

# 19 Serial Handwheels

#### 19.1 HR 130 Handwheel

#### HR130

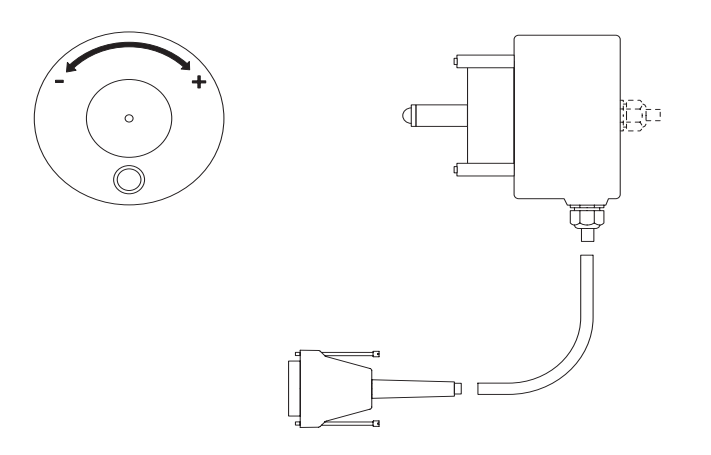

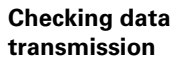

The HR 332 serial handwheel with auxiliary keys can be checked using an oscilloscope. The following signals can be measured at handwheel input X23 of the MC. The signals must correspond to the following diagram:

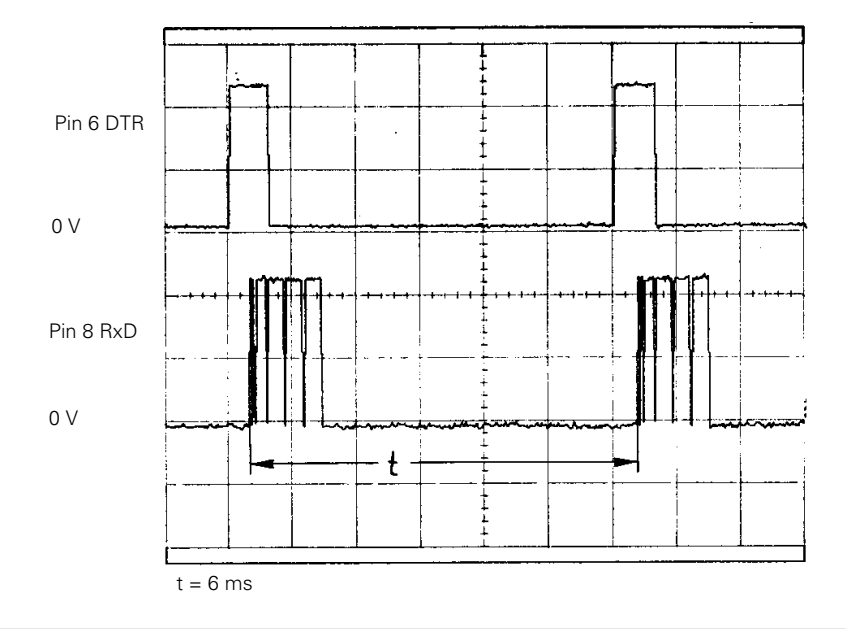

#### Note

Power is supplied to the handwheel via the MC. (X23, pin 2 = 0 V, pin 4 = + 12 V)

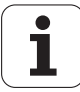

#### 19.2 HR 410 Handwheel

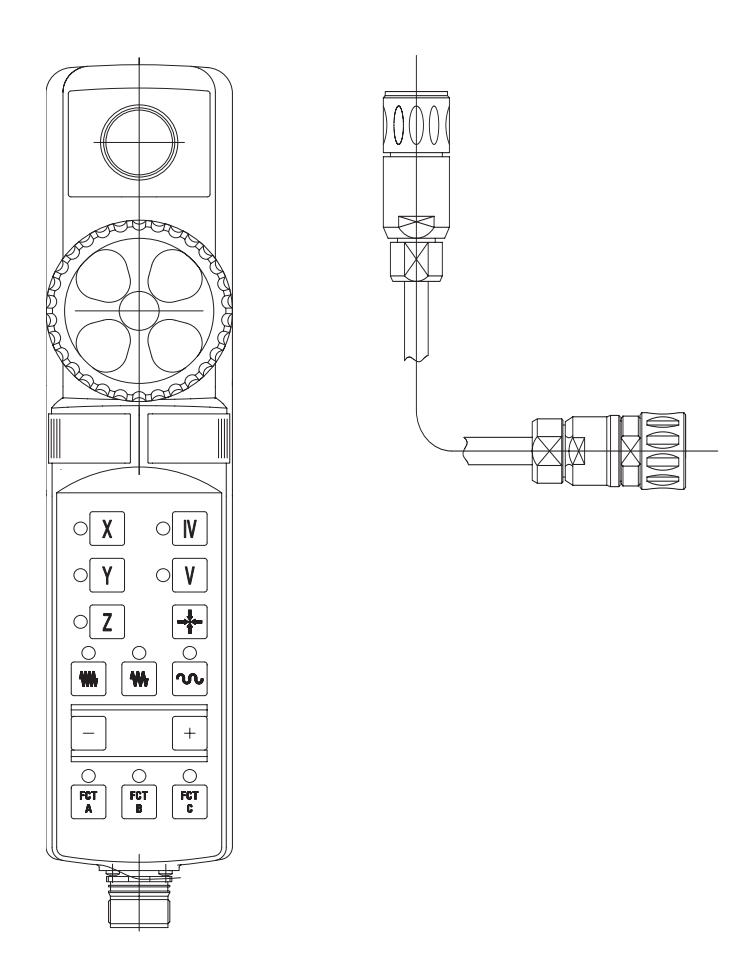

# Checking data transmission

The HR 410 serial handwheel can be checked using an oscilloscope. The following signals can be measured at handwheel input X23 of the MC. The signals must correspond to the following diagram:

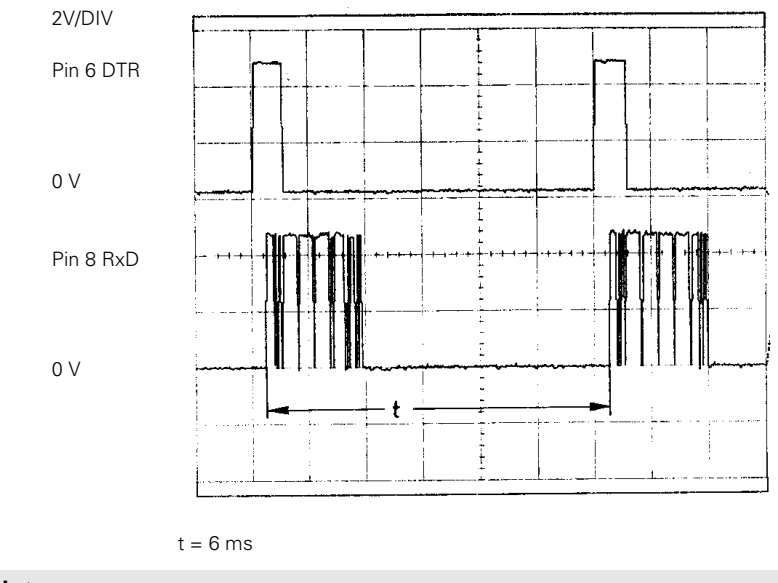

### Note

Power is supplied to the handwheel via the MC.

(X23 Pin 2 = 0 V, Pin 4 = + 12 V)

i

#### Checking the keys

#### Set machine parameter **MP7640 = 6**.

MP7645.0 determines whether the handwheel keys are evaluated by the NC or the PLC.

| MP764                                                                                                    |                                  | MP7645.0 = 1                       |                                |                                                                                                    |                            |              |              |              |    |
|----------------------------------------------------------------------------------------------------|----------------------------------|------------------------------------|--------------------------------|----------------------------------------------------------------------------------------------------|----------------------------|--------------|--------------|--------------|----|
| Evaluat                                                                                                    | ion of k                         | eys via                            | NC                             |                                                                                                    | Evaluation of keys via PLC |              |              |              |    |
|                                                                                                    | Х                                |                                    | IV                             |                                                                                                    |                            | O96          |              | O97<br>1161  |    |
|                                                                                                    | Y                                |                                    | V                              |                                                                                                    |                            | O98<br>1162  |              | O99<br>I163  |    |
|                                                                                                    | Ζ                                |                                    | ACTUAL-<br>POSITION<br>CAPTURE |                                                                                                    |                            | O100<br>I164 |              | O103<br>I167 |    |
|                                                                                                    | FEED RATE<br>SLOW                | FEED RATE<br>MEDIUM                | FEED RATE<br>FAST              |                                                                                                    |                            | O104<br>I168 | O105<br>I169 | O106<br>I170 |    |
|                                                                                                    | -                                |                                    | +                              |                                                                                                    |                            | 1171         |              | 1172         |    |
|                                                                                                    | O109<br> 173                     | O110<br>I174                       | O111<br>I175                   |                                                                                                    |                            | O109<br>I173 | O110<br>I174 | 0111<br>1175 |    |
| With the exception of the function keys A, B and C, all keys are evaluated by the NC.<br>MP7670.x determines the appropriate interpolation factors for low, medium and high |                                  |                                    |                                | All keys are evaluated by the PLC.<br>Handwheel axis and handwheel interpolation<br>are set with Module 9036.<br>W766 allows the feed rate to be altered by |                            |              |              |              |    |
| MP767<br>speeds<br>the ma                                                                                                    | 1.x defi<br>. The sp<br>nual fee | nes the<br>beed is i<br>ed rate (l | low, m<br>ndicated<br>MP1020   | edium and high<br>d as a % factor of<br>).x).                                                                                                    | pressing                   | g the ax     | is-direct    | ion key:     | 5. |

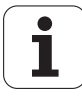

i

# 20 Touch Probe Systems

#### 20.1 Overview

#### 20.1.1 Touch probes for workpiece measurement

TS 220

With cable connection

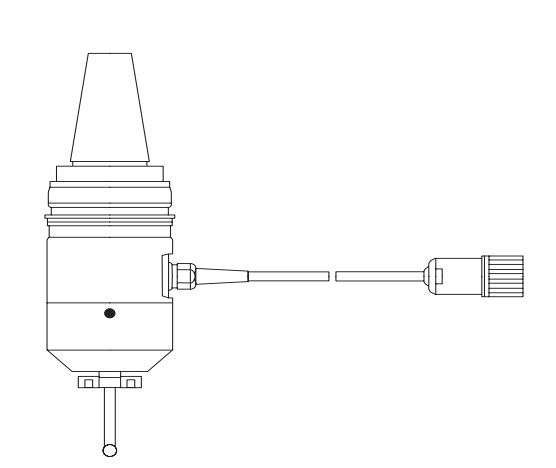

TS 632

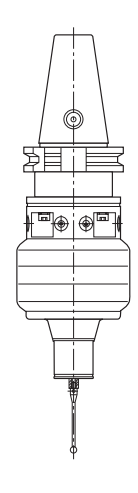

20.1.2 Touch probe for tool measurement

TT 130

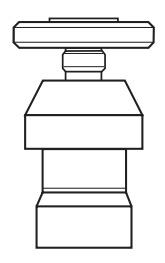

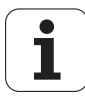

i

#### 21 **Data Interfaces**

#### 21.1 Cable Overview

Please note:

- Max. cable length with Ethernet is 400 m (shielded), 100 m (unshielded).
- Maximum cable length with RS-232-C/V.24 is 20 meters.
- Maximum cable length with RS-422-C/V.11 is 1000 meters.

#### 21.1.1 Ethernet interface RJ45 port

For the required peer-to-peer connection of your laptop and the iTNC you require a crossed

Ethernet cable. "Peer-to-peer" means that you do not connect laptop and iTNC via the local computer network; instead the laptop is directly connected to the iTNC.

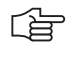

#### Note

We recommend to mark the crossed Ethernet cable accordingly in order to avoid confusion.

▶ If you want to connect via your inhouse network, computer and control are normally connected with non-crossed Ethernet cables ("patched").

#### 21.1.2 RS-232-C/V.24

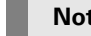

#### Note

The RS-232-C-/V.24 data interface has different pin layouts at the iTNC (connector X27) and at the V.24 adapter block (connector on electrical cabinet).

Exception: The cable with the Id.No. 366964-xx may be connected to the 9-pin adapter block or directly to the control.

9pol - 25pol

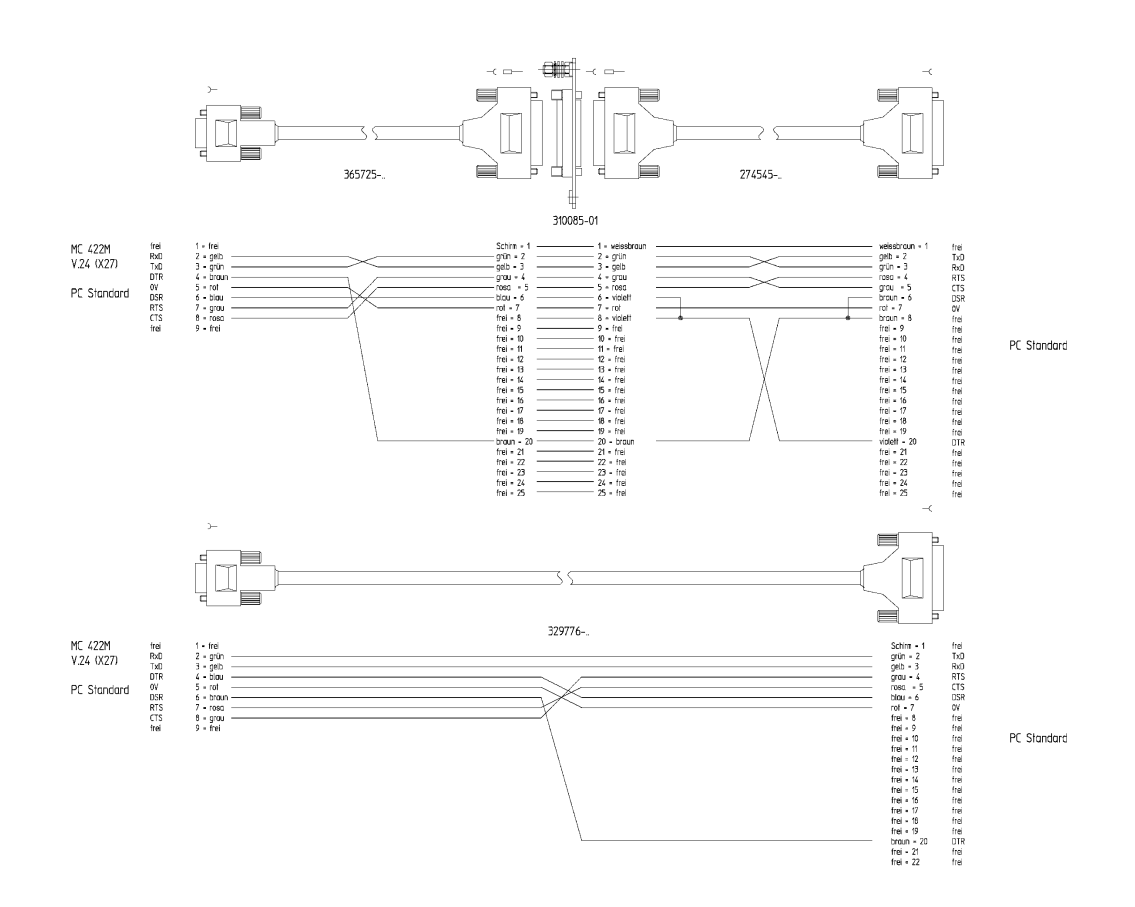

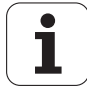

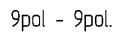

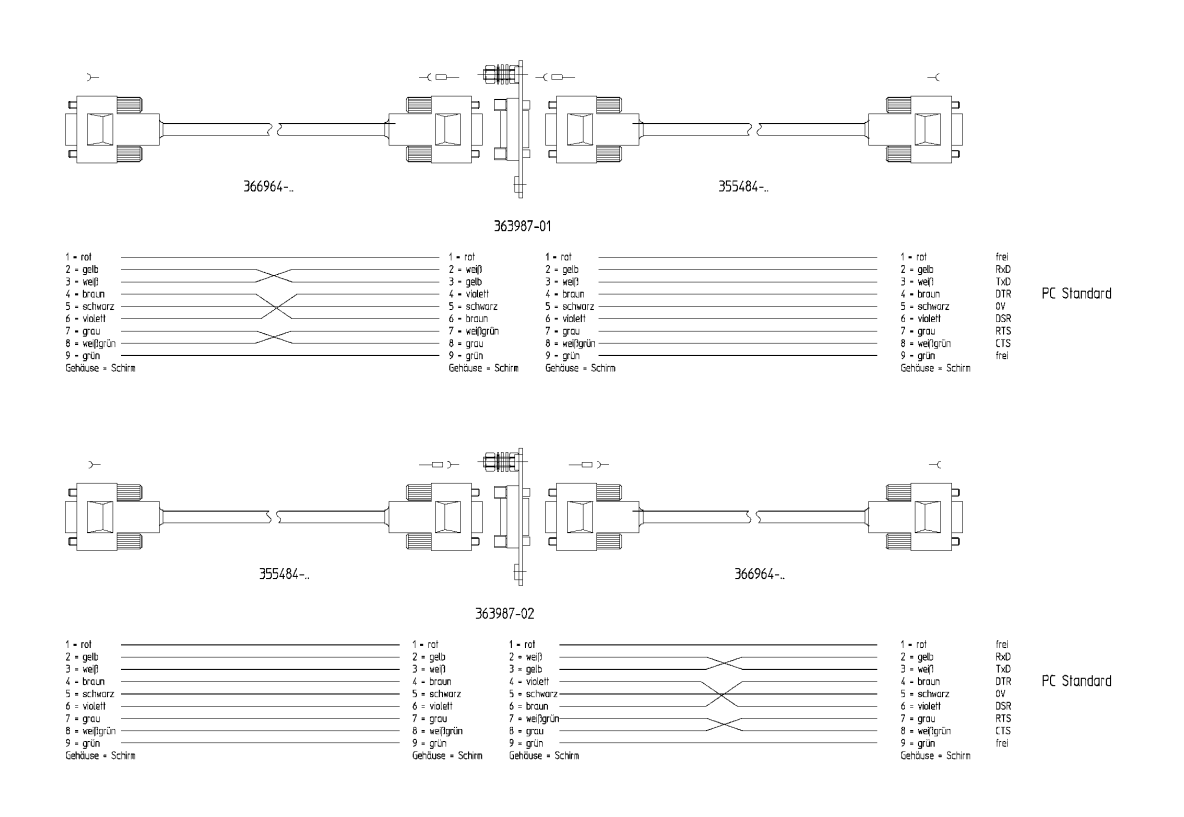

#### 21.1.3 RS-422/V.11

#### Note

The RS-422-/V.11 data interface has the same pin layout at the iTNC (connector X28) and at the V.11 adapter block.

i

### 21.2 Data Interface Operating Modes

#### 21.2.1 Overview of operating modes

The iTNC can be set for data transfer according to the following interface operating modes:

| FE1          | For connection of the HEI<br>This operating mode is su                               | DENHAIN floppy-disk unit FE 401B or other peripheral units.<br>pported by TNCremo/TNCremoNT.  |  |  |  |  |  |
|--------------|--------------------------------------------------------------------------------------|-----------------------------------------------------------------------------------------------|--|--|--|--|--|
|              | Protocol:                                                                            | Blockwise transfer                                                                            |  |  |  |  |  |
|              | Data format:<br>Baud rate:                                                           | / data bits, 1 stop bit, even parity<br>110 - 115 200 baud                                    |  |  |  |  |  |
|              | Interface parameters:                                                                | Adapted to mode                                                                               |  |  |  |  |  |
|              | Transfer stop:                                                                       | Software handshake with DC3                                                                   |  |  |  |  |  |
|              | Data format and protocol                                                             | adjusted to suit FE 401/B.                                                                    |  |  |  |  |  |
| FE2          | For connection of the HEI<br>This operating mode is su                               | DENHAIN floppy-disk unit FE 401B or other peripheral units.<br>Ipported by TNCremo/TNCremoNT. |  |  |  |  |  |
|              | Protocol:                                                                            | Blockwise transfer                                                                            |  |  |  |  |  |
|              | Data format:                                                                         | 7 data bits, 1 stop bit, even parity                                                          |  |  |  |  |  |
|              | Baud rate:                                                                           | 110 - 115 200 baud                                                                            |  |  |  |  |  |
|              | Interface parameters:<br>Transfer stop:                                              | Adapted to mode<br>Software bandshake with DC3                                                |  |  |  |  |  |
|              | Data format and protocol                                                             | adjusted to suit FE 401/B.                                                                    |  |  |  |  |  |
| EXT 1, EXT 2 | For adjusting data transfer to external peripheral units                             |                                                                                               |  |  |  |  |  |
|              | Protocol:                                                                            | Standard data format or blockwise transfer                                                    |  |  |  |  |  |
|              |                                                                                      | Adaptation via machine parameters (from MP 5000)                                              |  |  |  |  |  |
|              | Data format:                                                                         | Adaptation via machine parameters (from MP 5000)                                              |  |  |  |  |  |
|              | Baud rate:                                                                           | 110 - 115 200 baud                                                                            |  |  |  |  |  |
|              | Interface parameters:                                                                | Adaptation via machine parameters (from MP 5000)                                              |  |  |  |  |  |
|              | Hanster stop.                                                                        | set via machine parameter from MP 5000                                                        |  |  |  |  |  |
| LSV-2:       | The LSV2 protocol allows                                                             | various functions such as file management and diagnosis of the iTNC                           |  |  |  |  |  |
|              | to be executed from the PC.<br>This operating mode is supported by TNCremo/TNCremoNT |                                                                                               |  |  |  |  |  |
|              | Protocol:                                                                            | Bidirectional data transfer in accordance with DIN                                            |  |  |  |  |  |
|              |                                                                                      | 66019                                                                                         |  |  |  |  |  |
|              | Data format:                                                                         | 8 data bits, 1 stop bit, no parity                                                            |  |  |  |  |  |
|              | Baud rate:                                                                           | 110 - 115 200 baud                                                                            |  |  |  |  |  |
|              | Interface parameters:                                                                | Adapted to mode                                                                               |  |  |  |  |  |
|              | mansier stop.                                                                        | SULLWARE HARDSHAKE VIA PROLOCOR                                                               |  |  |  |  |  |
|              |                                                                                      |                                                                                               |  |  |  |  |  |

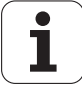

#### 21.2.2 Interface configuration and assignment of mode

Calling the interface setup Press the following key combination to call the main screen for interface configuration:
 Select the Programming and Editing mode.

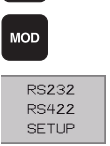

�

Prepare iTNC for entry of code number.

In the Programming and Editing, and Test Run modes, you can call the setup menu for the data interfaces by pressing the MOD key and the soft key RS232/RS422 SETUP.

| Manual<br>operation | Programm                          | ing and           | d edit.     | ing     |    |     |
|---------------------|-----------------------------------|-------------------|-------------|---------|----|-----|
| RS232 ii            | nterface                          | R S 4             | 22 in 1     | terface | 2  |     |
| Mode of             | op.: FE1                          | Moc               | leofo       |         | E1 |     |
| Baud ra             | te                                | Bau               | id rate     | 2       |    |     |
| FE :                | 9600                              | FE                | :           | 9600    |    |     |
| EXT1 :              | 9600                              | EXT               | 1:          | 9600    |    |     |
| EXT2 :              | 9600                              | EXT               | 2:          | 9600    |    |     |
| LSV-2:              | 115200                            | LSV               | -2:         | 115200  | 2  |     |
| Assign:             |                                   |                   |             |         |    |     |
| Print               | :                                 |                   |             |         |    |     |
| Print-te            | est :                             |                   |             |         |    |     |
| PGM MGT             | •                                 |                   | Enhar       | nced    |    |     |
| Depender            | nt files:                         |                   | Autor       | matic   |    |     |
|                     |                                   |                   |             |         |    |     |
|                     | 25232<br>25422 DIAGNOSIS<br>SETUP | USER<br>PARAMETER | PLC<br>EDIT | HELP    |    | END |

Operating mode /<br/>baud rateThe data interface RS-232-C (V.24) is configured on the left side of the screen, and the data<br/>interface RS-422-C (V.11) on the right. The operating mode and the baud rate can be edited.

To edit the operating mode, baud rate and assignment of interfaces:

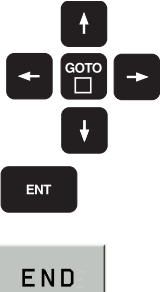

- Use the arrow keys to find the entry you wish to edit.
  - Press the ENT key repeatedly until the value you require is displayed (or press MOD to call the menu).
  - ▶ To exit MOD function RS 232/RS 422, press the END soft key.

1

# 22 Transfer of Files via Data Interface

#### 22.1 The Data Transfer Menu

When you call program management in the Programming and Editing mode, the different drives are displayed.

RS 232:\V.24 data interface (X27)RS 422:\V.11 data interface (X28)TNC:\TNC partition (user data)PLC:\PLC partition (machine data via code number)

Depending on the type of operating mode selected, a symbol appears beside the external drive.

| Operating<br>mode | Drive symbol<br>with PGM MGT |
|-------------------|------------------------------|
|                   |                              |
| FE1               |                              |
| FE2               |                              |
| EXT1, EXT2        | S                            |
| Ethernet          | Ţ                            |

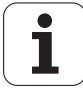

#### 22.2 Downloading Files from the iTNC via Data Interface

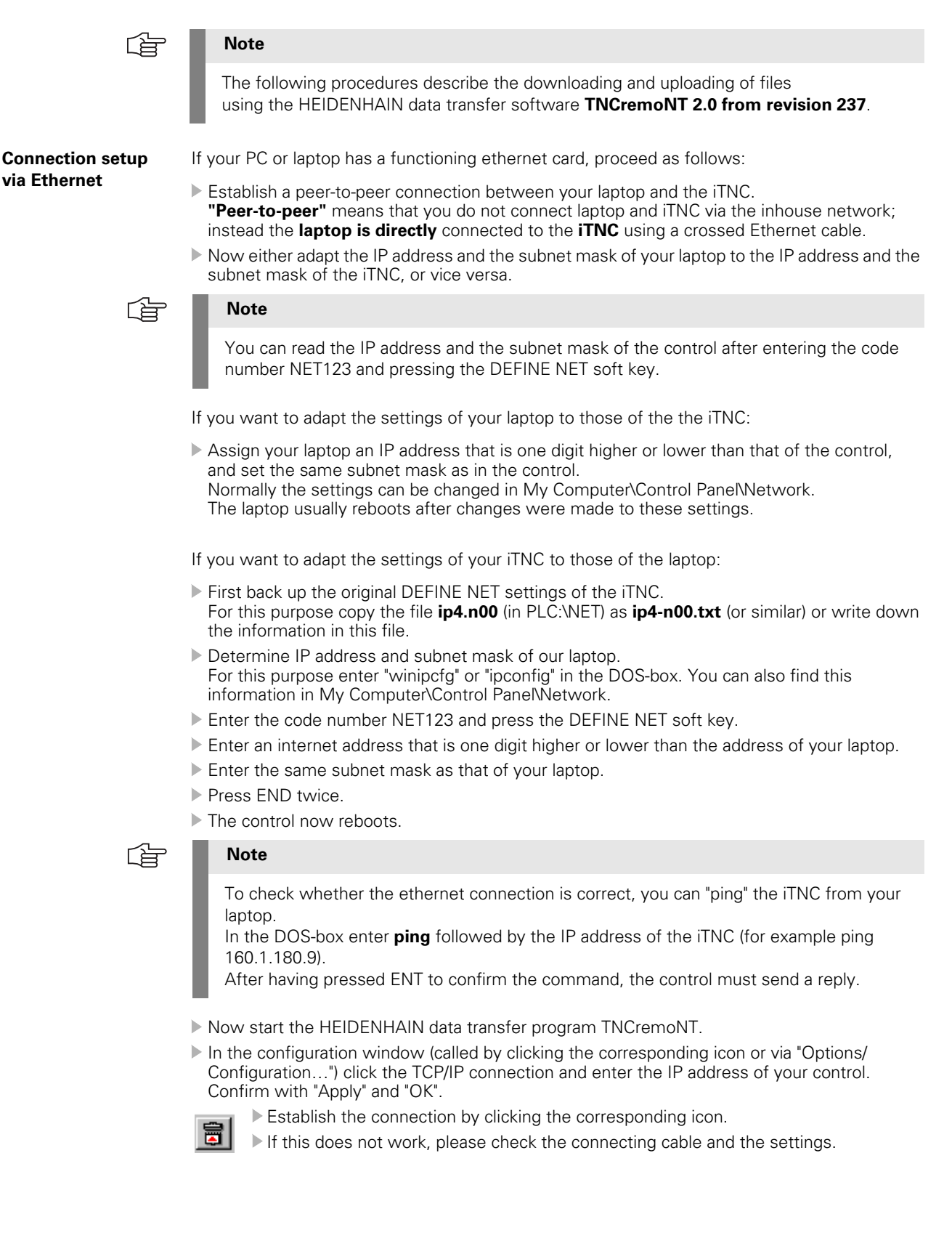

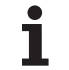

۳L ۲

#### Caution

Do not forget to reactivate the original settings after having finished your operation with the changed values.

If you have changed control settings, you can restore the backed up file ip4-n00.txt as ip4.n00.

Meaning of the LEDs of Ethernet interface X26:

| LED    | Condition | Explanation           |
|--------|-----------|-----------------------|
| Green  | Blinks    | Interface is active   |
|        | Off       | Interface is inactive |
| Yellow | On        | 100-Mb network        |
|        | Off       | 10-Mb network         |

Connection setup via RS 232/V.24 or RS 422/V.11 serial interface If you want to establish the connection via the serial interface, proceed as follows:

- Connect a crossed serial connecting cable (RS232 or RS422) to your laptop and to the D-Sub connector of the electrical cabinet (HEIDENHAIN adapter block).
   For possible configurations - also for direct connection of the laptop to the iTNC - please refer to the chapter "Data Interfaces" on page 269.
- ▶ At the iTNC select the LSV2 baud rate for the selected interface (RS 232 or RS 422).
- Now start the HEIDENHAIN data transfer program TNCremoNT.
- In the configuration window (called by clicking the corresponding icon or via "Options/ Configuration...") click theLSV2 connection and the serial interface of your control (in most cases COM 1).

The data transfer rate is automatically determined when the connection is established. Confirm with "Apply" and "OK".

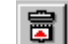

- Establish the connection by clicking the corresponding icon.
- ▶ If this does not work, please check the connecting cable and the settings.

#### **Download files**

Select the target directory from the upper half of the screen display (contents of PC).
 In the lower screen window (contents of PLC partition of the iTNC), select the directory containing the file you wish to download. In the example PLC:\MP.

| 🚉 <standard> - TNCremot</standard> | π      |           |                    |                     |   | _ <u>8</u> ×            |
|------------------------------------|--------|-----------|--------------------|---------------------|---|-------------------------|
| File View Extras Help              |        |           |                    |                     |   |                         |
| Standard                           | ▼ 59   | 🖻 🛱       |                    |                     | 8 |                         |
| (Mar)                              |        |           | C-\Rack            | n Machina 1[1 4]    |   | <br>Control             |
| News                               |        | -         | Circle Allebras    | Tree Date           |   | iTNC530                 |
| IName                              |        |           | Size   Aniibule    | Type Date           |   | <br>Ele status          |
|                                    |        |           |                    |                     |   | THE REGIST              |
|                                    |        |           |                    |                     |   | Free: 959 MByte         |
|                                    |        |           |                    |                     |   | Tabah Inc.              |
|                                    |        |           |                    |                     |   | Total [16               |
|                                    |        |           |                    |                     |   | Masked 16               |
|                                    |        |           |                    |                     |   |                         |
|                                    |        |           | PI                 | C-SMPI* *1          |   | Destanal                |
| Nama                               | Sine   | Altriate  | Turne              | Date                |   | TCD ap                  |
| IN THE                             | 040    | Philipole | 1990               | 1.0000              |   | <br>ji ur zir           |
| i                                  |        |           |                    |                     |   | IP address:             |
| 34042008.MP                        | 159124 |           | MP-file            | 04.11.2002 18:10:10 |   | 1160.1.180.11           |
| 34042008u.MP                       | 156529 |           | MP-file            | 11.11.2002 11:06:20 |   | Baud rate (autodetect): |
| 34042008ue.MP                      | 150116 | м         | MP-file            | 11.11.2002 15:22:26 |   | 10/100 MBit (Ethernet)  |
| KINEMAT0.MP                        | 387    |           | MP-file            | 04.11.2002 18:10:10 |   |                         |
| KINEMAT1.MP                        | 386    |           | MP-file            | 04.11.2002 18:10:10 |   | Autom binary detect     |
| KINEMAT2.MP                        | 386    |           | MP-file            | 04.11.2002 18:10:10 |   |                         |
|                                    | 99660  | Ł         | MUT-file           | 25.10.2002.10:00:42 |   |                         |
| DMP_partump                        | 6231   |           | MP-file<br>MD-file | 23.10.2002 13:51:34 |   |                         |
| DMn.part2mp                        | 3635   |           | MP-Sie             | 23.10.2002 13.51.34 |   |                         |
| Mn. pat3mn                         | 3635   |           | MP-file            | 23 10 2002 13 51 34 |   |                         |
| Dmsu 530.mp                        | 158986 |           | MP-file            | 04.11.2002 18:10:12 |   |                         |
| Teildat0.mp                        | 10319  |           | MP-file            | 04.11.2002 18:10:12 |   |                         |
| Teildat1.mp                        | 10366  |           | MP-file            | 04.11.2002 18:10:12 |   |                         |
| Teildat2.mp                        | 6287   |           | MP-file            | 04.11.2002 18:10:12 |   |                         |
| Teildat3.mp                        | 6287   |           | MP-file            | 04.11.2002 18:10:12 |   |                         |
|                                    |        |           |                    |                     |   |                         |
|                                    |        |           |                    |                     |   |                         |
|                                    |        |           |                    |                     |   |                         |
|                                    |        |           |                    |                     |   |                         |
|                                    |        |           |                    |                     |   |                         |
|                                    |        |           |                    |                     |   |                         |
|                                    |        |           |                    |                     |   |                         |
| Connection established             |        |           |                    |                     |   |                         |

Using the mouse, mark the file you wish to download.

Start data transfer with "File/Transfer as..."

Τ

|                |        |                |                    |             |    | Thickno            |
|----------------|--------|----------------|--------------------|-------------|----|--------------------|
| Name           |        | Siz            | e Attribute Type   | Date        |    | 11100330           |
| <b>_</b>       |        |                |                    |             |    | - File status      |
|                |        |                |                    |             |    | Free: 959 MByte    |
|                |        |                |                    |             |    |                    |
|                |        |                |                    |             |    | Totat  16          |
|                |        |                |                    |             |    | Masked 16          |
|                |        |                |                    |             |    |                    |
|                |        |                | PLC-MPP            | 1           |    | Connection         |
| Massa          | Cine   | Attribute Tunn | Date               |             |    | Protocol:          |
|                | 0420   | Annoale        | 000                |             |    |                    |
| <b>a</b>       |        | As to see      | uit film           |             | -1 | IP address:        |
| 34042008.MP    | 159124 | Le Transn      | ncrne              |             | 9  | [160.1.180.11      |
| 34042008u.MP   | 156529 | Elec           | Dr042000 MR        |             |    | Baud rate (autodet |
| 34042008ue.MP  | 150116 | Pag.           | 13404200508.MP     |             |    | 10/100 MBit (Ethe  |
| KINEMAT0.MP    | 387    | Transmit.      | MANA MIRINE MI     |             |    |                    |
| KINEMAT1.MP    | 386    |                | - Jones Contractor |             |    | Autom birer dete   |
| KINEMAT2.MP    | 386    |                |                    |             |    | Acton bray deep    |
| MOTOR.MOT      | 99660  |                | OK C               | ancel .     |    |                    |
| Mp_part0.mp    | 6291   |                |                    |             |    |                    |
| MP_part1.mp    | 6291   | MP-I           | le 23.10.20        | 0213:51:34  | _  |                    |
| Mp_part2.mp    | 3635   | MP-I           | le 23.10.20        | 0213:51:34  |    |                    |
| Mp_part3.mp    | 3635   | MP-I           | le 23.10.20        | .0213:51:34 |    |                    |
|                | 158986 | MP-I           | le 04.11.20        | .0218:10:12 |    |                    |
| ) Teildat0.mp  | 10319  | MP-I           | le 04.11.20        | .0218:10:12 |    |                    |
| Teildat1.mp    | 10366  | MP4            | le 04.11.20        | 02181012    |    |                    |
| _)Teildat2.mp  | 6287   | MP4            | le 04.11.2         | 0218:10:12  |    |                    |
| _) Teildat3.mp | 6287   | MP4            | le 04.11.2         | 0218:10:12  |    |                    |
|                |        |                |                    |             |    |                    |
|                |        |                |                    |             |    |                    |
|                |        |                |                    |             |    |                    |
|                |        |                |                    |             |    |                    |
|                |        |                |                    |             |    |                    |
|                |        |                |                    |             |    |                    |

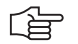

#### Note

You may also transfer the file with "drag & drop". For this purpose click the file to be transferred and hold the right mouse button. Now you can drag the file to its destination.

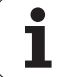

#### 22.3 Uploading Files onto the iTNC via Data Interface

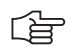

#### Note

The following procedures describe the downloading and uploading of files using the HEIDENHAIN data transfer software **TNCremoNT 2.0 from revision 237**.

**Connection setup** 

See previous pages.

# Uploading files onto iTNC

- Select the target directory from the lower screen window (contents of iTNC)
- ▶ In the upper screen window (PC contents), select the directory containing the file you wish to upload onto iTNC. In the example C:\Backup

|               |        |           |          | CADashus Mashing 101 |        |               | Control                |
|---------------|--------|-----------|----------|----------------------|--------|---------------|------------------------|
| Name          |        |           | Size     | Attribute Type       | Date   |               | iTNC530                |
| <b>.</b>      |        |           |          |                      |        |               | - File status          |
| 34042008ue.MP |        |           | 209347   | A MP-file            | 13.11. | 2002 09:39:44 | Free 10507 MR/P        |
|               |        |           |          |                      |        |               | proson may             |
|               |        |           |          |                      |        |               | Totat 1                |
|               |        |           |          |                      |        |               | Masked 1               |
|               |        |           |          |                      |        |               | Connection             |
|               |        |           |          |                      |        |               | Protocol               |
| ame           | Size   | Attribute | Туре     | Date                 |        |               | TCP/IP                 |
| TNC:          |        |           |          |                      |        |               | IP address:            |
| <b>1</b>      |        |           |          |                      |        |               | 160 1 180 11           |
| 134042008.MP  | 159124 |           | MP-file  | 04.11.2002 18.1      | 0:10   |               | David unte faute datas |
| 134042008u.MP | 156529 |           | MP-file  | 11.11.2002 11:0      | 6:20   |               | For a contrast of the  |
| 34042008ue.MP | 150116 | м         | MP-file  | 11.11.2002 15:2      | 2:26   |               | TO/TOU MBX (Ethem      |
| KINEMAT0.MP   | 387    |           | MP-file  | 04.11.2002 18.1      | 0:10   |               |                        |
| KINEMAT1.MP   | 386    |           | MP-file  | 04.11.2002 18.1      | 0:10   |               | Autom binary detect    |
| KINEMAT2.MP   | 386    | -         | MP-file  | 04.11.2002 18.1      | 0:10   |               |                        |
| IMUTUH.MUT    | 39660  | E         | MUT-tile | 25.10.2002.10.0      | 0:42   |               |                        |
| _Mp_patUmp    | 6291   |           | MP-file  | 23.10.2002.13.5      | 1:34   |               |                        |
| ]MP_part1.mp  | 6291   |           | MP-file  | 23.10.2002 13.5      | 1:34   |               |                        |
| JMp_part2.mp  | 3635   |           | MP-file  | 23.10.2002 13.5      | 1:34   |               |                        |
| JMp_part3.mp  | 3635   |           | MP-nie   | 23.10.2002 13.5      | 1:39   |               |                        |
| Jmsu_5c0.mp   | 158585 |           | MP-me    | 04.11.2002 18.1      | 0.12   |               |                        |
| J Teiklaru.mp | 10319  |           | MP-me    | 04.11.2002 18.1      | 0.12   |               |                        |
| J Feidari.mp  | 10366  |           | MP-me    | 04.11.2002 18.1      | 0.12   |               |                        |
|               | 6287   |           | MPrile   | 04.11.2002 18.1      | 0.12   |               |                        |
| LL CROW 5 000 | 6287   |           | MP-me    | 04.11.2002 181       | 0:12   |               |                        |

😹 Start | 🗹 🛎 🔉 🔀 🔯 Posten... | 🗰 Microso... | 🎉 Li DEP... | 🖄 HEIDEN... | 🔊 HEIDEN... | 🖣 Stard... | 🖞 Dateen... | 🕼 Stard... | 👔 Stard... |

Using the mouse, mark the file you wish to upload in the upper screen window (PC contents).
 Start data transfer with "File/Transfer as...".

| 🚖 <standard> - TNCrei</standard>         | IONT                                                                                                    |                                                                                                    |                                                                                                    |       | _ 8                                                                                                 |
|------------------------------------------|----------------------------------------------------------------------------------------------------|----------------------------------------------------------------------------------------------------|----------------------------------------------------------------------------------------------------|-------|----------------------------------------------------------------------------------------------------|
| File View Extras Help                    |                                                                                                    |                                                                                                    |                                                                                                    |       |                                                                                                    |
| 🐨 (Standard)                             | • 🖻 🖻                                                                                                    |                                                                                                    | 1 🖩 🖉 😓 🚳 🚷                                                                                                    |       |                                                                                                    |
|                                          |                                                                                                    | C:\Backup Machir                                                                                                    | ne 1[*.*]                                                                                                    |       | Control                                                                                             |
| Name                                     | (                                                                                                    | Size Attribute Type                                                                                                    | Date                                                                                                    |       | iTNC530                                                                                             |
| 🖿<br>В 34042008ые.МР                     |                                                                                                    | 209347 A MP-fie                                                                                                    | 13.11.2002.09:39:44                                                                                                    | 4     | File status<br>Free: 16567 MByte<br>Total 1<br>Masked 1                                             |
|                                          |                                                                                                    | PLC:\MP[*.'                                                                                                    | 7                                                                                                    |       | Connection                                                                                          |
| Name                                     | Size Attrib                                                                                                    | ute Type Date                                                                                                    |                                                                                                    |       | TCP/IP                                                                                              |
| TNC                                      | 159104<br>159104<br>159105<br>366<br>366<br>366<br>366<br>366<br>360<br>4591<br>4593<br>4593<br>10119<br>303<br>505<br>10119<br>10938<br>10119<br>303<br>505<br>10119<br>303<br>505<br>505<br>505<br>505<br>507 | - Transmit fac<br>Fac: 24120208-u14<br>Transfer: 24120208-u14<br>MP4a 221020<br>MP4a 221020<br>MP4a 221020<br>MP4a 041122<br>MP4a 041122<br>MP4a 041122<br>MP4a 041123 | xxii<br>323153 34<br>323153 34<br>323153<br>34<br>323153 34<br>323153 34<br>3231531553 34<br>323155555555555555555555555555555555555 |       | P address<br>[FGI 11611]<br>Back time (an Andresset:<br>[FU7101 MAY  Ensured]<br>Autom beinay denot |
| ransferring file/Tolder to the<br>角Start | control  Postein                                                                                                    | crosp 🛐 L:(DEP 🛛 🛃 Adobe .                                                                                                    | ] @HEIDEN ] @LexRO                                                                                                    | stand | €° <b>₽0©</b> ∞*                                                                                    |
| Not                                      | e                                                                                                    |                                                                                                    |                                                                                                    |       |                                                                                                    |

You may also transfer the file with "drag & drop".

For this purpose click the file to be transferred and hold the right mouse button. Now you can drag the file to its destination.

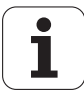

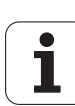

# 23 Replacing Instructions

# 23.1 Important Information

| -                                |                                                                                                    |
|----------------------------------|----------------------------------------------------------------------------------------------------|
|                                  | Note                                                                                                    |
|                                  | Always comply with the safety precautions!<br>Normally the NC software or the MC are only exchanged by or upon consultation with the<br>machine tool manufacturer.<br>Never press any key on your control while data transfer is running!                                                                                                    |
| Which items can be<br>exchanged? | <ul> <li>MC (Main Computer = housing part with the computer):<br/>Replacement MCs are equipped with the latest iTNC software.</li> <li>CC (Controller Computer = housing part with the controller)</li> <li>Hard disk:<br/>Replacement hard-disk drives are partitioned and the HEIDENHAIN HEROS operating system and the most recent iTNC software are installed.</li> <li>NC software<br/>The NC software is normally updated by the machine tool manufacturer.</li> </ul>                                                                                                    |
| SIK UL                           | Caution                                                                                                    |
|                                  | <ul> <li>The SIK (System Identification Key) will remain with the machine.<br/>It must be inserted into the new or replacement MC; i.e. all enabled options are still available.</li> <li>Only defective SIKs are exchanged.<br/>If options were enabled on the defective SIK, you will receive the code numbers to enable these on your new SIK after giving us the number of your defective SIK.<br/>The SIK number is displayed after entering the code "SIK". It can also be found on the SIK housing or on a sticker below the ID label of the MC.<br/>The defective SIK has to be returned.</li> </ul> |
| ID numbers                       |                                                                                                    |
| φū <sup>1</sup> γ                | Caution                                                                                                    |
|                                  | Since the iTNC consists of two components (MC 422 und CC 422) you can exchange each component individually or both together.<br>When sending us both components, do not forget to state both ID numbers.<br>The ID number of the MC can be found on the right side of the housing.<br>The ID number of the CC can be found on the underside of the base plate of the housing.                                                                                                    |
| Required<br>equipment            | PC or laptop with serial interface and/or Ethernet adapter and HEIDENHAIN data transfer<br>software TNCremoNT, version 2.0, from revision 237.                                                                                                    |
|                                  | <ul> <li>Ethernet cable:<br/>With peer-to-peer connection, i.e. direct connection of laptop and control, a crossed cable must be used.<br/>When connecting via the inhouse network a standard patch cable is required.</li> <li>Internet access for the NC software update.</li> </ul>                                                                                                    |

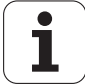

#### MP\_NAME.MP

- If the PLC data are missing (data loss, loan or exchange control, new control) the control opens the file MP\_NAME.MP.
- The axes cannot be traversed, and the control is set to Programming Station.
- In the MP\_NAME.MP file there are no comments.
- Now the machine tool builder could commission his machine parameter by parameter.
- The service engineer in this case restores the backup of his machine data -> afterwards the machine performs as usual.

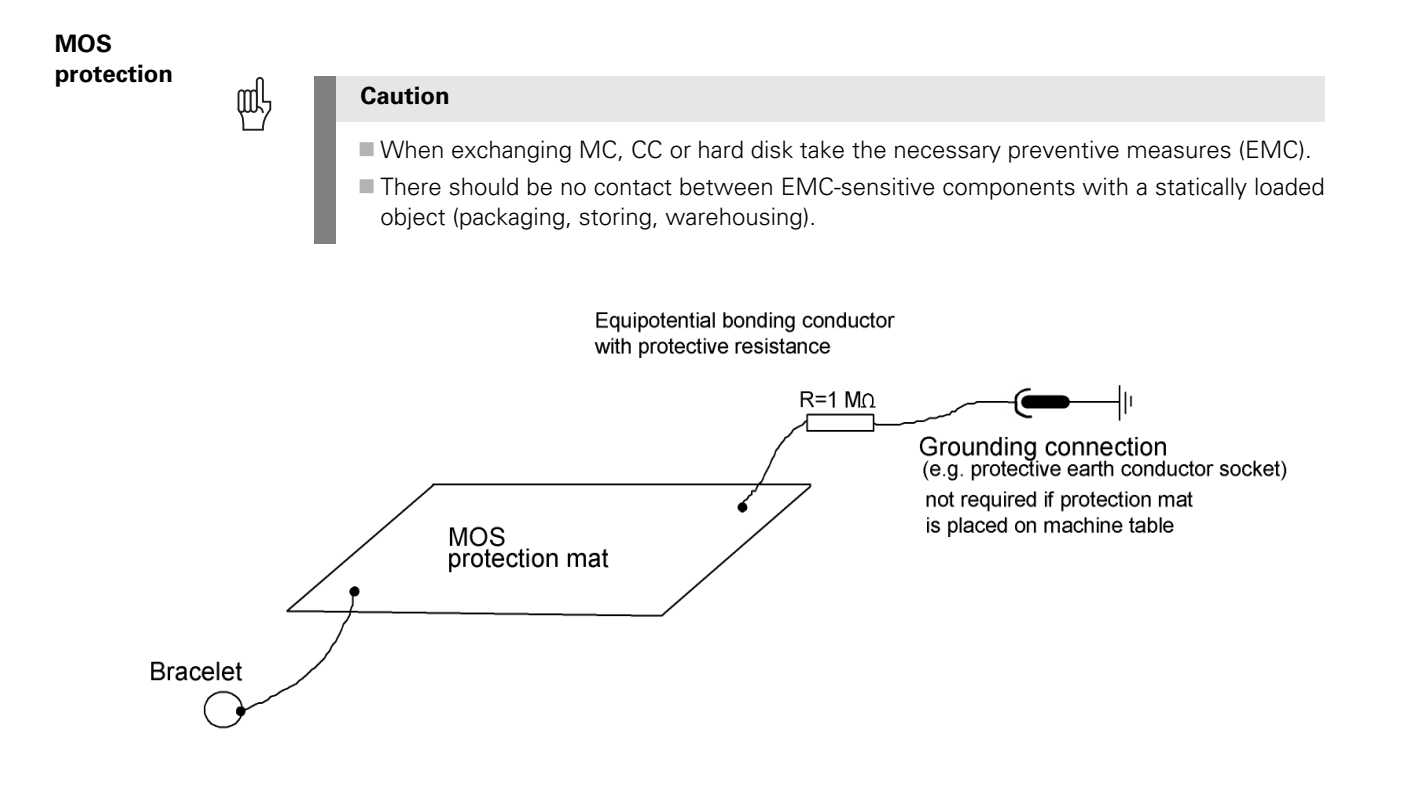

### 23.2 NC Software Update for PGM no. 340420/421

|                                                            | Note                                                                                                    |
|------------------------------------------------------------|----------------------------------------------------------------------------------------------------|
|                                                            | Always comply with the safety precautions!<br>Press the emergency stop button before you update the NC software or activate an already<br>installed NC software.                                                                                            |
|                                                            | Normally the NC software is only exchanged by or upon consultation with the <b>machine tool manufacturer</b> .                                                                                                    |
|                                                            | a user name and a password.                                                                                                    |
| Information about the cycles                               | Transform the OEM cycles into binary format before reconversion, otherwise the iTNC will not recognize these cycles, and will add ERROR blocks to the NC programs. These ERROR blocks must be deleted manually.                                             |
| Downloading the<br>new NC software to<br>your laptop or PC | Load the required NC software from the HEIDENHAIN website onto your laptop and<br>decompress the ZIP file to a folder to be specified by you.<br>For this purpose proceed as follows:                                                                       |
|                                                            | On the internet go to www.heidenhain.de.                                                                                                    |
|                                                            | Click "Service".                                                                                                    |
|                                                            | ■ Click "Download Area".                                                                                                    |
|                                                            | ■ Click "File Base - Usergroup".                                                                                                    |
|                                                            | Enter your user name and your password.                                                                                                    |
| L'E                                                        | Note                                                                                                    |
|                                                            | User name and password for the download area "File Base - Usergroup" can be obtained from the HEIDENHAIN sales department. This access authorization is reserved to machine tool builders and selected customers.<br>Contact your HEIDENHAIN sales partner. |
|                                                            | Click "NC Software TNC" or "NC Software TNC Export".                                                                                                    |
|                                                            | Select the required iTNC software.                                                                                                    |
|                                                            | Download the software onto your laptop, PC, etc.<br>For this purpose select a folder and start the procedure.                                                                                                    |
|                                                            | Decompress the ZIP file into this folder.                                                                                                    |
|                                                            | Note                                                                                                    |
|                                                            | To update the software the three files with the software number (ending _bin.zip, _heros.zip and _setup.zip) are required. (_heros.zip may no longer be required in the future.)                                                                            |
| Transfer of the new<br>NC software to the<br>control       | The procedure described below applies for the HEIDENHAIN data transfer software<br>TNCremoNT V2.0 from R237 and a peer-to-peer connection via Ethernet (direct connection of<br>laptop and control).<br>Proceed as follows:                                 |
|                                                            | Connect laptop and iTNC 530 by means of a crossed Ethernet cable.                                                                                                    |
|                                                            | Start TNCremoNT.                                                                                                    |
|                                                            | Establish the connection.                                                                                                    |
|                                                            | Select the PLC partition of the iTNC and create a new folder (e.g. SWUPDATE).                                                                                                    |
|                                                            | Open the folder.                                                                                                    |
|                                                            | Transfer the three zip files with the new NC software number and the endings _bin.zip, _heros.zip and _setup.zip from your laptop to the iTNC.                                                                                                    |
|                                                            | Now the zipped files are on your iTNC hard disk.<br>Disconnect TNCremoNT.                                                                                                    |

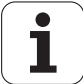

| (je                                        | Note                                                                                                    |
|--------------------------------------------|----------------------------------------------------------------------------------------------------|
|                                            | Your data medium can also be connected to the control via CIMCO-NFS. For this purpose<br>the CIMCO-NFS software must be installed. The connection setup is described in the<br>iTNC 530 Technical Manual.<br>When using CIMCO-NFS the control directly accesses the data in the folder of the data<br>medium. Therefore, the zipped NC software files do not have to be transferred with<br>TNCremoNT.                                                                                                    |
| Data in RAM                                | When the iNC is being prepared for a software update, then all of the important information in the RAM is stored <b>automatically</b> on the hard disk $\cdot$ .                                                                                                    |
|                                            | This includes:                                                                                                    |
|                                            | MODE settings (position display, etc.)                                                                                                    |
|                                            | AXIS LIMIT (traverse range limits, datums)                                                                                                    |
|                                            | <ul> <li>RS 232/422 SETUP (assignment, baud rate, etc.)</li> <li>Touch probe calibration data</li> </ul>                                                                                                    |
|                                            | <ul> <li>Nonvolatile PLC memory range (markers and words from a specific group)</li> </ul>                                                                                                    |
|                                            | Once the NC software has been updated successfully, the saved data is restored <b>automatically</b> .                                                                                                    |
| Preparing machine                          | Move the swivel head to a defined position or basic position.<br>Contact your machine manufacturer for more information.                                                                                                    |
|                                            | Move the tool changer to a defined position. Contact your machine manufacturer for more information                                                                                                    |
|                                            | <ul> <li>Move the axes away from the hardware limit switches, to the middle of the traverse range.</li> </ul>                                                                                                    |
| Converting data<br>from binary to<br>ASCII | Many file types (e.g. all NC programs with the extension *.H) are stored on the iTNC hard disk<br>in binary format (the essential advantage is the fast access time). However, the binary format<br>of the different software versions may not be the same (older software uses binary format A,<br>newer software binary format B). Therefore the current binary format must be converted into<br>the neutral ASCII format before updating an NC software. After the update the ASCII format<br>is reconverted into the binary format of the software version. This ensures that the new NC<br>software can operate with files in the correct binary format. |
| ф                                          | Caution                                                                                                    |
|                                            | Conversion of the data is required for each software update!<br>Reason:<br>Different binary formats of the different software versions.<br>Non-volatile PLC markers and words in the RAM may have been moved during a software<br>update. By means of the data conversion these PLC markers and words are automatically<br>cached and restored.                                                                                                    |
|                                            | Check whether you have enough free space available on the hard disk for the files to be<br>converted (at least 0.5 times the already occupied memory). If not, read out several large files<br>with TNCremoNT and delete them from the iTNC hard disk.                                                                                                    |
|                                            | <ul> <li>To accelerate the converting process delete any NC programs in the TNC partition that you no<br/>longer require. Contact the machine operator for information.</li> <li>Breage the EMERCENCY STOR button of your machine.</li> </ul>                                                                                                    |
|                                            | Press the following key combination:                                                                                                    |
|                                            | <ul> <li>Select Programming and Editing operating mode.</li> </ul>                                                                                                    |
|                                            | ▶ Prepare iTNC for entry of code number.                                                                                                    |
|                                            | 9 5 1 4 8 Enter the code number.                                                                                                    |

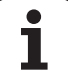

| ENT    | Confirm.                            |  |  |
|--------|-------------------------------------|--|--|
| IOD    | ▶ Call submenu.                     |  |  |
| UPDATE | Call further sul<br>Note: It is not |  |  |

Call further submenu. Note: It is not necessary to enter the directory that is shown on the iTNC screen.

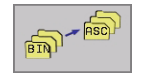

The files on the hard disk are converted in turn into ASCII format. During the conversion a progress window is displayed.

The following type assignment exists between the binary files and the converted ASCII files:

| Binary file<br>extension | Extension of converted file (ASCII) |
|--------------------------|-------------------------------------|
| .H                       | .H%                                 |
| .TCH                     | .TC%                                |
| .PNT                     | .PN%                                |
| .                        | .1%                                 |
| .D                       | .D%                                 |
| .COM                     | .CO%                                |
| .T                       | .T%                                 |
| .P                       | .P%                                 |
| .CMA                     | .CM%                                |

ſ

#### Note

A log for the conversion process is stored in the file TNC:\CVREPORT.A.

Activating the new NC software

- Press the "NCV --> iTNC" soft key.
- "NC Software to Load" window appears.
- In the upper part of the window (where there is the path) place the cursor on the partition in which the zipped files of the new software are stored. Press the SELECT soft key.
- Subsequently place the cursor on the folder where you have stored the zipped files of the new software. Press the SELECT soft key.
- Now the number of the new software (e.g. 340420.04 (+Setup+HeROS)) is displayed in the lower part of the window (files area).
- ▶ To switch to the lower part of the window, press the FILES soft key (files area).
- The text e.g. 340420.04 (+Setup+HeROS) is now highlighted. Press the SELECT soft key.
- ▶ Now the three zip files are copied from the directory where they were stored to SYS:\zip\... During the copy process a progress window is displayed.
- A pop-up window is displayed containing all NC software versions stored in the control. The currently active software version is distinguished by an asterisk.
- Place the cursor on the desired software version and press the "SELECT" soft key. "Select software 340420 04?" is displayed.
- ▶ Press the YES soft key. The new NC software is decompressed and activated.

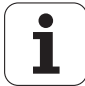

### Note

When the new NC software is activated, the zipped files are decompressed in a TEMP directory This TEMP directory is renamed in a fraction of a second; afterwards the new software is active. Only in this short time can a power failure cause the control not to boot properly any more.

▶ The control now reboots.

Updating the machine parameter list

- Update and activate the machine parameter file. Proposal:
  - Enter the NC software version and the date in the corresponding machine parameter list.
- The last active machine-parameter file can be found in the OEM.SYS file (status M in file management). Once the software update has been completed, this file becomes active again.
- If machine parameters have been added or removed with the new software version, then the control opens the machine-parameter editor after booting.

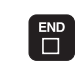

Try to activate the machine parameter list. The iTNC carries out a reset.

Cancel the error message "MP: Not defined"

| Strom-<br>Unterbrechu<br>Fehler | ing   | MP:     | not d        | lefineo       | I            |        |     |      |
|---------------------------------|-------|---------|--------------|---------------|--------------|--------|-----|------|
| File: 3404                      | zoosu | e.MP    |              | ine: 1023     | Column: 14   | OVERWR |     |      |
| MP 1086.0                       | : 2?  |         |              |               |              |        |     |      |
|                                 | ;-    |         |              |               |              |        |     |      |
|                                 | ;M    | P1087 A | xis-specifi  | c jerk limita | stion in the | manual |     |      |
|                                 | ;     | m       | ode of opera | stion         |              |        |     |      |
|                                 | ;I    | nput: Ø | .1 to 1000   | (m/s^3)       |              |        |     |      |
| MP 1087.0                       | : 10  |         |              |               |              |        |     |      |
| MP 1087.1                       | : 10  |         |              |               |              |        |     |      |
| MP 1087.2                       | : 10  |         |              |               |              |        |     |      |
| MP 1087.3                       | : 10  |         |              |               |              |        |     |      |
| MP 1087.4                       | : 10  |         |              |               |              |        |     |      |
| MP 1087.5                       | : 10  |         |              |               |              |        |     |      |
| MP 1087.6                       | : 10  |         |              |               |              |        |     |      |
| MP 1087.7                       | : 10  |         |              |               |              |        |     |      |
| MP 1087.8                       | : 10  |         |              |               |              |        |     |      |
| MP 1087.9                       | : 10  |         |              |               |              |        |     |      |
|                                 |       |         |              |               |              |        |     |      |
|                                 |       |         |              |               |              |        |     |      |
|                                 |       |         |              |               |              |        |     |      |
| INSERT                          | 1     | 10VE    | MOVE         | PAGE          | PAGE         | BEGIN  | END |      |
| OVERWRITE                       | Ľ     | JORD    | WORD         | T I           |              | Î      | •   | FIND |
|                                 |       |         |              |               |              |        |     |      |

Enter a value for the new machine parameter.

#### 

Contact the machine manufacturer for more information.

See also **"iTNC 530 READ\_MP.A"** in NC Info on the HEIDENHAIN file base on the internet. If required you can add comments on the function of the new parameters in the MP list.

For error message "MP: Incorrect number".

The parameter has been removed.

Mark the parameter as a comment so it remains in the machine-parameter list.

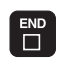

Note

After each change, try to activate the machine parameter list. The iTNC carries out a reset.

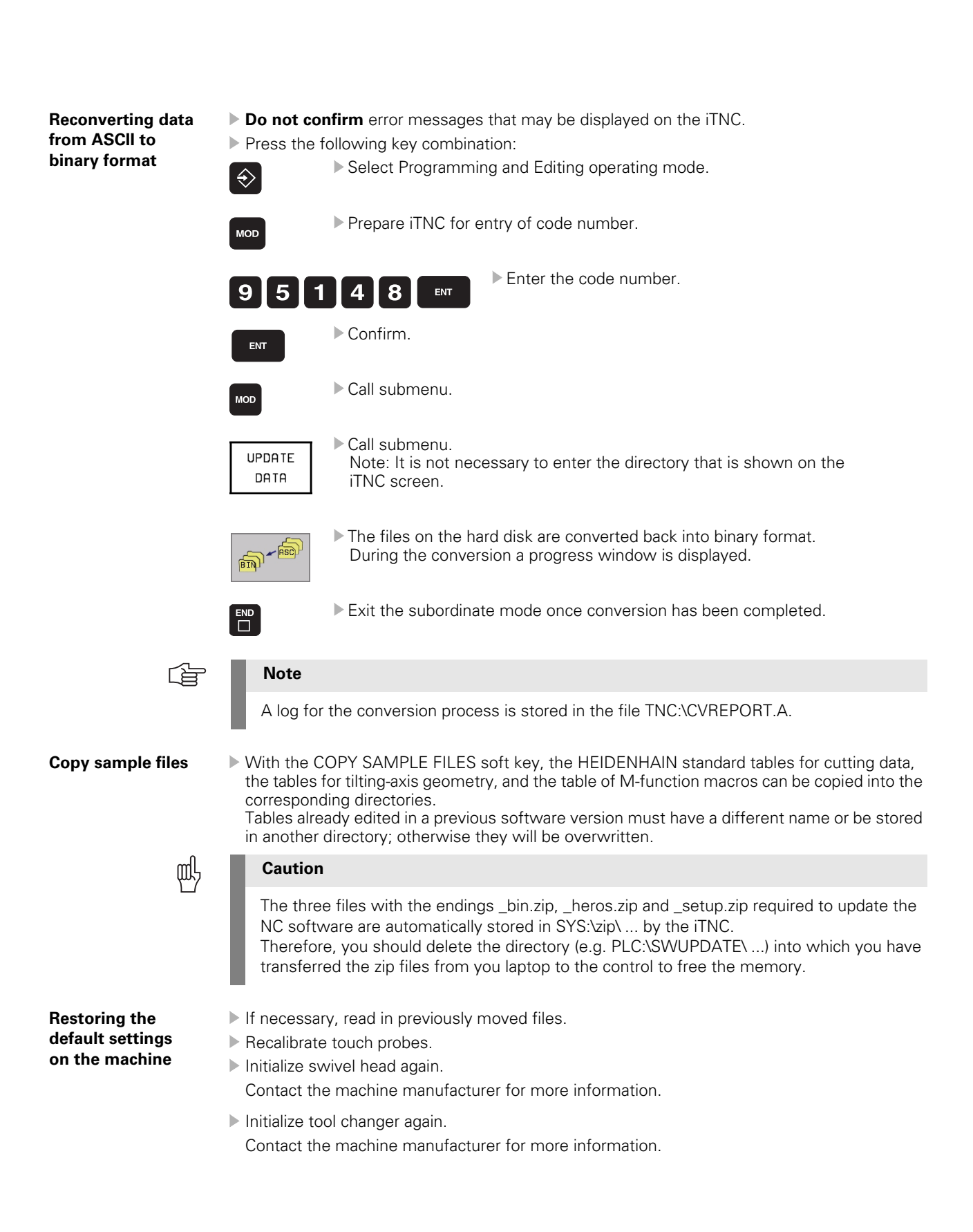

# 23.3 Activating an Existing NC Software in the Control

| 25.5 Activating a               |                                                                                                    |
|---------------------------------|----------------------------------------------------------------------------------------------------|
| L'E                             | Note                                                                                                    |
|                                 | All NC software versions downloaded into the iTNC are stored on the hard disk in SYS:\zip\ in compressed format.<br>Each of the versions can be activated in the control.                                                                                                    |
| Information about<br>the cycles | Change the OEM cycles into binary format before reconversion, otherwise the TNC will not recognize these cycles, and will add ERROR blocks to the NC programs. These ERROR blocks must be deleted manually.                                                                                                    |
| Proceeding                      | Make the same arrangements as for an NC software update.<br>Press the emergency stop button.                                                                                                    |
|                                 | Enter the machine parameter list and press MOD.                                                                                                    |
|                                 | Press the UPDATE DATA soft key.                                                                                                    |
|                                 | Execute BIN -> ASC conversion.                                                                                                    |
|                                 | Press the NCVer soft key.                                                                                                    |
|                                 | A popup window is displayed that contains all NC software versions stored in the control.<br>The currently active software version is distinguished by an asterisk.                                                                                                    |
|                                 | Place the cursor on the desired software version and press the "SELECT" soft key.                                                                                                    |
|                                 | "Select software 340420 xxx?" is displayed.                                                                                                    |
|                                 | ▶ Press the YES soft key.                                                                                                    |
|                                 | Now the three zip files belonging to the selected software are decompressed. The selected NC software is new setting.                                                                                                    |
|                                 | The selected NC software is now active.                                                                                                    |
|                                 | After booting the control automatically opens the machine parameter list if machine                                                                                                    |
|                                 | parameters were added or removed.                                                                                                    |
|                                 | Note                                                                                                    |
|                                 | If required, activate the machine parameter list already available for the selected software version.<br>Otherwise enter values for the new parameters into the active machine parameter list.<br>Contact the machine manufacturer for more information.                                                                                                    |
|                                 | See also <b>"iTNC 530 READ_MP.A"</b> in NC Info on the HEIDENHAIN file base on the internet.<br>Deactive non-required parameters by leading semicolons.                                                                                                    |
|                                 | in necessary, edit the NC software version and the date in the machine parameter list.                                                                                                    |
|                                 | The control boots when closing the machine parameter list after editing or when an already<br>available list is activated (belonging to the selected NC software version).                                                                                                    |
|                                 | <ul> <li>Execute ASC -&gt; BIN conversion.</li> <li>With the COPY SAMPLE FILES soft key, the HEIDENHAIN standard tables for cutting data, the tables for tilting-axis geometry, and the table of M-function macros can be copied into the corresponding directories.</li> <li>Tables already edited in a previous software version must have a different name or be stored in apother directory otherwise they will be even with the average for the stored.</li> </ul> |
|                                 | <ul> <li>Establish the original status of the machine. See section "NC Software Update for PGM no.<br/>340420/421" on page 281.</li> </ul>                                                                                                    |

i
# 23.4 Backup/Restoring Hard-Disk Data

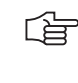

### Note

The following procedures describe the downloading and uploading of files using the HEIDENHAIN data transfer software **TNCremoNT 2.0 from revision 237**. The machine must not work while the hard disk data are being backed up or restored. We recommend to leave the control at the "Power interrupted" message. Never press any key on your control while data transfer is running!

### 23.4.1 Data backup

### Preparation

Carry out the following steps:

- Connect the data transfer cable (serial or Ethernet) to your laptop and to the machine. Configurations (see NC software update in chapter 23.2, page 281)
- Start the data transfer software TNCremoNT on your laptop.
- ▶ For serial data transfer select the appropriate baud rate for the interface at the iTNC.
- ▶ In Extras/Configuration/Connection (or using the corresponding icon) set TNCremoNT to LSV2 (for serial data transfer) or to TCP/IP (for Ethernet transfer).
- In Extras/Configuration/Connection (or using the corresponding icon) of TNCremoNT select the COM interface and the baud drate for serial data transfer. For ethernet data transfer enter the IP address of the iTNC.

### Connection setup and selection of partition

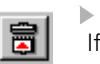

Establish connection with iTNC.

If this does not work, please check the connecting cable and the settings.

- In the upper screen half (laptop contents), select the directory where you want to store the backup files.
  - You can also create a new folder using TNCremotNT (File/File/New folder...).
- In the lower screen half (iTNC contents), select the partition that you want to save. To change the directory click on the blue bar containing the path. To change to the PLC partition you have to enter the PLC code number.
  - TNC: for backup of TNC partition
  - PNC: for backup of PLC partition
- ▶ Go to the root directory for the selected partition (in the example PLC:).

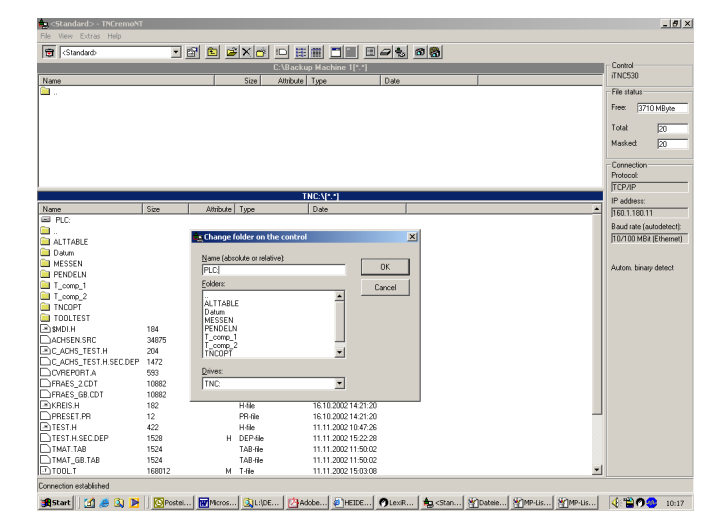

1

#### Selecting a backup

- Activate the backup menu via Extras/Backup (or by clicking the corresponding icon).
- Select files to be saved using menu item File/Scan a file list (or by clicking the correcsponding icon).
  - Scan folder:
  - Only the files in the directory without subdirectories are scanned.
  - Scan folder tree: The selected directory is scanned including all subdirectories and all files stored there.
  - Machine data: The entire PLC partition and the three files in the SYS partition (NCPATH.SYS, NCDATA.SYS, TIMES.SYS) are scanned.
  - All control files:
    - In addition to the machine data, also the TNC partition is scanned.

### Note

Note

Select the backup type according to the following criteria:

If you want to create a **backup archive** for your TNC and PLC data, select **"Scan directory"**. Archives can be created for the TNC partition and for the PLC partition. The backup should have an identifying name (for example the machine number, etc.).

If you want to replace the **entire control** or the **hard disk**, select "**All control data**" ("**full backup**") or "**Machine data**" (if the TNC files were already backed up). The machine time (TIMES.SYS), the calibration data of the touch probe, possible overflows of multiturn EnDat encoders, traverse range settings, etc. (NCDATA.SYS) are included in this backup and transferred to the new control or hard disk.

These backup types are not intended for an archive, since machine time, calibration data, overflows of multiturn EnDat encoders etc. continue to change.

### 

# Scanning in this context means creating a reference list for the directory tree. A file with the extension \*.LST is generated. This file serves to restore the original directory tree on the new hard disk.

| Standard> - TNEremoNT                                                                                                    |                                                                                                    |                                                                                                    |                                                              |      | 6                                                                                                    |
|----------------------------------------------------------------------------------------------------|----------------------------------------------------------------------------------------------------|----------------------------------------------------------------------------------------------------|--------------------------------------------------------------|------|----------------------------------------------------------------------------------------------------|
| file View Extras Help                                                                                                    |                                                                                                    | end and and and and and                                                                                                    |                                                              |      |                                                                                                    |
| l ∰ (Standard)                                                                                                    | l 🖾 🖾 💌                                                                                                    |                                                                                                    |                                                              |      |                                                                                                    |
|                                                                                                    |                                                                                                    | C:\Backup Machine 1                                                                                                    | 191                                                          | <br> | TNC530                                                                                                    |
| Nane                                                                                                    |                                                                                                    | Size Athibute Type                                                                                                    | Date                                                         |      | 1110-000                                                                                                    |
| News         TNC           DTAC         Contract on the sector of the sector of the secto | Clament TNC denotary P<br>Content TNC denotary P<br>Content TNC denotary P<br>Content TNC denotary P<br>Content TNC denotary P<br>Content TNC denotary P<br>Content TNC denotary P<br>Content TNC denotary P<br>Content TNC denotary P<br>Content TNC denotary P<br>Content TNC denotary P<br>Content TNC denotary P<br>Content TNC denotary P<br>Content TNC denotary P | Standards         Standards         Standards <t< td=""><td>2 10 Feb<br/>100 Feb<br/>2 2 2 2 2 2 2 2 2 2 2 2 2 2 2 2 2 2 2</td><td>-</td><td>Teal of the second second seco</td></t<> | 2 10 Feb<br>100 Feb<br>2 2 2 2 2 2 2 2 2 2 2 2 2 2 2 2 2 2 2 | -    | Teal of the second second seco |

jæstant | 🖞 🏉 🕼 🏓 | 💆 Pozen... 🗰 Marozo... 🕼 Li (DEP.... 🖉 Adote ... 🔄 (= HEIDER.... ) (D. Lev.R.O.... ) 🔩 «Stand... ) (M. Partito... ) 🔩 TNChoc... - 🤨 🎬 🔿 🧶 10:27

### Starting the backup

- Open the file window via Run/Backup.
- Enter the name of the backup file (extension BCK).
- Start the data transfer with Save.

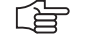

### Note

If the data transfer has been completed successfully, there should now be two files on your laptop:

- \*.BCK backup file with the original files in compressed format
- \*.LST reference list containing the directories and the files

### 23.4.2 Extracting files from the backup file

#### General

If you want to create a backup e.g. of the PLC partition, all related files are stored in one \*.bck file using a compression algorithm. To view individual files (MP list, OEM.SYS, etc.) you can **extract** them from the \*.bck file by means of TNCremoNT.

**Extracting a file** 

### Start TNCremoNT.

- Enter the backup directory concerned.
- Click the \*.lst file --> the TNCbackup window is displayed.
- Sort the files listed there by clicking "path".

|              |                                           | C:\Backup Machine 1[*.*] |                     | Control         |
|--------------|-------------------------------------------|--------------------------|---------------------|-----------------|
| ne           | Size                                      | Attribute Type           | Date                | No Connection   |
|              |                                           |                          |                     | File status     |
| PLC data.BCK | 9970182                                   | A BCK-file               | 13.11.2002 10:56:04 | Free: 19539     |
| PLC data LST | 17834                                     | A LST-file               | 13.11.2002.10:56:04 |                 |
|              |                                           |                          |                     | Total           |
|              |                                           |                          |                     | Masked          |
|              | TNCbackup [PLC data1ST]                   |                          |                     | ×               |
|              | File Edit View Run                        |                          |                     | Connection      |
|              | 🛛 😂 🔜 🖾 🔜 🗹 💌                             |                          |                     | Protocol        |
|              | File name Path                            | Type                     | File size           | ▲ ILEP/IP       |
|              | EVENTS.PEV PLCA                           | PEV-fil                  | 347                 | IP address:     |
|              | EXT.ERR PLCA                              | EBR-fi                   | e 34                | J160.1.180.11   |
|              | Mgroups.sys PLC:\                         | SYS-fil                  | 9 236               | Baud rate (auto |
|              | Mapit.sys PLC:\                           | SYS-fil                  | e 20                | 10/100 MB# (E   |
|              | NCMACRO.SYS PLC:\                         | SYS-fil                  | 287                 |                 |
|              | DEM SYS PLC1                              | SYS-N                    | a 1646              |                 |
|              | PLLSUFICSTS PLLS                          | 5154                     | 5 1682<br>          |                 |
|              | Service out DICA                          | 21218<br>2V2.8           | 5 5272              |                 |
|              | Support run PLC.1                         | BL9V2                    | 74                  |                 |
|              | TTYP TAB PLCS                             | TAR-6                    | 1018                |                 |
|              | 3D HEAD.SRC PLC:\BASIC 50\                | SRC-II                   | 18444               |                 |
|              | ALT_TAB.SRC PLC:\BASIC_50\                | SRC-II                   | e 9666              |                 |
|              | ASCICOD.DEF PLC:\BASIC_50\                | DEF-fil                  | 9 7232              |                 |
|              | AXES.SRC PLC:\BASIC_50\                   | SRC-fi                   | e 35209             | -1              |
|              | In an an an an an an an an an an an an an | enea                     | . 101               | -               |
|              | No connection                             |                          |                     |                 |

11.05

- Click "Edit/Select All".
- Remove the blue tick by clicking the corresponding icon (blue tick crossed out).
- ▶ Double-click to mark the files you want to extract --> the blue tick appears before the file name.
- Click "Run/Extract".
- You can extract the selected files either directly or together with the corresponding directory structure into your backup directory.
- Now the extracted files can be read, transferred individually etc.

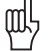

### Caution

- After the extraction restore all marks in your \*.bck file.
- (Otherwise only the marked files of this backup will be restored in a full restoration.)

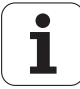

#### 23.4.3 Restoring the data

Preparation

Carry out the following steps:

- Connect the data transfer cable (serial or Ethernet) to your laptop and to the machine. Configurations: See section "Data Interfaces" on page 269.
- Start the data transfer software TNCremoNT on your laptop.
- ▶ For serial data transfer select the appropriate baud rate for the interface at the iTNC.
- In Extras/Configuration/Connection (or using the corresponding icon) set TNCremoNT to LSV/2 (for serial data transfer) or to TCP/IP (for Ethernet transfer).
- In Extras/Configuration/Connection (or using the corresponding icon)of TNCremoNT select the COM interface and the baud drate for serial data transfer. For Ethernet data transfer enter the IP address of the iTNC.

Connection setup and data restoration

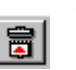

Establish connection with iTNC.

If this does not work, please check the connecting cable and the settings.

In the upper screen half (laptop contents), select the directory where you have stored the backup file.

In this example C:\Backup Machine 1

| Standard)    | - 8  | 🗈 🗃 🗙 💣 🗆      | E 🗰 🗖 🖬            | 8 - 3 8 8           |                   |
|--------------|------|----------------|--------------------|---------------------|-------------------|
|              |      | C:V            | Backup Machine 1[* | 8                   | Control           |
| lame         |      | Size All       | nbute Type         | Date                | iTNC530           |
| 1            |      |                |                    |                     | - File status     |
| PLC data.BCK |      | 9970182        | A BCK-file         | 13.11.2002 10.56.04 | Free DED MD.      |
| PLC data LST |      | 17834          | A LST-file         | 13.11.2002 10.56.04 | These (300 mby)   |
|              |      |                |                    |                     | Total 11          |
|              |      |                |                    |                     | Marked II.        |
|              |      |                |                    |                     | Masked. [11       |
|              |      |                |                    |                     | - Connection      |
|              |      |                |                    |                     | Protocol:         |
|              |      |                |                    |                     | TCP/IP            |
|              |      |                |                    |                     | IP address:       |
|              |      |                | PLC:\(1.1)         |                     | 160.1.180.11      |
| ne           | Size | Attribute Type | Date               |                     | Paud ute (subsda  |
| TNC:         |      |                |                    |                     | Bacchale (actobe  |
| DACIE ED     |      |                |                    |                     | TITOLOGINER FEAR  |
| DAGIC_50     |      |                |                    |                     |                   |
| CORRECT      |      |                |                    |                     | Autom binary dete |
| DERLIG       |      |                |                    |                     |                   |
| GEIGER       |      |                |                    |                     |                   |
| JHSAMPLE     |      |                |                    |                     |                   |
| KINEMAT      |      |                |                    |                     |                   |
| LANGUAGE     |      |                |                    |                     |                   |
| L060         |      |                |                    |                     |                   |
| MFUNCT       |      |                |                    |                     |                   |
| MP           |      |                |                    |                     |                   |
| NC_MACRO     |      |                |                    |                     |                   |
| NET .        |      |                |                    |                     |                   |
| PROFIBUS     |      |                |                    |                     |                   |
| CONTRACT     |      |                |                    |                     |                   |
| EVENTS DEV   | 247  | DCV/Re         | 04.11.2002.19      | 00.00               |                   |
| EXT FRR      | 34   | FBB-file       | 05 11 2002 17      | 4356                |                   |
| Matouros sus | 236  | SYS-fie        | 04.11.2002.18      | 09.48               |                   |
| Maplit.sva   | 20   | SYS-file       | 04.11.2002.18      | 09.48               |                   |
|              |      |                |                    |                     |                   |

Doubleclick on the LST file to open it.

- Start the data transfer with menu item Run/Restore.
- Confirm the following warning with Ok.

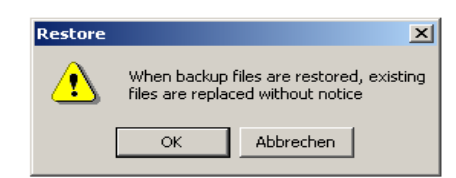

Confirm the message regarding automatic reset of control with Yes and continue data transfer.

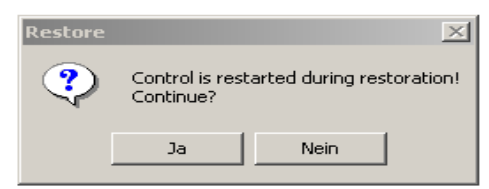

After restoring the machine backup the control needs to be rebooted. Now the machine operates as usual.

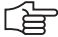

### Note

The following **problem** may arise **after restoring** the machine backup and subsequent rebooting of the control:

In the original MP list the control requires additional parameters (e.g. as of index xxx.5).

### Background:

In the OEM.SYS there may be the entry AXISNUMBER.

This serves to specify the number of axes for which indices are to be created in the MP file (e.g. indices xxx.0 to xxx.8 for 9 axes).

If a control boots without PLC data, the MP list is added to the hardware configuration (i.e. on controls with 5 axes only up to parameter xxx.4).

The same is true if the PLC data of a control were lost and for new or exchange controls. The number of axis indices exceeds the hardware configuration for example if the spindle drives more than one axis (C-axis mode, etc.).

I.e. when booting the first time during data restoration the original MP list is truncated and therefore no longer useful.

### Solution:

1. Load the MP\_NAME.MP file in the editor (as long as the original MP list is open for editing, it cannot be replaced).

2.Delete MP\_NAME.MP -->

The control generates an adapted MP\_NAME.MP (additional axis indices included).

3.Now download the original OEM.SYS and the original MP list a second time to the control (extract from backup file).

4. Load the original MP list into the editor and press the END key -> The control reboots and operates as usual.

If you already know that for this machine more axes are defined than provided in the hardware configuration, you can proceed as follows:

1.Load the original OEM.SYS (extract from backup file).

2.Reboot the control ->

The control opens MP\_NAME.MP (this file now would require the additional axis indices). 3. Delete this MP\_NAME.MP ->

The control generates an adapted MP\_NAME.MP (additional axis indices are included).

4. Now restore the machine backup.

5. Reboot the control again.

6. Control status as normal.

# 23.5 Exchanging the MC

|                           | (ja | Note                                                                                                    |
|---------------------------|-----|----------------------------------------------------------------------------------------------------|
|                           |     | MCs received from the loan and exchange service and new MCs are normally equipped with the most recent NC software.                                                                                                    |
|                           |     | For this reason an MC may only be exchanged in consultation with the machine tool builder.<br>Ask your machine tool builder whether the latest NC software has been released for<br>operation on your machine.             |
|                           |     | Moreover, you need to know from the machine tool builder whether there may be conflicts related to the cycles.                                                                                                    |
| Preparing the machine     |     | Move the swivel head to a defined position or basic position.<br>Contact your machine manufacturer for more information.                                                                                                   |
|                           |     | Move the tool changer to a defined position.<br>Contact your machine manufacturer for more information.                                                                                                    |
|                           |     | ▶ Move the axes away from the hardware limit switches, to the middle of the traverse range.                                                                                                    |
| Data backup               |     | Run an "All control data" backup ("scan all" icon) See section "Backup/Restoring Hard-Disk<br>Data" on page 287.                                                                                                    |
| Removing the              |     | Switch off the main switch of machine.                                                                                                    |
| defective MC              |     | Label and remove all of the connections on the MC.                                                                                                    |
|                           |     | Loosen two torx screws at the top and two at the bottom of the MC housing (do not screw<br>off completely).                                                                                                    |
|                           |     | Remove the defective MC by drawing it towards you by the handles until the MC disengages<br>from the CC.<br>Now you can pull out the MC at a slight angle to the right.                                                    |
|                           | መት  | Caution                                                                                                    |
|                           |     | Observe the ESD precautions.                                                                                                    |
|                           |     | Remove the SIK from the defective MC and insert it into the new MC.                                                                                                    |
|                           | መታ  | Caution                                                                                                    |
|                           |     | Secure the hard disk with the transportation lock before shipping MC or hard disk.                                                                                                    |
| Integrating the<br>new MC |     | <ul> <li>Remove the transportation lock of the hard disk before mounting the new MC.</li> <li>Insert the new MC and screw it into place.</li> <li>Reestablish all of the connections.</li> </ul>                           |
|                           | ф   | Caution                                                                                                    |
|                           |     | Do not confuse any of the connectors!                                                                                                    |
|                           |     | Switch on main switch of machine.                                                                                                    |
|                           |     | <ul> <li>On the hard disk of the new MC there is the operating system and the current NC software.<br/>If you require an older software version, you will have to install it now.</li> <li>Restore your backup.</li> </ul> |
|                           |     |                                                                                                    |

### 

### Note

The following problem may arise after restoring the machine backup and subsequent rebooting of the control:

In the original MP list the control requires additional parameters (e.g. as of index xxx.5).

### Background:

In the OEM.SYS there may be the entry AXISNUMBER.

This serves to specify the number of axes for which indices are to be created in the MP file (e.g. indices xxx.0 to xxx.8 for 9 axes).

If a control boots without PLC data, the MP list is added to the hardware configuration (i.e. on controls with 5 axes only up to parameter xxx.4).

The same is true if the PLC data of a control were lost, and for new or exchange controls. The number of axis indices exceeds the hardware configuration for example if the spindle drives more than one axis (C-axis mode, etc.).

I.e. when booting the first time during data restoration the original MP list is truncated and therefore no longer useful.

### Solution:

1. Load the MP\_NAME.MP file in the editor. (As long as the original MP list is open for editing, it cannot be replaced.)

2. Delete MP\_NAME.MP -->

The control generates an adapted MP\_NAME.MP (additional axis indices are included). 3.Now download the original OEM.SYS and the original MP list a second time to the control (extract from backup file).

4. Load the original MP list into the editor and press the END key -> The control reboots and operates as usual.

If you already know that for this machine more axes are defined than provided in the hardware configuration, you can proceed as follows:

1.Load the original OEM.SYS (extract from backup file).

2. Reboot the control  $\rightarrow$  The control opens MP\_NAME.MP. (This file now would require the additional axis indices.)

3. Delete MP\_NAME.MP -->

The control generates an adapted MP\_NAME.MP (additional axis indices are included).

- 4. Now restore the machine backup.
- 5. Reboot the control again.
- 6. Control status as normal.

### Restoring the original settings on the machine

- If required, adapt the MP list.
- Adjust the offset of analog axes.
- The new MC is delivered with the most recent NC software version. If you want to run the original software version, you will have to load it (see NC software update in chapter 23.2, page 281).
- Recalibrate the touch probes, if required.
- Initialize swivel head again.

Contact the machine manufacturer for more information.

- ▶ Initialize tool changer again.
  - Contact the machine manufacturer for more information.

# 23.6 Exchanging the CC

| Preparing the machine     | <ul> <li>Move the swivel head to a defined position or basic position.<br/>Contact your machine manufacturer for more information.</li> <li>Move the tool changer to a defined position.<br/>Contact your machine manufacturer for more information.</li> <li>Move the axes away from the hardware limit switches, to the middle of the traverse range.</li> </ul> |
|---------------------------|----------------------------------------------------------------------------------------------------|
| Removing the defective CC | <ul> <li>Switch off the main switch of the machine.</li> <li>Label and remove all of the connections on the CC and the MC.</li> <li>Dismount the CC component together with the MC from the electrical cabinet.</li> <li>Separate the MC from the defective CC.</li> </ul>                                                                                         |
| ஸி                        | Caution                                                                                                    |
|                           | Observe the ESD precautions.                                                                                                    |
| Integrating the<br>new CC | <ul> <li>Connect the MC with the new CC.</li> <li>Mount the new CC together with the MC in the electrical cabinet.</li> <li>Re-establish all of the connections on the CC and the MC.</li> </ul>                                                                                                    |
| ш.<br>У                   | Caution                                                                                                    |

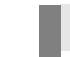

### aution

Do not confuse any of the connectors!

# 23.7 Exchanging the Hard Disk

# Preparing the machine

|                                     | Note                                                                                                    |
|-------------------------------------|----------------------------------------------------------------------------------------------------|
|                                     | Carry out the preparations described, if the hard disk is still functional.                                                                                                    |
|                                     | Move the swivel head to a defined position or basic position.<br>Contact your machine manufacturer for more information.                                                                                                    |
|                                     | Move the tool changer to a defined position.<br>Contact your machine manufacturer for more information.                                                                                                    |
|                                     | ▶ Move the axes away from the hardware limit switches, to the middle of the traverse range.                                                                                                    |
| Data backup                         | Run an "All control data" backup. (See section "Backup/Restoring Hard-Disk Data" on page<br>287)                                                                                                    |
|                                     | Note                                                                                                    |
|                                     | If this is not possible owing to defective hard disk, you will have to fall back on already available data archives.<br>"The best backup is that you made before the hard disk failed."                                                                                           |
| Removing the<br>defective hard disk | <ul> <li>Switch off main switch of machine.</li> <li>Dismount the MC. (See section "Exchanging the MC" on page 292.)</li> <li>Dismount the hard disk together with the holding plate (drive assembly).</li> </ul>                                                                 |
| φil <sub>γ</sub>                    | Caution                                                                                                    |
|                                     | Observe the ESD precautions.                                                                                                    |
|                                     | ▶ Insert the new drive assembly.                                                                                                    |
| L'E                                 | Note                                                                                                    |
|                                     | The new iTNC hard disk is partioned and formatted.<br>The HeROS operating mode and the latest NC software are installed.<br>The control boots with this software.<br>If you require an older NC software version, you will have to install it now.                                |
|                                     | Restore your "full backup" ("all control data") for this machine. (See section "Backup/Restoring Hard-Disk Data" on page 287).<br>If no full backup is available, restore the backup files from the TNC and the PLC archives and recalibrate and re-initialize your machine tool. |

The data for the machine time are stored in RAM; i.e. the machine time in TIMES.SYS is restored.

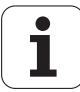

# 24 Inspection, Measuring and Test Equipment

# 24.1 Universal Measuring Adapter (Id.Nr. 255 480 01)

**Measuring adapter** The measuring adapter is used for checking the inputs or outputs on 9 - 37-pin D-sub connections.

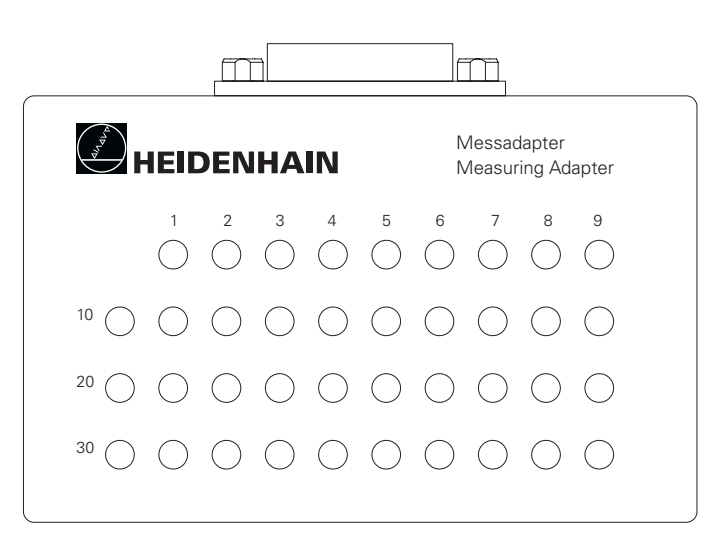

### Accessories

Each connector size requires its own cable adapter.

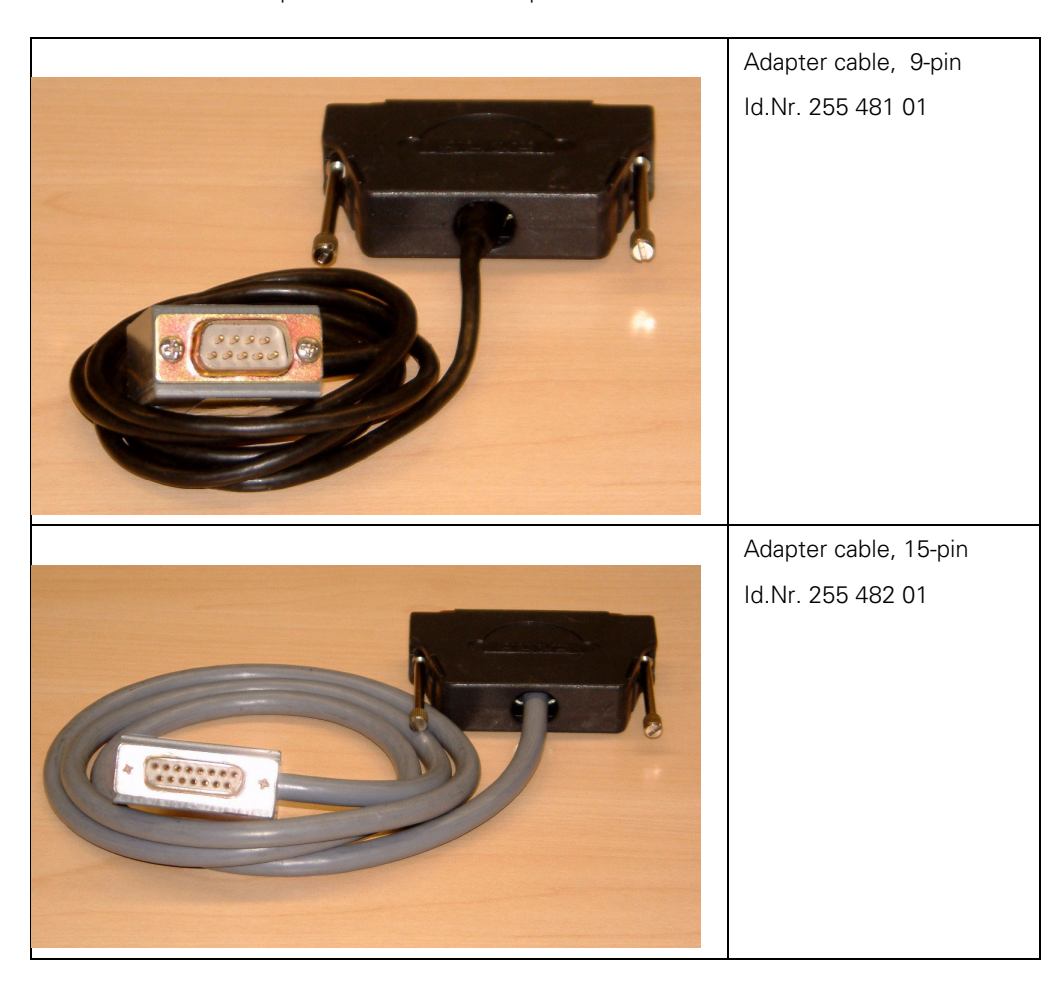

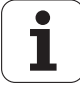

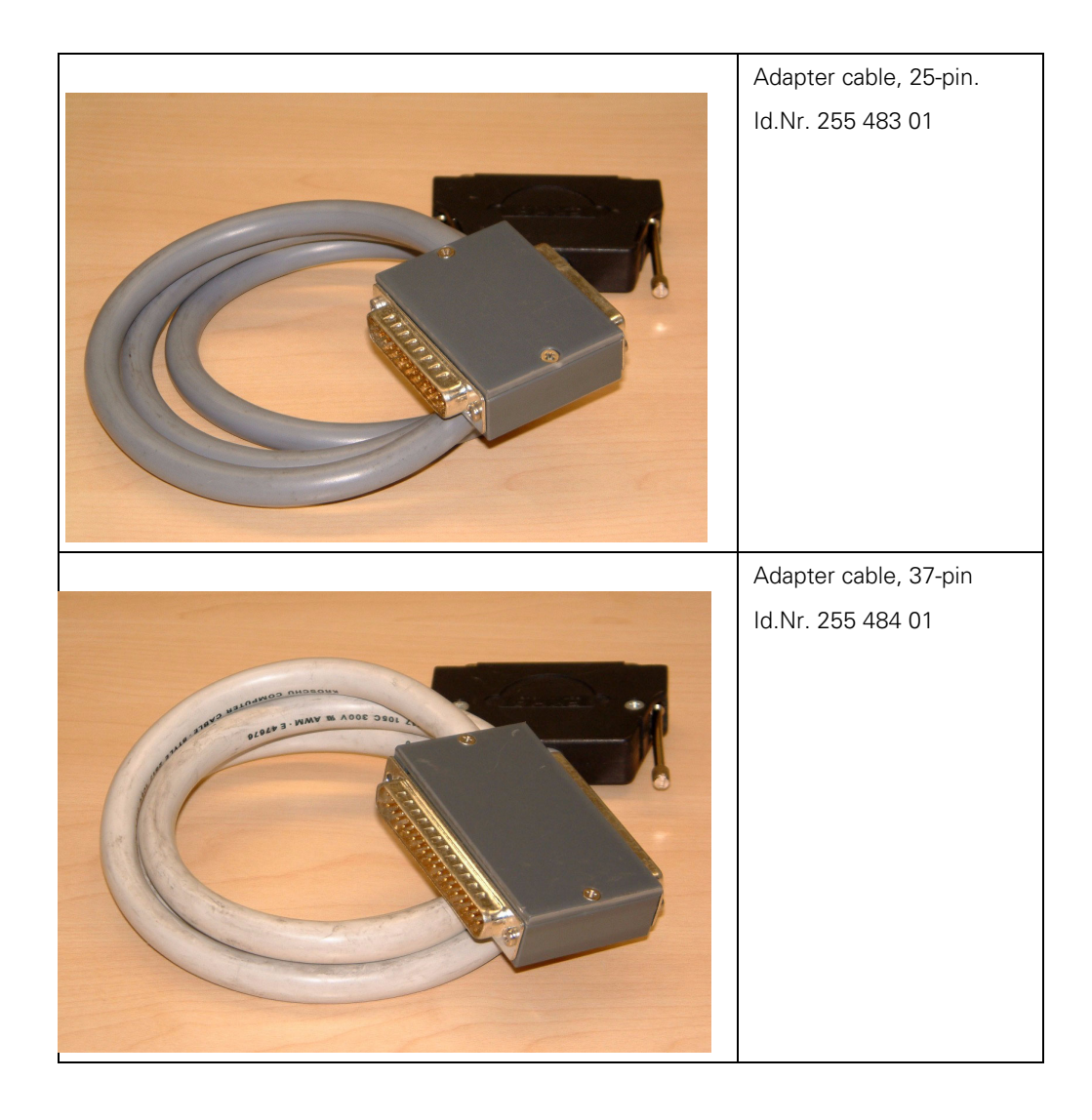

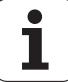

## 24.2 Encoder Diagnostic Set PWM 8 (Id.Nr. 309 956-xx)

General

The PWM 8 phase angle measuring unit is a universal encoder for inspecting and setting HEIDENHAIN linear and angle encoders.

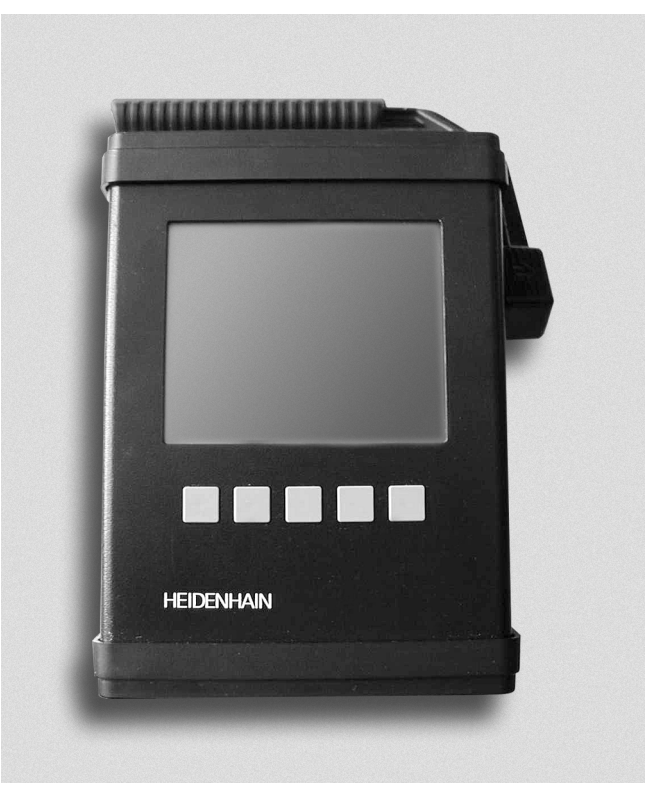

### **Main functions**

The main functions of the PWM 8 are:

- Display of phase angle and on-off ratio
- Display of scanning frequency
- Measurement of signal amplitude, current consumption and supply voltage of measuring system
- Display of internal universal counter or encoder signal period (pulse count)
- Display for reference signal, interference signal and count direction
- Output of amplified scanning signals (interface board: 11 µApp, 1 Vpp) or of original scanning signals (interface board TTL, HTL) via 3 BNC sockets, e.g. on an oscilloscope

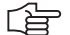

### Note

Each PWM8 is delivered together with detailed operating instructions. These instructions you will also find in German and English on the internet for download: www.heidenhain.de\Service\Download Area\FileBase-Public\Info-Documentation. A detailed explanation of the PWM is part of our training courses on measuring systems.

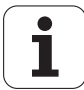

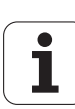

# 25 Machine Parameter List

# 25.1 Excerpt from the iTNC 530 Technical Manual

## 25.1.1 Encoders and machines

| MP      | Function and input                                                                                                    | Software<br>version and<br>behavior |
|---------|----------------------------------------------------------------------------------------------------|-------------------------------------|
| MP10    | Active axes                                                                                                    |                                     |
|         | Format: %xxxxxxxxxxxxxxxx<br>Input: Bits 0 to 13 correspond to axes 1 to 14<br>0: Axis not active<br>1: Axis active                                                  |                                     |
| MP20    | Monitoring functions for the axes                                                                                                    | PLC                                 |
|         | Format:%xxxxxxxxxxxxxxxxx<br>Input:Bits 0 to 13 correspond to axes 1 to 14<br>0: Monitoring not active<br>1: Monitoring active                                       | RUN                                 |
| MP20.0  | Absolute position of the distance-coded reference marks                                                                                                    |                                     |
| MP20.1  | Amplitude of encoder signals                                                                                                    |                                     |
| MP20.2  | Edge separation of encoder signals                                                                                                    |                                     |
| MP21    | Monitoring functions for the spindle                                                                                                    | PLC                                 |
|         | Format: %xx<br>Input: Bit 0 – Spindle 1<br>0: Monitoring not active<br>1: Monitoring active<br>Bit 1 – Spindle 2<br>0: Monitoring not active<br>1: Monitoring active | RUN                                 |
| MP21.0  | No function                                                                                                    |                                     |
| MP21.1  | Amplitude of encoder signals                                                                                                    |                                     |
| MP21.2  | Edge separation of encoder signals                                                                                                    |                                     |
| MP100   | Designation of axes                                                                                                    | PLC                                 |
|         | Format: XYZABCUVWxyzabcuvw-<br>Input: Characters 1 to 9 correspond to axes 1 to 9                                                                                    | RUN                                 |
| MP100.0 | Traverse range 1                                                                                                    |                                     |
| MP100.1 | Traverse range 2                                                                                                    |                                     |
| MP100.2 | Traverse range 3                                                                                                    |                                     |
| MP110.x | Assignment of position encoder inputs to the axes                                                                                                    | RESET                               |
|         | Input:<br>0: No position encoder input<br>1 to 6: Position encoder inputs X1 to X6<br>35 to 38: Position encoder inputs X35 to X38                                   |                                     |

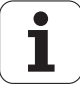

| MP      | Function and input                                                                                                    | Software<br>version and<br>behavior |
|---------|----------------------------------------------------------------------------------------------------|-------------------------------------|
| MP111   | Position encoder input for the spindle/spindles                                                                                                    | REF                                 |
|         | Input:<br>0: No position encoder input<br>1 to 6: Position encoder inputs X1 to X6<br>35 to 38: Position encoder inputs X35 to X38                                                                                                    |                                     |
| MP111.0 | Position encoder input for the first spindle                                                                                                    |                                     |
| MP111.1 | Position encoder input for the second spindle                                                                                                    |                                     |
| MP112.x | Assignment of speed encoder inputs to the axes                                                                                                    | RESET                               |
|         | Input:<br>0: No speed encoder input<br>15 to 20: Speed encoder inputs X15 to X20<br>80 to 83: Speed encoder inputs X80 to X83                                                                                                    |                                     |
| MP113   | Speed encoder for the spindle/spindles                                                                                                    | REF                                 |
|         | Input:<br>0: No speed encoder input<br>15 to 20: Speed encoder inputs X15 to X20<br>80 to 83: Speed encoder inputs X80 to X83                                                                                                    |                                     |
| MP113.0 | Speed encoder for the first spindle                                                                                                    |                                     |
| MP113.1 | Speed encoder for the second spindle                                                                                                    |                                     |
| MP115.0 | Position encoder input 1 V <sub>PP</sub> or 11 µA <sub>PP</sub>                                                                                                    | RESET                               |
|         | Format: %xxxxxxxxx<br>Input: Bit 0 to bit 5: Position encoder inputs X1 to X6<br>Bit 6 to bit 9: Position encoder inputs X35 to X38<br>Bit 10: Nonfunctional                                                                                                    |                                     |
|         | 0. τ ν <sub>PP</sub><br>1: 11 μA <sub>PP</sub>                                                                                                    |                                     |
| MP115.1 | Reserved                                                                                                    |                                     |
|         | Format:%xxxxxxxxxx<br>Input:Enter %00000000000                                                                                                    |                                     |
| MP115.2 | Input frequency of the position encoder inputs                                                                                                    |                                     |
|         | Format:%xxxxxxxxx<br>Input:<br>Bit 0 to bit 5: Position encoder inputs X1 to X6<br>Bit 6 to bit 9: Position encoder inputs X35 to X38<br>Bit 10: Nonfunctional<br>With 1 V <sub>PP</sub> : 0: 50 kHz; 1: 350 kHz<br>With 11 μA <sub>PP</sub> : 0: 50 kHz; 1: 150 kHz |                                     |

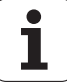

| MP      | Function                | and input                                                                                                    | Software<br>version and<br>behavior |
|---------|-------------------------|----------------------------------------------------------------------------------------------------|-------------------------------------|
| MP120.x | Nominal s               | speed command outputs of the axes                                                                                                    | PLC                                 |
|         | Input:                  | 0: No servo-controlled axis<br>1 to 6: Analog outputs 1 to 6 at terminal X8<br>7 to 12: Analog outputs 7 to 13 at terminal X9<br>51 to 60: Digital output X51 to X60 | RUN                                 |
| MP121.0 | Nominal s               | speed command output of the first spindle                                                                                                    | PLC                                 |
|         | Input:                  | 0: No servo-controlled axis<br>1 to 6: Analog outputs 1 to 6 at terminal X8<br>7 to 12: Analog outputs 7 to 13 at terminal X9<br>51 to 60: Digital output X51 to X60 | RUN                                 |
| MP121.1 | Nominal s               | speed command output of the second spindle                                                                                                    | PLC                                 |
|         | Input:                  | 0: No servo-controlled axis<br>1 to 6: Analog outputs 1 to 6 at terminal X8<br>7 to 12: Analog outputs 7 to 13 at terminal X9<br>51 to 60: Digital output X51 to X60 | RUN                                 |
| MP130.x | Y index o               | f the machine parameters MP2xxx.y for the axes                                                                                                    | PLC                                 |
|         | Input: 0 t              | to 9                                                                                                    | RUN                                 |
| MP131   | Y index o<br>spindle in | f the machine parameters MP2xxx.y for the operating mode 0                                                                                                    | PLC<br>RUN                          |
|         | Input: 01               | to 9                                                                                                    |                                     |
| MP131.0 | Index for               | the first spindle                                                                                                    |                                     |
| MP131.1 | Index for               | the second spindle                                                                                                    |                                     |
| MP132   | Y index of spindle in   | f the machine parameters MP2xxx.y for the operating mode 1                                                                                                    | PLC<br>RUN                          |
|         | Input: 01               | to 9                                                                                                    |                                     |
| MP132.0 | Index for               | the first spindle                                                                                                    |                                     |
| MP132.1 | Index for               | the second spindle                                                                                                    |                                     |
| MP210   | Counting                | direction of position encoder output signals                                                                                                    | RESET                               |
|         | Format:<br>Input:       | %xxxxxxxxxxxxxx<br>Bits 0 to 13 correspond to axes 1 to 14<br>0: Positive<br>1: Negative                                                                             |                                     |

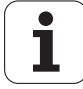

| MP      | Function and input                                                                                  | Software<br>version and<br>behavior |
|---------|----------------------------------------------------------------------------------------------------|-------------------------------------|
| MP331.x | Distance for the number of signal periods in MP332                                                  | PLC                                 |
|         | Input: 0.0001 to 99.999 999 9 [mm] or [°]                                                           | RUN<br>REF                          |
| MP332.x | Number of signal periods for the distance in MP331                                                  | PLC                                 |
|         | Input: 1 to 16,777,215                                                                              | RUN<br>REF                          |
| MP334.x | Nominal increment between two fixed reference marks on encoders with distance-coded reference marks | PLC<br>RUN<br>BEE                   |
|         | Input: 1 to 65,535<br>0: 1 000                                                                      |                                     |
| MP340.x | Interpolation factor for external interpolation                                                     | RESET                               |
|         | Input: 0 to 99<br>0 = 1: No external interpolation                                                  |                                     |
| MP410   | Assignment of axis keys IV and V                                                                    | PLC                                 |
|         | Input: Axis designation XYZABCUVWxyzabcuvw-                                                         | RUN                                 |
| MP410.3 | Axis key IV                                                                                         |                                     |
| MP410.4 | Axis key V                                                                                          |                                     |
| MP420.x | Hirth coupling                                                                                      | PLC                                 |
|         | Input: 0: No Hirth coupling<br>1: Hirth coupling                                                    | RUN                                 |
| MP430.x | Prescribed increment for Hirth coupling                                                             | PLC                                 |
|         | Input: 0.0000 to 30.0000 [°]                                                                        | RUN                                 |
| MP710.x | Backlash compensation                                                                               | PLC                                 |
|         | Input: -1.0000 to +1.0000 [mm] or [°]                                                               | RUN                                 |
| MP711.x | Height of peaks during circular movement (analog only)                                              | PLC                                 |
|         | Input: -1.0000 000 to +1.0000 999 [mm] (digital: 0)                                                 | RUN                                 |
| MP712.x | Compensation value per control loop cycle time                                                      | PLC                                 |
|         | Input: 0.000 000 to 99.999 999 [mm] (digital: 0)                                                    | RUN                                 |
| MP715.x | Height of peaks during circular movement (analog only) with M105                                    | PLC<br>RUN                          |
|         | Input: -1.0000 000 to +1.0000 999 [mm] (digital: 0)                                                 |                                     |
| MP716.x | Compensation value per control loop cycle time with M105                                            | PLC                                 |
|         | Input: 0.000 000 to 99.999 999 [mm] (digital: 0)                                                    | RUN                                 |
| MP720.x | Linear axis error compensation                                                                      | PLC                                 |
|         | Input: -1 000 to +1.000 [mm/m]                                                                      | RUN                                 |
| MP730   | Selection of linear/nonlinear axis error compensation                                               | PLC                                 |
|         | Format: %xxxxxxxxxxxxxxxxxxxxxxxxxxxxxxxxxxxx                                                       | KUN                                 |
| MP750.x | Backlash                                                                                            | PLC                                 |
|         | Input: -1.0000 to +1.0000 [mm] or [°]                                                               | RUN                                 |
| MP752.x | Backlash compensation time                                                                          | PLC                                 |
|         | Input: 0 to 1000 [ms]                                                                               | RUN                                 |
| MP810.x | Display mode for rotary axes and PLC auxiliary axes                                                 | PLC                                 |
|         | Input: 0.0000 to 99,999.9999 [°]                                                                    | RUN                                 |
|         | 0: Display +/-99 999.9999<br>1: Modulo value for display                                            | REF                                 |

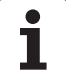

| MP      | Function and input                                                                                                    | Software<br>version and<br>behavior |
|---------|----------------------------------------------------------------------------------------------------|-------------------------------------|
| MP812   | Activate software limit switches for tilting axes with modulo display, M94 and encoders with EnDat interface                                                                                                    | RESET                               |
|         | Format: %xxxxxxxxxxxxxxxxxxxxxxxxxxxxxxxxxxxx                                                                                                    |                                     |
| MP850.x | Synchronized axes                                                                                                    | PLC                                 |
|         | Input: 0: Master axis<br>1: Slave axis to axis 1<br>2: Slave axis to axis 2<br>3: Slave axis to axis 3<br>4: Slave axis to axis 4<br>5: Slave axis to axis 5<br>6: Slave axis to axis 6<br>7: Slave axis to axis 7<br>8: Slave axis to axis 8<br>9: Slave axis to axis 9 | RUN                                 |
| MP855.x | Sychronization monitoring                                                                                                    | PLC                                 |
|         | Input: 0 to 100.0000 [mm]<br>0: Monitoring not active                                                                                                    | RUN                                 |
| MP860.x | Datum for synchronous control                                                                                                    | PLC                                 |
|         | Input: 0: Datum at position after switch-on<br>1: Datum at reference marks<br>2: Axis is torque slave axis                                                                                                    | RUN                                 |
| MP910.x | Positive software limit switches, traverse range 1 (default                                                                                                    | PLC                                 |
|         | setting after power on)                                                                                                    | RUN                                 |
|         | Input: -99,999.9999 to +99,999 [mm] or [°]                                                                                                    |                                     |
| MP911.x | Positive software limit switches, traverse range 2                                                                                                    | PLC                                 |
|         | Input: -99,999.9999 to +99,999 [mm] or [°]                                                                                                    | RUN                                 |
| MP912.x | Positive software limit switches, traverse range 3                                                                                                    | PLC                                 |
|         | Input: -99.999.9999 to +99.999 [mm] or [°]                                                                                                    | RUN                                 |
| MP920.x | Negative software limit switches, traverse range 1 (default setting after power on)                                                                                                    | PLC                                 |
|         | Input: -99,999.9999 to +99,999 [mm] or [°]                                                                                                    | non                                 |
| MP921.x | Negative software limit switches, traverse range 2                                                                                                    | PLC                                 |
|         | Input: -99,999.9999 to +99,999 [mm] or [°]                                                                                                    | RUN                                 |
| MP922.x | Negative software limit switches, traverse range 3                                                                                                    | PLC                                 |
|         | Input: -99.999.9999 to +99.999 [mm] or [°]                                                                                                    | RUN                                 |
| MP950.x | Datum for positioning blocks with M92 for axes 1 to 9                                                                                                    | PLC                                 |
|         | Input: -99,999.9999 to +99,999.9999 [mm] or [°]<br>Values with respect to the machine datum                                                                                                    | RUN                                 |
| MP951.x | Simulated tool-change position for TOOL CALL during                                                                                                    | PLC                                 |
|         | mid-program startup (block scan)                                                                                                    | RUN                                 |
| MP960.x | Machine Datum                                                                                                    | PLC                                 |
|         | Input: -99,999,9999 to +99,999 999 [mm] or [°]                                                                                                    | BUN                                 |
|         | Values with respect to the scale reference point                                                                                                    | REF                                 |

### 25.1.2 Positioning

| MP       | Function and input                                                                                                    | Software<br>version and<br>behavior |
|----------|----------------------------------------------------------------------------------------------------|-------------------------------------|
| MP1010.x | Rapid traverse                                                                                                    | PLC                                 |
|          | Input: 10 to 300,000 [mm/min]                                                                                                    | RUN                                 |
| MP1020.x | Manual feed                                                                                                    | PLC                                 |
|          | Input: 10 to 300,000 [mm/min]                                                                                                    | RUN                                 |
| MP1030.x | Positioning window                                                                                                    | PLC                                 |
|          | Input: 0.0001 to 2.0000 [mm]                                                                                                    | RUN                                 |
| MP1040   | Analog axes: Polarity of nominal value voltage<br>Digital axes: Algebraic sign of the nominal speed value                                                                                                    |                                     |
|          | Format: %xxxxxxxxxxxxxxxxxxxxxxxxxxxxxxxxxxxx                                                                                                    |                                     |
| MP1050.x | Analog axes: Analog voltage at rapid traverse                                                                                                    | PLC                                 |
|          | Input: 1,000 to 9,000 [V]<br>Digital axes: without function<br>Input: 1                                                                                                    | RUN                                 |
| MP1054.x | Linear distance of one motor revolution                                                                                                    |                                     |
|          | Input: Analog axes: without function<br>Digital axes: 0 to 100.000 [mm] or [°]                                                                                                    |                                     |
| MP1060.x | Acceleration                                                                                                    | PLC                                 |
|          | Input: 0.001 to 100.000 [m/s or 1000°/s <sup>2</sup> ]                                                                                                    | RUN                                 |
| MP1070   | Radial acceleration                                                                                                    | PLC                                 |
|          | Input: 0.001 to 100.000 [m/s or 1000°/s <sup>2</sup> ]                                                                                                    | RUN                                 |
| MP1080.x | Analog axes: Integral factor for offset adjustment                                                                                                    | PLC                                 |
|          | Input: Enter 0 to 65 535<br>Digital axes: nonfunctional<br>Input: 0                                                                                                    | RUN                                 |
| MP1086.x | Maximum permissible jerk during single-axis movements at<br>rapid traverse for the operating modes "Program Run / Full<br>Sequence", "Program Run / Single Block" and "Positioning<br>with Manual Data Input" | PLC<br>RUN                          |
|          | Input: 0: Function inactive<br>0.1 to 1000.0 [m/s or 1000°/s]                                                                                                    |                                     |
| MP1087.x | Max. permissible axis-specific jerk for Manual mode                                                                                                    | PLC                                 |
|          | Input: 0.1 to 1000.0 [m/s or 1000°/s]                                                                                                    | RUN                                 |
| MP1089.x | Max. permissible axis-specific jerk for Pass Over Reference<br>Point mode                                                                                                    | PLC<br>RUN                          |
|          | Input: 0.1 to 1000.0 [m/s or 1000°/s]                                                                                                    | -                                   |
| MP1090   | Maximum permissible jerk on the tool path                                                                                                    | PLC                                 |
|          | Input: 0.1 to 1000.0 [m/s or 1000°/s]                                                                                                    | RUN                                 |
| MP1090.0 | With machining feed rate                                                                                                    |                                     |
| MP1090.1 | Beginning with feed rate from MP1092                                                                                                    |                                     |
| MP1092   | Feed rate threshold from which MP1090.1 becomes effective                                                                                                    | PLC<br>RUN                          |
|          | Input: 10 to 300,000 [mm/min]                                                                                                    | -                                   |

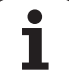

| MP       | Function and input                                                                                                    | Software<br>version and |
|----------|----------------------------------------------------------------------------------------------------|-------------------------|
| MP1094   | HSC filter                                                                                                    | 280 474-07              |
|          | Input: 0: HSC filter inactive<br>0.1 to 166.0: Cutoff frequency for HSC filter                                                   | 200 474 07              |
| MP1095   | Nominal position value filter                                                                                                    | PLC                     |
|          | Input: 0: Single filter<br>1: Double filter                                                                                      | RUN                     |
| MP1095.0 | In the Program Run, Full Sequence; Program Run, Single<br>Block; and Positioning With Manual Data Input operating<br>modes       |                         |
| MP1095.1 | In the Manual, Handwheel, Jog Increment and Pass Over Reference Point operating modes                                            |                         |
| MP1096   | Tolerance for contour transitions                                                                                                | PLC                     |
|          | Input: 0: No nominal position value filter<br>0.001 to 3.000 [mm]                                                                | RUN                     |
| MP1097.x | Max. permissible axis-specific jerk (single/HSC filter)                                                                          | PLC                     |
|          | Input: 0.1 to 1000.0 [m/s or 1000°/s]                                                                                            | RUN                     |
| MP1098.x | Max. permissible axis-specific jerk (double/HSC filter)                                                                          | PLC                     |
|          | Input: 0.1 to 1000.0 [m/s or 1000°/s]                                                                                            | RUN                     |
| MP1099   | Minimum filter order                                                                                                    | PLC                     |
|          | Input: 0 to 20                                                                                                    | RUN                     |
| MP1099.0 | Minimum filter configuration for single filter (MP1095 = 0)                                                                      |                         |
| MP1099.1 | Minimum filter configuration for double filter (MP1095 = 1)                                                                      |                         |
| MP1110.x | Standstill monitoring                                                                                                    | PLC                     |
|          | Input: 0.0010 to 30.0000 [mm]                                                                                                    | RUN                     |
| MP1140.x | Threshold at which the movement monitoring goes into effect.                                                                     | PLC                     |
|          | Input: Analog axes: 0.030 to 10.000 [V]<br>Digital axes: 0.030 to 10.000 [1000 min]                                              | RUN                     |
|          | Recommended: 0.030 [1000 min]                                                                                                    |                         |
| MP1144.x | Motion monitor for position and speed                                                                                            | PLC                     |
|          | Input: Analog axes: without function<br>Digital axes: 0 to 99 999.999 [mm]<br>0: No monitoring                                   | RUN                     |
| MP1150.0 | Delay time for deleting the nominal velocity value with the erasable error message <b>EXCESSIVE SERVO LAG IN <axis.></axis.></b> | PLC                     |
|          | Input: 0 to 65.535 [s] Recommended: 0                                                                                            | non                     |
| MP1150.1 | Time period for which the monitoring function is to remain off after the fast PLC input defined in MP4130.0 is set.              |                         |
|          | Input: 0 to 65.535 [s]<br>0: Monitoring functions on<br>Recommended: 0.2 to 0.5                                                  |                         |
| MP1150.2 | Minimum time period for which the monitoring functions<br>are to remain effective after expiration of the time from<br>MP1150.1. |                         |
|          | Input: 0 to 65.535 [s]                                                                                                    |                         |
| MP1320   | Direction for traversing the reference marks                                                                                     | PLC                     |
|          | Format: %xxxxxxxxxxxxxxxxxxxxxxxxxxxxxxxxxxxx                                                                                    | RUN                     |

| MP       | Function               | and input                                                                                                    | Software<br>version and<br>behavior |
|----------|------------------------|----------------------------------------------------------------------------------------------------|-------------------------------------|
| MP1330.x | Velocity for           | or traversing the reference marks                                                                                                    | PLC                                 |
|          | Input:                 | 80 to 300,000 [mm/min]                                                                                                    | RUN                                 |
| MP1331.x | Velocity fo            | or leaving the reference mark end position for axes                                                                                                    | PLC                                 |
|          | 1 to 9 (on             | ly for rotary encoders MP1350 = 2)                                                                                                    | RUN                                 |
|          | Input:                 | 10 to 300,000 [mm/min]                                                                                                    | 51.0                                |
| MP1340.x | Sequence               | e for traversing the reference marks                                                                                                    | PLC                                 |
|          | Input:                 | 0: No evaluation of reference marks                                                                                                    | RUN                                 |
|          |                        | 1 10 14. AXES 1 10 14                                                                                                    | REF                                 |
| MP1350.x | Type of re             | eference mark traverse                                                                                                    | PLC                                 |
|          | Input:                 | 0: Linear encoder with distance-coded reference                                                                                                    | RUN                                 |
|          |                        | <ul> <li>marks (old routine)</li> <li>1: Position encoder with one reference mark</li> <li>2: Special type (length measurement with ROD)</li> <li>3: Linear encoder with distance-coded reference marks (new routine)</li> <li>4: Same as 3 except that two reference marks are evaluated</li> <li>E: Encoder with EnDet interface</li> </ul> | REF                                 |
|          |                        | 6: Reference pulse via fast PLC input                                                                                                    |                                     |
| MP1355   | Reference              | erun                                                                                                    | PLC                                 |
|          | Format:                | %xxxxxxxxxxxx                                                                                                    | RUN                                 |
|          | Input:                 | Bits 0 to 13 correspond to axes 1 to 14<br>0: Reference run as defined in MP1350.x<br>1: Ref. run via EnDat interface of speed encoder                                                                                                    | REF<br>340 420-02                   |
| MP1356.x | Difference<br>if MP135 | e between speed and position encoder,<br>5= 1                                                                                                    | PLC<br>RUN                          |
|          | Input:                 | -99,999.999 to +99 999.999 [mm] or [°]                                                                                                    | REF<br>340 420-02                   |
| MP1360.x | Fast PLC               | input for reference pulse                                                                                                    | PLC                                 |
|          | Input:<br>1 to 5: Fa   | 0: No fast PLC input for reference pulse<br>st PLC input 1 to 5 (MP4130.x)                                                                                                    | RUN<br>REF                          |
| MP1391   | Velocity fe<br>HANDWH  | eedforward control in the MANUAL and<br>IEEL operating modes                                                                                                    | PLC                                 |
|          | Format:<br>Input:      | %xxxxxxxxxxxxxx<br>Bits 0 to 13 correspond to axes 1 to 14<br>0: Operation with following error (lag)<br>1: Operation with velocity feedforward control                                                                                                    |                                     |
| MP1392   | Velocity fe            | eedforward in the POSITIONING WITH MANUAL                                                                                                    | PLC                                 |
|          | DATA INF<br>PROGRAI    | PUT, PROGRAM RUN SINGLE BLOCK and<br>M RUN FULL SEQUENCE operating modes                                                                                                    | RUN                                 |
|          | Format:<br>Input:      | %xxxxxxxxxxxxxxxxxxxxxxxxxxxxxxxxxxxxx                                                                                                    |                                     |
| MP1396.x | Feedback               | control with velocity semifeedforward                                                                                                    | PLC                                 |
|          | Input:                 | 0.001 to 0.999<br>1: Velocity feedforward control                                                                                                    | RUN                                 |

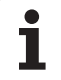

# 25.1.3 Operation with velocity feedforward control

| MP       | Function and input                                                     | Software<br>version and<br>behavior |
|----------|------------------------------------------------------------------------|-------------------------------------|
| MP1410.x | Position monitoring for operation with velocity feedforward            | PLC                                 |
|          | control (erasable)                                                     | RUN                                 |
|          | Input: 0.0010 to 30.0000 [mm]<br>Recommended: 0.5 mm                   |                                     |
| MP1420.x | Position monitoring for operation with velocity feedforward            | PLC                                 |
|          | control (EMERGENCY STOP)                                               | RUN                                 |
|          | Input: 0.0010 to 30.0000 [mm]<br>Recommended: 2 mm                     |                                     |
| MP1510.x | ${\bf k}_{\rm v}$ factor for velocity feedforward control              | PLC                                 |
|          | Input: 0.100 to 1,000.000 [(m/min)/mm]                                 | RUN                                 |
| MP1511.x | Factor for static friction compensation                                | PLC                                 |
|          | Input: 0 to 16,777,215 [s]                                             | RUN                                 |
| MP1512.x | Limitation of the amount of the static friction compensation           | PLC                                 |
|          | Input: 0 to 16 777 215 [counting steps]                                | RUN                                 |
| MP1513.x | Feed-rate limitation for static friction compensation                  | PLC                                 |
|          | Input: 0 to 300,000 [mm/min]                                           | RUN                                 |
| MP1515.x | k <sub>v</sub> factor for velocity feedforward control effective after | PLC                                 |
|          |                                                                        | RUN                                 |
|          | Input: 0.100 to 20.000 [(m/min)/mm]                                    |                                     |
| MP1516.x | k <sub>v</sub> factor for velocity semifeedforward control             | PLC                                 |
|          | Input: 0.100 to 20.000 [(m/min)/mm]                                    | RUN                                 |
| MP1521   | Transient response during acceleration and deceleration                | PLC                                 |
|          | Input: 1 to 255 [ms]                                                   | RUN                                 |
|          | 0: Function inactive                                                   |                                     |

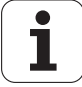

# 25.1.4 Operation with following error (servo lag)

| MP       | Function and input                                                     | Software<br>version and<br>behavior |
|----------|------------------------------------------------------------------------|-------------------------------------|
| MP1710.x | Position monitoring for operation with following error<br>(erasable)   | PLC<br>RUN                          |
|          | Recommended: 1.2 · following error                                     |                                     |
| MP1720.x | Position monitoring for operation with following error                 | PLC                                 |
|          | (EMERGENCY STOP)                                                       | RUN                                 |
|          | Input: 0.0000 to 300.0000 [mm]<br>Recommended: 1.4 · following error   |                                     |
| MP1810.x | $k_v$ factor for control with following error                          | PLC                                 |
|          | Input: 0.100 to 20.000 [(m/min)/mm]                                    | RUN                                 |
| MP1815.x | k <sub>v</sub> factor for control with following error effective after | PLC                                 |
|          | IVI105                                                                 | RUN                                 |
|          | Input: 0.100 to 20.000 [(m/min)/mm]                                    |                                     |
| MP1820.x | Multiplier for the k <sub>v</sub> factor                               | PLC                                 |
|          | Input: 0.001 to 1.00000                                                | RUN                                 |
| MP1830.x | Characteristic curve kink point                                        | PLC                                 |
|          | Input: 0.000 to 100.000 [%]                                            | RUN                                 |

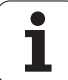

# 25.1.5 Integrated speed and current control

| MP         | Function and input                                                                                                    | Software<br>version and<br>behavior |
|------------|----------------------------------------------------------------------------------------------------|-------------------------------------|
| MP2040     | Groups for drive enabling through X150                                                                                                    | PLC                                 |
|            | Format: %xxxxxxxx<br>Input: 0: Axis not assigned<br>1: Axis assigned                                                                                                    | RUN                                 |
| MP2040.0-5 | Groups 1 to 6                                                                                                    |                                     |
| MP2040.6-7 | Reserved, enter %00000000                                                                                                    |                                     |
| MP2050     | Functionality of drive enabling I32 (X42/33)                                                                                                    |                                     |
|            | <ul> <li>Input: 0: Emergency stop for all axes, Module 9169 not effective</li> <li>1: Emergency stop for all axes that are not excepted with Module 9169</li> <li>2: I32 and Module 9169 are without functionality</li> </ul>                                                                                                    |                                     |
| MP2100.x   | Power stage model                                                                                                    | RESET                               |
|            | Input: Name of the selected power module (entered by the iTNC)                                                                                                    |                                     |
| MP2150     | Signal for power fail                                                                                                    |                                     |
|            | Input: 0: AC fail<br>1: Power fail and AC fail<br>2: Neither power fail nor AC fail<br>3: Power fail                                                                                                    |                                     |
| MP2160     | Protection against failure of power supply for synchronous motor in field-weakening range                                                                                                    |                                     |
|            | Input: 0: Do not protect<br>1: Protect                                                                                                    |                                     |
| MP2170     | Waiting time between the switch-on of the drive and the drive's standby signal                                                                                                    |                                     |
|            | Input: 0.001 to 4.999 [s]<br>0: 2 [s]                                                                                                    |                                     |
| MP2180.x   | PWM frequency                                                                                                    | RESET                               |
|            | Input: 0: $f_{PWM} = 5000 \text{ Hz}$ (for HEIDENHAIN inverters)<br>3200 to 4000: $f_{PWM} = 3330 \text{ Hz}$<br>4001 to 4999: $f_{PWM} = 4166 \text{ Hz}$<br>5000 to 6000: $f_{PWM} = 5000 \text{ Hz}$<br>6001 to 8000: $f_{PWM} = 6666 \text{ Hz}$<br>8001 to 9999: $f_{PWM} = 8000 \text{ Hz}$<br>10000: $f_{PWM} = 10000 \text{ Hz}$ |                                     |
| MP2190     | dc link voltage U <sub>Z</sub>                                                                                                    |                                     |
|            | Input: 0 to 10,000 [V]<br>HEIDENHAIN inverters:<br>UE 2xx, UE 2xxB, UV 130: 565 V<br>UR 2xx, UV 120, UV 140, UV 150: 650 V                                                                                                    |                                     |
| MP2200.x   | Motor model                                                                                                    | RESET                               |
|            | Input: Name of the selected motor<br>(entered by the iTNC)                                                                                                    |                                     |

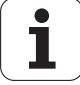

| MP          | Function and input                                                                                                    | Software<br>version and<br>behavior |
|-------------|----------------------------------------------------------------------------------------------------|-------------------------------------|
| MP2220.x    | Monitoring functions                                                                                                    | PLC                                 |
|             | Format: %xxx<br>Input: Bit 0 – Monitoring the reference mark<br>0: Monitoring active<br>1: Monitoring inactive<br>Bit 1 – Monitoring the direction of rotation<br>0: Monitoring active<br>1: Monitoring inactive<br>Bit 2 – Monitoring the ERR-IZ signal<br>0: Monitoring inactive<br>(Non-HEIDENHAIN inverters, UE 2xx)<br>1: Monitoring active<br>(All HEIDENHAIN inverters except UE 2xx) | RUN                                 |
| MP2302.x    | Reference value for I <sup>2</sup> t monitoring                                                                                                    |                                     |
|             | Input: 0 to 1 000.000 [· rated current of motor]<br>0: I <sup>2</sup> t monitoring of feed motors switched off<br>1: Rated current of motor as reference value                                                                                                    |                                     |
| MP2312.x    | Reference value for utilization of feed motors for axes 1 to 9                                                                                                    |                                     |
|             | Input: 0 to 1 000.000 [· rated current of motor]<br>0 or 1: Reference value is rated current of motor                                                                                                    |                                     |
| MP2390.x    | Max. braking performance in an emergency stop                                                                                                    |                                     |
|             | Input: 0.1 to 3,000.000 [kW]<br>0: Braking power is not limited                                                                                                    |                                     |
| MP2392.x    | Power limit                                                                                                    |                                     |
|             | Input: 0: No power limit<br>0.1 to 3 000.000 [kW]                                                                                                    |                                     |
| MP2394.x    | Maximum braking power during a power fail                                                                                                    |                                     |
|             | Input: 0.1 to 3,000.000 [kW]<br>0: Braking power is not limited                                                                                                    |                                     |
| MP2396.x    | Maximum torque                                                                                                    | PLC                                 |
|             | Input: 0.1 to 30,000.0 [Nm]<br>0: Torque is not limited                                                                                                    |                                     |
| MP2420.x    | Proportional factor of the current controller                                                                                                    |                                     |
|             | Input: 0.00 to 9999.99 [VA]                                                                                                    |                                     |
| MP2430.x    | Integral factor of the current controller                                                                                                    |                                     |
|             | Input: 0.00 to 9999.99 [V/As]                                                                                                    |                                     |
| MP2500.x    | Proportional factor of the shaft speed controller                                                                                                    | PLC                                 |
|             | Input: 0 to 1 000 000.000 [As]                                                                                                    | RUN                                 |
| MP2510.x    | Integral factor of the shaft speed controller                                                                                                    | PLC                                 |
|             | Input: 0 to 100,000,000 [A]                                                                                                    | RUN                                 |
| MP2512.x    | Limiting the integral factor of the speed controller                                                                                                    | PLC                                 |
|             | Input: 0.000 to 30.000 [s] (realistically: 0.1 to 2.0)                                                                                                    | RUN                                 |
| MP2520.x    | Differential factor of the shaft speed controller                                                                                                    | PLC                                 |
|             | Input: 0 to 1.0000 [As]                                                                                                    | RUN                                 |
| IVIF203U.X  | r 12 element of the shart speed controller (2nd-order delay)                                                                                                    |                                     |
| MP2540 v    | Rand rejection filter damping                                                                                                    | RUN                                 |
| IVIF 2040.X |                                                                                                    |                                     |
|             |                                                                                                    | KUN                                 |

| MP       | Function and input                                                                                           | Software<br>version and<br>behavior |
|----------|----------------------------------------------------------------------------------------------------|-------------------------------------|
| MP2550.x | Band-rejection filter for center frequency                                                                   | PLC                                 |
|          | Input: 0.0 to 999.9 [Hz]                                                                                     | RUN                                 |
| MP2560.x | Low-pass filter                                                                                              | PLC                                 |
|          | Input: 0: No low-pass filter<br>1: 1st-order low-pass filter<br>2: 2nd-order low-pass filter                 | RUN                                 |
| MP2590.x | Braking ramp in an emergency stop                                                                            | PLC                                 |
|          | Input: 0.1 to 999.9 [rpm/ms]<br>0: Function inactive                                                         | RUN                                 |
| MP2600.x | Acceleration feedforward                                                                                     | PLC                                 |
|          | Input: 0 to 100.0000 [A/(rev/s)]                                                                             |                                     |
| MP2602.x | IPC time constant T <sub>1</sub>                                                                             | PLC                                 |
|          | Input: 0.0001 to 1.0000 [s]<br>0: IPC inactive                                                               | RUN                                 |
| MP2604.x | IPC time constant T <sub>2</sub>                                                                             | PLC                                 |
|          | Input: 0.0001 to 1.0000 [s]<br>0: IPC inactive                                                               | RUN                                 |
| MP2606.x | Following error in the jerk phase                                                                            | PLC                                 |
|          | Input: 0.000 to 10,000                                                                                       | RUN                                 |
| MP2610.x | Friction compensation at low speeds (effective only with velocity feedforward control)                       | PLC<br>RUN                          |
|          | Input: 0 to 30.0000 [A]<br>0: No friction compensation (or axis is analog)                                   |                                     |
| MP2612.x | Delay of the friction compensation (effective only with velocity feedforward control)                        | PLC<br>RUN                          |
|          | Input: 0.0000 to 1.0000 [s] (typically: 0.015 s)<br>0: No friction compensation (or axis is analog)          |                                     |
| MP2620.x | Friction compensation                                                                                        | PLC                                 |
|          | Input: 0 to 30.0000 [A]<br>0: No friction compensation (or axis is analog)                                   | RUN                                 |
| MP2630.x | Holding current                                                                                              | PLC                                 |
|          | Input: -30,000 to +30.000 [A]                                                                                | RUN                                 |
| MP2700   | Reserved, enter 0                                                                                            |                                     |
| MP2900.x | Tensioning torque between master and slave for master-slave torque control (entry for the slave axis)        | PLC                                 |
|          | Input: -100.00 to +100.00 [Nm]                                                                               |                                     |
| MP2910.x | P factor of the torque controller for master-slave torque control (entry for the slave axis)                 | PLC                                 |
|          | Input: 0.00 to 999.99 [1/(Nm · min)]                                                                         |                                     |
| MP2920.x | Factor for variable torque distribution of the torque-master-<br>slave control<br>(entry for the slave axis) | PLC                                 |
|          | Input: 0.000 to 100.000<br>1: Master and slave axes have identical motors                                    |                                     |
| MP2930.x | Speed compensation ratio for master-slave torque control (entry for the slave axis)                          | PLC                                 |
|          | Input: -100.00 to +100.00 [%]                                                                                |                                     |

### 25.1.6 Spindle

| MP       | Function a                                                                                                    | nd input                                                                                                    | Software<br>version and<br>behavior |
|----------|----------------------------------------------------------------------------------------------------|----------------------------------------------------------------------------------------------------|-------------------------------------|
| MP3010   | Output of s                                                                                                    | peed, gear range                                                                                                    | PLC                                 |
|          | Input: 0<br>1<br>2<br>3<br>4<br>4<br>7<br>5<br>6<br>6<br>7<br>7<br>6<br>6<br>7<br>7<br>6<br>8<br>8<br>7<br>7<br>6<br>8<br>8<br>1<br>1<br>2<br>1<br>2<br>1<br>2<br>1<br>2<br>1<br>2<br>3<br>1<br>2<br>3<br>1<br>2<br>3<br>1<br>2<br>3<br>1<br>2<br>3<br>3<br>1<br>2<br>4<br>4<br>1<br>1<br>2<br>3<br>3<br>1<br>1<br>2<br>4<br>4<br>1<br>1<br>2<br>3<br>3<br>1<br>1<br>2<br>3<br>3<br>1<br>1<br>1<br>2<br>4<br>4<br>1<br>1<br>2<br>3<br>3<br>1<br>1<br>1<br>2<br>3<br>3<br>1<br>1<br>1<br>2<br>3<br>3<br>1<br>1<br>1<br>2<br>3<br>3<br>1<br>1<br>1<br>1 | <ul> <li>b): No output of spindle speed</li> <li>c): Speed code if the speed changes</li> <li>c): Speed code at every TOOL CALL</li> <li>c): Nominal speed value always, G code if the gear range shifts</li> <li>c): Nominal speed value always, G code at every TOOL CALL</li> <li>c): Nominal speed value always, no G code</li> <li>c): Same as 3, but with controlled spindle for orientation</li> <li>c): Same as 4, but with controlled spindle for orientation</li> <li>c): Same as 5, but with controlled spindle for orientation</li> </ul> | RUN                                 |
| MP3011   | Function of                                                                                                    | analog output S, if MP3010 < 3                                                                                                    |                                     |
|          | Input: C<br>1<br>2<br>3<br>4<br>t                                                                                                    | <ul> <li>b: No special function</li> <li>c: Voltage is proportional to the current<br/>contouring feed rate, depending on MP3012</li> <li>c: Voltage is defined as through Module 9130</li> <li>c: Voltage is defined through M functions (M200<br/>o M204)</li> </ul>                                                                                                    |                                     |
| MP3012   | Feed rate fr<br>MP3011 =                                                                                                    | om output of an analog voltage of 10 V,<br>1                                                                                                    |                                     |
|          | Input: C                                                                                                    | ) to 300,000 [mm/min]                                                                                                    |                                     |
| MP3013.x | Characteris<br>analog volta                                                                                                    | tic curve kink points (velocity) for output of the age with M202                                                                                                    | PLC<br>RUN                          |
|          | Input: 1                                                                                                    | 0 to 300,000 [mm/min]                                                                                                    |                                     |
| MP3014.x | Characteris<br>analog volta                                                                                                    | tic curve kink points (voltage) for output of the age with M202                                                                                                    | PLC                                 |
|          | Input: C                                                                                                    | ).000 to 9.999 [V]                                                                                                    |                                     |
| MP3020   | Speed rang                                                                                                    | e for S code output                                                                                                    | PLC                                 |
|          | Format: ×<br>×<br>y<br>z<br>Input: 0                                                                                                    | xxyyz<br>xx: S code for minimum speed<br>y: S code for maximum speed<br>:: speed increment<br>) to 99,999                                                                                                    | RUN                                 |
| MP3030   | Behavior of                                                                                                    | the spindle                                                                                                    | PLC                                 |
|          | Input: E<br>C<br>1<br>E<br>a<br>C<br>1                                                                                                    | Bit 0 –<br>D: Axis stop for TOOL CALL S<br>D: No axis stop for TOOL CALL S<br>Bit 1: Zero spindle speed when switching to<br>another gear range<br>D: Reduce speed to 0<br>D: Do not reduce speed to 0                                                                                                    | RUN                                 |
| MP3120   | Zero speed                                                                                                    | permitted                                                                                                    | PLC                                 |
|          | Input: C                                                                                                    | 0: S = 0 allowed<br>: S = 0 not allowed                                                                                                    | RUN                                 |

| MP         | Function                                          | and input                                                                                                    | Software<br>version and<br>behavior |
|------------|---------------------------------------------------|----------------------------------------------------------------------------------------------------|-------------------------------------|
| MP3130     | Polarity of                                       | the nominal spindle speed                                                                                                    | PLC                                 |
|            | Input:                                            | 0: M03 positive, M04 negative<br>1: M03 negative, M04 positive<br>2: M03 and M04 positive<br>4: M03 and M04 negative                                                                                                    | RUN                                 |
| MP3140     | Counting signals                                  | direction of spindle position encoder output                                                                                                    | PLC<br>RUN                          |
|            | Input:                                            | 0: Positive counting direction with M03<br>1: Negative counting direction with M03                                                                                                    |                                     |
| MP3142     | Line coun                                         | t of the spindle position encoder                                                                                                    | PLC                                 |
|            | Input:                                            | 100 to 9 999 [lines]                                                                                                    | RUN                                 |
| MP3143     | Mounting                                          | configuration of the spindle position encoder                                                                                                    | PLC                                 |
|            | Input:                                            | 0: Position encoder directly on the first spindle<br>1: Position encoder via transmission (ratio in<br>MP3450.x and MP3451.x); X30 pin 1: reference<br>pulse<br>2: Position encoder via transmission (ratio in<br>MP3450 and MP3451); X30 pin 1: reference<br>pulse release<br>3: Same as input value 1, except that the second<br>reference pulse is evaluated. | RUN                                 |
| MP3210.0-7 | Analog no                                         | minal spindle voltage at rated speed for the                                                                                                    | PLC                                 |
|            | gear range<br>Input:<br>Digital spi<br>gear range | es 1 to 8<br>0 to 100,000 [V]<br>ndle motor revolutions at rated speed for the<br>es 1 to 8                                                                                                    | RUN                                 |
|            | Input:                                            | 0 to 100.000 [1000 rpm]                                                                                                    |                                     |
| MP3240.1   | Analog sp                                         | indle: Minimum nominal value voltage                                                                                                    | PLC                                 |
|            | Input:                                            | 0 to 9.999 [V]                                                                                                    | RUN                                 |
|            | Digital spi                                       | ndle: Minimum motor speed                                                                                                    |                                     |
|            | Input:                                            | 0 to 9.999 [1000 rpm]                                                                                                    |                                     |
| MP3240.2   | Analog sp<br>(M4009/N                             | indle: Spindle jog voltage for gear shifting<br>14010)                                                                                                    |                                     |
|            | Input:                                            | 0 to 9.999 [V]                                                                                                    |                                     |
|            | Digital spi<br>M4010)                             | ndle: Motor speed for gear shifting (M4009/                                                                                                    |                                     |
|            | Input:                                            | 0 to 9.999 [1000 rpm]                                                                                                    |                                     |
| MP3310     | Limitation                                        | for spindle speed override                                                                                                    | PLC                                 |
|            | Input:                                            | 0 to 150 [%]                                                                                                    | RUN                                 |
| MP3310.0   | Upper lim                                         | it                                                                                                    |                                     |
| MP3310.1   | Lower lim                                         | it                                                                                                    |                                     |
| MP3411.0-7 | Ramp gra<br>gear range                            | dient of the spindle with M03 and M04 for<br>es 1 to 8                                                                                                    | PLC                                 |
|            | Input:                                            | Analog axes: 0 to 1.999 [V/ms]<br>Digital axes: 0 to 1.999 [(1000 min/min) · ms]                                                                                                    |                                     |

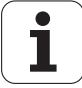

| MP         | Function and input                                                | Software<br>version and<br>behavior |
|------------|-------------------------------------------------------------------|-------------------------------------|
| MP3412     | Multiplication factor for MP3411.x                                | PLC                                 |
|            | Input: 0.000 to 1.999                                             | RUN                                 |
| MP3412.0   | With M05                                                          |                                     |
| MP3412.1   | With oriented spindle stop                                        |                                     |
| MP3412.2   | With tapping with floating tap holder                             |                                     |
| MP3412.3   | With rigid tapping                                                |                                     |
| MP3415     | Overshoot behavior of the spindle with M03, M04 and M05           | PLC                                 |
|            | Input: 0 to 1000 [ms]                                             | RUN                                 |
| MP3415.0   | With M03, M04 and M05                                             |                                     |
| MP3415.1   | For oriented spindle stop                                         |                                     |
| MP3415.2   | With tapping                                                      |                                     |
| MP3415.3   | With rigid tapping                                                |                                     |
| MP3420     | Spindle positioning window                                        | PLC                                 |
|            | Input: 0 to 360.0000 [°]                                          | RUN                                 |
| MP3430     | Deviation of the reference mark from the desired position         | PLC                                 |
|            | (spindle preset)                                                  | RUN                                 |
|            | Input: 0 to 360 [°]                                               |                                     |
| MP3440.0-7 | $k_{\rm V}$ factor for spindle orientation for gear ranges 1 to 8 | PLC                                 |
|            | Input: 0.1 to 10 [(1000°/ min) /°]                                | RUN                                 |
| MP3450.0-7 | Number of spindle position-encoder revolutions for gear           | PLC                                 |
|            | ranges 1 to 8                                                     | RUN                                 |
|            | Input: 0 to 65,535<br>0: No transmission                          |                                     |
| MP3451.0-7 | Number of spindle revolutions for gear ranges 1 to 8              | PLC                                 |
|            | Input: 0 to 65,535<br>0: No transmission                          | RUN                                 |
| MP3510.0-7 | Rated speed for the gear ranges 1 to 8                            | PLC                                 |
|            | Input: 0 to 99 999.999 [rpm]                                      | RUN                                 |
| MP3515.0-7 | Maximum spindle speed for gear ranges 1 to 8                      | PLC                                 |
|            | Input: 0 to 99 999.999 [rpm]                                      | RUN                                 |
| MP3520.0   | Speed activation through marker M4011                             | PLC                                 |
|            | Input: 0 to 99 999.999 [rpm]                                      | RUN                                 |
| MP3520.1   | Spindle speed for oriented stop                                   |                                     |
|            | Input: 0 to 99 999.999 [rpm]                                      |                                     |

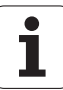

## 25.1.7 Integral PLC

|                                                                                                    | VARCIANANA |
|----------------------------------------------------------------------------------------------------|------------|
|                                                                                                    | behavior   |
| MP4000.0-15 Options for the conditional compilation of the PLC program                                                                                                    |            |
| MP4020 PLC Functions I                                                                                                    | RESET      |
| Format: %xxxxxxxxxx<br>Input: Bit 0 to bit 4: Reserved<br>Bit 5: Single or double spindle operation<br>0: Single-spindle operation<br>1: Double-spindle operation<br>Bit 6 - Reserved<br>Bit 7 - Transfer the values of the Pt 100 inputs<br>0: Accept values at a change rate of 1 K/s.<br>1: Accept results immediately<br>Bit 8 - Behavior after an ext. emergency stop<br>0: "Approach position" is not automatically<br>activated<br>1: "Approach position" is automatically activated<br>Bit 9 - Behavior of a simulated key<br>0: Simulated key is transferred immediately to<br>the NC<br>1: Simulated key is processed first by an active<br>PLC window before being transferred to the NC<br>Bit 10 - Behavior of a locked key<br>0: Locked key only works on the active PLC<br>window<br>1: Locked key works on neither the active PLC<br>window nor on the NC<br>Bit 11 - PLC counter in MP4120.x<br>0: Input in PLC cycles<br>1: Input in seconds<br>Bit 12 - Font size in PLC window<br>0: Automatic adaptation of font size to screen<br>1: Font size for BF 120 |            |
| MP4030 Assignment of physical to logical PL                                                                                                    | PLC        |
| Input: 0: First logical PL<br>1: Second logical PL<br>2: Third logical PL<br>3: Fourth logical PL                                                                                                    | RUN        |
| MP4030.0 First physical PL                                                                                                    |            |
| MP4030.1 Dird physical PL                                                                                                    |            |
| MP4030.2 Fourth physical Pl                                                                                                    |            |
| MP4050.0-8 Traverse distance for lubrication of axes 1 to 9                                                                                                    | PLC        |
| Input: 0 to 99 999.999 [m/s]                                                                                                    | RUN        |
| MP4070 Compensation amount per PLC cycle for lagged-tracking                                                                                                    | PLC        |
| axis error compensation                                                                                                    | RUN        |
| MP4110 0-47 Bun time PLC timer T0 to T47                                                                                                    | PLC        |
| Input: 0 to 1.000 000 [s]                                                                                                    | RUN        |
| MP4111.96-x Run time PLC timer T96 to x (defined in OEM.SYS)                                                                                                    | PLC        |
| Input: 0 to 1,000,000.000 [s]                                                                                                    | RUN        |

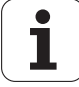

| MP          | Function and input                                                                 | Software             |
|-------------|------------------------------------------------------------------------------------|----------------------|
|             |                                                                                    | version and behavior |
| MP4120.0-47 | PLC counter preset value                                                           | PLC                  |
|             | Input: 0 to 1 000 000.000 [s or PLC cycles, depending on MP4020, bit 11]           | RUN                  |
| MP4130.0    | Number of the high-speed PLC input for switching off the monitoring functions      |                      |
| MP4130.1    | Reserved                                                                           |                      |
| MP4130.2-5  | Numerical designation for fast PLC inputs                                          |                      |
|             | Input: 0 to 255 [no. of the PLC input]                                             |                      |
| MP4131.0    | Activation criterion for fast PLC input for switching off the monitoring functions |                      |
| MP4131.1    | Reserved                                                                           |                      |
| MP4131.2-5  | Activation criterion for fast PLC inputs                                           |                      |
|             | Input: 0: Activation at low level<br>1: Activation at high level                   |                      |
| MP4210.0-47 | Setting a number in the PLC (D768 to D956)                                         |                      |
|             | Input: -99,999.9999 to +99,999.9999                                                |                      |
| MP4220.0-4  | Setting a number in the PLC (W960 to W968)                                         |                      |
|             | Input: 10 to 30,000                                                                |                      |
| MP4230.0-31 | Setting a number in the PLC (Module 9032)                                          |                      |
|             | Input: -99,999.9999 to +99,999.9999                                                |                      |
| MP4231.0-31 | Setting a number in the PLC (Module 9032)                                          |                      |
|             | Input: -99,999.9999 to +99,999.9999                                                |                      |
| MP4310.0-6  | Setting a number in the PLC (W976 to W988, M4300 to M4411)                         |                      |
|             | Input: 10 to 30,000                                                                |                      |

# 25.1.8 Configuration of the data interface

| MP       | Functior                            | and input                                                                                                    | Software<br>version and<br>behavior |
|----------|-------------------------------------|----------------------------------------------------------------------------------------------------|-------------------------------------|
| MP5000   | Disable o                           | lata interfaces                                                                                                    | PLC                                 |
|          | Input:                              | 0: No interface disabled<br>1: RS-232-C/V.24 interface disabled<br>2: RS-422/V.11 interface disabled                                                                                                    | RUN                                 |
| MP5020   | Configuration of the data interface |                                                                                                    | PLC                                 |
|          | Format:<br>Input:                   | %xxxxxxx<br>Bit 0 –<br>0: 7 data bits<br>1: 8 data bits<br>Bit 1 -<br>0 = Any BCC character<br>1 = BCC not control character<br>Bit 2 -<br>0: Transmission stop by RTS not active<br>1: Active<br>Bit 3 -<br>0: Transmission stop by DC3 not active<br>1: Active<br>Bit 4 -<br>0: Character parity even<br>1: Odd<br>Bit 5 -<br>0: Character parity not desired<br>1: Desired<br>Bit 6 = 0, Bit 7 = 0: 1 stop bit<br>Bit 6 = 1, Bit 7 = 0: 2 stop bits<br>Bit 6 = 0, Bit 7 = 1: 1 stop bit<br>Bit 6 = 1, Bit 7 = 1: 1 stop bit | RUN<br>CN123                        |
| MP5020.0 | Operatin                            | g mode EXT1                                                                                                    |                                     |
| MP5020.1 | Operatin                            | g mode EXT2                                                                                                    |                                     |
| MP5020.2 | Operatin                            | g mode EXT3 (PLC)                                                                                                    |                                     |
| MP5030   | Data tran                           | sfer protocol                                                                                                    | PLC                                 |
|          | Input:                              | 0 = Standard data transfer protocol<br>1 = blockwise transfer<br>2 = without protocol (only for MP5030.2)                                                                                                    | RUN<br>CN123                        |
| MP5030.0 | Operatin                            | g mode EXT1                                                                                                    |                                     |
| MP5030.1 | Operatin                            | g mode EXT2                                                                                                    |                                     |
| MP5030.2 | Operating                           | g mode EX13 (PLC)                                                                                                    |                                     |
| IVIP5040 | through I                           | PLC)                                                                                                    |                                     |
|          | Input:                              | 0: 110 bps<br>1: 150 bps<br>2: 300 bps<br>3: 600 bps<br>4: 1200 bps<br>5: 2400 bps<br>6: 4800 bps<br>7: 9600 bps<br>8: 19200 bps<br>9: 38400 bps<br>10: 57600 bps<br>11: 115 200 bps                                                                                                    |                                     |

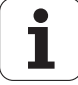

### 25.1.9 3-D touch probe

| MP     | Function and input                                                                                                    | Software<br>version and<br>behavior |
|--------|----------------------------------------------------------------------------------------------------|-------------------------------------|
| MP6010 | Selection of the touch probe                                                                                              | PLC                                 |
|        | Input: 0: Touch probe with cable transmission<br>1: Touch probe with infrared transmission                                | CN123                               |
| MP6120 | Probing feed rate (triggering touch probe)                                                                                | PLC                                 |
|        | Input: 1 to 3000 [mm/min]                                                                                                 | RUN                                 |
|        |                                                                                                    | CN123                               |
| MP6130 | Maximum measuring range                                                                                                   | PLC                                 |
|        | Input: 0.001 to 99,999.9999 [mm]                                                                                          | RUN                                 |
|        |                                                                                                    | CN123                               |
| MP6140 | Setup clearance over measuring point                                                                                      | PLC                                 |
|        | Input: 0.001 to 99,999.9999 [mm]                                                                                          | RUN                                 |
|        |                                                                                                    | CN123                               |
| MP6150 | Rapid traverse in probing cycle (triggering touch probe)                                                                  | PLC                                 |
|        | Input: 10 to 20,000 [mm/min]                                                                                              | RUN                                 |
|        |                                                                                                    | CN123                               |
| MP6160 | M function for probing from opposite directions                                                                           | PLC                                 |
|        | Input: -1: Spindle orientation directly by NC                                                                             | RUN                                 |
|        | 0: Function inactive<br>1 to 999: Number of the M function for spindle<br>orientation through PLC                         | CN123                               |
| MP6161 | M function for orienting the touch probe before every                                                                     | PLC                                 |
|        | measuring process                                                                                                    | RUN                                 |
|        | Input: -1: Spindle orientation directly by the NC<br>0: Function inactive<br>1 to 999: Number of the M function           | CN123                               |
| MP6162 | Orientation angle                                                                                                    | PLC                                 |
|        | Input: 0 to 359.9999 [°]                                                                                                  | RUN                                 |
|        |                                                                                                    | CN123                               |
| MP6163 | Minimum difference between the current spindle angle and                                                                  | PLC                                 |
|        | MP6162 before executing an oriented spindle stop                                                                          | RUN                                 |
|        | Input: 0 to 3.0000 [°]                                                                                                    | CN123                               |
| MP6165 | Orient the probe before approaching with Cycle 0 or 1, or                                                                 | PLC                                 |
|        | with manual probing                                                                                                    | RUN                                 |
|        | Input: 0: Probe is not oriented before each probing<br>1: Probe is oriented and always deflected in the<br>same direction | CN123                               |
| MP6170 | Number of measurements in a programmed measurement                                                                        | PLC                                 |
|        | (touch probe block)                                                                                                    | RUN                                 |
|        | Input: 1 to 3                                                                                                    | CN123                               |
| MP6171 | Confidence range for programmed measurement                                                                               | PLC                                 |
|        | (MP6170 > 1)                                                                                                    | RUN                                 |
|        | Input: 0.002 to 0.999 [mm]                                                                                                | CN123                               |

| MP       | Function and input                                           | Software<br>version and<br>behavior |
|----------|--------------------------------------------------------------|-------------------------------------|
| MP6180   | Coordinates of the ring gauge center for Probing Cycle 2     | PLC                                 |
|          | with respect to the machine datum (traverse range 1)         | CN123                               |
|          | Input: 0 to +99,999.9999 [mm]                                |                                     |
| MP6180.0 | X coordinate                                                 |                                     |
| MP6180.1 | Y coordinate                                                 |                                     |
| MP6180.2 | Z coordinate                                                 |                                     |
| MP6181   | Coordinates of the ring gauge center for Probing Cycle 2     | PLC                                 |
|          | with respect to the machine datum (traverse range 2)         | CN123                               |
|          | Input: 0 to +99,999.9999 [mm]                                |                                     |
| MP6181.0 | X coordinate                                                 |                                     |
| MP6181.1 | Y coordinate                                                 |                                     |
| MP6181.2 | Z coordinate                                                 |                                     |
| MP6182   | Coordinate of the ring gauge center for Probing Cycle 2 with | PLC                                 |
|          | respect to the machine datum (traverse range 3)              | CN123                               |
|          | Input: 0 to +99,999.9999 [mm]                                |                                     |
| MP6182.0 | X coordinate                                                 |                                     |
| MP6182.1 | Y coordinate                                                 |                                     |
| MP6182.2 | Z coordinate                                                 |                                     |
| MP6185   | Distance of probing point below ring top surface during      | PLC                                 |
|          | calibration                                                  | CN123                               |
|          | Input: +0.001 to +99,999.9999 [mm]                           |                                     |

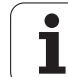

### 25.1.10 Tool measurement with TT

| MP     | Function and input                                               | Software<br>version and<br>behavior                                  |
|--------|------------------------------------------------------------------|----------------------------------------------------------------------|
| MP6500 | Tool measurement with TT 130                                     | PLC                                                                  |
|        | <ul> <li>Format: %xxxxxxxxxxxxxxxxxxxxxxxxxxxxxxxxxxxx</li></ul> | RUN<br>RUN<br>S)<br>n<br>t<br>t<br>is<br>d.<br>n<br>is<br><b>Jle</b> |
| MP       | Function and input                                                                                                    | Software<br>version and<br>behavior                                  |
|----------|----------------------------------------------------------------------------------------------------|----------------------------------------------------------------------|
| MP6500   | Tool measurement with TT 130                                                                                                    | PLC                                                                  |
| MP6500   | <ul> <li>Tool measurement with TT 130</li> <li>Format: %xxxxxxxxxxxxxxxxxxxxxxxx</li> <li>Input: Bit 7 – Reserved</li> <li>Bit 8 – Probing routine</li> <li>O: Probe contact is probed from several directions</li> <li>1: Probe contact is probed from one direct</li> <li>Bit 9 – Automatic measurement of the direction of the probe contact basic rotation (bit 8 = 0: Basic rotation is not measured</li> <li>1: Basic rotation of the probe element is automatically measured</li> <li>Bit 10 – Probing routine (bit 8 = 1)</li> <li>O: Pre-positioning to starting point in all thr principal axes</li> <li>1: Pre-positioning to starting point in the tool and in the axis of the probing direction (MPC (bit 9 = 0)</li> <li>Bit 11 – Tool checking and changing in the routine</li> <li>O: After Tool checking the tool table is not changed</li> <li>Bit 12 – PLC datum shift</li> <li>O: Do not include</li> </ul> | PLC<br>RUN<br>ion<br>ection<br>1)<br>ee<br>blaxis<br>6505)<br>e tool |
|          | 1: Include<br>Bit 13 –<br>0: Tool is measured in the tilt position in w<br>the tool touch probe was also calibrated<br>1: Tool is measured in another tilt position<br>Bit 14 – Tool measurement with number o<br>teeth = 0<br>0: Tool measurement with rotating spindle<br>1: Tool measurement with stationary spino                                                                                                    | hich<br>f<br>Ile                                                     |
| MP6505   | Probing direction for tool radius measurement for 3 tra<br>ranges                                                                                                    | verse PLC                                                            |
|          | <ul> <li>Input: 0: Positive probing direction of the angle reference axis (0° axis)</li> <li>1: Positive probing direction in the +90° ax</li> <li>2: Negative probing direction of the angle reference axis (0° axis)</li> <li>3: Negative probing direction in the +90° a</li> </ul>                                                                                                    | CN123<br>is                                                          |
| MP6505.0 | Traverse range 1                                                                                                    |                                                                      |
| MP6505.1 | Traverse range 2                                                                                                    |                                                                      |
| MP6505.2 | Traverse range 3                                                                                                    |                                                                      |
| IVIP6507 | Calculation of the probing feed rate                                                                                                    | PLC                                                                  |
|          | Input: 0: Calculation of the probing feed rate with<br>constant tolerance<br>1: Calculation of the probing feed rate with<br>variable tolerance<br>2: Constant probing feed rate                                                                                                    | n RUN<br>CN123                                                       |
| MP6510   | Permissible measuring error for tool measurement w rotating tool                                                                                                    | ith PLC                                                              |
|          | Input: 0.002 to 0.999 [mm]                                                                                                    | KUN                                                                  |
| MP6510.0 | First measurement error                                                                                                    | CN123                                                                |
| MP6510.1 | Second measurement error                                                                                                    |                                                                      |

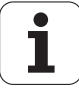

| MP       | Function and input                                           | Software<br>version and<br>behavior |
|----------|--------------------------------------------------------------|-------------------------------------|
| MP6520   | Probing feed rate for tool measurement with non-rotating     | PLC                                 |
|          |                                                              | RUN                                 |
|          | Input: 1 to 3000 [mm/min]                                    | CN123                               |
| MP6530   | Distance from the tool end to the top of the probe contact   | PLC                                 |
|          | during tool radius measurement for 3 traverse ranges         | RUN                                 |
|          | Input: 0.001 to 99.9999 [mm]                                 | CN123                               |
| MP6530.0 | Traverse range 1                                             |                                     |
| MP6530.1 | Traverse range 2                                             |                                     |
| MP6530.2 | Traverse range 3                                             |                                     |
| MP6531   | Diameter or edge length of the TT 130 probe contact for      | PLC                                 |
|          | 3 traverse ranges                                            | RUN                                 |
|          | Input: 0.001 to 99.9999 [mm]                                 |                                     |
| MP6531.0 | Traverse range 1                                             |                                     |
| MP6531.1 | Traverse range 2                                             |                                     |
| MP6531.2 | Traverse range 3                                             |                                     |
| MP6540   | Safety zone around the probe contact of the TT 130 for       | PLC                                 |
|          | pre-positioning                                              | RUN                                 |
|          | Input: 0.001 to 99,999.9999 [mm]                             | CN123                               |
| MP6540.0 | Safety clearance in tool axis direction                      |                                     |
| MP6540.1 | Safety clearance in the plane perpendicular to the tool axis |                                     |
| MP6550   | Rapid traverse in probing cycle for TT 130                   | PLC                                 |
|          | Input: 10 to 20,000 [mm/min]                                 | RUN                                 |
|          |                                                              | CN123                               |
| MP6560   | M function for spindle orientation during individual tooth   | PLC                                 |
|          | measurement                                                  | RUN                                 |
|          | Input: -1: Spindle orientation directly by NC                | CN123                               |
|          | U: Function inactive                                         |                                     |
|          | orientation by PLC                                           |                                     |

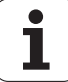

| MP         | Function and input                                            | Software<br>version and<br>behavior |
|------------|---------------------------------------------------------------|-------------------------------------|
| MP6570     | Max. permissible surface cutting speed at the tooth edge      | PLC                                 |
|            | Input: 1.0000 to 129.0000 [m/min]                             | RUN                                 |
|            |                                                               | CN123                               |
| MP6572     | Maximum permissible speed during tool measurement             | PLC                                 |
|            | Input: 1 to 1000 [rpm]                                        | RUN                                 |
|            | 0: 1000 [rpm]                                                 | CN123                               |
| MP6580.0-2 | Coordinates of the TT 130 probe contact center with           | PLC                                 |
|            | respect to the machine datum (traverse range 1)               | RUN                                 |
|            | Input: -99,999.9999 to +99,999.9999 [mm]                      | CN123                               |
| MP6581.0-2 | Coordinates of the TT 130 probe contact center with           | PLC                                 |
|            | respect to the machine datum (traverse range 2)               | RUN                                 |
|            | Input: -99,999.9999 to +99,999.9999 [mm]                      | CN123                               |
| MP6582.0-2 | Coordinates of the TT 130 probe contact center with           | PLC                                 |
|            | respect to the machine datum (traverse range 3)               | RUN                                 |
|            | Input: -99,999.9999 to +99,999.9999 [mm]                      | CN123                               |
| MP6585     | Monitoring the position of the rotary and additional linear   | PLC                                 |
|            | axes during the tool measurement cycles                       | RUN                                 |
|            | Format: %xxxxxx<br>Input: 0: Axis is not monitored            | CN123                               |
|            | 1: Axis is monitored                                          |                                     |
|            | Bit 0 – A axis<br>Bit 1 – B axis                              |                                     |
|            | Bit 2 – C axis                                                |                                     |
|            | Bit 3 – U axis                                                |                                     |
|            | Bit 5 – W axis                                                |                                     |
| MP6586     | Ref. coordinate for monitoring the position of the rotary and | PLC                                 |
|            | additional linear axes during the tool measurement cycles     | RUN                                 |
|            | Input: -99,999.9999 to +99 999.9999 [mm or °]                 | CN123                               |
| MP6586.0-5 | Axes A to W                                                   |                                     |

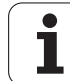

### 25.1.11 Tapping

| MP       | Function and input                                                                       | Software<br>version and<br>behavior |
|----------|------------------------------------------------------------------------------------------|-------------------------------------|
| MP7110.0 | Minimum for feed rate override during tapping                                            | PLC                                 |
|          | Input: 0 to 150 [%]                                                                      | RUN                                 |
| MP7110.1 | Maximum for feed rate override during tapping                                            |                                     |
|          | Input: 0 to 150 [%]                                                                      |                                     |
| MP7120.0 | Dwell time for reversal of spindle rotational direction                                  | PLC                                 |
|          | Input: 0 to 65.535 [s]                                                                   | RUN                                 |
| MP7120.1 | Advanced switching time of the spindle during tapping with coded spindle-speed output    |                                     |
|          | Input: 0 to 65.535 [s]                                                                   |                                     |
| MP7120.2 | Spindle slow-down time after reaching the hole depth                                     |                                     |
|          | Input: 0 to 65.535 [s]                                                                   |                                     |
| MP7130   | Run-in behavior of the spindle during rigid tapping                                      | PLC                                 |
|          | Input: 0.001 to 10 [°/min]                                                               | RUN                                 |
| MP7150   | Positioning window of the tool axis during rigid tapping                                 | PLC                                 |
|          | Input: 0.0001 to 2 [mm]                                                                  | RUN                                 |
| MP7160   | Spindle response during Cycle 17, 207 and 18                                             | PLC                                 |
|          | Format: %xxx                                                                             | RUN                                 |
|          | Input: Bit 0 – Oriented spindle stop with Cycles 17 and                                  | CN123                               |
|          | 0: Oriented spindle stop before execution of the                                         |                                     |
|          | cycle                                                                                    |                                     |
|          | 1: No oriented spindle stop before execution of the cycle                                |                                     |
|          | Bit 1 – Spindle speed                                                                    |                                     |
|          | 0: Spindle speed is not limited                                                          |                                     |
|          | 1: Spindle speed is limited so that it runs with constant speed approx. 1/3 of the time. |                                     |
|          | Bit 2 – Spindle in position feedback control                                             |                                     |
|          | 0: Spindle operated without position feedback                                            |                                     |
|          | control 1: Spindle operated with position feedback                                       |                                     |
|          | control                                                                                  |                                     |
|          | Bit 3 – IPC and acceleration feedforward control                                         |                                     |
|          | 1: Not active                                                                            |                                     |

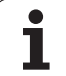

# 25.1.12 Display and operation

| MP       | Function and input                                                                                                    | Software<br>version and<br>behavior |
|----------|----------------------------------------------------------------------------------------------------|-------------------------------------|
| MP7210   | Programming station                                                                                                    | CN123                               |
|          | Input: 0: Controlling and programming<br>1: Programming station with PLC active<br>2: Programming station with PLC inactive                                                                                                    |                                     |
| MP7212   | Power interrupted message                                                                                                    | PLC                                 |
|          | Input: 0: Acknowledge message <b>Power interrupted</b><br>with CE key<br>1: <b>Power Interrupted</b> message does not appear                                                                                                    | RUN<br>CN123                        |
| MP7220   | Block number increment for ISO programs                                                                                                    | PLC                                 |
|          | Input: 0 to 250                                                                                                    | RUN                                 |
|          |                                                                                                    | CN123                               |
| MP7224.0 | Disabling soft keys for file types                                                                                                    | PLC                                 |
|          | Format: %xxxxxxx                                                                                                    | BUN                                 |
|          | Input: 0: Do not disable                                                                                                    | CN122                               |
|          | 1: Disable<br>Bit 0 - HEIDENHAIN programs .H<br>Bit 1 — ISO programs .I<br>Bit 2 – Tool tables .T<br>Bit 3 – Datum tables .D<br>Bit 4 – Pallet tables .P<br>Bit 5 – Text files .A<br>Bit 6 – HELP files .HLP<br>Bit 7 – Point tables .PNT                                                 |                                     |
| MP7224.1 | Protecting file types                                                                                                    |                                     |
|          | Format: %xxxxxxx<br>Input: 0: Do not protect<br>1: Protect<br>Bit 0 - HEIDENHAIN programs .H<br>Bit 1 — ISO programs .I<br>Bit 2 – Tool tables .T<br>Bit 3 – Datum tables .D<br>Bit 4 – Pallet tables .P<br>Bit 5 – Text files .A<br>Bit 6 – HELP files .HLP<br>Bit 7 – Point tables .PNT |                                     |
| MP7226.0 | Size of the pallet table                                                                                                    | PLC                                 |
|          | Input: 0 to 255 [lines]                                                                                                    | RUN                                 |
|          |                                                                                                    | CN123                               |
| MP7226.1 | Size of the datum table                                                                                                    |                                     |
|          | Input: 0 to 255 [lines]                                                                                                    |                                     |
| MP7229   | Depiction of the NC program                                                                                                    | PLC                                 |
| MP7229.0 | Line number for program testing                                                                                                    | RUN                                 |
|          | Input: 100 to 9999                                                                                                    | CN123                               |
| MP7229.1 | Program length to which FK blocks are allowed                                                                                                    |                                     |
|          | Input: 100 to 9999                                                                                                    |                                     |

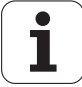

| MP       | Function and input                                                                                                    | Software<br>version and<br>behavior |
|----------|----------------------------------------------------------------------------------------------------|-------------------------------------|
| MP7230   | Switching the conversational language                                                                                                    | PLC                                 |
| MP7230.0 | Input: 0: English<br>1: German<br>2: Czech<br>3: French<br>4: Italian<br>5: Spanish<br>6: Portuguese<br>7: Swedish<br>8: Danish<br>9: Finnish<br>10: Dutch<br>11: Polish<br>12: Hungarian<br>13: Reserved<br>14: Russian<br>NC conversational language (user parameters) | RUN<br>CN123                        |
| MP7230.2 | PLC conversational language (user parameters)                                                                                                    |                                     |
| MP7230.3 | Help files                                                                                                    |                                     |
| MP7235   | Time difference to time set in BIOS                                                                                                    | PLC                                 |
|          | Input: -23 to +23 [hours]                                                                                                    | RUN                                 |
|          |                                                                                                    | CN123                               |

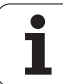

| MP         | Function                                     | Software<br>version and<br>behavior                                                                                               |       |
|------------|----------------------------------------------|----------------------------------------------------------------------------------------------------|-------|
| MP7237     | Displaying and resetting the operating times |                                                                                                    | PLC   |
| MP7237.0   | Display P                                    | LC operating times                                                                                                    | RUN   |
|            | Input:                                       | Bits 0 to 7 represent PLC operating times 1 to 8<br>0: Do not display<br>1: Display                                               |       |
| MP7237.1   | Resetting<br>857282                          | PLC operating times with the code number                                                                                          |       |
|            | Input:                                       | Bits 0 to 7 represent PLC operating times 1 to 8<br>0: Do not reset<br>1: Reset                                                   |       |
| MP7237.2   | Resetting<br>857282                          | NC operating times with the code number                                                                                           |       |
|            | Input:                                       | Bit 0 – No function<br>Bit 1 – "Machine on" operating time<br>Bit 2 – "Program run" operating time<br>0: Do not reset<br>1: Reset |       |
| MP7238.0-7 | Dialog me                                    | essages for PLC operating times 1 to 8                                                                                            | PLC   |
|            | Input:                                       | 0 to 4095<br>Dialog no. from the file (OEM.SYS)                                                                                   | RUN   |
| MP7245     | Disabling                                    | auxiliary cycles                                                                                                    | PLC   |
|            | Input:                                       | 0: Auxiliary cycles disabled<br>1: Auxiliary cycles permitted                                                                     | RUN   |
| MP7246     | Disabling                                    | paraxial positioning blocks                                                                                                    | PLC   |
|            | Input:                                       | 0: Paraxial positioning block enabled<br>1: Paraxial positioning block disabled                                                   | RUN   |
| MP7251     | Number of                                    | of global Q parameters that are transferred from                                                                                  | PLC   |
|            | the OEM                                      | cycle to the calling program                                                                                                    | RUN   |
|            | Input:                                       | 0 to 100                                                                                                    |       |
| MP7260     | Number of                                    | of tools in the tool table                                                                                                    | CN123 |
|            | Input:                                       | 0 to 30,000                                                                                                    |       |
| MP7261.0-3 | Number of                                    | of pockets in the tool magazine 1 to 4                                                                                            | CN123 |
|            | Input:                                       | 0 to 254                                                                                                    |       |
| MP7262     | Maximun                                      | n tool index number for indexed tools                                                                                             | CN123 |
|            | Input:                                       | 0 to 9                                                                                                    |       |
| MP7263     | Hiding/sh                                    | owing the POCKET TABLE soft key                                                                                                   | CN123 |
|            | Format:<br>Input:                            | %x<br>Bit 0 –<br>0: POCKET TABLE soft key is shown<br>1: POCKET TABLE soft key is hidden                                          |       |

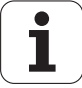

| MP         | Function and input                                | Software version and |
|------------|---------------------------------------------------|----------------------|
| 1407000    |                                                   | behavior             |
| MP7266     | Elements of the tool table                        | CN123                |
|            | Input: 0: No display                              |                      |
| MP7266 0   | 16 character alphanumeric tool name (NAME)        |                      |
| MP7266 1   |                                                   |                      |
| MP7266 2   |                                                   |                      |
| MP7266.3   | Tool radius 2 for toroidal cutter (B2)            |                      |
| MP7266.4   | Oversize in tool length (DL)                      |                      |
| MP7266.5   | Oversize in tool radius (DR)                      |                      |
| MP7266.6   | Oversize in tool radius 2 (DR2)                   |                      |
| MP7266.7   | Locked tool? (TL)                                 |                      |
| MP7266.8   | Replacement tool (RT)                             |                      |
| MP7266.9   | Maximum tool age , M4543 (TIME1)                  |                      |
| MP7266.10  | Maximum tool age TOOL CALL (TIME2)                |                      |
| MP7266.11  | Current tool age (CUR.TIME)                       |                      |
| MP7266.12  | Comment on the tool (DOC)                         |                      |
| MP7266.13  | Number of tool teeth (CUT)                        |                      |
| MP7266.14  | Wear tolerance for tool length (LTOL)             |                      |
| MP7266.15  | Wear tolerance for tool radius (RTOL)             |                      |
| MP7266.16  | Cutting direction of the tool (DIRECT)            |                      |
| MP7266.17  | Additional information for PLC, module 9093 (PLC) |                      |
| MP7266.18  | Tool offset for tool length (TT:LOFFS)            |                      |
| MP7266.19  | Tool offset for tool radius (TT: ROFFS)           |                      |
| MP7266.20  | Breakage tolerance for tool length (LBREAK)       |                      |
| MP7266.21  | Breakage tolerance for tool radius (RBREAK)       |                      |
| MP7266.22  | Tooth length (LCUTS)                              |                      |
| MP7266.23  | Plunge angle (ANGLE)                              |                      |
| MP7266.24  | Tool type (TYP)                                   |                      |
| MP7266.25  | Tool material (TMA)                               |                      |
| MP7266.26  | Cutting-data table (CDT)                          |                      |
| MP7266.27  | PLC value (PLC-VAL)                               |                      |
| MP7266.28  | Probe center offset in reference axis (CAL-OFI)   |                      |
| MP7266.29  | Probe center onset in minor axis (CAL-OF2)        |                      |
| MP7266.31  | Tool type for pecket table (PTVP)                 | 340 420-02           |
| MP7267     | Elements of the pocket table                      | CN123                |
| 1011 / 207 |                                                   | CIVIZO               |
|            | 1 to 99: Position in the pocket table             |                      |
| MP7267.0   | Tool number (T)                                   |                      |
| MP7267.1   | Special tool (ST)                                 |                      |
| MP7267.2   | Fixed pocket (F)                                  |                      |
| MP7267.3   | Locked pocket (L)                                 |                      |
| MP7267.4   | PLC status (PLC)                                  |                      |
| MP7267.5   | Tool name (TNAME)                                 |                      |
| MP7267.6   | Comment on the tool (DOC)                         |                      |

| MP         | Function                    | and input                                                                                                    | Software<br>version and<br>behavior |
|------------|-----------------------------|----------------------------------------------------------------------------------------------------|-------------------------------------|
| MP7267.7   | Tool type                   | 340 420-02                                                                                                    |                                     |
| MP7267.8   | Value 1 (P                  | 21)                                                                                                    |                                     |
| MP7267.9   | Value 2 (P                  | 2)                                                                                                    |                                     |
| MP7267.10  | Value 3 (P                  | 3)                                                                                                    |                                     |
| MP7267.11  | Value 4 (P                  | 24)                                                                                                    |                                     |
| MP7267.12  | Value 5 (P                  | 5)                                                                                                    |                                     |
| MP7267.13  | Reserve p                   | oocket (RSV)                                                                                                    |                                     |
| MP7267.14  | Pocket ab                   | ove locked (LOCKED_ABOVE)                                                                                                    |                                     |
| MP7267.15  | Pocket be                   | low locked (LOCKED_BELOW)                                                                                                    |                                     |
| MP7267.16  | Pocket at                   | left locked (LOCKED_LEFT)                                                                                                    |                                     |
| MP7267.17  | Pocket at                   | right locked (LOCKED_RIGHT)                                                                                                    |                                     |
| MP7270     | Feed rate                   | display in the operating modes MANUAL ON and ELECTRICAL HANDWHEEL                                                                                                    | PLC                                 |
|            | Input:                      | 0: Display of feed rate by pressing<br>an axis direction key (axis-specific feed rate from<br>MP1020)<br>1: Display of axis feed rate also before an axis<br>direction key is pressed (smallest value from<br>MP1020 for all axes) | CN123                               |
| MP7280     | Decimal c                   | haracter                                                                                                    | PLC                                 |
|            | Innut:                      | 0: Decimal comma                                                                                                    | RUN                                 |
|            | input.                      | 1: Decimal period                                                                                                    | CN123                               |
| MP7281     | Depiction of the NC program |                                                                                                    | PLC                                 |
|            | Input <sup>.</sup>          | 0. All blocks completely                                                                                                    | RUN                                 |
|            |                             | 1: Current block completely, others line by line<br>2: All blocks line by line; complete block when<br>editing                                                                                                    | CN123                               |
| MP7285     | Tool lengt                  | h offset in the tool-axis position display                                                                                                    | PLC                                 |
|            | Input:                      | 0: Tool length is not offset                                                                                                    | RUN                                 |
|            |                             | 1: Tool length is offset                                                                                                    | CN123                               |
| MP7289     | Position d                  | isplay step for the spindle                                                                                                    | PLC                                 |
|            | Input:                      | 0: 0.1°<br>1: 0,05°<br>2: 0,01°<br>3: 0,005°<br>4: 0,001°<br>5: 0,0005°<br>6: 0,0001°                                                                                                    | RUN<br>CN123                        |
| MP7290.0-8 | Position d                  | isplay step for axes 1 to 9                                                                                                    | PLC                                 |
|            |                             | 0: 0.1 mm or 0.1°<br>1: 0.05 mm or 0.05°<br>2: 0.01 mm or 0.01°<br>3: 0.005 mm or 0.005°<br>4: 0.001 mm or 0.001°<br>5: 0.0005 mm or 0.0005°<br>6: 0.0001 mm or 0.0001°                                                            | RUN<br>CN123                        |

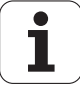

| MP       | Function                                           | and input                                                                                                    | Software<br>version and<br>behavior |
|----------|----------------------------------------------------|----------------------------------------------------------------------------------------------------|-------------------------------------|
| MP7291   | Display of                                         | faxes on the screen                                                                                                    | PLC                                 |
|          | Format:<br>Input:                                  | SXYZABCUVWxyzabcuvw-<br>Characters 1 to 9 from the right represent<br>lines 1 to 9.<br>Character 10 is spindle S which is always output<br>in line 9.                                                                                                    | RUN                                 |
| MP7291.0 | Display in                                         | traverse range 1                                                                                                    |                                     |
| MP7291.1 | Display in                                         | traverse range 2                                                                                                    |                                     |
| MP7291.2 | Display in                                         | traverse range 3                                                                                                    |                                     |
| MP7295   | Disabling                                          | "datum setting"                                                                                                    | PLC                                 |
|          | Format:<br>Input:                                  | %xxxxxxxxx<br>Bits 0 to 8 correspond to axes 1 to 9                                                                                                    | RUN                                 |
|          |                                                    | 0: Not disabled<br>1: Disabled                                                                                                    | CIVIZO                              |
| MP7296   | "Datum setting" through axis keys                  |                                                                                                    | PLC                                 |
|          | Input:                                             | 0: Datum can be set by axis keys and soft key<br>1: Datum can be set only by soft key                                                                                                    | RUN                                 |
|          |                                                    |                                                                                                    | CN123                               |
| MP7300   | Erasing the status display and $\Omega$ parameters |                                                                                                    | PLC                                 |
|          | Input:                                             | 0: Erase the status display, Q parameters and                                                                                                    | RUN                                 |
|          |                                                    | <ul> <li>tool data when a program is selected.</li> <li>1: Erase the status display, Q parameters and tool data if a program is selected and M02, M30, and END PGM occur.</li> <li>2: Erase the status display and tool data when a program is selected.</li> <li>3: Erase the status display and tool data when a</li> </ul> | CN123                               |
|          |                                                    | program is selected and in the event of M02,<br>M30, END PGM.                                                                                                    |                                     |
|          |                                                    | 4. Erase the status display and Q parameters<br>when a program is selected.                                                                                                    |                                     |
|          |                                                    | when a program is selected and in the event of M02, M30, END PGM.                                                                                                    |                                     |
|          |                                                    | 6: Erase the status display when a program is selected and in the event of M02, M30, END PGM.                                                                                                    |                                     |
|          |                                                    | 7: Erase the status display when a program is selected and in the event of M02, M30, END PGM.                                                                                                    |                                     |

| MP          | Functio   | Software<br>version and<br>behavior                                                                                                    |       |
|-------------|-----------|----------------------------------------------------------------------------------------------------|-------|
| MP7310      | Graphic   | display mode                                                                                                    | PLC   |
|             | Format:   | %xxxxxxx                                                                                                    | RUN   |
|             | Input:    | Bit 0 – Projection in three planes:<br>0: German-preferred projection<br>1: US-preferred projection<br>Bit 1 - Rotating the coordinate system in the<br>working plane by 90°:<br>0: No rotation<br>1: Rotation by +90°<br>Bit 2 – BLK form after datum shift:<br>0: Shifted<br>1: Not shifted<br>Bit 3 – Display of the cursor position:<br>0: No display<br>1: Display<br>Bit 4 - Reserved<br>Bit 5 - Graphics during program test<br>0: 2.5-D<br>1: 3D<br>Bit 6 - Graphics during program run<br>0: 2.5-D<br>1: 3D<br>Bit 7 – Reserved | CN123 |
| MP7315      | Tool radi | us for graphic simulation without TOOL CALL                                                                                                    | PLC   |
|             | Input:    | 0.0000 to 99,999.9999 [mm]                                                                                                    | RUN   |
|             |           |                                                                                                    | CN123 |
| MP7316      | Penetrat  | ion depth of the tool                                                                                                    | PLC   |
|             | Input:    | 0.0000 to 99,999.9999 [mm]                                                                                                    | RUN   |
|             |           |                                                                                                    | CN123 |
| MP7317      | M functi  | on for graphic simulation                                                                                                    | PLC   |
| MP7317.0    | Beginnin  | g of graphic simulation                                                                                                    | RUN   |
|             | Input:    | 0 to 88                                                                                                    | CN123 |
| MP7317.1    | Interrupt | ion of the graphic simulation                                                                                                    |       |
|             | Input:    | 0 to 88                                                                                                    |       |
| MP7330.0-15 | Specifyir | ng the user parameters 1 to 16                                                                                                    | PLC   |
|             | Input:    | 0 to 9999.00 (no. of the user parameter)                                                                                                    | RUN   |
| MP7340.0-15 | Dialog m  | nessages for user parameters 1 to 16                                                                                                    | PLC   |
|             | Input:    | 0 to 4095 (line number of the PLC dialog message file)                                                                                                    | RUN   |

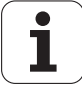

#### 25.1.13 Colors

| MP       | Function and input                          |             |  |
|----------|---------------------------------------------|-------------|--|
|          |                                             | version and |  |
|          |                                             | behavior    |  |
| MP7350   | Window frames                               | PLC         |  |
|          |                                             | RUN         |  |
| MP7351   | Error Messages                              | PLC         |  |
|          |                                             | RUN         |  |
| MP7352   | "Machine" operating mode display            | PLC         |  |
| MP7352.0 | Background                                  | RUN         |  |
| MP7352.1 | Text for operating mode                     |             |  |
| MP7352.2 | Dialog                                      |             |  |
| MP7353   | "Programming" operating mode display        | PLC         |  |
| MP7353.0 | Background                                  | RUN         |  |
| MP7353.1 | Text for operating mode                     |             |  |
| MP7353.2 | Dialog                                      |             |  |
| MP7354   | "Machine" program text display              | PLC         |  |
| MP7354.0 | Background                                  | RUN         |  |
| MP7354.1 | General program text                        |             |  |
| MP7354.2 | Active block                                |             |  |
| MP7354.3 | Background of inactive window               |             |  |
| MP7355   | "Programming" program text display          | PLC         |  |
| MP7355.0 | Background                                  | RUN         |  |
| MP7355.1 | General program text                        |             |  |
| MP7355.2 | Active block                                |             |  |
| MP7355.3 | Background of inactive window               |             |  |
| MP7356   | Status window and PLC window                | PLC         |  |
| MP7356.0 | Background                                  | RUN         |  |
| MP7356.1 | Axis positions in the status display        |             |  |
| MP7356.2 | Status display other than axis positions    |             |  |
| MP7357   | "Machine" soft-key display                  | PLC         |  |
| MP7357.0 | Background                                  | RUN         |  |
| MP7357.1 | Symbols                                     |             |  |
| MP7358   | "Programming" soft-key display              | PLC         |  |
| MP7358.0 | Background                                  | RUN         |  |
| MP7358.1 | Symbols                                     |             |  |
| MP7360   | Graphics: 3-D view and plan view            | PLC         |  |
| MP7360.0 | Background                                  | RUN         |  |
| MP7360.1 | Top surface                                 |             |  |
| MP7360.2 | 3-D: Front face                             |             |  |
| MP7360.3 | Text display in the graphics window         |             |  |
| MP7360.4 | 3-D: Lateral face                           |             |  |
| MP7360.5 | Lowest point of blank form                  |             |  |
| MP7360.6 | Highest point of blank form (below surface) |             |  |

| MP          | Function and input                                            | Software    |
|-------------|---------------------------------------------------------------|-------------|
|             |                                                               | version and |
| 107004      |                                                               | behavior    |
| MP7361      | Graphics: Projection in three planes                          | PLC         |
| MP/361.0    | Background                                                    | RUN         |
| MP7361.1    | Top view                                                      |             |
| MP7361.2    | Front and side view                                           |             |
| MP7361.3    | Axis cross and text in the graphic display                    |             |
| MP7361.4    | Cursor                                                        |             |
| MP7362      | Additional status display in the graphics window              | PLC         |
| MP7362.0    | Background of graphic window                                  | RUN         |
| MP7362.1    | Background of status display                                  |             |
| MP7362.2    | Status symbols                                                |             |
| MP7362.3    | Status values                                                 |             |
| MP7363      | Programming graphics                                          | PLC         |
| MP7363.0    | Background                                                    | RUN         |
| MP7363.1    | Resolved contour                                              |             |
| MP7363.2    | Subprograms and frame for zooming                             |             |
| MP7363.3    | Alternative solutions                                         |             |
| MP7363.4    | Unresolved contour                                            |             |
| MP7364      | Color of the help illustrations for cycles                    | PLC         |
| MP7364.0-6  | Colors 1 to 7 of the graphic program used                     | RUN         |
| MP7364.7    | Line color (color 8 of the graphic program)                   | non         |
| MP7364.8    | Color for highlighted graphic elements if defined in the help |             |
|             | illustration                                                  |             |
| MP7364.9    | Background                                                    |             |
| MP7365      | Oscilloscope                                                  | PLC         |
| MP7365.0    | Background                                                    | RUN         |
| MP7365.1    | Channel 1                                                     |             |
| MP7365.2    | Channel 2                                                     |             |
| MP7365.3    | Channel 3                                                     |             |
| MP7365.4    | Channel 4                                                     |             |
| MP7365.5    | Selected channel                                              |             |
| MP7365.6    | Grid                                                          |             |
| MP7365.7    | Cursor and text                                               |             |
| MP7366      | Pop-up window (HELP key, pop-up menus etc.)                   | PLC         |
| MP7366 0    | Background                                                    |             |
| MP7366 1    |                                                               | RUN         |
| MP7366 2    |                                                               |             |
| MP7366 3    | Title har                                                     |             |
| MP7366 4    | Scroll-bar field                                              |             |
| MP7366 5    |                                                               |             |
| MD7266 6 14 | Beenred                                                       |             |
| MD7267      | Lesse DLC window                                              | DI C        |
| ND7267 0    |                                                               | Γ'LU        |
| IVIP/30/.U  |                                                               | RUN         |
| WIP/36/.1   |                                                               |             |
| MP/36/.2    | Color 2                                                       |             |
| MP/367.3    | Color 3                                                       |             |
| MP7367.4    | Color 4                                                       |             |
| MP7367.5    | Color 5                                                       |             |
| MP7367.6-14 | Colors 6 to 14                                                |             |

| MP       | Function and input                                   | Software<br>version and<br>behavior |
|----------|------------------------------------------------------|-------------------------------------|
| MP7368   | Pocket calculator                                    | PLC                                 |
| MP7368.0 | Background                                           | RUN                                 |
| MP7368.1 | Background of displays and keys                      |                                     |
| MP7368.2 | Key texts ("os" in "cos")                            |                                     |
| MP7368.3 | Key symbols                                          |                                     |
| MP7369   | Directory tree in PGM MGT                            | PLC                                 |
| MP7369.0 | Text background                                      | RUN                                 |
| MP7369.1 | Text                                                 |                                     |
| MP7369.2 | Text background of the active folder                 |                                     |
| MP7369.3 | Line color of the tree structure                     |                                     |
| MP7369.4 | Folders                                              |                                     |
| MP7369.5 | Drives                                               |                                     |
| MP7369.6 | Text background of the heading in the browser window |                                     |
| MP7392   | Screen saver                                         | PLC                                 |
|          | Input: 1 to 99 [min]                                 | RUN                                 |
|          | 0: No screen saver                                   | CN123                               |

# 25.1.14 Machining and program run

| MP     | Function          | and input                                                                                                    | Software<br>version and<br>behavior |
|--------|-------------------|----------------------------------------------------------------------------------------------------|-------------------------------------|
| MP7410 | Scaling cy        | cle in two or three axes                                                                                                    | PLC                                 |
|        | Input:            | 0: Scaling cycle is effective in all three principle                                                                                                    | RUN                                 |
|        |                   | axes<br>1: Scaling cycle is effective only in the working<br>plane                                                                                                    | CN123                               |
| MP7411 | Tool data         | in the touch probe block                                                                                                    | PLC                                 |
|        | Format:<br>Input: | %xx<br>Bit 0 –<br>0: Use the calibrated data of the touch probe<br>1: Use the current tool data from the last TOOL                                                                                                    | RUN<br>CN123                        |
|        |                   | Bit 1 –<br>0: Only one set of touch probe calibration data 1:<br>Manage several blocks of touch probe calibration<br>data in the tool table                                                                                                    |                                     |
| MP7420 | Cycles for        | r milling pockets with combined contours                                                                                                    | PLC                                 |
|        | Format:           | %xxxxx                                                                                                    | RUN                                 |
|        | input.            | <ul> <li>bit 0 - Mining direction for channel mining.</li> <li>0: Counterclockwise for pockets, clockwise for islands</li> <li>1: Clockwise for pockets, counterclockwise for islands</li> <li>Bit 1 — Sequence for rough-out and channel milling:</li> <li>0: First channel milling, then pocket rough-out</li> <li>1: First pocket rough-out, then channel milling</li> <li>Bit 2 – Merging of listed contours:</li> <li>0: Contours are merged only if the tool-center paths intersect</li> <li>1: Contours are merged if the programmed contours intersect</li> <li>Bit 3 — Rough-out and channel milling to pocket depth or for every infeed</li> <li>0: Each process uninterrupted to pocket depth</li> <li>1: Both processes for each pecking depth before proceeding to the next depth</li> <li>Bit 4 – Position after completion of the cycle:</li> <li>0: Tool moves to the same position as before the cycle was called</li> <li>1: Tool only moves in the tool axis to the "clearance height"</li> </ul> | CN123                               |
| MP7430 | Overlap fa        | actor for pocket milling                                                                                                    | PLC                                 |
|        | Input:            | 0.001 to 1.414                                                                                                    | RUN                                 |
|        |                   |                                                                                                    | CN123                               |

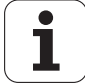

| MP         | Function   | and input                                                                                    | Software<br>version and<br>behavior |
|------------|------------|----------------------------------------------------------------------------------------------|-------------------------------------|
| MP7431     | Arc end-p  | pint tolerance                                                                               | PLC                                 |
|            | Input:     | 0.0001 to 0.016 [mm]                                                                         | RUN                                 |
|            |            |                                                                                              | CN123                               |
| MP7440     | Output of  | M functions                                                                                  | PLC                                 |
|            | Format:    | %xxxxxx                                                                                      | RUN                                 |
|            | Input:     | Bit 0 – Program stop with M06                                                                | CN123                               |
|            |            | 1: No program stop with M06                                                                  |                                     |
|            |            | Bit 1 – Modal cycle call M89                                                                 |                                     |
|            |            | block                                                                                        |                                     |
|            |            | 1: Modal cycle call M89 at end of block                                                      |                                     |
|            |            | Bit 2 – Program stop with M functions:                                                       |                                     |
|            |            | function                                                                                     |                                     |
|            |            | 1: No program stop: No waiting for                                                           |                                     |
|            | Bit 3 – Sw | vitching of k <sub>v</sub> factors with M105/M106:                                           |                                     |
|            |            | 0: Function is not in effect                                                                 |                                     |
|            |            | Bit 4 — Reduced feed rate in the tool axis with                                              |                                     |
|            |            | M103:                                                                                        |                                     |
|            |            | 0: Function is not in effect                                                                 |                                     |
|            |            | Bit 5 – Reserved                                                                             |                                     |
|            |            | Bit 6 – Automatic activation of M134                                                         |                                     |
|            |            | 1: M134 is automatically activated when an NC                                                |                                     |
|            |            | program is selected.                                                                         |                                     |
| MP7441     | Error mes  | sage during cycle call                                                                       | PLC                                 |
|            | Format:    | %xxx                                                                                         | RUN                                 |
|            | 0: Error m | essage Spindle ? is not suppressed                                                           | CN123                               |
|            | 1: Error m | essage Spindle ? is suppressed                                                               |                                     |
|            |            | Bit 1: Reserved, enter 0<br>Bit 2 –                                                          |                                     |
|            | 0: Error m | essage Enter depth as negative is suppressed                                                 |                                     |
|            | 1: Error m | essage <b>Enter depth as negative</b> is not<br>ed                                           |                                     |
| MP7442     | Number o   | f the M function for spindle orientation in the                                              | PLC                                 |
|            | cycles     |                                                                                              | RUN                                 |
|            | Input:     | 1 to 999: Number of the M function                                                           | CN123                               |
|            |            | <ul> <li>U: No oriented spindle stop</li> <li>-1: Oriented spindle stop by the NC</li> </ul> |                                     |
| MP7450     | Offsetting | the tool change position from MP951.x in block                                               | PLC                                 |
|            | scan       |                                                                                              | RUN                                 |
|            | Format:    | %xxxxxxxxxxxxxxx                                                                             |                                     |
|            | input:     | 0: Do not offset                                                                             |                                     |
|            |            | 1: Offset                                                                                    |                                     |
| MP7451.0-8 | Feed rate  | for returning to the contour for axes 1 to 9                                                 | PLC                                 |
|            | Input:     | 10 to 300,000 [mm/min]                                                                       | RUN                                 |

| MP       | Function  | and input                                                                                                    | Software<br>version and<br>behavior |
|----------|-----------|----------------------------------------------------------------------------------------------------|-------------------------------------|
| MP7470   | Maximum   | n contouring tool feed rate at 100% override                                                                                                    | PLC                                 |
|          | Input:    | 0 to 300,000 [mm/min]                                                                                                    | RUN                                 |
|          |           | 0: No limitation                                                                                                    | CN123                               |
| MP7471   | Maximum   | velocity of the principle axes during                                                                                                    | PLC                                 |
|          | compensa  | ating movements through M128                                                                                                    | RUN                                 |
|          | Input:    | 0 to 300,000 [mm/min]                                                                                                    | CN123                               |
| MP7475   | Reference | e for datum table                                                                                                    | PLC                                 |
|          | Input:    | 0: Reference is workpiece datum                                                                                                    | RUN                                 |
|          |           | 1: Reference is machine datum (MP960.x)                                                                                                    | CN123                               |
| MP7480   | Output of | the tool or pocket number                                                                                                    | PLC                                 |
| MP7480.0 | With TOC  | DL CALL block                                                                                                    | RUN                                 |
| MD7490.1 | Input:    | <ul> <li>0: No output</li> <li>1: Tool number output only when tool number changes</li> <li>2: Tool number output for every TOOL CALL block</li> <li>3: Output of the pocket number and tool number only when tool number changes</li> <li>4: Output of the pocket number and tool number for every TOOL CALL block</li> <li>5: Output of the pocket number and tool number only when tool number changes. Pocket table is not changed.</li> <li>6: Output of the pocket number and tool number for every TOOL CALL block. Pocket table is not changed.</li> </ul> |                                     |
| MP7480.1 | With TOC  | DL DEF block                                                                                                    |                                     |
|          | Input:    | <ul> <li>0: No output</li> <li>1: Tool number output only when tool number changes</li> <li>2: Tool number output for every TOOL DEF block</li> <li>3: Output of the pocket number and tool number only when tool number changes</li> <li>4: Output of the pocket number and tool number for every TOOL DEF block</li> </ul>                                                                                                    |                                     |

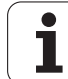

| MP     | Function and input                                                                                                    | Software<br>version and<br>behavior |
|--------|----------------------------------------------------------------------------------------------------|-------------------------------------|
| MP7490 | Functions for traverse ranges                                                                                                    | PLC                                 |
|        | <ul> <li>Format: %xxxx</li> <li>Input: Bit 0 –</li> <li>0: Display one traverse range via MOD</li> <li>1: Display three traverse ranges via MOD</li> <li>Bit 1 -</li> <li>0: Each traverse range has its own datum (and 3 memories for the positions of the swivel head)</li> <li>1: One datum for all traverse ranges</li> <li>Bit 2 – Calibration data: touch probe for workpiece measurement:</li> <li>0: One set of calibration data for all traverse ranges</li> <li>1: Every traverse range has its own set of calibration data</li> <li>Bit 3 – Calibration data: touch probe for tool measurement:</li> <li>0: One set of calibration data for all traverse ranges</li> <li>1: Every traverse range has its own set of calibration data</li> <li>Bit 3 – Calibration data for all traverse ranges</li> <li>1: Every traverse range has its own set of calibration data for all traverse ranges</li> <li>1: Every traverse range has its own set of calibration data for all traverse ranges</li> </ul> | RUN                                 |
| MP7500 | Tilting working plane                                                                                                    | PLC                                 |
|        | <ul> <li>Format: %xxxxxxx</li> <li>Input: Bit 0 – "Tilted working plane"</li> <li>0: Off</li> <li>1: On</li> <li>Bit 1 –</li> <li>0: Angles correspond to the position of the tilting axes of the head/table</li> <li>1: Angles correspond to the spatial angle (the iTNC calculates the position of the tilted axes of the head/table)</li> <li>Bit 2 –</li> <li>0: The tilting axes are not positioned with Cycle 19</li> <li>Bit 3 –</li> <li>0: The current tilting-axis position is taken into account with respect to the machine datum</li> <li>1: The 0° position is assumed for the first rotary axis</li> <li>Bit 4 –</li> <li>0: Compensate mechanical offset during exchange of the spindle head when calling M128, M114 or "tilted working plane"</li> <li>1: Compensate mechanical offset during PLC datum shift</li> </ul>                                                                                                    | RUN                                 |

| MP          | Function                       | and input                                                                                                    | Software<br>version and<br>behavior |
|-------------|--------------------------------|----------------------------------------------------------------------------------------------------|-------------------------------------|
| MP7500      | Tilting wo                     | rking plane                                                                                                    | PLC                                 |
|             | Format:                        | <ul> <li>%xxxxxxx</li> <li>Bit 5 -</li> <li>0: The current tilting-axis position is taken into account with respect to the machine datum</li> <li>1: The tilting-axis position that was entered with the 3-D ROT soft key applies.</li> <li>Bit 6 -</li> <li>0: Spatial angle C is realized through a rotation of the coordinate system.</li> <li>1: Spatial angle C is realized through a rotation of the table.</li> <li>Bit 7 -</li> <li>0: The current tilting-axis position is taken into account with respect to the machine datum</li> <li>1: The active tilting-axis position is</li> <li>a) Manual tilting is active, derived from the tilting angles in the 3D ROT window.</li> <li>b) derived from the reference coordinates of the rotary axes if tilting is inactive.</li> <li>Bit 8 - non-functional</li> </ul> | RUN                                 |
| MP7502      | Functiona                      | lity of M144/M145                                                                                                    | PLC                                 |
|             | Input:                         | %xxx<br>Bit 0 -<br>0: M144/M145 not active<br>1: M144/M145 active<br>Bit 1 – M144/M145 in the automatic modes<br>0: M144/M145 active<br>1: M144 is activated automatically at the start of<br>an NC program. It can only be deactivated with<br>M145 during an NC program.<br>Bit 2 – M144/M145 in the manual modes<br>0: M144/M145 not active<br>1: M144/M145 active                                                                                                    | RUN                                 |
| MP7510      | Transform                      | ned axis                                                                                                    | PLC                                 |
|             | Format:<br>Input:              | %xxxxx<br>0: End of the transformation sequence<br>Bit 0 corresponds to axis X<br>Bit 1 corresponds to axis Y<br>Bit 2 corresponds to axis Z<br>Bit 3 corresponds to axis A<br>Bit 4 corresponds to axis B<br>Bit 5 corresponds to axis C                                                                                                    | RUN                                 |
| MP7510.0-14 | Transform                      | nation 1 to transformation 15                                                                                                    |                                     |
| MP7520      | Additional                     | code for transformation                                                                                                    | PLC                                 |
| MP7520.0-14 | Format:<br>Input:<br>Transform | %xx<br>Bit 0 – Tilting axis<br>0: Swivel head<br>1: Tilting table<br>Bit 1 – Type of dimension in MP7530<br>0: Incremental dimension for swivel head<br>1: Absolute with respect to the machine datum<br>for tilting table<br>nation 1 to transformation 15                                                                                                    | RUN                                 |

| MP          | Function and input                                          | Software<br>version and<br>behavior |
|-------------|-------------------------------------------------------------|-------------------------------------|
| MP7530      | Type of dimension for transformation                        | PLC                                 |
|             | Input: -99,999.9999 to +99,999.9999<br>0: Free tilting axis | RUN                                 |
| MP7530.0-14 | Transformation 1 to transformation 15                       |                                     |
| MP7550      | Home position of the tilting element                        | PLC                                 |
|             | Input: -99,999.9999 to +99,999.9999                         | RUN                                 |
| MP7550.0    | A Axis                                                      |                                     |
| MP7550.1    | B Axis                                                      |                                     |
| MP7550.2    | C Axis                                                      |                                     |

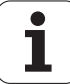

### 25.1.15 Hardware

| MP       | Function                                                  | and input                                                                                                    | Software<br>version and<br>behavior |
|----------|-----------------------------------------------------------|----------------------------------------------------------------------------------------------------|-------------------------------------|
| MP7600.0 | Position of                                               | controller cycle time = MP7600.0 $\cdot$ 0.6 ms                                                                                                    | RESET                               |
|          | Input:                                                    | 1 to 20<br>Proposed input value: 3 (= 1.8 ms)                                                                                                    |                                     |
| MP7600.1 | PLC cycle                                                 | e time = position controller cycle time $\cdot$ MP7600.1                                                                                                    |                                     |
|          | Input:                                                    | 1 to 20<br>Proposed input value: 7 (= 12.5 ms)                                                                                                    |                                     |
| MP7620   | Feed-rate                                                 | override and spindle speed override                                                                                                    | PLC                                 |
|          | Format:<br>Input:<br>pressed i<br>Bit 2 - Fe<br>direction | <ul> <li>%xxxxxx</li> <li>Bit 0 - Feed-rate override if rapid traverse key is</li> <li>n Program Run mode.</li> <li>0: Override not effective</li> <li>1: Override effective</li> <li>Bit 1 - Non-functional</li> <li>ed-rate override if rapid traverse key and machine</li> <li>button are pressed in Manual mode.</li> <li>0: Override not effective</li> <li>1: Override effective</li> <li>Bit 3 - Feed rate override and spindle speed</li> <li>override in 1% increments or according to a</li> <li>nonlinear characteristic curve</li> <li>0: 1% steps</li> <li>1: Nonlinear characteristic curve</li> <li>Bit 4 - Non-functional</li> <li>Bit 5 - Reserved</li> <li>Bit 6 - Feed-rate smoothing</li> <li>0: Not active</li> <li>1: Active</li> </ul> | RUN                                 |
| MP7640   | Handwhe                                                   | pel                                                                                                    | PLC                                 |
|          | Input:                                                    | 0: No handwheel<br>1: Reserved<br>2: HR 130<br>3: Reserved<br>4: Reserved<br>5: Up to three HR 150 via HRA 110<br>6: HR 410<br>7 to 10: Reserved                                                                                                    | RUN                                 |
| MP7641   | Entry of t                                                | he interpolation factor                                                                                                    | PLC                                 |
|          | Input:                                                    | 0: Through iTNC keyboard<br>1: Through PLC Module 9036                                                                                                    | RUN                                 |

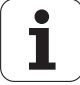

| MP                                                                           | Function                                                                                                    | and input                                                                                                    | Software<br>version and<br>behavior    |
|------------------------------------------------------------------------------|----------------------------------------------------------------------------------------------------|----------------------------------------------------------------------------------------------------|----------------------------------------|
| MP7645                                                                       | Initializing                                                                                                    | parameter for handwheel                                                                                                    | PLC                                    |
| MP7645.0                                                                     | Layout of                                                                                                    | the handwheel keypad for HR 410                                                                                                    | RUN                                    |
|                                                                              | Input:                                                                                                    | 0: Evaluation of the keys by NC, including LEDs<br>1: Evaluation of the keys by PLC                                                                                                    |                                        |
| MP7645.0                                                                     | Assignme<br>S2, when                                                                                                    | nt of a third handwheel via axis selector switch<br>MP7645.2 = 0                                                                                                    |                                        |
|                                                                              | Input:                                                                                                    | 0:<br>Switch position 1 (at the left stop)<br>3rd handwheel axis Z<br>Switch position 2<br>3rd handwheel axis IV<br>Switch position 3<br>3rd handwheel axis V<br>1:<br>Switch position 1<br>3rd handwheel axis X<br>Switch position 2<br>3rd handwheel axis Y<br>Switch position 3<br>3rd handwheel axis Z<br>Switch position 4<br>3rd handwheel axis IV<br>Switch position 5<br>3rd handwheel axis V<br>2:<br>Switch position 4<br>3rd handwheel axis Z<br>Switch position 5<br>3rd handwheel axis V<br>2:<br>Switch position 4<br>3rd handwheel axis V<br>Switch position 5<br>3rd handwheel axis V |                                        |
| MP7645.1                                                                     | Fixed assi<br>Input:                                                                                                    | gnment of third handwheel if MP7645.2 = 1<br>4: Axis Z<br>8: Axis IV (MP410.3)<br>16: Axis V (MP410.4)                                                                                                    |                                        |
| MP7645.2                                                                     | Assignme<br>MP7645.1                                                                                                    | int of a third handwheel via axis selector switch or                                                                                                    |                                        |
|                                                                              | Input:                                                                                                    | 0: Assignment by axis selection switch<br>according to MP7645.0<br>1: Assignment by MP7645.1                                                                                                    |                                        |
| MP7645.3-7                                                                   | No functio                                                                                                    | on                                                                                                    |                                        |
| MP7650                                                                       | Counting                                                                                                    | direction for handwheel                                                                                                    | PLC                                    |
|                                                                              | Format:<br>Input:                                                                                                    | %xxxxxxxx<br>0: Negative counting direction<br>1: Positive counting direction                                                                                                    | RUN                                    |
| MP7660                                                                       | Threshold                                                                                                    | sensitivity for electronic handwheel                                                                                                    | PLC                                    |
|                                                                              | Input:                                                                                                    | 0 to 65 535 [increments]                                                                                                    | RUN                                    |
| MP7670                                                                       | Interpolati                                                                                                    | on factor for handwheel                                                                                                    | PLC                                    |
|                                                                              | Input                                                                                                    | 0 to 10                                                                                                    | BUN                                    |
| MP7670.0                                                                     | Internolati                                                                                                    | ion factor for low speed                                                                                                    |                                        |
| MP7670 1                                                                     | Interpolati                                                                                                    | ion factor for medium speed (only HR 410)                                                                                                    |                                        |
| MP7670.2                                                                     | Interpolati                                                                                                    | on factor for high speed (only HR 410)                                                                                                    |                                        |
| MP7645.3-7<br>MP7650<br>MP7660<br>MP7670<br>MP7670.0<br>MP7670.1<br>MP7670.2 | No functio<br>Counting o<br>Format:<br>Input:<br>Threshold<br>Input:<br>Interpolati<br>Interpolati<br>Interpolati<br>Interpolati | 1: Assignment by MP7645.1<br>on<br>direction for handwheel<br>%xxxxxxx<br>0: Negative counting direction<br>1: Positive counting direction<br>sensitivity for electronic handwheel<br>0 to 65 535 [increments]<br>on factor for handwheel<br>0 to 10<br>ion factor for low speed<br>ion factor for medium speed (only HR 410)<br>ion factor for high speed (only HR 410)                                                                                                    | PLC<br>RUN<br>PLC<br>RUN<br>PLC<br>RUN |

| MP       | Function and input                                               | Software<br>version and<br>behavior |
|----------|------------------------------------------------------------------|-------------------------------------|
| MP7671   | Handwheel feed rate in the Handwheel operating mode with HR 410  | PLC                                 |
|          | Input: 0 to 1000 [% of MP1020]                                   | RUN                                 |
| MP7671.0 | Low speed                                                        |                                     |
| MP7671.1 | Medium speed (only HR 410)                                       |                                     |
| MP7671.2 | High speed (only HR 410)                                         |                                     |
| MP7680   | Machine parameter with multiple function                         | PLC                                 |
|          | <ul> <li>Format: %xxxxxxxxxxxxxxxxxxxxxxxxxxxxxxxxxxxx</li></ul> | RUN                                 |

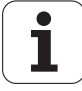

| MP     | Function and input                                                                                                    | Software<br>version and<br>behavior |
|--------|----------------------------------------------------------------------------------------------------|-------------------------------------|
| MP7680 | Machine parameter with multiple function                                                                                                    | PLC                                 |
|        | <ul> <li>Bit 8 – Insertion of rounding arc or cubic spline</li> <li>0: Rounding arc is inserted.</li> <li>1: A cubic spline is inserted instead of a rounding arc.</li> <li>Bit 9 – Constant jerk on spline (bit 8 = 1)</li> <li>0: No constant jerk</li> <li>1: Constant jerk</li> <li>Bit 10 – Cutter-radius-compensated outside corners</li> <li>0: Insertion of a circular arc</li> <li>1: Insertion of a spline curve</li> <li>Bit 11 - Behavior of M116</li> <li>0: Rotary axis is parallel to linear axis</li> <li>1: Any position of rotary axis to linear axis</li> <li>Bit 12 – Behavior of Cycle 28</li> <li>0: Standard behavior</li> <li>1: The slot wall is approached and departed tangentially; at the beginning and end of the slot a rounding arc with a diameter equal to the slot width is cut</li> <li>Bit 13 - Behavior during program interruption with axis movement</li> <li>0: Automatic activation of APPROACH POSITION</li> <li>1: Do not activate APPROACH POSITION</li> </ul> | RUN                                 |
| MP7681 | M/S/T/Q transfer to the PLC during block scan                                                                                                    | PLC                                 |
|        | <ul> <li>Format: %xxxx</li> <li>Input: Bit 0 –</li> <li>O: Transfer M functions to the PLC during block scan.</li> <li>1: Collect M functions and transfer them to the PLC after block scan.</li> <li>Bit 1 –</li> <li>O: Transfer T code to the PLC during block scan.</li> <li>1: Transfer last T code to the PLC after block scan.</li> <li>Bit 2 –</li> <li>O: Transfer S or G code to the PLC during block scan.</li> <li>1: Transfer S or G code to the PLC after block scan.</li> <li>Bit 3 –</li> <li>O: Transfer FN19 outputs to the PLC during block scan.</li> <li>1: Transfer last FN19 outputs to the PLC after block scan.</li> </ul>                                                                                                    | RUN                                 |

| MP     | Function and input                                                                                                    | Software<br>version and<br>behavior |
|--------|----------------------------------------------------------------------------------------------------|-------------------------------------|
| MP7682 | Machine parameter with multiple function                                                                                                    | PLC                                 |
|        | <ul> <li>Format: %xxxxx</li> <li>Input: Bit 0 – Incremental block after TOOL CALL</li> <li>0: with length compensation</li> <li>1: without length compensation</li> <li>Bit 1 – Reference value for calculating the preset during datum setting</li> <li>0: Actual value is calculated</li> <li>1: Nominal value is calculated</li> <li>Bit 2 – Traverse path of rotary axes with modulo display</li> <li>0: Positioning without passing over zero</li> <li>1: Positioning on the shortest path</li> <li>Bit 3 - Reserved, enter 0</li> <li>Bit 4 - Tolerance of rotary axes with M128</li> <li>0: With consideration of head dimensions</li> <li>1: Without consideration of head dimensions</li> </ul>                                                                                                    | RUN                                 |
| MP7683 | Executing pallet tables and NC programs                                                                                                    | PLC                                 |
|        | <ul> <li>Format: %xxxx</li> <li>Input: Bit 0 - Nonfunctional</li> <li>Bit 1 - Program Run, Full Sequence mode <ul> <li>0: During the start, a complete NC program is run.</li> <li>1: At the start all NC programs are executed up to next pallet.</li> </ul> </li> <li>Bit 2 - Program Run, Full Sequence mode <ul> <li>0: As defined in bit 1</li> <li>1: All NC programs and pallets up to the end of the table are executed .</li> <li>Bit 3 - When the end of the table is reached, the process begins again with the first line.</li> <li>0: Function is not in effect</li> <li>1: Function is effective (bit 2 = 1)</li> <li>Bit 4 - Editing the active pallet table</li> <li>0: Active pallet table cannot be edited.</li> </ul> </li> <li>1: In the Program Run, Full Sequence and Program Run, Single Block modes, the current pallet table can be edited.</li> <li>Bit 5 - AUTOSTART soft key</li> <li>0: Do not display soft key</li> <li>1: Display soft key</li> <li>Bit 6 - Display of pallet table and NC program</li> <li>0: Both simultaneously in a split screen</li> <li>1: Pallet table or NC program individually</li> <li>Bit 7 - AUTOSTART function</li> <li>0: AUTOSTART function by NC</li> <li>1: AUTOSTART function by PLC</li> </ul> | RUN                                 |

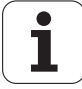

| MP     | Function and input                                       |                                                                                                    | Software<br>version and<br>behavior |
|--------|----------------------------------------------------------|----------------------------------------------------------------------------------------------------|-------------------------------------|
| MP7684 | Nominal position value filter and path control with M128 |                                                                                                    | PLC                                 |
|        | Format:<br>Input:                                        | %xxxxxx         Bit 0 - Nominal position value filter         0: Include acceleration         1: Do not include the acceleration         Bit 1 - Nominal position value filter         0: Include the jerk         1: Do not include the jerk         Bit 2 - Nominal position value filter         0: Include the tolerance         1: Do not include the tolerance         1: Do not include the tolerance         1: Do not include the tolerance         1: Do not include the tolerance         1: Do not include the tolerance         1: Do not include the tolerance         1: Do not include the radial acceleration         1: Do not include the radial acceleration         1: Do not include curvature changes         1: Do not include curvature changes         1: Do not include curvature changes         Bit 5 - Feed-rate reduction at corners with M128         0: Include only maximum compensatory path         1: Do not include compensatory paths         Bit 5 - Feed-rate reduction at corners with M128         0: Include compensatory paths depending on the entry in bit 5         1: Include all compensatory paths | RUN                                 |
| MP7690 | MEMORY<br>Format:<br>Input:                              | <ul> <li>IESI during switch-on</li> <li>%xxx</li> <li>1: No MEMORY TEST during switch-on</li> <li>0: MEMORY TEST during switch-on</li> <li>Bit 0 – Test the RAM</li> <li>Bit 1 — Test the EPROM</li> <li>Bit 2 – Test the hard disk</li> </ul>                                                                                                    |                                     |

### 25.1.16 Second spindle

·

| MP                    | Function and input                                                   | Software<br>version and<br>behavior |
|-----------------------|----------------------------------------------------------------------|-------------------------------------|
| MP13010 to<br>MP13520 | Machine parameter block for the second spindle                       |                                     |
|                       | Input: Function and input range are identical with MP3010 to MP3520. |                                     |

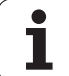

# HEIDENHAIN

DR. JOHANNES HEIDENHAIN GmbH Dr.-Johannes-Heidenhain-Straße 5 D-83301 Traunreut

### Technische Unterstützung / Technical support

| TNC-Steuerungen             | Phone: +49 (0) 8669 / 31-3101           |
|-----------------------------|-----------------------------------------|
| TNC controls                | mailto:service.nc-support@heidenhain.de |
| PLC-Programmierung /        | Phone: +49 (0) 8669 / 31-3102           |
| PLC programming:            | mailto:service.plc@heidenhain.de        |
| NC-Programmierung /         | Phone: +49 (0) 8669 / 31-3103           |
| NC programming:             | mailto:service.nc-pgm@heidenhain.de     |
| Messgeräte /                | Phone: +49 (0) 8669 / 31-3104           |
| Measuring systems:          | mailto:service.ms-support@heidenhain.de |
| Drehmaschinen-Steuerungen / | Phone: +49 (0) 711 / 95 28 03-0         |
| Lathe controls:             | mailto:service.hsf@heidenhain.de        |

### Kaufmännische Unterstützung / Commercial support

Ersatzteile / Spare parts: Phone: +49 (0) 8669 / 31-3122 mailto:service.spare-part@heidenhain.de

### Kundendienst / Service

FAX +49 (0) 8669 31-1000 mailto: service@heidenhain.de

## Kundendienst Dokumentation / Service Documentation

Phone: +49 (0) 8669 / 31-1620, -2117 mailto: service.docu@heidenhain.de

### Kundendienst Schulung / Service Training

Phone: +49 (0) 8669 / 31-1695 mailto: service.training@heidenhain.de

Homepage: http://www.heidenhain.de